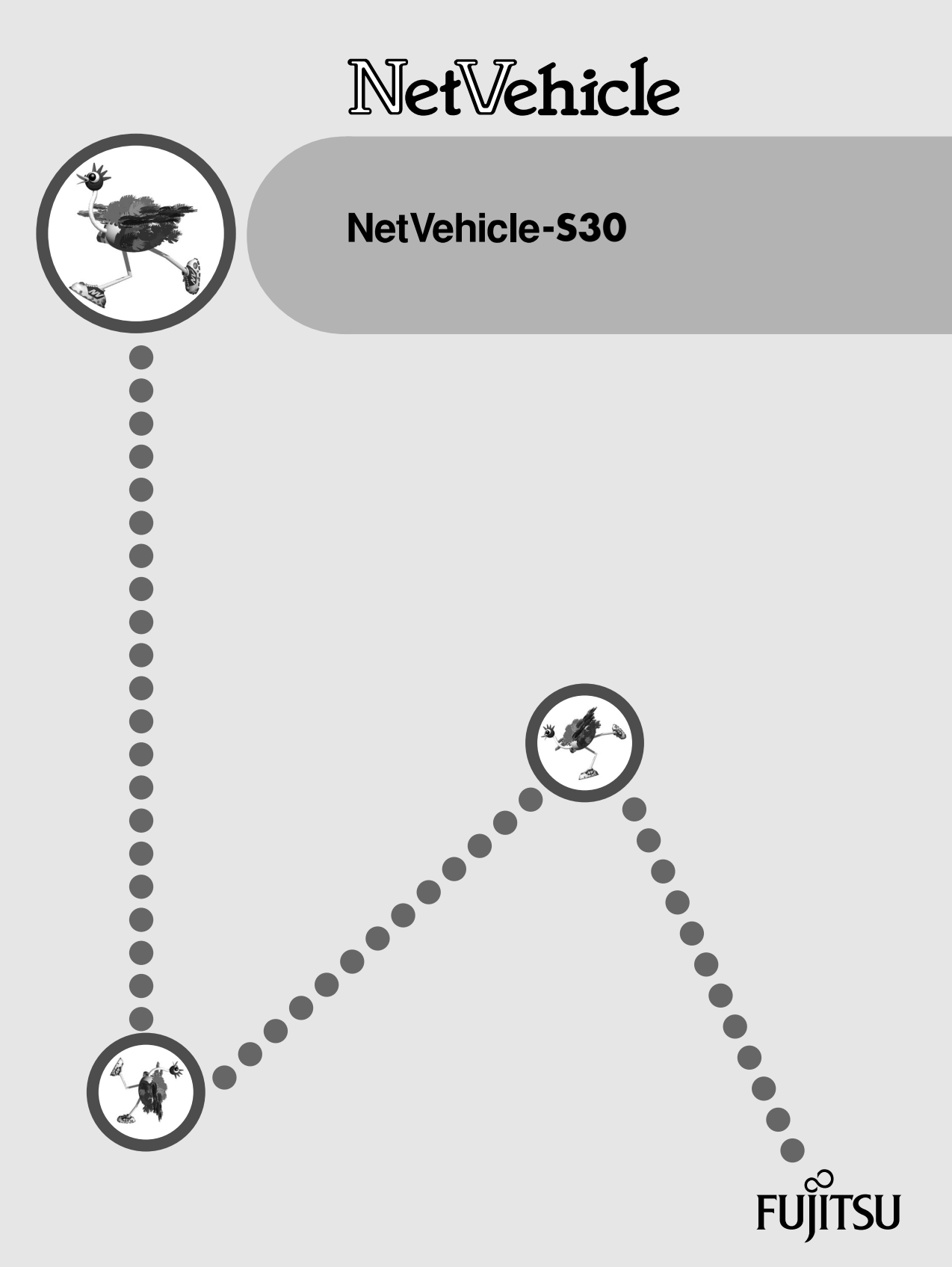

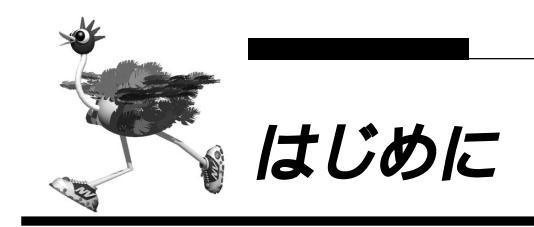

このたびは、NetVehicle-S30をお買い上げいただき、まことにありがとうございます。

NetVehicle-S30(以降 NetVehicle と略します)は、INS ネット 64の ISDN 回線や OCN、DA64/ 128のディジタル専用線を使用して、インターネットサービスプロバイダやルータとの LAN-WAN 通信 を行うための小型ルータです。

NetVehicle ではWWW ブラウザを使用して、各種設定を簡単に行うことができます。また、設定画面はWWWのホームページと同じハイパーテキスト形式になっているので、設定方法や設定項目の説明をクリックひとつで参照できます。

インターネットやLAN をさらに活用するために、NetVehicle をご利用ください。

2002年8月

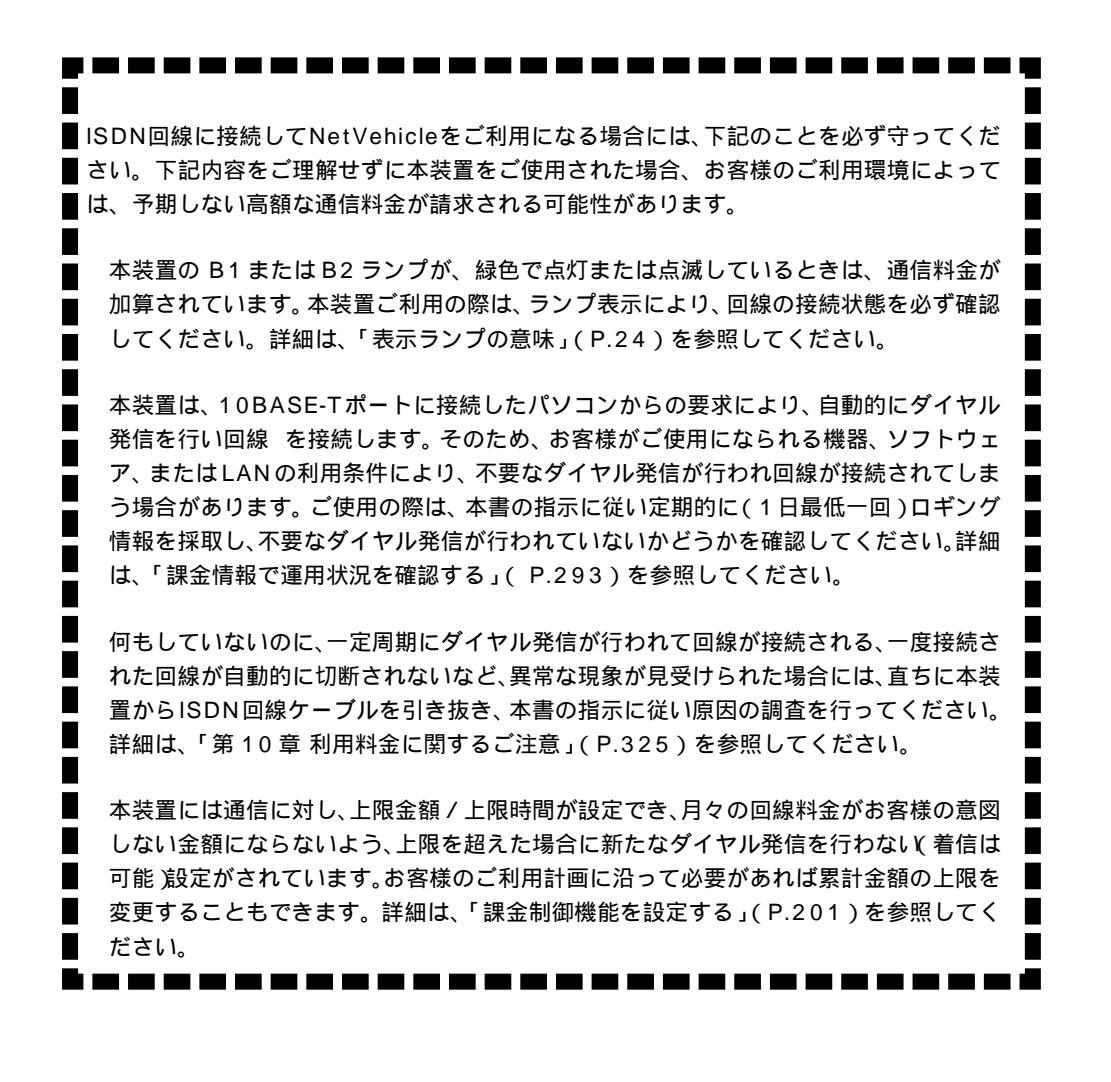

Microsoft Corporation のガイドラインに従って画面写真を使用しています。 All rights reserved, Copyright© 富士通株式会社 1999-2002

| はじめに              | 1  |
|-------------------|----|
| コピーライトについて        | 8  |
| 安全上のご注意           | 11 |
| 警告表示について          | 11 |
| 電池に関するご注意         | 13 |
| メンテナンスに関するご注意     | 13 |
| 使用上のご注意           | 14 |
| ファームウェアの更新について    | 14 |
| 避雷対策について          | 14 |
| セキュリティの確保について     | 14 |
| 電波障害自主規制について      | 14 |
| ハイセイフティについて       | 14 |
| 本書の構成と使いかた        | 15 |
| 各章の役割             | 15 |
| 本書の使いかた           | 16 |
| 本書における商標の表記について   | 16 |
| NetVehicle でできること | 17 |
|                   |    |

## 

| 梱包内容 / 各部の名称と働きを確認する                        | 20   |
|---------------------------------------------|------|
| ディップスイッチの設定を確認する                            | 23   |
| 表示ランプの意味                                    | 24   |
| NTT 回線加入契約の内容を確認する                          | 26   |
| 「INS ネット 64」 または「INS ネット 64・ライト」を新規に申し込む場合は | . 26 |
| フレームリレーを利用する場合は                             | . 27 |
| プロバイダとの契約内容を確認する                            | 28   |
| プロバイダと新規に契約する場合は                            | . 28 |
| ネットワークの状況を確認する                              | 30   |
| ネットワークの構成を考える                               | 31   |
| 新規に LAN を構築する                               | . 31 |
| 既存の LAN に Net Vehicle を組み込む                 | . 31 |

| 第2章 NetVehicle <b>を接続する</b>         | 33 |
|-------------------------------------|----|
| 接続手順                                | 34 |
| NetVehicle をつなぐ                     | 35 |
| ISDN 回線と NetVehicle をつなぐ            | 35 |
| アナログ機器をつなぐ                          |    |
| ISDN 機器をつなぐ(NetVehicle の DSU を使用する) |    |
| NetVehicle を電源につなぐ                  |    |
| NetVehicle の電源を入れる                  |    |
| 電話をかける / 切る                         | 39 |
| 利用するパソコンの準備をする                      | 40 |
| LAN カードを用意する                        | 40 |
| TCP/IP プロトコルを利用できるようにする             | 40 |
| WWW プラウザを用意する                       | 50 |
| パソコンと1対1でつなぐ                        | 52 |

| 設定を始める                                   | 53   |
|------------------------------------------|------|
| NetVehicle とパソコンの電源を入れる                  | 53   |
| WWW ブラウザを起動して NetVehicle のトップページを表示させる   | 53   |
| 設定方法を選ぶ                                  | 55   |
| 第3章 NetVehicle <b>を設定する</b>              | 57   |
| 「かんたん設定」で設定する(インターネットへ ISDN 接続のとき)       | 58   |
| 「かんたん設定」で設定する(インターネットヘフレッツ・ISDN 接続のとき)   | 63   |
| 「かんたん設定」で設定する(インターネットへ専用線接続のとき)          | 67   |
| 「かんたん設定」で設定する(オフィスへ ISDN 接続のとき)          | 71   |
| 「かんたん設定」で設定する(オフィスへ専用線接続のとき)             | 75   |
| 「かんたん設定」で設定する(オフィスへフレームリレー接続のとき)         | 78   |
| 「かんたん設定」で設定する(アナログ設定)                    | 81   |
|                                          | 82   |
| インターネットに接続するための設定を行う                     | 83   |
| インターネットに接続できることを確認する                     | 90   |
|                                          |      |
| 第4章 NetVehicle でLAN を構築する                | 91   |
| NetVehicle とパソコンをLAN につなぐ                | 92   |
| LAN を構築する                                |      |
| NetVehicle とパソコンの電源を入れる                  |      |
| 設定内容を確認 / 変更する                           | 94   |
| 通信する                                     | 95   |
| 第5章 NetVehicle <b>をいろいろな接続形態で使う</b>      | 97   |
| 複数プロバイダと端末型接続する                          | 98   |
| 事業所 LAN どうしを ISDN で接続する                  | 101  |
| 東京事業所の Net Vehicle を設定する                 | 102  |
| 川崎事業所の NetVehicle を設定する                  | 106  |
| 事業所 LAN どうしを専用線で接続する                     | 107  |
| 本社の NetVehicle を設定する                     | 108  |
| 支店の NetVehicle を設定する                     | 110  |
| OCN エコノミーと接続する                           | 111  |
| 複数の事業所 LAN をフレームリレーで接続する                 | 115  |
| 東京営業所の NetVehicle を設定する                  | 116  |
| 大阪営業所の NetVehicle を設定する                  | 117  |
| インターネットと LAN に同時接続する                     | 118  |
| 外部のパソコンと接続する(TA&PHS)                     | 122  |
| 第 6 章 NetVehicle <b>の便利な機能を活用する</b>      | .127 |
| マルチ NAT 機能(アドレス変換機能)を使う                  | 128  |
| NAT 機能の選択基準                              | 130  |
| 端末型接続でインターネットゲームをする                      | 131  |
| ネットワーク型接続でサーバを公開する                       | 133  |
| IP フィルタリング機能を使う                          | 136  |
| 接続形態に応じたセキュリティ方針を決める                     | 137  |
| IP フィルタリングの条件                            | 137  |
| 外部の特定サービスへのアクセスのみ許可する                    | 140  |
| ♪♪おから村足リーハへのアクセスのめ計可9る<br>利田老が音図したい発信を防ぐ | 143  |
| 11日17:11111111111111111111111111111111   | 147  |

目次

| 回線が接続している時だけ許可する                      |     |
|---------------------------------------|-----|
| マルチルーティングを利用する                        |     |
| パソコンごとに別々のプロバイダを利用する(ソースアドレスルーティング機能) |     |
| 目的ごとに別々のプロバイダに接続する(ポートルーティング機能)       |     |
| 課金単位でプロバイダを切り替える                      | 154 |
| DNS サーバを使いこなす(ProxyDNS)               | 156 |
| DNS サーバの自動切り替え機能                      |     |
| DNS サーバアドレスの自動取得機能                    | 159 |
| DNS 問い合わせタイプフィルタ機能                    | 160 |
| DNS サーバ機能                             | 161 |
| DHCP 機能を使いこなす                         | 162 |
| DHCP サーバ機能を使う                         |     |
| DHCP スタティック機能を使う                      | 164 |
| DHCP リレーエージェント機能を使う                   | 166 |
| 外部のパソコンから着信接続する(アクセスサーバ機能)            | 168 |
| 認証 ID による接続相手の識別                      | 172 |
| RADIUS クライアント機能を使う                    | 175 |
| 外出先や自宅から会社のパソコンを起動させる(リモートパワーオン機能)    | 177 |
| コールバック機能を利用する                         | 179 |
| CBCP 方式でコールバック要求する                    |     |
| CBCP 方式でコールバック応答する                    |     |
| 無課金コールバックでコールバック要求する                  |     |
| 無課金コールバックでコールバック応答する                  |     |
| マルチ TA 機能を使う                          | 186 |
| 特定の URL へのアクセスを禁止する(URL フィルタ機能 )      |     |
| 通信料金を節約する(課金制御機能)                     | 199 |
| E メールエージェント機能を使う                      |     |
| メールチェック機能                             |     |
| リモートメールチェック機能                         |     |
| メール転送機能                               |     |
| メール一覧送信機能                             | 210 |
| TEL メール機能                             | 213 |
| メール着信通知機能                             | 216 |
| スケジュール機能を使う                           |     |
| 留守モードの動作を設定する                         | 221 |
| SNMP エージェント機能を使う                      |     |
| セキュリティログを採取する                         | 225 |
| 第 7 章 NetVehicle <b>のアナログ機能を利用する</b>  | 227 |
| スタンバイモードで使用する                         |     |
| アナログ機器を利用するにあたって                      |     |
| 内線通話・内線転送機能を使う                        |     |
| 内線通話をする                               |     |
| 外からかかってきた電話をもう一方のアナログポートに転送する         |     |
| 登録した番号への発信を規制する                       |     |
| 識別着信機能を使う                             |     |
| 相手電話番号識別機能を使う(優先着信機能 )                |     |
| 着信電話番号識別機能を使う                         |     |
| 疑似迷惑電話お断りを使う                          |     |

| 疑似キャッチホンを使う                        |     |
|------------------------------------|-----|
| フレックスホンを使う                         |     |
| フレックスホンのいろいろな機能を使う                 | 243 |
| フレックスホン自動切り替え機能を使う                 |     |
| INS ボイスワープを利用する                    |     |
| 発信者番号表示(ナンバー・ディスプレイ)を使う            |     |
| 発信者番号表示(キャッチホン・ディスプレイ)を使う          |     |
| 発信者番号通知の設定を変更する                    |     |
| 発信者電話番号を選択する                       | 255 |
| 毎唱動FAX受信機能を使う                      | 256 |
| i・ナンバー着信機能を使う                      | 257 |
| サブアドレスを設定する                        | 258 |
| ダイヤルイン/グローバル差信機能を使う                | 259 |
| ダイヤルイン/グローバル着信機能を設定する              | 259 |
| モディダイヤルイン機能を使う                     | 261 |
| モデムダイヤルイン機能を設定する(その1・自局電話番号を送出する)  | 261 |
| モデムダイヤルイン機能を設定する(その2:任意の番号を送出する)   |     |
| アナログダイヤルイン機能を使う                    |     |
| アナログダイヤルイン機能を設定する(その1:自局電話番号を送出する) |     |
| アナログダイヤルイン機能を設定する(その 2:任意の番号を送出する) |     |
| リバースパルス送出機能を使う                     |     |
| 電話機を利用して設定を変更する                    |     |
|                                    |     |
| IP アドレスを設定する                       | 273 |
| アナログ機能を設定する                        | 274 |
| 着信転送先の設定を行う                        | 275 |
| TEL メールの設定を行う                      | 276 |
| メールチェックを実行する                       | 276 |
| メール着信を消去する                         |     |
| 留守状態の設定を行う<br>                     |     |
| 留守モードの設定を行う                        |     |
|                                    |     |
| 設定役史用啃訨畬亏を設定りる                     |     |
| 外線からアプログ機能の設定を変更する                 |     |
| ハ-みから11-54 L 14 L 2 L の 設定 を 1     |     |
| 外線から留守状態の設定を行う                     |     |
| 留守状態を確認する(無課金)                     |     |
|                                    |     |
| 第 8 章 運用管理とメンテナンス                  |     |
| メンテナンス機能を使う                        |     |

| メン | ٬テナンス機能を使う           |  |
|----|----------------------|--|
|    | WWW ブラウザによるメンテナンス    |  |
|    | FTP サーバ機能によるメンテナンス   |  |
|    | オンラインサポート機能によるメンテナンス |  |
| 操作 | 『メニューを使う             |  |
|    | 手動で回線を接続する / 切断する    |  |
|    | 手動でチャネルを増やす / 減らす    |  |
|    | ネットワークの接続を確認する       |  |
|    | 時刻を設定する              |  |
|    | テレホーダイ機能を使う          |  |
|    | リモートパワーオン機能を使う       |  |
|    |                      |  |

目次

| 留守モードの ON/OFF を設定する      |  |
|--------------------------|--|
| 表示メニューを使う                |  |
| 回線接続状況を確認する              |  |
| 課金情報で運用状況を確認する           |  |
| 電子メール着信通知を見る             |  |
| 回線ログ情報で運用状況を確認する         |  |
| 表示メニューで確認できる情報           |  |
| メンテナンスメニューを使う            |  |
| PPP フレームトレース情報を見る        |  |
| NetVehicle のファームウェアを更新する |  |
| オンラインサポート機能              |  |
| 構成定義情報を退避する / 復元する       |  |
| 構成定義情報を切り替える             |  |
| 電話番号を変更する                |  |
| メンテナンスメニューで確認できる情報       |  |
| FTP サーバ機能を使ってメンテナンスする    |  |
| FTP サーバ機能による構成定義情報の退避    |  |
| FTP サーバ機能による構成定義情報の復元    |  |
| FTP サーバ機能によるファームウェアの更新   |  |
|                          |  |

| <u> 第9章 困ったときには</u>              | 3 1 1 |
|----------------------------------|-------|
| 通信ができない場合には                      |       |
| 起動時の動作に関するトラブル                   |       |
| NetVehicle 設定時のトラブル              |       |
| 回線への接続に関するトラブル                   |       |
| データ通信に関するトラブル                    |       |
| アナログ機器に関するトラブル                   |       |
| その他のトラブル                         |       |
| ファームウェア更新に失敗したときには(バックアップファーム機能) |       |
| ご購入時の状態に戻すには                     |       |
|                                  |       |
| 第10章 利用料金に関するこ注意                 |       |

|                 | 020 |
|-----------------|-----|
| 回線料金がおかしいと思ったら  | 326 |
| 超過課金の見分け方       |     |
| 超過課金が発生した原因を調べる | 326 |

| 付録       |                                       |     |
|----------|---------------------------------------|-----|
| 底面のラベノ   | レについて                                 |     |
| バックアップ   | プ用電池について                              |     |
| 電池に      | フランフランフラン 2<br>関するご注意                 |     |
| 電池を      | セットする                                 |     |
| 停電時(     | の動作について                               |     |
| 仕 様      |                                       |     |
| ハード・     | ウェア仕様                                 |     |
| ソフト・     | ウェア仕様                                 |     |
| コンソールな   | パート仕様                                 |     |
| ディップス~   | イッチ設定例                                |     |
| NetVe    | hicle の DSU を使用して他の ISDN 機器をつなぐ       |     |
| NetVe    | hicle を既設の DSU に接続する                  |     |
| PPP フレー  | ムトレース情報詳細                             |     |
| ISDN 理由表 | 表示番号一覧                                |     |
| システムログ   | ブ情報一覧                                 |     |
| システム     | ムのメッセージ                               |     |
| ディジ      | タル通信のメッセージ                            |     |
| アナログ     | グ通信のメッセージ                             |     |
| オンライ     | インサポートのメッセージ                          |     |
| ProxyE   | DNSのメッセージ                             |     |
| ftpd の   | メッセージ                                 |     |
| スケジュ     | ュールのメッセージ                             |     |
| メール      | チェックのメッセーシ                            |     |
| メールオ     | 自信通知のメツセーン<br>ミューイマントのメッセージ           |     |
|          | マクライアンドのメッセーシ                         |     |
| マルチ      | フリイのメッセージ<br>TA のメッセージ                |     |
| フレー      | ムリレーのメッヤージ                            |     |
| その他(     | ー・・・・・・・・・・・・・・・・・・・・・・・・・・・・・・・・・・・・ |     |
| ダイヤル操作   | 乍早見表                                  |     |
| 用語集      |                                       |     |
| Q&A      |                                       |     |
| MIB一暫    |                                       | 392 |
| 「詳細設定」   | で設定できる項目                              | 396 |
| 設定内容をな   |                                       | 390 |
| 安리       |                                       | ۵۰۵ |
| 示 」      |                                       |     |

目次

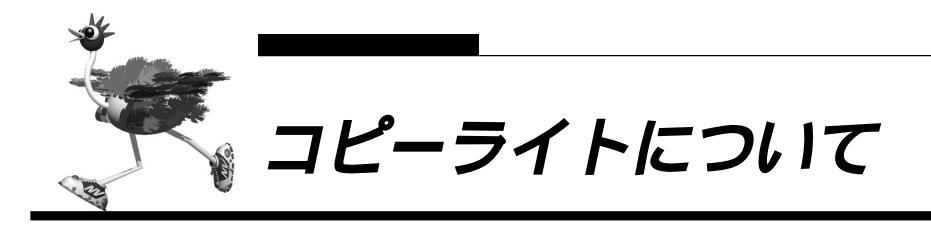

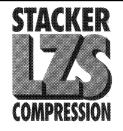

このロゴは、Stack Electronics 社の商標です。NetVehicle には、Stack Electronics 社が著作権を 有しているプログラムが含まれています。

NetVehicleには、RSA Data Security社が著作権を有しているMD5 Message-Digest Algorithm が含まれています。

Copyright©1991-2, RSA Data Security, Inc. Created 1991. All rights reserved.

Copyright©1980, 1986, 1991, 1993 The Regents of the University of California. All rights reserved.

License to copy and use this software is granted provided that it is identified as the "RSA Data Security, Inc. MD5 Message-Digest Algorithm" in all material mentioning or referencing this software or this function.

License is also granted to make and use derivative works provided that such works are identified as "derived from the RSA Data Security, Inc. MD5 Message-Digest Algorithm" in all material mentioning or referencing the derived work.

RSA Data Security, Inc. makes no representations concerning either the merchantability of this software or the suitability of this software for any particular purpose. It is provided "as is" without express or implied warranty of any kind.

These notices must be retained in any copies of any part of this documentation and/or software.

本製品には、カリフォルニア大学およびそのコントリビュータによって開発され、下記の使用条件ととも に配付されている FreeBSD の一部が含まれています。 # @(#)COPYRIGHT 8.2 (Berkeley) 3/21/94

All of the documentation and software included in the 4.4BSD and 4.4BSD-Lite Releases is copyrighted by The Regents of the University of California.

Copyright 1979, 1980, 1983, 1986, 1988, 1989, 1991, 1992, 1993, 1994 The Regents of the University of California. All rights reserved.

Redistribution and use in source and binary forms, with or without modification, are permitted provided that the following conditions are met:

1. Redistributions of source code must retain the above copyright notice, this list of conditions and the following disclaimer.

2. Redistributions in binary form must reproduce the above copyright notice, this list of conditions and the following disclaimer in the documentation and/or other materials provided with the distribution.

3. All advertising materials mentioning features or use of this software must display the following acknowledgement: This product includes software developed by the University of California, Berkeley and its contributors.

4. Neither the name of the University nor the names of its contributors may be used to endorse or promote products derived from this software without specific prior written permission.

THIS SOFTWARE IS PROVIDED BY THE REGENTS AND CONTRIBUTORS "AS IS" AND ANY EX-PRESS OR IMPLIED WARRANTIES, INCLUDING, BUT NOT LIMITED TO, THE IMPLIED WARRANTIES OF MERCHANTABILITY AND FITNESS FOR A PARTICULAR PURPOSE ARE DISCLAIMED. IN NO EVENT SHALL THE REGENTS OR CONTRIBUTORS BE LIABLE FOR ANY DIRECT, INDIRECT, INCIDENTAL, SPECIAL, EXEMPLARY, OR CONSEQUENTIAL DAMAGES (INCLUDING, BUT NOT LIMITED TO, PRO-CUREMENT OF SUBSTITUTE GOODS OR SERVICES; LOSS OF USE, DATA, OR PROFITS; OR BUSI-NESS INTERRUPTION) HOWEVER CAUSED AND ON ANY THEORY OF LIABILITY, WHETHER IN CONTRACT, STRICT LIABILITY, OR TORT (INCLUDING NEGLIGENCE OR OTHERWISE) ARISING IN ANY WAY OUT OF THE USE OF THIS SOFTWARE, EVEN IF ADVISED OF THE POSSIBILITY OF SUCH DAMAGE.

The Institute of Electrical and Electronics Engineers and the American National Standards Committee X3, on Information Processing Systems have given us permission to reprint portions of their documentation.

In the following statement, the phrase "this text" refers to portions of the system documentation.

Portions of this text are reprinted and reproduced in electronic form in the second BSD Networking Software Release, from IEEE Std 1003.1-1988, IEEE Standard Portable Operating System Interface for Computer Environments (POSIX), copyright C 1988 by the Institute of Electrical and Electronics Engineers, Inc. In the event of any discrepancy between these versions and the original IEEE Standard, the original IEEE Standard is the referee document.

In the following statement, the phrase "This material" refers to portions of the system documentation.

This material is reproduced with permission from American National Standards Committee X3, on Information Processing Systems. Computer and Business Equipment Manufacturers Association (CBEMA), 311 First St., NW, Suite 500, Washington, DC 20001-2178. The developmental work of Programming Language C was completed by the X3J11 Technical Committee.

The views and conclusions contained in the software and documentation are those of the authors and should not be interpreted as representing official policies, either expressed or implied, of the Regents of the University of California.

Copyright © 1989 Regents of the University of California. All rights reserved.

Redistribution and use in source and binary forms are permitted provided that the above copyright notice and this paragraph are duplicated in all such forms and that any documentation, advertising materials, and other materials related to such distribution and use acknowledge that the software was developed by the University of California, Berkeley. The name of the University may not be used to endorse or promote products derived from this software without specific prior written permission.

THIS SOFTWARE IS PROVIDED "AS IS" AND WITHOUT ANY EXPRESS OR IMPLIED WARRANTIES, INCLUDING, WITHOUT LIMITATION, THE IMPLIED WARRANTIES OF MERCHANTABILITY AND FITNESS FOR A PARTICULAR PURPOSE.

本製品には、WIDEのKAMEプロジェクトによって開発され、下記の使用条件とともに配付されているソ フトウェアが含まれています。

Copyright © 1995,1996,1997,and 1998 WIDE Project. All rights reserved.

Redistribution and use in source and binary forms, with or without modification, are permitted provided that the following conditions are met:

1. Redistributions of source code must retain the above copyright notice, this list of conditions and the following disclaimer.

2. Redistributions in binary form must reproduce the above copyright notice, this list of conditions and the

following disclaimer in the documentation and/or other materials provided with the distribution. 3. Neither the name of the project nor the names of its contributors may be used to endorse or promote products derived from this software without specific prior written permission.

THIS SOFTWARE IS PROVIDED BY THE REGENTS AND CONTRIBUTORS "AS IS" AND ANY EX-PRESS OR IMPLIED WARRANTIES, INCLUDING, BUT NOT LIMITED TO, THE IMPLIED WARRANTIES OF MERCHANTABILITY AND FITNESS FOR A PARTICULAR PURPOSE ARE DISCLAIMED. IN NO EVENT SHALL THE REGENTS OR CONTRIBUTORS BE LIABLE FOR ANY DIRECT, INDIRECT, INCIDENTAL, SPECIAL, EXEMPLARY, OR CONSEQUENTIAL DAMAGES (INCLUDING, BUT NOT LIMITED TO, PRO-CUREMENT OF SUBSTITUTE GOODS OR SERVICES; LOSS OF USE, DATA, OR PROFITS; OR BUSI-NESS INTERRUPTION) HOWEVER CAUSED AND ON ANY THEORY OF LIABILITY, WHETHER IN CONTRACT, STRICT LIABILITY, OR TORT (INCLUDING NEGLIGENCE OR OTHERWISE) ARISING IN ANY WAY OUT OF THE USE OF THIS SOFTWARE, EVEN IF ADVISED OF THE POSSIBILITY OF SUCH DAMAGE.

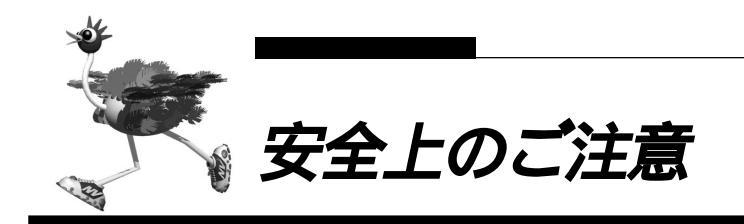

警告表示について

取扱説明書では、使用者および周囲の方々や財産に損害を与えないための警告表示をしています。警告表 示は、警告レベルの記号と警告文の組み合わせになっています。

- 正しく使用しない場合、軽傷または中程度の傷害を負うおそれがあることを示します。 また、当該製品自体もしくは他の使用者の財産に対して損害を与えるおそれがあることを示します。 します。

▲ 警告 本装置を安全にお使いいただくために、必ずお守りください。正しく使用しない場合、死亡または 重傷のおそれがあることを示します。

| 作業区分      | 警告事項                                                                                                    |
|-----------|----------------------------------------------------------------------------------------------------|
| 感電・火災について | 本装置の分解・解体・改造・再生を行わないでください。<br>また、本装置の上には絶対に物をのせないでください。感電・火災・故障の原因となります。                                                                              |
|           | 直射日光の当たる場所や暖房機の近く、湿気、ホコリの多い場所には置かないでください。<br>感電や火災のおそれがあります。                                                                                          |
|           | 通気孔がある機種の場合、装置内部が高温になるため通気孔をふさがないでください。火災のおそれがあります。                                                                                                   |
|           | 万一装置から発熱・発煙・異臭が発生したときは、「   / <sup>(</sup> )」スイッチ(電源スイッチ)を「 <sup>(</sup> )」側へ押して、<br>電源を切断してください。<br>そのまま使用すると、感電や火災のおそれがあります。なお、この場合、通信中のデータは保証されません。 |
|           | 感電のおそれがあります。必ずアース線を接続してください。<br>アース接続は、必ず電源プラグをコンセントに接続する前に行ってください。<br>アース接続を外すときには、必ず電源プラグをコンセントから抜いてから行ってください。                                      |
|           | 異常発生時には、直ちに電源プラグをコンセントから抜いてください。<br>アース線は電源プラグを抜くまで外さないでください。                                                                                         |
|           | アース線は、ガス管や水道管にはつながないでください。感電や火災のおそれがあります。                                                                                                    |
|           | 電源ケーブルを傷つけたり、加工したりしないでください。<br>電源ケーブルの上に物をのせたり、絡みつけたり、足を引っかけたりしないようにしてください。<br>感電や火災のおそれがあります。その他のケーブル類も同様です。                                         |
|           | 本装置の電源ケーブルは、タコ足配線にしないでください。<br>コンセントが過熱し、火災の原因となることがあります。                                                                                             |
|           | 電源プラグの金属部分、およびその周辺にほこりが付着している場合は、乾いた布でよく拭き取ってください。<br>そのまま使用すると、火災の原因になります。                                                                           |
|           | 電源ケーブルは、プラグ部分をもってコンセントから抜いてください。<br>プラグが傷んで感電や火災のおそれがあります。                                                                                            |
|           | 電源プラグは、電源コンセントに確実に奥まで差し込んでください。<br>差し込みが不十分な場合、感電・発煙・火災の原因となります。                                                                                      |
|           | ぬれた手で電源プラグを抜き差ししないでください。感電のおそれがあります。                                                                                                    |
|           | 電源ケーブルや電源ブラグが傷んだり、コンセントの差し込み口がゆるいときは使用しないでください。<br>そのまま使用すると、感電・火災の原因となります。                                                                           |
|           | 使用中の装置を布でおおったり、包んだりしないでください。熱がこもり、火災の原因となることがあります。                                                                                                    |
|           | 電源ケーブルを束ねて使用しないでください。発熱して、火災の原因となることがあります。                                                                                                    |
|           | <b>雷が鳴りだしたら、電源ケーブルやケーブル類に触れないでください。感電の原因となります。</b>                                                                                                    |

| 作業区分      | 警告事項                                                                                                    |
|-----------|----------------------------------------------------------------------------------------------------|
| 感電・火災について | コーヒーなどの液体やクリップなどの金属片が装置内部に入らないように気をつけてください。また、装置<br>内部に異物が入るのを防ぐため、装置の上には物を置かないでください。感電や火災のおそれがあります。<br>モジュラージャックには指などを入れないでください。感電の原因となります。 |
| 破損・負傷について | 本装置を縦置きおよび多段積みで使用しないでください。<br>装置が破損したり、作業者が負傷したりするおそれがあります。                                                                                  |
|           | 振動の激しい場所や傾いた場所など、不安定な場所に置かないでください。<br>落下したりして、けがの原因となることがあります。                                                                               |
|           | 装置の上に物を置いたり、装置の上で作業したりしないでください。<br>装置が破損したり、作業者が負傷したりするおそれがあります。                                                                             |
|           | 梱包に使用しているビニール袋は、お子様が口に入れたり、かぶって遊んだりしないよう、ご注意ください。<br>窒息の原因となります。                                                                             |
|           | 本装置を廃棄するときは、他のゴミと一緒に捨てないでください。火中に投じると破裂するおそれがあります。                                                                                           |

**注意** 正しく使用しない場合、軽傷または中程度の傷害を負うおそれがあることを示します。また、当該 製品自体もしくは他の使用者の財産に対して損害を与えるおそれがあることを示します。

| 作業区分     | 警告事項                                                               |
|----------|--------------------------------------------------------------------|
| 故障について   | 本装置を縦置きおよび多段積みで使用しないでください。故障の原因となります。                              |
|          | 振動の激しい場所や傾いた場所など、不安定な場所に置かないでください。故障の原因となります。                      |
|          | 装置の上に物を置いたり、装置の上で作業したりしないでください。故障の原因となります。                         |
|          | 本装置は、屋内に設置してください。屋外で使用すると故障の原因となります。                               |
|          | 極端な高温、あるいは低温状態や温度変化の激しい場所で使用しないでください。故障の原因となります。                   |
|          | 塩害地域では使用しないでください。故障の原因となります。                                       |
|          | 衝撃や振動の加わる場所で使用しないでください。故障の原因となります。                                 |
|          | 薬品の噴囲気中や、薬品にふれる場所で使用しないでください。故障の原因となります。                           |
|          | 電子レンジなど、強い磁界を発生する装置のそばで使用しないでください。故障の原因となります。                      |
|          | 本装置を並べて使用する場合、側面に 3cm 以上の間隔をあけてください。故障の原因となります。                    |
|          | 国内でのみ使用してください。本装置は国内仕様になっているので、海外ではご使用になれません。                      |
|          | 内部に液体や金属類などの異物が入った状態で使用しないでください。故障の原因となります。                        |
|          | 本装置を移動するときは、必ず電源ケーブルを抜いてください。故障の原因となります。                           |
| 電波障害について | ラジオやテレビジョン受信機のそばで使用しないでください。<br>ラジオやテレビジョン受信機に雑音が入る場合があります。        |
| 感電について   | 感電するおそれがありますのでサービスマン以外はカバーを開けないでください。<br>また、保守時には必ず電源ケーブルを抜いてください。 |

## ■ 電池に関するご注意

下記のことを必ず守ってください。電池の使い方を間違えますと、液もれや装置の破損、破壊がおこり、装 置の故障やけがの原因となります。

## <u>∕</u>≜警告

- ・電池の⊕・○を正しく入れてください。⊕・○を間違えると電池が破損および破裂、液もれするおそれがあり ます。
- ・電池は、幼児の手の届かないところに置いてください。万一飲み込んだ場合には、直ちに医師に相談してく ださい。
- ・電池をショートさせたり、分解、加熱、火に入れるなどしないでください。アルカリ性溶液がもれて目に 入ったり、発熱、破裂の原因となります。
- ・アルカリ性溶液が衣服に付着した場合は、きれいな水で洗い流してください。万一目に入ったり、皮膚に付着した場合は、きれいな水で洗ったあと、医師に相談してください。
- ・電池が液もれを起こした場合、もれた液を絶対にさわったり、なめたりしないでください。

## ⚠注意

電池について

- ・本装置に使用する乾電池には、必ず単3のアルカリ乾電池(LR6)をご使用ください。
- ・古い電池、種類の違う電池、異なるメーカーの電池を新しい電池と混ぜて使わないでください。
- ・電池に直接ハンダ付けをしないでください。
- ・使い切った電池はすぐに装置から取り外してください。
- ・電池を保管する場合は、直射日光、高温、多湿の場所を避けてください。
- ・落下などによって変形した電池を使用しないでください。
- 電池交換について
- ・電池を交換する場合は、必ず電源スイッチを「○」側にして、ケーブル類(電源ケーブル、10BASE-Tケーブル、ISDN回線ケーブル、モジュラケーブル、RS232Cケーブル)をすべて取り外してから作業を行ってください。
- ・電池を交換する場合は、装置底面を上にして、机の上など安定した場所に置いて作業してください。装置を 立てたり持ち上げて作業すると、電池ホルダが飛び出したり、装置が落下するなどして、破損やけがの原因 になります。
- ・必ずすべての電池を新しいものと交換してください。
- ・電池を装置に装着したまま停電がない場合でも、1年に1度の割合で新しい電池と交換してください。
- ・停電発生後は、新しい乾電池と交換することをお勧めします。

## ■ メンテナンスに関するご注意

- 決してご自身では修理を行わないでください。故障の際は、富士通の技術員または富士通が認定した技術員によるメンテナンスを受けてください。
- 本装置をご自身で分解したり改造したりしないでください。本装置の内部には、高電圧の部分および高 温の部分があり危険です。

## ■ 使用上のご注意

- 本製品として提供される取扱説明書、装置本体およびファームウェアは、お客様の責任においてご使用 ください。
- 本製品の使用によって発生する損失やデータの損失については、富士通株式会社では一切責任を負いか ねます。また、本製品の障害の保証範囲はいかなる場合も、本製品の代金としてお支払いいただいた金 額を超えることはありません。あらかじめご了承ください。
- 本製品にて提供されるファームウェアおよび本製品用として富士通株式会社より提供される更新用ファームウェアを、本製品に組み込んで使用する以外の方法で使用すること、また、改変や分解を行うことは 一切許可しておりません。

## ┏┏┛ ファームウェアの更新について

NetVehicle本体で使用するファームウェアは定期的に更新されます。最新の機能をご利用になりたい場合は、WWWブラウザを使ってインターネット経由でご利用のファームウェアを更新することができます。更 新方法については「メンテナンスメニューを使う(P.298)」を参照してください。

なお、ファームウェアを更新した場合、操作方法などが本書の内容と一部異なる場合があります。このような場合は、富士通のNetVehicleのサポートページで最新の情報を確認してください。

http://telecom.fujitsu.com/jp/products/telcom/nv/

## ■ 避雷対策について

本装置には避雷対策回路が内蔵されていますが、正しくアース処理が行われていない場合には効果があり ません。「第2章 NetVehicleを接続する(P.33)」に従って、正しくアース処理を行ってください。

## ■ セキュリティの確保について

- 管理者パスワードを設定しない場合、ネットワーク上の誰からでもNetVehicleの設定を行うことができます。セキュリティの面からは非常に危険なため、管理者パスワードを設定することを強く推奨します。
- ご購入時の状態では、オンラインサポートを受け付ける設定になります。この場合、オンラインサポート機能の暗証番号としてMACアドレスを使用します。MACアドレスは容易に知ることができるため、 オンラインサポート機能を使用しない場合は、設定を変更してください。

## 🔜 電波障害自主規制について

この装置は、情報処理装置等電波障害自主規制協議会(VCCI)の基準に基づくクラスA情報技術装置です。 この装置を家庭環境で使用すると電波妨害を引き起こすことがあります。この場合には使用者が適切な対 策を講ずるよう要求されることがあります。

## 🔜 ハイセイフティについて

本製品は、一般事務用、パーソナル用、家庭用、通常の産業用等の一般的用途を想定して設計・製造され ているものであり、原子力施設における核反応制御、航空機自動飛行制御、航空交通管制、大量輸送シス テムにおける運行制御、生命維持のための医療用機器、兵器システムにおけるミサイル発射制御など、極 めて高度な安全性が要求され、仮に当該安全性が確保されない場合、直接生命・身体に対する重大な危険 性を伴う用途(以下「ハイセイフティ用途という」)に使用されるよう設計・製造されたものではございま せん。お客様は、当該ハイセイフティ用途に要する安全性を確保する措置を施すことなく、本製品を使用 しないでください。ハイセイフティ用途に使用される場合は、NetVehicleサポートセンターまでご相談く ださい。

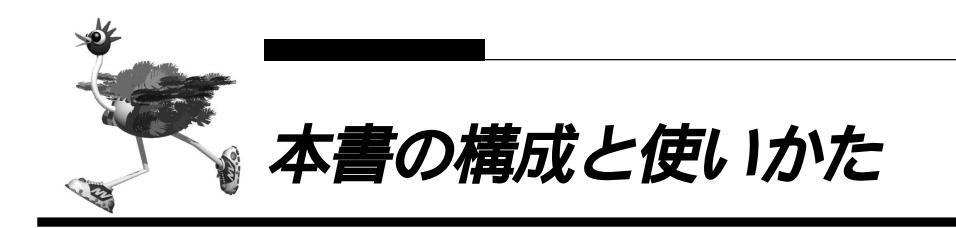

本書では、NetVehicleで基本的な操作を行うための環境を整えるまでの手順を説明しています。また、イ ンターネットやLANへ接続するための基本的な設定方法も説明します。

なお、NetVehicleのトップページと本書の記載内容とが異なる場合は、各ページの指示に従って設定を行ってください。

また、NetVehicleのトップページから富士通のNetVehicleのサポートページをワンタッチで参照できま す。より高度な使い方や、本書に掲載されている以外の各種設定例、機能追加などは、NetVehicleのサポー トページを参照してください。NetVehicle に関する最新の情報を入手できます。

## ■各章の役割

本書の構成は以下のようになっています。

「第1章 お使いになる前に」 NetVehicleを使う前に必要な準備などを説明します。

「第2章 NetVehicleを接続する」 NetVehicleとNTT回線、アナログ機器をつないで電話ができること、およびパソコンをつないで設定を 行うまでを説明します。

「第3章 NetVehicleを設定する」 NetVehicle での基本的な設定方法を説明します。

「第4章 NetVehicle でLANを構築する」 NetVehicle の設定が終わってからLANを構築する方法を説明します。

「第5章 NetVehicle をいろいろな接続形態で使う」 NetVehicle の代表的な接続形態のいくつかを紹介します。

「第6章 NetVehicleの便利な機能を活用する」 NetVehicleの便利な機能の活用方法について説明します。

「第7章 NetVehicleのアナログ機能を利用する」 NetVehicle につないだアナログ機器を利用する方法を説明します。

「第8章 運用管理とメンテナンス」 NetVehicle で、ISDN 回線の運用状況などの管理や確認を行う方法を説明します。

「第9章 困ったときには」 通信ができなくなった場合や、NetVehicleが故障した場合の対処方法を説明します。

「第10章 利用料金に関するご注意」 ISDN回線の回線料金が必要以上に課金されている場合の原因調査方法と対処方法について説明します。

「付録」

本書で使われている用語や、NetVehicleの仕様などを説明します。

## 本書の使いかた

本書で使用しているマーク類は、以下のような内容をあらわしています。

こんな事に気をつけて NetVehicle をご使用になる際に、注意していただきたいことを説明しています。

〈補】足〉 操作手順で説明しているものの他に、補足情報を説明しています。

参照〉操作方法など関連事項を説明している箇所を示します。

## 本書における商標の表記について

Microsoft、Windows および WindowsNT は、米国 Microsoft Corporationの米国およびその他の国 における登録商標です。

Macintoshは、アップルコンピュータ社の商標です。

Adobe、Adobe ロゴ、Adobe Acrobat、Adobe Acrobat ロゴは、Adobe Systems Incorporated (アドビシステムズ社)の商標です。

Netscape Communications, Netscape Communications logo, Netscape Navigator, Netscape は、米国 Netscape Communications Corporation の商標です。

AMD、AMD 社口ゴマーク、ならびにその組み合わせは、Advanced Micro Devices, Inc.の登録商標 です

Magic Packet、PCnet は Advanced Micro Devices, Inc. の商標です。

AMD and the AMD Logo are registered trademarks and Magic Packet and PCnet are trademarks of Advanced Micro Devices, Inc.

本書に記載されているその他の会社名および製品名は、各社の商標または登録商標です。

Windows® Meの正式名称は、Microsoft® Windows® Millennium Edition operating system です。 Windows® 98 の正式名称は、Microsoft® Windows® 98 operating system です。 Windows<sup>®</sup> 95の正式名称は、Microsoft<sup>®</sup> Windows<sup>®</sup> 95 operating systemです。 Windows<sup>®</sup> 2000の正式名称は、Microsoft<sup>®</sup> Windows<sup>®</sup> 2000 operating systemです。 WindowsNT® 4.0 の正式名称は、Microsoft® WindowsNT® Server network operating system Version 4.0、または Microsoft® WindowsNT® Workstation operating system Version 4.0 で す。 WindowsNT® 3.51の正式名称は、Microsoft® WindowsNT® Server network operating system Version 3.51、または Microsoft® WindowsNT® Workstation operating system Version 3.51 です。

<sup>▲</sup>警告 製造物責任法(PL)関連の警告事項をあらわしています。NetVehicleをお使いの際は必ず守っ てください。

製造物責任法(PL)関連の注意事項をあらわしています。NetVehicleをお使いの際は必ず守っ ∕∕∖注意 てください。

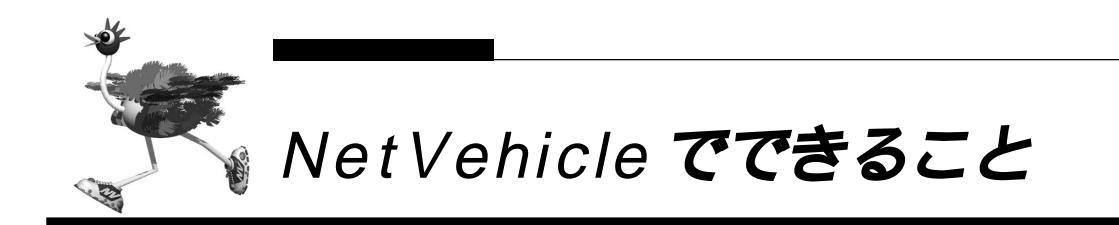

NetVehicleは「かんたん」「便利」「経済的」を実現するルータです。

## - インターネットへ「かんたん」「高速」「経済的」にアクセス

デジタル回線を利用するので高速でアクセスできます。各種プロバイダのダイヤルアップ接続サービス、 OCN エコノミーや DION スタンダードなどの専用線接続サービスにも対応しています。 また、「アドレス変換機能(マルチ NAT)」をサポートしているので、端末型ダイヤルアップ接続の契約を している場合でも、複数のパソコンからインターネットへアクセスできます。 ISDNのBチャネル2本を束ねて回線の帯域幅を広げる「マルチリンクPPP機能」もサポートしています。

## ブラウザを使って簡単に設定

設定はすべて WWW ブラウザを使ってメニュー形式で行います。このため、コマンド入力などの難しい操 作は一切必要ありません。また、パソコンの機種や OS が違っていても設定手順は同じです。

#### 簡単に LAN を構築できる

これまでLANを構築しようと思ったら、アドレス割り当ての設定など、めんどうな設定が必要でした。 NetVehicleは「アドレス自動割り当て機能(DHCPサーバ機能)」をサポートしているので、LAN構築 も簡単です。

## 「イントラネット」「SOHO」「モバイルネットワーク」を支援

会社のLANどうしを接続したり、自宅や出張先など遠隔地のパソコンからNetVehicle経由で会社などの LAN にアクセスできます。また、PHS につないだモバイルパソコンからのアクセスも可能です。

### 利用状況のチェックが簡単

ISDN回線の課金情報をはじめとする各種情報を、WWWブラウザの画面でチェックできます。通信エラーの原因や、回線使用料などの管理も簡単です。

### 便利なメール機能を搭載

指定した時間にメールを確認したり、PHS などメール端末を使って、離れた所からメールを確認したり、 受け取ったりできます。また、電話の着信履歴もメールで受け取ることができます。

### \_\_\_メール着信通知サービス

プロバイダが提供するメール着信通知サービスを利用できます。NetVehicleの表示ランプが点滅して、 メールが着信したことを知らせます。WWWブラウザでメールの送信者と題名を確認することもできます。

### ファームウェアの更新が簡単

ご利用のファームウェアはインターネット経由で更新できます。WWW ブラウザを使うので、操作が簡単です。

### オールインワンだからすぐに使えて経済的

「10BASE-Tハブ」「DSU」を内蔵。別途購入する必要がないので、回線を用意するだけですぐに使えます。また、DSUの切り離しが可能なので、お使いのDSUに接続することもできます。

アナログ機器が使える

電話機、FAX、モデムなどのアナログ機器を、今までどおりに利用できます。また、アナログ機器どうし で内線通話や内線転送もできます。

#### \_\_\_NTT の INS ネット 64 の便利なサービスを利用できる

「i・ナンバー」、「フレックスホン」、「INSボイスワープ」や「INSナンバー・ディスプレイ」をはじめ、 NTTが提供している各種サービスを利用できます。

#### ISDN 機器をつなげられる

G4 FAX やTA、ディジタル電話などの ISDN 機器をつなぐための ISDN S/T ポートを備えています。

#### 停電時にも電話を利用できる

バックアップ電池を使用すると、停電時でもアナログ機器が使えます(通話なら約2時間、待機状態で約4時間)。また、局給電方式のDSUを備えているので、ディジタル電話での通話も可能です。

#### \_ 消費電力を抑える「スタンバイモード」

データ通信を行わない場合は、必要最小限の部分だけを動作させ、NetVehicleの消費電力を抑えることができます。「スタンバイモード」では、アナログ機器だけが利用できます。

#### 「ワンタイムパスワード」を利用できる

「回線手動接続」では「ワンタイムパスワード」を利用できます。「ワンタイムパスワード」は一度しか利用できないパスワードで、接続するたびに毎回異なるため、安全性が高いパスワードです。「イントラネット」や「SOHO」などセキュリティを重視される場合に用いられます。

#### オンラインサポート

遠隔地にある NetVehicle に対して、設定を行ったり、ファームウェアの更新や構成定義情報の退避 / 復元などのメンテナンスができます。WWW ブラウザで操作が行えます。

#### FTP サーバ機能によるメンテナンス

FTP サーバ機能を利用して、パソコン、ワークステーション等のFTP クライアントから、ファームウェアの更新や構成定義情報の退避 / 復元を行えます。複数台の Net Vehicle を一括して設定することもできます。

#### 構成定義情報の2重化

構成定義情報を内部に2つ持つことができます。スケジュール機能により指定時刻の構成定義切り替えが できるため、複数の Net Vehicle の変更作業を事前に行うことができます。

#### SNMP エージェント機能

SNMP エージェント機能をサポートしているため、SNMP マネージャから NetVehicle の状態を監視す ることができます。

#### マルチ TA を利用できる

LAN上にあるパソコンから NetVehicleを擬似的なTAとしてISDN回線先のシステムと直接接続できます。同時にルータ機能も利用できるので、LAN接続されたパソコンのうち、1 台はマルチTA機能を使って接続し、その他のパソコンはルータとして1 チャネルを共同利用といった使い方もできます。

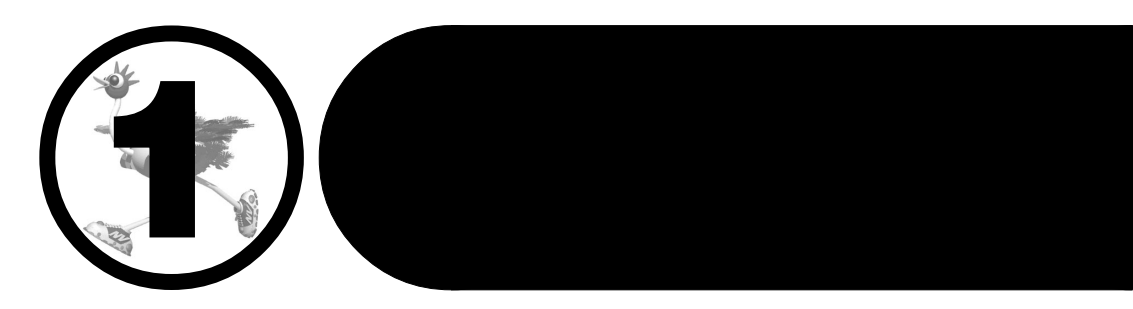

この章では、 NetVehicleを使う前に必要な準備などを説明します。

| 梱包内容 / 各部の名称と働きを確認する                       | 20 |
|--------------------------------------------|----|
| ディップスイッチの設定を確認する                           | 23 |
| 表示ランプの意味                                   | 24 |
| NTT 回線加入契約の内容を確認する                         | 26 |
| 「INS ネット 64」または「INS ネット 64・ライト」を新規に申し込む場合は | 26 |
| フレームリレーを利用する場合は                            | 27 |
| プロバイダとの契約内容を確認する                           | 28 |
| プロバイダと新規に契約する場合は                           | 28 |
| ネットワークの状況を確認する                             | 30 |
| ネットワークの構成を考える                              | 31 |
| 新規に LAN を構築する                              | 31 |
| 既存の LAN に NetVehicle を組み込む                 | 31 |
|                                            |    |

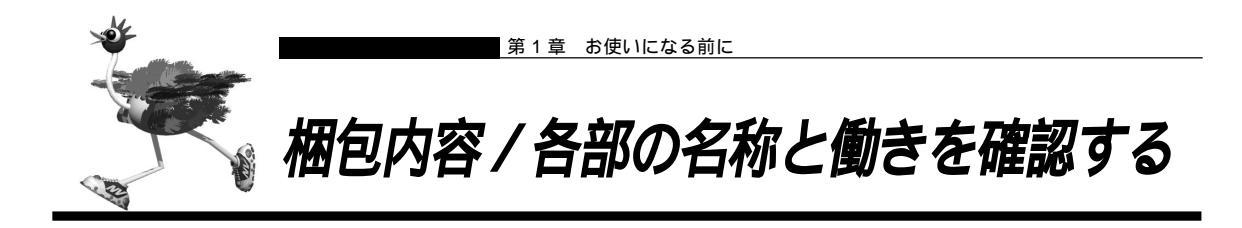

NetVehicleをお使いになる前に、梱包内容を確認してください。NetVehicleのパッケージには、以下のものが同梱されています。すべてそろっていることを確認してください。

もし、足りないものがあったり、取扱説明書に乱丁、落丁などがありましたら購入元へご連絡ください。

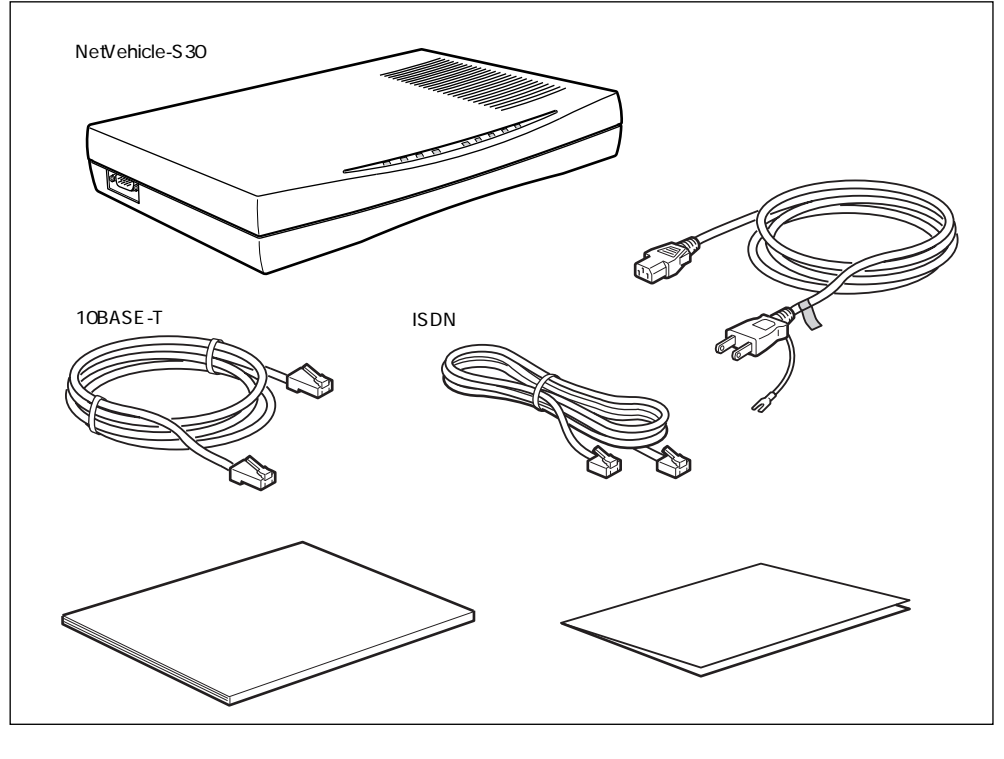

■ 電源ケーブル Net Vehicle とコンセントをつなぎます。

 ISDN回線ケーブル NetVehicleをISDN回線またはディジタル専用線につなぐためのケーブルで す。両端に6ピンのモジュラプラグがついています。

 10BASE-Tケーブル NetVehicleをパソコンまたはハブにつなぐためのケーブルです。両端に8ピン のモジュラプラグがついています。

## ⚠注意

10BASE-T ケーブルは、ISDN S/T ポートに他の ISDN 機器を接続するためにはご使用になれません。

## NetVehicle 背面

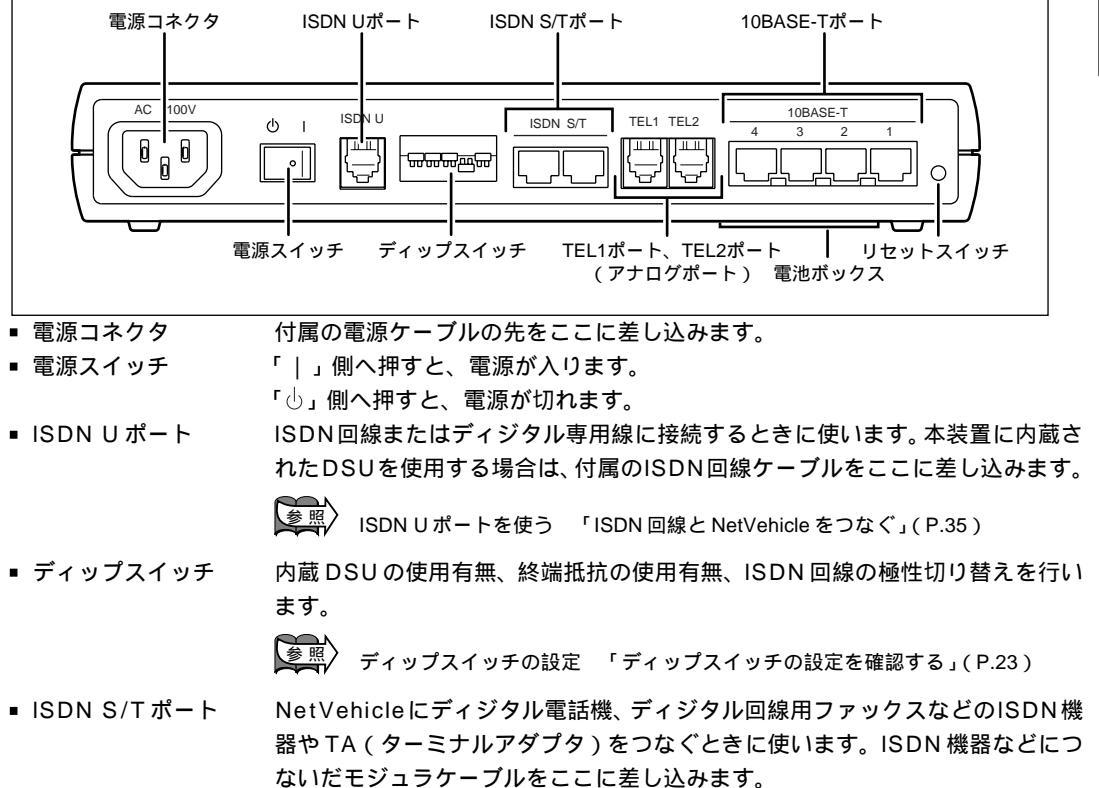

## ∕₹注意

外付けのDSUを使用する場合は、「内蔵のDSUを使用しない」ように、ディップスイッチの設定を必ず変 更してください。

- ・内蔵 DSU を使用する場合:内蔵 DSU は、ISDN 回線からの電力供給によって動作します。停電時に外部電源 と電池が利用できない場合でも、S/T ポートにつないだディジタル電話機では通話ができます。
  - ・外付けのDSUを使用する場合 : ISDN S/T ポートのどちらか一方をDSU につなぎます。他方のポートに ISDN 機器をつなぎます。

■ アナログポート(TEL1、TEL2)

NetVehicleに電話機やFAX、モデムなどのアナログ機器をつなぐときに使いま す。アナログ機器につないだモジュラケーブルをここに差し込みます。

■ 10BASE-Tポート NetV

NetVehicleをパソコンやワークステーションとつなぐときに使います。
 スイッチを押すと、再起動を行います。

停電時バックアップ用の電池をここに入れます。

- リセットスイッチ
- 電池ボックス

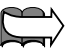

NetVehicleの底面図 「底面のラベルについて」(P.332)

## NetVehicle 側面

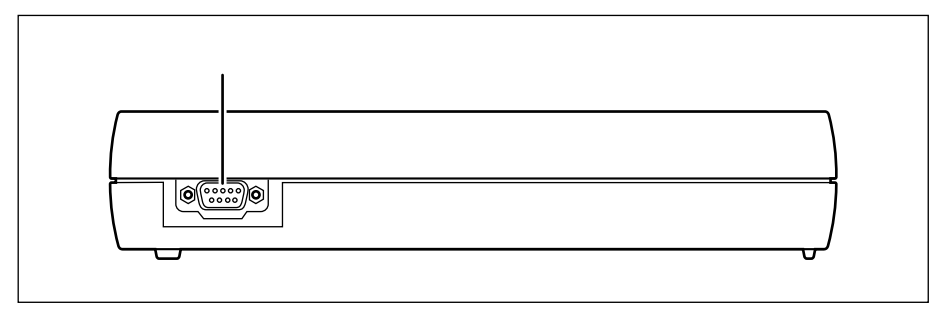

 コンソールポート ご購入時の状態に戻すときに使います。RS232Cケーブル(9 ピン)で NetVehicle とパソコンをつなぎます。

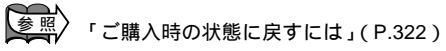

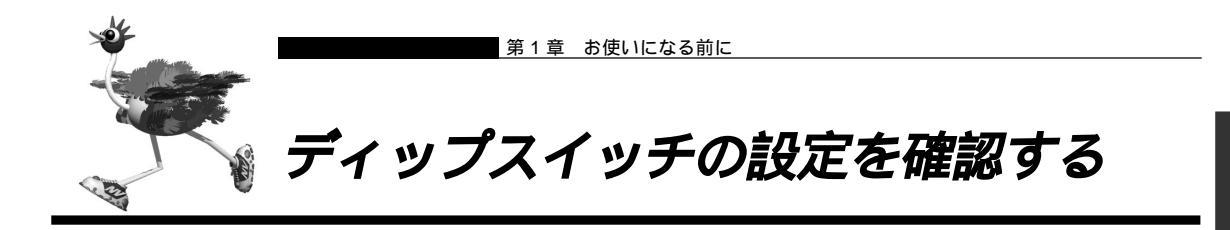

NetVehicleの背面には、ディップスイッチが付いています。内蔵DSUを使用する / しないや、S/Tポート内蔵の終端抵抗を使用する / しないなどはここで設定します。また、ISDN回線ケーブルの極性の切り替えも、ここで行います。

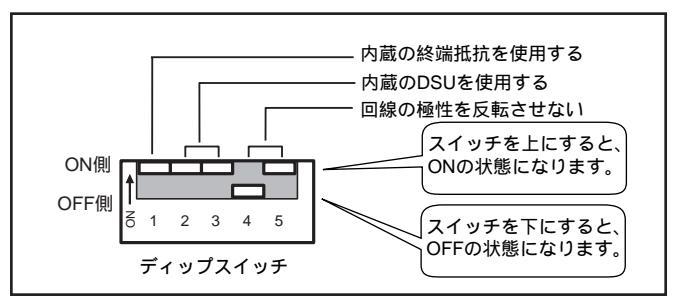

出荷時には、上のイラストのように設定されています。この場合、通信条件は以下のようになります。

- 内蔵の終端抵抗を使用する
- 内蔵の DSU を使用する
- 回線の極性を反転させない

▲ 上記以外の条件で通信する場合 「ディップスイッチ設定例」(P.340)

## ディップスイッチの設定

ディップスイッチは以下のように設定します。

| S/Tポート内蔵の終端抵抗を使用する場合  | スイッチ1を「ON側」にします。                                                                      |
|-----------------------|---------------------------------------------------------------------------------------|
| S/Tポート内蔵の終端抵抗を使用しない場合 | スイッチ1を「OFF側」にします。                                                                     |
| 内蔵DSUを使用する場合          | スイッチ2と3を「ON側」にしてから、両端が6ピンモジュ<br>ラの形状のISDN回線ケーブル(本体に添付されています)を<br>ISDN Uポートに接続します。     |
| 外付けのDSUを使用する場合        | スイッチ2と3を「OFF側」にしてから、両端が8ピンモジュ<br>ラの形状のISDN回線ケーブル(本体に添付されていません)<br>をISDN S/Tポートに接続します。 |
| 回線の極性が正しくなかったとき       | スイッチ4を「ON側」、スイッチ5を「OFF側」にします。                                                         |

## <u>/</u>注意

外付けのDSUを使用する場合は、「内蔵のDSUを使用しない」ように、ディップスイッチの設定を必ず変 更してください。

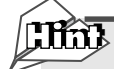

#### ISDN 回線の極性

NTTの局線には極性があります。通常はストレートタイプのISDN回線ケーブルを差し込めば、通 信ができるようになっていますが、まれにこの極性が反転している場合があり、ストレートタイプ のISDN回線ケーブルではISDN機器がまったく動作しないことがあります。このような場合は、 NetVehicleのディップスイッチの設定を変更して、極性を反転させることができます。

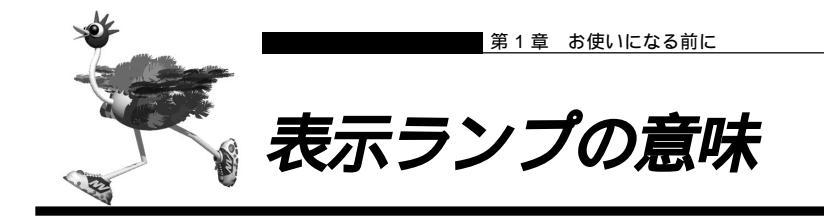

NetVehicleの前面には9つのランプがあります。動作状況により緑色または橙色で点灯/点滅します。電源を入れていない状態ではランプは消灯しています。

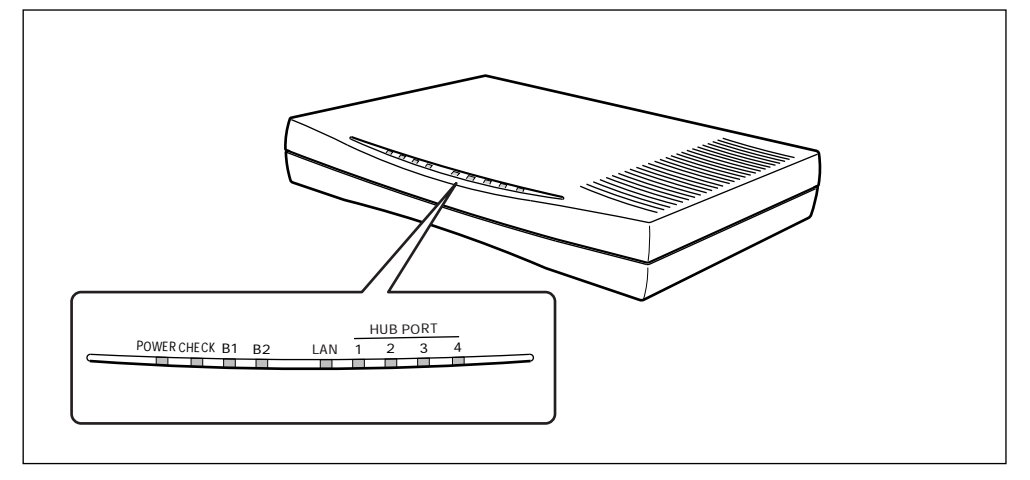

## 正常に動作しているとき

| ■ POWER ランプ: | 電源の状態を示します。電源を入れると緑色で点灯し、切断すると消灯します。  |
|--------------|---------------------------------------|
|              | バックアップ電池で動作しているとき(「停電モード」)および「スタンバイモー |
|              | ド」で動作しているときは、緑色で点滅します。                |

参照 停電モード 「停電時の動作について」(P.335)

医照 スタンバイモード 「スタンバイモードで使用する」(P.228)

- CHECK ランプ: Eメールエージェント機能をご利用の場合、メールが到達すると緑色で点滅します。
- B1/B2 ランプ: ISDN 回線の状態を表示します。

[ データ通信を行う場合 ] 相手側との接続が完了して通信可能な状態になったとき、緑色で点灯します。通 信が行われている間は緑色で点滅します。

## ⚠注意

B1/B2 ランプが緑色で点灯または点滅している場合、通信料金が加算されています。

[アナログ機器を使用する場合]
 接続中および通話中は緑色で点滅します。ただし、2つのアナログポートで内線
 通話を行っている場合は、アナログポートの通信状況は表示されません。
 LAN の状態を表示します。通信可能な状態で緑色で点灯し、通信が行われている(データがやり取りされている)間は緑色で点滅します。

HUB PORT ランプ: 10BASE-T ポート(1~4)の状態を表示します。ポートにパソコンを接続しているとき、緑色で点灯します。データを受信している間は緑色で点滅します。

## 動作が異常なとき

- CHECK ランプ: エラー発生時に、橙色で点灯します。
- B1/B2 ランプ: ISDN ポートでの通信が不可能な場合に、橙色で点滅します。ケーブルが正しく 接続されていない、または極性が反転している可能性があります。
- LAN ランプ: LAN ポートでの通信が不可能な場合に、橙色で点滅します。
- HUB PORT ランプ: 状態が異常な場合、ランプは点灯しません。

参照 動作が異常な場合 「起動時の動作に関するトラブル」(P.312)

## NetVehicle 本体の電源異常を検出したとき

すべてのランプが消灯し、電源が切れます。このような場合には、すぐに電源スイッチを「<br/>
()」側へ押してください。

NetVehicle 本体の交換が必要です。

## 表示ランプの詳細

通常時

|           |          | POWER CHECK |          | B1 B2                 |                       | LAN     | HUB PORT<br>1~4           |
|-----------|----------|-------------|----------|-----------------------|-----------------------|---------|---------------------------|
|           |          | 電源状態表示      | システム状態表示 | ISDN状態表示<br>(B1チャネル)  | ISDN状態表示<br>(B2チャネル)  | LAN状態表示 | 10BASE-T HUBの<br>1~4の状態表示 |
| L E D の表示 | 緑点灯      | O N         | -        | 通信可能(データ)             | 通信可能(データ)             | リンク確立   | ポートに機器が<br>接続している         |
|           | 緑点滅    注 |             | メール着信    | 通信中(データ)<br>通話中(アナログ) | 通信中(データ)<br>通話中(アナログ) | 通信中     | ポートで受信中<br>(データ)          |
| 消灯        |          | OFF         | 正常       | 同期確立                  | 同期確立                  | -       | ポート未接続                    |
|           |          | -           | -        | 通信不可                  | 通信不可                  | 異常      | -                         |
|           | 橙点灯      | -           | 異常       | -                     | -                     | -       | -                         |

注:停電時は、約2.5秒消灯し、約0.5秒点灯する。 スタンバイモード時は、約0.5秒消灯し、約2.5秒点灯する。

ファームウェア更新時

|                  | POWER | CHECK | B1   | B2   | LAN  |
|------------------|-------|-------|------|------|------|
| ファーム消去           | 緑点灯   | 緑橙点滅  | 橙点灯  | 橙点灯  | 橙点灯  |
| ファーム更新中(0~50%)   | 緑点灯   | 緑橙点滅  | 緑橙点滅 | 橙点灯  | 橙点灯  |
| ファーム更新中(51~100%) | 緑点灯   | 緑橙点滅  | 緑橙点滅 | 緑橙点滅 | 橙点灯  |
| 再起動待ち            | 緑点灯   | 緑橙点滅  | 緑橙点滅 | 緑橙点滅 | 緑橙点滅 |

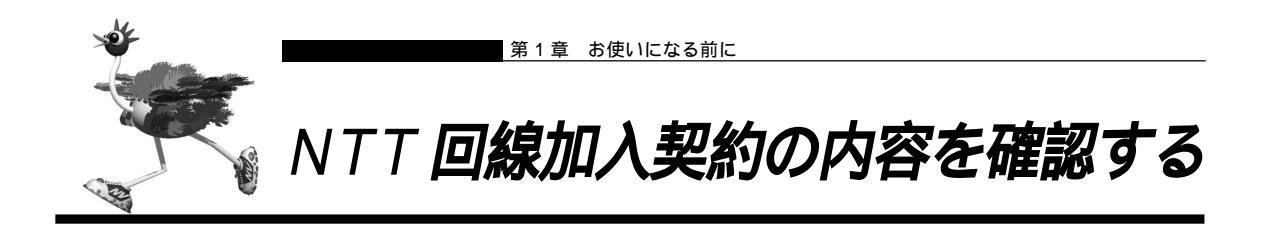

ここでは、最も一般的な INS ネット 64 の場合について説明します。

## ■「INS ネット 64」または「INS ネット 64・ライト」を新規に申し込む場合は

INS ネット 64 またはINS ネット 64・ライトを新規に申し込む場合や、アナログ回線から INS ネット 64 に 切り替える場合は、NTT 各店に備え付けの「INS ネット 64/INS ネット 64・ライトお申込票」に必要事 項を記入します。

詳しくは、NTT 窓口にお問い合わせください。

## 記入のしかた

太枠内を記入します。各欄の がついている項目は、該当するものを黒く塗りつぶします。 現在お使いのアナログ回線からINSネット64に移行する場合は、NTTの担当者にその旨をお伝えください。NTTの担当者が「転用の場合」の「電話番号」を塗りつぶし、現在お使いの電話番号を記入します。

| & 約<br>回線器  | 者 (          | energi        | )<br>- 工事<br>予定日<br>- 工事(正常)(1)<br>- 午前(1)(1)<br>- 午前(1)(1)<br>- 午前(1)(1)<br>- 午前(1)(1)<br>- 午前(1)(1)<br>- (1)(1)<br>- (1)(1)(1)<br>- (1)(1)(1)<br>- (1)(1)(1)<br>- (1)(1)(1)<br>- (1)(1)(1)<br>- (1)(1)(1)(1)<br>- (1)(1)(1)(1)<br>- (1)(1)(1)(1)(1)(1)(1)(1)(1)(1)(1)(1)(1)(                                                                                                    | 免許証                                                                                                    | E 契約料<br>問題酸推(si)<br>機器代金<br>工事料                     | 円<br>円<br>円<br>円                | 10約 定明 口座 施<br>10約 —— 口座 施<br>10約 定明 —— 施<br>10約 定明 —— 施 | 時 ()。<br>時 ()。<br>時 ()。 | ta )その他(<br>ta )その他(<br>ta )その他(<br>ta )その他(      | ) ペーシ<br>) CUS<br>) 申込票:      | 「香号/総枚数<br>「OM-SD番号<br>《イン-サブ番号 |                               |
|-------------|--------------|---------------|----------------------------------------------------------------------------------------------------|----------------------------------------------------------------------------------------------------|------------------------------------------------------|---------------------------------|----------------------------------------------------------|-------------------------|---------------------------------------------------|-------------------------------|---------------------------------|-------------------------------|
| お申ジ<br>コINS | みされ<br>3ネッ   | れるサー<br>ト64 [ | ビスをお選び下さい<br>(太存の中をご記人類います。また、各種の該当する<br>」INPSネット64・ライト<br>箇所の□内を塗りつぶしてください)                                                                                                    |                                                                                                    | ) 消费税                                                | 円 1                             | 印納 定期 口座 麵                                               | 時 ()                    | 10. ) その他(                                        | )                             | 3.12.01.76                      | S ROS BAS                     |
| Dお          | 申辽           | 年月            | 日 平成 年 月 日 ②ご記入者 お申込者本人・その他( 様)                                                                                                    | 8č                                                                                                    | 運絡先                                                  | 動務先等 ☎(                         | ) -                                                      |                         | ③工事立会者                                            | 様                             | S( )                            | -                             |
| 321         | 明明           | 動始希望          | 日 平成年月日日日午前・日午後(日本市山田線数) 回線                                                                                                    | <b>⑩毎</b>                                                                                                    | 月の請求書                                                | □8と同じ                           | ロのと同じ                                                    |                         | 口従来どおり                                            | □その他(送信                       | 先を下記へご                          | 記入ください                        |
| ₿ <b>お</b>  | 申            | 込者            | 名 (7リガナ) (**                                                                                                    | ()<br>()                                                                                                    | それ・通信料) 法 (は 先                                       |                                 |                                                          |                         |                                                   | 12117.24                      |                                 |                               |
|             |              |               | NA (-BONGSARE ALERE) SEGTREMENDAL-DO                                                                                                    | 05                                                                                                    | 産業への                                                 | 口場識する                           | (お散せするおき                                                 | 名前                      | を下記へご記入く                                          | ださい) ロ                        | ノヨノ 暗                           |                               |
| BIN         | 18:          | ネット           | を ◎現在ご利用中のお電話 □ 有( )・□ 無                                                                                                    | 揭                                                                                                    | 載方法                                                  | □電話帳へ                           | は掲載しないが                                                  | 、霍                      | 号案内(104)は行                                        | う(案内するおき                      | SM :                            |                               |
| 21          | り用に          | なる場           | iff 👦                                                                                                    | 1                                                                                                    | お載せするお名前                                             | <u>л</u> п-                     | -ページ(50音)                                                | 11                      | タウンペー                                             | -ジ(職業)                        | 職業分類                            | INS表記                         |
| (88         | <b>Ə明</b> 詳細 | IC2EXK        |                                                                                                    | 100                                                                                                    | (フリガナ)<br>※ 通 提 部                                    | E England                       |                                                          |                         |                                                   |                               | -                               | 口府口約                          |
|             |              |               | ● 言書き等 ビル・マンション 階 号案                                                                                                    |                                                                                                    | (a) (a) (a)                                          |                                 |                                                          | -                       | - 102                                             | CIR (S.V.                     | 3-K                             | 配列 有                          |
| 9122        | π:λ          | * 74          | E m                                                                                                    | 100                                                                                                    | 重複掲載                                                 | の必要になってい                        |                                                          |                         |                                                   |                               | 2.4                             | 1020                          |
|             | ~~           |               |                                                                                                    | (2)<br>(2)<br>(2)                                                                                                    | 洋師の配達                                                | 口袋娘する                           | 「希望」が                                                    | 1.1                     |                                                   |                               | - 1                             | 1075 FS .                     |
| 1           | T            | 1 100         |                                                                                                    | 0.45                                                                                                    | 35/2 HE 52/7                                         | CHINES &                        | V-18 1                                                   | 64+000                  | HATE TIME                                         | 保守区分                          | 捕器代金                            | NTTARE                        |
| TH CH WAYN  | 無料           |               | - MP#F時(NEBMN) □ 2782週辺(2月522 4月2月9) (NEBDA) □ 間備(前手可(NEBUS)<br>- MP#所(NEBMP) □ 2787月3月20日(2月142 - 年春週初) (NEBUN)<br>- P (NEBPP) (明確認知知:A 編輯(2月145年度4月217月37日) □ 価価指指音(NeBUN)                                                                                                    | 通信                                                                                                    | コSU(<br>(お客さま工事の場合<br>コSU折り返し機能                      | )                               | ONTT 以外<br>ONTT 売切<br>口他社                                |                         | □NTT □お客さま                                        | □実費□定額                        | P                               |                               |
|             | 8            | 0             | □INSネット国線のみ □原次サーチ方式 □ラウンドロビン方式 代表 :                                                                                                    | 機                                                                                                    |                                                      |                                 | □NTT □他社                                                 |                         | □NTT □お客さま                                        | □実費 □定額                       | P                               |                               |
| + 13        | 額備           | 代サ表し          | □INSネット回線と電話回線<br>・INSネット内の代表選択方式 □順次サーチ方式 □ラウンドロビン方式<br>代子<br>代子                                                                                                    | 器                                                                                                    |                                                      |                                 | ONTT 口他社                                                 |                         | □NTT □おなさま                                        | □実費 □定額                       | 円                               |                               |
| 1. AN       | 開            | 版ス            | ・INSネット道語モードの通信を受ける際の代表選択方式 □INSネット回線と電話回線の両方に陪信 □INSネット回線のみに陪信 代子                                                                                                    |                                                                                                    |                                                      | Sur-Shirt                       | ONTT 口他社                                                 | 20                      | □NTT □お客さま                                        | □実費 □定額                       | 円                               |                               |
| 1           | 「無料          | 日通信           | 中機器移動通知サービス(P-MP)(N6BEM) 回還偏中着信道知サービス(N6ACW)<br>中ルロ学規制(E5シャンル(情報構成剤)(NDOBP) E6シャンル(情報構成剤)(NDOBA))<br>日の日本(STA)(日本)(日本)(日本)(日本)(日本)(日本)(日本)(日本)(日本)(日本                                                                                                    | 記[                                                                                                    | 保安器<br>INTTI                                         | 9配線 (WN6)<br>事(レンタル)            |                                                          | TPO                     | 2406年 接続用二                                        | Iスクタ 機器配約<br>ONTT工事件          | (WK,6) 二<br>復日( 御) i            | ネクタ コネクタ<br>ロー・・・ロ<br>昭秋第 新新新 |
| S I S       | 明細           | 通話明<br>通話明    | 1月1日1年1月15日1日11日1日1日1日1日1日1日1日1日1日1日1日1日1日1日1日                                                                                                    | 工事                                                                                                    |                                                      | □既設記線利用<br>事(お買上)<br>□既約約23940日 |                                                          |                         | 1要 ロ(2ケロ) 個<br>1不要 ロ(コネクタイ                        | ) □\$09□(12<br>□(22<br>■) □(3 | アロ用 個)<br>アロ用 個)<br>ネクタ不要)      | (口間一フロア内)<br>(口間フロアまたた        |
| 2           |              | 091           | ヤルインサービス(グローバル着信 □利用(NBDLG) □利用しない □住宅用(N8DLH) □事務用(N8DLF))                                                                                                    | 等                                                                                                    | 口お客とき                                                | LDDDD CONNECTION                | 1)                                                       | -                       | TAアナログポート下部配                                      | 8(お肩上)( 首                     | ) □お客さま                         | 設置 (ZWK6                      |
| <b>崔</b> 作  | t            |               | ●加速号数()個・通知番号()() 2. (1)、(1)、(1)、(1)、(1)、(1)、(1)、(1)、(1)、(1)、                                                                                                    | 転用の                                                                                                    | G合(¥2) □昭話書号                                         | ) (( )                          | - )                                                      | - 休                     | 止番号( -                                            | ) 休止預り                        | 事業所コード(                         |                               |
| 2 h         | 月            |               | → 小市内((SELC4・SELD4))□オース構築(SELC3・SELD3)0())<br>ジネス市内(SELC2・SELD2)□ピジネス構築(SELC1・SELD1)0())                                                                                                    | (契約                                                                                                    | <ul> <li>・ノーリン</li> <li>の他</li> <li>・同番移行</li> </ul> | /ギング、第2種/<br>〒 □府(□ケー           | (ケット(DDX-TP)、<br>-ス1 (XNSNM)                             |                         | 皆視通信サービス C<br>ケース2~4(XNSN                         | ) (NSネ小では2利<br>(N) (東部号:      | 用できない第コンサルラ                     | イングが必要) ロロ<br>)) - ロコ         |
| ¤ "         | -            |               | 3テレチョイス □10 (S6LFI・S6LH1) □15 (S6LF2・S6LH2) (道統報約1888内中28業金額5,に記入物則が必要)<br>( ) ②( ) ③( ) ④( ) ④( ) ③( ) ③                                                                                                    | 100<br>数<br>(111)<br>(111)<br>(11) | 126年夏<br>・銀行振辺                                       | 」題(ハターク<br>2継続 □有(降             | )業内面の<br>同番移行ではない場                                       | らし<br>合等。               | 口座振替継続依頼書                                         | ) 口留<br>前にも記入) 口              | A.                              |                               |
| 1           | 使            | E             |                                                                                                    | INS7                                                                                                    | ット復活 口(INSネ                                          | ット)休止番号                         | - ( –                                                    |                         | ) (INSネット) (                                      | 休止預り事業所コー                     | -ĸ (                            |                               |
| E           | 用料           | (ご利)<br>「INS  | ホイスパープ(NoFTF1)# UING/ホスタンプ・2007(NoETF0)#<br>10年(NoFTF1) 日本族(NoETF0)) (日本代(NoETF0))<br>103番(風景時がNSポイスワープ未知5の場合は、<br>ポイスワープ和54歳時見、(内信(あり))<br>10日(日本)(NoETF0)#<br>10日(日本)(NoETF0)#<br>101(10)(10)(10)(10)(10)(10)(10)(10)(10)( | 記事                                                                                                    |                                                      |                                 |                                                          |                         |                                                   |                               |                                 |                               |
|             | 有            |               | ナンバー・ディスプレイ(□住宅・非通知理由有 (NBNNH) □住宅・理由無 (NBNNT))                                                                                                    | AO DE                                                                                                    |                                                      | 174942                          | 5                                                        | -                       | <b>秋</b> 期位間                                      | 10.22 - 10 123 PM             |                                 |                               |
|             | 彩            |               | (二甲務・理通知理田賀 (NUNINC) 二甲務・理由無 (NUNIND))<br>(サンパー・リクエスト(二住宅 (NBNNJ) 二事務 (NBNNM)) 向サービス共に、ご利用の通信機器所対応していることを確認)                                                                                                    |                                                                                                    | 田油 ロインターオ                                            | ット(OCN) E                       | インターネット+電                                                | 6+F                     | AX ロインターネット                                       | プロバイダ回線 □                     | テレビ会議(DTC)                      | ロCTIシステ                       |
|             |              | 074           |                                                                                                    | 4-5/15<br>(atra)                                                                                                    | ルモーフ) ロインターネ<br>ルモーフ) ロインターネ                         | いっト(ダイヤルア・<br>いっト+電話 口詳         | ⑦ (1983) ○ 電話(音)<br>第33+FAX □ PB)                        | 市利用<br>X 収容             | <ol> <li>ロビジネスボジ収留</li> <li>ロリモートアクセス相</li> </ol> | ししANIB接続<br>8歳 ロG4FAX         | ロアロヨシステム<br>ロその他(               | UN9979                        |
|             | 1 (2)        | 9.13          | ックスホン(通信中希信通知サービス英約の有無を確認)(N6AFB)<br>はつの機能をすべて利用 コールウェイティング (N6AFC) 口通信中転送 (N6AFT)                                                                                                    | 带付日                                                                                                    |                                                      |                                 | \$ □118                                                  |                         | ロテレマ直営                                            | □販売パー                         | トナー                             |                               |

## NTT の担当者が記載する項目

太枠外の項目は、INSネット64またはINSネット64・ライトのお申し込みの際にNTTの担当者がお尋ねして記入します。以下のようにお答えください。

(補)と 申込書の内容が下記と異なっている場合は、NTTの窓口にご相談ください。

 「ご確認項目(必須項目)」
 インタフェース形態およびレイヤ起動種別:「P-MP 呼毎」または「P-MP 常時」を選びます。「P-MP 呼毎」を推奨します。「P-P」では動作しないので注意してください。
 発信者番号通知サービス: 接続先に自分の電話番号を通知するかを選択します。 NetVehicle どうしでコールバック機能(無課金コールバック機能)を利用する場合や、アナログの発信者番号通知機能を利用する場合は、「通常通知」を選びます。
 ユーザ間情報通知サービス: NetVehicle でメール着信通知サービスやオンラインサポート機能を利用する場合は、「着信許可」を選びます。

「ご確認項目(付加機能項目)」

 通信中着信通知サービス : NetVehicle の BOD 機能を使用してアナログ着信時に チャネル縮退する場合や、フレックスホン、メール着信通 知サービスを利用する場合に選びます。

#### 「通信機器」

- 通信機器の名称 :NetVehicleの機種名(NetVehicle-S30)
- メーカ名 :他社を選びます。
- 技術基準適合認証番号 : CD99-0628JP

(補)足) お申し込み票によっては、認定番号の欄がない場合があります。

#### 「配線工事等」

■「回線接続装置 DSU」および「機器配線」 :お客様工事

## 

NetVehicleのBOD機能とは?

NetVehicleではMultilinkPPP(MP機能)を利用して2つのBチャネルを束ねて128Kbpsで データ通信することができます。BOD機能を使うとMPで通信中にも通信量に応じてBチャネルを 増減させたり、アナログ機器を使用してダイヤル発信したり、着信する場合もBチャネルを減らす ことができます。

## ■ フレームリレーを利用する場合は

フレームリレーは、高速で大容量のデータ通信を必要とする事業所に適しています。複数の論理的な通信 路(論理チャネル)を1本のアクセス回線(物理回線)上に設定して、あらかじめ登録されている相手と のみ接続できます。

NTT コミュニケーションズでは「スーパーリレー FR」という名称でサービスを行っています。

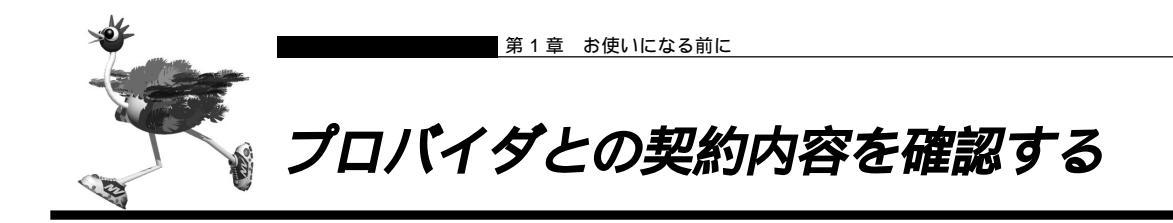

NetVehicle でインターネットに接続する場合、インターネットサービスプロバイダ(以降プロバイダと略 します)との契約が必要です。この場合、「端末型ダイヤルアップ接続」「ネットワーク型ダイヤルアップ接 続」「専用線IP接続」から、利用のしかたに応じて接続形態を選びます。 すでにプロバイダと契約している場合は、以下の各項目を確認してください。

- 「端末型ダイヤルアップ接続」(フレッツ・ISDN 接続を含む)の場合
  - ・ユーザ認証 ID
  - ・ユーザ認証パスワード
  - ・アクセスポイントの電話番号
- 「ネットワーク型ダイヤルアップ接続」の場合
  - ・DNS サーバの IP アドレス
  - ・ユーザ認証 ID
  - ・ユーザ認証パスワード
  - ・ネットワークアドレス
  - ・アクセスポイントの電話番号
  - ・ドメイン名
- 「専用線 IP 接続」の場合
  - ・DNS サーバの IP アドレス
  - ・ネットワークアドレス
  - ・通信速度

・ ユーザ認証 ID / パスワード

端末型ダイヤルアップ接続の場合、プロバイダとの接続には一般の公衆回線を使います。当然、パ ソコンとモデム(またはTA)さえあれば、誰でも接続できてしまいます。これでは困るのでプロバ イダ側では、正規契約者からの接続要求とそうでない要求とを識別するために、ユーザ認証IDとパ スワードを発行します。このIDとパスワードが一致して初めて、インターネットへの接続が許可さ れるわけです。

ユーザ認証 ID という呼び名は、「PPP ユーザーアカウント」や「アカウント」などと呼ばれること があり、プロバイダによってまちまちです(このマニュアルでは「ユーザ認証ID」「ユーザ認証パス ワード」と呼びます)。

フレッツ・ISDN 接続の場合は、ユーザ認証 ID に「xxx@xxx.ne.jp」や「xxx@xxx.com」などの 形式を使用しています。詳しくは、契約しているプロバイダに確認してください。

## ■ プロバイダと新規に契約する場合は

まず、プロバイダを選びます。インターネット関連の雑誌などに掲載された情報を参考に、以下のような 基準でプロバイダを選んでください。

- ・会社や自宅と同じ局番の地域にアクセスポイントがある
- ・上位プロバイダと太い回線で接続されている

プロバイダによっては、NAT (Network Address Translation)を禁止しているところがあるので、あらか じめ確認しておく必要があります。その際は、プロバイダの指示に従ってください。

**28** 第1章 お使いになる前に

# 1

## プロバイダとの接続形態

プロバイダとの接続形態は、一般的に「端末型ダイヤルアップ接続」「ネットワーク型ダイヤルアップ接続」「専用線 IP 接続」の3 つがあります。

・端末型ダイヤルアップ接続(フレッツ・ISDN 接続を含む)
 1台のパソコンからインターネットに接続するときには、端末型ダイヤルアップ接続を選択します。
 この場合は、接続するたびに異なる IP アドレスが1つ割り当てられます。

ただしNetVehicleのマルチNAT機能を使用すると、端末型ダイヤルアップ接続で契約していても、NetVehicleにつながったパソコンの設定を変更せずに複数台のパソコンからインターネットに接続できます。

・ネットワーク型ダイヤルアップ接続

ネットワーク上の複数台のパソコンからインターネットに接続するときには、ネットワーク型ダイ ヤルアップ接続を選択します。申し込み台数に応じて IP アドレスが割り当てられます。

#### ・専用線 IP 接続

プロバイダとの間を専用回線でつないでインターネットに常時接続するときには、専用線IP接続を 選択します。通常プロバイダが専用回線の手配を行います。インターネットを常時接続で利用する 場合は、以下の2つのパターンが一般的です。用途に合ったものを選択してください。

・プロバイダと専用線 IP 接続契約を結ぶ:利用回線は DA64/DA128 または HSD

 ・各通信会社が提供している専用線接続サービスを利用する NTTコミュニケーションズ:OCNエコノミー 日本テレコム(ODN):ODNエコノミー KDDI:DION(NEWEB)

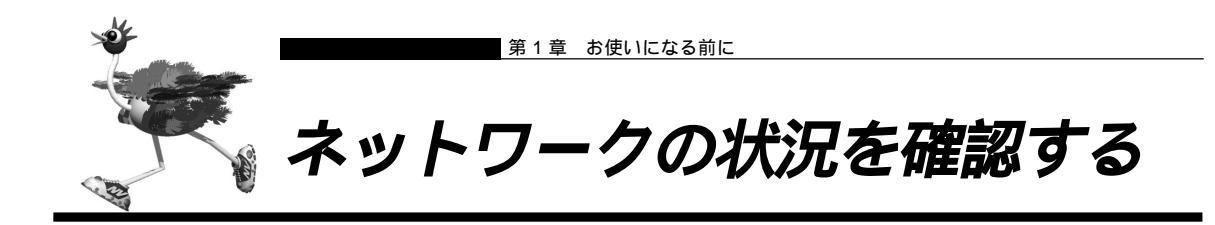

すでにネットワークを構築している場合は、以下の点に注意してください。

## ネットワーク上のホストの IP アドレス

TCP/IP では、ネットワーク上の各コンピュータ(慣例的にホストといいます)のIP アドレスと NetVehicleのIPアドレス(ご購入時には192.168.1.1 が設定)が重複すると、ホストとNetVehicle 間の通信ができなくなります。また、ネットワーク全体にも影響を与える場合がありますので、ご注意く ださい。ネットワーク上に「192.168.1.1」というIP アドレスを持つホストが存在する場合は、 NetVehicleのIP アドレスを変更する必要があります。

「第二】 IPアドレスの変更 「「かんたん設定」で設定する」(P.55)、「「詳細設定」で設定する」(P.82)

各ホストの IP アドレスなどを静的に割り当てる場合は、この重複が発生しないように注意してください。 動的割り当てを行っている場合でも、DHCP サーバが割り当てる IP アドレスと Net Vehicle の IP アドレ スが重複しないように設定を変更する必要があります。また、ブロードキャストアドレスは設定できませ ん。

を照〉使ってはいけない IP アドレス、プロードキャストアドレス 「Q&A Q37」(P.381)

CHD)

TCP/IPによるネットワークでは、各ホストを識別するため、「IPアドレス」などの割り当てが必要です。

インターネットなどでたびたび出てくる「IP アドレス」実は「ネットワーク部」と「ホスト部」の2つの要素から成り立っています。例えば「192.168.1.10」というIP アドレスの場合なら、最初の「192.168.1.」までを「ネットワーク部」といい、最後の「10」を「ホスト部」といいます(クラスCの場合)。

ネットワーク部が同じIPアドレスを持つホストは、同じネットワーク上にあると認識されます。さらに、ホスト部によって同一ネットワーク上の各ホストが識別されます。

これらから、「IPアドレス」を各ホストに割り当てるときは、以下のことを考慮しなければなりません。

・同一ネットワークに含めるホストに対して、同じネットワーク部を与えなければならない。

・ネットワーク部内では、ホスト部を重複させてはいけない。

#### DHCP サーバの有無

ネットワーク上の各ホストへの IP アドレスの割り当てを、DHCP サーバで行っているか確認します。 NetVehicle と同一のネットワーク上に DHCP サーバがある場合は、NetVehicle の DHCP サーバ機能 を使用しないよう設定を変更する必要があります。

(1110)

DHCP サーバの利用で IP アドレスを自動割り当て

以前はネットワーク管理者が手動でIPアドレスを割り当てていましたが、IPアドレスの重複を避けたり、パソコンの台数が増えるたびに設定を行う必要があり、大変手間がかかっていました。このような割り当てかたを「IPアドレスなどの静的割り当て」といいます。

のちに、使用するIPアドレスの範囲をあらかじめ指定しておき、ネットワーク上でパソコンを起動 するたびに順次アドレスを割り当てるしくみが考案されました。このようなアドレスの割り当てか たを「IPアドレスなどの動的割り当て」といい、「DHCP(Dynamic Host Configration Protocol)」というプロトコルを利用します。DHCPの利用により、ネットワーク管理にともなう 負担が軽減されます。

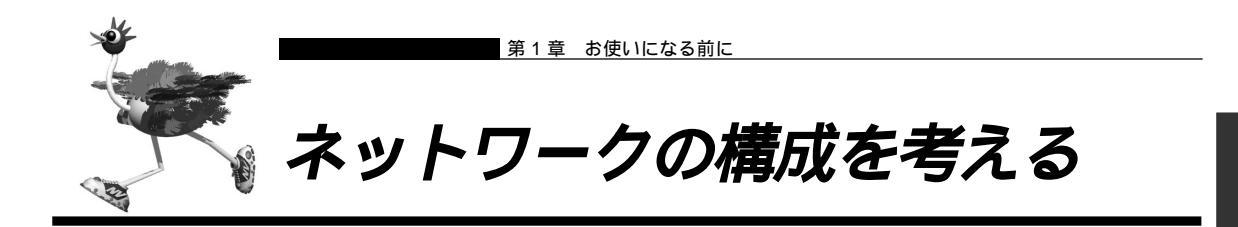

NetVehicleをLANに組み込む場合は、IPアドレスの割り当て方法や接続形態などを考えておく必要があります。

を照 IP アドレスの割り当て 「ネットワークの状況を確認する」(P.30)

## ┃新規に LAN を構築する

新規にLANを構築する場合は、NetVehicleのDHCPサーバ機能を利用してIPアドレスを割り当てることをお勧めします。

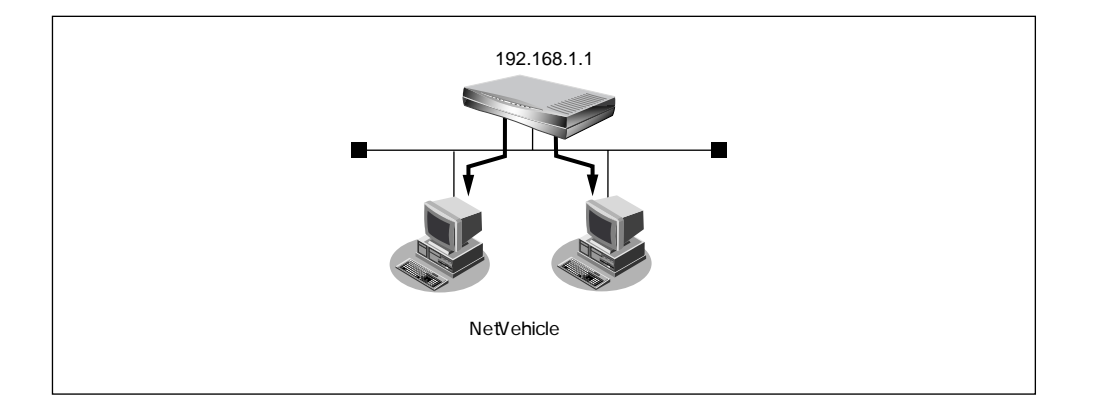

## |既存の LAN に Net Vehicle を組み込む

既存のLANにNetVehicleを組み込む場合は、LAN内のIPアドレス割り当て方法に従って、NetVehicleのIPアドレスを割り当てる必要があります。

- IP アドレスを固定で割り当てている場合:空いている IP アドレスを Net Vehicle に割り当てる
- DHCPサーバを利用している場合:NetVehicleのDHCPサーバ機能を利用しないよう、設定を変更する

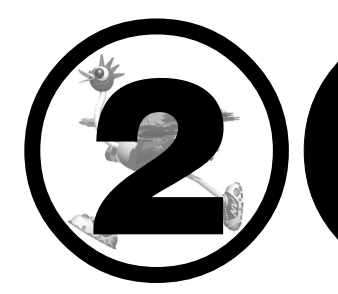

# NetVehicleを 接続する

## この章では、

NetVehicleとNTT回線、アナログ機器をつないで電話ができること、およびパソコンをつないで設定を行うまでを説明します。

| 接続手順:                                   | 34 |
|-----------------------------------------|----|
| NetVehicle をつなぐ                         | 35 |
| ISDN 回線と NetVehicle をつなぐ                | 35 |
| アナログ機器をつなぐ:                             | 36 |
| ISDN 機器をつなぐ(NetVehicle の DSU を使用する)     | 37 |
| NetVehicle を電源につなぐ                      | 37 |
| NetVehicleの電源を入れる                       | 38 |
| 電話をかける / 切る:                            | 39 |
| 利用するパソコンの準備をする                          | 40 |
| LAN カードを用意する                            | 40 |
| TCP/IP プロトコルを利用できるようにする                 | 40 |
| WWW ブラウザを用意する                           | 50 |
| パソコンと1対1でつなぐ                            | 52 |
| 設定を始める                                  | 53 |
| NetVehicle とパソコンの電源を入れる                 | 53 |
| WWW ブラウザを起動して NetVehicle のトップページを表示させる. | 53 |
| 設定方法を選ぶ                                 | 55 |
|                                         |    |

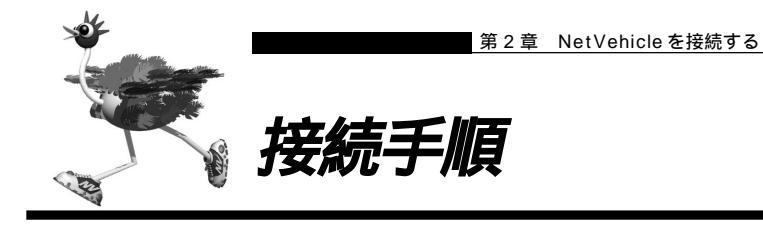

NetVehicle を接続するときは、以下に示す手順で作業を行います。

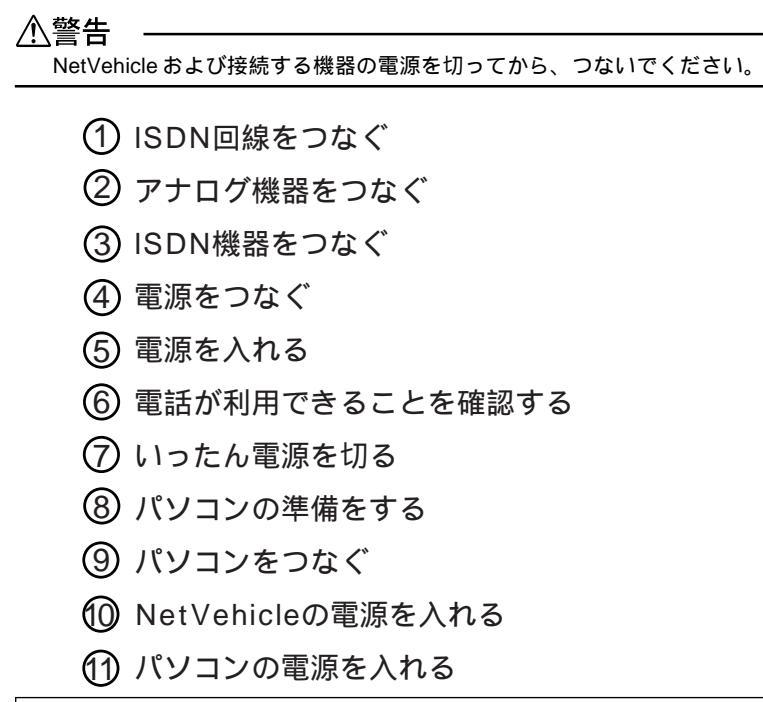

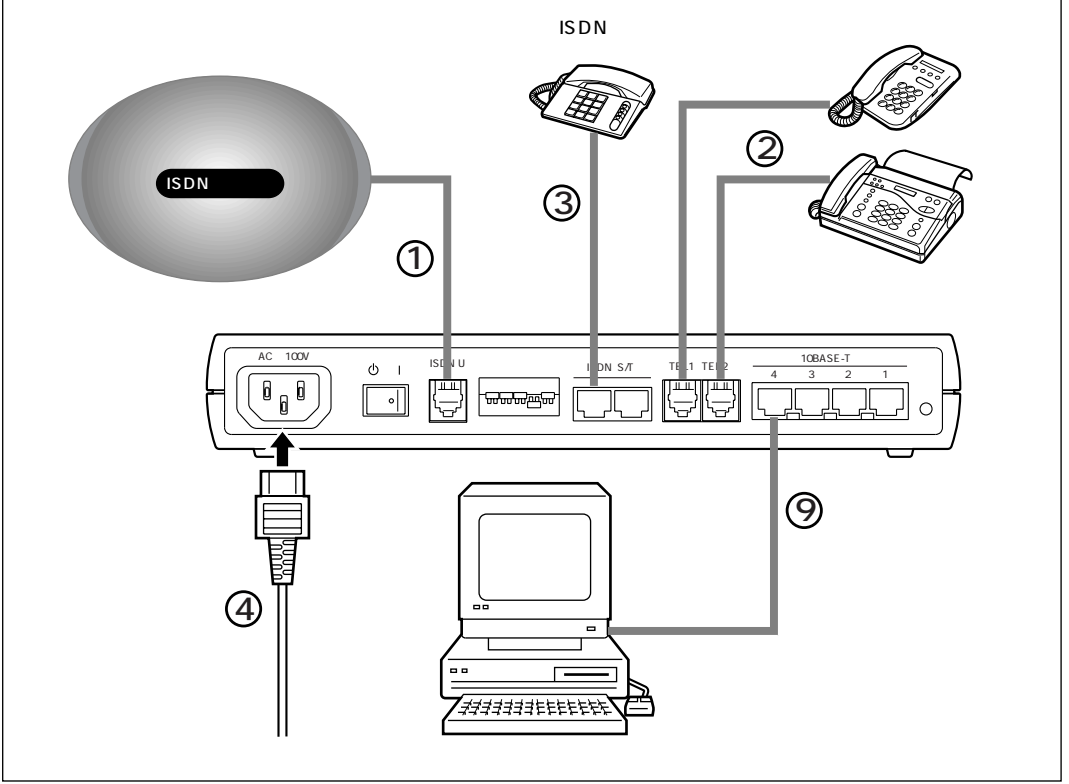
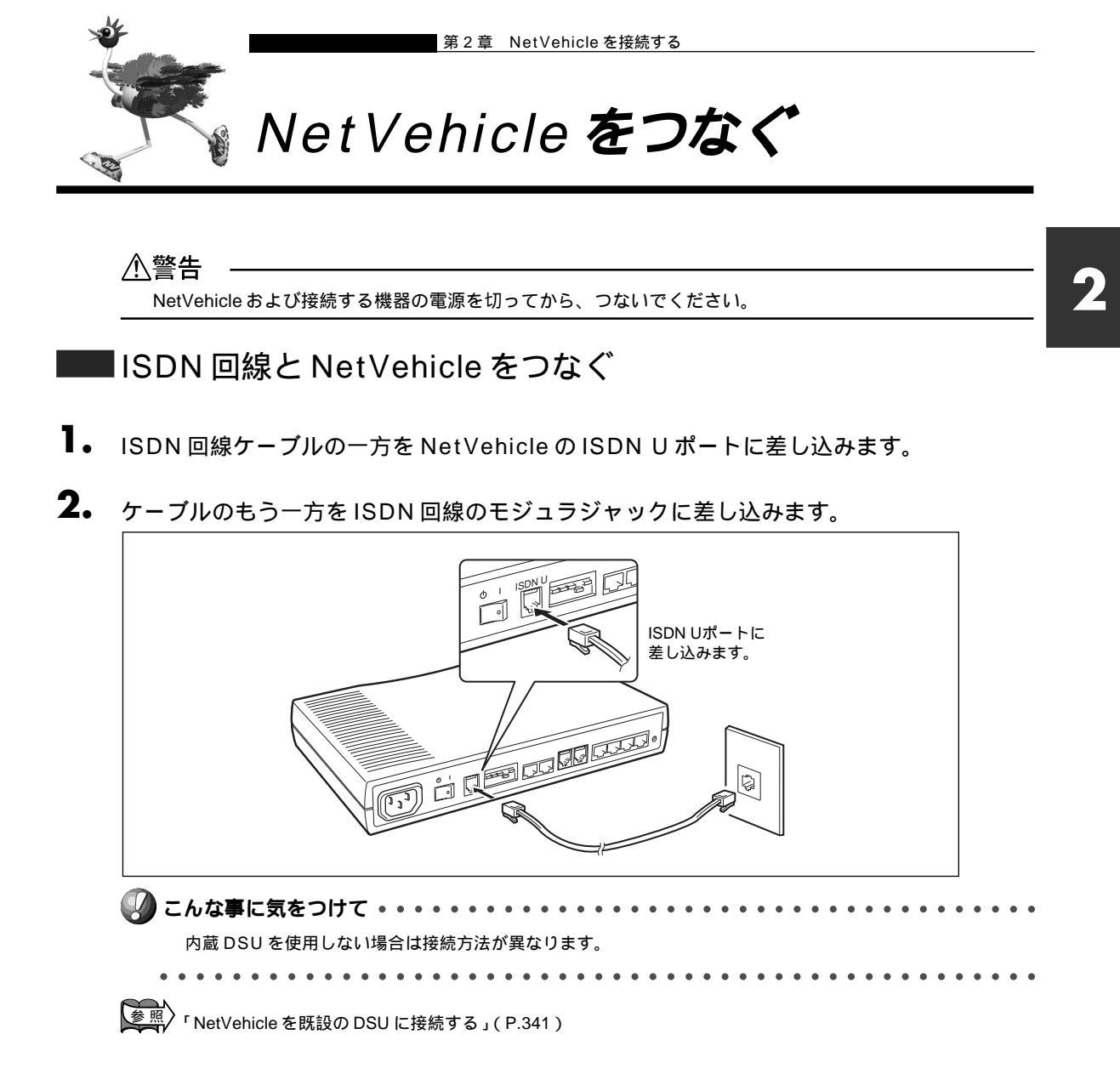

# ■ アナログ機器をつなぐ

アナログポート(TEL1/TEL2)にアナログ機器のモジュラを差し込むだけでアナログ機器が使えます。 NetVehicle でアナログ機能の設定を行うと、さらに便利な使い方ができます。

- アナログポート1つにつきアナログ機器1台だけをつないでください。2分岐モジュラコネクタなどを使って 1つのポートに複数の機器をつなぐと、誤動作の原因になります。
- アナログポートにつなぐことができるのは、プッシュ式のアナログ回線用の電話機、FAX、モデムなどです。パルス式の機器やディジタル電話機、ディジタル回線用のFAXはこのポートにつなぐことができません。

・受話器を取ってダイヤルボタンを押したときに、受話器からピッポッパという音(PB音といいます)がする 電話機が使えます。PB音が聞こえない場合でも、電話機にトーン / パルス切り替えスイッチがついているもの であれば、スイッチを切り替えれば使えるようになります(トーン / パルス切り替えスイッチについては電話 機の取扱説明書をご覧ください)。

・PB音を発信できる電話機でも、機種によっては使用できない場合があります。

- ┃ モジュラケーブルの一方の端をアナログ機器に差し込みます。
- **2.** モジュラケーブルのもう一方の端を Net Vehicleの TEL1 または TEL2 ポートに差し込み ます。

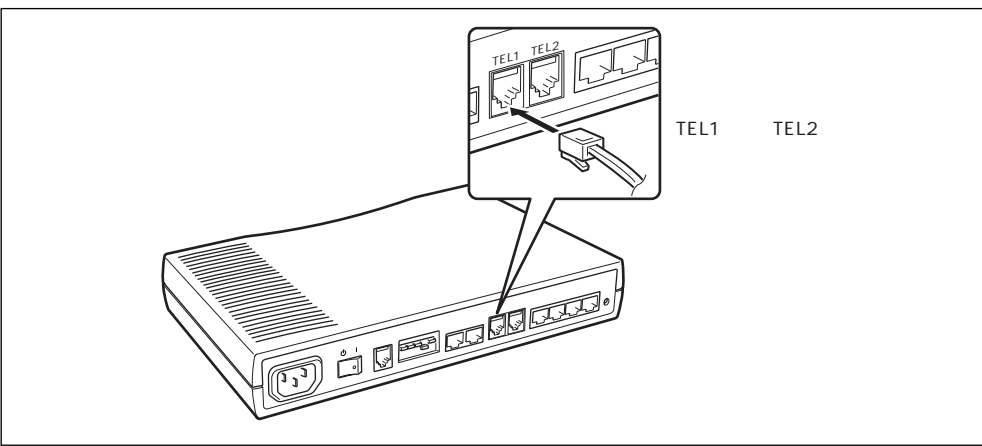

# 【ISDN 機器をつなぐ(NetVehicle の DSU を使用する)

ディジタル電話機やG4ファックスなどのISDN機器をNetVehicleのDSUにつなぐ場合、ケーブルの長 さによってディップスイッチの設定が異なります。

- 10m 未満のケーブルでつなぐ場合:ご購入時の設定のまま変更する必要はありません。
- 10m 以上のケーブルでつなぐ場合:ディップスイッチの設定を変更する必要があります。

愛照 ディップスイッチの設定方法 「ディップスイッチ設定例」(P.340)

┃ ● ISDN S/T ポートに ISDN 機器のケーブルを差し込みます。

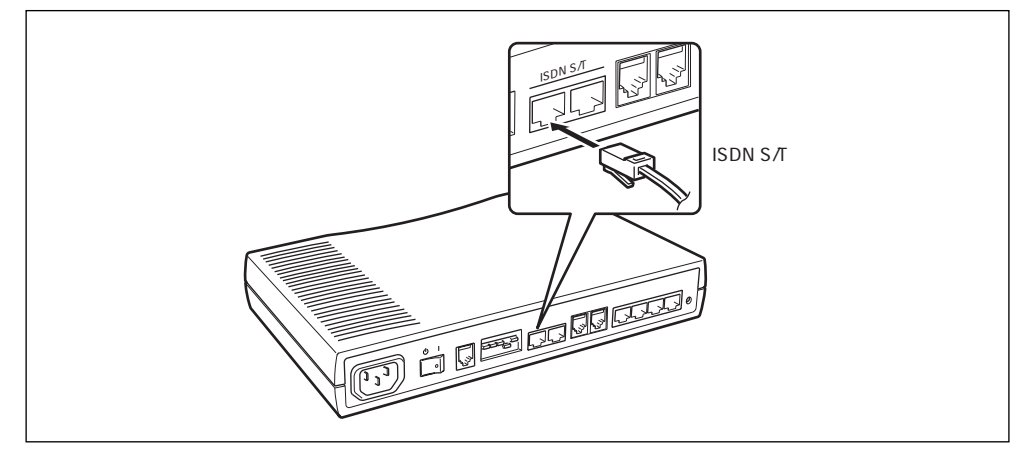

## MetVehicle を電源につなぐ

電源ケーブルの先は、2 ピンになっています。通常の電源コンセント(2穴式)にそのまま差し込みます。 電源ケーブルに付いているアース線の先をコンセントの FG ネジに取り付けます。

**Ⅰ** 本体背面に電源ケーブルを差し込みます。

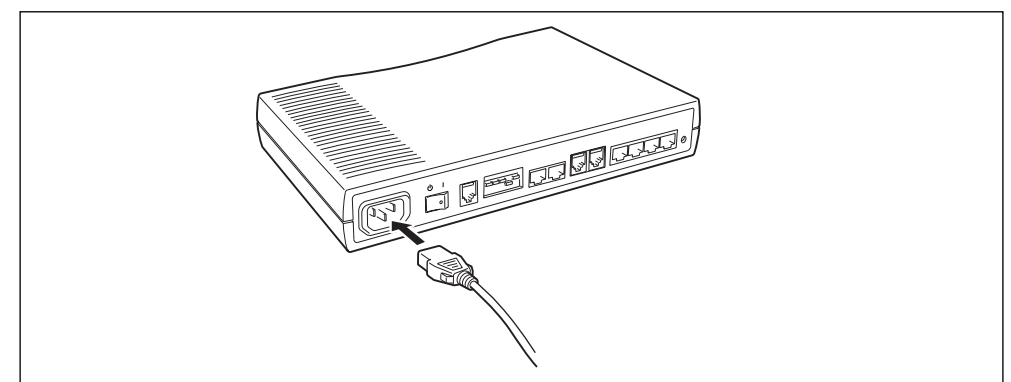

**2.** アース線の先についている FG 端子をコンセントの FG ネジに取り付けます。

#### ∕≜警告

・感電のおそれがあります。アース線は必ず接続してください。

・本装置には避雷対策回路が内蔵されていますが、正しくアース処理が行われていない場合には効果がありません。本書の指示に従って、正しくアース処理を行ってください。

3. 電源ケーブルを、電源コンセントに差し込みます。

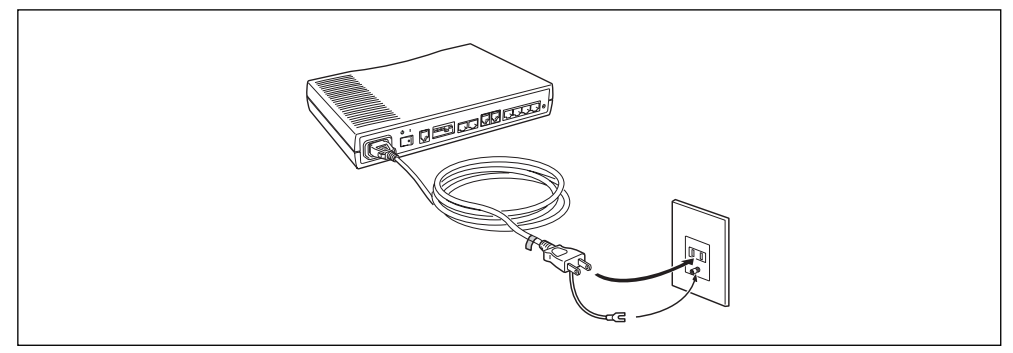

## ⚠警告

NetVehicleの電源スイッチが「
し」側へ押されていることを確認してから、電源コンセントに差し込んでください。

# 🔜 NetVehicle の電源を入れる

- **1** NetVehicleの電源を入れます。
- 2. NetVehicle が起動したことを確認します。
  - (補)定 電源が入ると、NetVehicleは自動的に装置の状態を診断します。このとき、CHECK/B1/B2/LANランプが点滅します。次にHUB以外のランプが同時に緑色で約2秒間点灯します。装置に異常がない場合は、CHECKランプが消灯して起動が完了します。

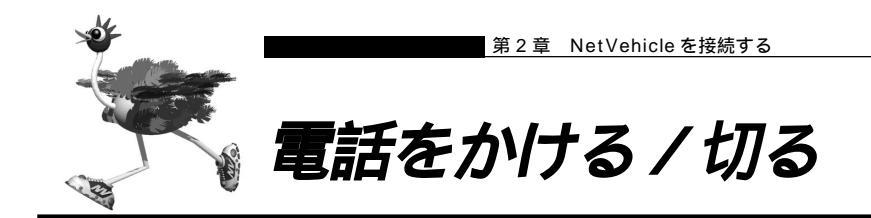

NetVehicleのアナログポート(TEL1、TEL2)につないだ電話機は、通常の回線につないだ時と同じように利用できます。

停電時にも、NetVehicleにバックアップ電池が入っている場合、TEL1 ポートに接続された電話機はご使 用になれます。

参照〉停電時の動作 「停電時の動作について」(P.335)

┃ ● 受話器を上げ、ツーッという音が聞こえることを確認します。

2. 相手先の電話番号をダイヤルすると、呼び出し音が鳴ります。

- 3. 通話が終わったら、受話器を置きます。
  - こんな事に気をつけて

    受話器を置いてから、すぐに受話器を上げてしまうと、通話が切れません。続けて他に電話をかける場合は、2

    秒以上置いてから受話器を上げてください。

リダイヤルするときには

最後に電話をかけた番号にもう一度電話をかける場合は、リダイヤル機能を使うと便利です。上の 操作と同様な操作で、手順 **2.** で **※** 8 を押します。

すぐに発信するには ご購入時の設定では、番号をダイヤルして囲を1回押すと、すぐに発信するようになっています。

電話機のダイヤルで操作する手順の一覧を付録に載せています。

参照)「ダイヤル操作早見表」(P.368)

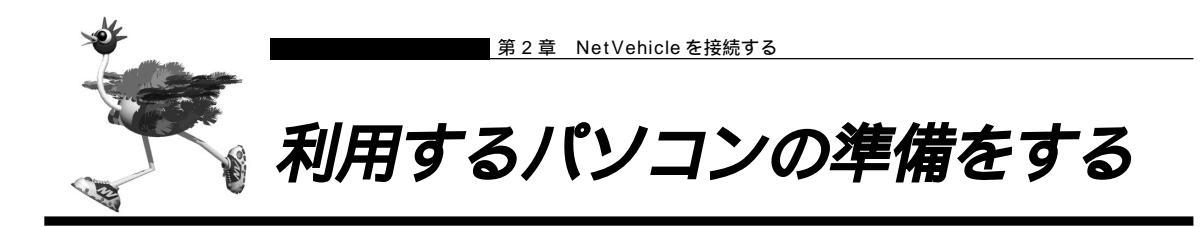

# ■ LAN カードを用意する

お使いのパソコンにEthernet ポートがあることを確認してください。 Ethernetポートがないパソコンの場合は、LANカードを取り付ける必要があります。パソコンやLANカー ドに添付のマニュアルに従って正しく設定をしてください。

# ■ TCP/IP プロトコルを利用できるようにする

NetVehicleを使うには、パソコンに「TCP/IP」というネットワークプロトコルモジュールをインストールしておく必要があります。また、実際に通信するためには、パソコン側で以下の設定が必要です。

- IP アドレス
- ネットマスク
- DNS サーバアドレス
- デフォルトゲートウェイ
- ドメイン名

なお、NetVehicle にこれらの設定を自動的に行わせることもできます。

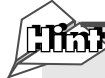

「TCP/IP」って何?

インターネットで利用されている標準の通信規約(プロトコル)をまとめて、TCP/IPと呼びます。

Windows デスクトップの設定で「Web スタイル」を指定してある場合は、「ダブルクリック」と記載して あるところは「シングルクリック」で操作できます。

ここでは、Windows<sup>®</sup> 98/Me、MacOS 9を例に説明します。この他のOSをお使いの場合は、各OS のマニュアルを参照してください。

パソコンの設定 (Windows<sup>®</sup> Me)

- ┃ ・ デスクトップの[マイネットワーク]アイコンを右クリックし、プロパティを選択します。
- **2.** [ネットワーク]ダイアログボックスで[ネットワークの設定]タブをクリックして選択します。

「現在のネットワークコンポーネント」一覧に「TCP/IP」または「TCP/IP (すでにダイヤルアッ プの設定を行っている場合は 内にお使いのLANカードの名称が表示されます)」があることを確認 します。

● 一覧に TCP/IP が見つからない場合は、TCP/IP のインストールが必要です。Windows® Me のマニュアルを参照して、インストールしてください。

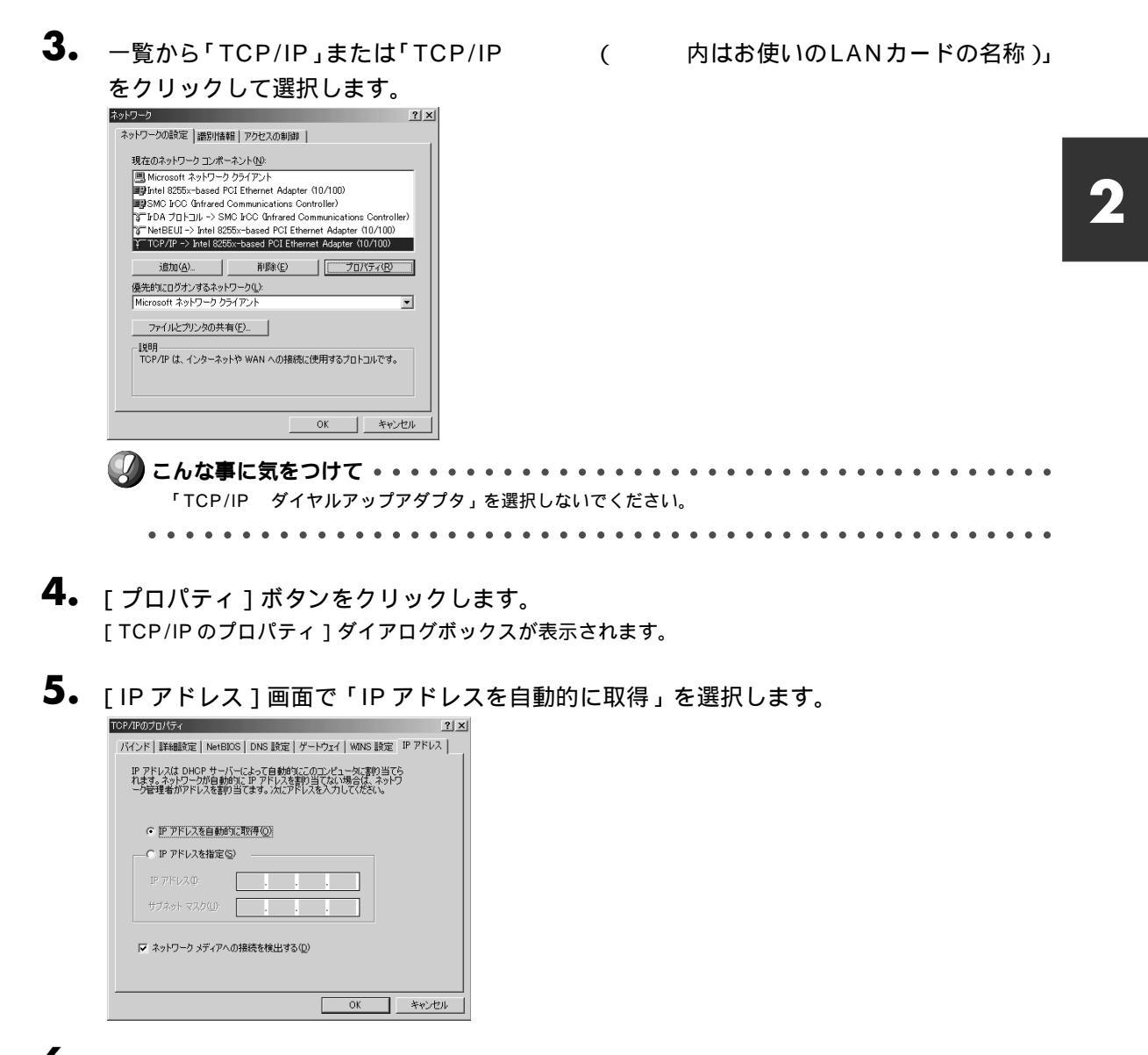

6. [ゲートウェイ]画面で何も設定されていないことを確認します。

| TCP/IPのプロパティ                                                         | ? × |
|----------------------------------------------------------------------|-----|
| バインド   詳細設定   NetBIOS   DNS 設定 ゲードウェイ   WINS 設定   IP アドレ             | 지   |
| 一覧の最初のゲートウェイがデフォルトゲートウェイになります。リストボックス<br>のアドレス逓加コンピュータが使うアドレス順になります。 |     |
| 新しんパゲートウェイ (型).                                                      |     |
| - インストールされているゲートウェイ Φ<br>- 第15条(E)                                   |     |
| OK ***/                                                              | 214 |

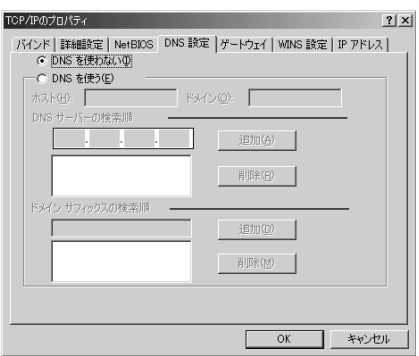

**7.** [DNS]画面で「DNSを使わない」を選択します。

- **8.** [OK]ボタンをクリックします。 [ネットワーク]ダイアログボックスに戻ります。
- **9.** [OK] ボタンをクリックします。 パソコンを再起動するかを確認するメッセージが表示されます。
- **10.** [はい]ボタンをクリックし、パソコンを再起動します。 設定した内容は、再起動後に有効になります。

パソコンの設定 (Windows<sup>®</sup> 98)

- ┃ [コントロールパネル]ウィンドウを開き、[ネットワーク]アイコンをダブルクリックします。
- **2.** [ネットワーク]ダイアログボックスで[ネットワークの設定]タブをクリックして選択します。

「現在のネットワークコンポーネント」一覧に「TCP/IP」または「TCP/IP (すでにダイヤルアップの設定を行っている場合は 内にお使いのLANカードの名称が表示されます)」があることを確認します。

(補)定 一覧に TCP/IP が見つからない場合は、TCP/IP のインストールが必要です。Windows® 98 のマニュアルを参照して、インストールしてください。

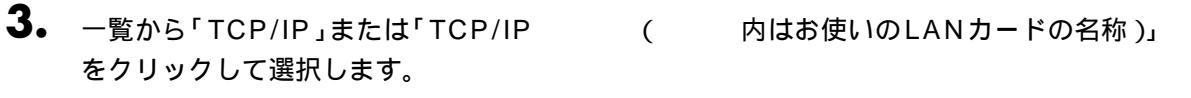

| Y | こんな事に   | 気をつけて ・・・・・・・・・・・・・・・・・・・・・・・・・・・・・・・・・・・ |  |
|---|---------|-------------------------------------------|--|
| - | 「TCP/IP | ダイヤルアップアダプタ」を選択しないでください。                  |  |

•••••

| ネットワーク <b>?</b> ×                                                                                                    |
|----------------------------------------------------------------------------------------------------|
| ネットワークの設定 識別情報 アクセスの制御                                                                                                    |
| 理大のさいし カマンボ さいためい                                                                                                    |
|                                                                                                    |
| Microsoft ネットリーク クライ アント  Rev All State State |
| DE TOP/IP                                                                                                    |
| ÷ 10074                                                                                                    |
|                                                                                                    |
|                                                                                                    |
| 追加(A)   肖川除(E)   プロパティ(R)                                                                                                    |
| (存在的):                                                                                                    |
| 展示のにロクカフタるネットワークに<br>Moreosett 2mb ローク クライアント                                                                                                    |
|                                                                                                    |
| ファイルとプリンタの共有(E)                                                                                                    |
| 1888                                                                                                    |
| 優先するクライアントとは、ユーザー名やパスワードの確認、ログイン スクリ                                                                                                    |
| プトの処理、およびその他の起動処理を行うときに使用されるクライアント<br>です。                                                                                                    |
|                                                                                                    |
|                                                                                                    |
| OK キャンセル                                                                                                    |

**4.** [プロパティ]ボタンをクリックします。 [TCP/IPのプロパティ]ダイアログボックスが表示されます。

| TCP/IPのプロパティ                                                                                                    | ? × |
|----------------------------------------------------------------------------------------------------|-----|
| 「バインド】詳細設定   NetBIOS   DNS 設定   ゲートウェイ   WINS 設定 IP アドレス                                                                        |     |
| IP アドレスは DHOP サーバーによって自動的にこのコンピュータに書的当てら<br>れます。ネットワーンが自動的に IP アドレスを取り当てない場合は、ネットワ<br>ーン管理者がアドレスを書り当てます。この場合はアドレスを入力してくださ<br>い。 |     |
| ○ IP アドレスを自動的に取得(◎)                                                                                                    |     |
| <ul> <li>① IP アドレスを指定⑤)</li> </ul>                                                                                              |     |
| P 7FU3.0:                                                                                                    |     |
| サブネットマスク(型)                                                                                                    |     |
|                                                                                                    |     |
|                                                                                                    |     |
|                                                                                                    |     |
| OK ++v>t)                                                                                                    | ,   |

- 5. [IP アドレス] 画面でパソコンの IP アドレスの設定方法を選択します。
  - NetVehicleの「DHCP サーバ機能」を利用する場合
     「IP アドレスを自動的に取得」を選択して、手順10. に進みます。
  - NetVehicleの「DHCPサーバ機能」を利用しない場合 IPアドレスを「192.168.1.2」、サブネットマスクを「255.255.255.0」と指定します。

**6.** [DNS 設定]タブをクリックします。 [DNS 設定]画面が表示されます。

| TCP/IPのプロパティ 🔹 🗙                                          |
|-----------------------------------------------------------|
| バインド   詳細設定   NetBIOS DNS 設定   ゲートウェイ   WINS 設定   IP アドレス |
| <ul> <li>DNS を使わない①</li> </ul>                            |
| ○ DNS を使う(E)                                              |
| ホスト(山) ドメイン(D):                                           |
| DNS サーバーの検索順                                              |
| · · · · · · · · · · · · · · · · · · ·                     |
|                                                           |
| ドッイン サフィックスの検索順                                           |
| 追加(0)                                                     |
| 育印除余( <u>他</u> )                                          |
|                                                           |
|                                                           |
| OK キャンセル                                                  |

- 7. DNS サーバの IP アドレスが固定かそうでないかによって設定方法を選択します。
  - DNS サーバの IP アドレスが固定の場合
     「DNS を使う」を選択し、ホスト名(このコンピュータの名前)を入力します。そして、「DNS サーバの検索順」に「192.168.1.1」(Net Vehicleの IP アドレス)を入力して[追加]ボタンをクリックします。
  - DNS サーバの IP アドレスが固定でない場合
     「DNS を使わない」を選択します。
  - (意)「DNSを使う」を選択し、192.168.1.1 (NetVehicleのIPアドレス)を指定すると、ProxyDNSを使用することになります。

を照 ProxyDNSとは 「DNSサーバを使いこなす (ProxyDNS)」(P.156)

8. [ゲートウェイ]タブをクリックします。

| #F/IF0/JUAティ<br>バインド 詳細設定 NetBIOS DNS 設定         | ゲートウェイ   WINS 設定   IP アドレス |           |                   |  |
|--------------------------------------------------|----------------------------|-----------|-------------------|--|
| 一覧の最初のゲートウェイがデフォルト ゲート<br>のアドレス順がコンピュータが使うアドレス順に | フェイになります。リストボックス<br>ょります。  |           |                   |  |
| 新しいゲートウェイ( <u>N</u> ):                           | (A) (在包)                   |           |                   |  |
| インストールされているゲートウェイロ                               | 新聞於( <u>1</u> )            |           |                   |  |
|                                                  | OK キャンセル                   |           |                   |  |
| 🕖 こんな事に気を                                        |                            | <br>••••• | • • • • • • • • • |  |

44

- **9.** 新しいゲートウェイを「192.168.1.1」(NetVehicleのIPアドレス)と指定し、[追加] ボタンをクリックします。
- **10.** [OK]ボタンをクリックします。 [ネットワーク]ダイアログボックスに戻ります。
- **11.** [OK] ボタンをクリックします。 パソコンを再起動するかを確認するメッセージが表示されます。
- **12.** [はい]ボタンをクリックし、パソコンを再起動します。 設定した内容は、再起動後に有効になります。

パソコンの設定(WindowsNT<sup>®</sup> 4.0)

パソコンに TCP/IP がインストールされていることを確認します。 WindowsNT® 3.51 をお使いの場合は、WindowsNT® 3.51 のマニュアルを参照してください。 Windows デスクトップの設定で「Web スタイル」を指定してある場合は、「ダブルクリック」と記載して あるところは「シングルクリック」で操作できます。

- ┃ [コントロールパネル]ウィンドウを開き、[ネットワーク]アイコンをダブルクリックします。
- **2.** [ネットワーク]ダイアログボックスで[プロトコル]タブをクリックして選択します。

| ネットワーク <b>?</b> ×                                                                                                    |
|----------------------------------------------------------------------------------------------------|
| 識別 サービス フロトコル アダフラタ ハインド                                                                                                    |
| ネットワーク フプロトコル( <u>N</u> ):                                                                                                    |
| ใฐ่™м+tBEUI ว่าไปรม).<br>ช TOP/IP ว่าไปม≱                                                                                            |
| 道加(ム)     単勝(密)     フロハティ(空)     更新(の)      提明      伝送制御フロトコルノインウーネットフロトコル。相互接続されたさまざまな     ネッドワーン増加の設備を提供する、既定のアイドエリアネットワーンフロトコルです。 |
| OK キャンセル                                                                                                    |

3. 「ネットワークプロトコル」一覧にTCP/IP プロトコルが含まれていることを確認します。

(補)定 一覧にTCP/IPプロトコルが見つからない場合は、TCP/IPのインストールが必要です。WindowsNT® 4.0のマニュアルを参照して、インストールしてください。

**4.** 一覧から「TCP/IP プロトコル」をクリックして選択します。

**5.** [プロパティ]ボタンをクリックします。 [Microsoft TCP/IPのプロパティ]ダイアログボックスが表示されます。

| Microsoft TCP/IPのプロパティ ? 🗙                                                                                                    |
|----------------------------------------------------------------------------------------------------|
| IP アドレス DNS WINS アドレス ルーティング                                                                                                    |
| DHOP サーバーから IP アドレス変取得し、このネットワーク アダフタ カードに自動的<br>に割り当てることができます。ネットワーカこ DHOP サーバーがない 1場合は、<br>ネットワープ管理者にアドレスを信い合わせて、そのアドレスを下の本ックスに入力し<br>てください。 |
| 7がブ% <u>P</u> ).<br>[1] Resitek RTL5029 PCI Adapter                                                                                            |
| ◎ DHCP サーバーから IP アドレスを取得する(0)                                                                                                    |
| C IP アトレスを指定する(S)                                                                                                    |
| IP 71/0.20:                                                                                                    |
| サブジャト マスク(U):                                                                                                    |
| デフォルト ゲートウェイ( <u>な</u> ).                                                                                                    |
|                                                                                                    |
| OK <b>キャンセル</b> 道用( <u>A</u> )                                                                                                    |

- **6.** [アダプタ]ボックスから、お使いのLANカードを選択します。
- 7. [IP アドレス] 画面でパソコンの IP アドレスの設定方法を選択します。
  - NetVehicleのDHCPサーバ機能を利用する場合
     「DHCPサーバーからIPアドレスを取得する」を選択して、手順10.に進みます。
  - NetVehicleのDHCPサーバ機能を利用しない場合 IPアドレスを「192.168.1.2」、サブネットマスクを「255.255.255.0」と指定 デフォルトゲートウェイに「192.168.1.1」を指定
- 8. NetVehicleのDHCPサーバ機能を利用しない場合は、[DNS]タブをクリックします。

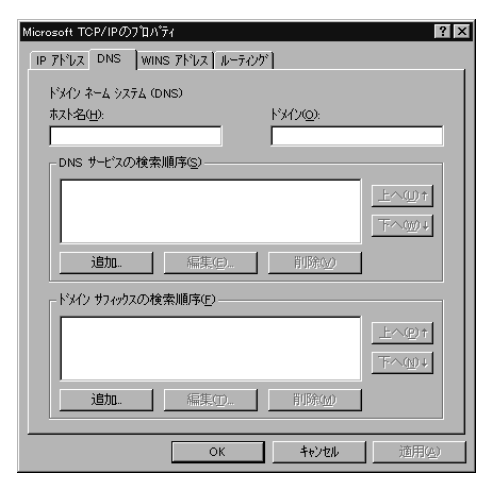

- **9.** DNS サーバの IP アドレスが固定かそうでないかによって設定方法を選択します。
  - DNS サーバの IP アドレスが固定の場合 ホスト名(このコンピュータの名前)を入力します。そして、DNS サーバの検索順序の[追加]ボタン をクリックし、「192.168.1.1」(NetVehicle の IP アドレス)を入力します。
  - DNS サーバの IP アドレスが固定でない場合 ホスト名(このコンピュータの名前)を入力します。
- **10.** [OK] ボタンをクリックして、[ネットワーク] ダイアログボックスに戻ります。
- **11.** [閉じる]ボタンをクリックします。 パソコンを再起動するかを確認するメッセージが表示されます。
- 12. [はい]ボタンをクリックし、パソコンを再起動します。 設定した内容は、再起動後に有効になります。

パソコンの設定(Windows<sup>®</sup> 2000)

パソコンに TCP/IP がインストールされていることを確認します。 Windows デスクトップの設定で「Web スタイル」を指定してある場合は、「ダブルクリック」と記載して あるところは「シングルクリック」で操作できます。

- [コントロールパネル]ウィンドウを開き、[ネットワークとダイヤルアップ接続]アイコン をダブルクリックします。
- **2.** [ローカル接続]アイコンをダブルクリックします。 [ローカルエリア接続状態]ダイアログボックスが表示されます。

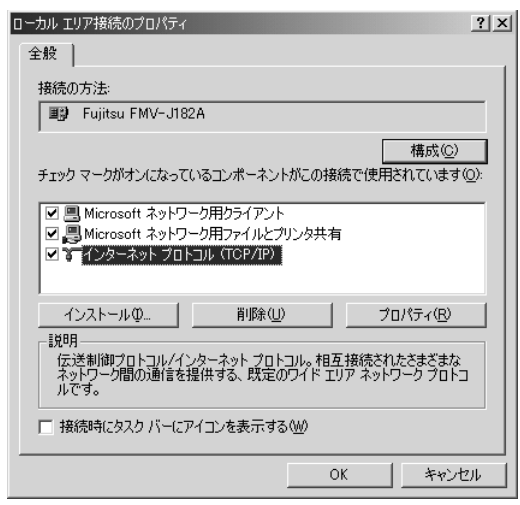

[プロパティ]ボタンをクリックします。
 [ローカルエリア接続のプロパティ]ダイアログボックスが表示されます。

- **4.** 一覧にインターネットプロトコル(TCP/IP)が含まれていることを確認します。
  - ・一覧にインターネットプロトコル(TCP/IP)が見つからない場合は、TCP/IPのインストールが必要です。Win-dows<sup>®</sup> 2000のマニュアルを参照して、インストールしてください。
- 5. 一覧から「インターネットプロトコル(TCP/IP)」をクリックして選択します。

# 6. [プロパティ]ボタンをクリックします。

[インターネットプロトコル(TCP/IP)のプロパティ]ダイアログボックスが表示されます。

| インターネット プロトコル(TCP/IP)のプロパティ                                            | <u>? ×</u>                                      |
|------------------------------------------------------------------------|-------------------------------------------------|
| 全般                                                                     |                                                 |
| ネットワークでこの機能がサポートされている」<br>きます。サポートされていない場合は、ネット!<br>てください。             | 易合は、IP 設定を自動的に取得することがで<br>つり管理者に適切な IP 設定を問い合わせ |
| <ul> <li>         ・         ・         ・</li></ul>                      |                                                 |
| IP アドレス①:                                                              |                                                 |
| サブネット マスク(山):                                                          |                                                 |
| デフォルト ゲートウェイ ( <u>D</u> ):                                             |                                                 |
| <ul> <li>DNS サーバーのアドレスを自動的に見</li> <li>次の DNS サーバーのアドレスを使う()</li> </ul> | 双得する( <u>B</u> )<br>E):                         |
| 優先 DNS サーバー(P):                                                        |                                                 |
| 代替 DNS サーバー( <u>A</u> ):                                               |                                                 |
|                                                                        | 詳細設定 🕖                                          |
|                                                                        | OK キャンセル                                        |

- **7.** パソコンの IP アドレスを設定します。
  - NetVehicleの「DHCP サーバ機能」を利用する場合
     「IP アドレスを自動的に取得する」を選択します。
  - NetVehicleの「DHCPサーバ機能」を利用しない場合
     「次のIPアドレスを使う」を選択し、IPアドレスを「192.168.1.2」、サブネットマスクを
     「255.255.255.0、デフォルトゲートウェイを「192.168.1.1」に指定します。
- B. DNSサーバのIPアドレスを設定します。
   DNSサーバのIPアドレスが固定の場合
   「DNSサーバーのアドレスを使う」を選択し、「192.168.1.1」(NetVehicleのIPアドレス)を入力します。
  - DNS サーバの IP アドレスが固定でない場合
  - 「次のDNSサーバーのアドレスを自動的に取得する」を選択します。
- **9.** [OK]ボタンをクリックして、[ローカルエリア接続のプロパティ]ダイアログボックスに 戻ります。
- **10.** [OK] ボタンをクリックします。 パソコンを再起動するかを確認するメッセージが表示されます。
- **11.** [はい] ボタンをクリックし、パソコンを再起動します。 設定した内容は、再起動後に有効になります。

パソコンの設定 (Mac OS 9)

MacintoshでTCP/IPを有効にする方法を説明します。

- ┃ ・ アップルメニューから [ コントロールパネル ] を選択します。
- **2.** サブメニューから [TCP/IP]を選択します。 [TCP/IP]ウィンドウが開きます。

|                 | ТСР/ІР        |
|-----------------|---------------|
| <b>鞋由先:</b>     | Ethernet      |
| 設定方法:           | DHCP サーバを参照 ◆ |
| DHCP クライアント ID: |               |
| IP アドレス:        | <サーバを参照>      |
| サブネットマスク:       | <サーバを参照>      |
| ルータアドレス:        | <サーバを参照>      |
| ネームサーバアドレス:     | <サーバを登録>      |
| 0               |               |

- **3.** 「経由先」のプルダウンメニューから「Ethernet」を選択します。
- **4** 「設定方法」で「DHCP サーバを参照」を選択します。 必要に応じて、「検索ドメイン名」も入力します。
- 5. [TCP/IP]ウィンドウを閉じます。
- **6.** ダイアログで [保存]ボタンをクリックします。 設定した内容が保存され、有効になります。

# WWW ブラウザを用意する

NetVehicleを利用するには、Microsoft Internet Explorer4.0以降または Netscape Navigator3.0 以降(ただしNetscape 6を除く)が必要です。ブラウザの設定が、「Proxy(プロキシ)サーバ機能」を 利用しないようになっていることを確認してください。

 こんな事に気をつけて

 すでにWindows® 95/98/Me の「ダイヤルアップネットワーク」でモデムやTAをお使いの場合は、ブラウ
 が起動時の設定を以下のように変更してください。

 [コントロールパネル] - [インターネットオプション] - [インターネットのプロパティ] - [接続]タブの
 順に選択して、「接続タブ」を表示する。

 ダイヤルアップの設定で「ダイヤルしない」を選択する。

 [OK] ボタンをクリックする。

Microsoft Internet Explorer 5.5

Microsoft Internet Explorer 5.5の場合は、以下のように確認します。

- 【● [ツール]メニューから「インターネットオプション」を選択します。
- **2.** インターネットオプション画面の「接続」タブで、LANの設定の[LANの設定]ボタンを クリックします。
- 3. 「プロキシサーバーを使用する」が選択されていないことを確認します。

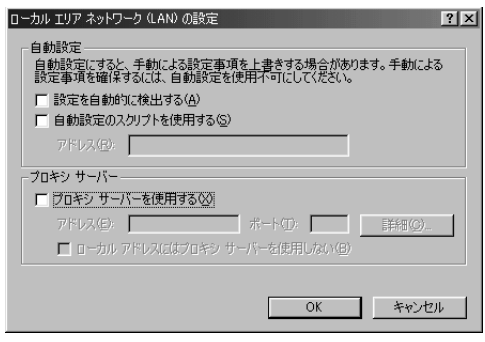

Netscape Communicator 4.7

Netscape Communicator 4.7 の場合は、以下のように確認します。

- ┃• [編集]メニューから「設定」を選択します。
- 2. 設定画面の「カテゴリ」で「詳細 プロキシ」を選択します。
- 3. 「インターネットに直接接続する」が選択されていることを確認します。

| ex le                                                                                                    |                                                                                                    | <u>^</u>                                                                                                    |
|----------------------------------------------------------------------------------------------------|----------------------------------------------------------------------------------------------------|----------------------------------------------------------------------------------------------------|
| カテゴリ<br>- フィント<br>- 記色<br>- Navisator<br>- 言語<br>- テブリケーション<br>- Smart Browsing<br>B メールとグループ<br>B ローミング アクセス<br>B オフライン<br>- 詳細<br>- ギャッシュ<br>- ブロキジ<br>- SmartUpdate | <ul> <li>プロキシ インターネットにアクセス</li> <li>ネットワーク プロキシはお使いのユンビス を強化するため(資料はアッイアクライ)によって インダ果たトラフィックを決めするとときせるために使用されます。</li> <li>『マンターネットに直接接続する①</li> <li>① オンタースットに直接接続する②</li> <li>① 手動でプロキシを設定する(M)</li> <li>① 自動プロキシ設定(A)<br/>設定の場所(Q) (URL):</li> </ul> | スするためのブロキシの設定を行います。<br>ユータとインターネットの間のセキュリティ<br>レンサに使用されますが2、キャッシング<br>でネットワーク間のパフォーマンスを向<br>多<br>素示(9)<br>一 |
|                                                                                                    | OK                                                                                                    | キャンセル ヘルプ(田)                                                                                                |

(補)足 Proxy サーバを使用する場合は、下記を参考にして Net Vehicle だけを Proxy の対象外にしてください。

Microsoft Internet Explorer 5.5の場合は、以下のように設定します。

- 1.[ツール]メニューから「インターネットオプション」を選択します。
- 2.インターネットオプション画面の「接続」タブで、LAN の設定の [LAN の設定] ボタンをクリックします。
- 3. プロキシサーバーの「プロキシサーバーを使用する」が選択されていることを確認し、[詳細]ボタンをクリックします。
- 4.「HTTP」にプロバイダの Proxy サーバを指定します。
- 5. 例外の「次で始まるアドレスにはプロキシを使用しない」にNetVehicleのIPアドレス(192.168.1.1)を指定します。

Netscape Communicator 4.7 の場合は、以下のように設定します。

- 1.[編集]メニューから「設定」を選択します。
- 2. 設定画面の「カテゴリ」で「詳細 プロキシ」を選択します。
- 3.「手動でプロキシを設定する」を選択し、[表示]ボタンをクリックします。
- 4.「HTTP」にプロバイダの Proxy サーバを指定します。
- 5. 例外の「次ではじまるドメインにはプロキシサーバを使用しない」にNet VehicleのIPアドレス(192.168.1.1) を指定します。

# ■ パソコンと1対1でつなぐ

NetVehicle にパソコンを1台だけつなぐ方法を説明します。NetVehicle をネットワーク上の複数のパ ソコンで利用する場合も、1台のパソコンを一時的にネットワークから切り離し、NetVehicleにつないで から設定します。

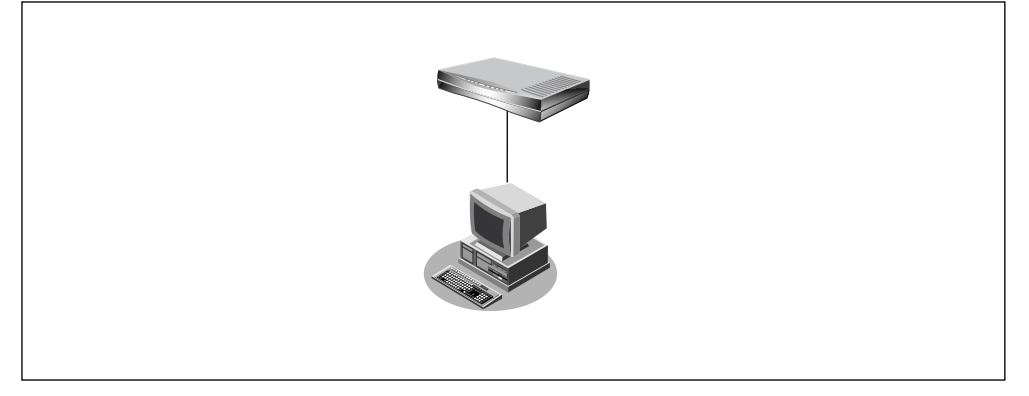

- **1** パソコンと Net Vehicle の電源を切ります。
- **2.** パソコンの 10BASE-T ポートに 10BASE-T ケーブルの一方の端を差し込みます。
- **3.** NetVehicleの10BASE-Tポートに10BASE-Tケーブルのもう一方の端を差し込みます。

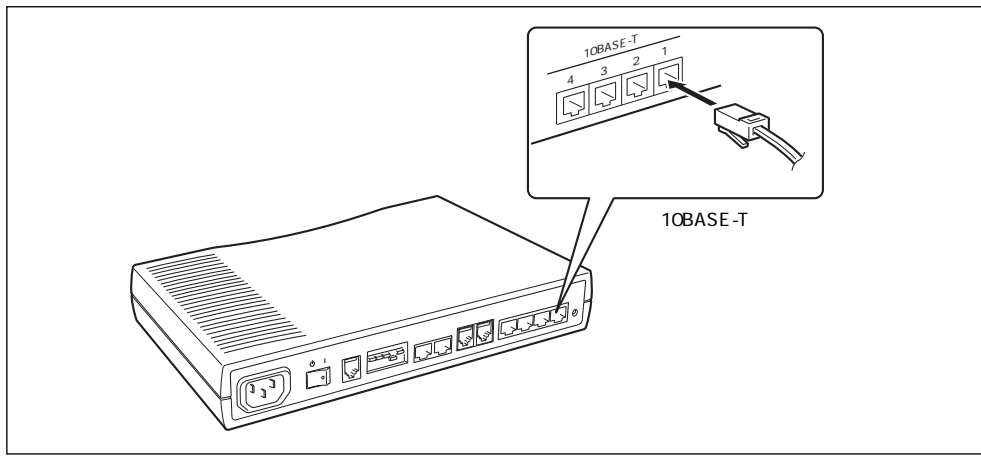

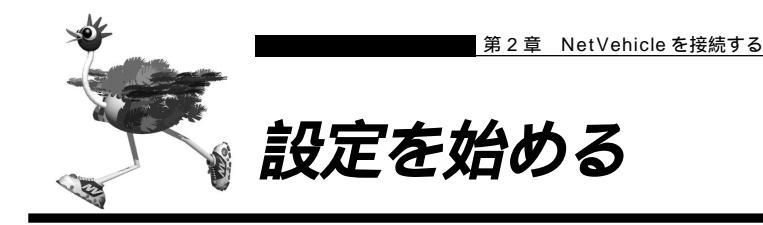

MetVehicle とパソコンの電源を入れる

- NetVehicleの電源を入れます。
- **2.** NetVehicle が起動したことを確認します。

- 3. パソコンの電源を入れます。
- **4**。 IP 通信の状態を確認します。
  - Windows<sup>®</sup> 95/98/Me には、IP アドレスやアダプタアドレス(MAC アドレス)など現在の IP 設定情報を確認 できるコマンドがあります。以下のように操作します。
    - 1. [スタート]-[ファイル名を指定して実行]を選択する。
    - 2.「winipcfg.exe」を指定する。

Windows NT®/Windows® 2000の場合には「ipconfig.exe」で確認できます。

## ⚠注意

本装置は、10BASE-Tポートに接続したパソコンからの要求によって、自動的にダイヤル発信を行い回線を 接続します。そのため、お客様がご使用になられる機器、ソフトウェア、またはLANの利用条件により、不 要なダイヤル発信が行われ回線が接続されてしまう場合があります。

すでに設定されている内容から、NetVehicleが関係するネットワークの一部、またはすべてが変更になった 場合は、NetVehicleをいったんご購入時の状態に戻してから、設定し直してください。以前の設定が残って いると、お客様の意図しないダイヤル発信が行われたり、回線が接続できなかったりすることがあります。

# ■ WWWブラウザを起動してNetVehicleのトップページを表示させる

を照 WWW ブラウザの設定 「WWW ブラウザを用意する」(P.50)

┃ ● WWW ブラウザを起動します。

<sup>(</sup>補)定 電源が入ると、NetVehicleは自動的に装置の状態を診断します。このとき、CHECK/B1/B2/LAN ランプが点滅します。次にHUB以外のランプが同時に緑色で約2秒間点灯します。装置に異常がない場合は、CHECK ランプが消灯して、起動が完了します。

## **2.** NetVehicleのURL「http://192.168.1.1/」を指定します。 NetVehicleのトップページが表示されます。

(2) (3) (4) (5) (6) (7) (8)(1)🐺 Welcome to NetVehicle - Netscap \_ 🗆 X ファイル(E) 編集(E) 表示(V) ジャンプ(G) Communicator(C) ヘルプ(H) 3. 再読み込み (停止) (停止) 会長 盘 「おんだ」 **山** Shop シ検索 N  $\sim$ 🛫 ブックマーク 🌛 ジャンプ: http://192.168.1.1/ ▼ (1) 関連サイト えInstant Message 朝新著 朝お勧め 国メンバーズ E Newshiele 副 Ē1 颌 エンテナンス <u>霍集錄了</u> 制品依据 かんたんメニュー NetVehicleへようこそ このページから、NetVehicleに関する各種の操作を行うことができます。はじめて使用する場合は、まず「か んたん設定」を行ってください。 《ページの上にあるアイコンをクリックしてください。それぞれの処理へ進みます》 ● インターネットへ <u>ISDN接続</u> フレッツ・ISDN接続 トップ このページです。かんたん設定、かんたん操作ができます。 <u>専用線接続</u> • オフィスへ 詳細設定
アナログ設定やデータ通信の詳細な動作環境の設定ができます。 ISDN接続 専用線接続 フレームリレー接続 • 特定用途 カスタム設定 表示 課金情報やルーティング情報などの運用情報が表示できます。 10 アナログ設定 <u>
シンテナンス</u> パージョン情報の表示、ファームウェア更新などができます。 編集終了後にクリックします。以降は再度パスワード入力が必要となります。0パスワード設定時の み有効) かんたん操作 9 回線接続状況 強制切断 2品情報 NetVebicleの最新情報とサポート情報を提供します。 インターネットサービスプロバイダとの接続が可能になった状態でのみご使用になれます。) Ē) テレホーダイ開始 テレホーダイ終了 3 マークをクリックするとHELP情報が表示されます。 ISDN マークの項目は、ISDNを使う時だけ指定してください。 FR マークの項目は、フレームリレーを使う時だけ指定してください。 ドキュメント: 完了。 

(補) ProxyDNS をご利用の場合は「http://nvmenu/」でも表示されます。

画面上部のフレームに表示されるアイコンをクリックすると、ブラウザの表示が変わります。

| (1)NetVehicle ロゴ     | クリックすると、かんたんメニューが表示されます。                |
|----------------------|-----------------------------------------|
| 🚮 ( 2 )[ トップ ] アイコン  | クリックすると、かんたんメニューが表示されます。                |
|                      | かんたんメニューには「かんたん設定」と「かんたん操作」があります。       |
|                      | 「かんたん設定」では、インターネットに接続するための基本設定が行えま      |
|                      | す。                                      |
|                      | 「かんたん操作」では、テレホーダイの開始 / 停止などが行えます。       |
| 🥖 ( 3 )[ 詳細設定 ] アイコン | クリックすると、詳細設定メニューが表示されます。                |
|                      | 詳細設定メニューには「ルータ設定」と「アナログ設定」があります。        |
|                      | 「詳細設定」では、「かんたん設定」より詳細な情報を設定できます。        |
|                      | 「アナログ設定」では、NetVehicleに接続したアナログ機器の設定が行えま |
|                      | す。                                      |
| 🛃 ( 4 )[ 操作 ] アイコン   | クリックすると、操作メニューが表示されます。                  |
| 📄 (5)[表示]アイコン        | クリックすると、表示メニューが表示されます。                  |
| 🥢 (6)[メンテナンス]アイコン    | クリックすると、メンテナンスメニューが表示されます。              |
| 🔒 (7)[編集終了]アイコン      | クリックすると、すぐに設定操作を終了できます(ログインパスワードが設      |
|                      | 定されている場合のみ有効)。                          |
| 🚺 (8)[製品情報]アイコン      | クリックすると、インターネットに接続します。富士通のNetVehicleのサ  |
|                      | ポートページが表示されます。                          |

## |設定方法を選ぶ

設定方法には「かんたん設定」と「詳細設定」の 2 つがあります。 通常のご利用では、「かんたん設定」で十分です。「かんたん設定」で設定したあとで、必要な設定に関し ては「詳細設定」で設定を追加する方法をお勧めします。

#### 「かんたん設定」で設定する場合

「かんたん設定」には、『ルータ設定』と『アナログ設定』の2つがあります。

『ルータ設定』は、インターネット接続と事業所LAN どうしを接続の2つがあり、データ通信の設定を行 います。

#### (1)インターネット接続

プロバイダとの接続方法により、以下を選択します。

- 端末型ダイヤルアップ接続の場合 インターネットへ「ISDN 接続」(P.58) インターネットへ「フレッツ・ISDN 接続」(P.63)
   専用線接続の場合 インターネットへ「専用線接続」(P.67)
- (2)事業所LAN どうしを接続
   接続方法により、以下を選択します。
  - ISDN 接続の場合 オフィスへ「ISDN 接続」(P.71)
  - 専用線接続の場合 オフィスへ「専用線接続」(P.75)
  - フレームリレー接続の場合 オフィスへ「フレームリレー接続」(P.78)

『アナログ設定』は、基本的なアナログ機器の設定ができます。

「かんたん設定」で設定する場合は、設定終了時に[設定終了]ボタンをクリックする必要があります。この場 合、NetVehicleが再起動され、通話中やデータ通信中の場合は通話およびデータ通信は切断されます。

(補)足「カスタム設定」については、NetVehicleのサポートページを参照してください。

#### 「詳細設定」で設定する場合

「詳細設定」で設定する場合は、第3章「「詳細設定」で設定する」(P.82)を参照してください。

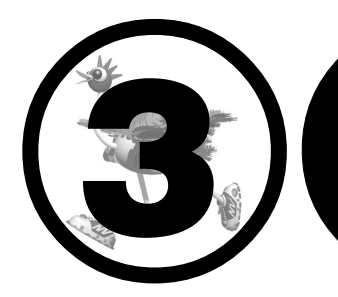

# NetVehicle を設定する

この章では、 NetVehicle での基本的な設定方法を説明します。

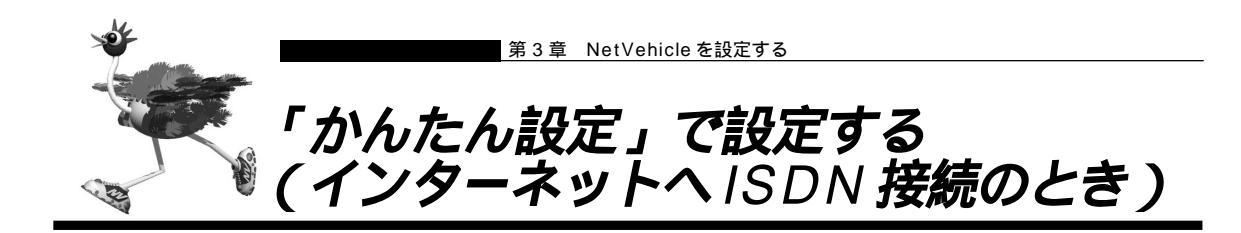

インターネットへ ISDN 接続するときは、「かんたん設定」で[必須設定]の情報を設定するだけで接続できます。また、「オプション設定]の情報を設定すると、以下のことができます。

- ・NetVehicleのIPアドレスとLAN側のネットマスクを変更する
- ・DNS サーバを設定する
- ・同一プロバイダのアクセスポイントを複数指定する(マルチダイヤル)
- ・ISDN回線を自動切断するまでの時間を変更する(無通信監視タイマ)
- ・回線の切断タイミングを調整する(課金単位時間)
- ・接続ネットワーク名と接続先名を設定する
- ・データの転送速度を早くする(MP-Multilink PPP)
- ・テレホーダイを手動で設定する
- ・無駄な通信料金を抑止する(かんたんフィルタ)
- ▲照「用語集」(P.370)

ここでは、以下の条件を例に説明します。

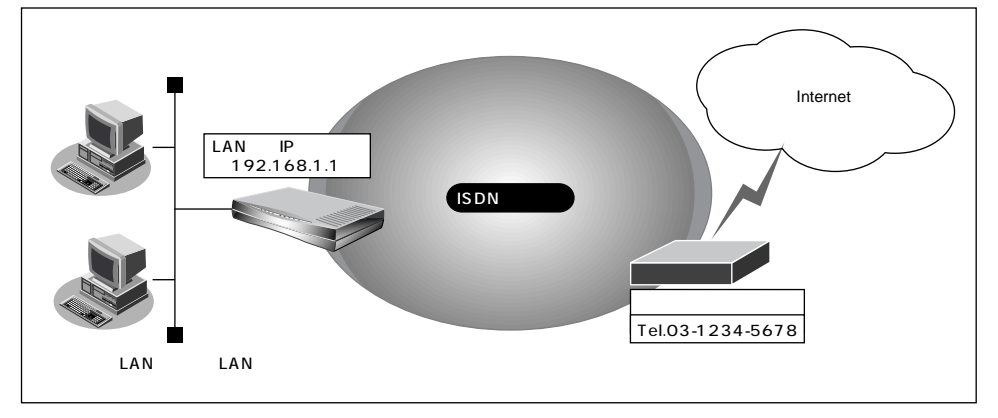

通信条件

- 端末型ダイヤルアップ接続を行う
- 新規に LAN を構築する
- 接続先の電話番号 :03-1234-5678
- ユーザ認証 ID : userid
- ユーザ認証パスワード : userpass

58 第3章 NetVehicleを設定する

- ┃ かんたん設定でインターネットへの「ISDN 接続」をクリックします。 「かんたん設定(インターネットへ ISDN 接続)」 ページが表示されます。
  - 〈補X足〉かんたんメニューは、 NetVehicleのトップページで画面上部の[ トップ ] アイコンをクリックして表示させるこ とができます。

# 2. [必須設定]で以下の項目を指定します。

■ 接続先の電話番号 03-1234-5678(プロバイダから提示された内容)

■ ユーザ認証パスワード

■ NetVehicleのIPアドレス

■ ユーザ認証 ID

■ ネットマスク

■ DNS サーバ

MP

userid (プロバイダから提示された内容) userpass(プロバイダから提示された内容)

| [必須設定] <mark>[ISDN</mark> | 3            |
|---------------------------|--------------|
| 接続先の電話番号                  | 03-1234-5678 |
| ユーザ認証ID                   | userid       |
| ユーザ認証バスワード                | *****        |

3. 必要に応じて、[オプション設定]で以下の項目を指定します。

192.168.1.1(既存のLANにつなぐときは適宣変更)

- 24(既存のLAN につなぐときは適宣変更)
- DNSサーバのIPアドレスが公開されていない場合、またはDNS サーバアドレスの自動取得機能を利用する場合は「自動取得」を選 択します。

ただし、「自動取得」はプロバイダがDNS自動取得に対応している 場合のみ使用できます。

- プロバイダの他のアクセスポイントの電話番号2 接続先の電話番号 2
- 接続先の電話番号3 プロバイダの他のアクセスポイントの電話番号3

</и ↓ 2 「接続先の電話番号2」、「接続先の電話番号3」は、マルチダイヤル機能を利用する場合に設定します。

■ 無通信監視タイマ 初期設定値は60秒。必要に応じて変更します(0~3600秒)。

(補) 2 0を指定した場合、回線の自動切断は行いません。

課金単位時間 初期設定値は0秒。必要に応じて変更します(0~3600秒)。

<○(補)定) 接続先までの課金単位に合わせて指定します。なお、0を設定した場合、課金単位の調整は行いません。例えば、 接続先までの電話料金が3分10円の場合、180秒をお勧めします。

■ 接続ネットワーク名 internet(接続するネットワークの名称を半角英数字8文字以内で入力 します。接続先を区別するための任意の名称を指定します。)

- ISP-1(プロバイダの名称を半角英数字8文字以内で入力します。接続 ■ 接続先名 先を区別するための任意の名称を指定します。)
  - 初期設定は「使用しない」。プロバイダが MPをサポートしていて、MP を使用する場合は「使用する」を選択します。
    - 使用する(手動):操作メニューで「手動チャネル増加」を選択した場合 に MP を使用

使用する(自動):通信量が多くなった場合に自動的に MPを使用

接続先のプロバイダが MP に対応していない場合は、MP では通信できません。

■ テレホーダイ

初期設定は「使用しない」。テレホーダイを契約していて、テレホーダイ を使用する場合は「使用する」を選択します。 使用する(手動):操作メニューで「テレホーダイの設定」「テレホーダイ 終了」で設定した時間帯にテレホーダイを使用 使用する(自動):毎日夜11:00~翌朝8:00の時間帯に自動的にテレ ホーダイを使用

(補)足)使用する(自動)を指定した場合、必ず装置の時刻を正しく設定してください。

■ かんたんフィルタ 初期設定は「使用する」。

(補)定 Windows<sup>®</sup>環境でネットワークを構成している場合は、無駄な課金が発生する場合があるため、「かんたんフィ ルタ」で「使用する」を選択することをお勧めします。

| [オブション設定] <mark>ISDN</mark> | 3                             |
|-----------------------------|-------------------------------|
| NetVehicleのIPアドレス           | 192 168 1 1                   |
| ネットマスク                      | 24 (255.255.255.0)            |
| DNSサーバ                      | ☑ 自動取得                        |
| 接続先の電話番号2                   |                               |
| 接続先の電話番号3                   |                               |
| 無通信監視タイマ                    | 60 秒                          |
| 課金単位時間                      |                               |
| 接続ネットワーク名                   | linternet                     |
| 接続先名                        | ISP-1                         |
| MP                          | ○ 使用する(手動) ○ 使用する(自動) ◎ 使用しない |
| テレホーダイ                      | ○ 使用する(手動) ○ 使用する(自動) ◎ 使用しない |
| かんたんフィルタ                    | ◎ 使用する ○ 使用しない                |

**4.** 設定が終了したら、[設定終了]ボタンをクリックします。 再起動後に、通信できる状態になります。

- NetVehicleのIPアドレスを変更した場合、再起動後にNetVehicleにアクセスするためには、パソコンのIP アドレスの変更(再起動)およびURLを変更する必要があります。
- NetVehicleを接続しているLAN上に「192.168.1.1」というIPアドレスを持つパソコンがある場合は、[オ プション設定]のNetVehicleのIPアドレスとして他の適切なIPアドレスを設定する必要があります。その場 合は、LAN上の他のホストとIPアドレスが重複しないように注意してください。

(補)足) 設定した内容を巻末の設定メモに転記しておくと、あとで確認が必要になったとき便利です。

## ⚠注意

本装置は、10BASE-Tポートに接続したパソコンからの要求によって、自動的にダイヤル発信を行い回線を 接続します。そのため、お客様がご使用になられる機器、ソフトウェア、またはLANの利用条件により、不 要なダイヤル発信が行われ回線が接続されてしまう場合があります。

## インターネットに接続できることを確認する

設定が終わったら、富士通のNetVehicleのサポートページにアクセスしてインターネットに接続できるかどうかを確認します。

インターネットに接続する 「インターネットに接続できることを確認する」(P.90)

#### 省略値について

かんたん設定時に適用される主な省略値を示します。

:変更可能、×:変更不可

| 項目              | 適用される省略値                               | かんたん設定<br>での設定変更 |
|-----------------|----------------------------------------|------------------|
| 自動ダイヤル          | 使用する                                   | ×                |
| すべてのデータ通信の着信    | 許可しない                                  | ×                |
| 無通信監視タイマ        | 60秒                                    |                  |
| 課金単位時間          | なし                                     |                  |
| 接続ネットワーク名       | internet                               |                  |
| 接続先名            | ISP-1                                  |                  |
| 接続先のサブアドレス      | なし                                     | ×                |
| DHCPサーバ機能       | 使用する                                   |                  |
| ・割り当て先頭IPアドレス   | NetVehicleのIPアドレス、ネットマスクから求めたネットワー     |                  |
|                 | クアドレス + 2                              | ×                |
| ・割り当てアドレス数      | 64                                     |                  |
| ・DNSサーバのIPアドレス  | 「自動取得( 1)」指定時は、NetVehicleのIPアドレス       |                  |
| NAT機能           | マルチNATを使用                              | ×                |
|                 | アドレス割り当てタイマ:5分                         |                  |
| MP機能 (2)        | 使用しない                                  |                  |
| テレホーダイ          | 使用しない                                  |                  |
| かんたんフィルタ ( 3)   | 使用する                                   |                  |
| ダイナミックルーティング    |                                        |                  |
| ・RIP送信(LAN側)    | 送信しない                                  |                  |
| ・RIP受信 ( LAN側 ) | 受信しない                                  | ×                |
| ・RIP送信 (WAN側)   | 送信しない                                  |                  |
| ・RIP受信 (WAN側)   | 受信しない                                  |                  |
| スタティックルーティング    |                                        |                  |
| ・LAN側           | なし                                     | ×                |
| ・WAN側           | デフォルトルートを設定する(メトリック値:1)                |                  |
| データ圧縮           | Stac LZS : 使用しない、VJ-Compression : 使用する | ×                |
| 課金制御            | 上限 3,000円                              | ×                |
| スケジュール          | 毎週金曜日 00:00 に課金情報クリア                   | ×                |

1) DNS サーバの IP アドレスを「自動取得」にした場合には、ProxyDNS 情報を以下のように設定します。

#### [順引き情報一覧]

| 優先順位 | ドメイン名<br>タイプ<br>送信元IPアドレス/<br>マスク | 動作                | ネットワーク名  |
|------|-----------------------------------|-------------------|----------|
| 1    | *<br>すべて<br>any                   | 接続先のDNSサーバへ問い合わせる | internet |

[逆引き情報一覧]

| 優先順位 | ネットワーク<br>アドレス | 動作                | ネットワーク名  |
|------|----------------|-------------------|----------|
| 1    | any            | 接続先のDNSサーバへ問い合わせる | internet |

- 2) MP機能を「使用する(自動)」にした場合には、以下のように設定します。 :する
  - アナログ使用時縮退
    - トラフィックによる増減 :する
  - 回線増加条件 :回線使用率(90%) 猶予時間(10秒)
  - 回線削除条件 :回線使用率(40%) 猶予時間(60秒)
- 3) かんたんフィルタを「使用する」にした場合には、以下のように設定します。
  - Windows® 95/98/Me/2000、Windows NT®でMicrosoft Networkを使用する場合に、NetBIOS over TCP が使用する TCP および UDP のサービスポート 137 から 139 を遮断するフィルタを設定します。
  - ping (ICMP echo)やsyslog、time、SNTPで使用するプロトコルを抑止するフィルタを設定します。なお、 回線が接続状態の場合にはそれぞれのパケットを通過させます。
  - Windows® 2000から NetVehicle を経由してインターネットへ接続する場合、Windows® 2000が送信する予 期せぬDNSパケットにより自動発信してしまう場合があります。この問題を回避するために、ProxyDNS情報 に問い合わせタイプが SOA (6),SRV (33)の DNS パケットを破棄するフィルタ、およびホストデータベー ス情報にIPアドレス「127.0.0.1」でホスト名「localhost」の情報を設定します。

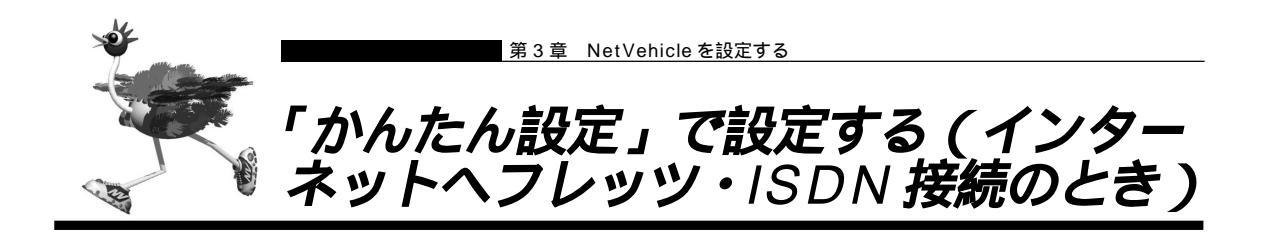

インターネットヘフレッツ・ISDN 接続するときは、「かんたん設定」で[必須設定]の情報を設定するだけ で接続できます。また、[オプション設定]の情報を設定すると、以下のことができます。

- ・NetVehicleのIPアドレスとLAN側のネットマスクを変更する
- ・DNS サーバを設定する
- ・ISDN 回線を自動切断するまでの時間を変更する(無通信監視タイマ)
- ・接続ネットワーク名と接続先名を設定する
- ・無駄な通信料金を抑止する(かんたんフィルタ)

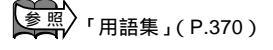

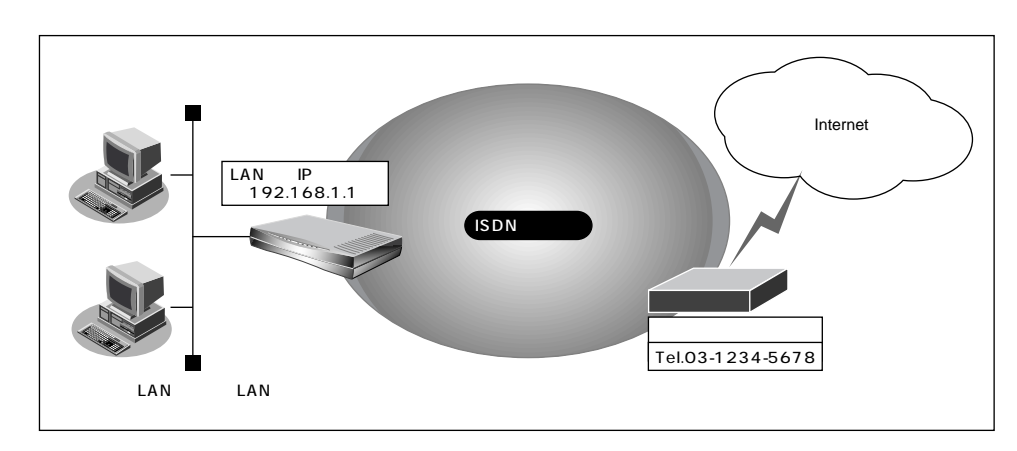

通信条件

- 端末型ダイヤルアップ接続を行う
- 新規に LAN を構築する
- 接続先の電話番号 :03-1234-5678
- ユーザ認証 ID : userid@nifty.com
- ユーザ認証パスワード : userpass

- フレッツ・ISDN とは、NTT が提供するサービスです。定額料金でインターネットが使えます。 フレッツ・ISDN を使用する場合は、NTT との契約とフレッツ・ISDN に対応しているプロバイダとの契約が 必要です。 フレッツ・ISDN では、プロバイダのアクセスポイントに接続するのではなく、お申し込み後に NTT から通 知された電話番号に接続します。 またユーザ認証 ID は「xxx@xxx.ne.jp」や「xxx@xxx.com」などの形式を使用しています。詳しくは、契約 しているプロバイダに確認してください。
- 文字入力フィールドには半角文字(0~9、A~Z、a~z、および記号)だけを使用してください。ただし、空白文字、「"」、「<」、「>」、「&」、「%」は入力しないでください。入力した場合、ブラウザでの設定が不可能となります。

- かんたん設定でインターネットへの「フレッツ・ISDN 接続」をクリックします。
   「かんたん設定(インターネットへフレッツ・ISDN 接続)」ページが表示されます。
  - (補)定 かんたんメニューは、NetVehicleのトップページで画面上部の[トップ]アイコンをクリックして表示させることができます。

# 2. [必須設定]で以下の項目を指定します。

■ 接続先の電話番号 03-1234-5678(NTT から通知された電話番号)

[es]

■ ユーザ認証 ID

- 3-1234-5078(N11から通知された電話留ち)
- ユーザ認証パスワード

userid@nifty.com(プロバイダから提示された内容) userpass(プロバイダから提示された内容)

|     |         | 2 | ᇞᄱ   | ~ | <u> </u> | 1 |  |
|-----|---------|---|------|---|----------|---|--|
| Γ.0 | 2.2百時空空 | 1 | ICDM |   |          |   |  |

| TODN       | <u>13</u>        | J |
|------------|------------------|---|
| 接続先の電話番号   | 03-1234-5678     |   |
| ユーザ認証ID    | userid@nifty.com |   |
| ユーザ認証バスワード | ******           |   |

3. 必要に応じて、[オプション設定]で以下の項目を指定します。

■ NetVehicleのIPアドレス 192.168.1.1(既存のLANにつなぐときは適宜変更)

~ 3600秒)。

ネットマスク
 24(既存のLANにつなぐときは適宜変更)
 DNSサーバ
 DNSサーバのIPアドレスが公開されていない場合、またはDNSサーバアドレスの自動取得機能を利用する場合は「自動取得」を選択します。
 ただし、「自動取得」はプロバイダがDNS自動取得に対応している場合のみ使用できます。
 無通信監視タイマ
 初期設定値は「使用する」、時間は300秒。必要に応じて変更します(0

(補)足 0を指定した場合、回線の自動切断は行いません。

接続ネットワーク名 internet(接続するネットワークの名称を半角英数字8文字以内で入力します。接続先を区別するための任意の名称を指定します。)
 接続先名 ISP-1(プロバイダの名称を半角英数字8文字以内で入力します。接続先を区別するための任意の名称を指定します。)
 かんたんフィルタ 初期設定は「使用する」。

(補)定 Windows<sup>®</sup>環境でネットワークを構成している場合は、無駄な課金が発生する場合があるため、「かんたんフィ ルタ」で「使用する」を選択することをお勧めします。

| はブション設定] <mark>ISDN</mark> | 3                        |
|----------------------------|--------------------------|
| NetVehicleのIPアドレス          | 192 168 1 1              |
| ネットマスク                     | 24 (255.255.255.0)       |
| DNSサーバ                     | ☑ 自動取得                   |
|                            | ○ 使用しない                  |
| 無通信監視タイマ                   | <ul> <li>使用する</li> </ul> |
|                            | 300 秒                    |
| 接続ネットワーク名                  | linternet                |
| 接続先名                       | ISP-1                    |
| かんたんフィルタ                   | ● 使用する ○ 使用しない           |

## **4.** 設定が終了したら、[設定終了]ボタンをクリックします。 再起動後に、通信できる状態になります。

- NetVehicleのIPアドレスを変更した場合、再起動後にNetVehicleにアクセスするためには、パソコンのIP アドレスの変更(再起動)およびURLを変更する必要があります。
- NetVehicleを接続しているLAN上に「192.168.1.1」というIPアドレスを持つパソコンがある場合は、[オ プション設定]のNetVehicleのIPアドレスとして他の適切なIPアドレスを設定する必要があります。その場 合は、LAN上の他のホストとIPアドレスが重複しないように注意してください。

(補)足) 設定した内容を巻末の設定メモに転記しておくと、あとで確認が必要になったとき便利です。

## ⚠注意

本装置は、10BASE-Tポートに接続したパソコンからの要求によって、自動的にダイヤル発信を行い回線を 接続します。そのため、お客様がご使用になられる機器、ソフトウェア、またはLANの利用条件により、不 要なダイヤル発信が行われ回線が接続されてしまう場合があります。

#### インターネットに接続できることを確認する

設定が終わったら、富士通のNetVehicleのサポートページにアクセスしてインターネットに接続できる かどうかを確認します。

変照 インターネットに接続する 「インターネットに接続できることを確認する」(P.90)

インターネットへの接続を確認したら、NetVehicle でLAN を構築して、運用できる状態にします。

かんたん設定時に適用される主な省略値を示します。

:変更可能、×:変更不可

| 項目             | 適用される省略値                               | かんたん設定<br>での設定変更 |
|----------------|----------------------------------------|------------------|
| 自動ダイヤル         | 使用する                                   | ×                |
| すべてのデータ通信の着信   | 許可しない                                  | ×                |
| 無通信監視タイマ       | 300秒                                   |                  |
| 接続ネットワーク名      | internet                               |                  |
| 接続先名           | ISP-1                                  |                  |
| 接続先のサブアドレス     | なし                                     | ×                |
| DHCPサーバ機能      | 使用する                                   |                  |
| ・割り当て先頭IPアドレス  | NetVehicleのIPアドレス、ネットマスクから求めたネットワー     |                  |
|                | クアドレス+2                                | ×                |
| ・割り当てアドレス数     | 64                                     |                  |
| ・DNSサーバのIPアドレス | 「自動取得( 1)」指定時は、NetVehicleのIPアドレス       |                  |
| NAT機能          | マルチNATを使用                              | ×                |
|                | アドレス割り当てタイマ:5分                         |                  |
| かんたんフィルタ (2)   | 使用する                                   |                  |
| ダイナミックルーティング   |                                        |                  |
| ・RIP送信(LAN側)   | 送信しない                                  |                  |
| ・RIP受信(LAN側)   | 受信しない                                  | ×                |
| ・RIP送信(WAN側)   | 送信しない                                  |                  |
| ・RIP受信(WAN側)   | 受信しない                                  |                  |
| スタティックルーティング   |                                        |                  |
| ・LAN側          | なし                                     | ×                |
| ・WAN側          | デフォルトルートを設定する(メトリック値:1)                |                  |
| データ圧縮          | Stac LZS : 使用しない、VJ-Compression : 使用する | ×                |
| 課金制御           | なし                                     | ×                |
| スケジュール         | 毎週金曜日 00:00 に課金情報クリア                   | ×                |

1) DNS サーバの IP アドレスを「自動取得」にした場合には、ProxyDNS 情報を以下のように設定します。 [順引き情報一覧]

| 1 オペイン<br>1 すべて<br>any<br>接続先のDNSサーバへ問い合わせる<br>internet | 優先順位 | ドメイン名<br>タイプ<br>送信元IPアドレス/<br>マスク | 動作                | ネットワーク名  |
|---------------------------------------------------------|------|-----------------------------------|-------------------|----------|
|                                                         | 1    | *<br>すべて<br>any                   | 接続先のDNSサーバへ問い合わせる | internet |

[逆引き情報一覧]

| 優先順位 | ネットワーク<br>アドレス | 動作                | ネットワーク名  |
|------|----------------|-------------------|----------|
| 1    | any            | 接続先のDNSサーバへ問い合わせる | internet |

2) かんたんフィルタを「使用する」にした場合には、以下のように設定します。

- Windows<sup>®</sup> 95/98/Me/2000、Windows NT<sup>®</sup>で Microsoft Network を使用する場合に、NetBIOS over TCP が使用する TCP および UDP のサービスポート 137 から 139 を遮断するフィルタを設定します。

- ping (ICMP echo)や syslog、time、SNTP で使用するプロトコルを抑止するフィルタを設定します。なお、 回線が接続状態の場合にはそれぞれのパケットを通過させます。
- Windows<sup>®</sup> 2000から NetVehicle を経由してインターネットへ接続する場合、Windows<sup>®</sup> 2000 が送信する予 期せぬDNSパケットにより自動発信してしまう場合があります。この問題を回避するために、ProxyDNS情報 に問い合わせタイプが SOA(6),SRV(33)の DNSパケットを破棄するフィルタ、およびホストデータベー ス情報に IP アドレス「127.0.0.1」でホスト名「localhost」の情報を設定します。

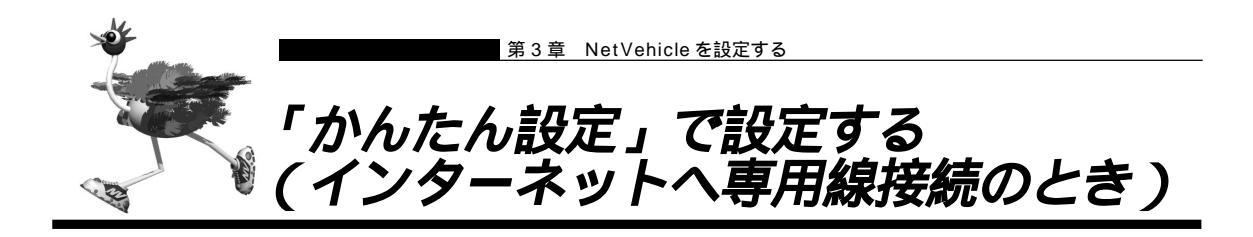

インターネットへ専用線接続するときは、「かんたん設定」で[必須設定]の情報を設定するだけで接続できます。また、[オプション設定]の情報を設定すると、以下のことができます。

- ・接続ネットワーク名称を設定する
- ・契約時に指示されたドメイン名を設定する

ここでは、以下の通信条件で OCN エコノミーを利用する場合を例に説明します。

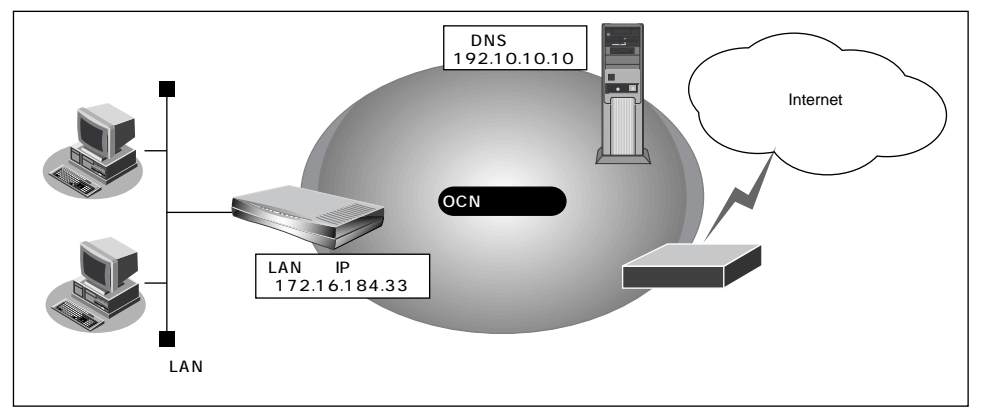

- 通信条件
- OCN エコノミー専用線 (128Kbps)を使用する
- OCN 側の DNS サーバを使用する:192.10.10.10
- OCN より提示されたドメイン名 : domain.ocn.ne.jp
- 新規にLANを構築する
- ネットワーク条件
- 接続するパソコンの台数は OCN より割り当てられた IP アドレスよりも少ない
- 割当て IP アドレス
  - ネットワークアドレス: 172.16.184.32/29ホストアドレス: 172.16.184.33 ~ 172.16.184.38プロードキャストアドレス: 172.16.184.39

- ┃ かんたん設定でインターネットへの「専用線接続」をクリックします。 「かんたん設定(インターネットへ専用線接続)」ページが表示されます。
- 2. [必須設定]で以下の項目を指定します。
  - NetVehicleのIPアドレスにネットワークアドレス、またはプロードキャストアドレスを指定しないでください。
  - NetVehicleのIPアドレス 172.16.184.33(割り当てられたホストアドレスの先頭) 29(ネットマスクのビット数)
  - ネットマスク

■ DNS サーバ

■ 使用する回線速度

128Kbps 192.10.10.10 (OCN から提示された IP アドレス)

|                   | -                    |
|-------------------|----------------------|
| [必須設定]            | 5                    |
| NetVehicleのIPアドレス | 172 16 184 33        |
| ネットマスク            | 29 (255.255.255.248) |
| 使用する回線速度          | O 64Kbps 💿 128Kbps   |
| DNSサーバ            | 192 10 10 10         |

3. 必要に応じて、[オプション設定]で以下の項目を指定します。

- 接続ネットワーク名 internet(接続するネットワークの名称を半角英数字8文字以内で入力 します。接続先を区別するため任意の名称を指定します。)
- ドメイン名 domain.ocn.ne.jp (OCN より提示されたドメイン名)
- アドレス変換 初期値は「使用しない」。
- アドレス変換で「マルチNAT」を指定した場合は、グローバルアドレス アドレス個数 の個数を指定します。
- (補)定 この例のように割り当てられたIPアドレスよりも接続するパソコンの台数が同数または少ない場合、「使用しな い」を選択します。割り当てられたIPアドレスより接続するパソコンの台数が多い場合は、「マルチNAT」を選 択すると、すべてのパソコンがインターネットを利用できます。その際には、「グローバルアドレス」と「アド レス個数」を設定します。

| ( 参 昭 ) |               |                       |              |
|---------|---------------|-----------------------|--------------|
|         | マルチ NAT を使用する | 「マルチ NAT 機能(アドレス変換機能) | )を使う」(P.128) |

| [オブション設定] |                                                                          | 3 |  |  |  |
|-----------|--------------------------------------------------------------------------|---|--|--|--|
| 接続ネットワーク名 | internet                                                                 |   |  |  |  |
| ドメイン名     |                                                                          |   |  |  |  |
|           | <ul><li>使用しない</li></ul>                                                  |   |  |  |  |
| アドレス変換    | <ul> <li>マルチNAT</li> <li>グローバルアドレス</li> <li>アドレス個数</li> <li>個</li> </ul> |   |  |  |  |

## **4.** 設定が終了したら、[設定終了]ボタンをクリックします。 再起動後に、通信できる状態になります。

NetVehicle の IP アドレスを変更した場合、再起動後に NetVehicle にアクセスするためには、パソコンの再 起動および URL を変更する必要があります。

(補)定) 設定した内容を巻末の設定メモに転記しておくと、あとで確認が必要になったときに便利です。

. . . . . . . . . . . . . . . . . .

OCN エコノミーなら「マルチ NAT」機能が便利 OCNエコノミーの契約時に割り当てられたIPアドレスの個数より、パソコンの台数が多い場合は、 NetVehicleの「マルチ NAT機能」が便利です。「マルチ NAT機能」によって、実際に割り当てら れたIPアドレスの数を上回る台数の LAN 上のパソコンでインターネットを利用できるようになり ます。

#### マルチ NAT

NetVehicleでは、インターネットを利用する際に、プロバイダより割り当てられたIPアドレス(グ ローバルアドレス)を、ネットワーク上で設定していたIPアドレス(プライベートアドレス)と対 応付けることによって、従来のネットワークの設定を変更することなくインターネット接続を可能 にするアドレス変換(NAT)機能をサポートしています。

NAT機能は、プライベートアドレスとグローバルアドレスを1対1に対応付けるもので、NAT機能を介して通信できるパソコンの台数は割り当てられるIPアドレスと同じになります。このため、 プロバイダと端末型ダイヤルアップ契約の場合、一つしかIPアドレスが割り当てられないので、同時接続台数が1台に制限されます。

マルチ NAT は、この問題を解決するために 1 対 1 の対応付けから、多数対 1 の対応付けを実現した機能です。IP アドレスとポート番号を組み合わせた IP 情報の割り当てを行うことによって、プライベートアドレスとグローバルアドレスとを多数対 1 に対応付け、同時に複数のパソコンからの利用が可能となります。

を照くマルチ NAT 機能の設定 「マルチ NAT 機能(アドレス変換機能)を使う」(P.128)

#### インターネットに接続できることを確認する

設定が終わったら、富士通のNetVehicleのサポートページにアクセスしてインターネットに接続できる かどうかを確認します。

タニンターネットに接続する 「インターネットに接続できることを確認する」(P.90)

## かんたん設定時に適用される主な省略値を示します。

| : 変更可能、 | × | : | 変更不可 |
|---------|---|---|------|
|---------|---|---|------|

| 項目            | 適用される省略値                               | かんたん設定<br>での設定変更 |
|---------------|----------------------------------------|------------------|
| 接続ネットワーク名     | internet                               |                  |
| DHCPサーバ機能     | 使用する                                   | ×                |
| ・割り当て先頭IPアドレス | NetVehicleのIPアドレス、ネットマスクから求めたネットワー     |                  |
|               | クアドレス+2                                |                  |
| ・割り当てアドレス数    | 64                                     |                  |
| NAT機能         | 使用しない(1)                               |                  |
| かんたんフィルタ      | 使用しない                                  | ×                |
| ダイナミックルーティング  |                                        |                  |
| ・RIP送信(LAN側)  | 送信しない                                  |                  |
| ・RIP受信(LAN側)  | 受信しない                                  | ×                |
| ・RIP送信(WAN側)  | 送信しない                                  |                  |
| ・RIP受信(WAN側)  | 受信しない                                  |                  |
| スタティックルーティング  |                                        |                  |
| ・LAN側         | なし                                     | ×                |
| ・WAN側         | デフォルトルートを設定する(メトリック値:1)                |                  |
| データ圧縮         | Stac LZS : 使用しない、VJ-Compression : 使用する | ×                |

1) マルチ NAT 使用時のアドレス割り当てタイマは5分を設定します。
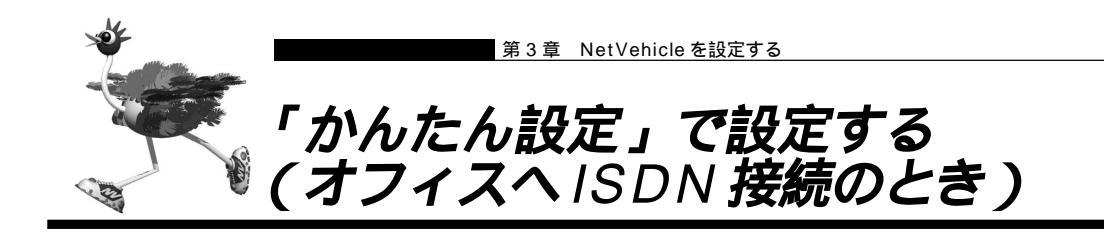

事業所LAN どうしをISDN で接続するときは、「かんたん設定」で[必須設定]の情報を設定するだけで接続できます。また、[オプション設定]の情報を設定すると、以下のことができます。

- ・DHCP サーバ機能を設定する
- ・ISDN 回線を自動切断するまでの時間を変更する(無通信監視タイマ)
- ・回線の切断タイミングを調整する(課金単位時間)
- ・接続ネットワーク名と接続先名を設定する
- ・データの転送速度を早くする(MP-Multilink PPP)
- ・送受信するデータの圧縮を行う

# ▲ 「用語集」(P.370)

ここでは、ISDN回線を介して2つの事業所(東京、川崎)のネットワークを接続する場合を例に説明しま す。

(補)定 第5章にも2つの事業所のネットワークを接続する設定例の説明があります。「詳細設定」で設定する場合や基 幹ネットワーク(大規模ネットワーク)に接続する場合は、第5章の「事業所LAN どうしを ISDN で接続する (P.101)」を参照してください。

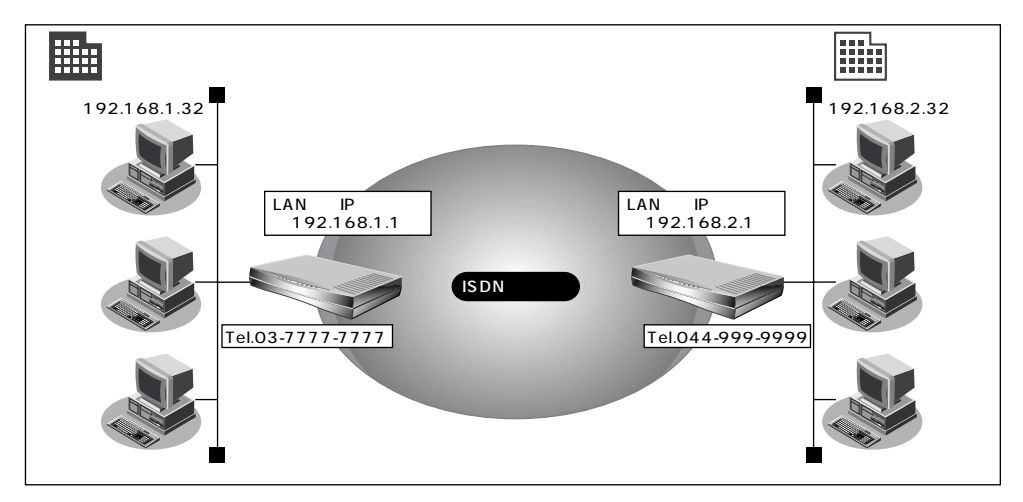

通信条件

ユーザ認証 ID とユーザ認証パスワード

(東京事業所)発信 tokyo、tokyopass
 着信 kawasaki、kawapass
 (川崎事業所)発信 kawasaki、kawapass
 着信 tokyo、tokyopass

- 電話番号
  - 東京事業所:03-777777777 川崎事業所:044-999-9999
- NetVehicle の LAN 側のネットワークアドレス / ネットマスク 東京事業所:192.168.1.0/24 (NetVehicle の IP アドレス:192.168.1.1) 川崎事業所:192.168.2.0/24 (NetVehicle の IP アドレス:192.168.2.1)
- DHCP サーバ機能は使用しない

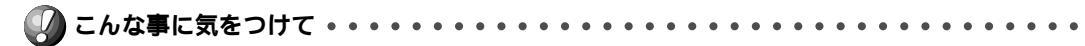

044-999-9999

tokyo

24

tokyopass

kawasaki

kawapass

192.168.1.1

(Leff)

文字入力フィールドには半角文字(0~9、A~Z、a~z、および記号)だけを使用してください。ただし、空 白文字、「"」、「<」、「>」、「&」、「%」は入力しないでください。入力した場合、プラウザでの設定が不可能とな ります。

東京事業所の Net Vehicle を設定する

 かんたん設定でオフィスへの「ISDN 接続」をクリックします。 「かんたん設定(オフィスへISDN 接続)」ページが表示されます。

2. [必須設定]で以下の項目を指定します。

- 接続先の電話番号
- ユーザ認証 ID(発信)
- ユーザ認証パスワード(発信)
- ユーザ認証 ID(着信)
- ユーザ認証パスワード(着信)
- NetVehicleのIPアドレス
- NetVehicle のネットマスク
- 相手ルータの IP アドレス

192.168.2.1( 接続先となるNetVehicleのネットワークアドレ ス)

■ 相手ルータのネットマスク

24(接続先となる Net Vehicle のネットマスク)

| 140/東設定115011     | 3                  |
|-------------------|--------------------|
| 接続先の電話番号          | 044-999-9999       |
| ユーザ認証ID(発信)       | tokyo              |
| ユーザ認証バスワード(発信)    | ******             |
| ユーザ認証ID(着信)       | kawasak i          |
| ユーザ認証パスワード(着信)    | ******             |
| NetVehicleのIPアドレス | 192 . 168 . 1 . 1  |
| NetVehicleのネットマスク | 24 (255.255.255.0) |
| 相手ルータのIPアドレス      | 192                |
| 相手ルータのネットマスク      | 24 (255.255.255.0) |

- 3. [オプション設定]で以下の項目を指定します。
  - DHCP サーバ機能 使用しない
  - 接続ネットワーク名

■ 接続先名

kaisya(接続するネットワークの名称を半角英数字8文字以内で入力しま す。接続先を区別するため任意の名称を指定します。) kawasaki(接続先の名称を半角英数字8文字以内で入力します。接続先 を区別するための任意の名称を指定します。)

| 【オブション設定】 | DN 3                       |
|-----------|----------------------------|
|           | ● 使用しない                    |
| DHCPサーバ機能 | <ul> <li>C 使用する</li> </ul> |
|           | DNSサーバ広報                   |
| 無通信監視タイマ  | 60 秒                       |
| 課金単位時間    | 0 秒                        |
| 接続ネットワーク名 | kaisya                     |
| 接続先名      | kawasaki                   |
|           |                            |

**4.** 設定が終了したら、[設定終了]ボタンをクリックします。 再起動後に、通信できる状態になります。

## 川崎事業所の Net Vehicle を設定する

「東京事業所のNetVehicleを設定する」を参考に、川崎事業所のNetVehicleを設定します。その際、特に指定のないものは、東京事業所と同じ設定にします。

(補)足 設定が終わったら、[設定終了]ボタンをクリックします。

[必須設定]

| ■ 接続先の電話番号           | 03-77777777                             |
|----------------------|-----------------------------------------|
| ■ ユーザ認証 ID(発信)       | kawasaki                                |
| ■ ユーザ認証パスワード(発信)     | kawapass                                |
| ■ ユーザ認証 ID(着信)       | tokyo                                   |
| ■ ユーザ認証パスワード(着信)     | tokyopass                               |
| ■ NetVehicleのIPアドレス  | 192.168.2.1(NetVehicleのLAN 側のIP アドレス)   |
| ■ NetVehicle のネットマスク | 24                                      |
| ■ 相手ルータの IP アドレス     | 192.168.1.1( 接続先となるNetVehicleのネットワークアドレ |
|                      | ス)                                      |
| ■ 相手ルータのネットマスク       | 24(接続先となる NetVehicle のネットマスク)           |
| [ オプション設定 ]          |                                         |
| ■ 接続ネットワーク名          | kaisya(接続するネットワークの名称)                   |
| ■ 接続先名               | tokyo                                   |

(補)足) 設定した内容を巻末の設定メモに転記しておくと、あとで確認が必要になったときに便利です。

かんたん設定時に適用される主な省略値を示します。

| 項目           | 適用される省略値                               | かんたん設定<br>での設定変更 |
|--------------|----------------------------------------|------------------|
| 自動ダイヤル       | 使用する                                   | ×                |
| サブアドレス       | なし                                     | ×                |
| 不特定相手着信      | 許可しない                                  | ×                |
| 無通信監視タイマ     | 60秒                                    |                  |
| 課金単位時間       | なし                                     |                  |
| 接続ネットワーク名    | localnet                               |                  |
| 接続先名         | OFFICE-1                               |                  |
| 該当接続先への着信許可  | 許可する                                   | ×                |
| DHCPサーバ機能    | 使用する                                   |                  |
|              | NetVehicleのIPアドレス、ネットマスクから求めたネットワー     |                  |
|              | クアドレス + 2                              |                  |
|              | 64                                     |                  |
| NAT機能        | 使用しない                                  | ×                |
| MP機能         | 使用しない                                  |                  |
| かんたんフィルタ     | 使用しない                                  | ×                |
| ダイナミックルーティング |                                        |                  |
| ・RIP送信(LAN側) | 送信しない                                  |                  |
| ・RIP受信(LAN側) | 受信しない                                  | ×                |
| ・RIP送信(WAN側) | 送信しない                                  |                  |
| ・RIP受信(WAN側) | 受信しない                                  |                  |
| スタティックルーティング |                                        |                  |
| ・LAN側        | なし                                     | ×                |
| ・WAN側        | 相手ルータのIPアドレス、ネットマスクを元に スタティック          |                  |
|              | ルートを設定する                               |                  |
| データ圧縮        | Stac LZS : 使用しない、VJ-Compression : 使用する |                  |
| 課金制御         | 上限 3,000円                              | ×                |
| スケジュール       | 毎週金曜日 00:00 に課金情報クリア                   | ×                |
|              |                                        |                  |

:変更可能、×:変更不可

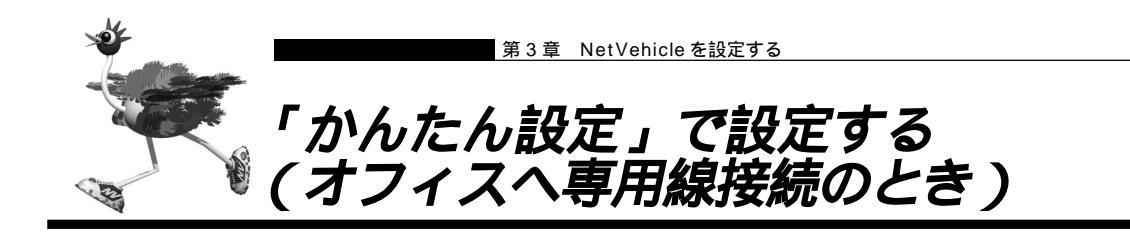

事業所LAN どうしを専用線で接続するときは、「かんたん設定」で[必須設定]の情報を設定するだけで接 続できます。また、[オプション設定]の情報を設定すると、以下のことができます。

・接続ネットワーク名を設定する

・DHCP サーバ機能を設定する

・送受信するデータの圧縮を行う

ここでは、専用線(HSD128Kbps)を介して2つの事業所(本社、支店)のネットワークを接続する場合 を例に説明します。

(補)定「詳細設定」で設定する場合や基幹ネットワーク(大規模ネットワーク)に接続する場合は、第5章の「事業所 LAN どうしを専用線で接続する(P.107)」を参照してください。

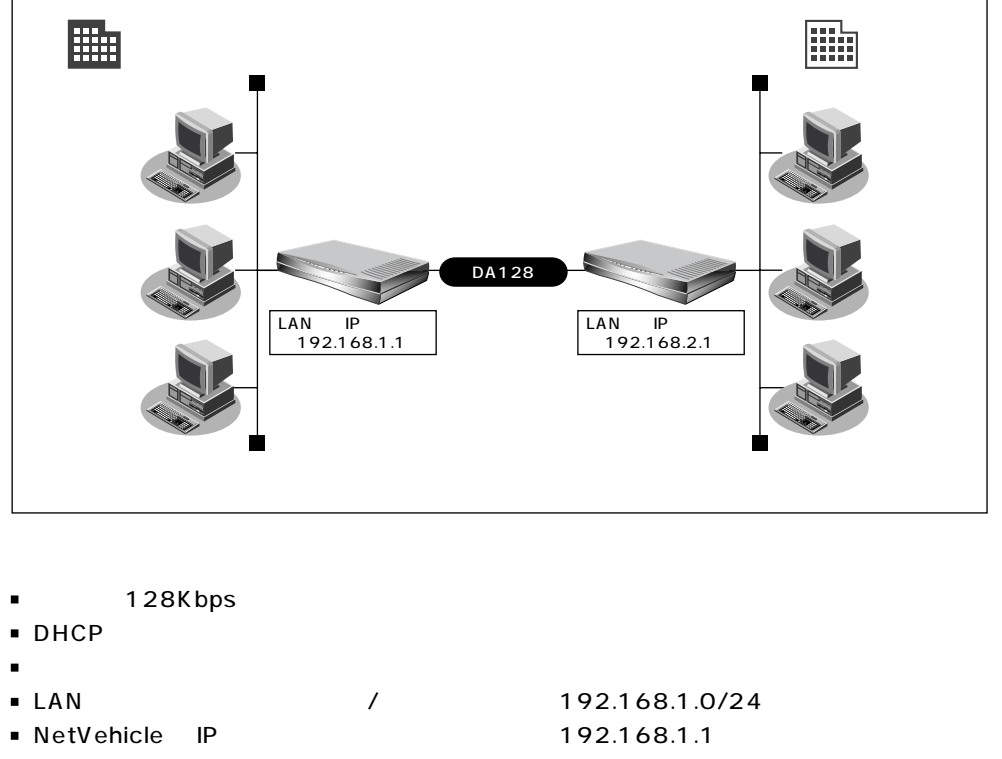

支店

- LAN 側のネットワークアドレス / ネットマスク : 192.168.2.0/24
- NetVehicleのIPアドレス : 192.168.2.1

文字入力フィールドには半角文字(0~9、A~Z、a~z、および記号)だけを使用してください。ただし、空 白文字、「"」、「<」、「>」、「&」、「%」は入力しないでください。入力した場合、ブラウザでの設定が不可能とな ります。

本社の Net Vehicle を設定する

**1** かんたん設定でオフィスへの「専用線接続」をクリックします。 「かんたん設定(オフィスへ専用線接続)」ページが表示されます。

# 2. [必須設定]で以下の項目を指定します。

- NetVehicleのIPアドレス 192.168.1.1 (NetVehicleのLAN側のIPアドレス)
- NetVehicle のネットマスク
- 192.168.2.1 (接続先となる Net Vehicle の IP アドレス)

24(接続先となる Net Vehicle のネットマスク)

相手ルータの IP アドレス
 相手ルータのネットマスク

■ 使用する回線速度

128Kbps

24

| [必須設定]            | 3                  |
|-------------------|--------------------|
| NetVehicleのIPアドレス | 192 .168 .1 .1     |
| NetVehicleのネットマスク | 24 (255.255.255.0) |
| 相手ルータのIPアドレス      | 192 .168 .2 .1     |
| 相手ルータのネットマスク      | 24 (255.255.255.0) |
| 使用する回線速度          | O 64Kbps O 128Kbps |

- 3. [オプション設定]で以下の項目を指定します。
  - 接続ネットワーク名

kaisya(接続するネットワークの名称を半角英数字8文字以内で 入力します。接続先を区別するため任意の名称を指定します。)

| DHCP サーバ  | (機)  | נוט   |      | 使用し | ない |   |
|-----------|------|-------|------|-----|----|---|
| [オブション設定] |      |       |      |     | 3  |   |
| 接続ネットワーク名 | kais | ;ya   |      |     |    |   |
|           | œ    | 使用しない |      |     |    |   |
| DHCPサーバ機能 | 0    | 使用する  |      |     |    |   |
|           |      |       | <br> |     |    | 1 |

**4.** 設定が終了したら、[設定終了]ボタンをクリックします。 再起動後に、通信できる状態になります。

# 支店の Net Vehicle を設定する

「本社のNetVehicleを設定する」を参考に、支店のNetVehicleを設定します。その際、特に指定のない ものは、本社と同じ設定にします。

(補足) 設定が終わったら、[設定終了]ボタンをクリックします。

[必須設定]

- NetVehicleのIPアドレス 192.168.2.1 (NetVehicleのLAN側のIPアドレス)
- NetVehicle のネットマスク 24

4

192.168.1.1 (接続先となる Net Vehicle の IP アドレス)

24 (接続先となる Net Vehicle のネットマスク)

相手ルータのネットマスク
 使用する回線速度

■ 相手ルータの IP アドレス

[オプション設定]

- 接続ネットワーク名 kaisya (接続するネットワークの名称)
- DHCP サーバ機能 使用しない

(補)足) 設定した内容を巻末の設定メモに転記しておくと、あとで確認が必要になったときに便利です。

128Kbps

## 省略値について

かんたん設定時に適用される主な省略値を示します。

| 項目           | 適用される省略値                           | かんたん設定<br>での設定変更 |
|--------------|------------------------------------|------------------|
| 接続ネットワーク名    | localnet                           |                  |
| DHCPサーバ機能    | 使用する                               |                  |
| ・割り当て先頭アドレス  | NetVehicleのIPアドレス、ネットマスクから求めたネットワー |                  |
|              | クアドレス + 2                          |                  |
| ・割り当てアドレス数   | 64                                 |                  |
| NAT機能        | 使用しない                              | ×                |
| かんたんフィルタ     | 使用しない                              | ×                |
| ダイナミックルーティング |                                    |                  |
| ・RIP送信(LAN側) | 送信しない                              |                  |
| ・RIP受信(LAN側) | 受信しない                              | ×                |
| ・RIP送信(WAN側) | 送信しない                              |                  |
| ・RIP受信(WAN側) | 受信しない                              |                  |
| スタティックルーティング |                                    |                  |
| ・LAN側        | なし                                 | ×                |
| ・WAN側        | 相手ルータのIPアドレス、ネットマスクを元にスタティック       |                  |
|              | ルートを設定する                           |                  |
| データ圧縮        | Stac LZS:使用しない、VJ-Compression:使用する |                  |

:変更可能、 × :変更不可

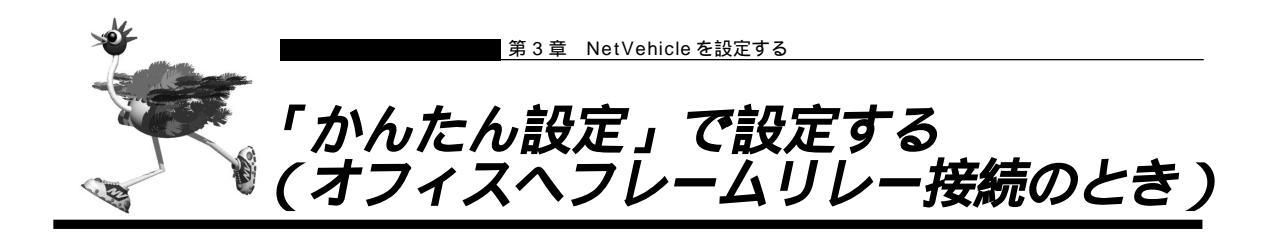

事業所 LAN どうしをフレームリレーで接続する場合の設定方法を説明します。

フレームリレーを利用すると複数の事業所のLANと接続が可能になり、高速にデータの転送が行えます。また、相手先ごとに固定的な回線を接続するので、公衆網であるフレームリレー網に閉域ネットワークを構築 することができ、セキュリティの確保にも適しています。

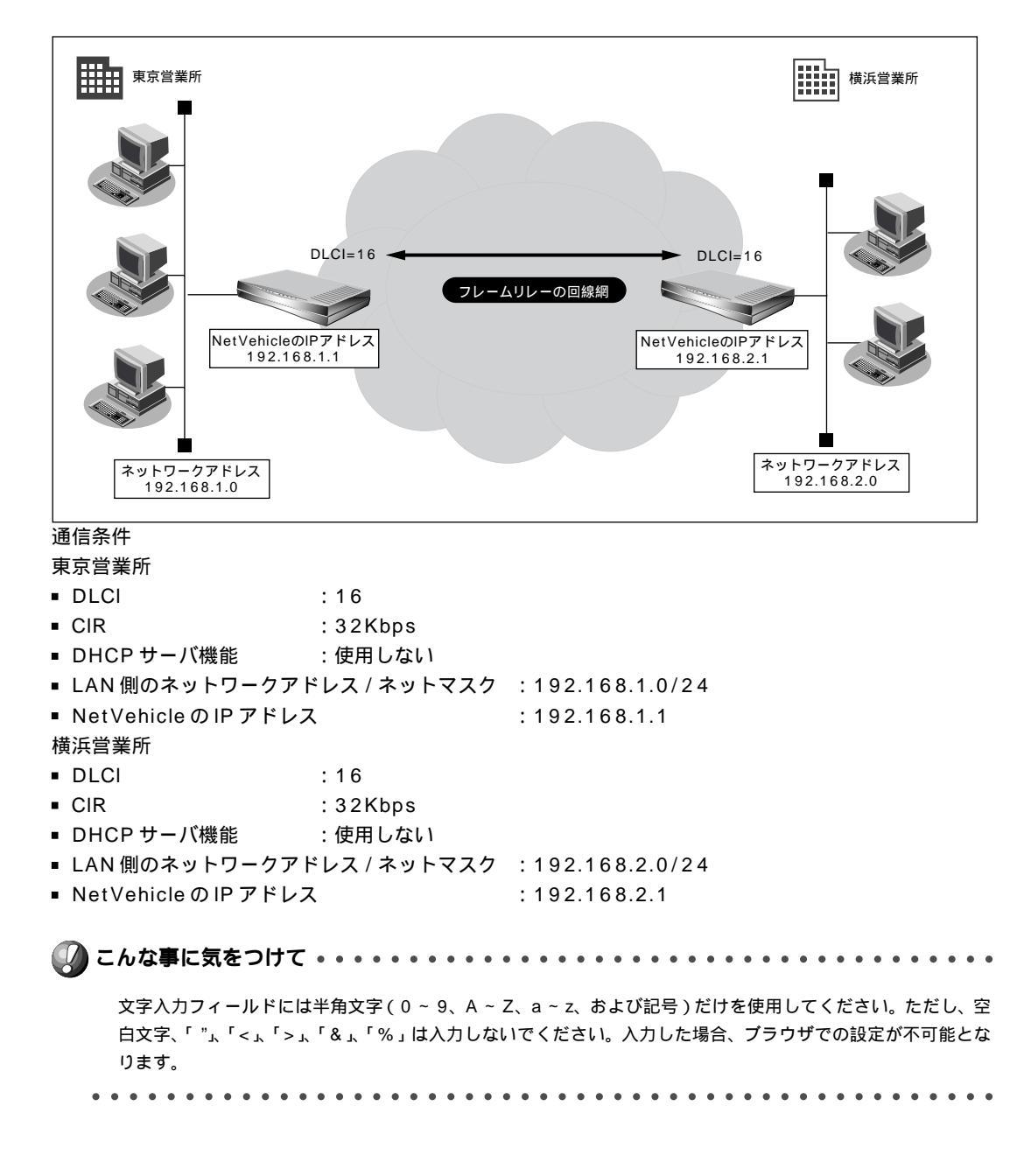

東京営業所の Net Vehicle を設定する

┃ • かんたん設定でオフィスへの「フレームリレー接続」をクリックします。 「かんたん設定(オフィスへフレームリレー接続)」ページが表示されます。

# 2. [必須設定]で以下の項目を指定します。

- NetVehicleのIPアドレス 192.168.1.1 (NetVehicleのLAN側のIPアドレス)
- NetVehicle のネットマスク

24 192.168.2.1 (接続先となる Net Vehicle の IP アドレス)

- 相手ルータの IP アドレス ■ 相手ルータのネットマスク 24(接続先となる NetVehicle のネットマスク)
  - 使用する回線速度
  - DLCI
  - CIR

DLCI

CIR

16

128Kbps

- [必須設定]
- 32Kbps 3
- NetVehicleのIPアドレス 192 168 1 .1 NetVehicleのネットマスク 24 (255.255.255.0) -相手ルータのIPアドレス 192 168 2 1 相手ルータのネットマスク 24 (255.255.255.0) 💽 使用する回線速度 C 64Kbps 🖸 128Kbps 16

3. 「オプション設定」で以下の項目を指定します。

32Kbps 💌

- 接続ネットワーク名
- DHCP サーバ機能

yokohama (接続するネットワークの名称を半角英数字 8 文字以 内で入力します。接続先を区別するため任意の名称を指定します。) 使用しない

| [オブション設定] 🌇 | R   | 3                        |
|-------------|-----|--------------------------|
| 接続ネットワーク名   | yok | ohama                    |
| DHCPサーバ機能   | ø   | 使用しない                    |
|             | 0   | 使用する                     |
|             |     | DNSサーバ広報 255 255 255 255 |

4. 設定が終了したら、[設定終了]ボタンをクリックします。 再起動後に、通信できる状態になります。

# 横浜営業所の Net Vehicle を設定する

「東京営業所のNetVehicleを設定する」を参考に、横浜営業所のNetVehicleを設定します。その際、特 に指定のないものは、東京営業所と同じ設定にします。

(補)足) 設定が終わったら、「設定終了」ボタンをクリックします。

[必須設定]

- NetVehicleのIPアドレス 192.168.2.1 (NetVehicleのLAN 側のIPアドレス)
- NetVehicleのネットマスク 24

■ 相手ルータの IP アドレス 192.168.1.1 (接続先となる NetVehicle の IP アドレス) ■ 相手ルータのネットマスク

24(接続先となる Net Vehicle のネットマスク)

- 使用する回線速度
- DLCI 16
- CIR 32Kbps
- [オプション設定]
- 接続ネットワーク名 tokyo(接続するネットワークの名称)
- DHCP サーバ機能 使用しない

(補)足) 設定した内容を巻末の設定メモに転記しておくと、あとで確認が必要になったときに便利です。

128Kbps

### 省略値について

かんたん設定時に適用される主な省略値を示します。

| 項目                | 適用される省略値                           | かんたん設定<br>での設定変更 |
|-------------------|------------------------------------|------------------|
| 接続ネットワーク名         | localnet                           |                  |
| DHCPサーバ機能         | 使用する                               |                  |
| ・割り当て先頭アドレス       | NetVehicleのIPアドレス、ネットマスクから求めたネットワー |                  |
|                   | クアドレス + 2                          |                  |
| ・割り当てアドレス数        | 64                                 |                  |
| NAT機能             | 使用しない                              | ×                |
| かんたんフィルタ          | 使用しない                              | ×                |
| ダイナミックルーティング      |                                    |                  |
| ・RIP送信(LAN側) ・RIP | 受信(信AN组))                          |                  |
| ・RIP送信(WAN側)      | 受信しない                              | ×                |
| ・RIP受信(WAN側)      | 送信しない                              |                  |
| スタティックルーティング      | 受信しない                              |                  |
| ・LAN側             |                                    |                  |
| ・WAN側             | なし                                 | ×                |
|                   | 相手ルータのIPアドレス、ネットマスクを元にスタティック       |                  |
| PVC確認手順           | ルートを設定する                           |                  |
| CLLMメッセージ         | 使用する                               | ×                |
| 輻輳通知ビット           | 使用する                               | ×                |
|                   | FECNおよびBECN                        | ×                |

: 変更可能、 × : 変更不可

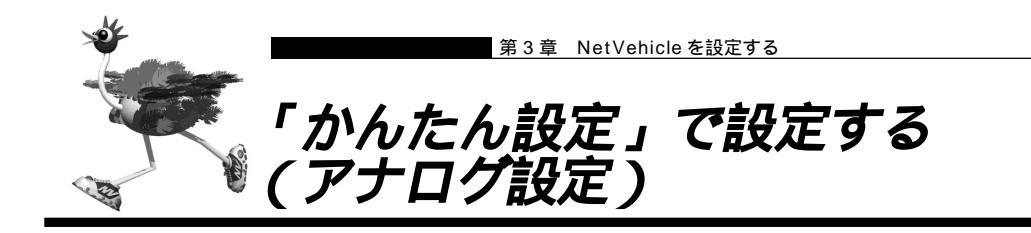

「かんたん設定」の「アナログ設定」では、NetVehicleのアナログポートに接続する接続機器の設定、およびナンバー・ディスプレイの使用の有無を設定できます。

ここでは、以下の条件を設定する場合を例に説明します。

- ・アナログポート1には、電話を接続する
- ・アナログポート1に接続した電話ではナンバー・ディスプレイを使用する
- ・アナログポート2には、なにも接続しない

(補)足 電話以外のアナログ機器を接続する場合は、詳細設定で設定してください。

- かんたん設定で「アナログ設定」をクリックします。 「かんたん設定(アナログポート)」ページが表示されます。
- 2. 以下の項目を指定します。
  - アナログポート1(接続機器)
  - アナログポート1(ナンバー・ディスプレイ)
     使用する
  - アナログポート2(接続機器)

| マナログポート1     | 接続機器        | © 電話 C なし      |
|--------------|-------------|----------------|
| / ) H 240 TT | ナンバー・ディスプレイ | ● 使用する C 使用しない |
| アナログボート2     | 接続機器        | C 電話 © なし      |
|              | ナンバー・ディスプレイ | ○ 使用する ◎ 使用しない |

**3.** [設定終了]ボタンをクリックします。 設定した内容が有効になります。

電話

なし

- ■「INS ナンバー・ディスプレイ」はNTT が提供するサービスです。利用の際はNTT との契約が必要です。
- アナログポートに接続したアナログ機器に発信者番号を表示させるには、本装置のアナログポートにナンバー・ ディスプレイ対応のアナログ機器を接続し、アナログ機器のナンバー・ディスプレイ機能を「使用する」に設定 する必要があります。
- アナログポート2に機器を接続しない場合は、必ず「接続機器」に「なし」を指定してください。ご購入時の状態では、アナログポート1、2共に「接続機器」は「電話」となっています。この場合、アナログポート1に接続された電話で通話中に電話がかかってくると、相手の方は呼びだし中のままとなります。
- ナンバー・ディスプレイ対応アナログ機器の機種によっては、発信者番号が正常に表示されない場合があります。

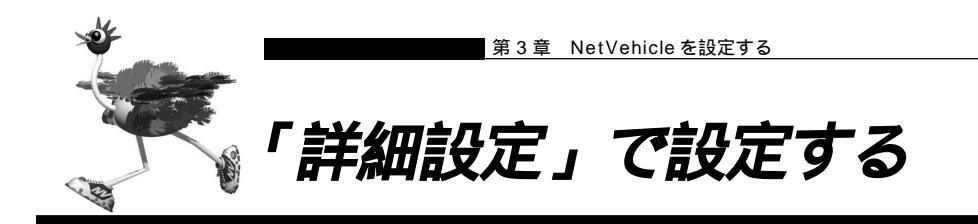

「かんたん設定」の場合とは異なり、「詳細設定」では設定項目を個別に設定し、各項目を組み合わせて通信 できる状態にします。詳細設定メニューでは、「ルータ設定」および「アナログ設定」の設定が行えます。 詳細設定メニューを表示するには、NetVehicleのトップページで、画面上部の[詳細設定]アイコンをク リックします。

を照
「「詳細設定」で設定できる項目」(P.396)

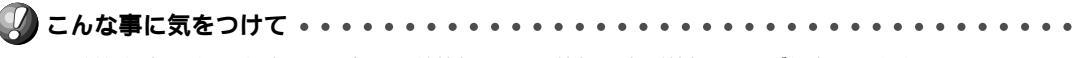

- ■「詳細設定」だけで設定する場合、「回線情報」「LAN情報」「相手情報」は必ず設定してください。
- ■「詳細設定」で設定したあとで「かんたん設定」を行うと、「詳細設定」で設定した内容が無効になります。 ただし、パスワード情報、アナログ情報、ファームウェア更新情報は有効です。
- ご購入時の状態では、初期設定において1週間(毎週金曜日に課金情報をクリアする)で通信料金の累計が 3,000円を超えると発信抑止されるように設定されています。必要に応じて、ルータ設定の「回線情報」および「スケジュール情報」で設定を変更してください。

| 、<br>Welcome to NetVehicle - Netscape                                                          |                                                                                                    |
|------------------------------------------------------------------------------------------------|----------------------------------------------------------------------------------------------------|
| 7711110 編集日 表示回 940<br>「<br>戻る 次 再読み込                                                          | → (1) Communication(1) へい / 10 / 10 / 10 / 10 / 10 / 10 / 10 / 1                                                                                                    |
| - 💓 ブックマーク 🍌 ジャンプ: 🗗                                                                           | ttp://192.168.1.1/                                                                                                    |
| Mervehi                                                                                        |                                                                                                    |
| 詳細設定メニュー                                                                                       | 詳細設定                                                                                                    |
| <i>4—──按定</i><br>王 回線情報<br>王 <u>LAN情報</u>                                                      | このページでは、NetVehicleでサポートする全ての機能について、詳細に設定することができます。<br>通常よく使われる形態の設定やインターネットへの接続は <b>"かんたん設定"</b> の使用をお勧めします。かんた<br>人設定へは初期面面から進めます。<br>《左のメニューから設定項目を選んでください。それぞれの設定処理へ進みます》                            |
| <ul> <li>         田主造報         III工デ協報         IIIIIIIIIIIIIIIIIIIIIIIIIIIII</li></ul>         | マークをクリックするとHELP 情報が表示されます。         ISDN         マークの項目は、ISDNを使う時だけ指定してください。         アークの項目は、フレームリレーを使う時だけ指定してください。         の項目は、必ず入力してください。                                                             |
| D <u>スケジュール 情報</u><br><u>マルデTA情報</u><br>+ケクタテニ<br>D <u>アナログボート1 情報</u><br>D <u>アナログボート2 情報</u> | ▲<br>文字入力フィールドでは半角文字のみを使用してください。ただし、空白文字、、、く、、&、%は入力<br>しないでください。入力した場合、ブラウザでの設定が不可能となります。<br>▲<br>ご利用されるネットワークの設定ミスや運用によっては、長時間回線が接続されたままになったり、<br>不要な接続が繰り返されて、お客様が意図しない通信料金が課せられる場合があります。MetVehicleの |
| 送出若信番号情報                                                                                       | 電源投入街は、必ず本体 B1/B2 LEDの状態と、表示メニューの課金情報を確認してください。                                                                                                    |
|                                                                                                |                                                                                                    |
| ולאבאאן 🕬                                                                                      | <完了。 目 强、 😕 💩 👘 🕰 🥢                                                                                                    |

# ■ インターネットに接続するための設定を行う

ここでは、以下の通信条件を例に説明します。

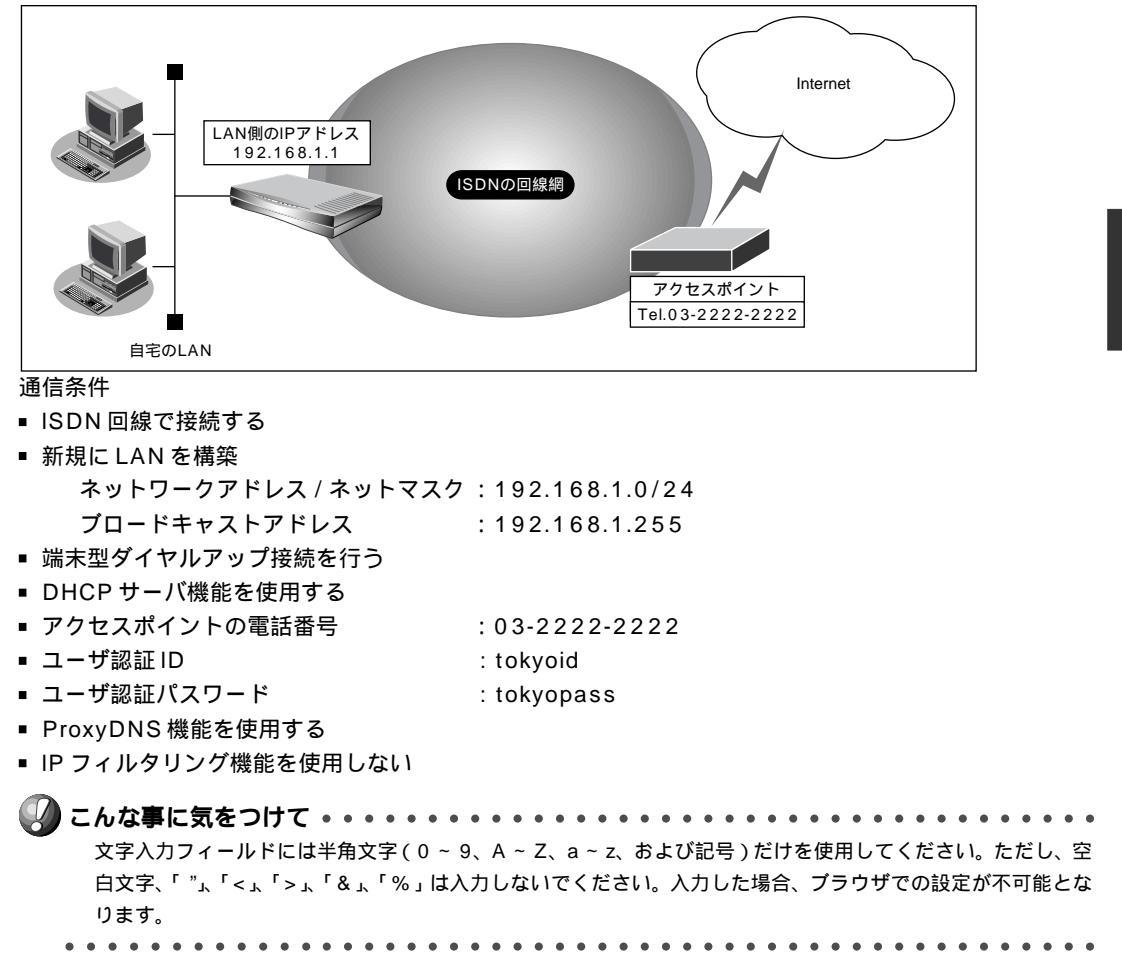

# 回線情報を設定する

- 詳細設定メニューのルータ設定で「回線情報」をクリックします。
   「回線情報設定」ページが表示されます。
- 2. [回線情報]で以下の項目を指定します。

| ■ 回線インタフェース |                                                                              | ISDN                                 |  |
|-------------|------------------------------------------------------------------------------|--------------------------------------|--|
| [回線情報]      |                                                                              | 3                                    |  |
| 回線インタフェース   | <ul> <li>○ ISDN</li> <li>○ HSD(64Kbps)</li> <li>○ フレームリレー(64Kbps)</li> </ul> | ○ HSD(128Kbps)<br>○ フレームリレー(128Kbps) |  |

必要に応じて上記以外の項目を設定します。

3. [更新]ボタンをクリックします。

LAN 情報を設定する

- 詳細設定メニューのルータ設定で「LAN 情報」をクリックします。
   「LAN 情報設定」ページが表示されます。
- **2.** [IP アドレス]で以下の項目を指定します。
  - IP アドレス
  - ネットマスク

- 192.168.1.1(NetVehicle の LAN 側の IP アドレス) 24(255.255.255.0)( LAN 側のネットマスクを設定)
- ブロードキャストアドレス
- ネットワークアドレス + オール1 (LAN 側のインタフェースで使

| [IPアドレス]     |                    | 3 |
|--------------|--------------------|---|
| IPアドレス       | 192 .168 .1 .1     |   |
| ネットマスク       | 24 (255.255.255.0) |   |
| ブロードキャストアドレス | ネットワークアドレス +オール1   | • |

[DHCP機能]で以下の項目を指定します。

- DHCP 機能
- デフォルトルータ広報
- DNS サーバ広報

192.168.1.1 (NetVehicleのIPアドレス)

サーバ機能を使用する

用するブロードキャストアドレスを設定)

192.168.1.1 (NetVehicleのIPアドレス)

2

[DHCP機能]

|        | 0 | 使用しない         |                                         |         |
|--------|---|---------------|-----------------------------------------|---------|
|        | 0 | リレー機能を使用する    |                                         |         |
|        |   | DHCPサーバIPアドレス |                                         |         |
|        | o | サーバ機能を使用する    |                                         |         |
|        |   | 割当て先頭Pアドレス    | 192 168 1 2                             |         |
| DHCP機能 |   | 割当てアドレス数      | 32                                      |         |
|        |   | リース期間         | 1 8 •                                   |         |
|        |   | デフォルトルータ広報    | 192 . 168 . 1 . 1                       |         |
|        |   | DNSサーバ広報      | 192 168 1                               |         |
|        |   | セカンダリDNSサーバ広報 |                                         |         |
|        |   | ドメイン名広報       |                                         |         |
|        |   | ※"割当て先頭アドレス"が | NetVehicleのIPアドレスと同じネットワークアドレス内であることを確認 | してください。 |

必要に応じて上記以外の項目を設定します。

3. [更新]ボタンをクリックします。

相手情報(接続先の情報)を設定する

- 1. 詳細設定メニューのルータ設定で「相手情報」をクリックします。 「相手情報設定」ページが表示されます。
- **2.** [ネットワーク情報一覧]で[追加]ボタンをクリックします。 「ネットワーク情報設定」ページが表示されます。
- 3. [基本情報]で以下の項目を指定します。
  - ネットワーク名 接続するネットワークの名称(例:internet)
     自動ダイヤル する

| r + | + - | <b>.</b> | + + | - 63 |  |
|-----|-----|----------|-----|------|--|

| 基本情報]                    | 3                                                      |  |  |
|--------------------------|--------------------------------------------------------|--|--|
| ネットワーク名                  | linternet                                              |  |  |
| データ圧縮                    | 🗖 Stac LZS 🗹 VJ                                        |  |  |
| WAN側IPアドレス               | <ul> <li> 設定しない      </li> <li> </li> <li> </li> </ul> |  |  |
| MTUサイズ                   | 1500 バイト                                               |  |  |
| 自動ダイヤル <mark>ISDN</mark> | ⊙ する ೧ しない                                             |  |  |

#### [NAT 情報]で以下の項目を指定します。

- NAT の使用
- マルチ NAT

2

- グローバルアドレス なにも入力しない
- アドレス個数 1
- アドレス割り当てタイマ 5分

[NAT'情報]

| NATの使用     | ○ 使用しない ○ NAT ◎ マルチNAT |
|------------|------------------------|
| グローバルアドレス  |                        |
| アドレス個数     | 1 (8                   |
| アドレス割当てタイマ | 5 分 •                  |
| NATセキュリティ  | ○ 通常 ⊙ 高 )             |

(補)定・端末型ダイヤルアップ接続では、アドレス変換用のグローバルアドレスとして接続時に通知されるIPアドレスを使用します。

・接続するパソコンの台数が1台の場合は、「NATの使用」で「NAT」を指定することをお勧めします。

・NATセキュリティで「高い」を選択した場合、ftpやDNSが要求した相手からの応答かどうかをチェックしま す。相手サーバがNATを使用している場合など、要求先とは別のアドレスから応答する場合には、「通常」を 選択してください。

必要に応じて上記以外の項目を設定します。

4. [接続先一覧]で[追加]ボタンをクリックします。

「このページの情報が変更されています。更新しますか?」というメッセージが表示されたら[OK]ボタ ンをクリックします。

「接続先情報設定」ページが表示されます。

- 5. [基本情報]で以下の項目を指定します。
  - 接続先名

ISP-A(プロバイダの名称)

■ ダイヤル1(電話番号)

03-2222-2222(プロバイダから提示された内容)

- ダイヤル1(相手種別) ISDN
- DNS サーバ

192.10.10(プロバイダから通知されたDNSサーバのIPアドレス、 省略時は自動取得される)

2

| [基本情報] | 3                             |
|--------|-------------------------------|
| 接続先名   | ISP-A                         |
| ダイヤル1  | 電話番号 03-2222-2222<br>サブアドレス   |
| ダイヤル2  | 電話番号<br>サブアドレス<br>相手種別 ISDN ・ |
| ダイヤル3  | 電話番号<br>サブアドレス<br>相手種別 ISDN ・ |
| DNSサーバ | 192 , 10 , 10 , 10            |

## [発信情報]で以下の項目を指定します。

送信認証情報(送信認証 ID)
 tokyoid(プロバイダから提示された内容)
 (認証パスワード)
 tokyopass(プロバイダから提示された内容)

|        | ( 10.111 | , | <br> |
|--------|----------|---|------|
| [発信情報] |          |   |      |
|        |          | - |      |

| 送信認証情報 | 送信認証ID  | tokyoid |  |
|--------|---------|---------|--|
|        | 認証バスワード | *****   |  |

必要に応じて上記以外の項目を設定します。

- **6.** [更新]ボタンをクリックします。 「ネットワーク情報設定」ページに戻ります。
- 7. [スタティックルーティング情報一覧]で[追加]ボタンをクリックします。 「ルーティング情報設定」ページが表示されます。
- 8. 以下の項目を指定します。
  - ネットワーク デフォルトルート

1

■ メトリック値

|        |   | 3                     |
|--------|---|-----------------------|
|        | œ | デフォルトルート              |
|        | o | ネットワーク指定              |
| ネットワーク |   | 宛先IPアドレス              |
|        |   | 宛先アドレスマスク 0 (0.0.0.0) |
| メトリック値 | 1 |                       |
|        | - |                       |

ProxyDNS 情報を設定する

- **1** 詳細設定メニューのルータ設定で、「ProxyDNS 情報」をクリックします。 「ProxyDNS 情報」ページが表示されます。
- **2.** 「順引き情報一覧」で[追加]ボタンをクリックします。 「ProxyDNS情報設定(順引き)」ページが表示されます。

\*

- 3. 以下の項目を指定します。
  - ドメイン名
  - 動作 接続先の DNS サーバへ問い合わせる
  - ネットワーク名 internet

|                                                | 3                             |
|------------------------------------------------|-------------------------------|
| ドメイン名                                          | *                             |
| タイプ                                            | 「すべて ▼(番号指定 "その他"を選択時のみ有効です。) |
| ぼう ほお アアドレス                                    |                               |
| <sup>                                   </sup> | (ク (0.0.0.0)                  |
|                                                | <ul> <li>C 廃棄する</li> </ul>    |
|                                                | ● 接続先のDNSサーバへ問い合わせる           |
| 動作                                             | ネットワーク名 internet 💽            |
|                                                | C 設定したDNSサーバへ問い合わせる           |
|                                                | DNSサーバアドレス                    |

- **4.** [更新]ボタンをクリックします。 「ProxyDNS情報」ページに戻ります。
- **5.** 「逆引き情報一覧」で[追加]ボタンをクリックします。 「ProxyDNS 情報設定(逆引き)」ページが表示されます。

# 6. 以下の項目を指定します。

- IP アドレス なにも指定しない
- アドレスマスク 0(0.0.0.0)
- 動作 接続先の DNS サーバへ問い合わせる
- ネットワーク名

internet

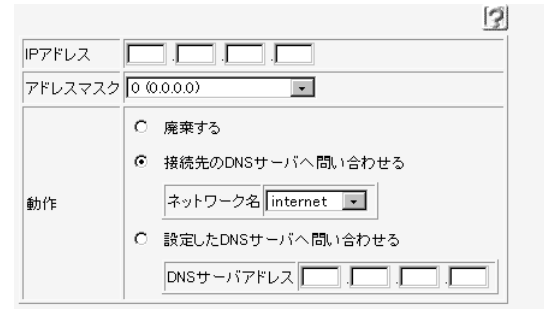

こんな事に気をつけて。

セキュリティ確保について 管理者パスワードを設定することを強く推奨します。 設定しない場合、ネットワーク上の誰からでもアクセスできるため、非常に危険です。 管理者パスワードは、詳細設定メニューのルータ設定の「パスワード情報」で設定できます。

# その他の設定を行う

必要に応じて管理者用パスワードや時刻などを設定します。 [設定内容]

- 管理者用パスワードを設定する
- 自動時刻設定にする
- 詳細設定メニューのルータ設定で「パスワード情報」をクリックします。
   「パスワード情報設定」ページが表示されます。
- 2. 以下の項目を指定します。
  - 新しいログインパスワード
     管理者用ログインパスワード
  - ログインパスワードの確認 管理者用ログインパスワード
  - 上記パスワードの問い合わせが必要なメニューをチェックします。

|                          | 3                           |
|--------------------------|-----------------------------|
| 新しいログインパスワード             | ******                      |
| ログインバスワードの確認             | ******                      |
| 《設定以外のサービスについてもパスワードの問 し | 1合わせが必要な場合は以下のチェックをしてください。》 |
| ☑ 操作 (手動接続/切断、テレホーダイ     | などのISDN回線の運用)               |
| ▶ 表示 (課金情報、ルーティング情報な     | (どの運用情報の表示)                 |
| ☑ メンテナンス いージョン情報の表示、ファー. | ムウェア更新など)                   |

- 3. [更新]ボタンをクリックします。
- **4.** 詳細設定メニューのルータ設定で「装置情報」をクリックします。 「装置情報設定」ページが表示されます。
- 5. [タイムサーバ情報]で以下の項目を指定します。
  - タイムサーバ 使用する
  - プロトコル 使用するプロトコルを選択
  - タイムサーバ IP アドレス タイムサーバの IP アドレス
  - 自動時刻設定間隔
     タイムサーバから情報を取得する間隔(日:0~7、時間:0~168)
     (タイムサービ体明)

| 0140-71 | H ±181 |              | 1                  |
|---------|--------|--------------|--------------------|
|         | o      | 使用しない        |                    |
|         | œ      | 使用する         |                    |
| タイムサーバ  |        | プロトコル        | ・ TIMEプロトコル O SNTP |
|         |        | タイムサーバIPアドレス | 192 168 1 10       |
|         |        | 自動時刻設定間隔     |                    |
|         |        |              |                    |

# 

を照
「オンラインサポート機能」(P.300)

## TIMEプロトコル、SNTPって?

TIME プロトコル(RFC868)はネットワーク上で時刻情報を配布するプロトコルです。SNTP (Simple Network Time Protocol、RFC1361、RFC1769)はNTP(NetworkTime Protocol)のサブセットで、パソコンなどの末端のクライアント・マシンの時刻を同期させるのに 適しています。

# インターネットに接続できることを確認する

設定が終わったら、富士通のNetVehicleのサポートページにアクセスしてインターネットに接続できる かどうか確認します。

ダ照 インターネットに接続する 「インターネットに接続できることを確認する」(P.90)

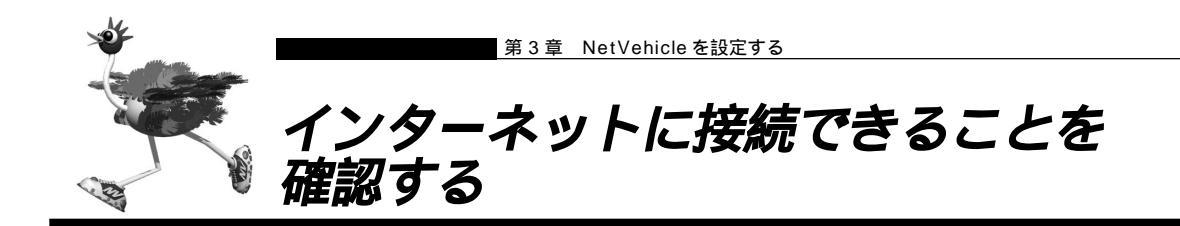

設定が終わったら、インターネットに接続できるかどうかを確認します。

┃ • ブラウザ画面上部の [ 製品情報 ] アイコンをクリックします。

| 狹 | Welcome to Net                           | tVehicle – | Netscape             |                   |                      |          |            |    | _ 🗆 × |
|---|------------------------------------------|------------|----------------------|-------------------|----------------------|----------|------------|----|-------|
| 7 | ァイル(E) 編集(E)                             | 表示(⊻)      | ジャンフ <sup>*(</sup> G | ) Communicat      | or( <u>C</u> ) ^//ブ( | H)       |            |    |       |
| F | く<br>戻る                                  | シ次         | 3<br>再読み込み           | 4 <del>1</del> -4 | <b>2</b><br>検索       | ん<br>がイト | (山)<br>(1) | 停止 | N     |
|   | ```ヹ゚゛゚゚゙゙゙゙゙゙゙゙゙゙゙゙゙゙゙゙゙゙゙゙゙゙゙゙゙゙゙゙゙゙゙゙ | タージャン      | /7°: [http://        | 192.168.1.1/      |                      |          |            |    | -     |
|   | NeW                                      | éhi        | cle                  |                   |                      | AL-      | ê î        |    |       |

インターネットに接続できた場合は、富士通の NetVehicle のサポートページが表示されます。

(補) WWW ブラウザで以下の URL を入力して確認することもできます。http://telecom.fujitsu.com/jp/products/nv/

インターネットへの接続を確認したら、NetVehicle でLANを構築して、運用できる状態にします。 第4章へお進みください。

NetVehicle を使いこなすために 「第6章 NetVehicleの便利な機能を活用する」またはNetVehicleのサポートページでは、さら に詳しい情報を紹介しています。

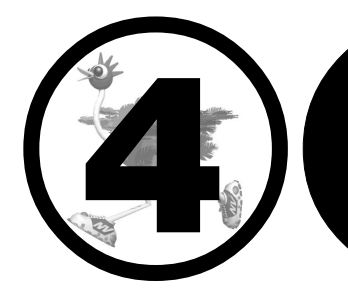

# NetVehicle で LAN を構築する

この章では、

NetVehicleの設定が終わってから LAN を構築する方法を説明します。

| NetVehicle とパソコンをLAN につなぐ | 92 |
|---------------------------|----|
| LAN を構築する                 | 92 |
| NetVehicle とパソコンの電源を入れる   | 93 |
| 設定内容を確認 / 変更する            | 94 |
| 通信する                      | 95 |

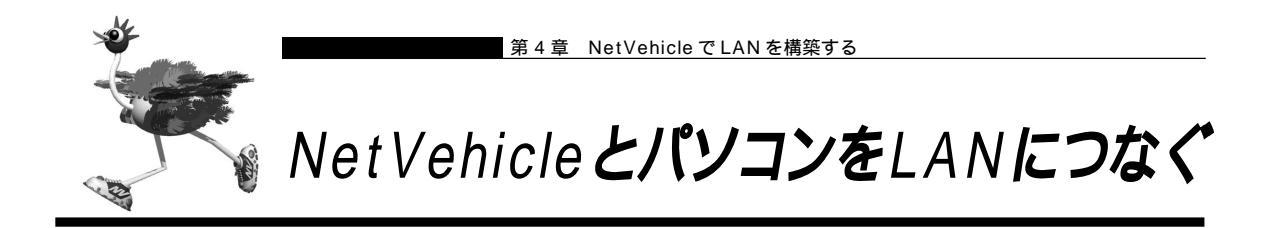

NetVehicleの設定が終了したら、パソコン側の設定を有効にするためブラウザとパソコンのシステムを終 了し、すべての電源を切ります。

NetVehicle とパソコンを10BASE-Tケーブルでつなぎます。

# ■ LAN を構築する

利用するパソコンが4台以下の場合は、空いているポートに10BASE-Tケーブルの端を差し込んでパソコンとつなぎます。

ハブを使って LAN につなぐ場合は、以下のようにつなぎます。

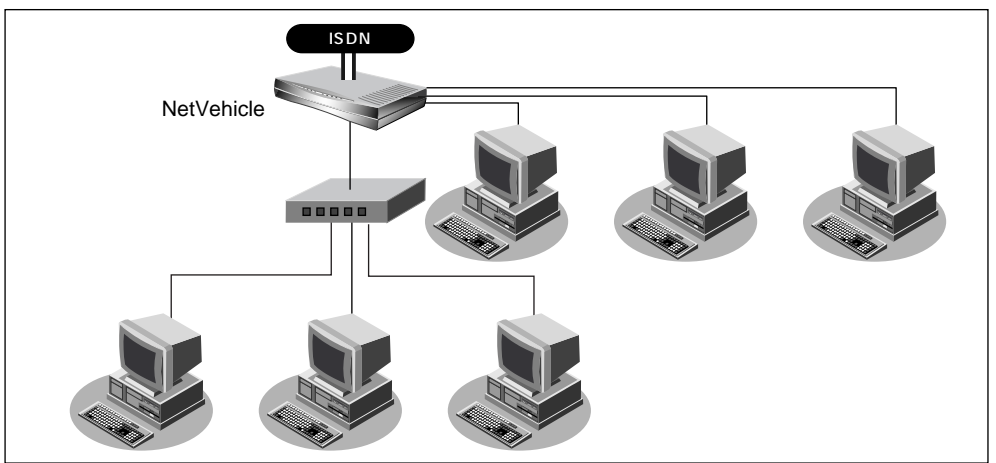

┃ ・ ハブの指定のポートをカスケード接続用に切り替えます。

ハブの切り替えができない場合、10BASE-Tケーブル(クロスタイプ)を別途ご用意ください。

- **2.** 10BASE-Tケーブル(ストレート)でNetVehicleの空いているポートとハブのカスケード接続用のポートをつなぎます。
- **3.** パソコンとハブを 10BASE-T ケーブルでつなぎます。

MetVehicle とパソコンの電源を入れる

- **1.** ケーブルが正しくつながれていることを確認します。
- **2.** NetVehicleの電源を入れます。
- 3. NetVehicle が起動したことを確認します。
  - (補)定 電源が入ると、NetVehicleは自動的に装置の状態を診断します。このとき、CHECK/B1/B2/LANランプが点滅します。次にHUB以外のランプが同時に緑色で約2秒間点灯します。装置に異常がない場合は、CHECKランプが消灯して、起動が完了します。
- 4. パソコンの電源を入れます。

設定した内容を有効にするために、NetVehicleの電源を入れてから、パソコンの電源を入れてください。 . . . . . . . . . . . . . . . .

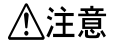

本装置は、10BASE-Tポートに接続したパソコンからの要求によって、自動的にダイヤル発信を行い回線を 接続します。そのため、お客様がご使用になられる機器、ソフトウェア、またはLANの利用条件により、不 要なダイヤル発信が行われ回線が接続されてしまう場合があります。 すでに設定されている内容から、NetVehicleが関係するネットワークの一部、またはすべてが変更になった 場合は、NetVehicleをいったんご購入時の状態に戻してから、設定し直してください。以前の設定が残って いると、お客さまの意図しないダイヤル発信が行われたり、回線が接続できなかったりすることがあります。

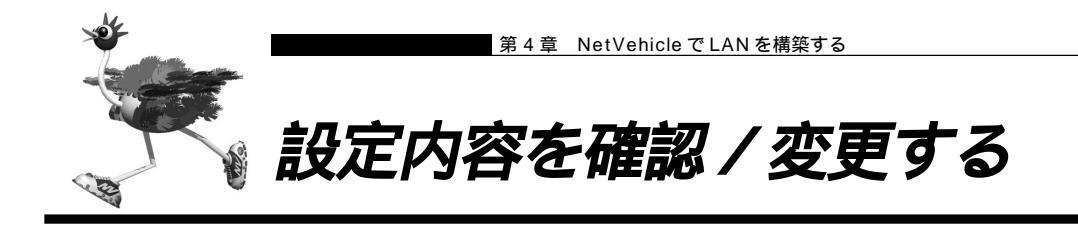

NetVehicleをLANにつないだままで設定内容の確認 / 変更ができます。IPアドレスを変更した場合は、ブ ラウザで URL 指定を新しい NetVehicle の IP アドレスに設定してください。

## 「かんたん設定」で設定した場合

「かんたん設定」で設定した内容の確認 / 変更は、「かんたん設定」で行うと便利です。操作方法は設定を 行う場合と同じです。

「かんたん設定」で設定する場合は、設定終了時に[設定終了]ボタンをクリックする必要があります。この場合、NetVehicle が再起動され、通話中やデータ通信中の場合は通話およびデータ通信は切断されます。

(補)足) 設定ページには、前回設定した内容が表示されます。

🕼 こんな事に気をつけて ・・・・・・・・・・・・・・・・・・・・・・・・・・・・・・・・・・

「詳細設定」で設定したあと「かんたん設定」で設定すると、「詳細設定」で設定した内容が無効になります。 ただし、パスワード情報、アナログ情報、ファームウェア更新情報は有効です。

## 「詳細設定」で設定した場合

- 「詳細設定」で設定した内容を確認 / 変更する場合の操作方法は設定を行う場合と同じです。
- 「詳細設定」で設定する場合は、更新する内容により再起動が必要か否か異なります。

再起動が必要な場合は[再起動]ボタンが表示され、再起動なしに設定情報を反映できる場合は、[設定反映]ボタンが表示されます。

どちらのボタンが必要かについては、更新情報により、ブラウザ画面に必要なボタンが表示されますので、 メッセージにしたがって処理を進めてください。

なお、クリックするボタンにより、NetVehicleは以下のように動作します。

- [再起動]ボタン :通話中やデータ通信中の場合、通話およびデータ通信は切断されます。
- [設定反映]ボタン :通話中やデータ通信中の場合、通話は切断されません。データ通信は切断されます。 ただし、マルチTA機能を利用したデータ通信は切断されません。

(補)足 ・設定ページには、前回設定した内容が表示されます。

・[設定反映]ボタンを押さないと、変更した内容は有効になりません。

「更新+設定反映ボタン] 各ページの [ 更新 ][ キャンセル ] ボタンの横に [ 更新 + 設定反映 ] ボタンが表示されます。指定し た情報を更新して、すぐに有効にする場合は[更新+設定反映]ボタンをクリックしてください。

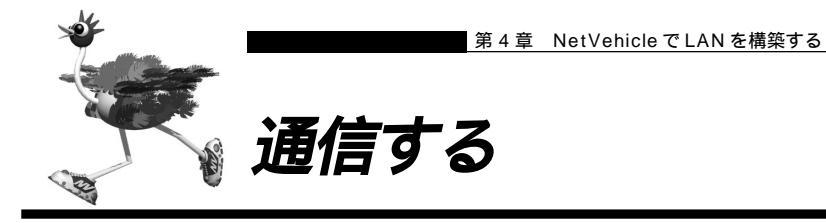

WWWブラウザや電子メールソフトなどの通信用アプリケーションを起動しておきます。通信が必要な状態になると、NetVehicleが自動的に回線を接続します。

# ⚠注意

本装置は、10BASE-Tポートに接続したパソコンからの要求によって、自動的にダイヤル発信を行い回線を 接続します。そのため、お客様がご使用になられる機器、ソフトウェア、またはLANの利用条件により、不 要なダイヤル発信が行われ回線が接続されてしまう場合があります。NetVehicleの表示メニューで、課金情 報を定期的にチェックしてください。

<sup>(</sup>補)定「かんたん設定」で設定した初期設定の状態では、約60秒間データの送受信が行われない場合、自動的に回線を 切断します。

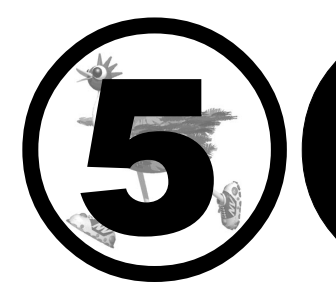

# NetVehicle をいろいろ な接続形態で使う

この章では、 NetVehicleの代表的な接続形態のいくつかを紹介します。

| 複数プロバイダと端末型接続する          |
|--------------------------|
| 事業所 LAN どうしを ISDN で接続する  |
| 東京事業所の Net Vehicle を設定する |
| 川崎事業所の NetVehicle を設定する  |
| 事業所 LAN どうしを専用線で接続する     |
| 本社の NetVehicle を設定する108  |
| 支店の NetVehicle を設定する110  |
| OCN エコノミーと接続する 111       |
| 複数の事業所 LAN をフレームリレーで接続する |
| 東京営業所の NetVehicle を設定する  |
| 大阪営業所の NetVehicle を設定する  |
| インターネットとLAN に同時接続する      |
| 外部のパソコンと接続する (TA&PHS)122 |

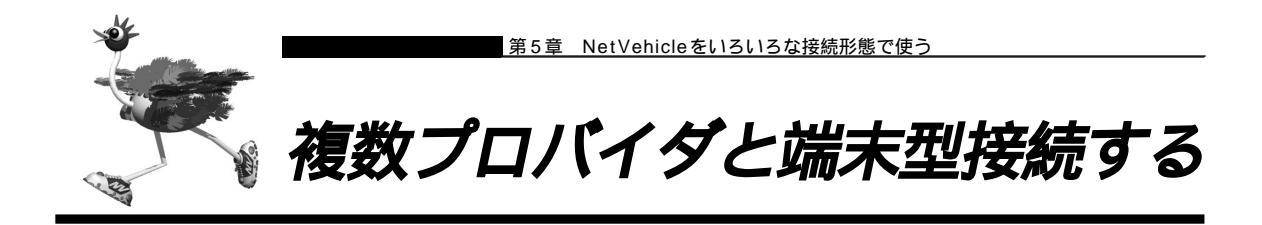

「マルチルーティング(ソースアドレスルーティング)機能」を使うと、パソコンの IP アドレスごとに接続 先を変えることができます。

ここでは、パソコンが複数あって、それぞれのパソコンが別のプロバイダに加入しているような場合、 NetVehicleの「マルチルーティング(ソースアドレスルーティング)機能」を使って、それぞれ自分が加 入するプロバイダに接続する場合を例に説明します。

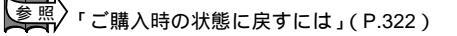

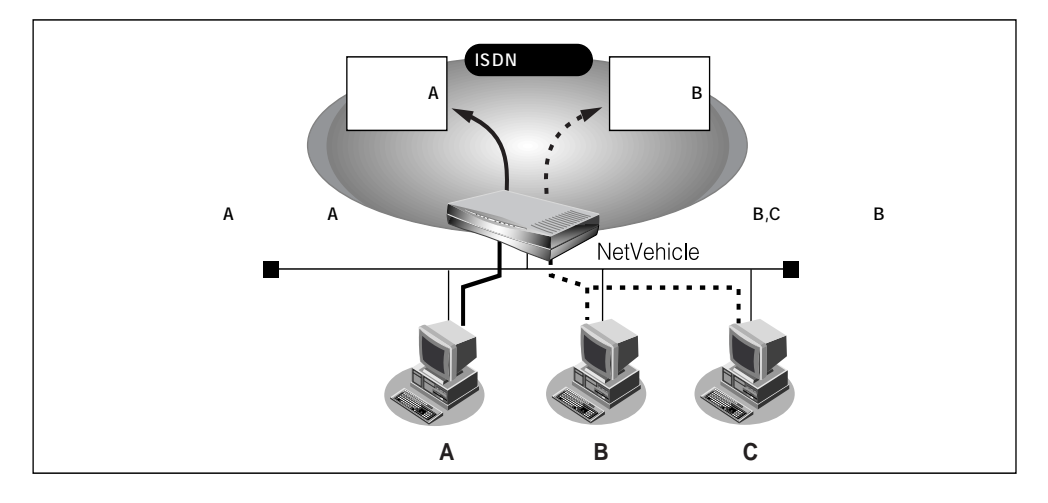

#### 通信条件

- パソコンAはプロバイダA(ISP-A)へ接続する
- パソコン A の IP アドレス : 192.168.1.2/32
- プロバイダA(ISP-A)の接続先 :03-2222-1111
- パソコンA以外はプロバイダB(ISP-B)へ接続する
- マルチ NAT を使用する

かんたん設定で基本的な設定を行う

■ かんたん設定のインターネットへの「ISDN 接続」でプロバイダBの設定を行います。 愛照
 プロバイダの登録 「「かんたん設定」で設定する(インターネットへ ISDN 接続のとき)」(P.58)

詳細設定でプロバイダ A の情報を追加する

- 1. 詳細設定メニューのルータ設定で「相手情報」をクリックします。 「相手情報設定」ページが表示されます。
- **2.** 「ネットワーク情報一覧 ] で「internet」欄の [ 修正 ] ボタンをクリックします。 「ネットワーク情報設定」ページが表示されます。
- 3. [接続先一覧]で[追加]ボタンをクリックします。 「接続先情報設定」ページが表示されます。
- **4.** プロバイダ A の情報を指定します。 [基本情報]で以下の項目を指定します。
  - 接続先名 ISP-A(プロバイダAの名称)
  - ダイヤル1(電話番号) 03-2222-1111(プロバイダAより提示された接続先の電話番号) [基本情報] 3

| 接続先名  | ISP-A             |
|-------|-------------------|
|       | 電話番号 03-2222-1111 |
| ダイヤル1 | サブアドレス            |
|       | 相手種別 ISDN 🔽       |

- 「マルチルーティング」で以下の項目を指定します。
- リースアドレスルーティング(ローカルホストIPアドレス) 192.168.1.2(パソコンAのIPアドレス) (アドレスマスク)

32

〈補〉足〉 この例では対象となるパソコンが1台のため、255.255.255.255 となります。 № アドレスとアドレスマスクを 組合せることにより、複数の IP アドレスを対象とすることができます。

| [ | マルチルーティング]     |                                                            |                        | 3 |
|---|----------------|------------------------------------------------------------|------------------------|---|
|   |                | ビーカルホストIPアドレス 192 .168 .1 .2<br>アドレスマスク 32 (255.255.255) ・ |                        |   |
|   | J-X7FUX/0-J1/J | アドレスマスク 3                                                  | 32 (255.255.255.255) 💌 |   |

## [発信情報]で以下の項目を指定します。

| ▪ 送信認証情報 | 段(送信認証 ID) | プロバイダ A から提示された内容 |
|----------|------------|-------------------|
|          | (認証パスワード)  | プロバイダ A から提示された内容 |
| [発信情報]   |            | 3                 |

| 送信認証情報 | 送信認証ID  | рара  |   |
|--------|---------|-------|---|
|        | 認証バスワード | ***** | ] |

必要に応じて上記以外の項目を設定します。

- **5.** [更新]ボタンをクリックします。 「ネットワーク情報設定」ページに戻ります。
- 6. ISP-A の優先順位が「1」でない場合は、移動先の優先順位に「1」を入力し[移動]ボタンをクリックします。すでに優先順位が「1」になっている場合は、手順9.へお進みください。

接続先には優先度があるため、マルチルーティングの設定をしない接続先の優先度を高くすると、優先度の低い マルチルーティング設定は無効となります。接続先の優先順位に気をつけてください。

7. [NAT情報]で以下の項目を指定します。

(補) このマルチ NAT は、動的 NAT を意味します。

動的 NAT 「マルチ NAT 機能(アドレス変換機能)を使う」(P.128)

- 8. [更新]ボタンをクリックします。 「相手情報設定」ページに戻ります。
- **9.** [更新+設定反映]ボタンをクリックします。 設定した内容が有効になります。

C Ho

「ソースアドレスルーティング機能」を使うとき、IP アドレスの割り当てはどう するの?

「DHCPサーバ機能」を利用すると、DHCPサーバは空いているIPアドレスを要求のあったパソコンに順次割り当てていきます。このため、パソコンのIPアドレスが変わることがあります。

ところで、NetVehicleがサポートしている「IPフィルタリング機能」、「静的NAT機能」、「マルチ ルーティング機能」などは、パソコンのIPアドレスが常に固定されていないと使いにくい場合があ ります。そこで、これらの機能を使用しながらNetVehicleのDHCPサーバも利用できるように、 「DHCPスタティック機能」が用意されています。

LAN(Ethernet)で通信する機器にはMACアドレスという固有のアドレスが設定されています。 MACアドレスは世界中で絶対に重複しないように管理されているため、この値から機器を特定でき るのです。

を照 DHCP スタティック機能の設定 「DHCP スタティック機能を使う」(P.164)

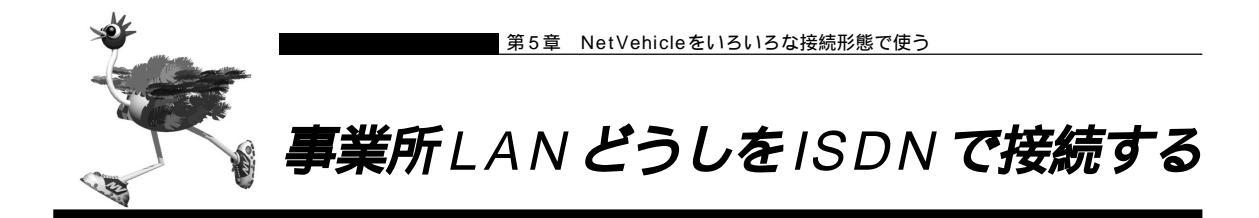

ここでは、ISDN回線を介して2つの事業所(東京、川崎)のネットワークを接続する場合を例に説明しま す。

変照 「ご購入時の状態に戻すには」(P.322)

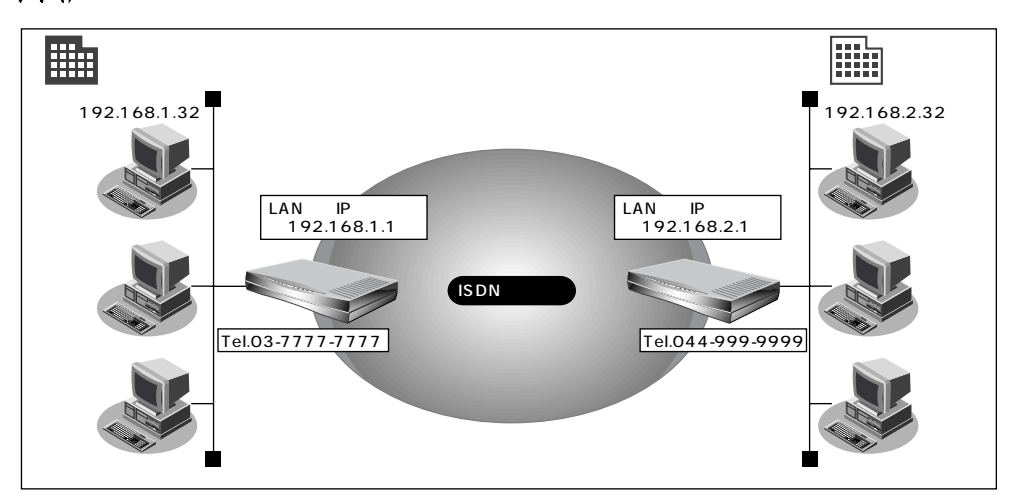

通信条件

- ユーザ認証 ID とユーザ認証パスワード(東京事業所)
   送信時 kawasaki、kawapass
   受諾時 tokyo、tokyopass
- ユーザ認証 ID とユーザ認証パスワード(川崎事業所)
   送信時 tokyo、tokyopass
   受諾時 kawasaki、kawapass
- 電話番号

東京事業所:03-7777-777

川崎事業所:044-999-9999

■ NetVehicleのLAN側のネットワークアドレス / ネットマスク

東京事業所:192.168.1.0/24

川崎事業所:192.168.2.0/24

- スタティックルーティング機能を使用する
- DHCP サーバ機能は使用しない

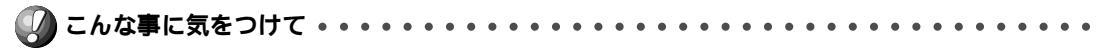

文字入力フィールドには半角文字(0~9、A~Z、a~z、および記号)だけを使用してください。ただし、空 白文字、「"」、「<」、「>」、「&」、「%」は入力しないでください。入力した場合、ブラウザでの設定が不可能とな ります。

回線接続情報(東京事業所)を設定する

- 詳細メニューのルータ設定で「回線情報」をクリックします。
   「回線情報設定」ページが表示されます。
- 2. [回線情報]で以下の項目を指定します。

| ■ 回線インタ   | フェース                                         | ISDN                                 |  |
|-----------|----------------------------------------------|--------------------------------------|--|
| [回線情報]    |                                              | 3                                    |  |
| 回線インタフェース | © ISDN<br>○ HSD(64Kbps)<br>○ フレームリレー(64Kbps) | C HSD(128Kbps)<br>C フレームリレー(128Kbps) |  |

必要に応じて上記以外の項目を設定します。

3. [更新]ボタンをクリックします。

LAN情報(東京事業所)を設定する

- **1** 詳細メニューのルータ設定で「LAN 情報」をクリックします。 「LAN 情報設定」ページが表示されます。
- **2.** [IP アドレス]で以下の項目を指定します。
  - 192.168.1.1 (NetVehicleのLAN 側の IP アドレス)
  - ネットマスク

■ IP アドレス

ネットワークアドレス + オール 1

| ■ ブロードキャ | ストアドレス               |
|----------|----------------------|
| [IPアドレス] |                      |
| IPアドレス   | 192 168 1 1          |
| ネットマスク   | 24 (255.255.255.0) - |

ブロードキャストアドレス ネットワークアドレス +オール1 💽

[DHCP機能]で以下の項目を指定します。

■ DHCP 機能 使用しない

| [DHCP機能] |   |               |                                          | 13     |
|----------|---|---------------|------------------------------------------|--------|
|          | œ | 使用しない         |                                          |        |
|          | С | リレー機能を使用する    |                                          |        |
|          |   | DHCPサーバIPアドレス |                                          |        |
|          | 0 | サーバ機能を使用する    |                                          |        |
|          |   | 割当て先頭Pアドレス    | 192 168 1 .2                             |        |
| DHCP機能   |   | 割当てアドレス数      | 32                                       |        |
|          |   | リース期間         | 1 8 •                                    |        |
|          |   | デフォルトルータ広報    | 192 168 1 1                              |        |
|          |   | DNSサーバ広報      | 192 168 1 1                              |        |
|          |   | セカンダリDNSサーバ広報 |                                          |        |
|          |   | ドメイン名広報       |                                          |        |
|          |   | ※"割当て先頭アドレス"が | NetVehicleのIPアドレスと同じネットワークアドレス内であることを確認し | てください。 |

24

3

必要に応じて上記以外の項目を設定します。

3. [更新]ボタンをクリックします。

接続先の情報(川崎事業所)を設定する

- 詳細設定メニューのルータ設定で「相手情報」をクリックします。
   「相手情報設定」ページが表示されます。
- **2.** [ネットワーク情報一覧]で[追加]ボタンをクリックします。 「ネットワーク情報設定」ページが表示されます。
- 3. [基本情報]で以下の項目を指定します。
  - ネットワーク名 kaisya (接続するネットワークの名称)
  - 自動ダイヤル する

[基本情報]

| 【(王)(中) [目 平[8] | 5                         |
|-----------------|---------------------------|
| ネットワーク名         | kaisya                    |
| データ圧縮           | Stac LZS 🔽 VJ             |
|                 | <ul> <li>設定しない</li> </ul> |
|                 | C 設定する                    |
| WAN1則IPアドレス     | 相手IPアドレス                  |
|                 | 自側IPアドレス                  |
| MTUサイズ          | <br>1500 パイト              |
| 自動ダイヤル ISDN     | ○する ◎しない                  |

[NAT 情報]で以下の項目を指定します。

| ■ NAT の使用 | 使用しない                  |
|-----------|------------------------|
| [NAT'情報]  | 3                      |
| NATの使用    | ● 使用しない ○ NAT ○ マルチNAT |

必要に応じて上記以外の項目を設定します。

4. [接続先一覧]で[追加]ボタンをクリックします。

「このページの情報が変更されています。更新しますか?」というメッセージが表示されたら[OK]ボタ ンをクリックします。

[[#5]]

「接続先情報設定」ページが表示されます。

# 5. [基本情報]で以下の項目を指定します。

■ 接続先名 kawasaki

| • | ダイヤル       | (電話番号) 044-999-9999 |  |
|---|------------|---------------------|--|
| 1 | [基本情報]<br> | 3                   |  |
|   | 接続先名       | kawasaki            |  |
|   |            | 電話番号 044-399-3999   |  |
|   | ダイヤル1      | サブアドレス              |  |
|   |            | 相手種別 ISDN 👤         |  |

# [発信情報]で以下の項目を指定します。

| ▪ 送信認証情報(<br>(                 | 送信認証 ID)<br>認証パスワード) | tokyo<br>tokyopass |
|--------------------------------|----------------------|--------------------|
| [NAT'情報]                       |                      | 3                  |
| NATの使用  © 使用しない C NAT C マルチNAT |                      | ≠NAT               |
|                                | F                    |                    |

# [着信情報]で以下の項目を指定します。

| ■ 着信許可     |                                 | する       |
|------------|---------------------------------|----------|
| ■ 受諾認証     | kawasaki                        |          |
|            | (認証パスワード)                       | kawapass |
| [著信情報] [2] |                                 |          |
| 着信許可       | ● する C しない                      |          |
| 受諾認証情報     | 認証D kawasaki<br>認証パスワード ******* |          |
|            |                                 |          |

[発信者番号識別による着信情報]で以下の項目を指定します。

| ■ 発信者番号による識別        | 番号チェックをする         |
|---------------------|-------------------|
| [発信者番号識別による著信情報]    | 3                 |
| 発信者番号による識別 〇 番号チェック | 7をしない 🏾 番号チェックをする |

必要に応じて上記以外の項目を設定します。

- **6.** [更新]ボタンをクリックします。 「ネットワーク情報設定」ページに戻ります。
- **7.** [スタティックルーティング情報一覧]で[追加]ボタンをクリックします。 「ルーティング情報設定」ページが表示されます。

- 8. 以下の項目を指定します。
  - ネットワーク
- ネットワーク指定
- 宛先 IP アドレス ■ 宛先アドレスマスク
- 192.168.2.1(接続先となる NetVehicle の IP アドレス)
- 24(接続先となる NetVehicle のアドレスマスク)
- メトリック値
- 1

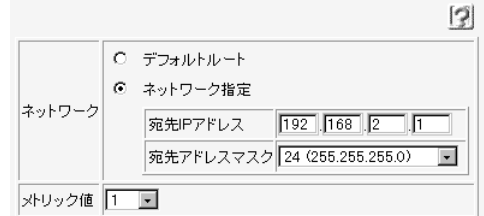

# 🔜 川崎事業所の NetVehicle を設定する

「東京事業所のNetVehicleを設定する」を参考に、川崎事業所のNetVehicleを設定します。その際、特に指定のないものは、東京事業所と同じ設定にします。

回線接続情報(川崎事業所)を設定する

[回線情報]

■ 回線インタフェース ISDN

### LAN 情報 ( 川崎事業所 ) を設定する

[IPアドレス]

- IP アドレス 192.168.2.1 (Net Vehicle の LAN 側の IP アドレス)
- ネットマスク 24
- ブロードキャストアドレス ネットワークアドレス+オール1
- [DHCP 機能]
- DHCP サーバ機能 使用しない

# 接続先の情報(東京事業所)を設定する

| 「ネットワーク情報設定」  |                                          |
|---------------|------------------------------------------|
| [基本情報]        |                                          |
| ■ ネットワーク名     | kaisya(接続するネットワークの名称)                    |
| ■ 自動ダイヤル      | する                                       |
| [NAT 情報]      |                                          |
| ■ NATの使用      | 使用しない                                    |
| 「接続先情報設定」     |                                          |
| [基本情報]        |                                          |
| ■ 接続先名        | tokyo                                    |
| ■ ダイヤル1(電話番号) | 03-77777777                              |
| [ 発信情報 ]      |                                          |
| ■ 認証 ID       | kawasaki                                 |
| ■ 認証パスワード     | kawapass                                 |
| [着信情報]        |                                          |
| ■ 着信許可        | する                                       |
| ■ 認証 ID       | tokyo                                    |
| ■ 認証パスワード     | tokyopass                                |
| 「ルーティング情報設定」  |                                          |
| ■ ネットワーク      | ネットワーク指定                                 |
| ■ 宛先 IP アドレス  | 192.168.1.1(接続先となる NetVehicle の IP アドレス) |
| ■ 宛先アドレスマスク   | 24(接続先となる NetVehicle のアドレスマスク)           |
| ■ メトリック値      | 1                                        |
|               |                                          |
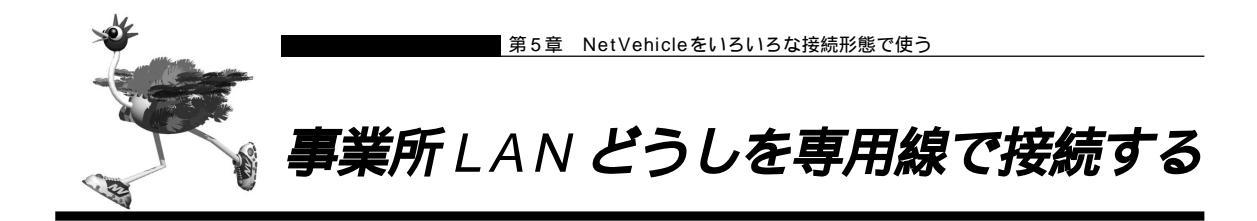

ここでは、高速ディジタル専用線(DA128)を介して2つの事業所(本社、支店)のネットワークを接続 する場合を例に説明します。

参照 「ご購入時の状態に戻すには」(P.322)

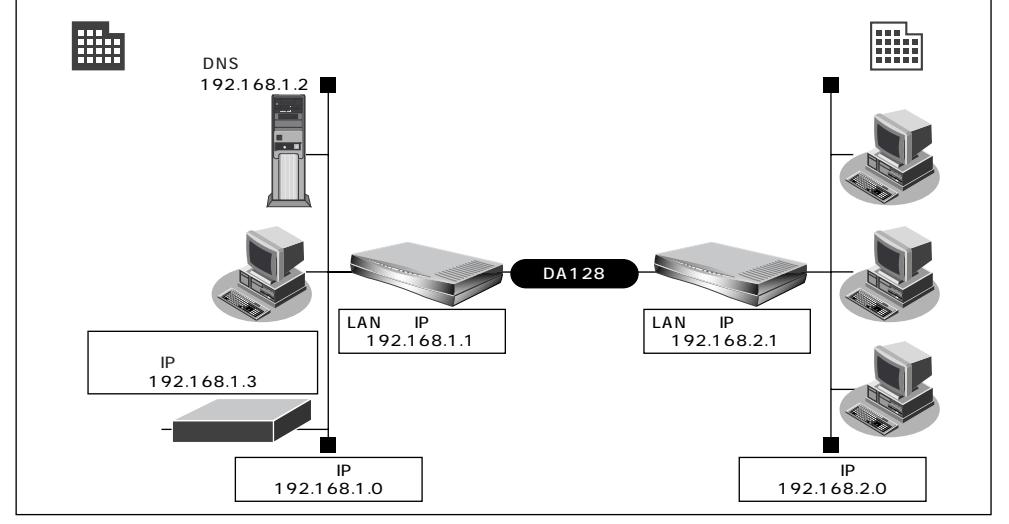

## 通信条件

[本社]

- DHCP サーバ機能は使用しない
- アドレス変換機能は使用しない
- DNS サーバ
- LAN 側のネットワークアドレス / ネットマスク : 192.168.1.0/24
- NetVehicleのIPアドレス : 192.168.1.1
- 基幹ネットワーク側ルータIPアドレス : 192.168.1.3
- [支店]
- LAN 側のネットワークアドレス / ネットマスク : 192.168.2.0/24
- NetVehicleのIPアドレス : 192.168.2.1
- (補)足 この例では、本社にDNSサーバが存在しIPアドレスを固定にする必要があるので、本社側ではDHCPサーバ機能は使用しない条件にしました。

:192.168.1.2

こんな事に気をつけて・・・・・・・・・・・ . . . . . . . . . . . . . . . . . . . 文字入力フィールドには半角文字(0~9、A~Z、a~z、および記号)だけを使用してください。ただし、空

文子ハガジィールドには千角文子(0~9、 × 2、 3~2、 5よび記ち)たけを使用してくたさい。たたし、王 白文字、「 "」、「<」、「>」、「&」、「%」は入力しないでください。入力した場合、ブラウザでの設定が不可能とな ります。

# ┃本社の Net Vehicle を設定する

回線情報を設定する

- 詳細設定メニューのルータ設定で「回線情報」をクリックします。
   「回線情報設定」ページが表示されます。
- [回線情報]で以下の項目を指定します。
   回線インタフェース HSD(128Kbps)
   [回線情報]
   [回線情報]
   [I] CISDN

|   |           | O ISDN           |                   |   |
|---|-----------|------------------|-------------------|---|
|   | 回線インタフェース | C HSD(64Kbps)    | • HSD(128Kbps)    |   |
|   |           | ○フレームリレー(64Kbps) | ○フレームリレー(128Kbps) |   |
| - |           |                  |                   | 1 |

3. [更新]ボタンをクリックします。

LAN 情報を設定する

- 詳細設定メニューのルータ設定で「LAN 情報」をクリックします。
   「LAN 情報設定」ページが表示されます。
- **2.** [IP アドレス]で以下の項目を指定します。
  - IP アドレス
  - ネットマスク

192.168.1.1 (NetVehicleのLAN 側のIP アドレス)

■ ブロードキャストアドレス

24 ネットワークアドレス + オール 1

| [IPアドレス]     |                    | 3 |
|--------------|--------------------|---|
| IPアドレス       | 192 168 1 1        |   |
| ネットマスク       | 24 (255.255.255.0) |   |
| ブロードキャストアドレス | ネットワークアドレス +オール1   | - |

[DHCP機能]で以下の項目を指定します。

■ DHCP 機能

使用しない

| [DHCP機能] |             |                                                    |                                                   | 3   |
|----------|-------------|----------------------------------------------------|---------------------------------------------------|-----|
|          | •<br>•<br>• | 使用しない<br>リレー機能を使用する<br>DHCPサーバIPアドレス<br>サーバ機能を使用する |                                                   |     |
| DHCP機能   |             | 割当て先頭Pアドレス<br>割当てアドレス数<br>リース期間                    | 192,168,1,2<br>32                                 |     |
|          |             | デフォルトルータ広報<br>DNSサーバ広報<br>セカンダリDNSサーバ広報            | 192,168,1 ,1 ,1 ,1 ,1 ,1 ,1 ,1 ,1 ,1 ,1 ,1 ,1 ,   |     |
|          |             | ドメイン名広報<br>※"割当て先頭アドレス"がI                          | ▶<br>NetVehicleのIPアドレスと同じネットワークアドレス内であることを確認してくださ | ະເພ |

必要に応じて上記以外の項目を設定します。

- **3.** [スタティックルーティング情報一覧]で[追加]ボタンをクリックします。 「ルーティング情報設定」ページが表示されます。
- 4. 以下の項目を指定します。
  - ネットワーク デフォルトルート

1

- 中継ルータアドレス 192.168.1.3(基幹ネットワーク側 IP アドレス)
- メトリック値

|        |   | 3                     |
|--------|---|-----------------------|
|        | c | デフォルトルート              |
|        |   | 中継ルータアドレス 192 168 1 3 |
| ÷      | o |                       |
| イットワーク |   | 宛先IPアドレス              |
|        |   | 宛先アドレスマスク 0 (0.0.0.0) |
|        |   | 中継ルータアドレス             |
| メトリック値 | 1 | •                     |

5. [更新]ボタンをクリックします。

## 接続先の情報を設定する

ネットワーク名

- 詳細設定メニューのルータ設定で「相手情報」をクリックします。
   「相手情報設定」ページが表示されます。
- **2.** [ネットワーク情報一覧]で[追加]ボタンをクリックします。 「ネットワーク情報設定」ページが表示されます。
- 3. [基本情報]で以下の項目を指定します。
  - ネットワーク名
     Siten1(接続するネットワークの名称)
     (基本情報)

「NAT情報」で以下の項目を指定します。

Siten1

| L. |          |                        | 0 |
|----|----------|------------------------|---|
| •  | NAT の使用  | 使用しない                  |   |
|    | [NAT'情報] | 3                      |   |
|    | NATの使用   | ④ 使用しない C NAT C マルチNAT |   |

必要に応じて上記以外の項目を設定します。

**4.** [スタティックルーティング情報一覧]で[追加]ボタンをクリックします。 「このページの情報が変更されています。更新しますか?」というメッセージが表示されたら[OK]ボタ ンをクリックします。

「ルーティング情報設定」ページが表示されます。

- 5. 以下の項目を指定します。
  - ネットワーク

ネットワーク指定

1

宛先 IP アドレス
 宛先アドレスマスク

192.168.2.1(接続先のIPアドレス)

24(接続先のアドレスマスク)

(ag)

■ メトリック値

|        | 3                              |
|--------|--------------------------------|
|        | O デフォルトルート                     |
|        | <ul> <li>ネットワーク指定</li> </ul>   |
| ネットワーク | 宛先IPアドレス 192 168 2 1           |
|        | 宛先アドレスマスク 24 (255.255.255.0) 💽 |
| メトリック値 | 1                              |

**6.** [更新+設定反映]ボタンをクリックします。 設定した内容が有効になります。

# ■ 支店の Net Vehicle を設定する

「かんたん設定(インターネットへ専用線接続)」で設定する

[必須設定]

- NetVehicleのIPアドレス 192.168.2.1 (NetVehicleのLAN側のIPアドレス)
- NetVehicleのネットマスク
- 使用する回線速度
- DNS サーバ
- [ オプション設定 ]
- 接続ネットワーク名
- アドレス変換

192.168.2.1(NetVehicleのLAN 側のIP アドレス) 24

- 128Kbps
- 192.168.1.2

kaisya(接続するネットワークの名称) 使用しない

(補)定「かんたん設定(インターネットへ専用線接続)」の省略値ではデフォルトルートを設定します。また、「かんたん設定(オフィスへ専用線接続)」の省略値では相手ルータのIPアドレスとネットマスクを元にスタティックルートを設定します。この設定例では本社のネットワーク内に基幹ネットワークにつながるルータが存在します。このため本社側への経路をデフォルトルートとする必要があります。それでここでは「かんたん設定(インターネットへ専用線接続)」を使用しています。ただし、この場合DHCPサーバが動作するので、DHCPサーバ機能を使用しない場合は「詳細設定」で設定を変更してください。本社のネットワークに基幹ネットワークにつながるルータが存在しない場合は、「かんたん設定(オフィスへ専用線接続する)」で設定できます。

「かんたん設定(インターネットへ専用線接続)」の省略値について(P.67)

変照
 「かんたん設定(オフィスへ専用線接続)」の省略値について(P.75)

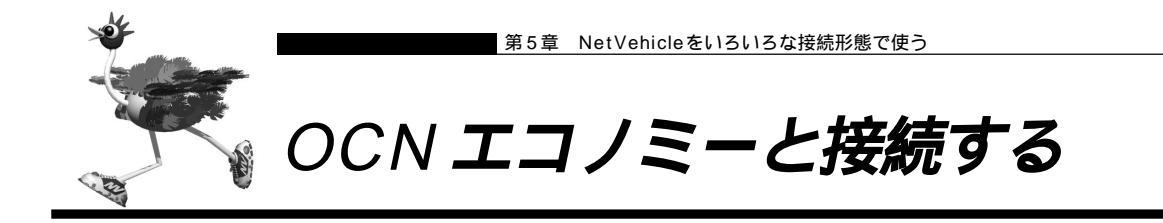

ここでは、OCN エコノミーと接続する際に、LAN 側に接続されたパソコンの台数が割り当てられた IP ア ドレスより多い場合を例に説明します。パソコンの台数が割り当てIPアドレスより少ない場合は、「かんた ん設定で設定する(インターネットへ専用線接続のとき)」(P.67)を参照してください。

設定を行う前に、必ずNetVehicleをご購入時の状態に戻してください。以前の設定が残っていると、設定例の 手順で設定できなかったり手順どおり設定しても通信できないことがあります。

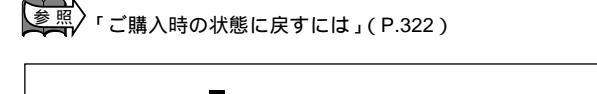

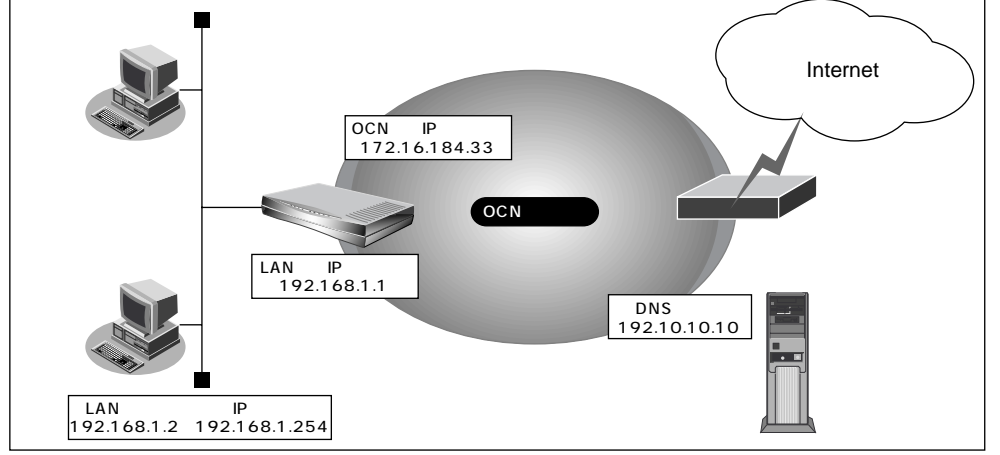

#### 通信条件

- ネットワークアドレス
- NetVehicleのIPアドレス
- OCN エコノミー(専用線:128Kbps)を使用する
- OCN 側の DNS サーバを使用する :192.10.10.10
- OCN より提示されたドメイン名 : domain.ocn.ne.jp
- 接続されたパソコンの台数が割り当てられた IP アドレス(5+1)よりも多い(253+1)
- 割り当て IP アドレス ネットワークアドレス : 172.16.184.32 ホストアドレス : 172.16.184.33 ~ 172.16.184.38 ブロードキャストアドレス : 172.16.184.39 プライベートアドレスで LAN を構築する LAN 側のネットワークアドレス :192.168.1.0/24 LAN 側の Net Vehicle の IP アドレス :192.168.1.1 LAN 側のパソコンの IP アドレス : 192.168.1.2 ~ 192.168.1.254

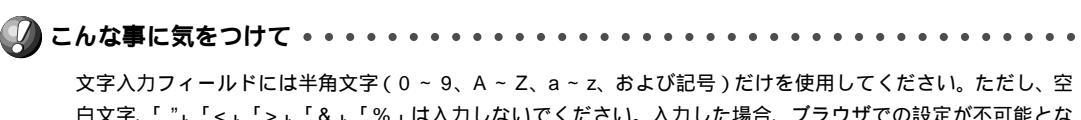

白文字、「"」、「<」、「>」、「&」、「&」は入力しないでください。入力した場合、ブラウザでの設定が不可能とな ります。

: 172.16.184.32/29

: 172.16.184.33

かんたん設定で専用線接続の設定を行う

**1** かんたん設定でインターネットへの「専用線接続」をクリックします。 「かんたん設定(インターネットへ専用線接続)」ページが表示されます。

# 2. [必須設定]で以下の項目を指定します。

- NetVehicleのIPアドレス 192.168.1.1
- ネットマスク

- 24
- 使用する回線速度
- 128Kbps

■ DNS サーバ

192.10.10.10 (OCN より提示された内容)

| [必須設定]            | 3                  |
|-------------------|--------------------|
| NetVehicleのIPアドレス | 192 .168 .1 .1     |
| ネットマスク            | 24 (255.255.255.0) |
| 使用する回線速度          | C 64Kbps C 128Kbps |
| DNSサーバ            | 192 .10 .10 .10    |

## [オプション設定]で以下の項目を指定します。

■ 接続ネットワーク名 接続するネットワークの名称

- ドメイン名
- アドレス変換
- グローバルアドレス
- アドレス個数

domain.ocn.ne.jp(OCN より提示されたドメイン名) マルチ NAT

- 172.16.184.34(アドレス変換でパソコンに割り当てる連続した IP アドレスの先頭)
- 5(連続したグローバルアドレスの個数)
- (補) この例ではOCNより割り当てられるIPアドレスは8個です。そのうちネットワークアドレス(1個)、プロード キャストアドレス(1個)、NetVehicleのIPアドレス(1個)を除いた5個がバソコンに割り当てることのでき るIPアドレスとなります。

| [オプション設定] [プ] |                                                                   |  |
|---------------|-------------------------------------------------------------------|--|
| 接続ネットワーク名     | linternet                                                         |  |
| ドメイン名         | domain. ocn. ne. jp                                               |  |
|               | O 使用しない                                                           |  |
| 그는 그 파네       | ● マルチNAT                                                          |  |
| アドレス変換        | グローバルアドレス <b>[172]</b> , <b>[16]</b> , <b>[184]</b> , <b>[34]</b> |  |
|               | アドレス 個数 5 個                                                       |  |

**3.** [設定終了]ボタンをクリックします。 再起動後に、通信できる状態になります。 アドレス変換情報を設定する

- (補)定) OCN サポートから Net Vehicle に向かって PING のテストを行う場合があるため、Net Vehicle にはグローバルア ドレスを割り当てておく必要があります。
- 1. 詳細設定メニューのルータ設定で「相手情報」をクリックします。 「相手情報設定」ページが表示されます。
- 2. 「ネットワーク情報一覧]でかんたん設定で設定したネットワーク名の欄の[修正]ボタン をクリックします。 「ネットワーク情報設定」ページが表示されます。
- 3. 「静的NAT情報一覧」で「追加」ボタンをクリックします。 「静的NAT情報設定」ページが表示されます。
- 4. 以下の項目を指定します。 ■ プライベート IP 情報(IP アドレス) 192.168.1.1 ■ プライベート IP 情報(ポート番号) すべて ■ グローバル IP 情報 (IP アドレス) 172.16.184.33 ■ グローバル IP 情報(ポート番号) すべて
  - NetVehicleのIPアドレスを変更した場合、再起動後にNetVehicleにアクセスするためには、パソコンの再 起動および URL を変更する必要があります。
  - 動的 NAT と静的 NAT が混在する場合、動的 NAT で使用する IP アドレスと静的 NAT で使用する IP アドレス は重複しないようにしてください。

|            | 3                                    |
|------------|--------------------------------------|
| ブライベートIP 情 | 197ドレス 192 168 1 1                   |
| 幸辰         | ポート番号 すべて 💽 (番号指定: 🥂 その他"を選択時のみ有効です) |
| グローバルIP情   | 197ドレス 172,16,184,33                 |
| 幸辰         | ポート番号 すべて 💽 (番号指定: ぞの他"を選択時のみ有効です)   |
| プロトコル      | すべて ▼(番号指定: / ぞの他"を選択時のみ有効です)        |

5. 「更新+設定反映」ボタンをクリックします。 設定した内容が有効になります。

ネットワーク型接続でマルチNATを使用する際には、グローバルアドレスの設定が必須となります。なお、端 末型接続では、接続時にグローバルアドレスが割り当てられるため、設定は不要です。

ログインパスワードを設定する

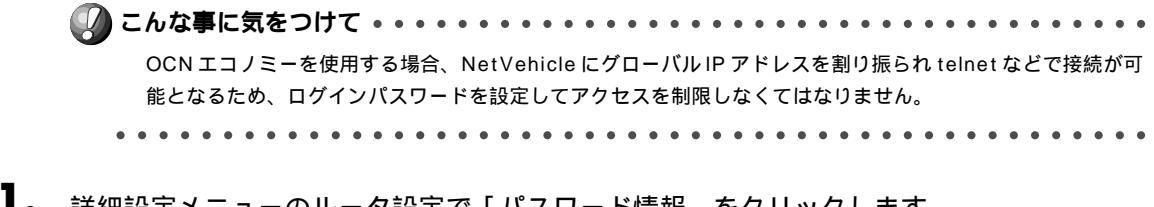

himitu

(sec)

詳細設定メニューのルータ設定で「パスワード情報」をクリックします。
 「パスワード情報設定」ページが表示されます。

# 2. 以下の項目を指定します。

- 新しいログインパスワード
- ログインパスワードの確認 himitu

|              | 13    |
|--------------|-------|
| 新しいログインパスワード | ***** |
| ログインバスワードの確認 | ***** |

必要に応じて上記以外の項目を設定します。

**3.** [更新+設定反映]ボタンをクリックします。 設定した内容が有効になります。

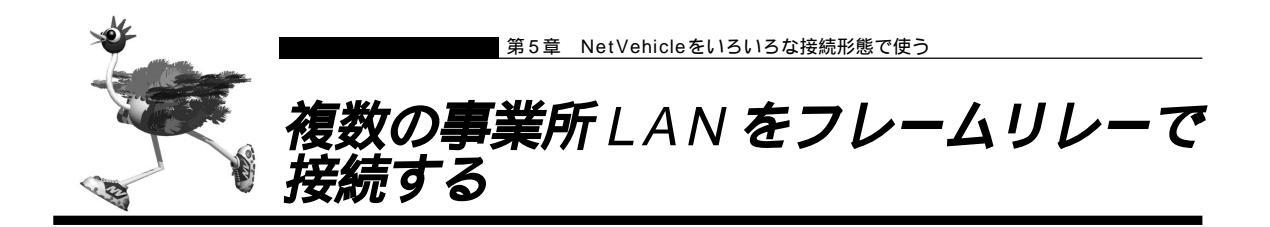

ここでは、「かんたん設定で設定する(オフィスへフレームリレー接続のとき)」(P.78)で設定したあとに、 接続先の設定を追加していく方法を説明します。接続先の数だけ、設定をくり返します。

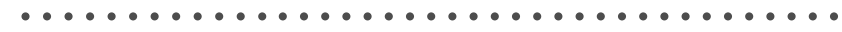

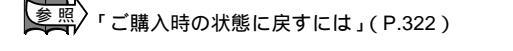

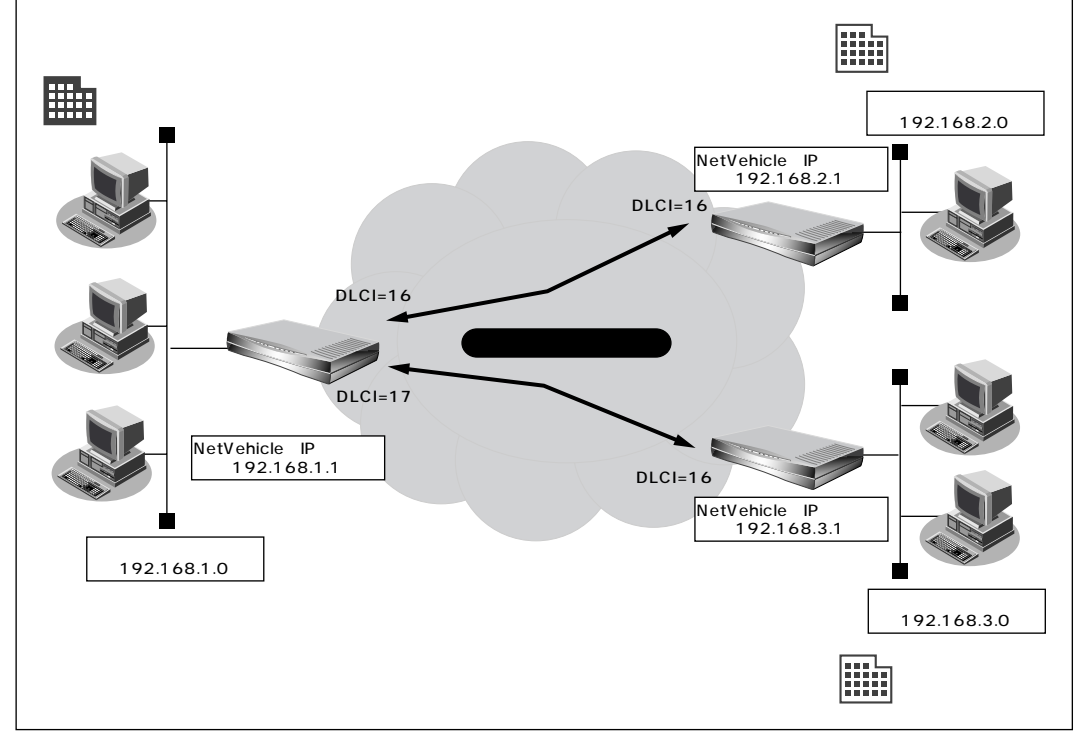

## 通信条件

各回線の回線速度は128kbps、CIR はそれぞれ32Kbpsとする
 東京営業所

- DLCI : 16、17
- LAN 側のネットワークアドレス / ネットマスク : 192.168.1.0/24
- NetVehicleのIPアドレス : 192.168.1.1

大阪営業所

- DLCI : 16
- LAN 側のネットワークアドレス / ネットマスク : 192.168.3.0/24
- NetVehicleのIPアドレス : 192.168.3.1

横浜営業所

- DLCI : 16
- LAN 側のネットワークアドレス / ネットマスク : 192.168.2.0/24
- NetVehicleのIPアドレス : 192.168.2.1

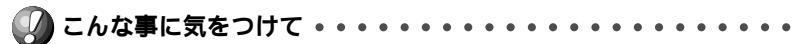

文字入力フィールドには半角文字(0~9、A~Z、a~z、および記号)だけを使用してください。ただし、空 白文字、「"」、「<」、「>」、「&」、「%」は入力しないでください。入力した場合、プラウザでの設定が不可能とな ります。

# ┃東京営業所の Net Vehicle を設定する

「かんたん設定で設定する(オフィスへフレームリレー接続のとき)」の設定例のように東京 - 横浜間の設定を行ったあとに、大阪営業所の設定を追加する場合を例に説明します。

# 接続先の情報を設定する

- 詳細設定メニューのルータ設定で「相手情報」をクリックします。
   「相手情報設定」ページが表示されます。
- **2.** [ネットワーク情報一覧]で[追加]ボタンをクリックします。 「ネットワーク情報設定」ページが表示されます。
- 3. [基本情報]で以下の項目を指定します。
  - ネットワーク名 osaka (接続するネットワークの名称)
  - DLCI 17
  - CIR 32Kbps

| [基本情報]             | 3               |
|--------------------|-----------------|
| ネットワーク名            | losaka          |
| データ圧縮              | 🗖 Stac LZS 🗹 VJ |
| WAN/則IPアドレス        |                 |
| MTUサイズ             | 1500 バイト        |
| 自動ダイヤル <b>ISDN</b> | ○ する ◎ しない      |
| DLCI FR            | 17              |
| CIR FR             | 32Kbps 💌        |

必要に応じて上記以外の項目を設定します。

**4.** [スタティックルーティング情報一覧]で[追加]ボタンをクリックします。 「このページの情報が変更されています。更新しますか?」というメッセージが表示されたら[OK]ボタ ンをクリックします。

「ルーティング情報設定」ページが表示されます。

- 5. 以下の項目を指定します。
  - ネットワーク
  - 宛先 IP アドレス

■ 宛先アドレスマスク

- 192.168.3.1 (接続先の IP アドレス)
- 24(接続先のアドレスマスク)

ネットワーク指定

■ メトリック値

1 [#5]

| <ul> <li>ペ デフォルトルート</li> <li>ペ デフォルトルート</li> <li>ペ ネットワーク指定</li> <li>宛先Pアドレス 192,168,3</li> </ul> |       | <u> </u>                       |
|---------------------------------------------------------------------------------------------------|-------|--------------------------------|
| ネットワーク指定<br>ネットワーク<br>第先Pアドレス 192,168,3 1                                                         | 0     | デフォルトルート                       |
| ネットワーク<br>宛先IPアドレス 192 168 3 1                                                                    | c     | ネットワーク指定                       |
|                                                                                                   | ットワーク | 宛先Pアドレス 192 168 3 1            |
| 宛先アドレスマスク24(255.255.255.0) 💌                                                                      |       | 宛先アドレスマスク 24 (255.255.255.0) 💽 |

6. [更新+設定反映]ボタンをクリックします。 設定した内容が有効になります。

# ┃大阪営業所の Net Vehicle を設定する

大阪営業所のNetVehicleを設定します。その際、特に指定のないものは、東京営業所と同じ設定にしま す。

# かんたん設定で設定する

[必須設定]

| ■ NetVehicleのIPアドレス     | 192.168.3.1(NetVehicleのLAN 側のIP アドレス) |
|-------------------------|---------------------------------------|
| ■ NetVehicle のネットマスク    | 24                                    |
| ■ 相手ルータの IP アドレス        | 192.168.1.1(NetVehicleのLAN 側のIP アドレス) |
| ■ 相手ルータのネットマスク          | 24                                    |
| ■ 使用する回線速度              | 128Kbps                               |
| DLCI                    | 16                                    |
| <ul> <li>CIR</li> </ul> | 32Kbps                                |
| [ オプション設定 ]             |                                       |
| ■ ネットワーク名               | tokyo(接続するネットワークの名称)                  |
| ■ DHCP サーバ機能            | 使用しない                                 |

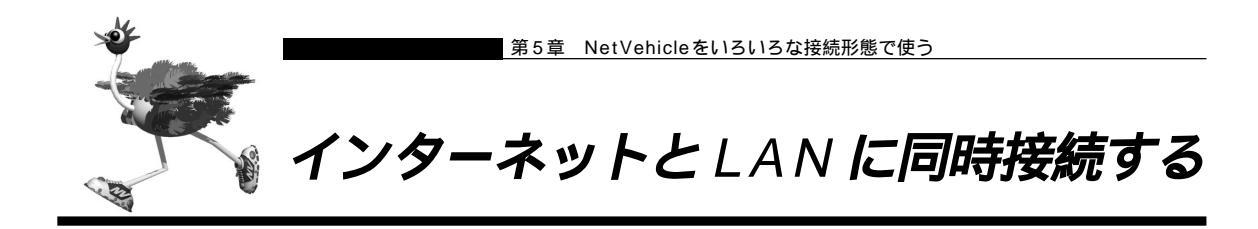

ISDNのBチャネルを2つ使うと、インターネットとLANをシームレスに使えます。ここでは、インター ネットで WWW を利用しながら会社のLAN にも接続する場合を例に説明します。

参照/「ご購入時の状態に戻すには」(P.322)

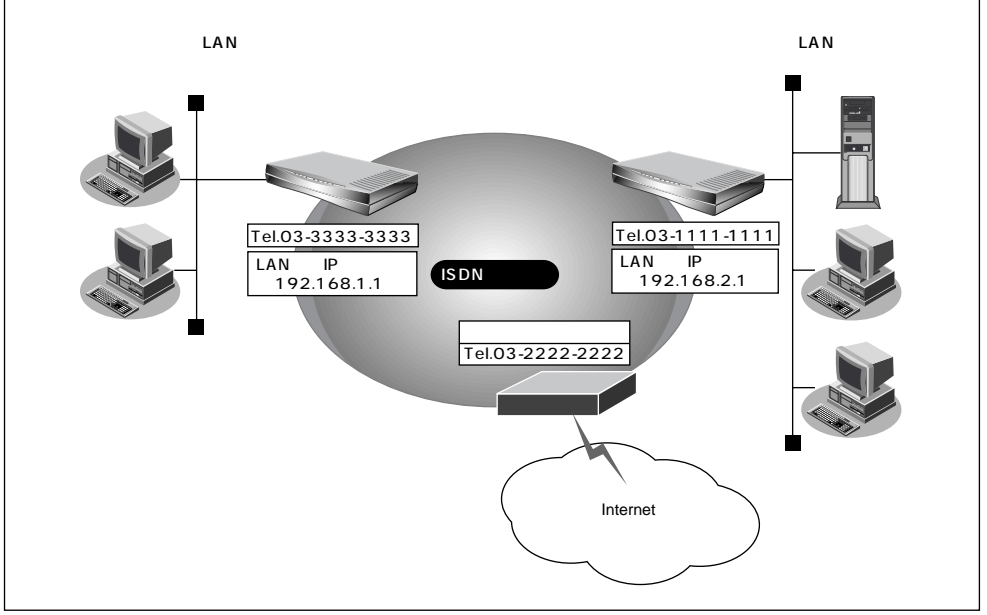

## 通信条件

■ 自宅で新規に LAN を構築する

会社にはネットワーク型ダイヤルアップ接続を行う
 会社のルータが接続されている電話番号 :03-1111-1111

送信認証 ID / 送信認証パスワード : officeid、officepass • プロバイダには端末型ダイヤルアップ接続する 接続先の電話番号 : 03-2222-2222 DNS サーバ : 192.10.10.10 ユーザ認証 ID : tokyoid ユーザ認証パスワード : tokyopass

文字入力フィールドには半角文字(0~9、A~Z、a~z、および記号)だけを使用してください。ただし、空白文字、「"」、「<」、「>」、「&」、「%」は入力しないでください。入力した場合、ブラウザでの設定が不可能となります。

かんたん設定でインターネット接続の設定を行う

- **1** かんたん設定でインターネットへの「ISDN 接続」をクリックします。 「かんたん設定 (インターネットへISDN 接続)」ページが表示されます。
- 2. [必須設定]で以下の項目を指定します。
  - 接続先の電話番号 03-2222-2222(プロバイダから提示された内容)
  - ユーザ認証 ID
- tokyoid(プロバイダから提示された内容)
- ユーザ認証パスワード tokyopass(プロバイダから提示された内容)

| [必須設定] <mark>[SDN</mark> | 3            |
|--------------------------|--------------|
| 接続先の電話番号                 | 03-2222-2222 |
| ユーザ認証D                   | tokyoid      |
| ユーザ認証バスワード               | ******       |

## [オプション設定]で以下の項目を指定します。

■ DNS サーバ

■ 接続先名

- 接続ネットワーク名
- 192.10.10.10(プロバイダから提示されたDNSサーバのIPアドレス) internet(接続するネットワークの名称) ISP-A(プロバイダの名称)

| ネットマスク    | 24 (255.255.255.0) |
|-----------|--------------------|
| DNSサーバ    | ▶ 自動取得192,10,10,10 |
| 接続先の電話番号2 |                    |
| 接続先の電話番号3 |                    |
| 無通信監視タイマ  | 60 秒               |
| 課金単位時間    | 10秒                |
| 接続ネットワーク名 | linternet          |
| 接続先名      | ISP-A              |

**3.** [設定終了]ボタンをクリックします。 再起動後に、通信できる状態になります。 接続先の情報を設定する

- 詳細設定メニューのルータ設定で「相手情報」をクリックします。
   「相手情報設定」ページが表示されます。
- **2.** [ネットワーク情報一覧]で[追加]ボタンをクリックします。 「ネットワーク情報設定」ページが表示されます。
- 3. [基本情報]で以下の項目を指定します。
  - ネットワーク名 kaisya (接続するネットワークの名称)

| ■ 自動ダイヤル           | する                                         |  |
|--------------------|--------------------------------------------|--|
| [基本情報]             | 3                                          |  |
| ネットワーク名            | Kaisya                                     |  |
| データ圧縮              | 🗖 Stac LZS 🗹 VJ                            |  |
| WAN(側IPアドレス        | ・ 設定しない   ・ 設定する   相手IPアドレス   自側IPアドレス   ・ |  |
| MTUサイズ             | 1500 パイト                                   |  |
| 自動ダイヤル <b>ISDN</b> | © する C しない                                 |  |

## [NAT情報]で以下の項目を指定します。

| ■ NAT の使用 | 使用しない                  |
|-----------|------------------------|
| [NAT'情報]  | 3                      |
| NATの使用    | ④ 使用しない ⊆ NAT ⊆ マルチNAT |

必要に応じて上記以外の項目を設定します。

4. [接続先一覧]で[追加]ボタンをクリックします。

「このページの情報が変更されています。更新しますか?」というメッセージが表示されたら[OK]ボタンをクリックします。

「接続先情報設定」ページが表示されます。

- 5. [基本情報]で以下の項目を指定します。
  - 接続先名 office (接続先の名称)
  - ダイヤル1(電話番号) 03-1111-1111(接続先の電話番号)
     (基本情報)
     (基本情報)

| 接続先名  | office            |
|-------|-------------------|
|       | 電話番号 03-1111-1111 |
| ダイヤル1 | サブアドレス            |
|       | 相手種別 ISDN         |

[発信情報]で以下の項目を指定します。

■ 送信認証情報(認証ID) officeid (認証パスワード) officepass [発信情報] 送信認証ID officeid 送信認証情報

必要に応じて上記以外の項目を設定します。

認証パスワード \*\*\*\*\*\*\*\*\*\*

- 6. [更新]ボタンをクリックします。 「ネットワーク情報設定」ページに戻ります。
- 7. [スタティックルーティング情報一覧]で[追加]ボタンをクリックします。 「ルーティング情報設定」ページが表示されます。

ネットワーク指定

- 8. 以下の項目を指定します。
  - ネットワーク
  - 宛先 IP アドレス
- 192.168.2.0(接続先のネットワークアドレス)

3

- 宛先アドレスマスク 24(接続先のアドレスマスク) 1
- メトリック値

|        |   | 3                              |
|--------|---|--------------------------------|
|        | 0 | デフォルトルート                       |
|        | o | ネットワーク指定                       |
| ネットワーク |   | 宛先IPアドレス 192 168 2 0           |
|        |   | 宛先アドレスマスク 24 (255.255.255.0) 💌 |
| メトリック値 | 1 | •                              |

- 9. [更新+設定反映]ボタンをクリックします。 設定した内容が有効になります。
  - こんな事に気をつけて・・・・・

- NetVehicleのIPアドレスを変更した場合、再起動後にNetVehicleにアクセスするためには、URLを変更す る必要があります。また、パソコン側の設定変更および再起動を行ってください。
- 会社 LAN 上のホスト名の名前解決を行う場合は、ProxyDNS の設定が必要です。

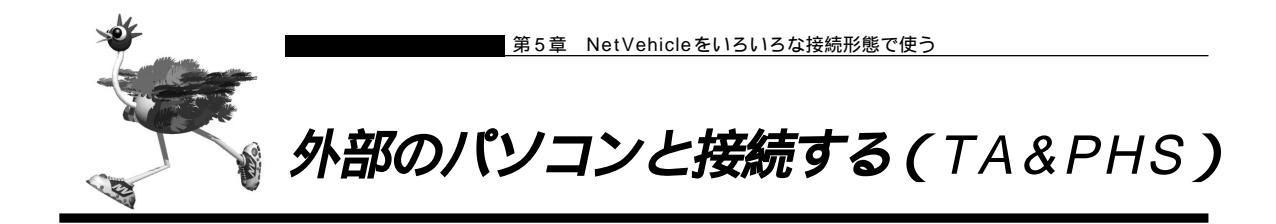

ここでは、ISDN回線経由で外部からNetVehicleへの着信接続とLAN側から外部のパソコンへの発信接続を許可した接続形態の場合を例に説明します。

こんな事に気をつけて・・ 設定を行う前に、必ずNetVehicleをご購入時の状態に戻してください。以前の設定が残っていると、設定例の 手順で設定できなかったり手順どおり設定しても通信できないことがあります。 ∮照
「ご購入時の状態に戻すには」(P.322) 192.168.1.35 ISDNの回線網 ノートパソコン

LAN側のIPアドレス 192.168.1.1

通信条件

< ノートパソコン + PHS >

192.168.1.34

- 受諾認証 ID : mobileid
- 受諾認証パスワード : mobilepass
- 送信認証 ID : phsid
- 送信認証パスワード : phspass
- 割り当て IP アドレス : 192.168.1.34
- 電話番号 :070-1234-5678

· PIAFS対応通信力-

- PHS通信速度 :64Kbps
- < パソコン + TA >
- 受諾認証 ID : sohoid
- 受諾認証パスワード : sohopass
- 送信認証 ID :homeid
- 送信認証パスワード : homepass
- 割り当てIPアドレス : 192.168.1.35
- 電話番号 :03-1234-5678
- NetVehicle の LAN 側のネットワークアドレス / ネットマスク: 192.168.1.0/24

PHS编

PHS

アクセスサーバの設定について(着信接続のみの場合) 「外部のパソコンから着信接続する(アクセスサーバ 機能)」(P.168) NetVehicleのLAN側のネットワークと同一のネットワークアドレスを別ネットワークのパソコンに割り当てる ことによって、Proxy ARP が自動的に動作し、ISDN 回線経由で接続されたパソコンが LAN 上に存在するよう に扱えます。

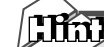

#### Proxy ARPとは

Ethernet上で通信する場合、相手を識別するためにMACアドレスが使用されます。このとき、IP アドレスとMACアドレスの対応付けを行う手段としてARP(Address Resolution Protocol) が使用されます。

ブロードキャストでARP要求を発行することにより、LAN上で自分のIPアドレスに関連するARP 要求であると認識したパソコンは、自分のMACアドレスを送り返します。Proxy ARPとは、パソ コンから送られてくる ARP要求に対して、実際のパソコンの代わりに応答する機能です。

文字入力フィールドには半角文字(0~9、A~Z、a~z、および記号)だけを使用してください。ただし、空 白文字、「"、「<」、「>」、「&」、「%」は入力しないでください。入力した場合、プラウザでの設定が不可能とな ります。

## 回線情報を設定する

- 詳細設定メニューのルータ設定で「回線情報」をクリックします。
   「回線情報設定」ページが表示されます。
- 2. [回線情報]で以下の項目を指定します。
  - 回線インタフェース ISDN

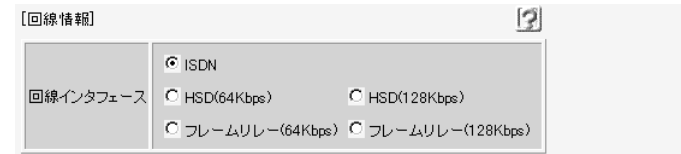

3. [更新]ボタンをクリックします。

接続先(ノートパソコン + PHS)情報を設定する

- 詳細設定メニューのルータ設定で「相手情報」をクリックします。
   「相手情報設定」ページが表示されます。
- **2.** [ネットワーク情報一覧]で[追加]ボタンをクリックします。 「ネットワーク情報設定」ページが表示されます。

3. [基本情報]で以下の項目を指定します。

- ネットワーク名 outside (接続するネットワークの名称)
- WAN 側 IP アドレス 設定する
- 相手IPアドレス 192.168.1.34
- 自側 IP アドレス 192.168.1.1
- 自動ダイヤル する

| [基本情報]             | 3                                                                |
|--------------------|------------------------------------------------------------------|
| ネットワーク名            | outside                                                          |
| データ圧縮              | 🗆 Stac LZS 🗹 VJ                                                  |
| WAN側IPアドレス         | <ul> <li>         ・設定しない         ・         ・         ・</li></ul> |
| MTUサイズ             | <b>1500</b> バイト                                                  |
| 自動ダイヤル <b>ISDN</b> | ● する ○しない                                                        |

[NAT情報]で以下の項目を指定します。

| ■ NAT の使用 | 使用しない                  |  |
|-----------|------------------------|--|
| [NAT'情報]  | 3                      |  |
| NATの使用    | ④ 使用しない ⊆ NAT ⊆ マルチNAT |  |

必要に応じて上記以外の項目を設定します。

4. [接続先一覧]で[追加]ボタンをクリックします。

「このページの情報が変更されています。更新しますか?」というメッセージが表示されたら[OK]ボタンをクリックします。

「接続先情報設定」ページが表示されます。

- 5. [基本情報]で以下の項目を指定します。
  - 接続先名
     PHS(接続先の名称)
  - ダイヤル1(電話番号) 070-1234-5678
     (相毛種即) PIAFS(64Kbps)

|        | FIAI 3 (04Kups) |
|--------|-----------------|
| [基本情報] |                 |

| 接続先名  | PHS                           |
|-------|-------------------------------|
|       |                               |
|       | 電話番号 070-1234-5678            |
| ダイヤル1 | サブアドレス                        |
|       | 相手種別 64kPIAFS(NTT DoCoMo方式) 💌 |

PIAFS 64Kbpsを使用する場合、発信側からサプアドレスを発信しても通知されないため、着信時の接続先情報でサプアドレスを指定しても無効となります。

3

# [発信情報]で以下の項目を指定します。

送信認証情報(送信認証 ID) phsid
 (認証パスワード) phspass

| [      | 発信情報]  |         |       | 3 |
|--------|--------|---------|-------|---|
| 送信認証情報 | 送信题証情報 | 送信認証ID  | phsid |   |
|        |        | 認証バスワード | ***** |   |

# [着信情報]で以下の項目を指定します。

|                            |                   | -          |  |
|----------------------------|-------------------|------------|--|
| ■ 着信許可                     | Ī                 | する         |  |
| ■ 受諾認証                     | [情報(認証 ID)        | mobileid   |  |
|                            | (認証パスワード)         | mobilepass |  |
| [着信情報]                     |                   | 3          |  |
| 著信許可 ● する ● しない            |                   |            |  |
| 受禁窃证性报                     | 認証IDmobileid      |            |  |
| _×_ 6 1 6 6 6 6 1 1 日 平 12 | 認証パスワード ********* |            |  |

[発信者番号識別による着信情報]で以下の項目を指定します。

| ■ 発信者番号による識別        | 番号チェックをする         |   |
|---------------------|-------------------|---|
| [発信者番号識別による著信情報]    |                   | 3 |
| 発信者番号による識別 〇 番号チェック | クをしない 🌻 番号チェックをする |   |

必要に応じて上記以外の項目を設定します。

6. [更新]ボタンをクリックします。

「ネットワーク情報設定」ページに戻ります。

接続先 (パソコン + TA) 情報を設定する

- 詳細設定メニューのルータ設定で「相手情報」をクリックします。
   「相手情報設定」ページが表示されます。
- **2.** [ネットワーク情報一覧]で[追加]ボタンをクリックします。 「ネットワーク情報設定」ページが表示されます。
- 3. [基本情報]で以下の項目を指定します。
  - ネットワーク名 home (接続するネットワークの名称)
  - WAN 側 IP アドレス 設定する
  - 相手IPアドレス 192.168.1.35
  - 自側 IP アドレス 192.168.1.1
  - 自動ダイヤル する

[NAT 情報]で以下の項目を指定します。

■ NATの使用 使用しない

必要に応じて上記以外の項目を設定します。

【接続先一覧]で[追加]ボタンをクリックします。
 「このページの情報が変更されています。更新しますか?」というメッセージが表示されたら[OK]ボタンをクリックします。
 「接続先情報設定」ページが表示されます。

- 5. [基本情報]で以下の項目を指定します。
  - 接続先名
     TA(接続先の名称)

  - 相手種別 ISDN

[発信情報]で以下の項目を指定します。

- 認証 ID homeid
- 認証パスワード homepass

[着信情報]で以下の項目を指定します。

- 着信許可 する
- 認証 ID sohoid
- 認証パスワード sohopass

[発信者番号による着信識別]で以下の項目を指定します。

発信者番号による識別 番号チェックをする

必要に応じて上記以外の項目を設定します。

**6.** [更新+設定反映]ボタンをクリックします。 設定した内容が有効になります。

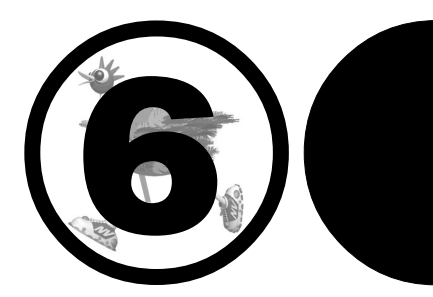

# NetVehicleの 便利な機能を活用する

# この章では、

NetVehicleの便利な機能の活用方法について説明します。

| マルチ NAT 機能 (アドレス変換機能)を使う              | 1 | 28  |
|---------------------------------------|---|-----|
| NAT 機能の選択基準                           | 1 | 30  |
| 端末型接続でインターネットゲームをする                   | 1 | 31  |
| ネットワーク型接続でサーバを公開する                    | 1 | 33  |
| IP フィルタリング機能を使う                       | 1 | 36  |
| 接続形態に応じたヤキュリティ方針を決める                  | 1 | 37  |
| IP フィルタリングの条件                         | 1 | 37  |
| 外部の特定サービスへのアクセスのみ許可する                 | 1 | 40  |
| 外部の特定サービスのアクセスのみ許可する                  | 1 | 43  |
| 利用者が音図したい発信を防ぐ                        | 1 | 17  |
| 村市有が息凶しないたって的く                        | 1 | 41  |
| 付た」「レスへの」」フビスを宗正する                    | 4 | 4 9 |
| 凹線が按続している时にけ計りする                      | 1 | 50  |
| マルナルーナイノクを利用9る                        | 1 | 52  |
| ハソコンことに別々のノロハイダを利用する(ソースアドレスルーティング機能) | 1 | 152 |
| 目的ことに別々のノロハイダに接続する(ホートルーティング機能).      | 1 | 52  |
| 課金単位でフロハイタを切り替える                      | 1 | 54  |
| DNSサーバを使いこなす (ProxyDNS)               | 1 | 56  |
| DNS サーバの目動切り替え機能                      | 1 | 56  |
| DNS サーバアドレスの自動取得機能                    | 1 | 59  |
| DNS 問い合わせタイプフィルタ機能                    | 1 | 60  |
| DNS サーバ機能                             | 1 | 61  |
| DHCP 機能を使いこなす                         | 1 | 62  |
| DHCP サーバ機能を使う                         | 1 | 62  |
| DHCP スタティック機能を使う                      | 1 | 64  |
| DHCP リレーエージェント機能を使う                   | 1 | 66  |
| 外部のパソコンから着信接続する(アクセスサーバ機能)            | 1 | 68  |
| 認証しによる接続相手の識別                         | 1 | 72  |
| RADIUS クライアント機能を使う                    | 1 | 75  |
| 外出先や自宅から会社のパソコンを記動させる(リモートパワーオン機能)    | 1 | 77  |
| コールバック機能を利田する                         | 1 | 70  |
| コ パパリノ 滅能と利用 ダ の                      | 1 | 80  |
| CBCD 古式でコールバック 広 次 オ る                | 1 | 00  |
| GDGF 万式でコールバックである。                    | 1 | 01  |
| 無味 ホコールバック しコールバック 女水する               | 1 | 00  |
|                                       | 1 | 04  |
| マルナーム 筬肥を使う                           | 1 | 00  |
| 特定のURLへのアクセスを宗正9る(URLノイルク機能)          | 1 | 97  |
| 通信科金を即約9る(課金利御機能)                     | 1 | 99  |
| ヒメールエーシェント機能を使つ                       | 2 | 02  |
| メールチェック機能                             | 2 | 03  |
| リモートメールチェック機能                         | 2 | 05  |
| メール転送機能                               | 2 | 07  |
| メール一覧送信機能                             | 2 | 10  |
| TEL メール機能                             | 2 | 13  |
| メール着信通知機能                             | 2 | 16  |
| スケジュール機能を使う                           | 2 | 17  |
| 留守モードの動作を設定する                         | 2 | 21  |
| SNMP エージェント機能を使う                      | 2 | 23  |
| セキュリティログを採取する                         | 2 | 25  |

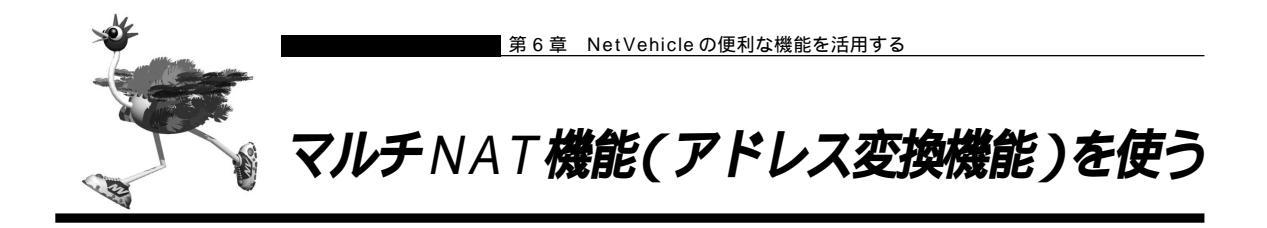

NetVehicle はアドレス変換機能(NAT機能)をサポートしています。NAT機能はLAN内に接続された 複数台のパソコンで使用するプライベートアドレスをNetVehicleに割り当てたグローバルアドレスに変換 する機能です。NAT機能を使用すると限られた数のグローバルアドレスでそれ以上の数のパソコンを接続 できます。例えば、端末型接続でプロバイダからもらえる1台分のグローバルアドレスを使って、複数台の パソコンからインターネットに接続できます。また、LAN内に接続されたパソコンのプライベートアドレス は外部からわからないため、外部からの不正なアクセスを遮断できます。

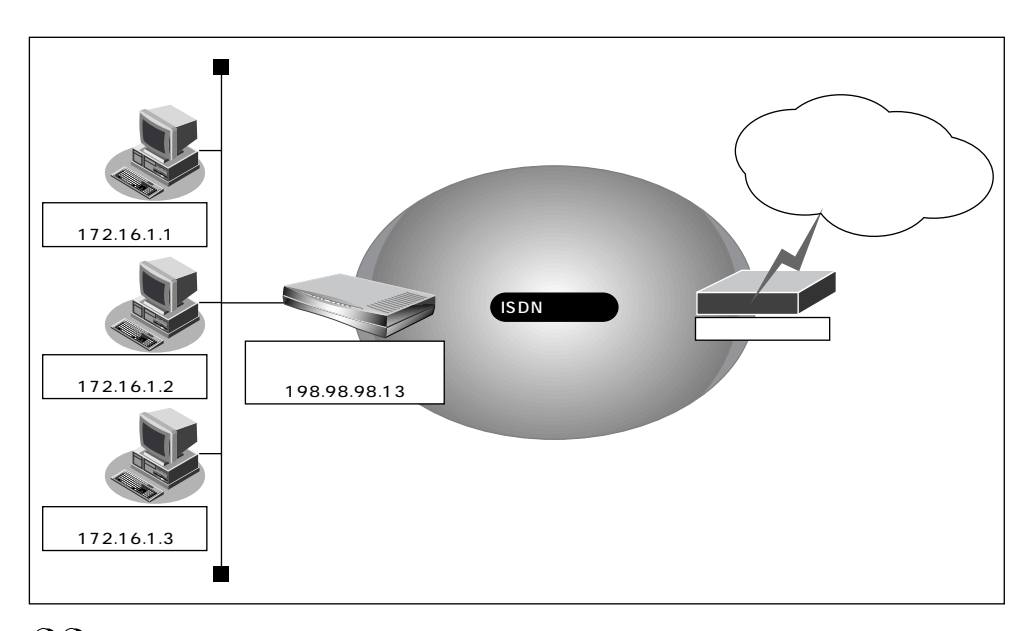

(補)足 ・プライベートアドレスとグローバルアドレスについて

プライベートアドレスとは、ユーザが自由に割り当てることができる IP アドレスです。 グローバルアドレスとは、インターネット上のホストを識別するために、InterNICなどのアドレス管理機構か ら割り当てられる世界で唯一の IP アドレスです。プロバイダ接続の場合はプロバイダからもらえます。

- ・LAN どうしを接続する場合(事業所間など)、両方プライベートアドレスとなることがあります。 NetVehicle では便宜上、WAN側のアドレスをグローバルアドレス、LAN側のアドレスをプライベートアドレ スといいます。
- ・「端末型接続」と「ネットワーク型接続」はインターネットに接続する際のIPアドレスの割り当て方が異なります。 端末型接続は、アクセスポイントに接続するごとにグローバルアドレスがプロバイダから動的に割り当てられ ます。

ネットワーク型接続は、LANを単位として接続する形態で、あらかじめプロバイダからグローバルアドレスが 割り当てられます。プロバイダ接続の場合は契約時の申し込み台数に応じてグローバルアドレスが割り当てら れます。

NAT機能を使うと、すでにLANを構築している場合も、プライベートアドレスを変更することなくイン ターネットに接続できるようになります。しかし、同時に接続できる台数は、割り当てられたグローバル アドレスの個数に限られます。これを解決するために、マルチ NAT機能があります。マルチ NAT機能を 使うと、ポート番号を使って、割り当てられたグローバルアドレスの個数以上のパソコンを接続できます。 マルチ NAT 機能とは、以下の 2 つの機能で構成されます。

- 動的 NAT
- 静的 NAT

(補) エカタログ等で説明するマルチ NAT 機能は基本 NAT、動的 NAT、静的 NAT の総称です。

# 【記記】 動的 NAT とは

基本NAT機能は、プライベートアドレスとグローバルアドレスを1対1に対応づけます。インター ネットに同時に接続できるパソコンの台数はプロバイダと契約したグローバルアドレスの個数です。 「動的NAT」を使えば、使用可能なグローバルアドレスの個数以上のパソコンが同時に接続できま す。

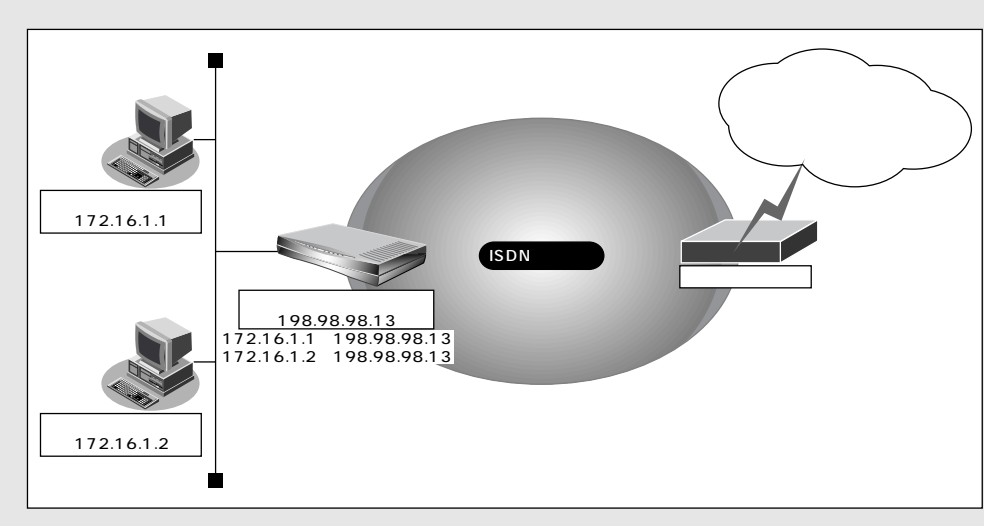

## 静的 NAT とは

基本 NAT 機能は、通信発生のたびに空いているグローバルアドレスを割り当てます。そのため、 LAN 上の Web サーバを公開するような場合には適していません。「静的 NAT」を使えば、特定の パソコンやアプリケーションに同じIP アドレス、ポート番号を割り当てるので、この問題が解決で きます。

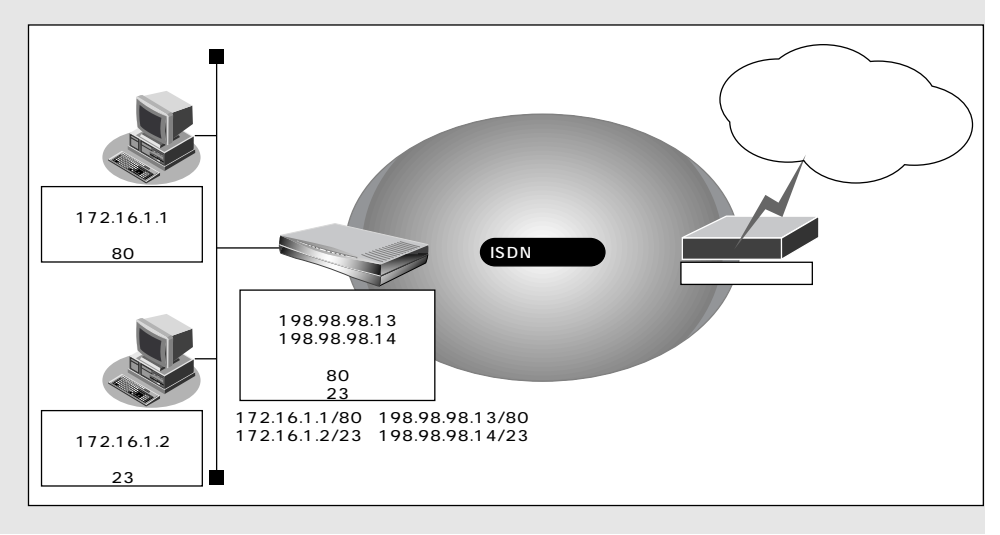

# ■ NAT 機能の選択基準

ネットワーク環境および使用目的によって、適切なNAT機能を設定する必要があります。選択基準を以下 に示します。

## NAT 機能が必要な場合

- 端末型ダイヤルアップ接続する場合
- プロバイダから割り当てられたグローバルアドレスより多くのパソコン(端末)を接続する場合 (ここでいう端末にはNetVehicleも含まれます)
- 既存のネットワークのアドレスをそのまま使用する場合
- 自側のネットワークのアドレスを隠す場合

## 基本 NAT で十分な場合

- 端末型ダイヤルアップ接続で、同時に接続するパソコン台数が1台の場合
- ネットワーク型接続で、同時に接続するパソコン台数がグローバルアドレス数以下の場合

#### 動的 NAT が必要な場合

- 端末型ダイヤルアップ接続で、同時に複数のパソコンから接続する場合
- 同時に接続するパソコンの台数がグローバルアドレス数を超える場合

#### 静的 NAT が必要な場合

- 外部にサービスを公開する場合(WWW サーバ、FTP サーバなど)
- IP アドレスを意識して動作するアプリケーションを使用する場合

IPアドレスを意識して動作するアプリケーションの一つとしてインターネットゲームがあります。インター ネットゲームはそれぞれ独自のデータ形式を持ち、データ中にIPアドレスを含むものがあります。 アドレス変換をする場合には、データ中のIPアドレスも意識しなくてはならないため、インターネット

ゲームごとの個別対応が必要となります。

NetVehicleでは、すべてのインターネットゲームに個別対応しているわけではありません。対応している ものは、特別な設定をせずに動作が可能となります。また、未対応のものでも、静的NAT機能を利用する ことで動作が可能になるものがあります。

・インターネットゲームを行う場合、マルチ NAT を設定しても同時接続台数は1台になる場合があります。

・対応確認済みのゲームやその他のアプリケーションについては、NetVehicleのサポートページを参照してください。

# 端末型接続でインターネットゲームをする

ここでは、個別対応していないインターネットゲームをするために、静的NAT機能を使用する例を説明し ます。

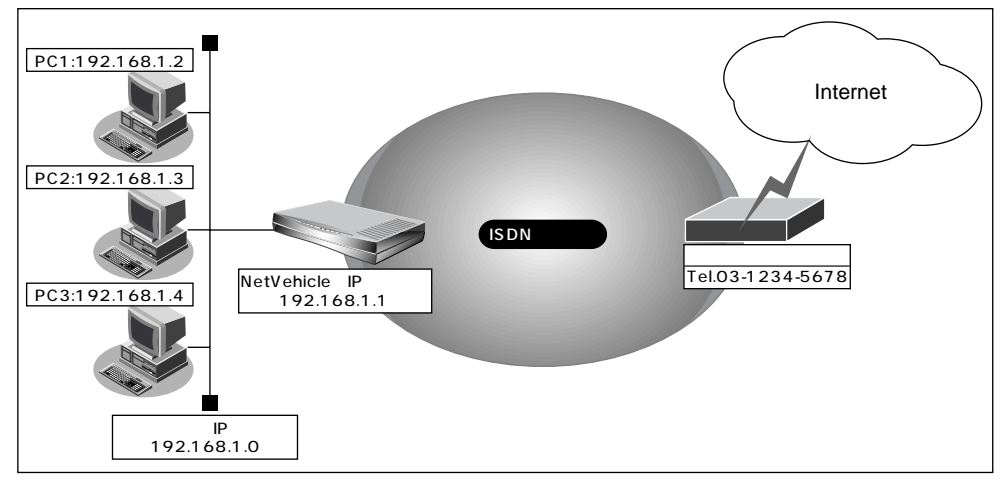

通信条件

- ISDN に接続する
- 端末型ダイヤルアップ接続を行う
- 既存の LAN を使用する
- ゲームをするパソコンの IP アドレス : 192.168.1.2
- 接続先の電話番号 :03-1234-5678
- ユーザ認証 ID : userid
- ユーザ認証パスワード : userpass
- ネットワークアドレス / ネットマスク : 192.168.1.0/24
- プロードキャストアドレス : 192.168.1.255

🚺 こんな事に気をつけて 🔹 🔹 . . . . . . . . . . . . .

- 文字入力フィールドには半角文字(0~9、A~Z、a~z、および記号)だけを使用してください。ただし、空白文字、「"」、「<」、「>」、「&」、「%」は入力しないでください。入力した場合、ブラウザでの設定が不可能となります。
- データの中に IP アドレスを含むゲームはこの方法でもご利用になれません。

(補) と・この設定例の方法でゲームを行えるのは1台のパソコンだけです。

・対応確認済みのゲームについては、NetVehicleのサポートページを参照してください。

かんたん設定でダイヤルアップ接続の情報を設定する

- **1** かんたん設定でインターネットへの「ISDN 接続」をクリックします。 「かんたん設定(インターネットへISDN 接続)」ページが表示されます。
- 2. [必須設定]で以下の項目を指定します。
  - 接続先の電話番号 03-1234-5678(プロバイダから提示された内容)
  - ユーザ認証 ID

userid(プロバイダから提示された内容)

ユーザ認証パスワード userpass(プロバイダから提示された内容)

| 必須設定] [ISDN | 3            |
|-------------|--------------|
| 接続先の電話番号    | 03-1234-5678 |
| ユーザ認証ID     | Juserid      |
| ユーザ認証バスワード  | ******       |

**3.** [設定終了]ボタンをクリックします。 再起動後に、通信できる状態になります。

ルータ設定でアドレス変換情報を設定する

- 詳細設定メニューのルータ設定で「相手情報」をクリックします。
   「相手情報設定」ページが表示されます。
- [ネットワーク情報一覧]でかんたん設定で登録したネットワーク情報の欄の[修正]ボタンをクリックします。
   「ネットワーク情報設定」ページが表示されます。

すべて

すべて

**3.** [静的 NAT 情報一覧]で[追加]ボタンをクリックします。 「静的 NAT 情報設定」ページが表示されます。

# 4. 以下の項目を指定します。

- プライベート IP 情報 (IP アドレス) 192.168.1.2
- プライベート IP 情報(ポート番号)
   すべて
- グローバル IP 情報(IP アドレス)
   なにも設定しない
- グローバル IP 情報(ポート番号)
- プロトコル

|                   |                                | 3         |
|-------------------|--------------------------------|-----------|
| ゴニイベートロ性報         | Pアドレス 192 168 1 .2             |           |
| U Unir S™PIE 1ĝ¥0 | ボート番号 すべて 💽 (番号指定: 🦳 "その他"を選択  | (時のみ有効です) |
| ガロニビルロ性報          | P7FUZ                          |           |
|                   | ボート番号 すべて 💽 (番号指定: 🦳 "その他"を選択  | (時のみ有効です) |
| プロトコル             | すべて 🔽 (番号指定: 🦲 "その他"を選択時のみ有効です | .)        |

5. [更新+設定反映]ボタンをクリックします。 設定した内容が有効になります。

# ■ ネットワーク型接続でサーバを公開する

ここでは、静的 NAT を使ってサーバを公開する場合を例に説明します。

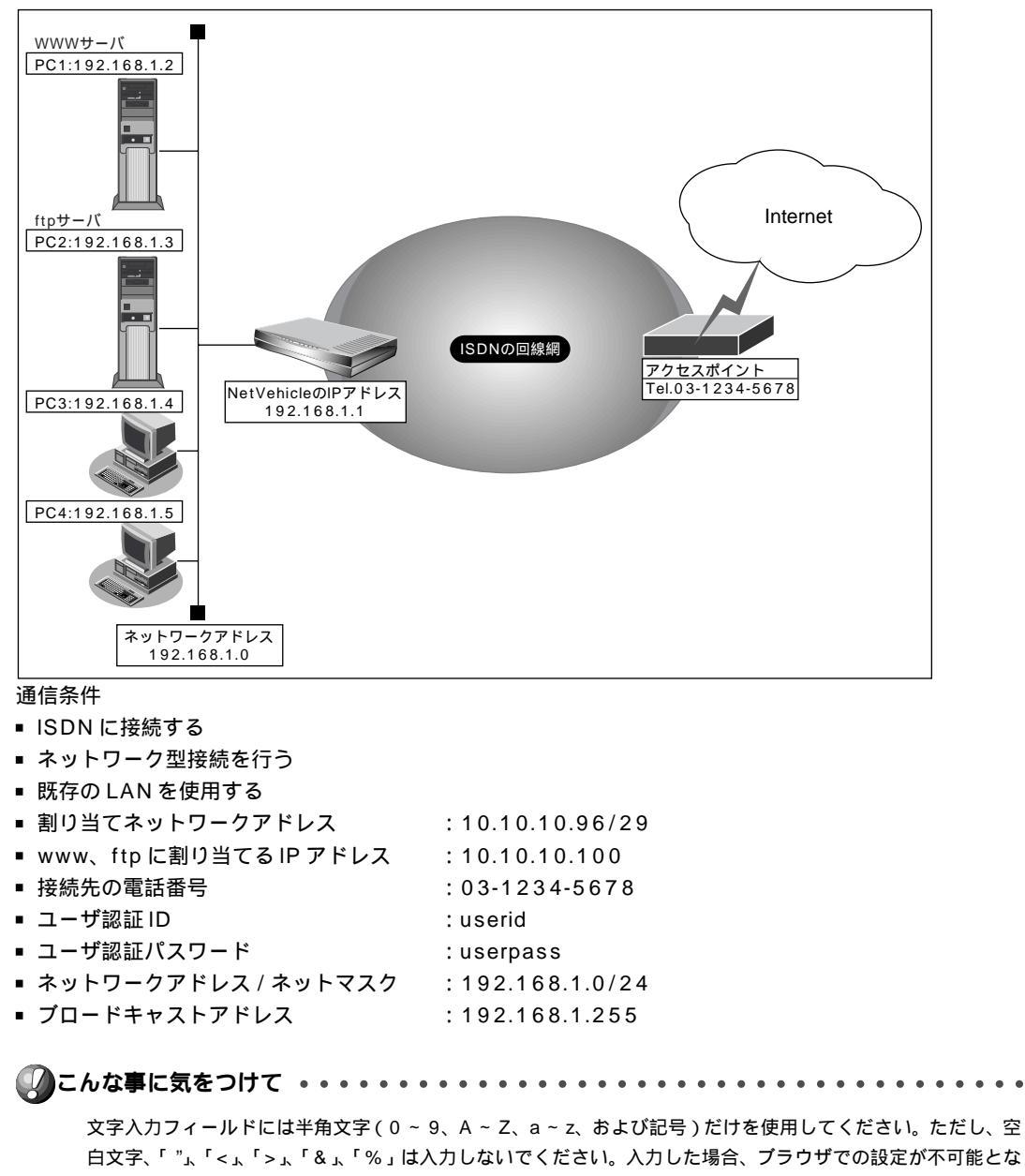

ります。

かんたん設定でダイヤルアップ接続の情報を設定する

かんたん設定でインターネットへの「ISDN 接続」をクリックします。 「かんたん設定(インターネットへISDN 接続)」ページが表示されます。

- 2. [必須設定]で以下の項目を指定します。
  - 接続先の電話番号 03-1234-5678(プロバイダから提示された内容)
    - userid(プロバイダから提示された内容)
  - ユーザ認証パスワード

■ ユーザ認証 ID

userpass(プロバイダから提示された内容)

| [必須設定] <mark>[SDN</mark> | 3            |
|--------------------------|--------------|
| 接続先の電話番号                 | 03-1234-5678 |
| ユーザ認証ID                  | luserid      |
| ユーザ認証バスワード               | ******       |

3. [設定終了]ボタンをクリックします。 再起動後に、通信できる状態になります。

ルータ設定でアドレス変換情報を設定する

- 詳細設定メニューのルータ設定で「相手情報」をクリックします。
   「相手情報設定」ページが表示されます。
- [ネットワーク情報一覧]でかんたん設定で登録したネットワーク情報の欄の[修正]ボタンをクリックします。
   「ネットワーク情報設定」ページが表示されます。
- 3. [NAT情報]で以下の項目を設定します。
  - NATの使用 マルチ NAT
  - グローバルアドレス 10.10.10.100
  - アドレス個数 3
  - NAT セキュリティ 高い
  - (補) NAT セキュリティで「高い」を選択した場合、ftp や DNS が要求した相手からの応答かどうかをチェックします。相手サーバがNATを使用している場合など、要求先とは別のアドレスから応答する場合には、「通常」を選択してください。

ネットワーク型接続でマルチNATを使用する際には,グローバルアドレスの設定が必須となります。なお、端 末型接続では、接続時にグローバルアドレスが割り当てられるため、設定は不要です。

[NAT'情報]

2

| LITTE IN THE | 13                     |
|--------------|------------------------|
| NATの使用       | ○ 使用しない ○ NAT ◎ マルチNAT |
| グローバルアドレス    | 10 10 10 10            |
| アドレス個数       | 3 (8                   |
| アドレス割当てタイマ   | 時間 👤                   |
| NATセキュリティ    | ○ 通常 ⊙ 高い              |

**4**。 [静的 NAT 情報一覧] で [追加] ボタンをクリックします。 「このページの情報が変更されています。更新しますか?」というメッセージが表示されたら[OK]ボタ ンをクリックします。 「静的 NAT 情報設定」ページが表示されます。

# 5. 以下の項目を指定します。

- プライベート IP 情報(IP アドレス) 192.168.1.2
- プライベート IP 情報(ポート番号) www.http
- グローバル IP 情報 (IP アドレス) 10.10.10.98
- グローバル IP 情報 (ポート番号) www.http tcp
- プロトコル

 $\sim$ 

■こんな事に気をつけて ・・

動的 NAT と静的 NAT が混在する場合、動的 NAT で使用する IP アドレスと静的 NAT で使用する IP アドレス は重複しないようにしてください。

6. [更新]ボタンをクリックします。 「ネットワーク情報設定」ページに戻ります。

# 7. 上記の手順4.~6.を参考に、以下の情報を設定します。

- プライベート IP 情報 (IP アドレス) 192.168.1.3 ■ プライベート IP 情報 (ポート番号) ftp ■ グローバル IP 情報(IP アドレス) 10.10.10.99 ■ グローバル IP 情報 (ポート番号) ftp ■ プロトコル tcp
- 8. [更新+設定反映]ボタンをクリックします。 設定した内容が有効になります。

| り 同時に接続て | ぎきる台数                      |                                                                                  |
|----------|----------------------------|----------------------------------------------------------------------------------|
| 機能       | 同時接続台数および<br>セッション数        | 備考                                                                               |
| 基本NAT機能  | グローバルIPアドレス数<br>セッション数制限なし | 割り当て時間内は外部からの通信も可<br>能                                                           |
| 動的NAT機能  | 接続台数制限なし<br>最大 1024セッションまで | 外部からの通信は不可能                                                                      |
| 静的NAT機能  | 最大64個まで割り当て可能<br>+ 動的NAT   | プライベートアドレスとポートをグロ<br>ーバルアドレスとポートに割り当てで<br>きる<br>割り当てたアドレスとポートに関して<br>は外部からの通信も可能 |

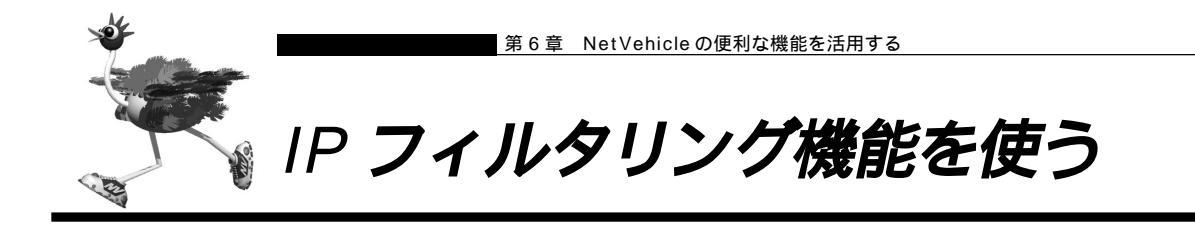

NetVehicleを経由してインターネットに送出される、またはインターネットから受信したパケットをIPア ドレスとポート番号の組み合わせで制御することにより、ネットワークのセキュリティを向上させたり、回 線への異常課金を防止することができます。

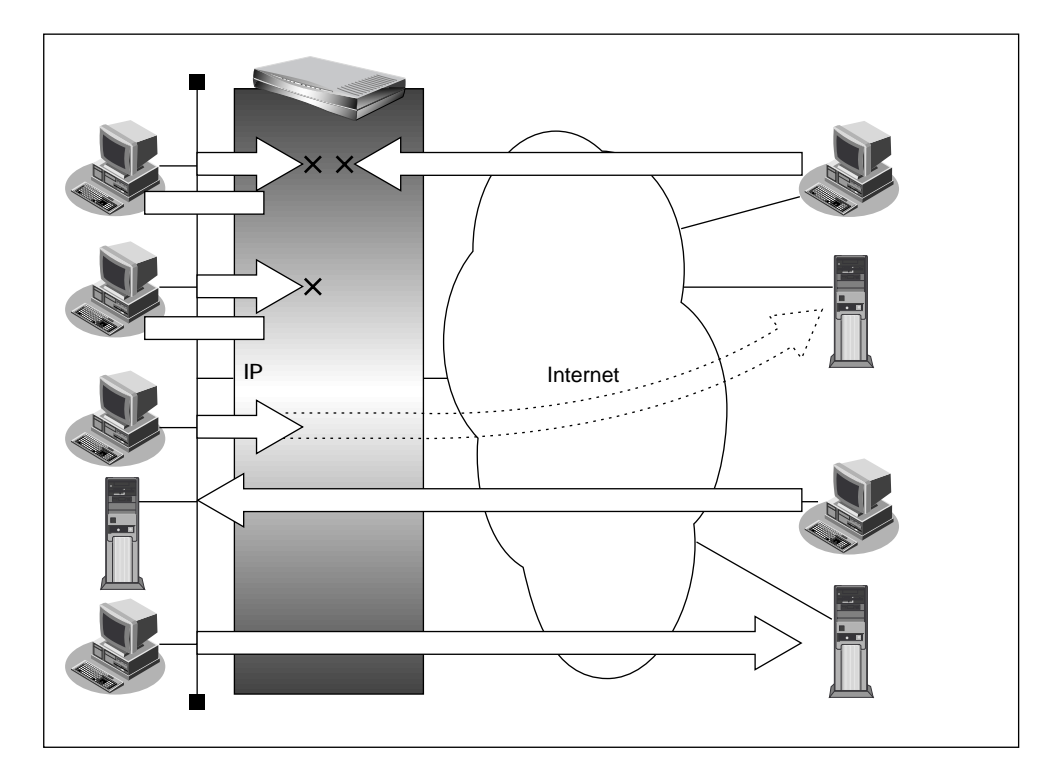

ネットワークのセキュリティを向上させるには、以下の要素について考える必要があります。

ネットワークのセキュリティ方針

■ ルーター以外の要素(ファイアウォール、ユーザー認証など)

NetVehicleは、パスワードを設定したり「IPフィルタリング機能」などを使って、ネットワークのセキュ リティを向上させることができます。

- ProxyDNSを設定している場合、IPフィルタを設定しても効果はありません。
- NetVehicleなどのルータでは、コンピュータウィルスの感染を防ぐことはできません。パソコン側でウィルス 対策ソフトを使うなど、別の手段が必要です。

(補) ENAT機能にも、セキュリティを向上させる効果があります。

◎ 照 NAT 機能を使う 「マルチ NAT 機能(アドレス変換機能)を使う」(P.128)

# ┃接続形態に応じたセキュリティ方針を決める

インターネットに接続する場合でも LAN どうしを接続する場合でも、データの流れには「外部から内部 ヘ」、「内部から外部へ」という2つの方向があります。セキュリティを決める場合は、2つの方向につい て考慮する必要があります。

「外部から内部へ」のデータの流れに対するセキュリティ方針の例

- インターネット(ネットワーク型接続)の場合
   特定のパケットを受け取らないようにする
- インターネット(専用線接続)の場合
   非公開ホストへのアクセスを拒否する
- LAN どうしを接続する(ISDN 回線を使用)場合
   アクセスポイント電話番号が外部に知られたときの対策を立てる
- LAN どうしを接続する(専用線を使用)場合 内部ユーザによる不要なアクセスを防ぐ
- 「内部から外部へ」のデータの流れに対するセキュリティ方針の例
- インターネットの場合 法的に問題のあるサイトなどへのアクセスを制限する
- LAN どうしを接続する場合 内部ユーザによる不要なアクセスを防ぐ
- (補)に IPフィルタリング機能は「外部から内部へ」流れるデータと「内部から外部へ」流れるデータに対し機能します。 内部にあるパソコン間のデータ(LAN内のデータ)に対しては機能しません。

# 📰 IP フィルタリングの条件

NetVehicle では、以下の条件を指定することで、データの流れを制限できます。

- 動作
- プロトコル
- 送信元情報 (IP アドレス / アドレスマスク / ポート番号)
- 宛先情報(IP アドレス / アドレスマスク / ポート番号)
- TCP 接続要求

| 動作      | 遮断      | NetVehicleを介した通信が不可能                 |
|---------|---------|--------------------------------------|
|         | 透過      | NetVehicleを介した通信が可能                  |
|         | 透過(接続中) | NetVehicleを介した通信が回線が接続されて<br>いる時だけ可能 |
| プロトコル   | すべて     | IP通信はすべて対象                           |
|         | UDP     | UDP通信のみ対象                            |
|         | ТСР     | TCP通信のみ対象                            |
|         | ICMP    | ICMP通信(PINGコマンド)のみ対象                 |
|         | その他     | 上記以外の指定                              |
| 送信元情報   | IPアドレス  | 対象となるIPアドレス                          |
| 宛先情報    | アドレスマスク | 論理積を算出するのに利用                         |
| (項目共通)  | ポート番号   | 対象となるポート番号                           |
| TCP接続要求 | 対象      | すべて対象                                |
|         | 対象外     | TCPコネクション確立パケットのみ対象外                 |

(111n)

#### TCP 接続要求とは

TCPプロトコルでのコネクション確立要求を、フィルタリングの対象にするかどうかを指定するものです。フィルタリングの動作に透過、プロトコルにTCPを指定した場合に有効です。TCPプロトコルはコネクション型であるため、コネクション確立要求を発行し、それに対する応答を受信することにより、コネクションを開設します。したがって、一方からのコネクションを禁止する場合でも、コネクション確立要求だけを遮断し、その他の応答や通常データなどを透過させるように設定しないと通信できません。

フィルタリングの動作に透過、TCP接続要求に対象外を指定した場合、コネクション確立要求だけ を禁止する設定となり、対象となるアドレスからのコネクション接続を禁止できます。

次に、TCPパケットとフラグ設定について説明します。TCPパケット内にはSYNフラグとACK フラグの2つの制御フラグがあります。このフラグの組み合わせにより、TCPパケットの内容が分 かります。以下、対応表を示します。

| 制御フラグ |     |                |
|-------|-----|----------------|
| SYN   | ACK | ICPハケットの内容<br> |
| 1     | 0   | コネクションの確立要求    |
| 1     | 1   | 確立後の承認応答       |
| 0     | 1   | 確認応答、通常のデータ    |

この表から、制御フラグの組み合わせが SYN=1 ACK=0 の場合に、TCP パケットがコネクションの確立要求を行うことが分かります。つまり、IP パケットが禁止されているIP アドレスからの送信を禁止すれば、TCP/IP サービスのフィルタリングが行えます。

以下に、telnet(ポート番号23)の例を説明します。

・外部ネットワークからのコネクション確立要求は遮断 ・内部ネットワークからのコネクション確立要求は透過

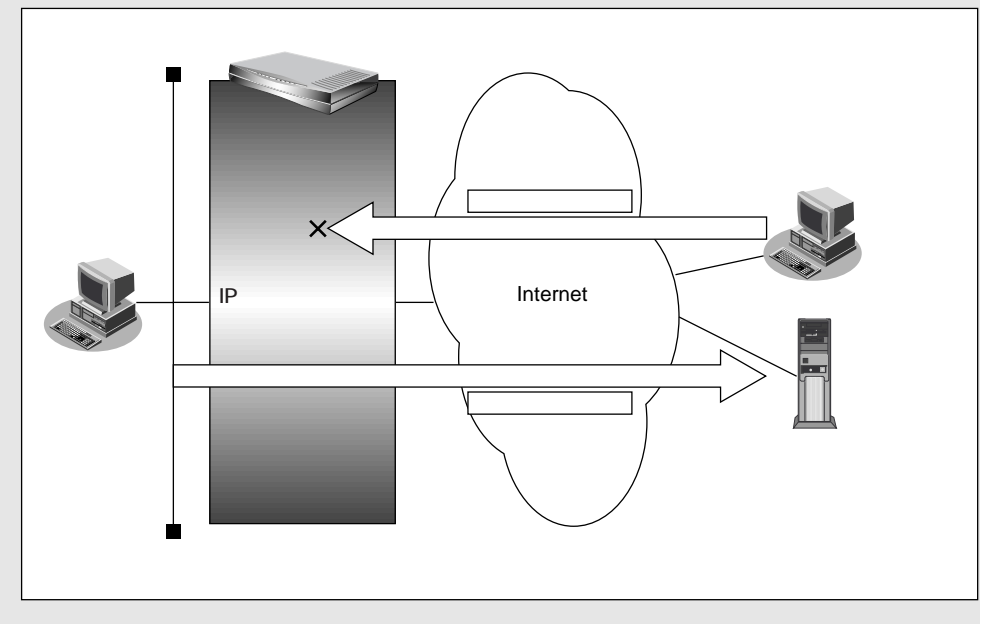

#### IP アドレスとアドレスマスクの決め方

フィルタリング条件の要素として「IP アドレス」と「アドレスマスク」があります。制御対象となるパケットはNetVehicleに届いたパケットのIP アドレスとアドレスマスクの論理積の結果が、指定した IP アドレスと一致したものに限ります。

▶ アドレスマスクとは 「用語集」(P.370)

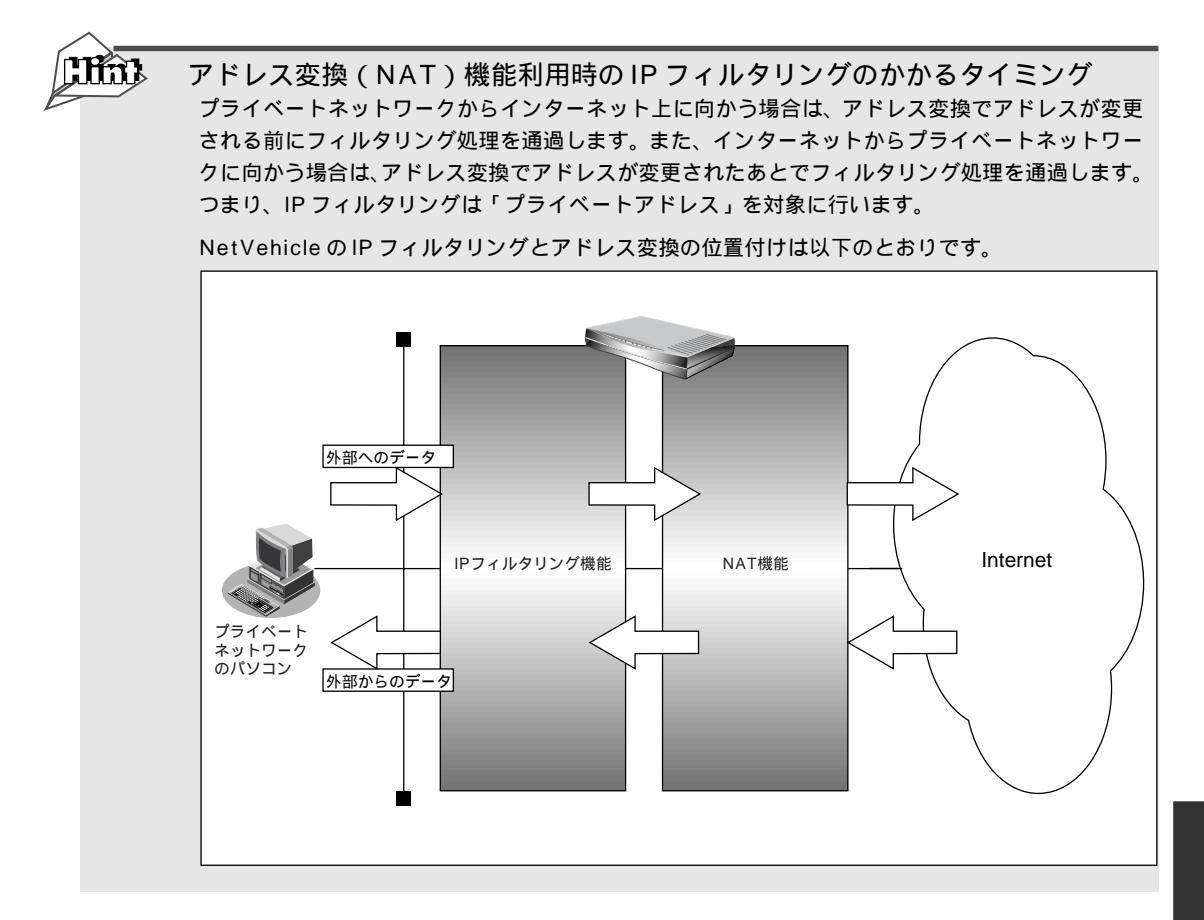

- (補) IPフィルタリング機能とNAT機能を同時に使用する場合、回線切断時にNAT機能の情報が消えてしまう ため、回線切断後に再度接続してもサーバからの応答が正しくアドレス変換されず、IPフィルタリング機 能によってパケットは破棄されます。
- フィルタリングの設計方針には大きく分類して以下の2つがあります。
- A. 基本的にはパケットをすべて遮断し、特定の条件のものだけを透過させる。
- B.基本的にはパケットをすべて透過させ、特定のものだけを遮断する。

設計方針 A の例として、以下の設定例について説明します。

- 外部の特定サービスへのアクセスのみ許可する
- 外部から特定サーバへのアクセスのみ許可する

設計方針 B の例として、以下の設定例について説明します。

- 利用者が意図しない発信を防ぐ
- 特定アドレスへのアクセスを禁止する
- 回線が接続している時だけ許可する
- (補)定 TCP接続要求の設定は、プロトコルにTCPまたはすべてを指定した場合にだけ有効です。それ以外のプロトコルを指定した場合は無効となります。

# |外部の特定サービスへのアクセスのみ許可する

ここでは、LAN上のパソコンからインターネット上のすべてのFTPサーバに対してアクセスすることのみ を許可し、他のサーバ(WWWサーバなど)へのアクセスを禁止する場合の設定方法を説明します。ただ し、FTPサーバ名を解決するために DNS サーバへのアクセスを許可する設定にします。

・ftp でホスト名を指定する場合、DNSサーバに問い合わせが発生するため、DNSサーバへのアクセスを許可す る必要があります。DNSサーバへのアクセスを許可することによって、ftp サービス以外でもドメイン名で指 定されると DNS サーバへの発信が発生します。あらかじめ接続する ftp サーバが決まっている場合は、 NetVehicle の DNS サーバ機能を利用することによって、DNS サーバへの発信を抑止することができます。

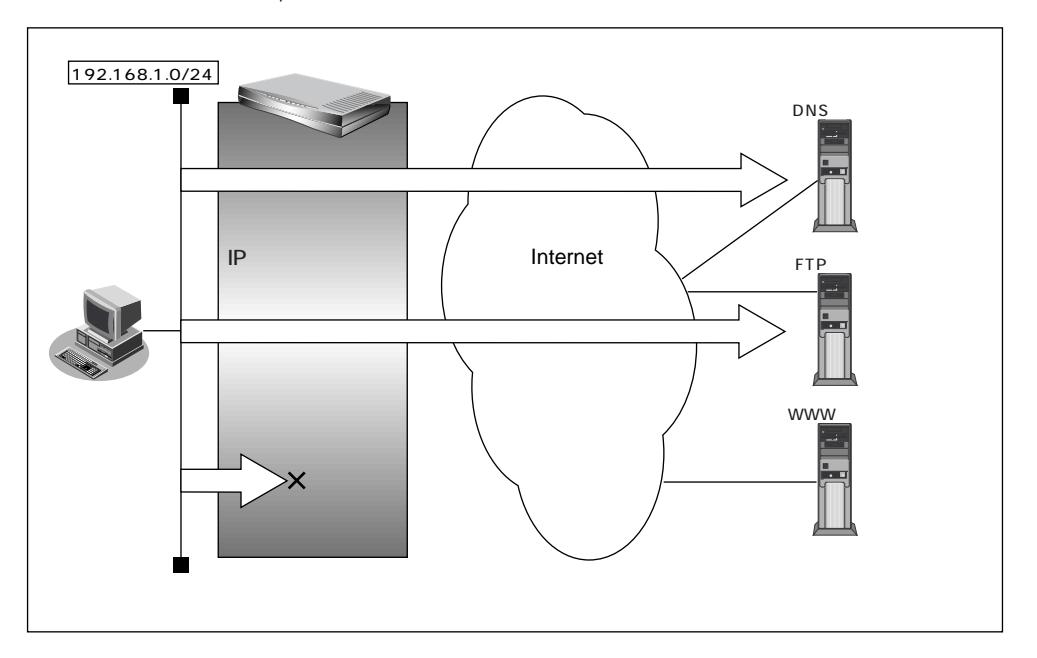

・NetVehicleは、ftp-dataの転送に関するフィルタルールを自動的に作成します。

## フィルタリング設計

- LAN 上のホスト(192.168.1.0/24)から任意の FTP サーバへのアクセスを許可
- LAN 上のホスト(192.168.1.0/24)から WAN の先の DNS サーバへのアクセスを許可
- その他はすべて遮断

## フィルタリングルール

- FTP サーバへのアクセスを許可するには
- (1)192.168.1.0/24の任意のポートから、任意のFTPサーバのポート21(ftp)へのTCPパケットを透過させる
- (2)(1)の応答パケットを透過させる
- DNS サーバへのアクセスを許可するには
- (1)192.168.1.0/24の任意のポートから、DNSサーバのポート53(domain)へのUDPパケットを透過させる
- (2)(1)の応答パケットを透過させる
- その他をすべて遮断するには
  - (1) すべてのパケットを遮断する
- 補足 このルールでは passive モードによるデータ転送はできません。

上記のフィルタリングルールの設定を行う場合を例に説明します。

任意の FTP サーバのポート 21 への TCP パケットを透過させる (LAN インターネット)

- **1** 詳細設定メニューのルータ設定で「相手情報」をクリックします。 「相手情報設定」ページが表示されます。
- [ネットワーク情報一覧]でフィルタリングの設定を行うネットワーク情報の欄の[修正] ボタンをクリックします。
   「ネットワーク情報設定」ページが表示されます。
- **3.** [IP フィルタリング情報一覧]で[追加]ボタンをクリックします。 「IP フィルタリング情報設定」ページが表示されます。
- **4** [IP フィルタリング情報]で以下の項目を指定します。
  - 動作 透過 ■ プロトコル tcp ■ 送信元情報 (IP アドレス) 192.168.1.0 ■ 送信元情報(アドレスマスク) 24 送信元情報(ポート番号) なにも設定しない ■ 宛先情報(IP アドレス) なにも設定しない ■ 宛先情報(アドレスマスク) なにも設定しない ■ 宛先情報(ポート番号) 21 (ftp のポート番号) TCP 接続要求 対象 3

| 動作      |         | <ul> <li>・ 透過 C 透過(接続中のみ) C 遮断</li> </ul> |
|---------|---------|-------------------------------------------|
| プロトコル   |         | tcp (番号指定: "その他"を選択時のみ有効です)               |
| IPアドレス  |         | 192 .168 .1 .0                            |
| 送信元情報   | アドレスマスク | 24 (255.255.255.0)                        |
|         | ポート番号[] |                                           |
| IPアドレス  |         |                                           |
| 宛先情報    | アドレスマスク | 32 (255.255.255.255)                      |
|         | ポート番号[] | 21                                        |
| TCP接続要求 |         | ◎ 対象 C 対象外                                |

5. [更新]ボタンをクリックします。

「ネットワーク情報設定」ページに戻ります。

FTP サーバからの応答パケットを透過させる(インターネット LAN)

6. 手順 3. ~ 5. を参考に、以下の情報を指定します。
[IP フィルタリング情報]
動作 透過
・ プロトコル tcp

- 送信元情報(IPアドレス) なにも設定しない
   送信元情報(アドレスマスク) なにも設定しない
   送信元情報(ポート番号) 21(ftpのポート番号)
   宛先情報(IPアドレス) 192.168.1.0
   宛先情報(アドレスマスク) 24
   宛先情報(ポート番号) なにも設定しない
- TCP 接続要求 対象外

DNS サーバのポート 53 への UDP パケットを透過させる(LAN インターネット)

7. 手順 3.~ 5.を参考に、以下の情報を指定します。 [IP フィルタリング情報] ■ 動作 诱渦 ■ プロトコル udp ■ 送信元情報(IP アドレス) 192.168.1.0 送信元情報(アドレスマスク) 24 送信元情報(ポート番号) なにも設定しない ■ 宛先情報(IP アドレス) なにも設定しない ■ 宛先情報(アドレスマスク) なにも設定しない 宛先情報(ポート番号) 53 (domain のポート番号) ■ TCP 接続要求 対象

DNS サーバからの応答パケットを透過させる(インターネット LAN)

8. 手順 3.~ 5.を参考に、以下の情報を指定します。

[IP フィルタリング情報]

| • | 動作             | 透過               |
|---|----------------|------------------|
| • | プロトコル          | udp              |
| • | 送信元情報(IP アドレス) | なにも設定しない         |
| • | 送信元情報(アドレスマスク) | なにも設定しない         |
| • | 送信元情報(ポート番号)   | 53(domainのポート番号) |
| • | 宛先情報(IP アドレス)  | 192.168.1.0      |
| • | 宛先情報(アドレスマスク)  | 24               |
| • | 宛先情報(ポート番号)    | なにも設定しない         |
| • | TCP 接続要求       | 対象               |
|   |                |                  |
9. 手順 3.~5.を参考に、以下の情報を指定します。 [IP フィルタリング情報]

| ■ 動作             | 遮断       |
|------------------|----------|
| ■ プロトコル          | すべて      |
| ■ 送信元情報(IP アドレス) | なにも設定しない |
| ■ 送信元情報(アドレスマスク) | なにも設定しない |
| ■ 送信元情報(ポート番号)   | なにも設定しない |
| ■ 宛先情報(IP アドレス)  | なにも設定しない |
| ■ 宛先情報(アドレスマスク)  | なにも設定しない |
| ■ 宛先情報(ポート番号)    | なにも設定しない |
| ■ TCP 接続要求       | 対象       |

**10.** [更新 + 設定反映]ボタンをクリックします。 設定した内容が有効になります。

## ┃外部から特定サーバへのアクセスのみ許可する

ここでは、LAN上のWWWサーバに対する外部のパソコンからのアクセスを許可し、LAN上の他のパソ コンへのアクセスは禁止する場合の設定方法を説明します。また、LAN上の他のパソコンはインターネッ ト上のWWWサーバに対してアクセスすると想定されるため、そのアクセスには制限はつけません。

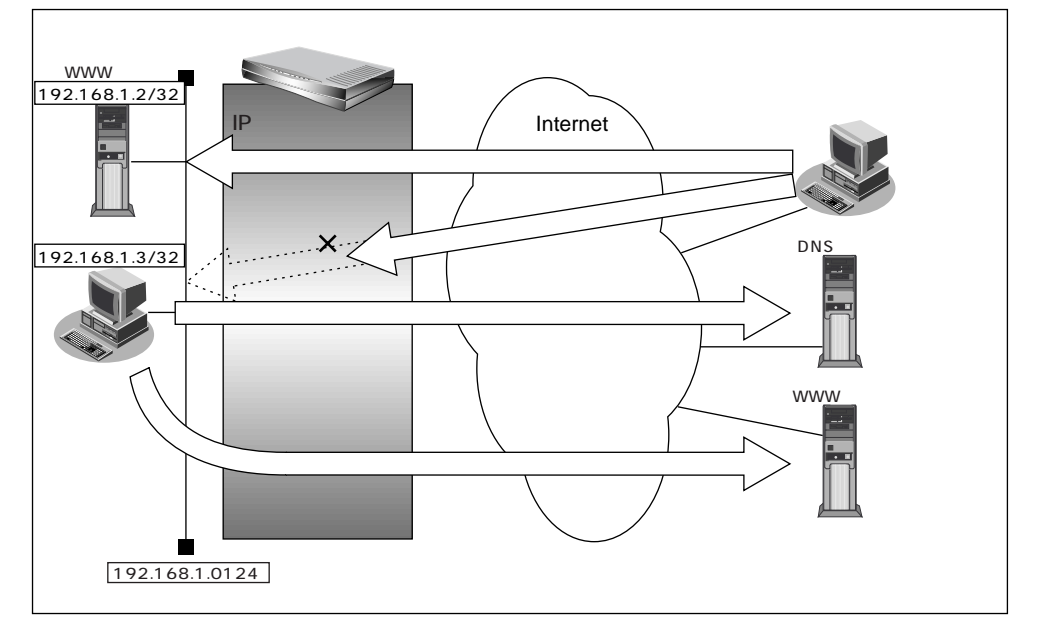

#### フィルタリング設計

- LAN 上のホスト(192.168.1.2/32)をWWW サーバとして利用することを許可
- LAN 上のホスト(192.168.1.3/32)から任意の WWW サーバへのアクセスを許可
- LAN 上のホスト(192.168.1.0/24)から WAN の先の DNS サーバへのアクセスを許可
- その他はすべて遮断

**フィルタリングルール** 

- LAN 上のホストの WWW サーバとしての利用を許可するには

   (1) 192.168.1.2/32 のポート 80 (www-http) へのパケットを透過させる
   (2)(1) の応答パケットを透過させる
- 任意の WWW サーバへのアクセスを許可するには (1)192.168.1.3/32の任意のポートから任意のWWWサーバのポート80(www-http)へのパケットを透過させる
  - (2)(1)の応答パケットを透過させる
- DNS サーバへのアクセスを許可するには
  - (1)192.168.1.0/24の任意のポートから DNS サーバのポート 53 (domain)への UDP パケット を透過させる
  - (2)(1)の応答パケットを透過させる
- その他をすべて遮断するには

   (1)すべてのパケットを遮断する

上記のフィルタリングルールの設定を行う場合を例に説明します。

LAN 上のホストのポート 80 へのパケットを透過させる(インターネット LAN)

- 詳細設定メニューのルータ設定で「相手情報」をクリックします。
   「相手情報設定」ページが表示されます。
- [ネットワーク情報一覧]でフィルタリングの設定を行うネットワーク情報の欄の[修正] ボタンをクリックします。
   「ネットワーク情報設定」ページが表示されます。
- **3.** [IP フィルタリング情報一覧]で[追加]ボタンをクリックします。 「IP フィルタリング情報設定」ページが表示されます。

**4** [IP フィルタリング情報]で以下の項目を指定します。

- 動作 诱渦 ■ プロトコル tcp 送信元情報(IP アドレス) なにも設定しない ■ 送信元情報(アドレスマスク) なにも設定しない 送信元情報(ポート番号) なにも設定しない 宛先情報(IP アドレス) 192,168,1.2 宛先情報(アドレスマスク) 32 ■ 宛先情報(ポート番号) 80(WWW-httpのポート番号) ■ TCP 接続要求 対象
- 5. [更新]ボタンをクリックします。 「ネットワーク情報設定」ページに戻ります。

LAN 上ホストからの応答パケットを透過させる(LAN インターネット)

# **6.** 手順 3. ~ 5. を参考に、以下の情報を指定します。 [IP フィルタリング情報] 動作 透過 プロトコル tcp 送信元情報(IP アドレス) 192.168.1.2 送信元情報(アドレスマスク) 32 送信元情報(ポート番号) 80(WWW-httpのポート番号)

- 宛先情報(IPアドレス) なにも設定しない
  - 宛先情報(アドレスマスク) なにも設定しない
  - 宛先情報(ポート番号) なにも設定しない
  - TCP 接続要求 対象外

任意の WWW サーバのポート 80 へのパケットを透過させる(LAN インターネット)

7. 手順 3.~5.を参考に、以下の情報を指定します。

- [IP フィルタリング情報] ■ 動作
- 透過
- プロトコル tcp
- 送信元情報(IPアドレス) 192.168.1.3
- 送信元情報(アドレスマスク) 32
- 送信元情報(ポート番号) なにも設定しない
- 宛先情報(IPアドレス)
   なにも設定しない
- 宛先情報(アドレスマスク) なにも設定しない
- 宛先情報(ポート番号)
   80(WWW-httpのポート番号)
- TCP 接続要求 対象

任意の WWW サーバからの応答パケットを透過させる(インターネット LAN)

8. 手順 3.~ 5.を参考に、以下の情報を指定します。

[IP フィルタリング情報]

| ■ 動作             | 透過                     |
|------------------|------------------------|
| ■ プロトコル          | tcp                    |
| ■ 送信元情報(IP アドレス) | なにも設定しない               |
| ■ 送信元情報(アドレスマスク) | なにも設定しない               |
| ■ 送信元情報(ポート番号)   | 80 ( www-http のポート番号 ) |
| ■ 宛先情報(IP アドレス)  | 192.168.1.3            |
| ■ 宛先情報(アドレスマスク)  | 32                     |
| ■ 宛先情報(ポート番号)    | なにも設定しない               |
| ■ TCP 接続要求       | 対象外                    |

DNS サーバのポート 53 への UDP パケットを透過させる (LAN インターネット)

## **9.** 手順 3.~ 5.を参考に、以下の情報を指定します。 [IP フィルタリング情報]

| - | 里儿们F           | 迄迴               |
|---|----------------|------------------|
| • | プロトコル          | udp              |
| • | 送信元情報(IP アドレス) | 192.168.1.0      |
| • | 送信元情報(アドレスマスク) | 24               |
| • | 送信元情報(ポート番号)   | なにも設定しない         |
| • | 宛先情報(IP アドレス)  | なにも設定しない         |
| • | 宛先情報(アドレスマスク)  | なにも設定しない         |
| • | 宛先情報(ポート番号)    | 53(domainのポート番号) |
|   |                |                  |

■ TCP 接続要求 対象外

DNS サーバからの応答パケットを透過させる(インターネット LAN)

....

10. 手順 3. ~ 5.を参考に、以下の情報を指定します。

[ IP フィルタリング情報 ]

**T**1 //

|   | 里刀11F          | 透過                |
|---|----------------|-------------------|
| • | プロトコル          | udp               |
| • | 送信元情報(IP アドレス) | なにも設定しない          |
| • | 送信元情報(アドレスマスク) | なにも設定しない          |
| • | 送信元情報(ポート番号)   | 53(domain のポート番号) |
| • | 宛先情報(IP アドレス)  | 192.168.1.0       |
| • | 宛先情報(アドレスマスク)  | 24                |
| • | 宛先情報(ポート番号)    | なにも設定しない          |
| • | TCP 接続要求       | 対象外               |

残りのパケットをすべて遮断する

11. 手順 3.~ 5.を参考に、以下の情報を指定します。

[IP フィルタリング情報]

| • | 動作             | 遮断       |
|---|----------------|----------|
| • | プロトコル          | すべて      |
| • | 送信元情報(IP アドレス) | なにも設定しない |
| • | 送信元情報(アドレスマスク) | なにも設定しない |
| • | 送信元情報(ポート番号)   | なにも設定しない |
| • | 宛先情報(IP アドレス)  | なにも設定しない |
| • | 宛先情報(アドレスマスク)  | なにも設定しない |
| • | 宛先情報(ポート番号)    | なにも設定しない |
| • | TCP 接続要求       | 対象       |
|   |                |          |

12. [更新+設定反映]ボタンをクリックします。 設定した内容が有効になります。

## 利用者が意図しない発信を防ぐ

LAN上のパソコンは、利用者の意志とは無関係に、実体のないNetBIOSサーバにアクセスすることがあ ります。そのとき、回線が接続され、利用者が意識しないところで通信料金がかかってしまいます。 ここでは、上記のような、回線に対する無駄な発信を抑止するフィルタリング設定方法について説明しま す。

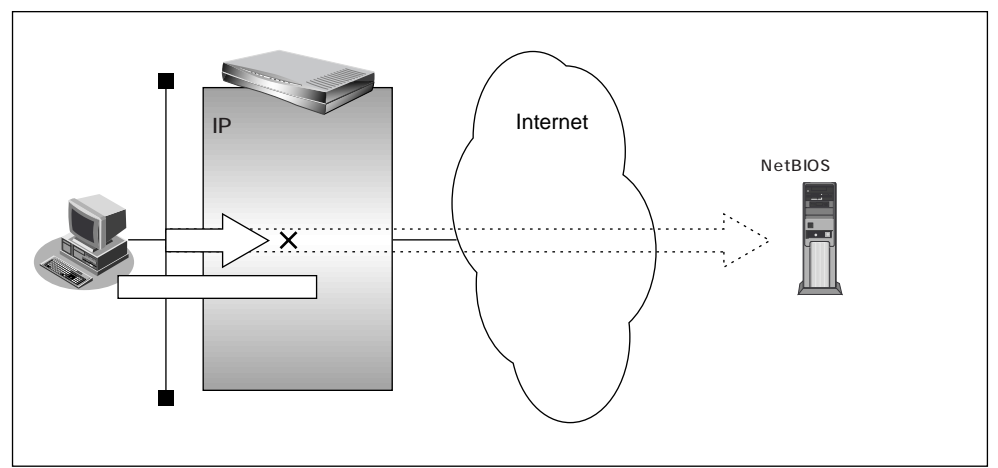

フィルタリング設計

■ ポート 137 ~ 139 (NetBIOS サービス) へのアクセスを禁止

#### フィルタリングルール

- ポート137~139へのアクセスを禁止するには
  - (1)任意のアドレスのポート137~139へのすべてのパケットを遮断する
  - (2)任意のアドレスのポート137~139からのすべてのパケットを遮断する
- Windows<sup>®</sup>(TCP上のNetBIOS)環境のネットワークでは、セキュリティ上の問題と無駄な課金を抑えるために、 ポート番号137~139の外向きの転送経路をふさいでおく必要があります(「かんたん設定」の「かんたんフィ ルタ」では、自動的にこれらのポートをふさぐように設定されます)。

上記のフィルタリングルールの設定を行う場合を例に説明します。

任意のアドレスのポート137~139へのすべてのパケットを禁止する

- 詳細設定メニューのルータ設定で「相手情報」をクリックします。
   「相手情報設定」ページが表示されます。
- [ネットワーク情報一覧]でフィルタリングの設定を行うネットワーク情報の欄の[修正] ボタンをクリックします。
   「ネットワーク情報設定」ページが表示されます。
- **3.** [IP フィルタリング情報一覧]で[追加]ボタンをクリックします。 「IP フィルタリング情報設定」ページが表示されます。

- **4**。 [IP フィルタリング情報]で以下の項目を指定します。
  - 動作 遮断 ■ プロトコル すべて 送信元情報(IP アドレス) なにも設定しない 送信元情報(アドレスマスク) なにも設定しない ■ 送信元情報(ポート番号) なにも設定しない 宛先情報(IP アドレス) なにも設定しない ■ 宛先情報(アドレスマスク) なにも設定しない 宛先情報(ポート番号) 137-139
  - TCP 接続要求 対象
- 5. [更新]ボタンをクリックします。 「ネットワーク情報設定」ページに戻ります。

ポート137~139からのすべてのパケットを遮断する

5. 手順 3.~5.を参考に、以下の情報を設定します。
[IP フィルタリング情報]

動作
逆の
プロトコル
ブロトコル
送信元情報(IP アドレスマスク)
送信元情報(ポート番号)
137-139

- 宛先情報(IPアドレス)
   なにも設定しない
- 宛先情報(アドレスマスク) なにも設定しない
- 宛先情報(ポート番号) なにも設定しない
- TCP 接続要求 対象
- **7** [更新+設定反映]ボタンをクリックします。 設定した内容が有効になります。

## |特定アドレスへのアクセスを禁止する

ここでは、インターネット上の不当なサーバ(法的に問題となるようなサーバなど)に対するアクセスを 禁止する場合の設定方法について説明します。

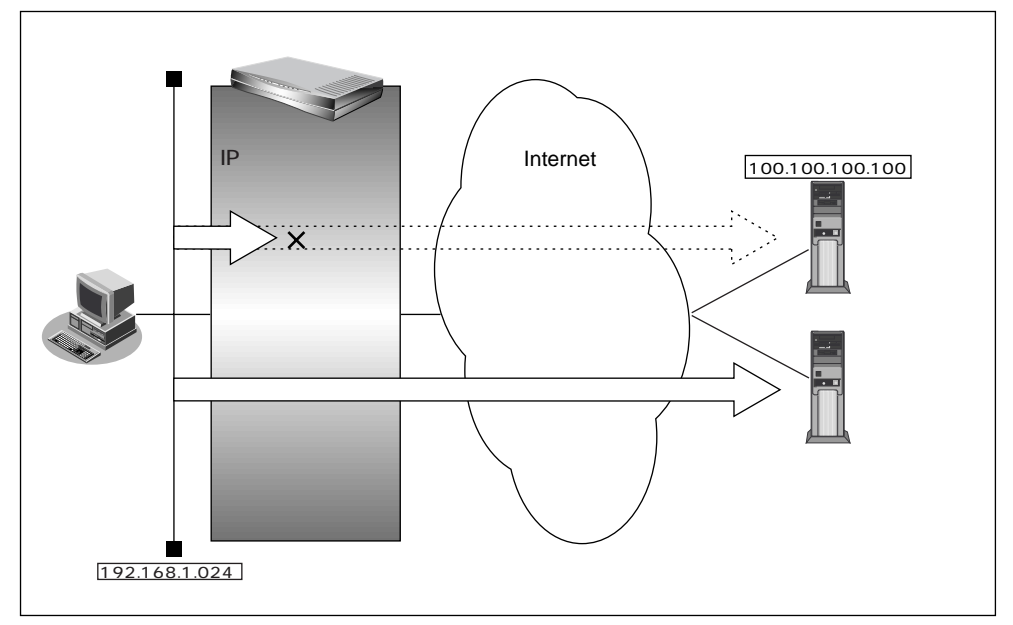

\_\_フィルタリング設計

LAN 上のホスト(192.168.1.0/24)からアドレス100.100.100.100へのアクセスを禁止

\_\_フィルタリングルール

特定アドレスへのアクセスを禁止するには

 (1)192.168.1.0/24 から 100.100.100.100 の任意のポートへのすべてのパケットを遮断する

上記のフィルタリングルールの設定を行う場合を例に説明します。

アドレス(100.100.100.100)へのすべてのパケットを遮断する(LAN インターネット)

- 詳細設定メニューのルータ設定の「相手情報」をクリックします。
   「相手情報設定」ページが表示されます。
- [ネットワーク情報一覧]でフィルタリングの設定を行うネットワーク情報の欄の[修正] ボタンをクリックします。
   「ネットワーク情報設定」ページが表示されます。
- **3.** [IP フィルタリング情報一覧]で[追加]ボタンをクリックします。 「IP フィルタリング情報設定」ページが表示されます。

**4**. [IP フィルタリング情報]で以下の項目を指定します。

| ■ 動作             | 遮断              |
|------------------|-----------------|
| ■ プロトコル          | すべて             |
| ■ 送信元情報(IP アドレス) | 192.168.1.0     |
| ■ 送信元情報(アドレスマスク  | 7) 24           |
| ■ 送信元情報(ポート番号)   | なにも設定しない        |
| ■ 宛先情報(IP アドレス)  | 100.100.100.100 |
| ■ 宛先情報(アドレスマスク)  | 32              |
| ■ 宛先情報(ポート番号)    | なにも設定しない        |
| ■ TCP 接続要求       | 対象              |
|                  |                 |

5. [更新+設定反映]ボタンをクリックします。 設定した内容が有効になります。

### ┃回線が接続している時だけ許可する

ー部のパソコンでは、ネットワークの設定によって、ログイン時に自動的に PING を発行して回線を接続 してしまうものがあります。回線接続を必要とする ICMP パケットを遮断することにより、意図しない PING による無駄な発信を抑止することができます。ここでは、回線が接続されているときのみ ICMP パ ケットを透過させる場合の設定方法について説明します。

(補)足) IPアドレスを直接指定せず、DNSによる名前アドレス変換を利用した場合、発信を抑止することはできません。

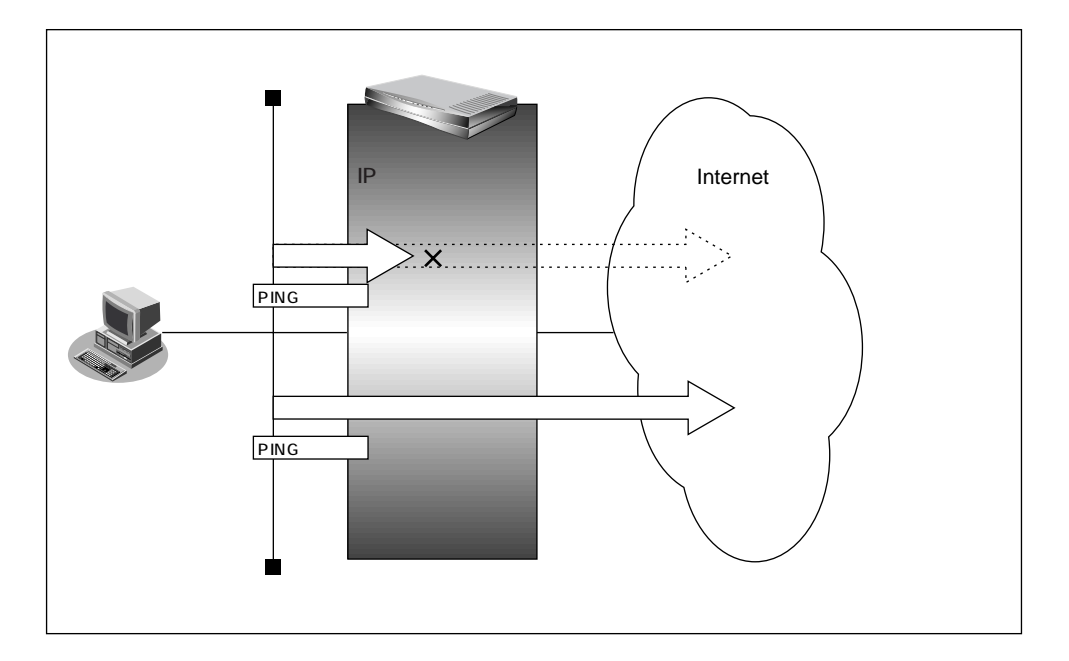

#### フィルタリング設計

■ すでに回線が接続している場合だけ、PINGを許可

フィルタリングルール

- すでに回線が接続している場合だけ PING を許可するには
- (1)回線接続中だけ ICMP パケットを透過させる

上記のフィルタリングルールの設定を行う場合を例に説明します。

回線が接続している場合だけ ICMP パケットを透過させる

- 詳細設定メニューのルータ設定で「相手情報」をクリックします。
   「相手情報設定」ページが表示されます。
- [ネットワーク情報一覧]でフィルタリングの設定を行うネットワーク情報の欄の[修正] ボタンをクリックします。
   「ネットワーク情報設定」ページが表示されます。
- **3.** [IP フィルタリング情報一覧]で[追加]ボタンをクリックします。 「IP フィルタリング情報設定」ページが表示されます。
- **4** [IP フィルタリング情報]で以下の項目を指定します。
  - 動作 透過(接続中)
     プロトコル icmp
     送信元情報(IPアドレス) なにも設定しない
     送信元情報(アドレスマスク) なにも設定しない
     送信元情報(ポート番号) なにも設定しない
     宛先情報(IPアドレス) なにも設定しない
  - 宛先情報(アドレスマスク) なにも設定しない
  - 宛先情報(ポート番号) なにも設定しない
- **5**. [更新+設定反映]ボタンをクリックします。 設定した内容が有効になります。

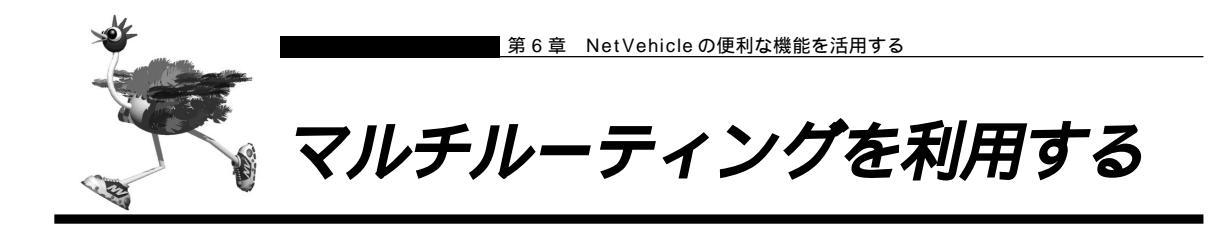

マルチルーティング機能を使うと、設定した条件によって接続先を変更することができます。 NetVehicle には以下の3種類のマルチルーティング機能があります。

・パソコンごとに別々のプロバイダを利用する(ソースアドレスルーティング機能)

- ・目的ごとに別々のプロバイダに接続する(ポートルーティング機能)
- ・課金単位でプロバイダを切り替える

これらの機能は組み合わせて利用できます。

■■ パソコンごとに別々のプロバイダを利用する(ソースアドレスルーティング機能)

ソースアドレスルーティング機能では、パソコンの IP アドレスごとに接続先を変えることができます。 例えばパソコンが複数あって、それぞれ別のプロバイダに接続する場合、NetVehicle のソースアドレス ルーティング機能を使うと便利です。

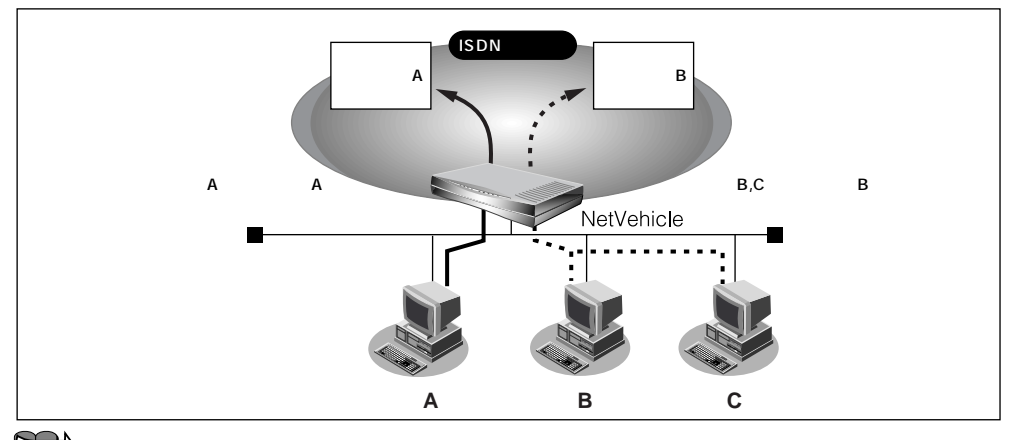

「複数プロバイダと端末型接続する」(P.98)

## 目的ごとに別々のプロバイダに接続する(ポートルーティング機能)

ポートルーティング機能では、インターネットで利用するアプリケーション(WWW、電子メールなど)ご とに接続先を変えることができます。

例えば電子メールはプロバイダAで、WWWブラウザはプロバイダBで利用するといったことも可能です。

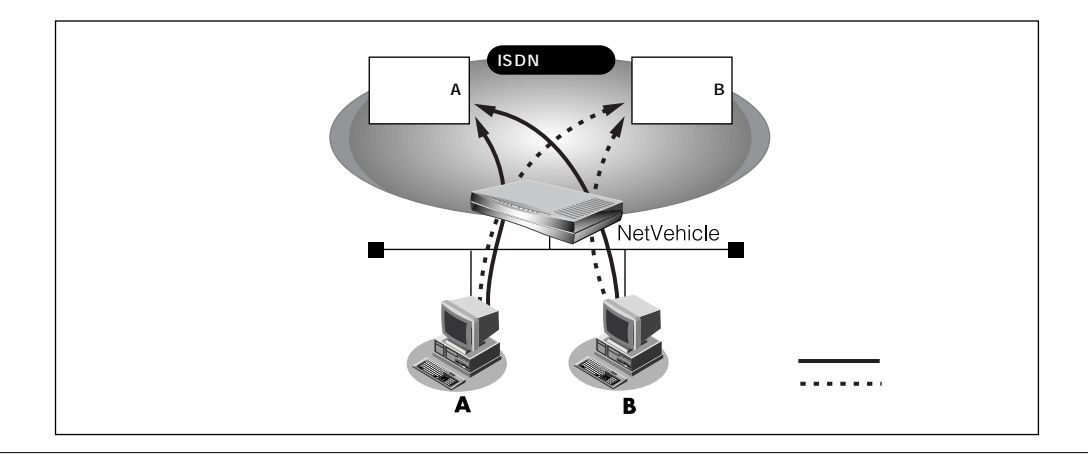

通信条件

- 電子メール利用時はプロバイダ A に接続
- プロバイダAのメールサーバホスト名:mailhost.provider.or.jp
- 電子メール以外(WWW利用など)はプロバイダBに接続

マルチルーティング情報を設定する

ここでは、ネットワーク名(internet)配下の「接続先情報」としてプロバイダA(接続先名:ISP-A)プロバイダB(接続先名:ISP-B)がすでに登録してある場合を例に説明します。

参照 接続先情報の登録 「「詳細設定」で設定する」(P.82)

- 詳細設定メニューのルータ設定で「相手情報」をクリックします。
   「相手情報設定」ページが表示されます。
- **2.** [ネットワーク情報一覧]で「internet」欄の[修正]ボタンをクリックします。 「ネットワーク情報設定」ページが表示されます。
- **3.** [接続先一覧]で接続先「ISP-A」欄の[修正]ボタンをクリックします。 「接続先情報設定」ページが表示されます。
- **4.** [マルチルーティング]の「ポートルーティング」で[追加]ボタンをクリックします。 「ポートルーティング情報設定」ページが表示されます。
- 5. 電子メール利用時の設定を行います。

[ポートルーティング情報]で以下の項目を指定します。

- ポート番号 POP3
- サーバホスト名 mailhost.provider.or.jp(プロバイダから提示されたメールサーバホスト名)
   [ボートルーティング情報]

| ポート番号   | POP3      | ▼ (番号指定:       | "その他"を選択時のみ有効です) |
|---------|-----------|----------------|------------------|
| サーバホスト名 | mailhost. | provider.or.jp |                  |

**6.** [更新+設定反映]ボタンをクリックします。 設定した内容が有効になります。

〈補〉足〉この例ではサーバホスト名で設定した以外の DNS への要求は、ISP-B に発信します。

## |課金単位でプロバイダを切り替える

複数のプロバイダに加入していて、プロバイダのサービスによって通信料金の算定方法が違っている場合、 プロバイダを有効に使い分けることができます。

例えば、2 つのプロバイダ(プロバイダA、プロバイダB)に加入していて、契約が以下に示す内容だとします。

| プロバイダ名 | 基本料金                   | 追加料金                    |
|--------|------------------------|-------------------------|
| プロバイダA | 2,000円<br>(接続時間900分まで) | 10円 / 分<br>(接続時間901分以降) |
| プロバイダB | 970円<br>(接続時間600分まで)   | 10円 / 分<br>(接続時間601分以降) |

1か月に20時間(1,200分間)インターネットを利用すると、プロバイダに支払う料金は以下のようになります。

・プロバイダ A だけを利用

2,000円(プロバイダAの基本料金) + 1,000円(プロバイダAの追加料金) + 970円(プロバイダBの基本料金) = 3,970円

・プロバイダ B だけを利用

2,000円(プロバイダAの基本料金)+970円(プロバイダBの基本料金) + 6,000円(プロバイダBの追加料金)=8,970円

・プロバイダ A を 900 分間利用し、プロバイダ B を残り 300 分間利用

2,000円(プロバイダAの基本料金)+970円(プロバイダBの基本料金) +0円(プロバイダBの追加料金)=2,970円

このような使い方をすると、プロバイダに支払う金額はそれぞれのプロバイダの基本料金2,970円で済み ます(どちらかのプロバイダを解約するよりも安くなります)。 この場合を例に設定方法を説明します。

通信条件

- 接続時間 900 分までプロバイダ A (ISP-A)を利用する
- 接続時間 901 分以降はプロバイダ B (ISP-B) を利用する

メインに使用するプロバイダの制限時間を指定する

ここではネットワーク名(internet)配下の「接続先情報」としてプロバイダA(接続先名: ISP-A)プロバイダB(接続先名: ISP-B)がすでに登録してある場合を例に説明します。

- 1. 詳細設定メニューのルータ設定で「相手情報」をクリックします。 「相手情報設定」ページが表示されます。
- **2.** [ネットワーク情報一覧]で「internet」欄の[修正]ボタンをクリックします。 「ネットワーク情報設定」ページが表示されます。

3. [接続先一覧]の接続先「ISP-A」の優先順位が「1」でない場合は、移動先の優先順位に 「1」を入力し「移動]ボタンをクリックします。すでに優先順位が「1」になっている場合 は、手順4.へお進みください。

接続先には優先度があるため、マルチルーティングの設定をしない接続先の優先度を高くすると、優先度の低い マルチルーティング設定は無効となります。接続先の優先順位に気をつけてください。

**4** [接続先一覧]で接続先「ISP-A」欄の[修正]ボタンをクリックします。 「接続先情報設定」ページが表示されます。

5. [マルチルーティング]で以下の項目を指定します。

| • | 接続制限 | 指定した時間をえて接続しない/ | 15 時間 |
|---|------|-----------------|-------|
|---|------|-----------------|-------|

| [マルチルーティング]   | 3                                                                         |
|---------------|---------------------------------------------------------------------------|
| ソースアドレスルーティング | ローカルホストIPアドレス                                                             |
| ポートルーティング     | ポート番号 サーバホスト名 修正/削除<br>追加 全削除                                             |
| 接続制限          | <ul> <li>☑ 指定した時間を超えて接続しない 15 時間 ▼</li> <li>□ 指定した課金を超えて接続しない </li> </ul> |

6. [更新+設定反映]ボタンをクリックします。 設定した内容が有効になります。

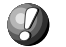

- 🚺 こんな事に気をつけて・・・・・・・・・・・・・・・・・ 回線切断されるまでは接続制限処理が行われないため、900分を超えてプロバイダに接続される場合がありま
  - す。
  - 本装置の電源を切ると、課金情報(通信時間累計、通信料金累計)はすべてクリアされます。

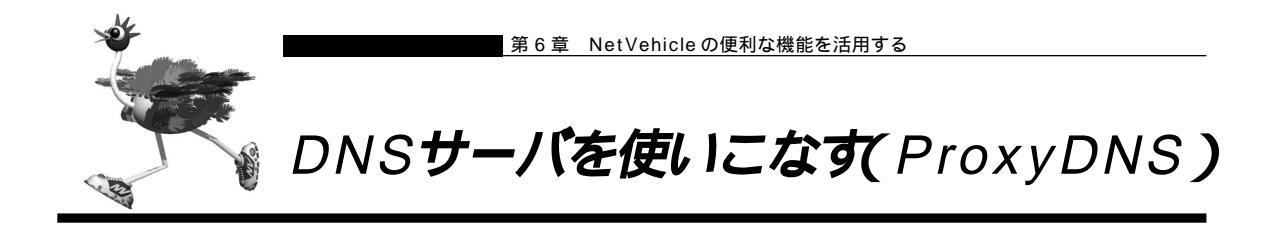

NetVehicleのProxyDNSには、以下のような機能があります。

- ・DNS サーバの自動切り替え機能
- ・DNS サーバアドレスの自動取得機能
- ・DNS 問い合わせタイプフィルタ機能
- ・DNS サーバ機能

## DNS サーバの自動切り替え機能

複数のプロバイダに接続するような場合、パソコン側でDNSサーバのIPアドレスを変更して、再起動す る必要がありました。

「ProxyDNS」を使えば、このような手続きはありません。パソコン側がDNS サーバを呼び出すと、 ProxyDNS が自動的に接続するネットワークを選択し、DNS サーバを切り替えて中継します。

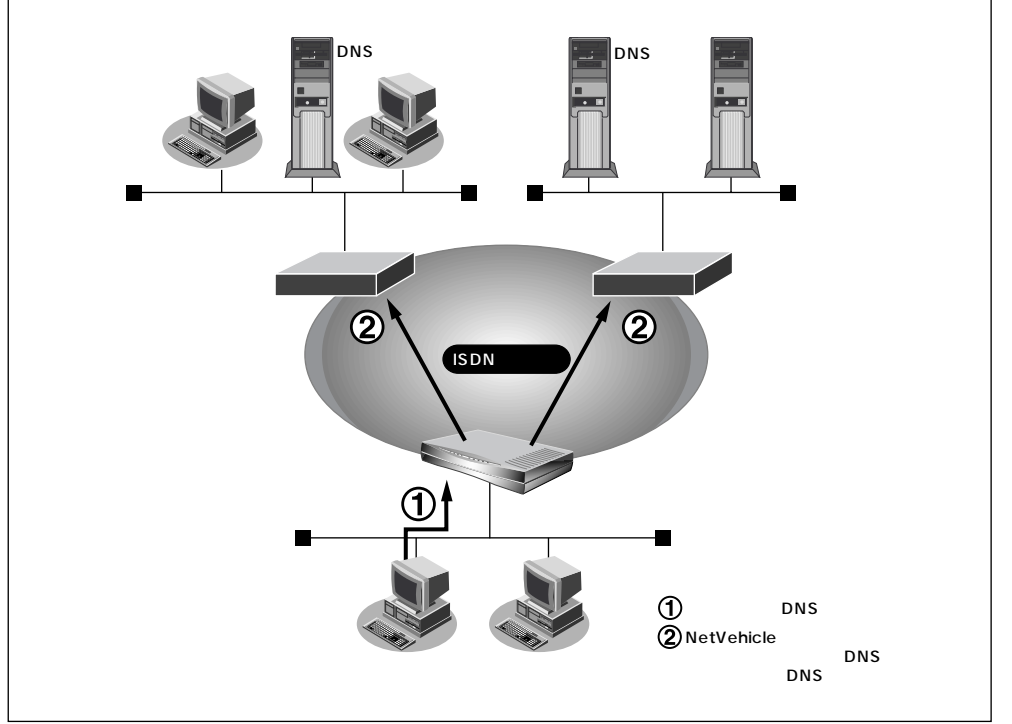

ここでは、会社のネットワークとプロバイダに接続する設定がすでにされている場合を例に説明します。また、ProxyDNS 情報は一切設定されていないものとします。

ネットワーク条件 [会社のネットワーク] ネットワークアドレス : 172.16.0.0/16 ネットワークの名前 : kaisya 会社のドメイン名 : \*.kaisya.co.jp [プロバイダ]

■ ネットワークの名前 : internet

会社の ProxyDNS 情報を設定する

- **1** 詳細設定メニューのルータ設定で、「ProxyDNS 情報」をクリックします。 「ProxyDNS 情報」ページが表示されます。
- **2.** 「順引き情報一覧」で[追加]ボタンをクリックします。 「ProxyDNS 情報設定 (順引き)」ページが表示されます。
- 3. 以下の項目を指定します。
  - ドメイン名 \* .kaisya.co.jp
  - 動作 接続先の DNS サーバへ問い合わせる
  - ネットワーク名 kaisya

|       | 3                             |
|-------|-------------------------------|
| ドメイン名 | *.kaisya.co.jp                |
| タイプ   | すべて ▼(番号指定  "その他"を選択時のみ有効です。) |
|       |                               |
|       | 7スク 0 0.0.0.0)                |
|       | <ul> <li>C 廃棄する</li> </ul>    |
|       | ● 接続先のDNSサーバへ問い合わせる           |
| 動作    | ネットワーク名 kaisya 💽              |
|       | ○ 設定したDNSサーバへ問い合わせる           |
|       | DNSサーバアドレス                    |

- **4.** [更新]ボタンをクリックします。 「ProxyDNS情報」ページに戻ります。
- **5.** 「逆引き情報一覧」で[追加]ボタンをクリックします。 「ProxyDNS 情報設定(逆引き)」ページが表示されます。

## 6. 以下の項目を指定します。

- IP アドレス 172.16.0.0
- アドレスマスク 16(255.255.0.0)
- 動作 接続先の DNS サーバへ問い合わせる
- ネットワーク名 kaisya

 IPアドレス
 172
 16
 0

 アドレスマスク
 16 255.255.0.0)
 ・

 アドレスマスク
 16 255.255.0.0)
 ・

 の
 廃棄する
 ・

 ・
 ・
 ・

 ・
 ・
 ・

 ・
 ・
 ・

 ・
 ・
 ・

 ・
 ・
 ・

 ・
 ・
 ・

 ・
 ・
 ・

 ・
 ・
 ・

 ・
 ・
 ・

 ・
 ・
 ・

 ・
 ・
 ・

 ・
 ・
 ・

 ・
 ・
 ・

 ・
 ・
 ・

 ・
 ・
 ・

 ・
 ・
 ・

 ・
 ・
 ・

 ・
 ・
 ・

 ・
 ・
 ・

 ・
 ・
 ・

 ・
 ・
 ・

 ・
 ・
 ・

 ・
 ・
 ・

 ・
 ・
 ・

 ・
 ・
 ・

 ・
 ・
 ・

 ・
 ・
 ・

 ・
 ・
 ・

 ・
 ・

**7.** [更新]ボタンをクリックします。 「ProxyDNS情報」ページに戻ります。 internet の ProxyDNS 情報を設定する

**8.** 手順 **2.** ~ **4.** を参考に、以下の情報を指定します。 [ProxyDNS 情報設定 (順引き)]

- ドメイン名
- 動作 接続先の DNS サーバへ問い合わせる
- ネットワーク名 internet

**9.** 手順 **5.**~**6.**を参考に、以下の情報を指定します。 [ProxyDNS情報設定(逆引き)]

- IP アドレス なにも指定しない
- アドレスマスク 0(0.0.0.0)
- 動作 接続先の DNS サーバへ問い合わせる
- ネットワーク名 internet
- **10.** [更新 + 設定反映]ボタンをクリックします。 設定した内容が有効になります。
  - (補) こ かんたん設定のインターネットへの「ISDN 接続」で、DNS サーバを「自動取得」にすると、ProxyDNS 情報が 自動的に設定されます。

●照 「かんたん設定(インターネットへ ISDN 接続)」の省略値について(P.61)

#### パソコン側の設定を行う

ここでは Windows® 98 の場合を例に説明します。

- 【
  . [コントロールパネル]ウィンドウで[ネットワーク]アイコンをダブルクリックします。
- **2.** [ネットワーク]ダイアログボックスで[ネットワークの設定]タブをクリックします。
- **3.** 一覧から「TCP/IP」を選択し、[プロパティ]ボタンをクリックします。
- **4.** [TCP/IPのプロパティ]画面で[DNS設定]タブをクリックします。
- 5. 「DNSを使う」を選択します。
- 「DNS サーバーの検索順」に、Net Vehicle の IP アドレスを入力します。
   (補定) 必要に応じて、ホスト名にパソコンの名前(任意)を入力します。
- **7.** [OK] ボタンをクリックします。
- 8. パソコンを再起動します。 再起動後に、設定した内容が有効になります。

CHIND.

NetVehicleの「DHCPサーバ機能」を使わない場合の設定は? かんたん設定のインターネットへの「ISDN接続」で、DNSサーバを「自動取得」にした場合、自 動的にProxyDNS機能が有効になってます。パソコン側の「DNSサーバの設定」でNetVehicle のIPアドレスを設定すると、ProxyDNS機能だけ利用できます。また、NetVehicle以外のDHCP サーバを使用している場合でも、DHCPサーバで広報するDNSサーバのIPアドレスとして NetVehicleのIPアドレスを設定するとProxyDNSが利用できます。

## 🖿 DNS サーバアドレスの自動取得機能

ProxyDNSがDNSサーバのアドレスを回線の接続時に接続先より自動的に取得するため、DNSサーバのアドレスをあらかじめ設定しておく必要がなくなります。 なお、この機能は接続先がDNSサーバアドレスの配布機能(RFC1877)に対応している場合にのみ利用できます。

[63]

NetVehicle 側の設定を行う

- 詳細設定メニューのルータ設定で「ProxyDNS 情報」をクリックします。 「ProxyDNS 情報」ページが表示されます。
- **2.** [順引き情報一覧]で[追加]ボタンをクリックします。 「ProxyDNS情報設定(順引き)」ページが表示されます。
- 3. 以下の項目を指定します。
  - ドメイン名
  - 動作 接続先の DNS サーバへ問い合わせる
  - ネットワーク名 DNS サーバを使用するネットワーク名

| ドメイン名 |         | *                            |                     |
|-------|---------|------------------------------|---------------------|
| タイプ   |         | すべて ■(番号指定 "その他"を選択時のみ有効です。) |                     |
| 关信示性超 | IPアドレス  |                              |                     |
|       | アドレスマスク | 00                           | 0.0.0)              |
|       |         | 0                            | 廃棄する                |
|       |         | Θ                            | 接続先のDNSサーバへ問い合わせる   |
| 動作    |         |                              | ネットワーク名 linternet 💽 |
|       |         | 0                            | 設定したDNSサーバへ問い合わせる   |
|       |         |                              | DNSサーバアドレス          |

**4** [更新+設定反映]ボタンをクリックします。 設定した内容が有効になります。

#### パソコン側の設定を行う

「DNSサーバの自動切り替え機能」の「パソコンの設定を行う」を参照して、パソコンの設定を行います。

## DNS 問い合わせタイプフィルタ機能

端末が送信するDNSパケットのうち特定の問い合わせタイプ(QTYPE)のパケットを破棄することがで きます。

例えば、Windows<sup>®</sup> 2000が送信する予期せぬDNSパケットにより自動発信してしまう問題を回避する ために、かんたん設定のかんたんフィルタを「使用する」に設定した場合は、問い合わせタイプがSOA(6) とSRV(33)のパケットは廃棄する設定を行います。

を照 「かんたん設定(インターネットへ ISDN 接続)」の省略値について(P.61)

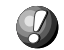

NetVehicle 側の設定を行う

- **1** 詳細設定メニューのルータ設定で「ProxyDNS 情報」をクリックします。 「ProxyDNS 情報」ページが表示されます。
- **2.** [順引き情報一覧]で[追加]ボタンをクリックします。 「ProxyDNS情報設定(順引き)」ページが表示されます。

\*

- 3. 以下の項目を指定します。
  - ドメイン名
  - タイプ SOA
  - 動作 廃棄する

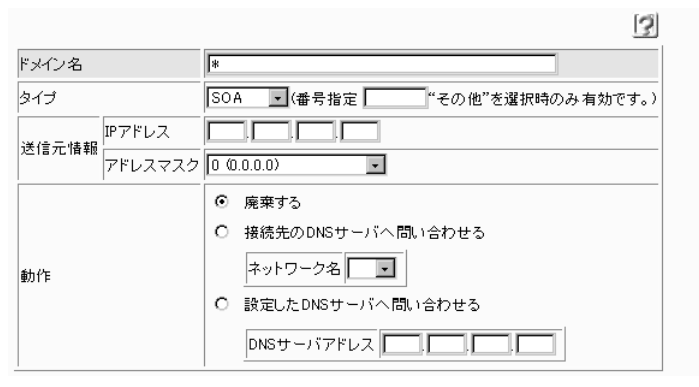

**4.** [更新+設定反映]ボタンをクリックします。 設定した内容が有効になります。

パソコン側の設定を行う

「DNSサーバの自動切り替え機能」の「パソコンの設定を行う」を参照して、パソコンの設定を行います。

## 🔜 DNS サーバ機能

NetVehicleのホストデータベースにホスト名とIPアドレスのペアを登録しておきます。登録されたホストに対するDNSリクエストがあった場合は、ProxyDNSがDNSサーバの代わりに応答します。LAN内の情報をあらかじめホストデータベースに登録しておくと、LAN内のホストのDNSリクエストによって回線が接続されてしまうといったトラブルを防止できます。

NetVehicle 側の設定を行う

詳細設定メニューのルータ設定で「ホストデータベース情報」をクリックします。
 「ホストデータベース情報」ページが表示されます。

|                 |      |        |         |            |      | 5     |
|-----------------|------|--------|---------|------------|------|-------|
| $\left[\right]$ | ホスト名 | IPアドレス | MACアドレス | Wake-up-ID | 電源制御 | 修正/削除 |
| 1               | -    | -      | -       | -          | -    | 修正 削除 |
| 2               | -    | -      | -       | -          | -    | 修正 削除 |
| 3               | -    | -      | -       | -          | -    | 修正 削除 |

- **2.** 未設定の欄の[修正]ボタンをクリックします。 「ホストデータベース情報設定」ページが表示されます。
- 3. 以下の項目を指定します。
  - ホスト名 パソコンの名前
  - IP アドレス パソコンの IP アドレス
  - (地) ホストデータベース情報は「リモートパワーオン機能」、「DHCP スタティック機能」、「DNS サーバ機能」で使われており、それぞれ必要な項目だけを設定します。

|        | 3              |
|--------|----------------|
| ホスト名   | hamster        |
| IPアドレス | 192, 168, 1, 2 |

**4** [更新 + 設定反映 ] ボタンをクリックします。 設定した内容が有効になります。

パソコン側の設定を行う

「DNSサーバの自動切り替え機能」の「パソコンの設定を行う」を参照して、パソコンの設定を行います。

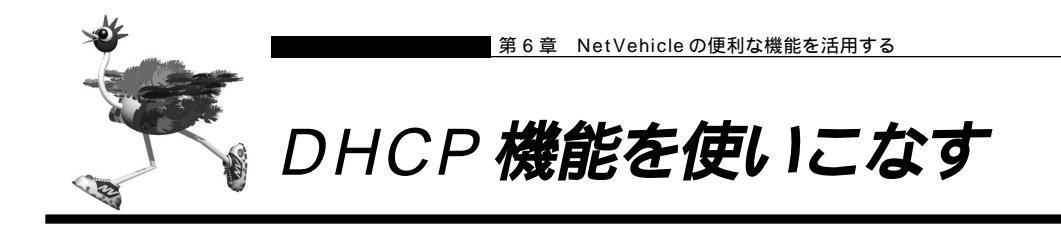

NetVehicleのDHCP機能には、以下の3つがあります。

- ・DHCP サーバ機能
- ・DHCPスタティック機能
- ・DHCPリレーエージェント機能

#### ■ DHCP サーバ機能を使う

DHCPサーバ機能は、ネットワークに接続されているパソコンに対してIPアドレスの自動割り当てを行う 機能です。IPアドレスは重複が許されず、また、パソコンが増えるたびに管理者が設定する必要がありま すが、この機能を利用するとDHCPクライアント機能を持つパソコンにはIPアドレスの設定が不要にな り、管理者の手間を大幅に省くことができます。

NetVehicleのDHCPサーバ機能は、以下の情報を広報することができます。

- ・IP アドレス
- ・ネットマスク
- ・デフォルトルータの IP アドレス
- ・DNS サーバの IP アドレス
- ・ドメイン名

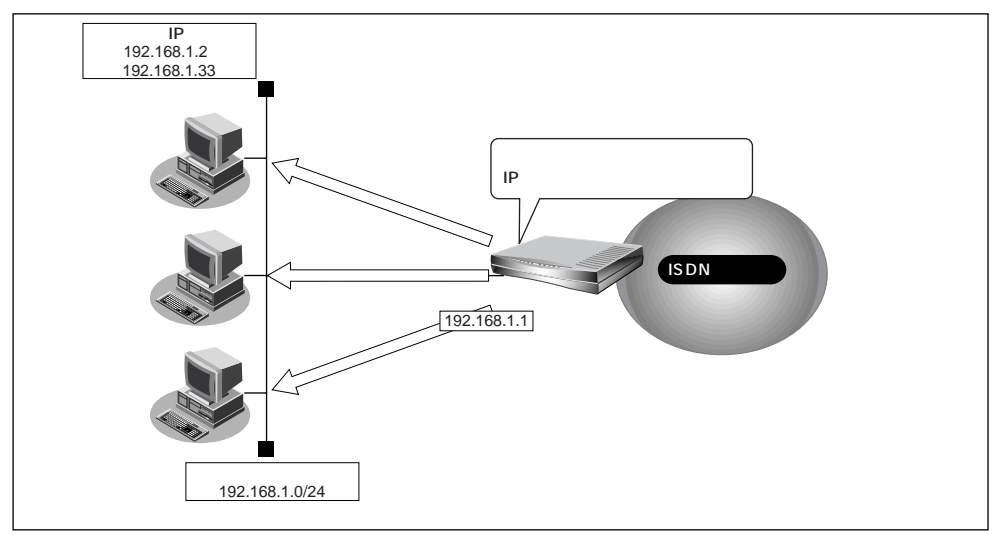

DHCP サーバ機能を使う場合を例に説明します。

#### 通信条件

- NetVehicleのIPアドレス
- DHCP サーバ機能を使用する
- パソコンに割り当てる IP アドレス
- パソコンに割り当てる IP アドレス数
- : 192.168.1.2 ~ 192.168.1.33
- :32個

:192.168.1.1

■ LAN 側のネットワークアドレス / ネットマスク : 192.168.1.0/24

- **1** 詳細設定メニューのルータ設定で「LAN 情報」をクリックします。 「LAN 情報設定」ページが表示されます。
- **2.** [IP アドレス]で以下の項目を指定します。
  - IP アドレス 192.168.1.1 (Net Vehicle の LAN 側の IP アドレス)
  - ネットマスク 24
  - ブロードキャストアドレス ネットワークアドレス+オール1

| [IPアドレス]     |                    | 3 |
|--------------|--------------------|---|
| IPアドレス       | 192 168 1 1        |   |
| ネットマスク       | 24 (255.255.255.0) |   |
| ブロードキャストアドレス | ネットワークアドレス +オール1   | - |

[DHCP機能]で以下の項目を指定します。

- DHCP 機能 サーバ機能を使用する
- 割当て先頭 IP アドレス 192.168.1.2
- 割当てアドレス数 32

(補) DHCP サーバ機能で割り当てることのできる最大数は 64 です。

| [DHCP機能] |         |               |                                              | 3    |
|----------|---------|---------------|----------------------------------------------|------|
|          | 0       | 使用しない         |                                              |      |
|          | $\circ$ | リレー機能を使用する    |                                              |      |
|          |         | DHCPサーバIPアドレス |                                              |      |
|          | o       | サーバ機能を使用する    |                                              |      |
|          |         | 割当て先頭Pアドレス    | 192 168 1 2                                  |      |
| DHCP機能   |         | 割当てアドレス数      | 32                                           |      |
|          |         | リース期間         |                                              |      |
|          |         | デフォルトルータ広報    | 192 168 1 1                                  |      |
|          |         | DNSサーバ広報      | 192 168 1 .1                                 |      |
|          |         | セカンダリDNSサーバ広報 |                                              |      |
|          |         | ドメイン名広報       |                                              |      |
|          |         |               | NetVehicleのIPアドレスと同じネットワークアドレス内であることを確認してくださ | 5610 |

必要に応じて上記以外の項目を設定します。

**3.** [更新+設定反映]ボタンをクリックします。 設定した内容が有効になります。

## ┃DHCP スタティック機能を使う

DHCP サーバは空いている IP アドレスを一定期間(またはパソコンが返却するまで)割り当て、不要に なった IP アドレスは自動的に再利用します。このため、パソコンの IP アドレスが変わることがあります。 Net Vehicle では、IP アドレスと MAC アドレスを対応づけることによって、登録された接続機器から DHCP要求が発行されると、常に同じIP アドレスを割り当てることができます。これを「DHCP スタティッ ク機能」といいます。

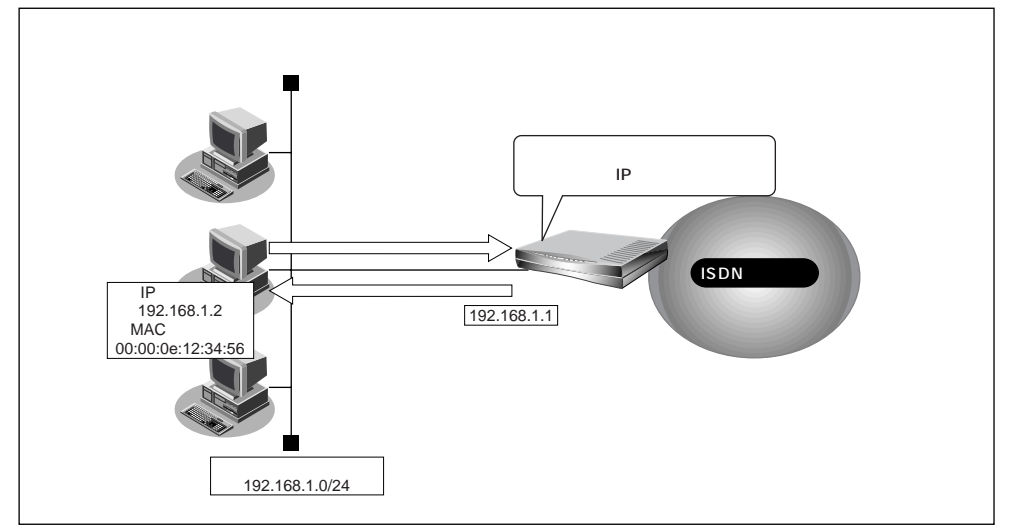

DHCPスタティック機能を利用する場合は、ホストデータベース情報にIPアドレスとMACアドレスを設定します。

- (補) C ・MACアドレスとは、LAN機器に設定されていて世界中で重複されないように管理されている固有のアドレス です。
  - ・NetVehicle がサポートしている「IPフィルタリング機能」、「静的NAT機能」、「マルチルーティング機能」な どはパソコンのIPアドレスが固定されていないと使いにくい場合があります。これらの機能とDHCPサーバ機 能の併用を実現するために、「DHCPスタティック機能」をサポートしています。

DHCP スタティック機能を使う場合を例に説明します。 通信条件

- DHCP サーバ機能を使用する
- LAN 側のネットワークアドレス / ネットマスク : 192.168.1.0/24
- IP アドレスを固定するパソコンの MAC アドレス:00:00:0e:12:34:56
- 割当てIPアドレス : 192.168.1.2

- 詳細設定メニューのルータ設定で「ホストデータベース情報」をクリックします。
   「ホストデータベース情報」ページが表示されます。
- **2.** 未設定の欄の[修正]ボタンをクリックします。 「ホストデータベース情報設定」ページが表示されます。

## 3. 以下の項目を設定します。

- IP アドレス 192.168.1.2
- MACアドレス 00:00:0e:12:34:56

(補) ホストデータベース情報は「リモートパワーオン機能」、「DHCP スタティック機能」、「DNS サーバ機能」で使われており、それぞれ必要な項目だけを設定します。

|         | [                 | 3 |
|---------|-------------------|---|
| ホスト名    |                   |   |
| IPアドレス  | 192 168 1         |   |
| MACアドレス | 00 00 0e 12 34 56 |   |

必要に応じて上記以外の項目を設定します。

**4.** [更新+設定反映]ボタンをクリックします。 設定した内容が有効になります。

(補)足 DHCP スタティック機能で設定できるホストの最大数は 64 です。

## ┃DHCP リレーエージェント機能を使う

DHCPクライアントは同一ネットワーク上にあるサーバからIPアドレスなどの情報を獲得することができます。

DHCPリレーエージェントは遠隔地にあるDHCPサーバが配布する情報を中継する機能です。この機能を 利用することで、遠隔地の別のネットワークにDHCPサーバが存在する場合も同じように情報を獲得する ことができます。

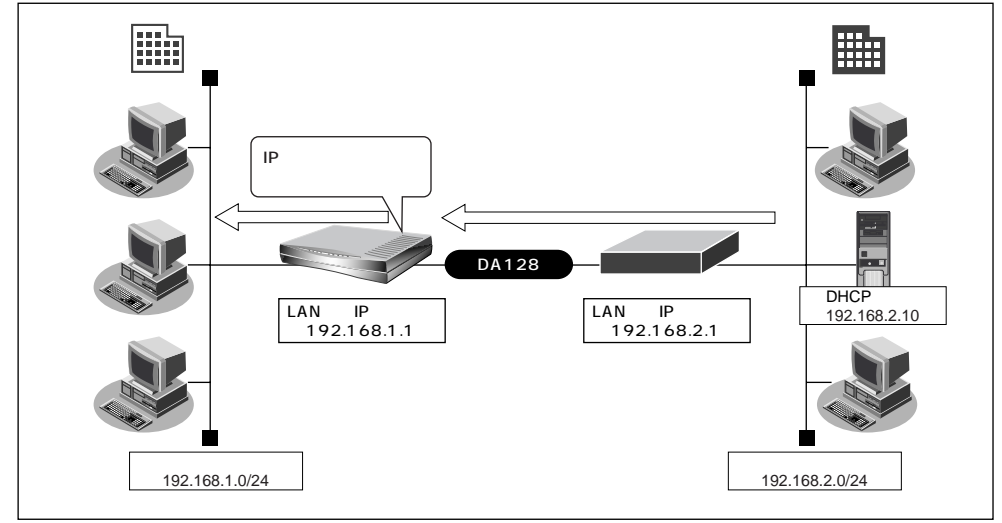

通信条件

- 支店に DHCP クライアントが存在する
- 本社に DHCP サーバが存在する
- [本社側]

| ■ ルータの IP アドレス                                | : 192.168.2.1    |
|-----------------------------------------------|------------------|
|                                               | : 192.168.2.0/24 |
| <ul> <li>DRCP 9 = 八</li> <li>[支店側]</li> </ul> | . 192.100.2.10   |
| ■ NetVehicleのIPアドレス                           | :192.168.1.1     |
| ■ ネットワークアドレス / ネットマスク                         | :192.168.1.0/24  |
| ■ アドレス変換機能は使用しない                              |                  |

- 文字入力フィールドには半角文字(0~9、A~Z、a~z、および記号)だけを使用してください。ただし、空白文字、「"」、「<」、「>」、「&」、「%」は入力しないでください。入力した場合、ブラウザでの設定が不可能となります。
- DHCP リレーエージェント機能を使用する場合は、NAT (アドレス変換)機能を使用できません。

| • • • • • • • • • • • • | • • • • • • • • • • • • • • • • • • | • • • • • • • • • • • • • • • • • • |
|-------------------------|-------------------------------------|-------------------------------------|
|-------------------------|-------------------------------------|-------------------------------------|

支店の Net Vehicle を設定する場合を例に説明します。

「かんたん設定(オフィスへ専用線接続)」で設定する

[必須設定]

■ NetVehicleのIPアドレス 192.168.1.1 (NetVehicleのLAN側のIPアドレス)

24(接続先のネットマスク)

- NetVehicleのネットマスク 24(支店側のネットマスク)
- 相手ルータの IP アドレス 192.168.1.2(接続先ルータの IP アドレス)
  - 相手ルータのネットマスク
  - 使用する回線速度
- [オプション設定]

- 128Kbps kaisya
- 接続ネットワーク名

DHCP 機能を設定する

- 詳細設定メニューのルータ設定で「LAN 情報」をクリックします。
   「LAN 情報設定」ページが表示されます。
- **2.** [DHCP機能]で以下の項目を指定します。
  - DHCP 機能

- リレー機能を使用する 192.168.2.10
- DHCP サーバ IP アドレス

| [DHCP機能] |   |                  |                                             | 3    |
|----------|---|------------------|---------------------------------------------|------|
|          | c | 使用しない            |                                             |      |
|          | ۲ | リレー機能を使用する       |                                             |      |
|          |   | DHCPサーバIPアドレス 19 | 92 168 2 10                                 |      |
|          | 0 | サーバ機能を使用する       |                                             |      |
|          |   | 割当て先頭Pアドレス       | 192 168 1 2                                 |      |
| DHCP機能   |   | 割当てアドレス数         | 32                                          |      |
|          |   | リース期間            |                                             |      |
|          |   | デフォルトルータ広報       | 192 168 1 1                                 |      |
|          |   | DNSサーバ広報         | 192 168 1 1                                 |      |
|          |   | セカンダリDNSサーバ広報    |                                             |      |
|          |   | ドメイン名広報          |                                             |      |
|          |   | ※"割当て先頭アドレス"が    | NetVehicleのIPアドレスと同じネットワークアドレス内であることを確認してくた | ざさい。 |

**3.** [更新+設定反映]ボタンをクリックします。 設定した内容が有効になります。

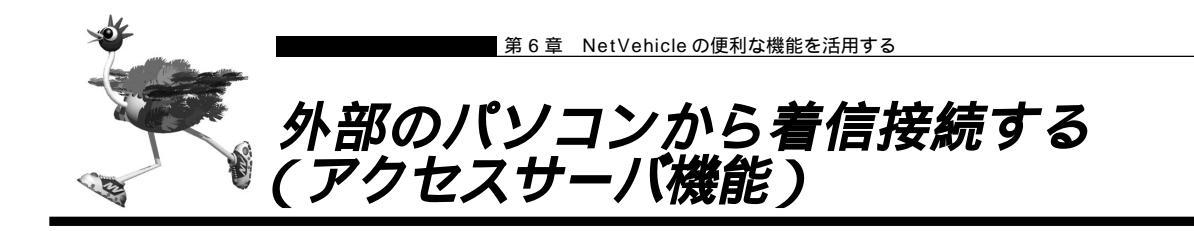

ISDN回線経由で外部のパソコンからNetVehicleに着信接続する場合、NetVehicleをリモートアクセスサーバとして使うこともできます。このようなアクセスができる環境は、以下のものが考えられます。

- ・デスクトップパソコン +TA ・ノート型パソコン +ISDN カード ・ノート型パソコン +PIAFS 通信カード +PHS ・NetVehicle
- (ISDN) NetVehicle
- (ISDN) NetVehicle
- (PHS網) (ISDN) NetVehicle
- (ISDN) NetVehicle
- (補)定 接続確認済みのPHS端末およびPIAFS対応通信カードの組み合わせについては、NetVehicleのサポートページを参照してください。

愛照
 設定方法 「外部のパソコンと接続する(TA&PHS)」(P.122)

本社の NetVehicle を設定する場合を例に説明します。LAN 情報に関する説明は省略しています。

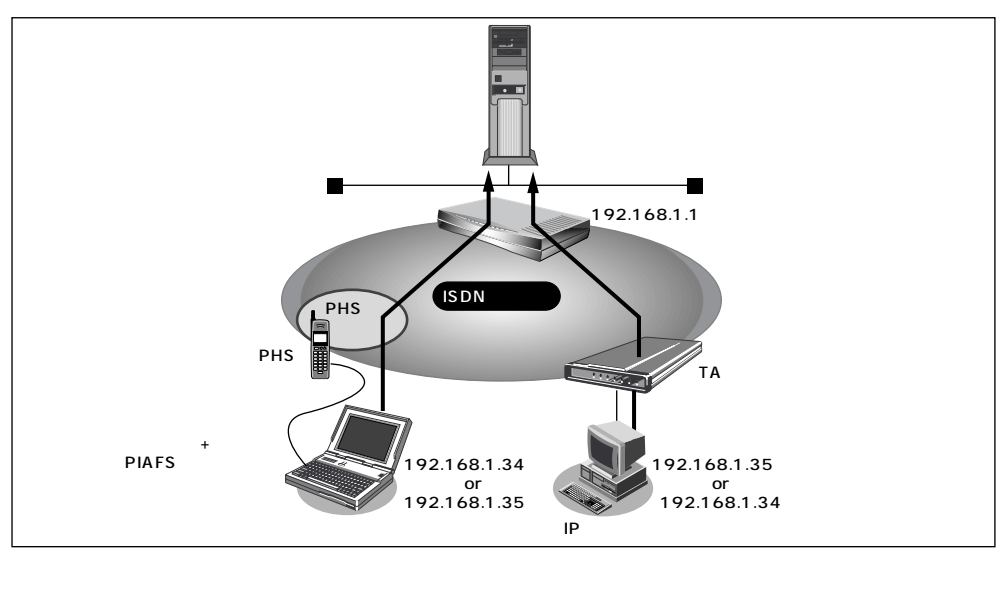

- < ノートパソコン + PHS> で外出先から接続
- 認証 ID と認証パスワード 受諾認証 : mobile
   受諾認証パスワード : mobilepass
- PHSの電話番号は未登録
- < パソコン + TA> で自宅から接続
- 認証 ID と認証パスワード 受諾認証 : soho 受諾認証パスワード : sohopass
- 自宅の電話番号は未登録
- 本社の LAN 側のネットワークアドレス / ネットマスク :192.168.1.0/24
- 外部のパソコンに割り当てる IP アドレス
- :192.168.1.34、192.168.1.35

# (111a)

#### 不正なアクセスを防止するには

NetVehicleには公衆電話からもアクセスできます。ただし公衆電話では、アクセスしてきた相手の電話番号を特定できないので、NetVehicleで使っている電話番号などの情報が外部に漏れてしまった場合はどうするのかといった問題が生じます。

NetVehicleを使ってセキュリティを向上させる方法としては、以下のようなものがあります。
・認証情報(受諾認証IDやパスワードなど)を設定する

・コールバック機能を使う

#### 回線情報を設定する

- 詳細設定メニューのルータ設定で「回線情報」をクリックします。
   「回線情報設定」ページが表示されます。
- 2. [回線情報]で以下の項目を指定します。

回線インタフェース ISDN
 回線情報
 ご ISDN
 ご HSD(64Kbps) ご HSD(128Kbps)
 ご フレームリレー(128Kbps)

#### [ISDN 情報]で以下の項目を指定します。

| ■ 着信動作                | 相手毎に設定           |   |
|-----------------------|------------------|---|
| [ISDN 情報] <b>ISDN</b> |                  | 3 |
| 自動ダイヤル                | ○ すべて禁止 ◎ 相手毎に設定 |   |
| 著信動作                  | ○ すべて禁止 ◎ 相手毎に設定 |   |

必要に応じて上記以外の項目を設定します。

3. [更新]ボタンをクリックします。

不特定な相手と着信接続するために必要な情報を設定する

- 詳細設定メニューのルータ設定で「相手情報」をクリックします。
   「相手情報設定」ページが表示されます。
- 2. [ネットワーク情報一覧]の「不特定相手着信」の欄の[修正]ボタンをクリックします。 「不特定相手情報設定」ページが表示されます。
- 3. [基本情報]で以下の項目を指定します。
  - 割当先頭アドレス 192.168.1.34

| ▪ 同時接続許可数                | 2 |
|--------------------------|---|
| [基本情報] [                 | 3 |
| 割当先頭アドレス 192 .168 .1 .34 |   |
| 同時接続許可数 2 🔽              |   |

必要に応じて上記以外の項目を設定します。

4. [更新]ボタンをクリックします。

着信相手を識別するために必要な情報を設定する

- 詳細設定メニューのルータ設定で「相手情報」をクリックします。
   「相手情報設定」ページが表示されます。
- 2. [着信相手識別情報]で以下の項目を指定します。
  - 着信許可 する
  - 認証方式 「PAP」および「CHAP」
  - MP 接続 しない
  - コールバック応答 しない

| [著信相手識別情報][SDN [? |                         |  |
|-------------------|-------------------------|--|
| 着信許可              | • 🕫 ୦ <sub>U</sub> ୟା   |  |
| 認証方式              | PAP CHAP                |  |
|                   | <ul> <li>しない</li> </ul> |  |
| MP接続              | C する                    |  |
|                   | BAP/BACP利用 O する © しない   |  |
| コールバック応答          | C ಕる ⊙ しない              |  |

必要に応じて上記以外の項目を設定します。

3. [更新]ボタンをクリックします。

受諾認証情報を設定する

- 詳細設定メニューのルータ設定で「相手情報」をクリックします。
   「相手情報設定」ページが表示されます。
- **2.** [受諾認証 ID 情報一覧]で[追加]ボタンをクリックします。 「PPP 受諾認証情報」ページが表示されます。
- 3. [受諾認証情報]で以下の項目を指定します。
- **4.** [更新]ボタンをクリックします。 「相手情報設定」ページに戻ります。
- 5. 手順 2.~3.を参考に、<パソコン+TA>の情報を指定します。
  - 受諾認証 ID soho
  - 受諾認証パスワード sohopass
- **6.** [更新+設定反映]ボタンをクリックします。 設定した内容が有効になります。

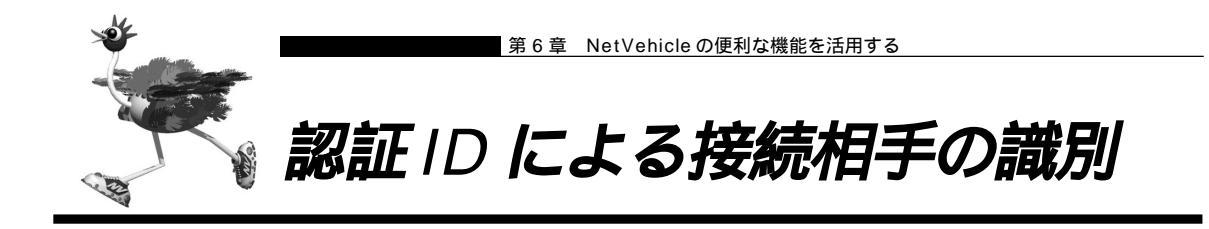

NetVehicle は着信時の相手識別を発信者番号通知によって行っています。

しかし、発信者番号から相手を特定できないことがあります。このような相手と通信する場合、PPPの認証 プロトコルを利用することにより、認証IDによる接続相手の識別が必要となります。

認証 ID による相手識別は以下の場合に必要となります。

- ・着信時に発信者番号が通知されない場合
- ・同一相手からの着信時の発信者番号が毎回異なる場合

ここでは、東京事業所のNetVehicleの設定で、設定済みの接続先情報(川崎事業所)に認証IDで特定す るための情報を追加する場合を例に説明します。ISDN回線を介して2つの事業所(東京、川崎)のネット ワークを接続します。

一方の事業所でサーバを公開していて、着信接続します。

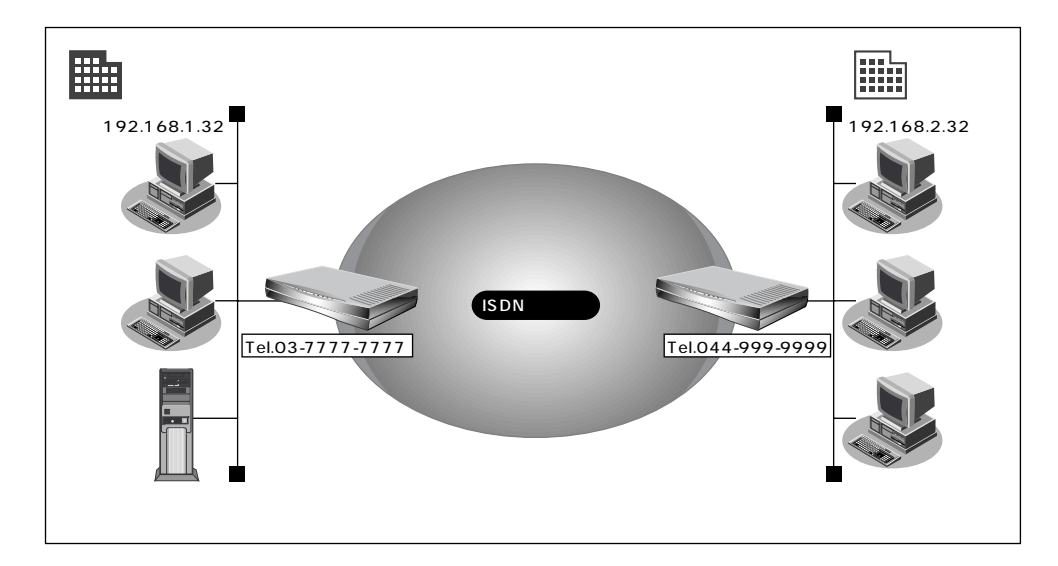

通信条件

- 認証 ID と認証パスワード(川崎事業所用)
   受諾認証
   : kawasaki
   受諾認証パスワード
   : kawapass
- 東京事業所でサーバを公開している
- 川崎事業所では電話番号を通知しない設定をしている
- 電話番号から特定できない相手との着信処理
- 認証方式 PAP/CHAP
- MP 接続しない
- コールバック応答しない
- 参照する情報
- [東京事業所]
- 川崎事業所のネットワークの名前 :kaisya
- 接続先の名前 :kawasaki

◆照 接続先情報の設定 「事業所 LAN どうしを ISDN で接続する」(P.101) 回線接続情報(東京事業所)を設定する

- ┃ 詳細設定メニューのルータ設定で「回線情報」をクリックします。 「回線情報設定」ページが表示されます。
- **2.** [ISDN 情報]で以下の項目を指定します。

| ■ 着信動作                      | 相手毎に設定           |   |
|-----------------------------|------------------|---|
| [ISDN'情報] <mark>ISDN</mark> |                  | 3 |
| 自動ダイヤル                      | ○ すべて禁止 ◎ 相手毎に設定 |   |
| 着信動作                        | ○ すべて禁止 ◎ 相手毎に設定 |   |
|                             |                  |   |

必要に応じて上記以外の項目を設定します。

3. [更新]ボタンをクリックします。

着信相手を識別するために必要な情報を設定する

- ┃ 詳細設定メニューのルータ設定で「相手情報」をクリックします。 「相手情報設定」ページが表示されます。
- 2. [着信相手識別情報]で以下の項目を指定します。
  - 着信許可 する
  - 「PAP」および「CHAP」 ■ 認証方式
  - MP 接続 しない
  - コールバック応答 しない

[着信相手識別情報] ISDN

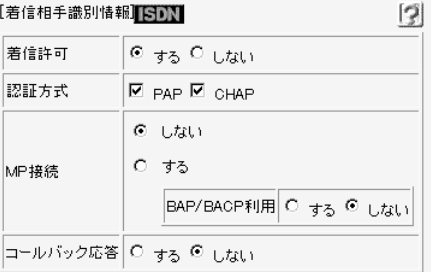

必要に応じて上記以外の項目を設定します。

3. [更新]ボタンをクリックします。

接続先の情報(川崎事業所)を設定する

- 詳細設定メニューのルータ設定で「相手情報」をクリックします。
   「相手情報設定」ページが表示されます。
- **2.** [ネットワーク情報一覧]で「kaisya」欄の[修正]ボタンをクリックします。 「ネットワーク情報設定」ページが表示されます。

0

3

- **3.** [接続先一覧]で「kawasaki」欄の[修正]ボタンをクリックします。 「接続先情報設定」ページが表示されます。
- 4. [着信情報]で以下の項目を指定します。
  - 着信許可 する
  - 受諾認証情報(認証 ID) kawasaki
  - 受諾認証情報(認証パスワード) kawapass

[着信情報]

|              |                       | لتفت      |  |
|--------------|-----------------------|-----------|--|
| <b>著信許</b> 可 | ● する <sup>●</sup> しない |           |  |
| 受諾認証情報       | 認証D                   | kawasak i |  |
|              | 認証バスワード               | ******    |  |

[発信者番号識別による着信情報]で以下の項目を指定します。

| •                | ・発信者番号に。   | よる識別                           | 番号チェックをしない    |  |  |  |  |
|------------------|------------|--------------------------------|---------------|--|--|--|--|
| [発信者番号識別による着信情報] |            |                                |               |  |  |  |  |
|                  | 発信者番号による識別 | <ul> <li>番号チェックをしない</li> </ul> | い 〇 番号チェックをする |  |  |  |  |

必要に応じて上記以外の項目を設定します。

**5** [更新+設定反映]ボタンをクリックします。 設定した内容が有効になります。

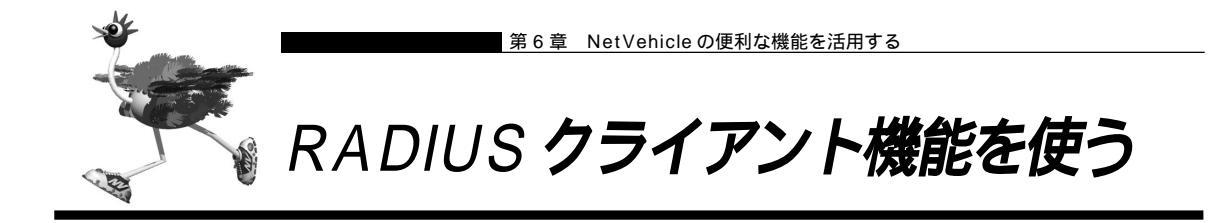

NetVehicleはRADIUS(Remote Authentication Dial In User Service) クライアント機能をサポートしています。

外部のパソコンからの着信要求に対して、RADIUSクライアント機能を使って、RADIUSサーバでユーザ 認証を行うことができます。

RADIUS サーバを利用すると、以下のメリットがあります。

・複数の Net Vehicle のユーザ認証や課金情報を一元管理できます。

・NetVehicleが持つユーザ認証の制限を超えるアクセスが可能です。

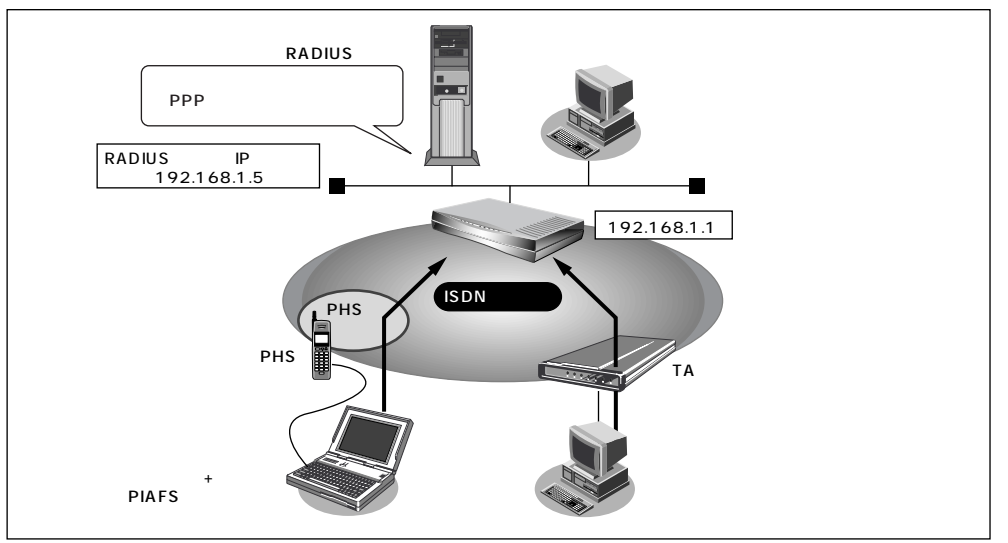

通信条件

- 認証サービスを使用する
- 認証サーバ IP アドレス : 192.168.1.5

前述の「外部のパソコンから着信接続する(アクセスサーバ機能)」では、NetVehicleのユーザ認証機能 を使用するのに対し、ここでは、RADIUSのユーザ認証機能を使用します。どちらもセキュリティを確保 することを目的とした設定例です。

この例では、「外部のパソコンから着信接続する(アクセスサーバ機能)」で説明した「回線情報を設定す る」「不特定な相手と着信接続するために必要な情報を設定する」「着信相手を識別するために必要な情報 を設定する」までの操作手順が同じなので、説明を省略しています。必要に応じて参照してください。

◆照〉設定手順 「外部のパソコンから着信接続する(アクセスサーバ機能)」(P.168)

RADIUS 情報を設定する

詳細設定メニューのルータ設定で「相手情報」をクリックします。
 「相手情報設定」ページが表示されます。

認証

3

- **2.** [RADIUS 情報]で以下の項目を指定します。
  - RADIUS 機能 使用する
  - 利用サービス
  - 認証サーバIP アドレス 192.168.1.5
  - シークレット himitu

[RADIUS 情報] (不特定相手着信時に有効) <mark>[ISDN</mark>

|           |                          |             |             | _ |
|-----------|--------------------------|-------------|-------------|---|
|           | ○ 使用しない ※受諾認証D情報が使用されます。 |             |             |   |
|           | C                        | 使用する        |             |   |
|           |                          | 利用サービス      | ☑ 認証□ 課金    | 1 |
| RADIUS 機能 |                          | 認証サーバIPアドレス | 192 168 1 5 |   |
|           |                          | 課金サーバIPアドレス |             |   |
|           |                          | シークレット      | *****       |   |
|           |                          |             |             | 1 |

必要に応じて上記以外の項目を設定します。

**3.** [更新 + 設定反映]ボタンをクリックします。 設定した内容が有効になります。

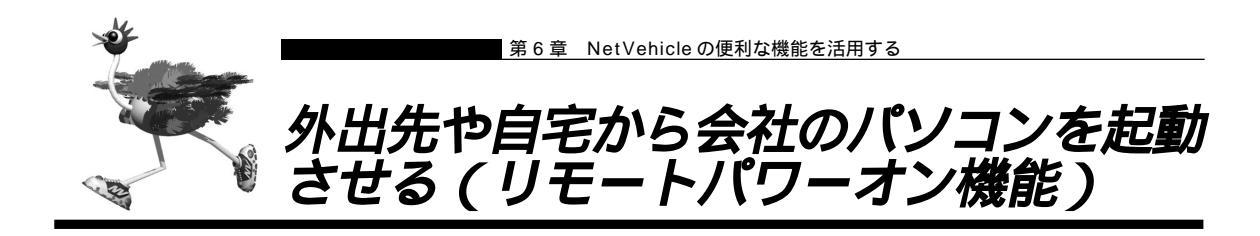

NetVehicleの「リモートパワーオン機能」は、Wakeup on LAN機能を使用して電源OFF状態のパソコンを起動させることができます。

リモートパワーオン機能には、以下の2種類の操作方法があります。

・外出先や自宅のサブアドレスを使用できる電話機(PHSを含む)を使って行う場合

・NetVehicleの操作メニューから行う場合

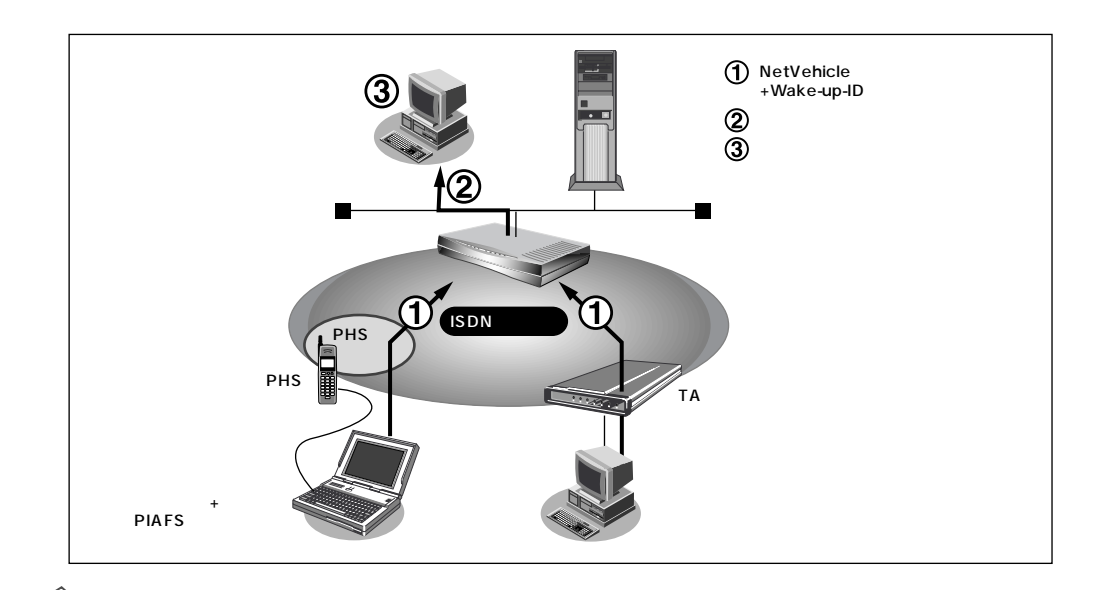

#### Wakeup on LAN 機能とは?

AMD社が開発したネットワーク上の電源OFF状態のパソコンを遠隔操作で起動する機能です。起動はMagic Packet と呼ばれるパケットを送付して行います。なお、Wakeup on LAN機能はパ ソコンを起動するだけで電源OFFは行いません。

電源 OFF する場合は、別途、電源制御用ソフトウェアが必要になります。

- (補)定 ・本機能は、Wakeup on LAN に対応したパソコンだけで利用できます。Wakeup on LAN 対応機種については、パソコンのメーカーにお問い合わせください。
  - ・本機能は、サブアドレスを指定できる ISDN 機器(電話、PHS 等)で利用できます。
  - ・本機能を使用するだけでは、課金されません。

#### 起動条件を設定する

詳細設定メニューのルータ設定で「ホストデータベース情報」をクリックします。
 「ホストデータベース情報」ページが表示されます。

**2.** 未設定の欄の[修正]ボタンをクリックします。 「ホストデータベース情報設定」ページが表示されます。

3. 以下の項目を指定します。

[電話機からリモートパワーオン機能を使う場合] ■ MAC アドレス 起動させるパソコンの MAC アドレス Wake-up-ID 起動させるためのキー番号(任意の英数字で19文字まで) 「操作メニューからリモートパワーオン機能を使う場合」 起動させるパソコンの MAC アドレス ■ MAC アドレス ■ リモート電源制御 対象 こんな事に気をつけて・・・・・・・・・・・ . . . . . . . . . . . . . . . . . . . 「Wake-up-ID」と実際に存在する ISDN 機器のサプアドレスが重複しないように設定してください。 〈補〉足〉・この「Wake-up-ID」による依頼を受けた NetVehicle は、同じ「Wake-up-ID」を持つ、すべてのパソコンに Magic Packet を送信し電源投入指示を行います。 ・複数のパソコンに同じ「Wake-up-ID」を設定すると、一回のリモートパワーオン依頼で複数のパソコンを起 動することができます。 ・ホストデータベース情報は「リモートパワーオン機能」、「DHCPスタティック機能」、「DNS サーバ機能」で使 われており、それぞれ必要な項目だけを設定します。 ▲照 MACアドレス 「補足」(P.53)

| ホスト名       |                                |  |
|------------|--------------------------------|--|
| IPアドレス     | 192 168 1 2                    |  |
| MACアドレス    | 00 : 00 : 0e : 22 : 01 : 23    |  |
| Wake-up-ID | 5678                           |  |
| リモート電源制御   | <ul> <li>○ 対象 C 対象外</li> </ul> |  |

**4**. [更新+設定反映]ボタンをクリックします。 設定した内容が有効になります。

リモートパワーオン機能を使う

- パソコンまたは電話機で、NetVehicleの電話番号(ISDN 契約者番号)を入力します。
- **2.** 相手先サブアドレスに、起動させるパソコンの「Wake-up-ID」を指定します。 NetVehicleが該当するパソコンに対して「Magic Packet」を送信し、パソコンが起動します。
  - (補)に パソコンがMagic Packetを受信してから起動が完了するまで、数十秒から数分かかります(お使いの機種やOS によって異なります)。

● 照〉操作メニューからリモートパワーオン機能を使う 「リモートパワーオン機能を使う」(P.291)
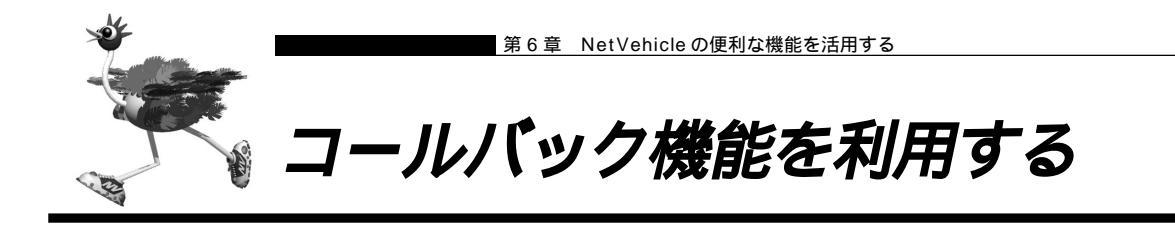

NetVehicleには「コールバック機能」があります。コールバック先をあらかじめ登録しておきます。登録 済みの相手からアクセス要求があった場合は、まず認証を行い、いったん回線を切断したあと、NetVehicle から電話をかけ直します。

自宅や出張先などの遠隔地から事業所のサーバにアクセスする際、通信料金を事業所持ちにする場合に「コールバック機能」が便利です。また、NetVehicle側で通信料金を一括管理できます。

「コールバック機能」を使うと、不特定多数の人間によるアクセスを防止することもできます。

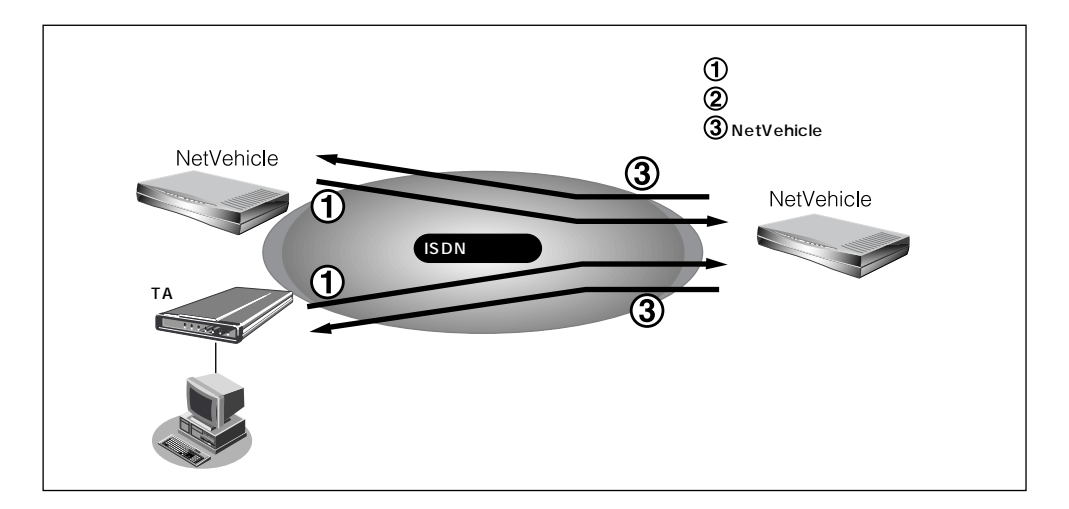

NetVehicle には以下の2種類のコールバック機能があります。

#### CBCP 方式を使用する

Windows<sup>®</sup> 95/98/2000/Me、WindowsNT<sup>®</sup> 3.51/4.0のダイヤルアップ機能に対応しています。着 信要求があった場合、いったん ISDN 回線を接続して、ID およびパスワードの入力による認証を行います。 認証が終わると Net Vehicle は回線を切断し、ダイヤル発信をやり直します。 この方式では、認証が終わるまでの通信料金がかかります。

#### 無課金コールバックを使用する

NetVehicle どうしの場合だけ使用できます。ISDNのDチャネルを使って「発信者番号」による認証を行います。このとき回線は接続されません。認証が終わると、NetVehicle はダイヤル発信をやり直します。 ここではじめて回線が接続されます。この方式では、発信側にまったく通信料金がかかりません。

- (補)と・Microsoft製品やCBCP方式をサポートしている装置とコールバックを行う場合、「CBCP」を選択してください。NetVehicle どうしでコールバックを行う場合、「無課金」も選択できます。
  - ・コールバック応答時は、コールバック要求時に相手先より通知された通信速度で応答します。つまり、64Kbps で要求があった場合には64Kbpsで、32Kbpsで要求があった場合には32Kbpsで応答します。

以下にコールバック機能を利用した設定例を記述します。

- (1) CBCP 方式でコールバック要求する
- (2) CBCP 方式でコールバック応答する
- (3) 無課金コールバックでコールバック要求する
- (4) 無課金コールバックでコールバック応答する

ここでは、設定済みの接続先にコールバックを追加する場合を例に説明します。

# ■ CBCP 方式でコールバック要求する

自宅のパソコンから会社のサーバにアクセスする際、コールバック要求を発行する例について説明します。

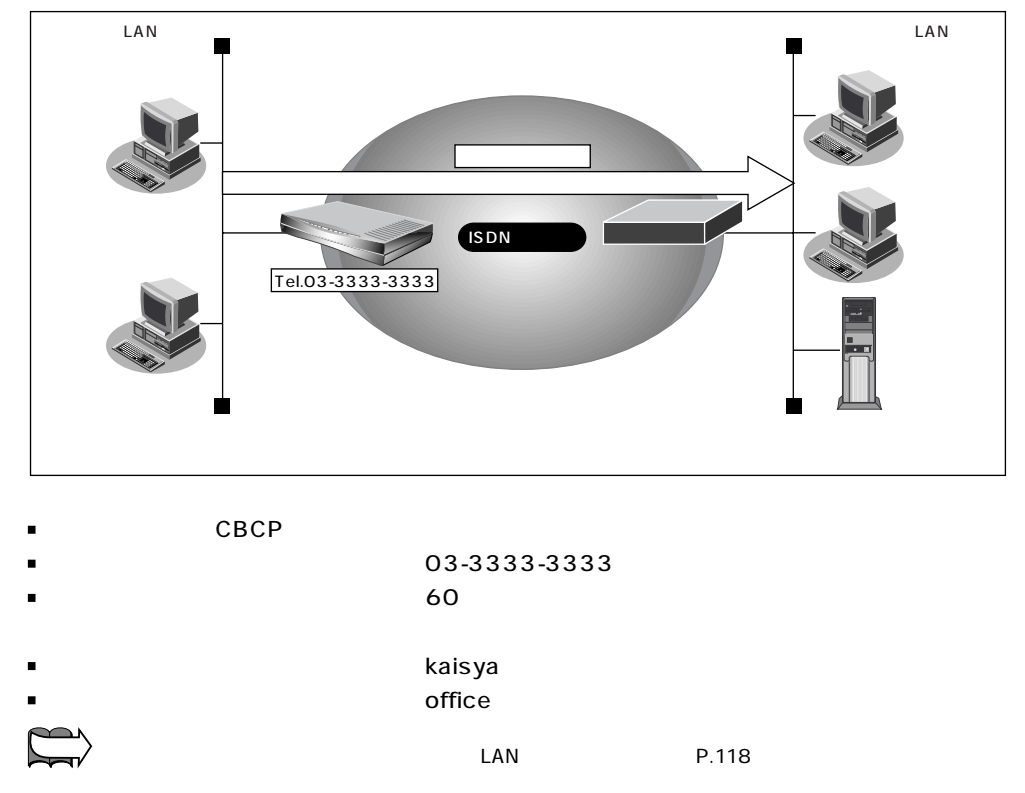

コールバックを要求する接続先の情報を設定する

- 詳細設定メニューのルータ設定で「相手情報」をクリックします。
   「相手情報設定」ページが表示されます。
- **2.** [ネットワーク情報一覧]で「kaisya」欄の[修正]ボタンをクリックします。 「ネットワーク情報設定」ページが表示されます。
- **3.** [接続先一覧]で「office」欄の[修正]ボタンをクリックします。 「接続先情報設定」ページが表示されます。

- 4. [発信情報]で以下の項目を指定します。
  - コールバック要求 する
  - コールバック方式 CBCP
  - コールバックウェイトタイマ
     60秒
  - コールバック電話番号 03-3333-3333
  - ・「コールバック電話番号」および「コールバックサブアドレス」で設定した番号は、コールバック元に対して 通知するかけ直し電話番号およびサブアドレスを設定します。

・「コールバックウェイトタイマ」とはコールバック要求発行後、相手からのコールバック着信までの待ち時間 です。この時間内に着信が行われない場合、コールバックは失敗となります(推奨値:60秒)。 コールバックがうまく動作しないときは、この時間を長くしてください。

|          | 0 | しない           |              |
|----------|---|---------------|--------------|
|          | c | する            |              |
| 、山北い石亜米  |   | コールバック方式      | CBCP -       |
| コールハック要求 |   | コールバックウェイトタイマ | 60 秒         |
|          |   | コールバック電話番号    | 03-3333-3333 |
|          |   | コールバックサブアドレス  |              |

**5.** [更新+設定反映]ボタンをクリックします。 設定した内容が有効になります。

## ■ CBCP 方式でコールバック応答する

出張先から会社のサーバに < ノートパソコン + PHS > からアクセスがあった場合に、コールバック応答す る例について説明します。

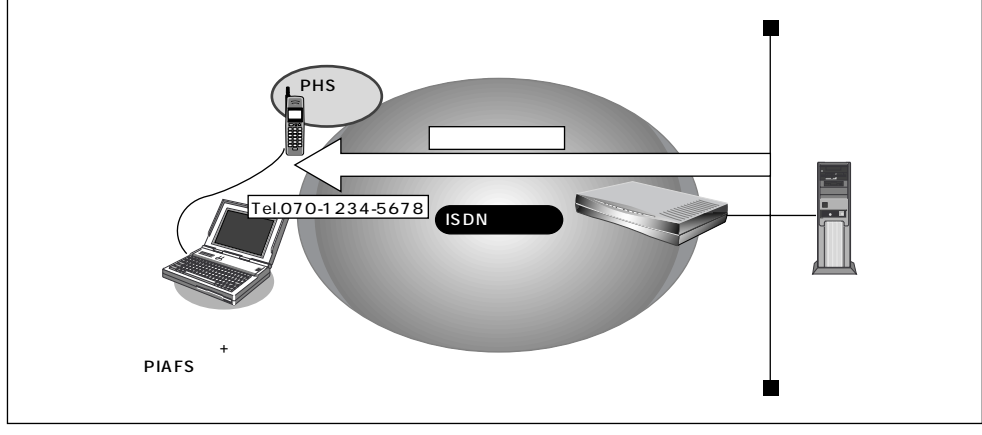

#### 通信条件

- ノートパソコン + PHS で出張先からアクセスする
- コールバックは CBCP 方式を指定
- コールバックウェイトタイマ :10秒
- 参照する情報
- 出張時のネットワークの名前 : outside
- 接続先の名前 : PHS

闘╱ 接続先情報の設定 「外部のパソコンと接続する(TA&PHS)」(P.122)

コールバック応答する接続先の情報を設定する

- 1. 詳細設定メニューのルータ設定で「相手情報」をクリックします。 「相手情報設定」ページが表示されます。
- [ネットワーク情報一覧]でネットワーク名「outside」欄の [修正]ボタンをクリックします。
   「ネットワーク情報設定」ページが表示されます。
- **3.** [接続先一覧]で「PHS」欄の[修正]ボタンをクリックします。 「接続先情報設定」ページが表示されます。
- 4. [発信者番号識別による着信情報]で以下の項目を指定します。
  - コールバック応答 する
  - コールバック方式 CBCP
  - コールバックウェイトタイマ

■ コールバック電話番号

070-1234-5678

10秒

|          | 0 | しない           |               |
|----------|---|---------------|---------------|
|          | c | する            |               |
| コールバック声式 |   | コールバック方式      | CBCP -        |
| コールハック要求 |   | コールバックウェイトタイマ | 10 秒          |
|          |   | コールバック電話番号    | 070-1234-5678 |
|          |   | コールバックサブアドレス  |               |

・着信情報で「コールバック電話番号」および「コールバックサブアドレス」を設定した場合、コールバック時には、着信時に相手から通知される電話番号とサブアドレスではなく、ここに設定された番号を優先して使用します。

・「コールバックウェイトタイマ」とはコールバック要求を受け取ってからかけ直すまでの待ち時間です。回線 が切断されても交換機でしばらくは回線空き状態に戻らないため、それを待ち合わせるために使用します(推 奨値:10秒)。

コールバックがうまく動作しないときは、この時間を長くしてください。

5. [更新+設定反映]ボタンをクリックします。

設定した内容が有効になります。

(補)定 上記のように出張先からの着信接続を行うための設定方法として「外部のパソコンから着信接続する(アクセス サーパ機能)」(P.168)があります。その設定方法でも、コールバック応答を指定することができます。

## |無課金コールバックでコールバック要求する

NetVehicle どうしを使って、ISDN回線を介して2つの事業所(東京、川崎)のネットワークを接続した 場合を例に説明します。川崎事業所から東京事業所に接続する際、コールバック要求をする情報を追加し ます。

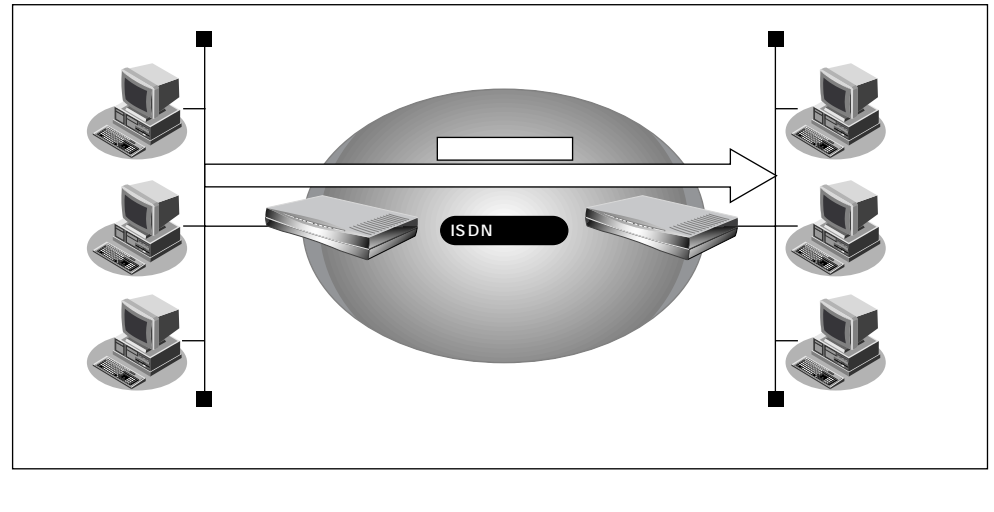

- コールバックは無課金方式を使用
- コールバックウェイトタイマ :60秒

参照する情報

[川崎事業所]

- 東京事業所のネットワークの名前 :kaisya
- 接続先の名前 : tokyo

◎ 照 「事業所 LAN どうしを ISDN で接続する」(P.101)

コールバック要求する接続先の情報を設定する(川崎事業所)

- **1** 詳細設定メニューのルータ設定で「相手情報」をクリックします。 「相手情報設定」ページが表示されます。
- **2.** [ネットワーク情報一覧]でネットワーク名「kaisya」欄の[修正]ボタンをクリックします。 「ネットワーク情報設定」ページが表示されます。
- **3.** [接続先一覧]で「tokyo」欄の[修正]ボタンをクリックします。 「接続先情報設定」ページが表示されます。

- 4. [発信情報]で以下の項目を指定します。
  - コールバック要求 する
  - コールバック方式 無課金
  - コールバックウェイトタイマ 60秒

5. [更新+設定反映]ボタンをクリックします。 設定した内容が有効になります。

# |無課金コールバックでコールバック応答する

NetVehicle どうしを使って、ISDN 回線を介して2つの事業所(東京、川崎)のネットワークを接続した 場合を例に説明します。川崎事業所から東京事業所に接続する際、東京事業所からコールバック応答をす る情報を追加します。

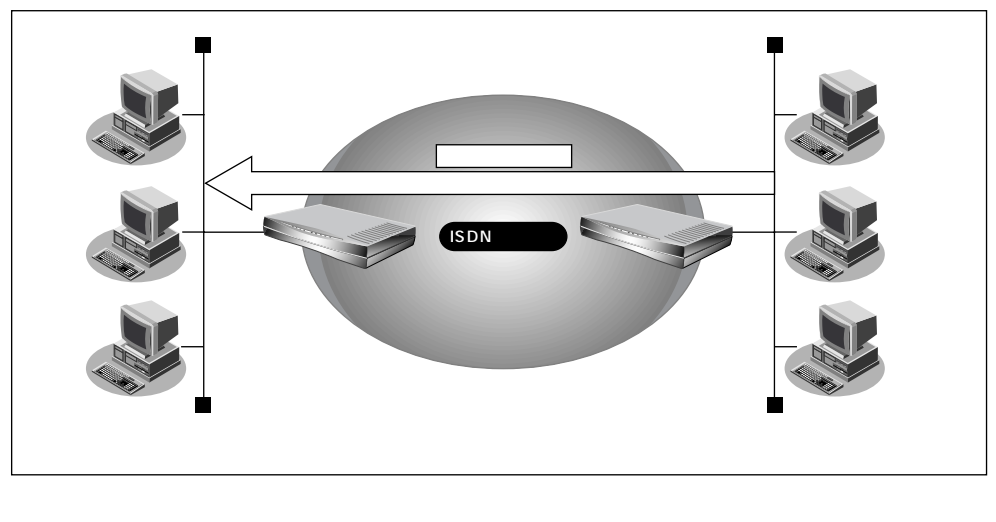

- コールバックは無課金方式を使用
- コールバックウェイトタイマ :10秒

参照する情報

[東京事業所]

- 川崎事業所のネットワークの名前 :kaisya
- 接続先の名前 : kawasaki

○●照 「事業所 LAN どうしを ISDN で接続する」(P.101)

<sup>(</sup>補) 定 無課金コールバックでは [発信情報]で「コールバック電話番号」および「コールバックサブアドレス」を設定しても、これらの番号は相手に通知されません。

コールバック応答する接続先の情報を設定する(東京事業所)

- **1** 詳細設定メニューのルータ設定で「相手情報」をクリックします。 「相手情報設定」ページが表示されます。
- **2.** [ネットワーク情報一覧]で「kaisya」欄の[修正]ボタンをクリックします。 「ネットワーク情報設定」ページが表示されます。
- **3.** [接続先一覧]で「kawasaki」欄の[修正]ボタンをクリックします。 「接続先情報設定」ページが表示されます。
- 4. [発信者番号識別による着信情報]で以下の項目を指定します。
  - コールバック応答 する
  - コールバック方式 無課金
  - コールバックウェイトタイマ 10秒
- 5. [更新+設定反映]ボタンをクリックします。 設定した内容が有効になります。

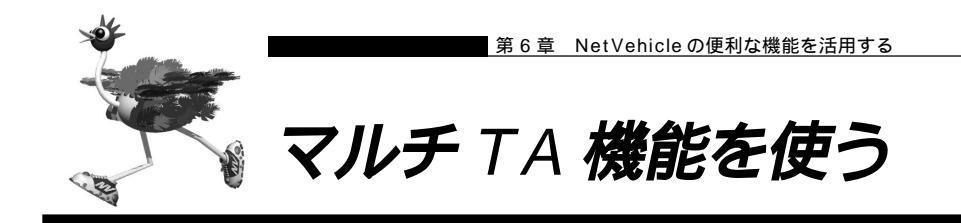

NetVehicleはマルチTA機能をサポートしています。マルチTA機能を使用すると、LAN上につながれた パソコンからNetVehicleを擬似的なTAとして共有できます。マルチTA機能とルータ機能を同時に使用 することもできます。パソコンから、NATを使用せずに通信が行えるので、NATを利用すると通信できな いアプリケーション(例えば、電子会議やインターネットゲームなど)を使用する際に便利です。

- マルチTA機能は、Windows<sup>®</sup> 95/98/2000のダイヤルアップネットワークに含まれる VPN の機能を利用して、装置に RS232C 接続された TA からの発信と同等の PPP セッションを確立を行うことが可能です。動作確認済みの OS は、Windows<sup>®</sup> 95/98/2000 です。Windows<sup>®</sup> 95 の場合は、Microsoft<sup>®</sup> Windows<sup>®</sup> 95 ダイヤルアップネットワーク 1.3 アップグレードが必要です。
- マルチ TA 機能を使用する場合、以下の動作は行えません。
  - ・着信
  - ・コールバック
  - ۰MP
  - ・課金制御機能
  - ・スケジュール機能
- マルチTA機能の使用中は、かんたん操作の「強制切断」は使用できません。
- パソコン側の設定でDNSサーバが指定されており、かつ、ルータ設定で「相手情報」の「自動ダイヤル」に「する」が設定されている場合にマルチTA機能を使用すると、2回線(Bチャネル1本をルータ機能、もう1本をマルチTA機能)接続されるため異常課金の原因になることがあります。また、アナログ機器で先に回線を1本使用している場合、マルチTA機能を使用できない場合があります。

ここでは、ある特定のパソコンでマルチ TA 機能を利用して電子会議を行う場合を例に説明します。

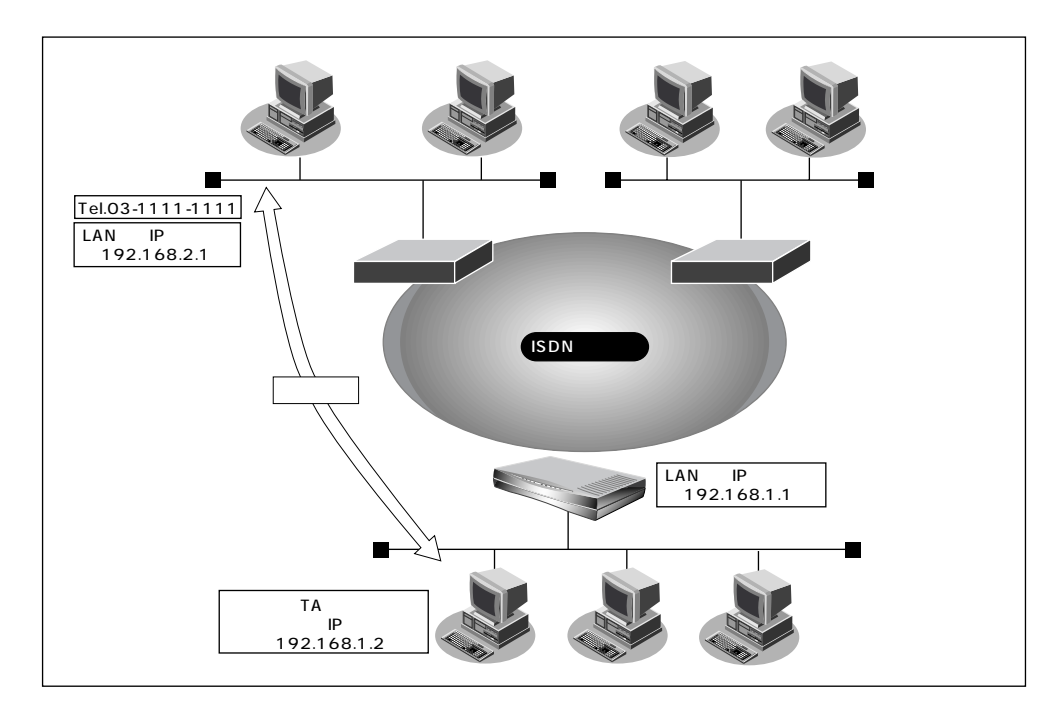

通信条件

- ISDN に接続する
- 端末型ダイヤルアップ接続を行う
- 電子会議をするパソコンのIPアドレス : 192.168.1.2
- 会社のルータが接続されている電話番号 :03-1111-1111
- 会社のルータの IP アドレス :192.168.2.1
- 5 時間経過した場合回線を強制切断する
- ユーザ認証ID(会社) :user1
- ユーザ認証パスワード(会社) : userpass

マルチTA 情報を設定する

- 詳細設定メニューのルータ設定で「マルチ TA 情報」をクリックします。 「マルチ TA 情報」ページが表示されます。
- 2. 以下の項目を指定します。
  - マルチ TA の使用 使用する
  - 同時アクセス数
  - 1 ■ アクセス制限 下記のパソコンのみ許可する

5

- IP アドレス 192.168.1.2
- アドレスマスク 32
- 強制切断タイマ

|                | 5                                                         |
|----------------|-----------------------------------------------------------|
| マルチTAの使用       | ♀ 使用しない ☯ 使用する                                            |
| 同時アクセス数        | 1                                                         |
| マクセン 生眠        | <ul><li>○ 全て許可する</li><li>◎ 下記のパソコンのみ許可する</li></ul>        |
| 7 7 2 ~ 10 192 | IPアドレス  182  168  1  2<br>アドレスマスク  32 (255.255.255.255) ・ |
| 強制切断タイマ        | 5時間                                                       |

3. [更新+設定反映]ボタンをクリックします。 設定した内容が有効になります。

#### VPN アダプタを準備する(Windows<sup>®</sup> 95 / 98 の場合)

Windows® 95 をお使いの場合は、Microsoft® Windows® 95 ダイヤルアップネットワーク 1.3 アップ グレードのマニュアルを参照してください。 Windows デスクトップの設定で「Web スタイル」を指定してある場合は、「ダブルクリック」と記載して あるところは「シングルクリック」で操作できます。

- **1** 「コントロールパネル」ウィンドウを開き、「アプリケーションの追加と削除」アイコンをダブルクリックします。
- 「アプリケーションの追加と削除のプロパティ」ダイアログボックスで「Windows ファイル」タブをクリックして選択します。「ファイルの種類」ボックスで「通信」を選択し、[詳細]ボタンをクリックします。

| アプリケーションの追加と削除のプロパティ                                              |                   | ? ×        |
|-------------------------------------------------------------------|-------------------|------------|
| インストールと削除 Windows ファイル 起動ディスク                                     | ול                |            |
| 各チェックボックスをクリックして、追加または削除するファイ                                     | ルを選択してください。       | 。影         |
| 付きのチェックボックスは、コンボーネントの一部だけがイン:<br>す。 [詳細] をクリックすると、ファイルの内容が表示されます。 | ストールざれることをま<br>す。 | もしま        |
|                                                                   |                   |            |
| ファイルの種類():                                                        |                   | - I        |
| ■ 聖マルチメディア                                                        | 3.3 MB            | _          |
| 🗹 💽 ユーザー補助                                                        | 0.6 MB            |            |
| □ 🌑 多国語サポート                                                       | 0.0 MB            |            |
| ✔ 200通信                                                           | 7.6 MB            | <b>.</b>   |
|                                                                   |                   | _          |
| インストール済みファイルのディスク領域:                                              | 36.0 MB           |            |
| 必要なディスク領域:                                                        | 0.0 MB            |            |
| 空きティスク領域:                                                         | 1009/3 MB         |            |
| 「おれ当月」<br>(チャンのコン・ピュームやオン・ライン・サービスとの注意(きにく声うス                     | 7カセオリアマオ          |            |
| (anolyce state) i choomerately a                                  | -9699698          |            |
|                                                                   |                   |            |
|                                                                   |                   |            |
| · 译把类 4/8 個                                                       | ≣¥4用(D)           | <b>1</b>   |
|                                                                   |                   | ┛║         |
|                                                                   | ディスク使用(日)         | )          |
|                                                                   | セル<br>適用(         | <u>A</u> ) |
|                                                                   |                   |            |

[通信]ダイアログボックスが表示されます。

ここで「ファイルの種類」ボックスに「ダイヤルアップネットワーク」および「仮想プライベートネット ワーク」が選択されているかを確認し、なければ以下に示す手順で準備します。

**3.** 「ダイヤルアップネットワーク」および「仮想プライベートネットワーク」をチェックし、 [OK]ボタンをクリックします。

| 通信                                                                                               | x                                       |
|--------------------------------------------------------------------------------------------------|-----------------------------------------|
| コンボーネントを追加するにはチェックボックスをオンにし、不。<br>にしてください。影付きのボックスは、コンボーネントの一部だ<br>ることを表わします。ファイル一覧を表示するには、『詳細』を | 必要な項目はクリア<br>けがインストールされ<br>をクリックしてください。 |
| ファイルの種類(2):                                                                                      |                                         |
| 🗆 📴 ダイヤルアップ サーバー                                                                                 | 0.0 MB 🔺                                |
| 🗹 📴 ダイヤルアップ ネットワーク                                                                               | 1.2 MB                                  |
| ☑ 🕸 ハイパーターミナル                                                                                    | 1.5 MB                                  |
| ☑ 🖻 仮想プライベート ネットワーク                                                                              | 0.0 MB 🗖                                |
| 既にインストールされているファイルのディスク領域:<br>必要なディスク領域:<br>空きディスク領域:<br>120日                                     | 36.0 MB<br>0.0 MB<br>1009.1 MB          |
| インターネットなどのパブリック ネットワークを介して安全にブ<br>ークに接続できます。                                                     | <b>ライベート ネットワ</b><br>詳細( <u>D</u> )     |
| OK                                                                                               | キャンセル                                   |

**4.** 「アプリケーションの追加と削除のプロパティ」ダイアログボックスで[OK]ボタンをク リックします。

ダイヤルアップネットワークの設定をする(Windows<sup>®</sup> 95 / 98 の場合)

- **】**Windowsの画面左上の「マイコンピュータ」をダブルクリックします。
- 2. 「マイコンピュータ」の「ダイヤルアップネットワーク」をダブルクリックします。
- 3. 「ダイヤルアップネットワーク」の「新しい接続」をダブルクリックします。
- 4.「新しい接続」で以下の項目を指定します。
  - 接続名 ISP 仮想接続

■ モデム

| ▪ モデム | Microsoft VPN Adapter                                            |
|-------|------------------------------------------------------------------|
| 新しい接続 |                                                                  |
|       | 接続名①・<br>「SP仮想接続<br>モデムの選択(型):<br>Microsoft VPN Adapter   計定(の). |
|       | < 戻る(四) 次へ(2) キャンセル                                              |

- 5. [次へ]ボタンをクリックします。
- 6. 以下の項目を指定します。
  - ホスト名または IP アドレス

192.168.1.1 03-1111-1111(IPアドレスと電話番号の間に 半角空白を入れます)

| 新しい接続 |                              |
|-------|------------------------------|
|       | VPN サーバーの名前またはアドレスを入力してください: |
|       | ホスト名または IP アドレス(出):          |
|       | 192.168.1.1 03-1111-1111     |
| - C   |                              |
|       |                              |
|       |                              |
|       |                              |
|       |                              |
|       |                              |
|       | / 戸ろ(口) 「たへ(加) \」 まい (われ)    |
|       |                              |

(補) 相手先のサブアドレスを指定する場合は、電話番号の後ろに "\*" で続けて指定します。

- 7. [次へ]ボタンをクリックします。
- 8. [完了]ボタンをクリックします。

「ダイヤルアップネットワーク」に「ISP 仮想接続」のアイコンが作成されます。

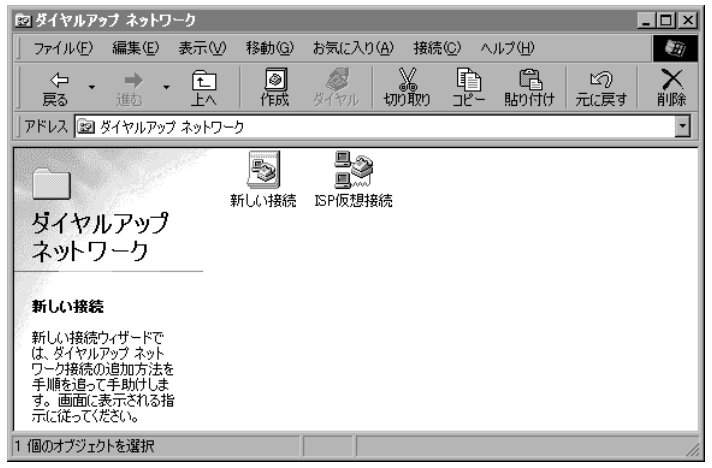

- **9.** 「ISP 仮想接続」のアイコンを選択し、「ファイル」メニューから「プロパティ」を選択します。
- 10.「サーバーの種類」タブをクリックします。
- 11. 以下の項目を指定します。

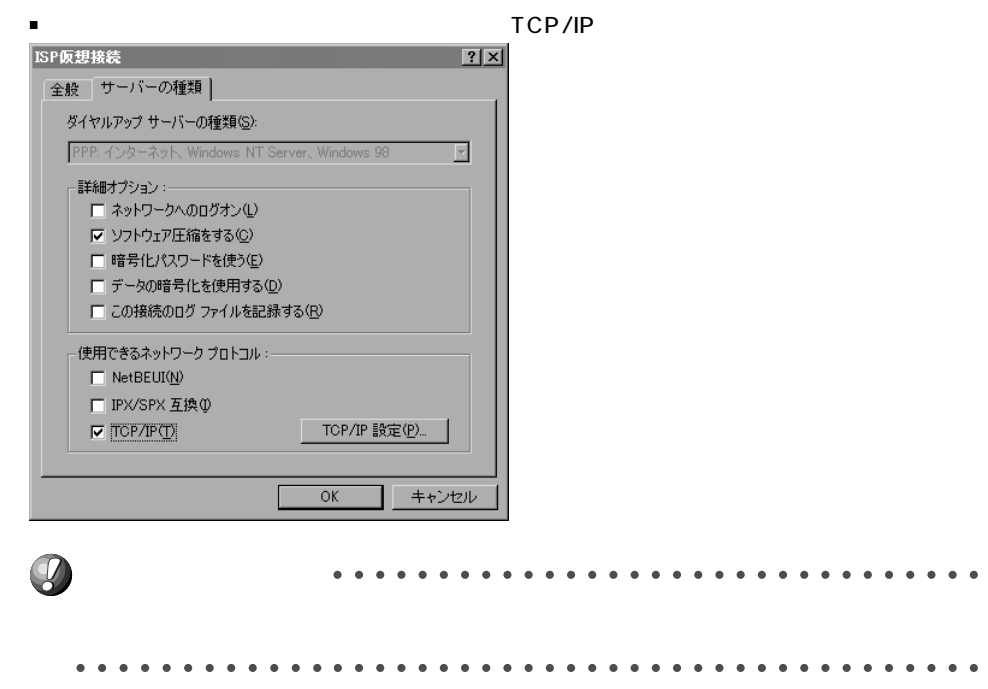

**12.** [TCP/IP 設定]をクリックします。

- 13. 以下の項目を指定します。
  - サーバーが割り当てた IP アドレス 選択する
  - サーバーが割り当てたネームサーバアドレス 選択する
  - IP ヘッダー圧縮を使用
  - リモートネットワークでデフォルトのゲートウェイを使用 選択する

選択する

| <ul> <li>IF アドレスで指定する</li> <li>IP アドレス(<u>A</u>):</li> </ul> |                       |
|--------------------------------------------------------------|-----------------------|
| ● サーバーが割り当てた                                                 | ネーム サーバー アドレス(匠)      |
| ○ ネーム サーバー アドレ<br>ブライマリ DNS(D):                              | ノスを指定する(M)<br>0000000 |
| セカンダリ DNS( <u>N</u> ):                                       |                       |
| ブライマリ WINS( <u>W</u> ):                                      |                       |
| セカンダリ WINS Q:                                                | 0.0.0.0               |
|                                                              | (0)                   |

14. [OK] ボタンをクリックします。

**15.**「ISP 仮想接続」ダイアログボックスで[OK] ボタンをクリックします。 設定を終了します。

マルチTA機能を使って会社のネットワークに接続する(Windows®95/98の場合)

- Windowsの画面左上の「マイコンピュータ」の「ダイヤルアップネットワーク」アイコン をダブルクリックします。
- **2.** 「ダイヤルアップネットワーク」の「ISP 仮想接続」をダブルクリックします。 「接続」ダイアログボックスが表示されます。
- 3. 「ユーザー名」と「パスワード」を指定します。

| ■ ユーザー名            | user1                    |       |
|--------------------|--------------------------|-------|
| ■ パスワード            | userpass                 |       |
|                    |                          | ?×    |
| ISP(               | 反想接続                     |       |
| ユーザー名(山):          | user1                    |       |
| パスワード( <u>P</u> ): | *xxxxxxxxx               |       |
|                    | ▼ パスワードの保存(S)            |       |
|                    | 192.168.1.1 03-1111-1111 |       |
|                    | 接続                       | キャンセル |

**4.** [接続]ボタンをクリックします。 「ユーザ名」と「パスワード」の確認処理が終わると、回線が接続されます。 タスクバーにダイヤルアップネットワークのインジケータが表示されます。

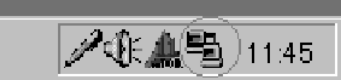

**5.** 回線を切断するときは、ダイヤルアップネットワークのインジケータをダブルクリックして、表示されたダイアログボックスで[切断]ボタンをクリックします。

| ≣≉ISP仮想接続(こ接続                                |                                  | ? ×                                |
|----------------------------------------------|----------------------------------|------------------------------------|
| <ul> <li>         10,000,000 bps 7</li></ul> | *接続<br>000:01:00<br>327<br>2,927 | OK<br>【初時心(ご)<br>詳細( <u>D</u> ) >> |

(補)定 NetVehicle、パソコン間がLAN でつながっているため、「ISP 仮想接続に接続」画面上には、「10,000,000bps で接続」と表示されます。

ダイヤルアップネットワークの設定をする(Windows<sup>®</sup> 2000の場合)

- 「コントロールパネル」ウィンドウを開き、「ネットワークとダイヤルアップ」アイコンをダブルクリックします。
- 2.「ネットワークとダイヤルアップ接続」の「新しい接続」をダブルクリックします。
- 3. [次へ] ボタンをクリックします。
- **4.** 「ネットワーク接続の種類」で「インターネット経由でプライベートネットワークに接続する」を選択し、[次へ]ボタンをクリックします。

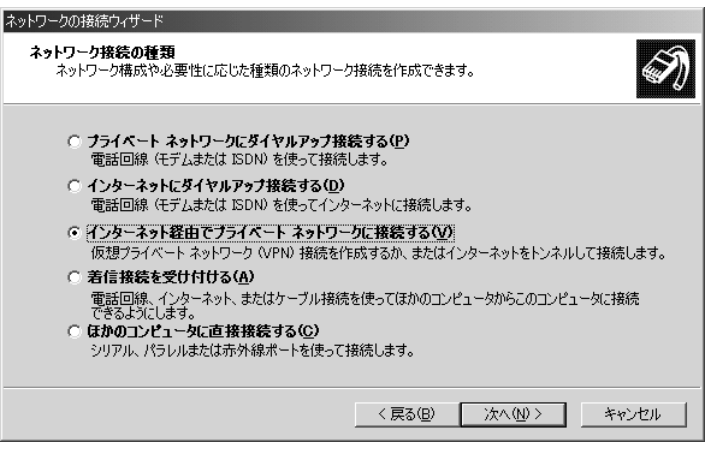

**5.**「パブリックネットワーク」で「最初の接続にダイヤルしない」のラジオボタンがチェック されていることを確認します。「パブリックネットワーク」設定画面が表示されない場合、 手順 7. に進みます。

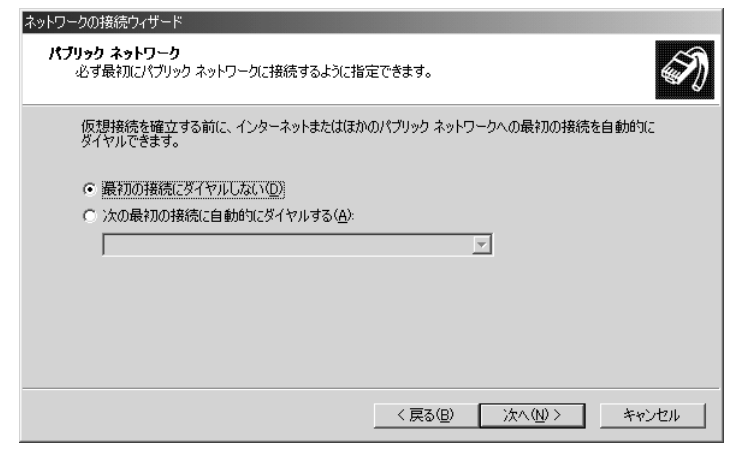

- 6. [次へ] ボタンをクリックします。
- 7.「接続先のアドレス」で以下の項目を指定します。
  - ・ホスト名または IP アドレス 192.168.1.1 03-1111-1111 (IP アドレスと電話番号の間に半角空白を入れます)

| ネットワークの接続ウィザード                                                  |
|-----------------------------------------------------------------|
| 接続先のアドレス<br>接続先の名前とアドレスを指定してください。                               |
| 接続しているコンピュータ、またはネットワークのホスト名、または IP アドレスを入力してください。               |
| ホスト名または IP アドレス (例: microsoft.com または 123.45.6.78)( <u>H</u> ): |
| 192.168.1.1 03-1111-1111                                        |
|                                                                 |
|                                                                 |
|                                                                 |
|                                                                 |
|                                                                 |
|                                                                 |
| 〈戻る(12) 次へ(12) トマンセル                                            |

8.[次へ]ボタンをクリックします。

「接続の利用範囲」で「すべてのユーザ」のラジオボタンがチェックされている ことを確認します。

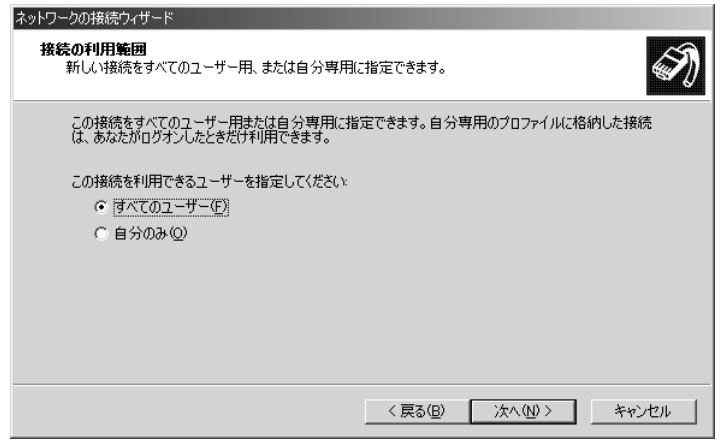

**9.** [次へ]ボタンをクリックします。

10. [完了]ボタンをクリックします。

┃ . 接続画面が表示されたら、「プロパティ」を選択します。

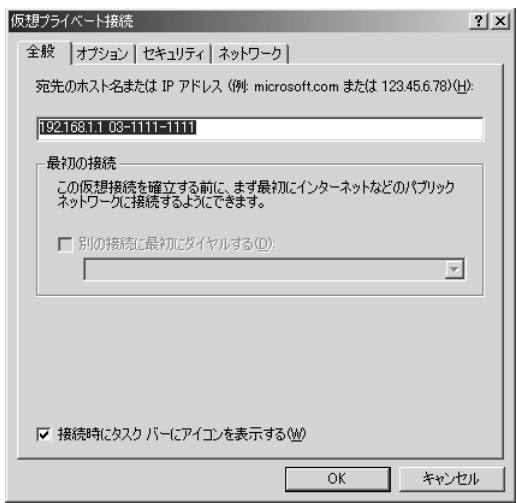

12. 「セキュリティ」タブをクリックします。

13. 「セキュリティオプション」で「データの暗号化を必ず要求する(データが暗号化されていない場合は切断する)」のチェックボックスのチェックを外します。

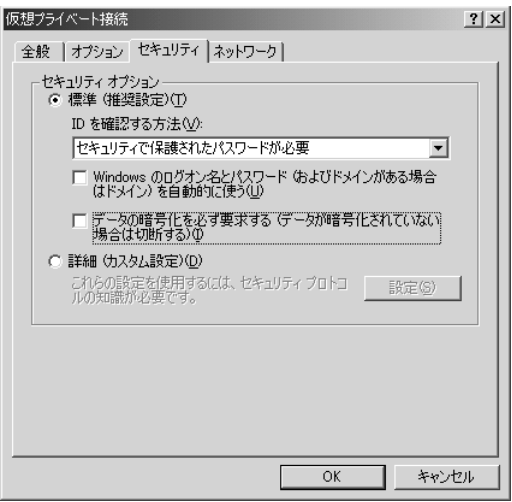

- **14.** [OK]ボタンをクリックします。
- 15. [キャンセル]ボタンをクリックして設定を終了します。

マルチTA機能を使って会社のネットワークに接続する(Windows<sup>®</sup> 2000の場合)

- 「コントロールパネル」ウィンドウを開き、「ネットワークとダイヤルアップ」アイコンをダ ブルクリックします。
- **2.**「仮想プライベートネットワーク」アイコンをダブルクリックします。
- 3.「ユーザ名」と「パスワード」を指定します。

| ユーザー               | 名 user1                |     |
|--------------------|------------------------|-----|
| パスワー               | ド userpass             |     |
| 仮想プライベート接続         | そへ接続                   | ? × |
|                    |                        |     |
| ユーザー名(凹):          | user1                  |     |
| パスワード( <u>P</u> ): | *****                  |     |
|                    | パスワードを保存する(S)          | _   |
| 接続ⓒ)               | キャンセル プロパティ(2) ヘルプ(11) |     |

4. [接続]ボタンをクリックします。
 「ユーザ名」と「パスワード」の確認処理が終わると、回線が接続されます。
 タスクバーにダイヤルアップネットワークのインジケータが表示されます。

| B | ∕∛€∎ | 16:15 |
|---|------|-------|
|   |      |       |

**5.** 回線を切断するときは、ダイヤルアップネットワークのインジケータをダブルクリックして、表示されたダイアログボックスで[切断]ボタンをクリックします。

| 仮想プライベート接続 状態 | 200      | ? ×           |
|---------------|----------|---------------|
| 全般 詳細         |          |               |
|               |          |               |
| 状態:           |          | 接続            |
| 維続時間          |          | 00:02:45      |
|               | 送信 — 🎒 — | 受信            |
| バイト           | 3,427    | 335           |
| 圧縮            | 0 %      | 0 %           |
| エラー:          | 0        | 0             |
| 70/77/0/      | 切断(D)    |               |
|               |          | <u>閉じる(C)</u> |

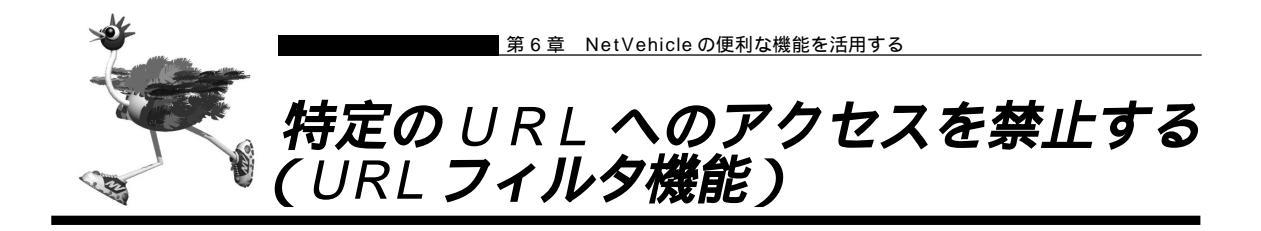

NetVehicleの「URLフィルタ機能」を利用すると、特定のURLへのアクセスを禁止することができます。 URLフィルタ機能を使用する場合は、「ProxyDNS情報」で設定します。 以下に設定例を説明します。

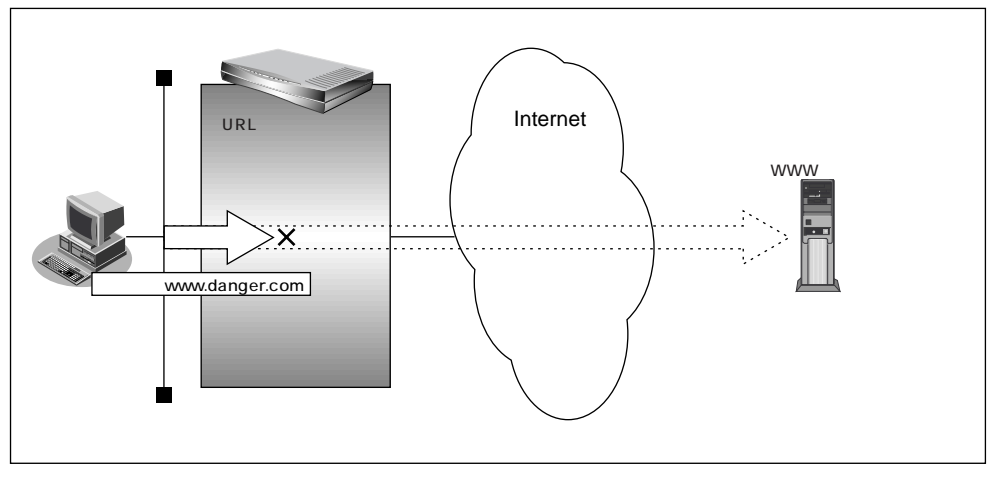

■ アクセスを禁止するドメイン名:www.danger.com

### URL の情報を設定する

- **】**ルータ設定で「URLフィルタ情報」をクリックします。 「ProxyDNS情報」ページが表示されます。
- **2.** [順引き情報一覧]の[追加]ボタンをクリックします。 「ProxyDNS情報設定(順引き)」ページが表示されます。
- 3. 以下の項目を指定します。
  - ドメイン名 www.danger.com
  - 動作 破棄する

|       |         |     | 3                            |
|-------|---------|-----|------------------------------|
| ドメイン名 |         | www | .danger.com                  |
| タイプ   |         | すべ  | て 💽 (番号指定 🥂 その他"を選択時のみ有効です。) |
| 洋信云性根 | IPアドレス  |     |                              |
|       | アドレスマスク | 00  | .0.0.0)                      |
|       |         | c   | 廃棄する                         |
|       |         | 0   | 接続先のDNSサーバへ問い合わせる            |
| 動作    |         |     | ネットワーク名                      |
|       |         | 0   | 設定したDNSサーバへ問い合わせる            |
|       |         |     | DNSサーバアドレス                   |

**4.** [更新 + 設定反映]ボタンをクリックします。 設定した内容が有効になります。

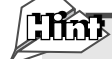

#### 「\*」は使えるの?

例えば「www.danger.com」と「XXX.danger.com」の両方をURLフィルタの対象とする場合は「\*.danger.com」と指定することで両方を対象にできます。

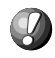

**こんな事に気をつけて・・・・・・・・・・・・・・・・・・・・・・・・・・・・・・・** ProxyDNS(順引き)条件が複数存在する場合、それぞれの条件に優先順位がつき、数値の小さいものから優先 的に採用されます。設定内容によっては通信ができなくなる場合がありますので、優先順位を意識して設定して ください。

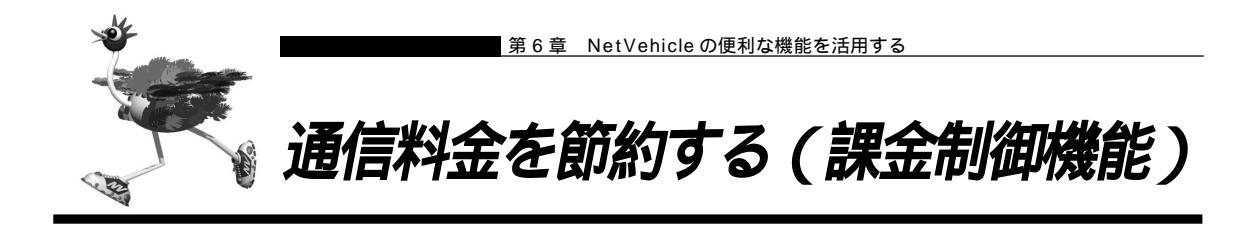

NetVehicleは通信料金を節約するための機能を備えています。通信料金の無駄、使い過ぎを防ぐことがで きます。

ISDN回線やプロバイダの多くは一定時間を単位として料金を算定する従量課金制度を利用して料金を決めています。 通信料金が3分10円で計算される場合、3分の中で何度も切断/接続を繰り返すと、料金額はその回数×10円になります。

そこで課金単位時間(通信料金が計算されるときの単位時間)を設定し、無通信監視タイマ(初期値設定: 60秒)と連動することで、単位時間内は回線を切断させないようにします。無通信監視タイマとは、アク セスがなければ自動的に切断するときの単位時間です。課金単位時間に3分間を指定した場合、以下のよう になります。

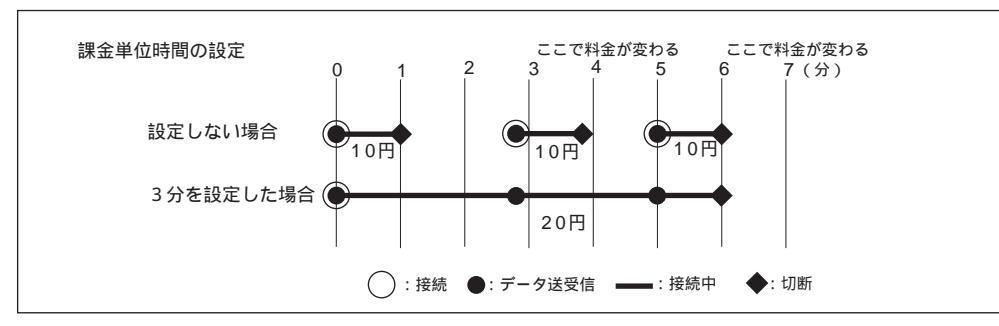

また、データ通信に費やした通信時間や通信料金が一定の値を超えた場合、 接続を禁止したり、ログにア ラームを出したりする機能もあります(課金制御機能)。 無意識のうちに通信料金を使いすぎてしまうのを 防げます。

- ・超過課金対策のため、初期設定において1週間(毎週金曜日に課金情報をクリアする)で通信料金の累計が 3,000円を超えると発信抑止されるように設定されています。
  - ・通信時間や通信料金が設定した値を超え接続できなくなった場合でもアナログ機器の動作には影響しません。

  - 課金制御機能は、指定された料金を超えた場合に発呼を抑制する機能ですが、運用中の回線を切断する機能ではありません。回線の接続中に指定された料金を超えても回線が接続中のままだと料金がかかり続けます。その結果、通信料金が指定された金額を超えるのでご注意ください。

6

### 課金単位時間を設定する

ここでは、ネットワーク名(internet)配下の「接続先情報」としてプロバイダA(ISP-A)がすでに登録 してある場合を例に説明します。 通信条件

- 無通信監視タイマ :60 秒
- 課金単位時間

| 昼間(08:00 ~ 19:00)    | :180利 | 少 |
|----------------------|-------|---|
| 夜間(19:00 ~ 23:00)    | :180利 | 少 |
| 深夜・早朝(23:00 ~ 08:00) | :240肴 | 沙 |

- 詳細設定メニューのルータ設定で「相手情報」をクリックします。
   「相手情報設定」ページが表示されます。
- **2.** [ネットワーク情報一覧]で「internet」欄の[修正]ボタンをクリックします。 「ネットワーク情報設定」ページが表示されます。
- **3.** [接続先一覧]で[修正]ボタンをクリックします。 「接続先情報設定」ページが表示されます。
- 4. [基本情報]で以下の項目を指定します。
  - 無通信監視タイマ
     課金単位時間(昼間)
     課金単位時間(夜間)
     課金単位時間(夜間)
     第金単位時間(深夜・早朝)
     240秒

| 無週16量税21~ | 100 to                              |
|-----------|-------------------------------------|
|           | /<br>/ (08:00~19:00) 180 180 秒      |
| 課金単位時間    | 夜間(土日の昼間)<br>(19:00~23:00) 180 .0 秒 |
|           | 深夜·早朝<br>(23:00~08:00) 240 10 秒     |

5. [更新+設定反映]ボタンをクリックします。 設定した内容が有効になります。

### 課金制御機能を設定する

ここでは、接続累計時間が50時間、または通信料金の合計が10,000円になったら接続要求の抑止を設 定する場合を例に説明します。

- 詳細設定メニューののルータ設定で「回線情報」をクリックします。
   「回線情報設定」ページが表示されます。
- **2.** [ISDN 情報]で以下の項目を指定します。
  - 課金制御 する
  - 上限時間
     50時間
  - 制御動作 発信抑止(通信時間累計が上限値になった場合の動作)
  - 上限金額 10,000円
  - 制御動作 発信抑止(通信料金累計が上限値になった場合の動作)

(補)定「システムログ出力のみ」を選択した場合は、通信時間が「上限時間」で設定した値を超えた、または通信料金 が「上限金額」で設定した値を超えたときに、システムログ情報に警告通知を記録します。

|                                               | 0 Utati                      |
|-----------------------------------------------|------------------------------|
|                                               | <ul> <li>する</li> </ul>       |
| ===☆ #II谷0                                    | ▶□ 上限時間 50 時間 ▼              |
| 9월 10월 12월 12월 12월 12월 12월 12월 12월 12월 12월 12 | (4) 制御動作 ◎ 発信抑止 ○ システムログ出力のみ |
|                                               | 上限金額 10000 円                 |
|                                               | ◎ 部 制御動作 ◎ 発信抑止 ○ システムログ出力のみ |

**3.** [更新+設定反映]ボタンをクリックします。 設定した内容が有効になります。

(補)足)・現在の課金情報は、表示メニューで「課金情報」をクリックすると表示されます。

・課金情報をクリアすることで、再度、発信ができるようになります。課金情報をクリアするには、表示メニューの「課金情報」から行います。

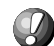

本書の表記で使われる通信料金とは、INS ネット64基本サービスの「料金情報通知」をもとに、 NetVehicle のソフトウェアが算出した値です。算出される値は、お客様の契約や回線利用状況により異なりますので、請求 金額とは必ずしも一致しません。

例えば以下のような場合があります。

- ・INS テレホーダイサービス利用時
- ・市外電話サービス利用時
- ・NTT DoCoMo以外の自動車電話
- ・携帯電話と通話した場合
- ・PHSと通話した場合(PIAFSによるデータ通信も含む)
- 本装置の電源を切ると、課金情報(通信時間累計、通信料金累計等)はすべてクリアされます。

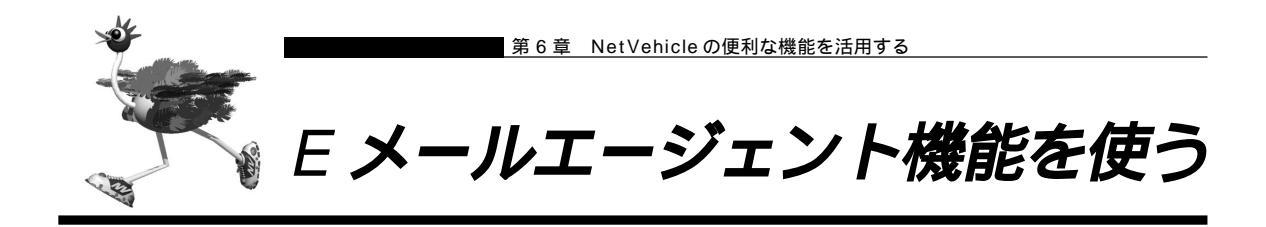

NetVehicleのEメールエージェント機能には、以下の機能があります。

- ・メールチェック機能
- ・リモートメールチェック機能
- ・メール転送機能
- ・メール一覧送信機能
- ・TELメール機能
- ・メール着信通知機能

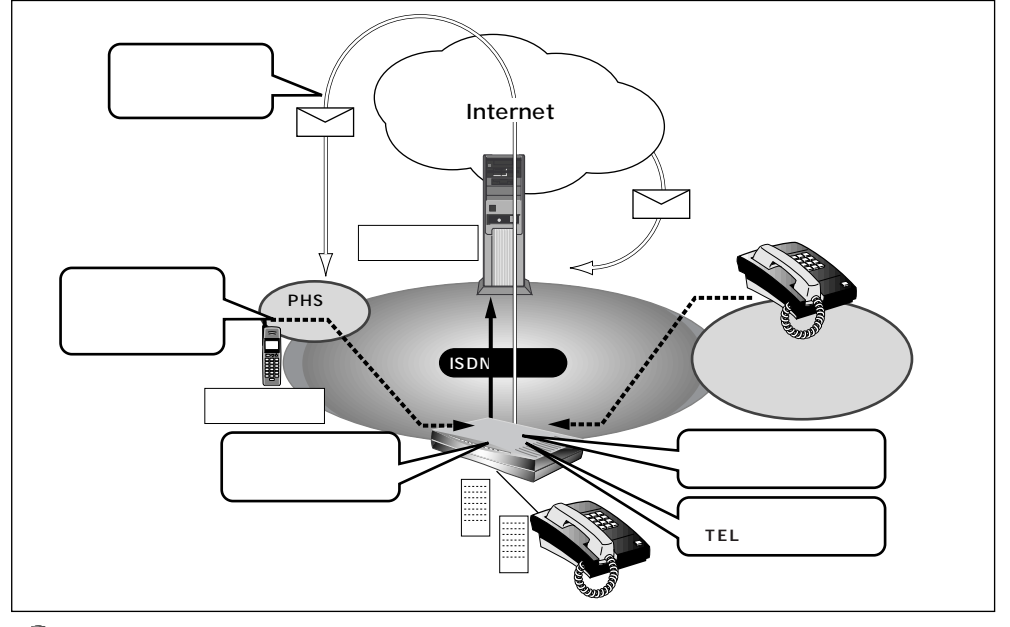

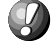

■ 設定前に NetVehicle の内部時計を正しくセットしてください。

こんな事に気をつけて・・・・・・・・・

文字入力フィールドには半角文字(0~9、A~Z、a~z、および記号)だけを使用してください。ただし、空白文字、「"」、「<」、「&」、「%」は入力しないでください。入力した場合、ブラウザでの設定が不可能となります。</li>

(補)定 Eメールエージェント機能は、スタンバイモードでも動作します。NetVehicleは、指定時刻になると動作し、終 了するとスタンバイモードに戻ります。

# ■ メールチェック機能

NetVehicleのメールチェック機能は、NetVehicleが定期的にダイヤルアップし、メールサーバにメール が着信しているかどうか確認する機能です。メールが届いていた場合、CHECK ランプが緑色に点滅しま す。

ここでは、NetVehicleから定期的にメールサーバに接続し、メールの着信を確認する場合を例に説明します。

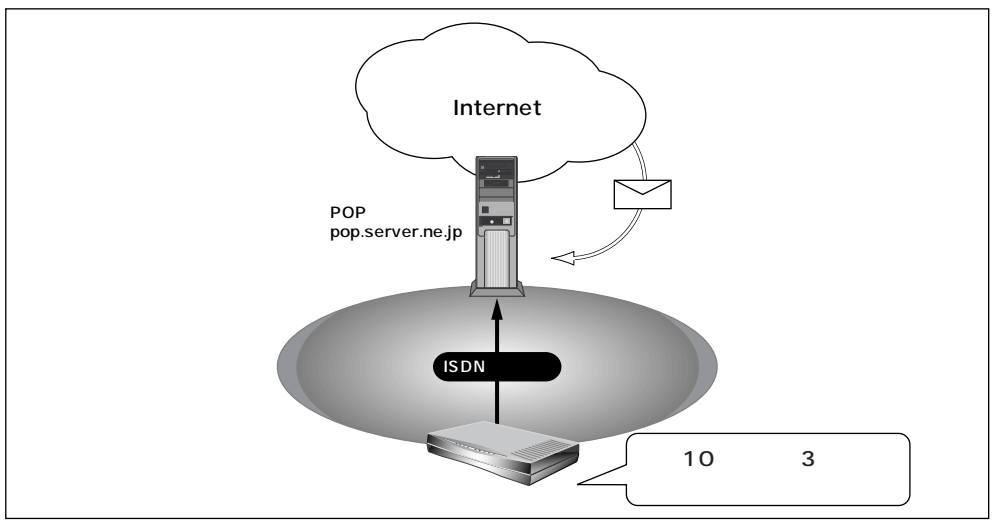

通信条件

- メールの着信を1日2回(午前10時と午後3時)確認する
- メールサーバ名(POP サーバ) : pop.server.ne.jp
- メールのユーザ名 : user1
- メールのパスワード : himitu
- 詳細設定メニューのルータ設定で「Eメールエージェント情報」をクリックします。
   「Eメールエージェント情報設定」ページが表示されます。
- **2.** [メールチェック情報一覧]で[追加]ボタンをクリックします。 「メールチェック情報設定」ページが表示されます。

- 3. [メールチェック情報]で以下の項目を指定します。
  - ユーザ名 user1
  - パスワード himitu
  - POP3 サーバ(ホスト名) pop.server.ne.jp
    - 時刻で指定(毎日 10:00、毎日 15:00)

[メールチェック情報]

■ 確認時間

|  | 3 |
|--|---|
|  |   |

| ユーサ名        | Juseri                                                                                                    |
|-------------|----------------------------------------------------------------------------------------------------|
| バスワード       | *****                                                                                                    |
| POP3サー<br>バ | ホスト名 pop.server.ne.jp<br>ボート番号 110 番                                                                                                    |
| 確認時間        | <ul> <li>         ・時刻で指定         <ul> <li>毎日・10:00</li> <li>毎日・15:00</li> <li>毎日・15:00</li> <li>毎日・15:00</li> <li>毎日・15:00</li> <li>第日・15:00</li> <li>第日・15:</li></ul></li></ul> |

**4**. [設定反映]ボタンをクリックします。 設定した内容が有効になります。

メールチェックの確認方法

NetVehicleは、指定した時刻になるとメールチェックを行います。以下の方法で確認できます。

■ 表示メニューで件数と差出人 / 題名 / 時刻を確認できます。

を照「電子メール着信通知を見る」(P.295)

### ■ リモートメールチェック機能

NetVehicleのリモートメールチェック機能は、PHSからNetVehicleに電話をかけて、NetVehicleに メールチェックさせる機能です。リモートメールチェック機能とメール転送機能もしくはメール一覧送信 機能を使って、離れた所から必要なときにメールを受けたり、メールの一覧を確認したりできます。

サブアドレスを指定できない携帯電話等のアナログ機器からは、この機能を利用できません。

ここでは、PHSからNetVehicleに電話をかけて、メールの着信を確認する場合を例に説明します。

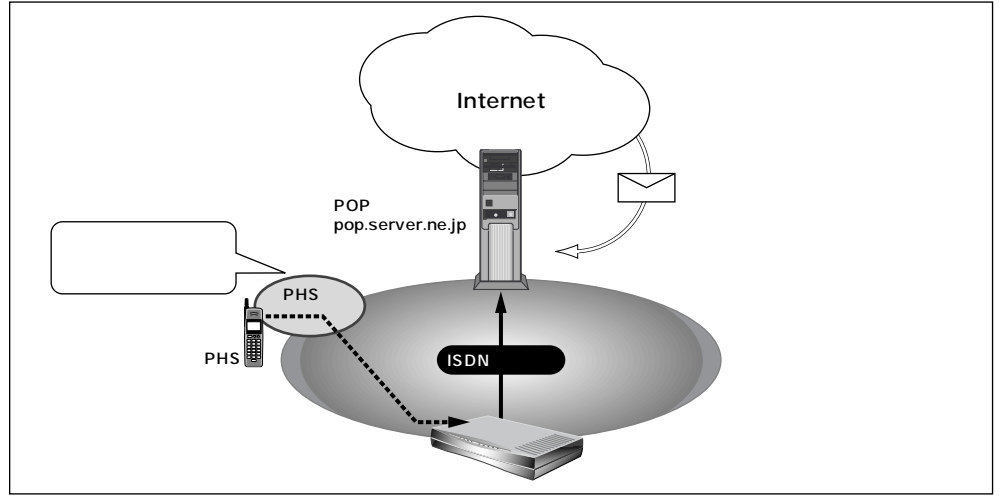

通信条件

- PHS を使って Net Vehicle にメールチェックさせる
- リモートチェック ID (サブアドレス) :1234
- メールサーバ名
- メールのユーザ名
- メールのパスワード

:user1

: pop.server.ne.jp

- : himitu
- (補)に、この例では、メールが届いていた場合、NetVehicleのCHECKランプが緑色に点滅します。離れた場所からメー ル端末等でメールを受け取ったり、メールの一覧を確認するには、メール転送機能またはメール一覧送信機能を 使う必要があります。

参照 「メール転送機能」(P.207)、「メール一覧送信機能」(P.210)

- ┃ 詳細設定メニューのルータ設定で「Eメールエージェント情報」をクリックします。 「Eメールエージェント情報設定」ページが表示されます。
- 2. [メールチェック情報一覧]で[追加]ボタンをクリックします。 「メールチェック情報設定」ページが表示されます。

# 3. [メールチェック情報]で以下の項目を指定します。

- ユーザ名
- パスワード

user1 himitu pop.server.ne.jp

メールサーバ(ホスト名)
 リモートメールチェックID

1234

[[65]]

| ユーザ名              | luser1                                                                                                    |
|-------------------|----------------------------------------------------------------------------------------------------|
| バスワード             | *****                                                                                                    |
| POP3サー<br>バ       | ホスト名 pop.server.ne.jp<br>ポート番号 110 番                                                                                                    |
| 確認時間              | <ul> <li>●時刻で指定</li> <li>毎日 「10 : 00</li> <li>毎日 「15 : 00</li> <li>毎日 「: 「</li> <li>⑦ 間隔で指定</li> <li>「分 」</li> <li>メールチェックを行わない時間帯を指定する場合は、開始時刻/終了時刻を指定してください。</li> <li>「」 から : 「</li> <li>」 から : 「</li> </ul> |
| 自動消去              | ○ 使用する ◎ 使用しない                                                                                                    |
| APOP認証            | ○ 使用する ◎ 使用しない                                                                                                    |
| リモートメー<br>ルチェックID | 1234                                                                                                    |

**4** [更新 + 設定反映 ] ボタンをクリックします。 設定した内容が有効になります。

メールチェックの操作方法

外から PHS 等の ISDN 機器を使って、NetVehicle に電話をかけます。 正常に受け付けられた場合は、ビジートーン(プープープーという話中の音)が聞こえます。

相手電話番号、サブアドレス(リモートメールチェックID)
 例)03-1111-1111、1234

メールチェックの確認方法

NetVehicle に電話をかけるとメールチェックを行います。以下の方法で確認できます。 表示メニューで確認する

参照〉 「電子メール着信通知を見る」(P.295)

### メール転送機能

NetVehicleのメール転送機能は、メールサーバに着信しているメールを指定した別のメールアドレスに転送する機能です。

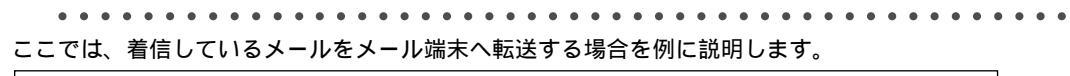

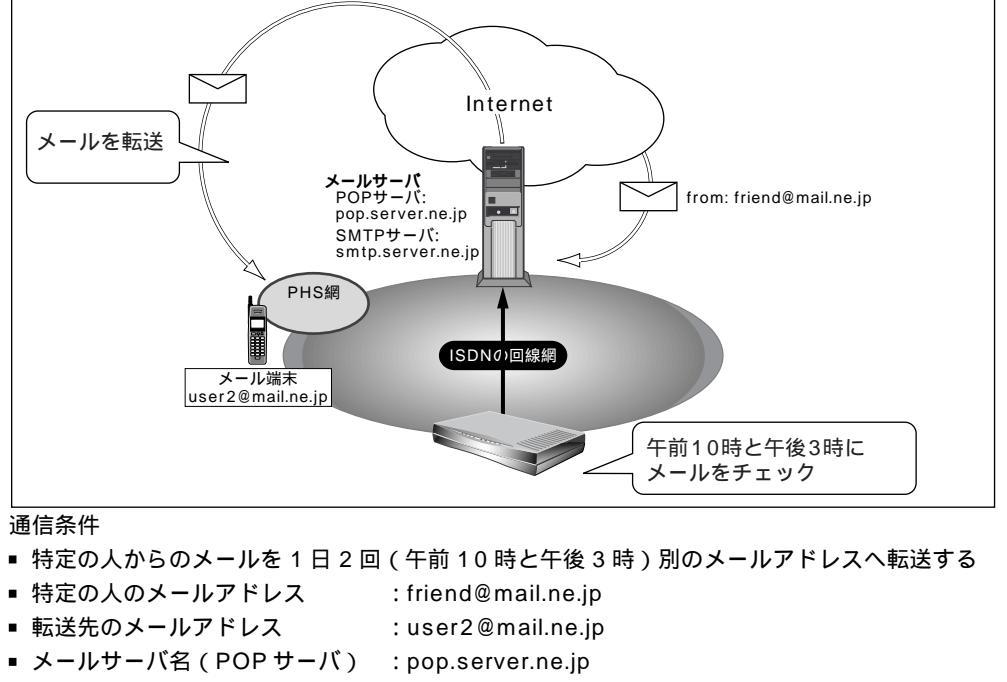

- メールサーバ名(SMTP サーバ):smtp.server.ne.jp
- メールのユーザ名 :user1
- メールのパスワード : himitu

メールチェック情報を設定する

メール転送機能を使用するには、メールチェック機能またはリモートメールチェック機能の設定が必要です。この例では、user1に対してメールチェックの設定を行っていることを前提に説明します。

メール転送情報を設定する

- **2.** [メールチェック情報一覧]で user1の欄の [修正] ボタンをクリックします。 「メールチェック情報設定」ページが表示されます。

- 3. [メール転送 / 一覧送信情報]で以下の項目を指定します。
  - 転送 / 一覧送信 メールを転送する
  - SMTP サーバ(ホスト名) smtp.server.ne.jp

| [メール転送/一覧送 | (言情 報]                               | 3 |
|------------|--------------------------------------|---|
| 転送/一覧送信    | ✓ メールを転送する ✓ メールー覧を送信する              |   |
| SMTPサーバ    | ホスト名 smtp.server.ne.jp<br>ボート番号 25 番 |   |

**4.** 宛先メールアドレスの欄の[追加]ボタンをクリックします。 「このページの情報が変更されています。更新しますか?」というメッセージが表示されたら[OK]ボタンをクリックします。 「宛先メールアドレス設定」ページが表示されます。

- 5. 以下の項目を指定します。
  - メールアドレス user2@mail.ne.jp

|         |                  | 3 |
|---------|------------------|---|
| メールアドレス | user20mail.ne.jp |   |

- **6.** [更新]ボタンをクリックします。 「メールチェック情報設定」ページに戻ります。
- 7. [メール転送条件]で以下の項目を指定します。
  - 動作 条件に従う
  - ●条件 以下の条件を満たさない場合は転送しない

8. 条件の欄の[追加]ボタンをクリックします。

「このページの情報が変更されています。更新しますか?」というメッセージが表示されたら[OK]ボタ ンをクリックします。 「条件設定」ページが表示されます。

**208** 第6章 NetVehicleの便利な機能を活用する

- 9. 以下の項目を指定します。
  - ■転送 する
  - 条件 差出人に friend@mail.ne.jp が含まれる

| +  | <u></u>                | <u>13</u> |
|----|------------------------|-----------|
| 転达 | しする しない                |           |
|    | 差出人に friend@mail.ne.jp | が含まれる     |
|    | または、                   |           |
| 条件 | 宛先に<br>「               | が含まれる     |
|    | または、                   |           |
|    | 題名に                    | が含まれる     |

**10.**[更新 + 設定反映]ボタンをクリックします。 設定した内容が有効になります。

### メールー覧送信機能

NetVehicleのメール一覧送信機能は、メールサーバに着信しているメールの一覧情報をメールで送信する 機能です。

 Internet

 POPサーバ:

 pop.server.ne.jp

 SMTPサーバ:

 Smtp.server.ne.jp

 PHS網

 Superserver.ne.jp

 Finlomska

 Superserver.ne.jp

 Finlomska

 Superserver.ne.jp

 Finlomska

 Superserver.ne.jp

 Superserver.ne.jp

 Finlomska

 Superserver.ne.jp

 Superserver.ne.jp

 Finlomska

 Superserver.ne.jp

 Superserver.ne.jp

 Finlomska

 Superserver.ne.jp

 Superserver.ne.jp

 Finlomska

 Superserver.ne.jp

 Superserver.ne.jp

 Superserver.ne.jp

 Superserver.ne.jp

 Superserver.ne.jp

 Superserver.ne.jp

 Superserver.ne.jp

 Superserver.ne.jp

 Superserver.ne.jp

 Superserver.ne.jp

 Superserver.ne.jp

 Superserver.ne.jp

 Superserver.ne.jp

 Superserver.ne.jp

 Superserver.ne.jp

 Superserver.ne.jp

 Superserver.ne.jp

 Superserver.ne.jp

 Superserver.ne.jp

 Superserver.ne.jp

 Superserver.ne.jp

 Superserver.ne.jp

 Superserv

ここでは、着信しているメールの一覧情報をメール端末へ転送する場合を例に説明します。

通信条件

- メールの着信履歴を1日2回(午前10時と午後3時)送信する
- メールサーバ名(POP サーバ) : pop.server.ne.jp
- メールサーバ名(SMTP サーバ):smtp.server.ne.jp
- メールのユーザ名 : user1
- メールのパスワード : himitu
- 送信先のメールアドレス : user2@mail.ne.jp

メールチェック情報を設定する

メール転送機能を使用するには、メールチェック機能またはリモートメールチェック機能の設定が必要で す。この例では、user1 に対してメールチェックの設定を行っていることを前提に説明します。

▲ 照 「メールチェック機能」(P.203)、「リモートメールチェック機能」(P.205)

メール転送情報を設定する

- **1** 詳細設定メニューのルータ設定で「Eメールエージェント情報」をクリックします。 「Eメールエージェント情報設定」ページが表示されます。
- **2.** [メールチェック情報一覧]で user1の欄の [修正] ボタンをクリックします。 「メールチェック情報設定」ページが表示されます。

- 3. [メール転送 / 一覧送信情報]で以下の項目を指定します。
  - 転送 / 一覧送信 メール一覧を送信する
  - SMTP サーバ(ホスト名) smtp.server.ne.jp
  - 一覧形式
     1 件を複数行で送信する
  - (補) CPHSなど表示できる一行の文字数が少ないメール端末では、一覧形式を「1件を複数行で送信する」がおすすめです。

| [メール転送/一覧送信情報] |                                                                                                    |   |  |  |
|----------------|----------------------------------------------------------------------------------------------------|---|--|--|
| 転送/一覧送信        | <ul> <li>□ メールを転送する</li> <li>■ メールー覧を送信する</li> </ul>                                                |   |  |  |
| SMTPサーバ        | ホスト名 [smtp.server.ne.jp<br>ポート番号 [25] 番                                                             |   |  |  |
| 宛先メールアドレス      | 追加全削除                                                                                               |   |  |  |
| 差出人変更          | <ul> <li>C はい</li> <li>C する</li> <li>差出人メールアドレス</li> </ul>                                          |   |  |  |
| 転送サイズ指定        | <ul> <li>C しない</li> <li>C する</li> <li>本文が半角で、約</li> <li>文字以内</li> <li>《メールを転送する場合のみ有効です》</li> </ul> |   |  |  |
| 一覧形式           | ⑥ 1件を複数行で送信 ○ 1件を1行で送信<br>《メールー覧を送信する場合のみ有効です》                                                      | _ |  |  |

- **4.** 宛先メールアドレスの欄の[追加]ボタンをクリックします。 「このページの情報が変更されています。更新しますか?」というメッセージが表示されたら[OK]ボタンをクリックします。 「宛先メールアドレス設定」ページが表示されます。
- 5. 以下の項目を指定します。
  - メールアドレス user2@mail.ne.jp

|         |                   | 3 |
|---------|-------------------|---|
| メールアドレス | Juser20mail.ne.jp |   |

**6.** [更新 + 設定反映]ボタンをクリックします。 設定した内容が有効になります。

### メール一覧の受信例

この例では、以下のような一覧内容が届きます。

From: NetVehicle <user1@smtp.server.ne.jp> (1) Subject: Mail list (user1) 01.02/29 10:00 (送信時刻が表示されます) 差出人: girl@mail.ne.jp (2) 題名: Hello (メールの題名が表示されます)

- 1)<>内は差出人のメールアドレスが記入されます。差出人変更の欄の差出人メールアドレスを指定した場合、指定したメールアドレスが記入されます。
- 2) 差出人名が書かれているメールの場合は、差出人名が表示されます。書かれていない場合は差出人メー ルアドレスが表示されます。

### ■ TEL メール機能

NetVehicleのTELメール機能は、かかってきた電話(アナログ)の着信履歴をメールで送信する機能です。

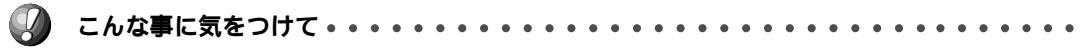

- TELメールの送信情報が「発信者番号のみ送信する」に設定されている場合、発信者番号通知が非通知になっている電話からの着信履歴は送信されません。
- TELメールの送信情報が「発信者番号と着信番号を送信する」に設定されている場合、発信者番号と着信番号の どちらも有効な情報がない時は、TELメールによる着信履歴は送信されません。
- TEL メールの着信番号は以下のように設定されます。
  - 1)ダイヤルインサービスおよび1・ナンバーサービスを利用しない場合

回線から通知されないため、TELメールの情報に着信番号は含まれません。「アナログ共通情報」の「網契約 に関する設定項目」の「電話番号」に電話番号が設定されていれば、その番号がTELメールの着信番号とし て送信されます。

2)ダイヤルインサービスを利用している場合

回線から通知された着信番号(ダイヤルイン番号)がTELメールの着信番号として送信されます。ただし、グローバル着信を利用している場合、契約者番号にかかってくると回線から着信番号が通知されません。この場合は、「アナログ共通情報」の「網契約に関する設定項目」の「電話番号」に電話番号が設定されていれば、その番号がTELメールの着信番号として送信されます。

3) i・ナンバーサービスを利用している場合

「鳴り分け1」、「鳴り分け2」、または「鳴り分け3」がTELメールの着信番号として送信されます。ただし、「アナログ共通情報」の「網契約に関する設定項目」の「鳴り分け番号1/2/3」に電話番号が設定されていれば、その番号がTELメールの着信番号として送信されます。

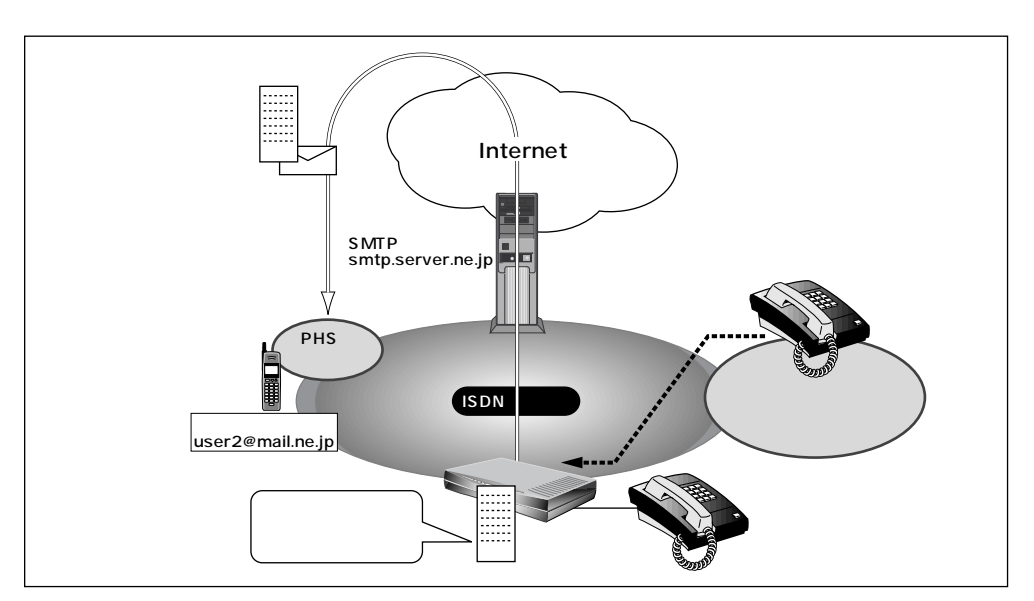

通信条件

- グローバルインサービスを利用する
- アナログポート1につながっている電話への着信履歴を1時間ごとにメールする
- 送信先のメールアドレス : user2@mail.ne.jp
- 差出人のメールアドレス : tel1@netvehicle
- メールサーバ名 : smtp.server.ne.jp
- **1** 詳細設定メニューのルータ設定で「Eメールエージェント情報」をクリックします。 「Eメールエージェント情報設定」ページが表示されます。
- **2.** [TELメール情報]で以下の項目を指定します。
  - TEL メール 使用する

| [TELメール 情幸 | 1SDN           | 3 |
|------------|----------------|---|
| TELメール     | ◎ 使用する ◎ 使用しない |   |

3. 送信情報(アナログポート1)の欄の[修正]ボタンをクリックします。 「このページの情報が変更されています。更新しますか?」というメッセージが表示されたら[OK]ボタンをクリックします。 [TELメール情報設定]ページが表示されます。
- 4. [アナログポート 1]で以下の項目を指定します。
  - 宛先メールアドレス user2@mail.ne.jp
  - 差出人メールアドレス tel1@netvehicle
  - SMTP サーバ (ホスト名) smtp.server.ne.jp
  - 認証情報 POP 認証しない
  - ■送信周期 一定周期(1時間毎)
  - 送信情報

| [アナログボート1] |  |
|------------|--|
|            |  |

| 宛先メー<br>ルアドレ<br>ス  | user20mail.ne.jp                              |  |  |  |
|--------------------|-----------------------------------------------|--|--|--|
| 差出人メ<br>ールアド<br>レス | Iteli®netvehicle                              |  |  |  |
| SMTPサ<br>ーバ        | ホスト名 Smtp.server.ne.jp<br>ボート番号 25            |  |  |  |
|                    | <ul> <li>POP認証しない</li> <li>POP認証する</li> </ul> |  |  |  |
| 認証情報               | ユーザ名<br>パスワード                                 |  |  |  |
| 714                | POP3サー<br>パ ポート番号 110 番                       |  |  |  |
|                    | APOP認証 C 使用する C 使用しない                         |  |  |  |
|                    | C 著信毎                                         |  |  |  |
|                    | <ul> <li>● 一定周期</li> <li></li> </ul>          |  |  |  |
| 送信周                |                                               |  |  |  |
| <del>,</del> ,,,   | 1ELメールの注信を行わない時間帯を指定する場合は、開始時刻/統了時刻を指定してください。 |  |  |  |
|                    |                                               |  |  |  |
| 送信情                | <ul> <li>発信者番号と着信番号を送信する</li> </ul>           |  |  |  |
| 華屋                 | C 発信者番号のみ送信する                                 |  |  |  |

発信者番号と着信番号を送信する

2

5. [更新+設定反映]ボタンをクリックします。 設定した内容が有効になります。

## TEL メールの受信例

この例では、以下のような一覧内容が届きます。

From: NetVehicle<tel1@netvehicle>
Subject: TEL1 Mail
01. 02/29 10:00 (着信した時刻が表示されます)
発:0311112222(発信者番号が表示されます)
着:0312345678(ダイヤルイン番号にかかってきた場合、着信番号が表示されます)

# ■ メール着信通知機能

メール着信通知機能を使用すると、メールが着信するとCHECK ランプが緑色で点滅し、プロバイダにダ イヤルアップしなくてもメール着信を知ることができます。 ここでは、プロバイダAに着信メールがあったら通知する場合を例に説明します。

(補)足 ・プロバイダと「メール着信通知」の契約をしておく必要があります。

・メール着信通知機能に対応しているプロバイダについては、NetVehicleのサポートページを参照してください。

・NTTと「ユーザ間情報通知サービス」で「着信許可」の契約をしておく必要があります。

 ・ダイヤルイン番号やサブアドレスを使用して着信させる場合は、「回線情報」の「着信番号チェック」でダイ ヤルイン番号やサブアドレスを指定しておく必要があります。

- ・ 詳細設定メニューのルータ設定で「Eメールエージェント情報」をクリックします。 「Eメールエージェント情報設定」ページが表示されます。
- 2. [メール着信通知情報]で以下の項目を指定します。
  - メール着信通知 使用する
  - サブアドレスチェック チェックしない
  - (補)定 ダイヤルイン番号およびサブアドレスを使用して複数のISDN機器を識別している場合にチェックする内容を 指定します。

| [メール 若信通知情報] |                    |  |  |
|--------------|--------------------|--|--|
| メール著信通知      | ● 使用する ○ 使用しない     |  |  |
|              | ● チェックしない          |  |  |
|              | ○ 回線情報の自局番号でチェックする |  |  |
| サフアドレスチェック   | ○ 以下の値でチェックする      |  |  |
|              | サブアドレス             |  |  |

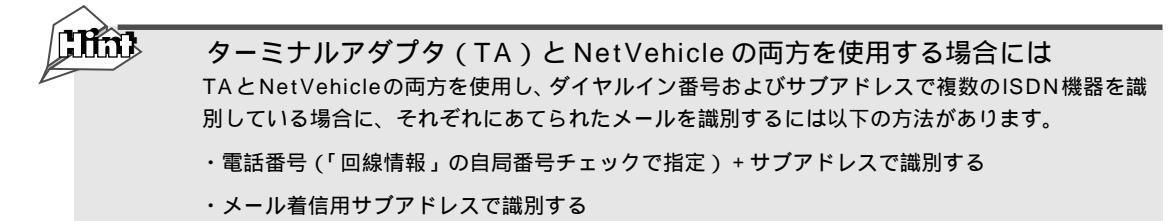

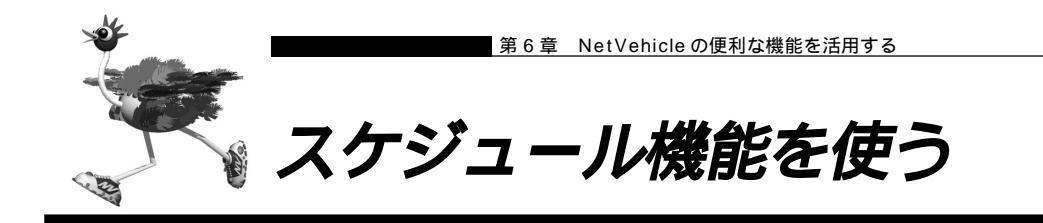

NetVehicleの「スケジュール機能」では、特定の動作とそれを行う時間を登録できます。スケジュール予約情報を登録しておくと、特定の時間帯にデータの発着信を制限する、定期的に課金情報をクリアするといった作業をNetVehicleが自動的に行います。スケジュール予約情報は、最大16件まで登録できます。スケジュール予約できる動作は「発信抑止」、「着信抑止」、「テレホーダイ」、「課金情報クリア」、「強制切断」、「統計情報収集」、「リモートパワーオン」、「スタンバイモードへ移行」、「スタンバイモードを解除」、「留守モードへ移行」、「留守モードを解除」から選択できます。

・テレホーダイ時間以外の動作を発信抑止することで、テレホーダイ時間のみ発信可能な設定をすることができます。

・初期設定では、毎週金曜日に課金情報がクリアされるように設定されています。

**こんな事に気をつけて・・・・・・・・・・・・・・・・・・・・・・・・・・・・・・・** 設定前に NetVehicle の内部時計を正しくセットしてください。

## テレホーダイを予約する

ここでは、毎日午後11時以降テレホーダイを利用する場合を例に説明します。

- - ■「INSテレホーダイ」はNTTが提供するサービスです。利用の際は、NTTとの契約が必要です。
  - 文字入力フィールドには半角文字(0~9、A~Z、a~z、および記号)だけを使用してください。ただし、空 白文字、「"」、「<」、「>」、「&」、「%」は入力しないでください。入力した場合、ブラウザでの設定が不可能とな ります。

詳細設定メニューのルータ設定で「スケジュール情報」をクリックします。
 「スケジュール情報」ページが表示されます。

| [月間/週間予約一覧] |                 |         |       |      |      | 3     |
|-------------|-----------------|---------|-------|------|------|-------|
| Γ           | $\overline{\ }$ | 動作      | 予約時刻  | 終了時刻 | 周期   | 修正/削除 |
| ŀ           | I               | 課金情報クリア | 00:00 | -    | 毎週金曜 | 修正 削除 |
|             | 2               | -       | -     | -    | -    | 修正 削除 |
|             | 3               | -       | -     | -    | -    | 修正 削除 |

**2.** [月間 / 週間予約一覧]で未設定の欄の[修正]ボタンをクリックします。 「月間 / 週間予約情報設定」ページが表示されます。

- 3. 以下の項目を指定します。
  - 動作 テレホーダイ
  - 予約時刻 23:00 / 毎日
  - 終了時刻 08:00

|      |        | 3                        |
|------|--------|--------------------------|
| 動作   | テレホーダイ | · ·                      |
| 予約時刻 | 23 :00 | ● 毎日                     |
|      |        | ○ 毎週□ 日曜日□ 月曜日□ 火曜日□ 水曜日 |
|      |        | □ 木曜日□ 金曜日□ 土曜日          |
|      |        | ○ 毎月──日                  |
| 終了時刻 | 08:00  |                          |

(es)

回線接続中に、スタンバイモードに移行した場合は、データ通信が切断されます。

**4.** [更新+設定反映]ボタンをクリックします。 設定した内容が有効になります。

リモートパワーオンを予約する

ここでは、毎朝8時に特定のパソコンを起動する場合を例に説明します。

- ルータ設定で「スケジュール情報」をクリックします。
   「スケジュール情報」ページが表示されます。
- [月間 / 週間予約一覧]で未設定の欄の[修正]ボタンをクリックします。
   「月間 / 週間予約情報設定」ページが表示されます。
- 3. 以下の項目を指定します。
  - 動作
     リモートパワーオン
  - 予約時刻 08:00 / 毎日
- **4** [更新 + 設定反映 ] ボタンをクリックします。 設定した内容が有効になります。

こんな事に気をつけて・・・・・・・・・・・・・・・・

- 本機能は、Wakeup on LAN に対応したパソコンだけで利用できます。Wakeup on LAN 対応機種については、パソコンのメーカーにお問い合わせください。
- 本機能を利用するには、あらかじめ利用するパソコンを「ホストデータベース情報」-「リモート電源制御」で「対象」として登録しておく必要があります。また、スケジュール機能を使ってリモートパワーオンする場合、「リモート電源制御」が「対象」となっているすべてのパソコンが起動します。

## 電話番号変更を予約する

ここでは、2002年1月1日に電話番号を「06-123-4567」から「06-6123-4567」に変更する場合を例に説明します。

- 詳細設定メニューのルータ設定で「スケジュール情報」をクリックします。
   「スケジュール情報」ページが表示されます。
- **2.** [電話番号変更予約一覧]で未設定の欄の[修正]ボタンをクリックします。 「電話番号変更予約設定」ページが表示されます。

# 3. 以下の項目を指定します。

■ 実行日時

2002年1月1日/2時00分

■ 電話番号変更情報(変更前1)

06-123-4567

2

■ 電話番号変更情報(変更後1)

06-6123-4567

| 実行日時  | 2002年1月1日2時00分   |                       |
|-------|------------------|-----------------------|
| _     | 変<br>更<br>前<br>1 | 変<br>更<br>後<br>1      |
|       | 変<br>更<br>2      | 変<br>更<br>更<br>役<br>2 |
| 「記町青田 | 変<br>更<br>3      | 変<br>更<br>後<br>3      |
|       | 変<br>更<br>1<br>4 | 変<br>更<br>度<br>4      |

4. [更新+設定反映]ボタンをクリックします。

設定した内容が有効になります。

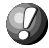

**こんな事に気をつけて・・・・・・・・・・・・・・・・・・・・・・・・・・・・・・・** 指定時刻になると自動的に再起動され、電話番号が更新されます。その際、データ通信 / 電話を使用中の場合は 回線が切断されます。

構成定義情報の切り替えを予約する

ここでは、NetVehicleの構成定義情報を、2002年4月1日に構成定義情報1から構成定義情報2へ切り替える場合を例に説明します。

- 1. 詳細設定メニューのルータ設定で「スケジュール情報」をクリックします。 「スケジュール情報」ページが表示されます。
- **2.** [構成定義切替え予約]で未設定の欄の[修正]ボタンをクリックします。 「構成定義切替え予約設定」ページが表示されます。
- 3. 以下の項目を指定します。
  - 実行日時 2002年4月1日00時00分
  - 動作 構成定義情報 2 で再起動

|      | 3                    |
|------|----------------------|
| 実行日時 | 2002 年4 月1 日00 時00 分 |
| 動作   | 構成定義情報2で再起動 👤        |

**4.** [設定反映]ボタンをクリックします。 設定した内容が有効になります。

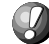

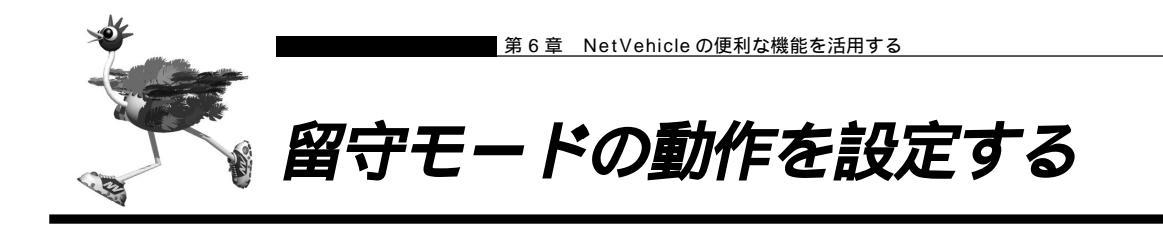

NetVehicleでは、あらかじめ「留守モード情報」に留守(外出)中の動作を設定しておくことにより、在 宅時の設定(留守モードOFF)と留守中の設定(留守モードON)をかんたんに切り替えることができます。 「留守モード情報」には、以下の設定項目があります。必要に応じて留守モード中の動作を設定してください。

- ・留守中は、スタンバイモードで動作する。
- ・留守中は、メールチェックで取得したメールを転送する。
- ・留守中は、メールチェックで取得したメールの一覧情報をメールで送信する。
- ・留守中は、アナログポート毎の着信履歴をメールで送信する。
- ・留守中は、アナログの着信転送を行う。
- ・留守中は、アナログの留守確認機能を使用する。
- ・留守モードを解除する時に、メールチェックを行う(メール転送およびメール一覧送信は行いません)。

■ スタンバイモードの設定以外は、「留守モード情報」とは別にそれぞれの機能を使用するための設定が必要です。

▶ 「メール転送機能」(P.207)「メール─覧送信機能」(P.210)「TELメール機能」(P.213)「フレックスホンを 使う」(P.242)、「留守状態を確認する(無課金)」(P.282)

- なお、留守モード ON/OFF の切り替えを行うには、以下の方法があります。
  - ・NetVehicleの「操作メニュー」の「留守モード切替え」から切り替える。
  - ・アナログポートに接続された電話機から切り替える。
  - ・スケジュール機能を使用して切り替える。

「留守モードの ON/OFF を設定する」(P.292)「留守モードの設定を行う」(P.277) 「スケジュール機能を使う」(P.217)

# 留守モードの動作を設定する

ここでは、留守モード中はスタンバイモードで動作し、かつTELメールを送信する設定を行う場合を例に 説明します。

- 詳細設定メニューのルータ設定で「装置情報」をクリックします。
   「装置情報設定」ページが表示されます。
- 2. [留守モード情報]で以下の項目を指定します。
  - 動作 留守モード中は、スタンバイモードで動作する。
     留守モード中は、TELメールを送信する。

✓ 留守モード中は、スタンバイモードで動作する

 □ 留守モード中は、メールを転送する
 □ 留守モード中は、メールの一覧を送信する
 動作
 ✓ 留守モード中は、TELメールを送信する
 □ 留守モード中は、着信転送を行う
 □ 留守モード中は、アナログの留守確認機能を使用する
 □ 留守モードやする時にメールチェックを行う

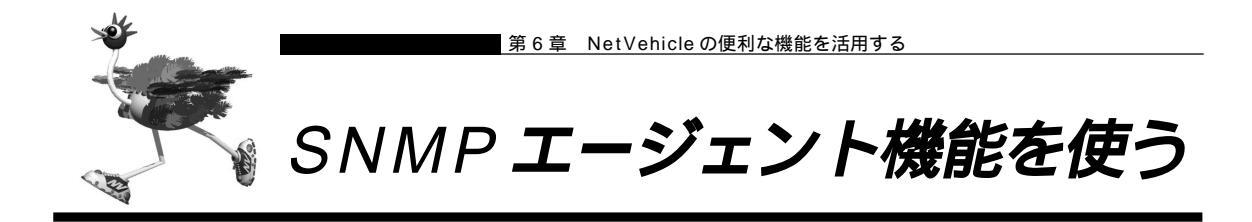

NetVehicleは、SNMP (Simple Network Management Protocol) エージェント機能を利用できます。

ここでは、NetVehicleがSNMPマネージャに対してMIB情報を通知する例を説明します。

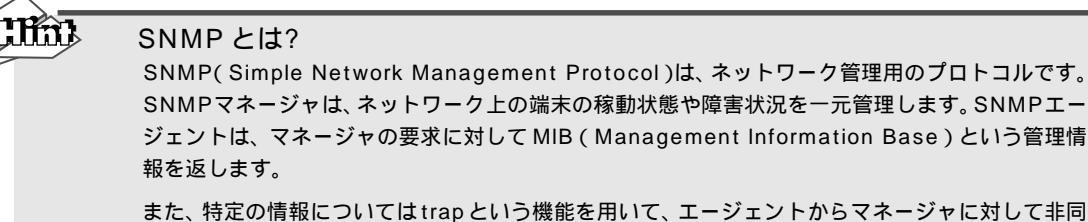

また、特定の情報についてはtrapという機能を用いて、エージェントからマネージャに対して非同 期通知を行うことができます。エージェントは、エージェントが起動されたときにtrapを送信しま す。

▲照 MIB 一覧(P.392)

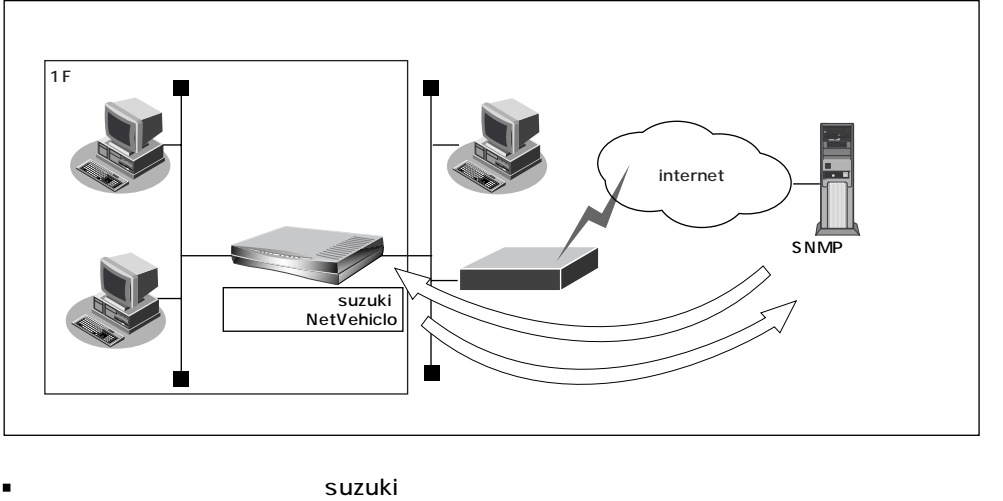

■ 機器名称 : NetVehicle

■ 機器設置場所 :1F

**こんな事に気をつけて・・・・・・・・・・・・・・・・・・・・・・・・・・・・・** 文字入力フィールドには半角文字(0~9、A~Z、a~z、および記号)だけを使用してください。ただし、空 白文字、「"」、「<」、「&」、「&」、「%」は入力しないでください。入力した場合、プラウザでの設定が不可能とな ります。

- 詳細設定メニューのルータ設定で「装置情報」をクリックします。
   「装置情報設定」ページが表示されます。
- **2.** [SNMP情報]で以下の項目を指定します。
  - SNMP エージェント機能 使用する
  - ルータ管理者 suzuki
  - 機器名称 NetVehicle
  - 機器設置場所
     1F
  - SNMPホスト1 publicとする
     SNMPホスト2 指定しない

| SNMP情報]      |                                                                                                    |  |  |
|--------------|----------------------------------------------------------------------------------------------------|--|--|
| SNMPエージェント機能 | ○使用しない ◎ 使用する                                                                                                    |  |  |
| ルータ管理者       | suzuk i                                                                                                    |  |  |
| 機器名称         | NetVehicle                                                                                                    |  |  |
| 機器設置場所       | 1F                                                                                                    |  |  |
| SNMPホスト1     | <ul> <li>publicとする(任意のホストを対象とする)</li> <li>指定する</li> <li>コミュニティ名</li> <li>IPアドレス</li> <li>トラップ</li> <li>逆信しない</li> <li>び送信しない</li> </ul> |  |  |
| SNMPホスト2     | ⑥ 指定しない   ⑦ 指定する   □ミュニティ名   Pアドレス   トラップ   ⑥ 送信しない   ⑦ 送信する                                                                            |  |  |

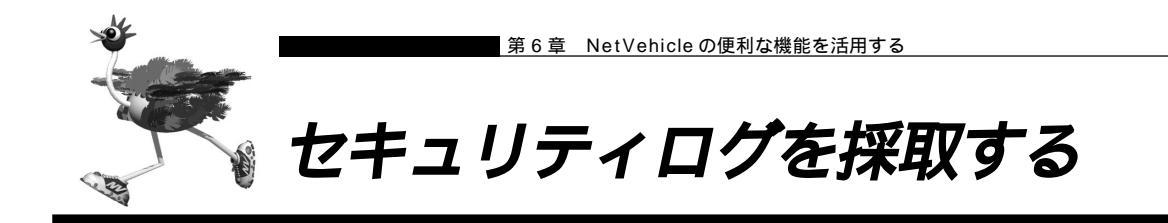

NetVehicleのセキュリティログは、表示メニューで確認することができます。そのためには、あらかじめ 採取するログを設定しておく必要があります。

ここではセキュリティログを採取するための設定方法について説明します。

を照 ログの種類と詳細 「表示メニューを使う」(P.293)

- ルータ設定で「装置情報」をクリックします。
   「装置情報設定」ページが表示されます。
- 2. [システムログ情報]で以下の項目の中から採取するセキュリティログをチェックします。
  - セキュリティログ PPP、IP フィルタ、URL フィルタ、NAT、DHCP

システムログ情報

| г. | -  | a |    |  |
|----|----|---|----|--|
| Ŀø | -  | 3 |    |  |
| Ľ  | -  | ø |    |  |
| ι. | -3 | к | 81 |  |
|    |    |   |    |  |

|          | PPP       |  |
|----------|-----------|--|
|          | IP フィルタ   |  |
| セキュリティログ | ☑ URLフィルタ |  |
|          | ✓ NAT     |  |
|          | DHCP      |  |

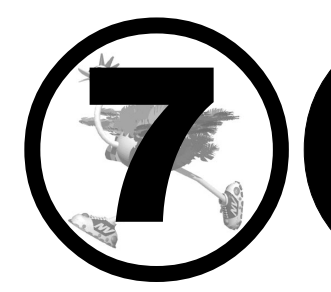

# NetVehicleのアナログ 機能を利用する

## この章では、

| NetVehicle につないだアナログ機器を利用する方法を説明しま                    | す。           |
|-------------------------------------------------------|--------------|
| スタンバイモードで使用する                                         | . 228        |
| アナログ機器を利用するにあたって                                      | .229         |
| 内線通話・内線転送機能を使う                                        | .230         |
| 内線通話をする                                               | .230         |
| 外からかかってきた電話をもう一方のアナログポートに転送する                         | . 230        |
| 登録した番号への発信を規制する                                       | .232         |
| 識別着信機能を使う                                             | .233         |
| 相手電話番号識別機能を使う (優先着信機能)                                | .234         |
| 看信電話番号識別機能を使う                                         | .236         |
| 疑似迷惑電話お断りを使う                                          | .238         |
| 疑似キャッチホンを使つ                                           | .240         |
| ノレックスホンを使つ                                            | .242         |
| ノレックスホンのいろいろな機能を使つ                                    | .243         |
| ノレックスホン自動切り替え機能を使う                                    | .247         |
| INS 小1 スワーフを利用 9 る<br>惑信老妾中主ニノナンボーディュプレノンを使ら          | . 248        |
| 「光信有留亏衣示(ノノハー・ナイ人ノレイ)を使う<br>発信老衆早まニ(ナムッチホン、ディフプレイ)を使う | .250         |
| 光信有留ち衣小(イヤッナハノ・ノイスノレイ)を使う<br>発信老釆早通知の設定を亦再する          | . 232        |
| 光信有留ち旭和の設定を安定する                                       | 254          |
| 市自電前面与で送扒りる                                           | 255          |
| ~~~~~~~~~~~~~~~~~~~~~~~~~~~~~~~~~~~                   | 250          |
| サブアドレスを設定する                                           | 258          |
| ダイヤルイン/グローバル着信機能を使う                                   | 259          |
| ダイヤルイン/グローバル着信機能を設定する                                 | .259         |
| モデムダイヤルイン機能を使う                                        | .261         |
| モデムダイヤルイン機能を設定する(その1:自局電話番号を送出する)                     | ). 261       |
| モデムダイヤルイン機能を設定する (その2:任意の番号を送出する                      | ).264        |
| アナログダイヤルイン機能を使う                                       | .267         |
| アナログダイヤルイン機能を設定する(その1:自局電話番号を送出する                     | )267         |
| アナログダイヤルイン機能を設定する(その2:任意の番号を送出する                      | )269         |
| リバースパルス送出機能を使う                                        | .271         |
| 電話機を利用して設定を変更する                                       | .272         |
| 時計を設定する                                               | .272         |
| IP アドレスを設定する                                          | . 273        |
| アナロク機能を設定する                                           | . 274        |
| 着信転送先の設定を行う                                           | .275         |
| IEL メールの設定を行う                                         | .276         |
| メールナェックを実行する                                          | .276         |
| メール有信を消去9る<br>                                        | .276         |
| 田寸仏感の設定を11つ<br>                                       | . 211        |
| 田寸て一下の設定で1)フ<br>从娘から設定を亦再する (無理令)                     | . 211        |
| 27歳から設定を友史する(無味本)                                     | . 210        |
| □ 以にタエ□相証田与でひにする                                      | . 210<br>270 |
| 外線から差信転送失の設定を行う                                       | 280          |
| 小城のして自由私区ルの設定を行う                                      | 280          |
| 外線から留守状能の設定を行う                                        | 281          |
| 留守状能を確認する(無理全)                                        | 282          |
| 田 う 1 2 2 1 2 2 1 2 2 1 2 2 2 2 2 2 2 2 2             | 0 _          |

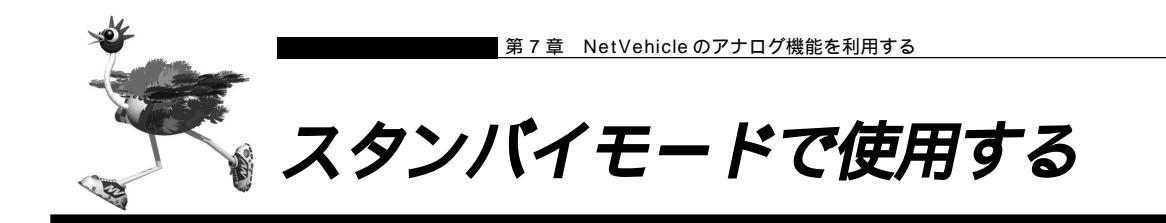

データ通信を行わない場合などは、必要最小限の部分だけを動作させ、NetVehicleの消費電力を抑えることができます。「スタンバイモード」では、アナログ機器だけが使用できます。

## スタンバイモードにする

「通常モード」と「スタンバイモード」の切り替えは、アナログポートにつないだアナログ機器から行います。

┃ ● 受話器を上げ、ツーという音が聞こえることを確認します。

- **2.** 
  <u>★</u> 5 をダイヤルします。
- 3. ビジートーン(プープープーという話中の音)が聞こえます。
- **4.** 受話器を置きます。 スタンバイモードで動作中は、NetVehicleのPOWERランプが緑色で点滅(点灯約2.5秒、消灯約0.5 秒)します。POWERランプ以外は消灯します。

通常モードにする

- ┃ 受話器を上げ、ツーという音が聞こえることを確認します。
- **2. ★** 6 *E*ダイヤルします。
- 3. ビジートーン(プープープーという話中の音)が聞こえます。

4. 受話器を置きます。

すぐにモードを変更するには NetVehicle 出荷時には番号をダイヤルして (用を1回押すと、すぐにモードを変更するようになっ ています。「#機能ボタン使用」の設定はアナログ設定の「アナログ共通情報」で設定します。

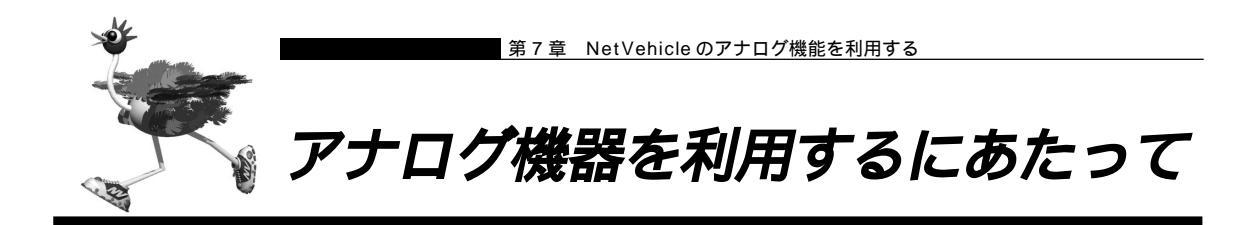

アナログ機器は、NetVehicleで設定を行うとさらに便利な使い方ができます。電話機をつなぐ場合は、ア ナログポートにモジュラを差し込むだけで使用できます。

- - 電話機を1台だけつなぐ場合は、TEL1ポートにつないでください。また、TEL2ポートを使用しないように設定を変更してください(アナログ設定の「アナログポート2情報」で「接続機器」を「なし」に設定してください)。
  - NetVehicleを専用線で利用している場合は、アナログ機器は使えません(電話機を使用してIPアドレスの設定は行えます)。
  - ナンバー・ディスプレイ対応アナログ機器の機種によっては、発信者番号が正常に表示されない場合があります。

#### 電話の受話音量を調節する

ここでは、電話機をつないだアナログポートがポート1で、電話の受話音量を設定する場合を例に説明し ます。

- 詳細設定メニューのアナログ設定で「アナログポート1情報」をクリックします。
   「アナログポート1情報」ページが表示されます。
- 2. [装置の動作に関連する設定項目]で以下の項目を指定します。
   受話音量 「小」、「中」または「大」を選択する
- **3.** [更新+設定反映]ボタンをクリックします。 設定した内容が有効になります。

# lint

#### すぐに発信するには

NetVehicle出荷時には、番号をダイヤルして囲を1回押すと、すぐに発信するようになっています。「#機能ボタン使用」の設定は、アナログ設定の「アナログ共通情報」ページで設定します。

LCR機能等の付いた電話機を使うときには LCR機能を備えた電話機で相手先とうまくつながらない場合は、アナログ設定の「アナログ共通情報」の順に選択し、「ダイヤル桁間タイマ」の時間を長め(10秒程度)に設定してください。

電話機のダイヤルで操作する手順の一覧を付録に載せています。

参照 ダイヤル操作早見表」(P.368)

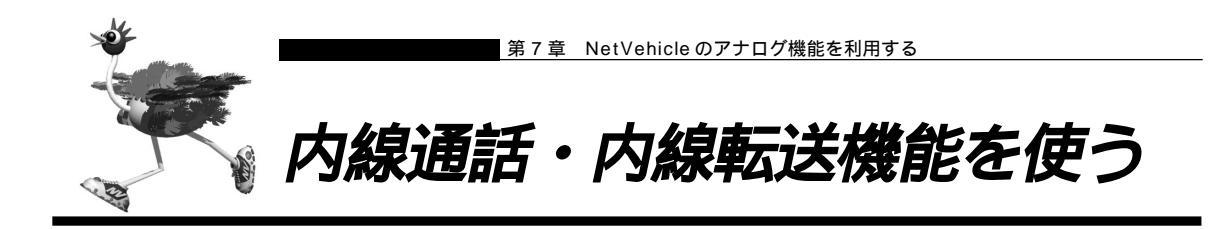

# ■ 内線通話をする

- 【● 受話器を上げ、ツーッという音が聞こえることを確認します。
- 2. 法 🖸 と押すと、呼び出し音が鳴ります。
- 3. 受話器を置いて、通話を終了します。

外からかかってきた電話をもう一方のアナログポートに転送する 内線転送には、転送する側の電話に相手が出たあとに転送する場合と相手の応答を待たないでそのまま転 送する場合の2種類があります。

他のアナログポートが応答したあとに転送する

- 通話中に受話器のフックを押し(以降フッキングと呼びます) 電話を保留にします。
   第2ダイヤルトーン(プップップッという音)が聞こえてきます。
- 2. 🗷 🖸 と押して、もう一方のアナログポートにつないだ電話機を呼び出します。

(補)足 フッキングを行うと、保留中の相手と再度通話できます。

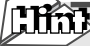

#### フッキングとは

受話器のフックを押してすぐに離すと、通話を保留できます。 これを「フッキング」といいます(フックを長く押しつづける と通話が切れてしまいます)。アナログ設定の「アナログ共通情 報」の「フッキング時間」で、フックを押してから通話が切れ るまでの時間を変えられます。

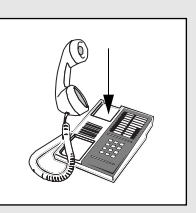

電話機にフックボタン、キャッチボタン、またはフラッシュボタンがある場合は、このボタンを使っ て通話を保留にします。

- 3. 相手が出たら、転送することを伝えます。
- 4. 受話器を置いて、通話を転送します。 もう一方のアナログポートで、保留されていた相手と通話できるようになります。

他のアナログポートが応答する前に転送する

- 通話中に受話器のフックを押し、電話を保留にします。
   第2ダイヤルトーン(プップップッという音)が聞こえてきます。
- 2. ※ と押して、もう一方のアナログポートにつないだ電話機を呼び出します。
   (補) ② フッキングを行うと、保留中の相手と再度通話できます。
- - もう一方のアナログポートが通話中の場合は、この機能を使えません。
  - 受話器を置いたあとは、外線電話に戻ることができません。

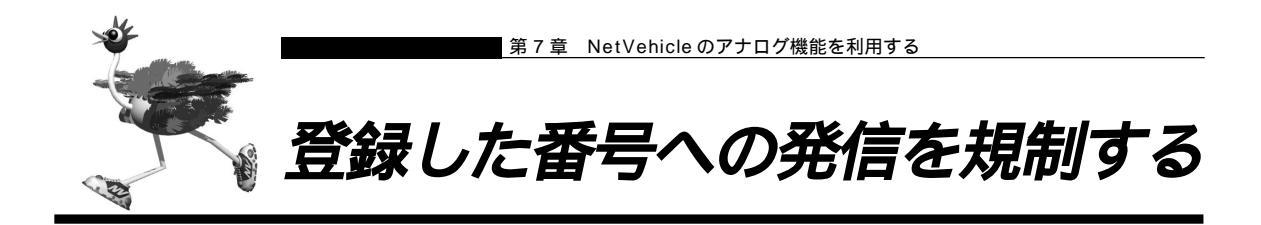

あらかじめ登録しておいた局番や電話番号への外線発信を規制します。規制した局番の電話番号でも、特定 相手だけを外線発信を許可することもできます。また、ポートごとに発信を抑止する番号、発信を許可する 番号を設定できます。

#### 外線発信規制番号を設定する

ここでは、アナログポート1から局番「06」への発信を抑止するが、「06-2222-4444」への発信だけ は許可する場合を例に説明します。

- **1** 詳細設定メニューのアナログ設定で「アナログポート1情報」をクリックします。 「アナログポート1情報」ページが表示されます。
- 【発信規制情報設定】で「外線発信を抑止する局番または電話番号」の欄の[追加]ボタン をクリックします。
   「発信規制情報(アナログポート1)」ページが表示されます。
- 3. [外線発信抑止番号設定]で以下の項目を指定します。

| ■ 抑止番号     | 06  |   |
|------------|-----|---|
| [外線発信抑止番号] | 設定] | 3 |
| 抑止番号 06    |     |   |

- **4.** [更新]ボタンをクリックします。 「アナログポート1情報」ページに戻ります。
- 5. [発信規制情報設定]で「外線発信を許可する局番または電話番号」の欄の[追加]ボタン をクリックします。 「発信規制情報(アナログポート1)」ページが表示されます。
- 6. [外線発信許可番号設定]で以下の項目を指定します。

| ■ 許可番号        | 06-2222 | 2-4444 |
|---------------|---------|--------|
| [外線発信許可番号設    | (定]     | 3      |
| 許可番号 06-2222- | 4444    |        |

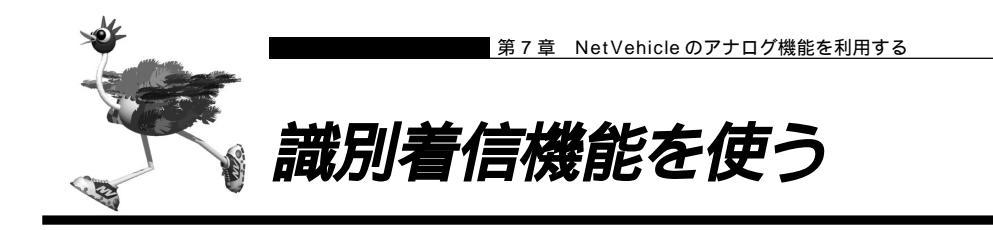

NetVehicleには、以下のような識別着信機能があります。

 ・相手電話番号識別:相手先電話番号(10件まで)を登録しておけば、登録した番号からの電話が かかってきたときに、呼び出し音を変えたり、指定のアナログポートだけを呼び 出すことができます。また、相手ごとに着信条件を設定したり、着信拒否を設定 できます。公衆電話からかけてきた電話や、発信者番号を通知してこない電話に 対しても着信拒否などの動作を設定できます。

| 動作モード                | 説明                                     |
|----------------------|----------------------------------------|
| 両ポート着信               | 着信時、両方のポートに接続された電話機の着信音が<br>鳴ります。      |
| ポート1のみ着信<br>ポート2のみ着信 | 着信時、指定したポートに接続された電話機だけ、着<br>信音が鳴ります。   |
| ポート1優先<br>ポート2優先     | 着信時、指定したポートに接続された電話機を優先し<br>て着信音が鳴ります。 |
| 着信拒否                 | 着信しません。                                |

・着信電話番号識別:着信電話番号に応じて、呼び出し音を変えることができます。

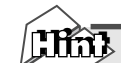

#### リング音(呼び出し音)で区別する

NetVehicle では、アナログ機器への着信音(外線リング音、内線リング音、識別リング音)を3 種類のリング音(リング音1~3)で区別することができます。

リング音は、お好みに合わせて選択できます。ご購入時は以下のように設定されています。

- ・外線リング音 リーン・リーン(リング音1)
- ・内線リング音 リンリン・リンリン(リング音2)

. . . . . . . . . . . .

・識別リング音 リンリンリン・リンリンリン(リング音3)

# ┃相手電話番号識別機能を使う(優先着信機能)

ここでは、以下のような場合を例に説明します。

- ■「03-5555-5555」からの電話 ポート1のみを識別リング音(リング音3)で呼び出す。このときポート1を5回以上呼び出しても受 話器を取らない場合はポート2も識別リング音(リング音3)で呼び出す。
- 「03-5555-5555」以外からかかってきた電話
   ポート2のみを外線リング音(リング音1)で呼び出す。

外線リング音を設定する

- 1. 詳細設定メニューのアナログ設定で「アナログ共通情報」をクリックします。 「アナログ共通情報」ページが表示されます。
- 2. [装置の動作に関連する設定項目]で以下の項目を指定します。

| ■ 外線リング音 |         | リング音イ |
|----------|---------|-------|
| 外線リング音   | リング音1 👤 |       |

**3.** [更新+設定反映]ボタンをクリックします。 設定した内容が有効になります。

#### 識別情報を設定する

- 詳細設定メニューのアナログ設定で「識別着信情報」をクリックします。
   「識別着信情報」ページが表示されます。
- 2. [識別着信共通情報]で以下の項目を指定します。
  - 識別着信優先リング回数 5
  - 識別リング音相手電話番号識別
     リング音3

| [識別著信共通情        | ŧ報] |          |         | 3 |
|-----------------|-----|----------|---------|---|
| 識別着信<br>優先リング回数 | 5   |          |         |   |
| 識別リング音          | ۲   | 相手電話番号識別 | リング音3 👤 |   |

- **3.** [識別着信情報一覧]でデフォルト定義のテーブルの欄の[修正]ボタンをクリックします。 「識別着信情報設定」ページが表示されます。
- 4. [識別着信情報]で以下の項目を指定します。

| ■ 動作モード     | ポート2のみ着信 |
|-------------|----------|
| [識別着信情報]    | 3        |
| 動作モード ポート2の | み着信 🗸    |

**5** [更新]ボタンをクリックします。 「識別着信情報」ページに戻ります。

- **6**. [識別着信情報一覧]で公衆電話着信のテーブルの欄の[修正]ボタンをクリックします。 「識別着信情報設定」ページが表示されます。
- **7.** [識別着信情報]で以下の項目を指定します。

| ■ 勤ĩFモート   | ホート 2 のみ有 |
|------------|-----------|
| [公衆電話著信情報] | 3         |
| 動作モード ボート2 | のみ著信 👤    |

- 8. [更新]ボタンをクリックします。 「識別着信情報」ページに戻ります。
- 9. [識別着信情報一覧]で発信者電話番号非通知着信のテーブルの欄の[修正]ボタンをクリックします。 「識別着信情報設定」ページが表示されます。

「
減
別
看
信
情
報
設
足
」
ハ
ー
ン
か
衣
示
さ
れ
よ
9
。

- 10-[識別着信情報]で以下の項目を指定します。
  - 動作モード ポート2のみ着信
     [発信者番号非通知着信情報]
     動作モード ボート2のみ著信
- **11.** [更新]ボタンをクリックします。 「識別着信情報」ページに戻ります。
- 12. [識別着信情報一覧]で[追加]ボタンをクリックします。 「識別着信情報設定」ページが表示されます。
- 13. [識別着信情報]で以下の項目を指定します。
  - 識別定義名 sikibetu1(他の識別定義名と重複しない任意の定義名を指定します。)
  - 相手電話番号 03-5555-5555
  - 動作モード ポート 1 優先
     識別定義名 [sikibetu]

| 相手電話番号   | 03-5555-5555 |
|----------|--------------|
| 相手サブアドレス |              |
| 動作モード    | ポート1 優先      |

# ■着信電話番号識別機能を使う

ここでは、以下のような場合を例に説明します。

- 契約者回線番号(鳴り分け番号1)で着信したときは両ポートに着信し、リング音1で呼び出す。
- 追加番号(鳴り分け番号2)で着信したときはアナログポート1のみに着信し、リング音2呼び出す。
- 追加番号(鳴り分け番号3)で着信したときはアナログポート2のみに着信し、リング音3呼び出す。

i・ナンバーを設定する

- 詳細設定メニューのアナログ設定で「アナログ共通情報」をクリックします。
   「アナログ共通情報」ページが表示されます。
- 2. [網契約に関連する設定項目]で以下の項目を指定します。

| •                  | i・ナン         | ・ナンバー 使用する               |  |  |
|--------------------|--------------|--------------------------|--|--|
| E                  | i・ナンバー情報 1 ] |                          |  |  |
| •                  | 動作モー         | ド 両ポート着信                 |  |  |
| E                  | i・ナン         | ビー情報 2 ]                 |  |  |
| •                  | 動作モー         | ド ポート1のみ着信               |  |  |
| Ľ                  | i・ナン/        | 「「一情報 3 ]                |  |  |
| •                  | 動作モー         | ドホート2のみ看信                |  |  |
|                    |              | C 使用しない                  |  |  |
|                    |              | <ul> <li>使用する</li> </ul> |  |  |
|                    |              | [i・ナンバー情報1]              |  |  |
|                    |              | 鳴り分け番号1                  |  |  |
|                    |              | 動作モード 両ポート着信             |  |  |
| i・ナンバー [i・ナンバー情報2] |              | [i・ナンバー情報2]              |  |  |
|                    |              | 鳴년 分け 픂 号2               |  |  |
|                    |              | 動作モード ボート1のみ 着信 -        |  |  |
| [i・ナンバー'情報3]       |              | [i・ナンバー情報3]              |  |  |
|                    |              | 鳴년 分け 픂 묵3               |  |  |
|                    |              | 動作モード ポート2のみ 着信 💽        |  |  |

**3.** [更新+設定反映]ボタンをクリックします。 設定した内容が有効になります。

#### 識別情報を設定する

詳細設定メニューのアナログ設定で「識別着信情報」をクリックします。
 「識別着信情報」ページが表示されます。

2. [識別着信共通情報]で以下の項目を指定します。

| ■ 識別リング音 | 着信電話番号識別 |
|----------|----------|
| 鳴り分け番号 1 | リング音 1   |
| 鳴り分け番号 2 | リング音 2   |
| 鳴り分け番号 3 | リング音 3   |

|                           | 0<br>© | 相手電話番号識別 🛛 🗍  | ング音3 👤  |
|---------------------------|--------|---------------|---------|
|                           |        | 契約者番号         | リング音1 👤 |
| anth Elder a su dell'ante |        | ポート1のダイヤルイン番号 | リング音3 👤 |
| 識別リノク音                    |        | ボート2のダイヤルイン番号 | リング音3 👤 |
|                           |        | 鳴り分け番号1       | リング音1 💽 |
|                           |        | 鳴り分け番号2       | リング音2 👤 |
|                           |        | 鳴り分け番号3       | リング音3 👤 |

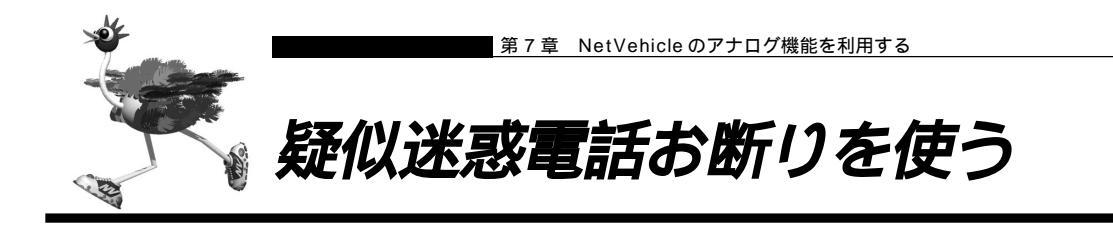

迷惑電話をかからないように設定することができます。かけてほしくない相手の電話番号を登録しておき、 その相手電話番号から電話がかかってきたときに、着信しないようにします。

また、かかってきた電話が迷惑電話だった場合などに、通話中にダイヤル操作で相手の電話番号を登録し、 以降、その電話番号からの電話は着信しないように設定できます。

疑似迷惑電話お断りを設定する

ここでは、以下のような場合を例に説明します。 ■「03-9999-9999」からの電話を着信拒否する

詳細設定メニューのアナログ設定で「識別着信情報」をクリックします。
 「識別着信情報」ページが表示されます。

- **2.** [識別着信情報一覧]で[追加]ボタンをクリックします。 「識別着信情報設定」ページが表示されます。
- 3. [識別着信情報]で以下の項目を指定します。
  - 識別定義名 meiwaku(他の識別定義名と重複しない任意の定義名を指定します。)
  - 相手電話番号 03-9999-9999
  - 動作モード 着信拒否

| [識別著信情報] | 3            |
|----------|--------------|
| 識別定義名    | meiwaku      |
| 相手電話番号   | 03-9999-9999 |
| 相手サブアドレス |              |
| 動作モード    | 着信拒否・        |

## 疑似迷惑電話お断りに登録する

通話中の相手電話番号を疑似迷惑電話お断りの対象として登録します。

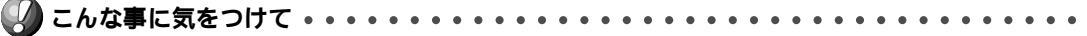

- 外線着信で通話中の相手のみ登録可能です。外線発信して通話した相手を登録することはできません。また、通 話中に相手から切断され、ビジートーン送出中の状態では登録できません。
- 識別着信情報にすでに10個の相手を設定してある場合は、この機能は利用できません。
- 相手の方が発信者番号を通知しない契約を結んでいる、または通知しない設定をしている場合は、登録することはできません。

】・ 迷惑電話との通話中に、 ※ 9 # と押します。

(補)足)ダイヤル時、識別着信情報には、以下の内容が登録されます。

- ・識別定義名 : meiwaku0 ~ meiwaku9(登録済みの定義名は使用しません)
- ・相手電話番号 :通話相手の電話番号
- ・相手サブアドレス:通話相手のサブアドレス
- ・動作モード :着信拒否

# 2. 受話器を置きます。

以降、その相手からの電話は着信しません。

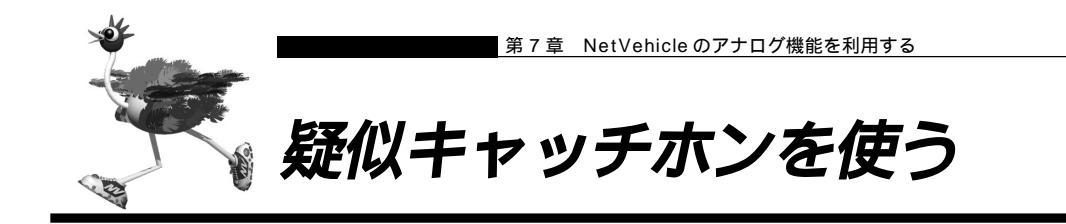

外線で話をしているときに別の人から電話がかかってきた場合、通話中の方を保留にして、かけてきた方と お話しすることができます。フレックスホンサービスに含まれる「INSキャッチホン」と同様の機能ですが、 疑似キャッチホンではNTTとの契約は必要ありません。

- データ通信中、およびもう一方のアナログポート使用中は電話をかけてきた側で話中になるのでこの機能を利用 できません。
- この機能を使用中は、もう一方のアナログポートは使用できません。また、データ通信も利用できません。

疑似キャッチホン機能を設定する

ここでは、電話機をアナログポート1につないだ場合を例に説明します。

- 詳細設定メニューのアナログ設定で「アナログポート1情報」をクリックします。
   「アナログポート1情報」ページが表示されます。
- 2. [網契約に関連する設定項目]で以下の項目を指定します。
  - キャッチホン 疑似キャッチホン

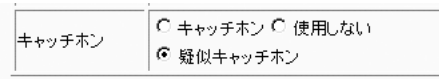

<sup>(</sup>補)) 「接続機器」で「電話」および「FAX(キャッチホン着信)」以外を指定した場合は、通信を妨げないようにする ため、疑似キャッチホンは利用できません。

# 疑似キャッチホンを使う

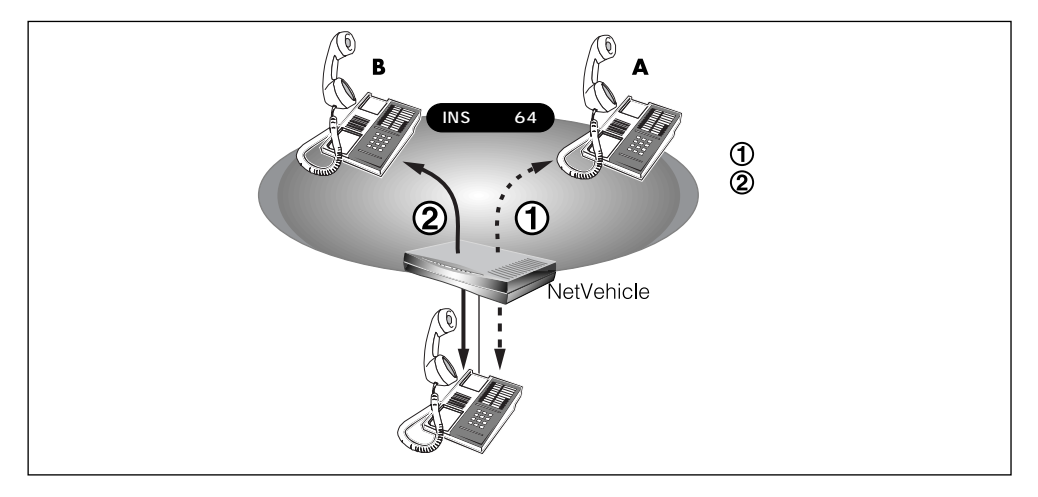

- 相手 A との通話中に相手 B から電話がかかってくると、受話器から通話中着信音が流れてきます。
  - (補)足)・通話中着信音を送出する時間を指定しておくことができます。
    - ・通話中着信音は、識別着信機能で相手に登録してあるリング音に対応して以下の表のようになります。
    - ・通話中着信音は、「識別着信共通情報」の「識別リング音」の設定により異なります。

「識別リング音」を「相手電話番号識別」に設定した場合、識別着信情報一覧で追加定義した相手からの着信 は「プププッ」、それ以外の着信は「ププッ」となります。

「識別リング音」を「着信電話番号識別」に設定した場合、着信電話番号ごとに設定したリング音に対応して 以下の表のようになります。

| リング音の設定 | 通話中着信音 |
|---------|--------|
| リング音1   | ププッ    |
| リング音2   | プッ     |
| リング音3   | プププッ   |

- フッキングをします。 相手 B と通話できます。相手 A との通話は保留になります。
- **3.** 相手Aと通話するときは、もう一度フッキングをします。 相手Bとの通話が保留になり、相手Aと通話ができます。
- **4.** 通話中の相手との通話を終了するときは、受話器を置きます。 リング音が鳴ります。
- 5. 受話器を取ります。 保留にしていた相手と通話できます。

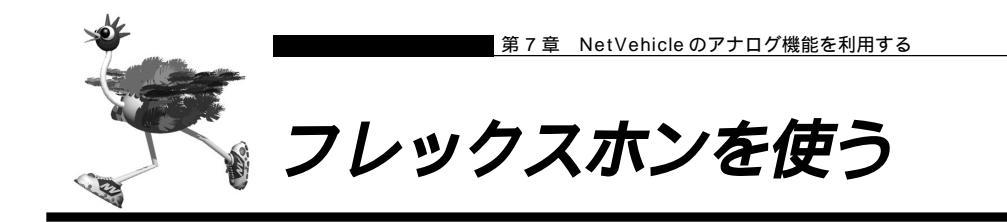

フレックスホンはNTTが提供するサービスで、「キャッチホン」「三者通話」「通信中転送」「着信転送」の 4 つがあります。必要な機能だけを選んで契約できます。

## 着信転送の設定を行う

- ここでは、「着信転送」について以下の場合を例に説明します。
- ■「着信転送」を使う
- ■「転送元トーキ」「転送トーキ」ともに「あり」を選択する
- 契約者番号にかかってきた電話を「03-6666-6666」に転送する
- **1** 詳細設定メニューのアナログ設定で「アナログ共通情報」をクリックします。 「アナログ共通情報」ページが表示されます。
- 2. [網契約に関連する設定項目]で以下の項目を指定します。
  - 着信転送
     使用する
  - 契約者番号の転送先
     03-6666-6666
  - 転送元トーキ あり
  - 転送トーキ

|      | 0 | 使用しない                                |
|------|---|--------------------------------------|
|      | ۲ | 使用する                                 |
|      |   | 契約者番号の転送先 03-6666-6666               |
|      |   | ボート1のダイヤルインの転送先                      |
|      |   | ポート2のダイヤルインの転送先                      |
| 着信転送 |   | 鳴り分け番号1の転送先                          |
|      |   | 鳴り分け番号2の転送先                          |
|      |   |                                      |
|      |   | ※クローハル者信のりの場合の転送光は契約者番号の転送光に設定してくたさい |
|      |   |                                      |
|      |   | ***** T 0 00 0 120                   |

あり

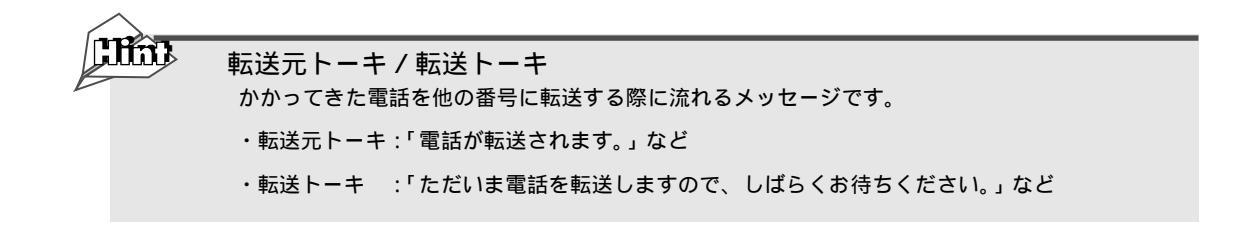

# ■ フレックスホンのいろいろな機能を使う

ここでは、フレックスホンの使い方を説明します。

#### INS キャッチホン

「INS キャッチホン」はNTT が提供するサービスです。利用の際はNTT との契約が必要です。 通話中に電話を着信した場合、いったん通話を保留にしてあとからかけてきた相手と話すことができます。

(補)定「接続機器」で「電話」および「FAX(キャッチホン着信)」以外を指定した場合は、通信を妨げないようにする ため、INSキャッチホンは利用できません。

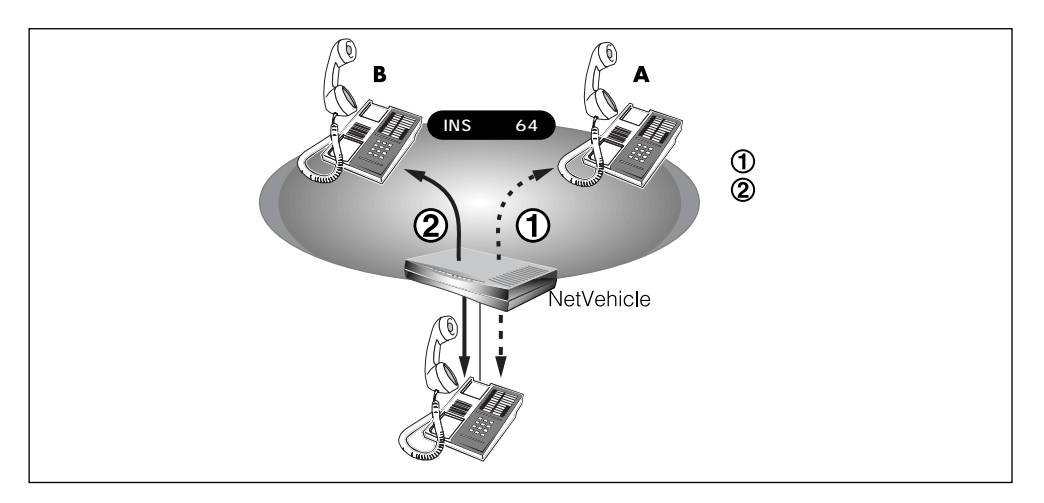

- 相手 A との通話中に相手 B から電話がかかってくると、受話器から通話中着信音が流れてきます。
  - (補) こ・通話中着信音を送出する時間を指定しておくことができます。
    - ・通話中着信音は、識別着信機能で相手に登録してあるリング音に対応して以下の表のようになります。
    - ・通話中着信音は、「識別着信共通情報」の「識別リング音」の設定により異なります。

「識別リング音」を「相手電話番号識別」に設定した場合、識別着信情報一覧で追加定義した相手からの着信 は「プププッ」、それ以外の着信は「ププッ」となります。

「識別リング音」を「着信電話番号識別」に設定した場合、着信電話番号ごとに設定したリング音に対応して 以下の表のようになります。

| リング音の設定 | 通話中着信音 |
|---------|--------|
| リング音1   | ププッ    |
| リング音2   | プッ     |
| リング音3   | プププッ   |

2. フッキングをします。

相手 B と通話できます。相手 A との通話は保留になります。

- **3.** 相手 A と通話するときは、もう一度フッキングをします。 相手 B との通話が保留になり、相手 A と通話ができます。
  - (補)定 NTT と三者通話、または通信中転送の契約をしている場合は、この状態から以下の動作が可能です。

・2回フッキングをする(以降、ダブルフックとよびます)と、「自分+相手A+相手B」の三者で同時通話ができます(三者通話)。

・いったんフッキングして、すぐに受話器を置くと、通信中転送ができます(通信中転送)。

- **4.** 通話中の相手との通話を終了するときは、受話器を置きます。 リング音が鳴ります。
- 5. 受話器を取ります。 保留にしていた相手と通話できます。

三者通話

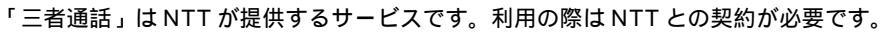

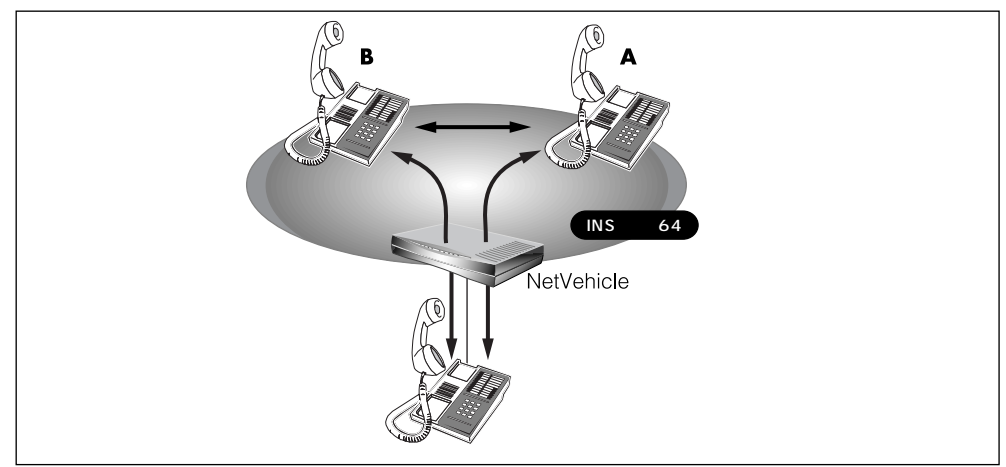

- 相手 A との通話中にフッキングをします。
   通話が保留になり、第2ダイヤルトーン(プップップッという音)が聞こえてきます。
- **2.** 相手 B ヘダイヤルします。 呼び出し音 (プルルルという音)が聞こえます。相手 A には保留音が聞こえています。
- **3.** 相手 B がでたら、通話を始めます。 この間、相手 A には保留音が聞こえています。
- **4.** ダブルフックをします。 「自分+相手A+相手B」の三者で同時通話ができます(ミキシングモード)。
- 5. もう一度、ダブルフックをします。 相手 A との通話は保留され、相手 B との通話状態になります(切り替えモード)。
- **6.** 通話中の相手との通話を終了するときは、受話器を置きます。 リング音が鳴ります。
- **7.** 受話器を取ります。 保留中の相手と通話できます。

## 通信中転送

「通信中転送」は NTT が提供するサービスです。利用の際は NTT との契約が必要です。 「通信中転送」機能を使って、通話中の電話を別の相手に転送できます。

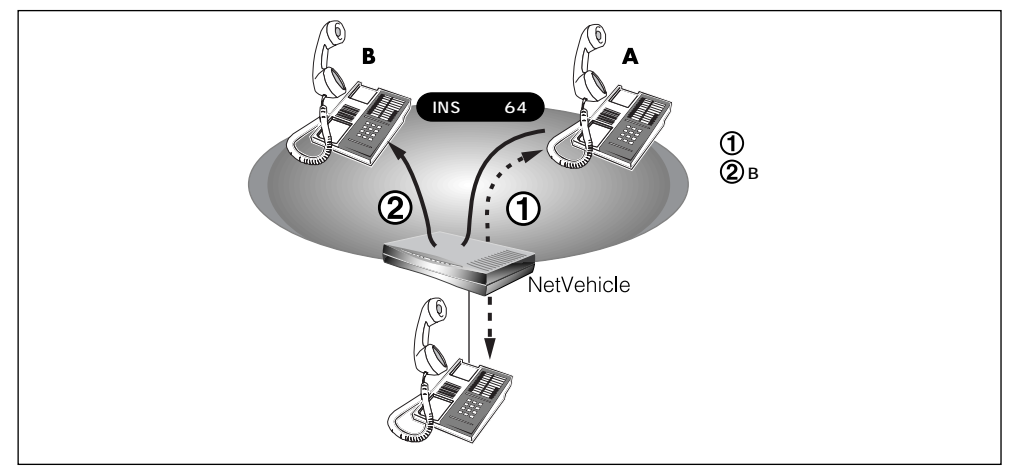

- 相手 A からの通話中にフッキングをします。
   通話が保留になり、第2ダイヤルトーン(プップップッという音)が聞こえてきます。
- **2.** 相手 B ヘダイヤルします。 呼び出し音 (プルルルという音)が聞こえます。相手 A には、保留音が聞こえています。
- **3.** 相手 B がでたら、転送中の電話があることを伝えます。 この間、相手 A には保留音が聞こえています。
- **4.** いったんフッキングをして、すぐに受話器を置きます。 相手 A と相手 B とで通話ができるようになります。

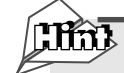

通信中転送したときの通話料はどうなるの? INSキャッチホンおよび三者通話から、通信中転送を行った場合、以下のようにそれぞれ発信者に 課金されます。

|              | 最初の通話<br>(相手A) | 2番目の通話<br>(相手B) | 通信中<br>転送 | 課金<br>対象 |
|--------------|----------------|-----------------|-----------|----------|
| このキャッチオンの担合  | Aから            | Bから             | できる       | A, B     |
| INSキャッテホノの場合 | 自分から           | Bから             | できる       | 自分、B     |
| 二本済だの担人      | Aから            | 自分から            | できる       | A、自分     |
| 二有週記の場合      | 自分から           | 自分から            | できない      | -        |

# 着信転送

「着信転送」は、NTTが提供するサービスです。利用の際はNTTとの契約が必要です。 かかってきた電話が、あらかじめ設定しておいた着信転送の条件に一致すると、NetVehicleは電話を転送 します。

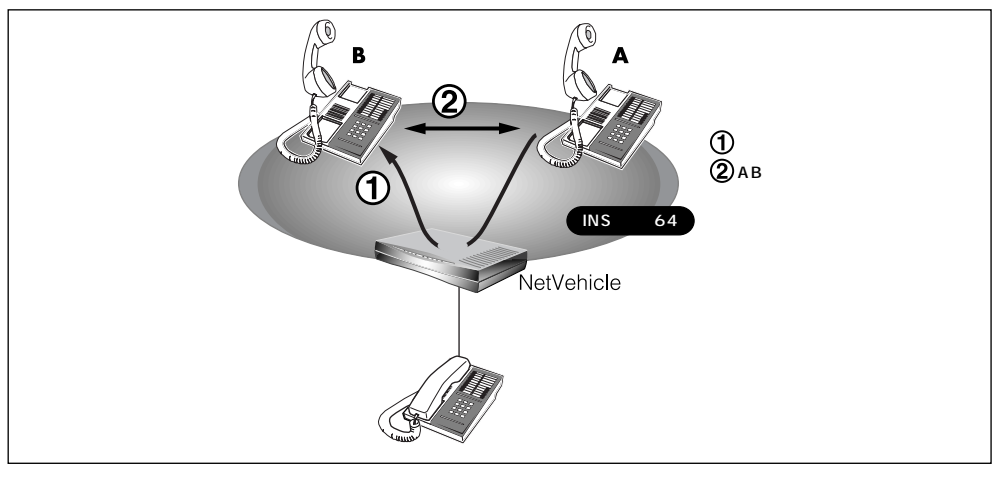

- 補足・NetVehicle に電話機をつないでいなくても、着信転送を利用できます。
  - ・着信相手から NetVehicle までの電話料金は着信相手に課金され、NetVehicle から転送先までの電話料金は、 NetVehicle 側に課金されます。

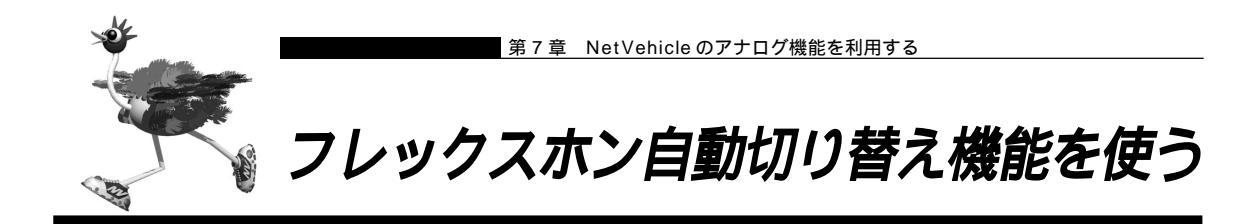

フレックスホンを利用して通話しているとき、話している相手から電話を切断した場合に自動的に(フッキ ング操作をしないで)保留になっていた相手と通話できるようにする機能です。この機能は疑似キャッチホ ンを使用している場合でも利用できます。

フレックスホン自動切り替え機能を設定する

ここでは、電話機をアナログポート1につないだ場合を例に説明します。

- 詳細設定メニューのアナログ設定で「アナログポート1情報」をクリックします。
   「アナログポート1情報」ページが表示されます。
- 2. [装置の動作に関連する設定項目]で以下の項目を指定します。

■ フレックスホン自動切替 使用する

フレックスホン自動切替 🧿 使用する 🗘 使用しない

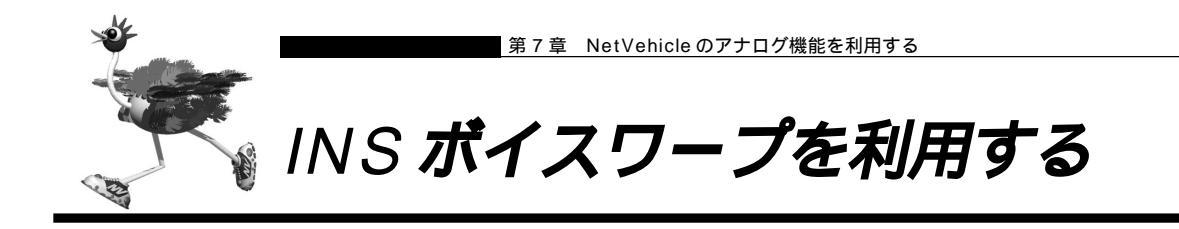

INSボイスワープはNTTが提供する高機能な着信転送サービスです。利用の際はNTTとの契約が必要です。 INSボイスワープのカスタマコントロール機能(INSボイスワープを制御する手順)の詳細については、NTT 支店または営業所にお問い合わせください。

ダイヤルインサービスを契約されている場合は、発信者番号通知の設定を通知するにしてください。

参照 「発信者番号通知の設定を変更する」(P.254)

また、INSボイスワープを契約した番号(契約者番号または、ダイヤルイン番号)によって以下の設定が必要です。ダイヤルインサービスを契約していない場合は、設定の必要はありません。

INS ボイスワープを契約者番号(アナログポート1)で契約した場合の設定

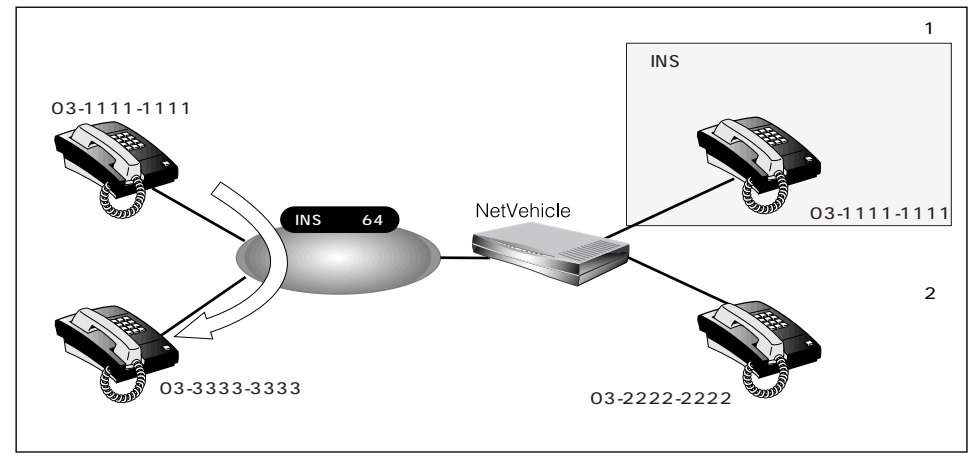

ここでは、以下の場合を例に説明します。

- ・ 詳細設定メニューのアナログ設定で「アナログ共通情報」をクリックします。 「アナログ共通情報」ページが表示されます。
- 2. [網契約に関連する設定項目]で以下の項目を指定します。

| ■ 電話番号            | 03-1111-1111(契約者回線番号) |
|-------------------|-----------------------|
| [網契約に関連する設定項目]    | 3                     |
| 電話番号 03-1111-1111 |                       |

- 3. [更新]ボタンをクリックします。
- **4** 詳細設定メニューのアナログ設定で「アナログポート1情報」をクリックします。 「アナログポート1情報」ページが表示されます。

- 5. [網契約に関連する設定項目]で以下の項目を指定します。
  - 発信者番号通知 する

発信者番号通知 💿 する 🔍 しない 🖸 網契約に従う

**6.** [更新+設定反映]ボタンをクリックします。 設定した内容が有効になります。

INS ボイスワープをダイヤルイン番号(アナログポート2)で契約した場合の設定

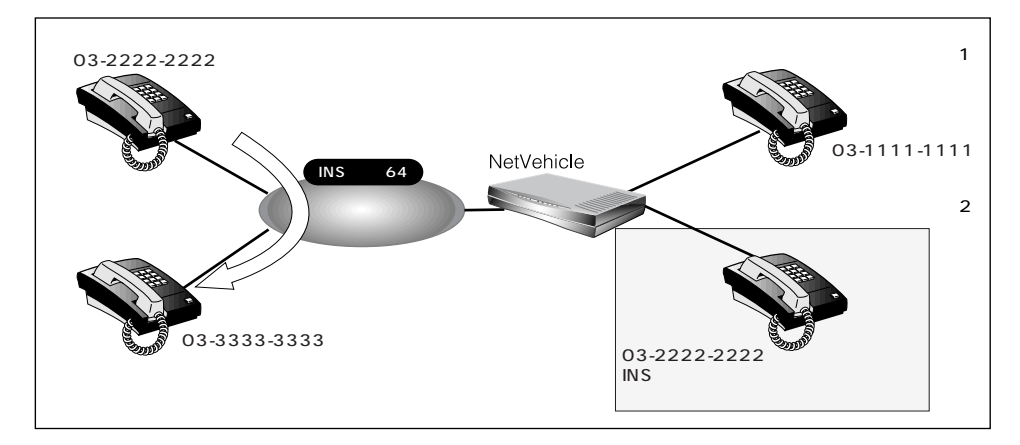

ここでは、以下の場合を例に説明します。

- 詳細設定メニューのアナログ設定で「アナログポート2情報」をクリックします。
   「アナログポート2情報」ページが表示されます。
- 2. [網契約に関連する設定項目]で以下の項目を指定します。
  - ダイヤルイン番号 03-2222-2222(ダイヤルイン番号)

| 発信者番号通知 | する |
|---------|----|
|         |    |

| [網契約に関連する設定項目] |                                         |  |
|----------------|-----------------------------------------|--|
| ダイヤルイン番        | 号 03-2222-2222                          |  |
| グローバル 着住       | ፤ ⊙する ○しない                              |  |
| 発信者番号通知        | ━ = = = = = = = = = = = = = = = = = = = |  |

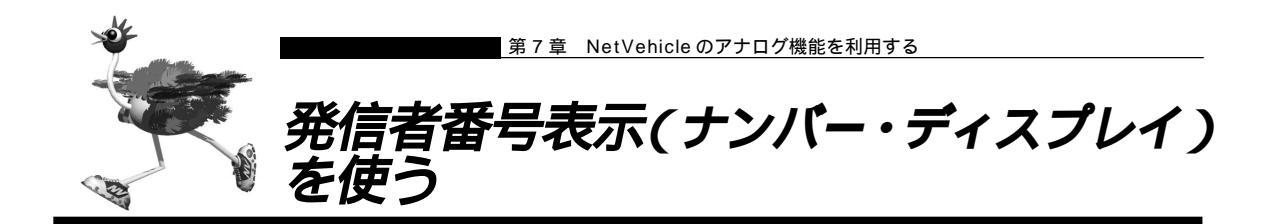

電話をかけてきた相手の方の電話番号(発信者番号)または発信者番号が通知されない理由を、アナログ ポートに接続したアナログ機器に表示することができます。

- 「INSナンバー・ディスプレイ」はNTTが提供するサービスです。利用の際はNTTとの契約が必要です。ただし、相手の方がINSネット64から発信者番号を通知して電話をかけてきた場合は、未契約でも発信者番号をアナログ機器に表示することができます。
- ナンバー・ディスプレイに対応していないアナログ機器をご使用の場合、発信者番号は表示されません。
- ・相手の方がアナログ回線からかけてくる場合、発信者番号を通知させるにはNTTとの利用契約が必要です。
  - ・相手の方が電話番号を通知しない契約を結んでいる、または電話番号を通知しない操作をした場合などは、本 装置に接続したアナログ機器に発信者番号は表示されません。

発信者番号が通知されない主な理由は以下のとおりです。

- 公衆電話からの電話のとき
- かけてきた相手の方が電話番号を通知しない操作をしたとき、または通知しない契約になっているとき

ナンバー・ディスプレイ機能を設定する

ここでは、電話機をアナログポート1につないだ場合を例に説明します。

- ・ 詳細設定メニューのアナログ設定で「アナログポート1情報」をクリックします。 「アナログポート1情報」ページが表示されます。
- 2. [装置の動作に関連する設定項目]で以下の項目を指定します。
  - 通信前情報通知 モデム信号での通知

ナンバー・ディスプレイを使用する

■ 使用モード設定 モード 1

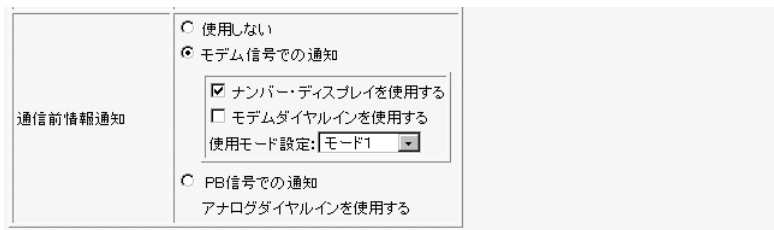

⟨補健↓↓」「使用モード設定」で「モード1」を指定して正常に動作しない場合は、「モード2」を指定してください。
- アナログポートに接続したアナログ機器に発信者番号を表示させるためには、以下の条件を満たす必要があります。
  - ・本装置のアナログポートにナンバー・ディスプレイ対応のアナログ機器を接続し、アナログ機器のナンバー・ ディスプレイ機能を「使用する」に設定する
  - ・アナログ機器を接続したアナログポートの「アナログポート情報」で「ナンバー・ディス プレイを使用する」 に設定する
- お使いになるアナログ機器がナンバー・ディスプレイに対応していない場合や、ナンバー・ディスプレイを利用しない設定になっている場合は、誤鳴音や雑音(モデム信号)が聞こえるなど、正常に動作しない場合があります。
- 「アナログポート情報」で「通信前情報通知」を「ナンバー・ディスプレイを使用する」設定にした場合は、「ア ナログ共通情報」で「外線リング音」、「内線リング音」の設定を、「識別着信情報」で「識別リング音」の設定 を「リング音1」に設定することをお勧めします。それ以外の設定(「リング音2」「リング音3」)を行った場 合には、外線着信、内線着信および識別着信が正常に動作しないことがあります。
- 相手の方がサブアドレス番号を通知してきてもサブアドレス番号は表示されません。
- ナンバー・ディスプレイ対応アナログ機器の機種によっては、発信者番号が正常に表示されない場合があります。
- 無鳴動 FAX 受信機能を使用する場合、ナンバー・ディスプレイ機能は利用できません。
- ・内線通話で着信した場合、呼び出し操作を行ったアナログポート番号「01」または「02」が表示されます。
   ・内線転送操作からの着信時は、転送される相手の番号が表示されます。
  - ・ナンバー・ディスプレイに対応していないアナログ機器を利用していてもNetVehicleのシステムログ情報には 発信者番号が表示されます。
  - ・ナンバー・ディスプレイ対応確認機種については、NetVehicleのサポートページを参照してください。

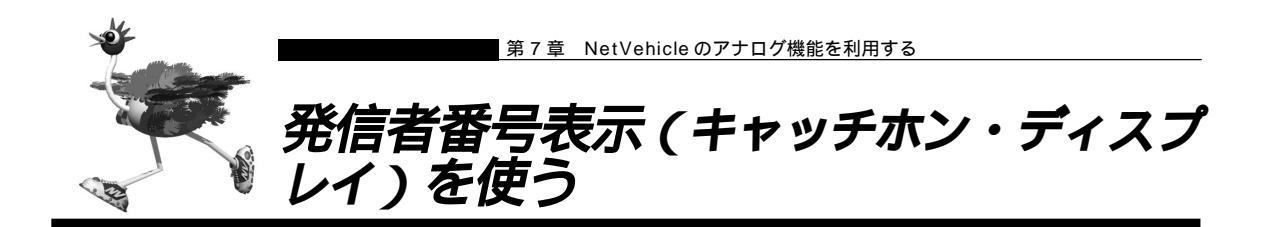

通話中に電話をかけてきた相手の方の電話番号(発信者番号)または発信者番号が通知されない理由を、ア ナログポートに接続したアナログ機器に表示することができます。

- 利用の際はNTTが提供する「INSナンバー・ディスプレイ」の契約が必要です。ただし、相手の方がINSネット64から発信者番号を通知して電話をかけてきた場合は、未契約でも発信者番号をアナログ機器に表示することができます。
- キャッチホン・ディスプレイに対応していないアナログ機器をご使用の場合、発信者番号は表示されません。
- ・相手の方がアナログ回線からかけてくる場合、発信者番号を通知させるにはNTTとの利用契約が必要です。
  - ・相手の方が電話番号を通知しない契約を結んでいる、または電話番号を通知しない操作をした場合などは、本 装置に接続したアナログ機器に発信者番号は表示されません。

発信者番号が通知されない主な理由は以下のとおりです。

- 公衆電話からの電話のとき
- かけてきた相手の方が電話番号を通知しない操作をしたとき、または通知しない契約になっているとき

キャッチホン・ディスプレイ機能を設定する

ここでは、電話機をアナログポート1につないだ場合を例に説明します。

(補) と キャッチホン・ディスプレイ機能を使用するには、「キャッチホン」の設定も必要です。

▶ 「疑似キャッチホンを使う」(P.240)、「発信者番号表示(ナンバー・ディスプレイ)を使う」(P.250)

詳細設定メニューのアナログ設定で「アナログポート1情報」をクリックします。
 「アナログポート1情報」ページが表示されます。

- 2. [装置の動作に関連する設定項目]で以下の項目を指定します。
  - キャッチホン・ディスプレイ 使用する(モード1)

キャッチホン・ディスブレイ 使用する(モード1) ,

(補)足「使用する(モード1)」を指定して正常に動作しない場合は、「使用する(モード2)」、「使用する(モード3)」 または「使用する(モード4)」を指定してください。

**3.** [更新+設定反映]ボタンをクリックします。 設定した内容が有効になります。

- アナログポートに接続したアナログ機器に発信者番号を表示させるためには、以下の条件を満たす必要があります。
  - ・本装置のアナログポートにキャッチホン・ディスプレイ対応のアナログ機器を接続し、アナログ機器のキャッ
     チホン・ディスプレイ機能を「使用する」に設定する
  - ・アナログ機器を接続したアナログポートの「アナログポート情報」で「キャッチホン・ディスプレイを使用す る」に設定する
- お使いになるアナログ機器がキャッチホン・ディスプレイに対応していない場合や、キャッチホン・ディスプレイを利用しない設定になっている場合は、誤鳴音や雑音(モデム信号)が聞こえるなど、正常に動作しない場合があります。
- 相手の方がサブアドレス番号を通知してきてもサブアドレス番号は表示されません。
- キャッチホン・ディスプレイ対応アナログ機器の機種によっては、発信者番号が正常に表示されない場合があります。
- (補) と・キャッチホン・ディスプレイに対応していないアナログ機器を利用していてもNetVehicleのシステムログ情報 には発信者番号が表示されます。

・キャッチホン・ディスプレイ対応確認機種については、NetVehicleのサポートページを参照してください。

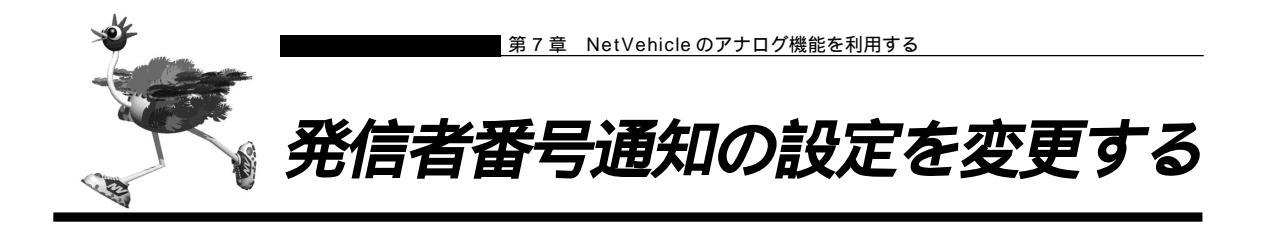

「発信者番号通知」はNTT が提供する基本サービスです。

発信するときに、発信者番号(契約者回線番号、ダイヤルイン番号、または鳴り分け番号)を通知するかどうかをNTTの契約とNetVehicleの設定との組み合わせにより選ぶことができます。発信者番号を通知する契約をしている場合でも、アナログポート1と2をそれぞれ通知しないように設定できます。

| 網契約   | NetVehicleの設定<br>(発信者番号通知) |      | 相手ダイヤル番号前に付加 |        |        |
|-------|----------------------------|------|--------------|--------|--------|
|       | 網契約に従う                     | する   | しない          | 184を付加 | 186を付加 |
| 通常通知  | 通知する                       |      |              |        |        |
| 通常非通知 | 通知しない                      | 通知する | 通知しない        | 通知しない  | 通知する   |

#### 発信者番号通知を設定する

ここでは、電話機をアナログポート1につないだ場合を例に説明します。

- ・ 詳細設定メニューのアナログ設定で「アナログポート1情報」をクリックします。 「アナログポート1情報」ページが表示されます。
- 2. [網契約に関連する設定項目]で以下の項目を指定します。
  - 発信者番号通知 「する」、「しない」または「網契約に従う」を選択する
     発信者番号通知 @ する C しない C 網契約に従う
- 3. [更新 + 設定反映]ボタンをクリックします。 設定した内容が有効になります。
  - (補) アナログポート情報」でダイヤルイン番号に電話番号を設定し、発信者番号通知を行う設定をした場合、相手 先にはダイヤルイン番号に設定した電話番号を通知します。
     鳴り分け番号を通知する場合、「アナログポート情報」のダイヤルイン番号に鳴り分け番号を設定してください。

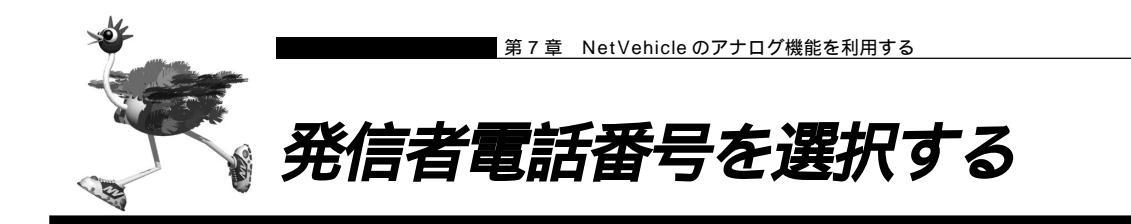

外線発信時に、ダイヤルする相手電話番号の前にプレフィックス番号を付加することによって、相手に通知 する発信者番号を選択することができます。

- この機能を利用する場合、アナログポート情報の「発信者番号通知」の設定は無効となり、プレフィックスで指定した番号を相手に通知します。ただし、網契約により相手に通知されない場合があります。
- ┃ 受話器を上げ、ツーという音が聞こえることを確認します。

**2.** プレフィックス番号に続けて相手電話番号をダイヤルします。 通知する発信者番号に対応するプレフィックス番号を付加します。

[ダイヤルインサービス契約 (グローバル着信する)の場合]

| 通知する電話番号の種別             | 付加するプレフィックス番号 |
|-------------------------|---------------|
| 契約者回線番号                 | ₩70           |
| アナログポート1情報に設定したダイヤルイン番号 | <b>¥</b> 71   |
| アナログポート2情報に設定したダイヤルイン番号 | ₩72           |

[i・ナンバー契約の場合]

| 通知する電話番号の種別      | 付加するプレフィックス番号 |
|------------------|---------------|
| 鳴り分け番号1(契約者回線番号) | <b>¥</b> 73   |
| 鳴り分け番号2(追加番号)    | ₩ 7 4         |
| 鳴り分け番号3(追加番号)    | 75            |

3. 呼び出し音が聞こえます。

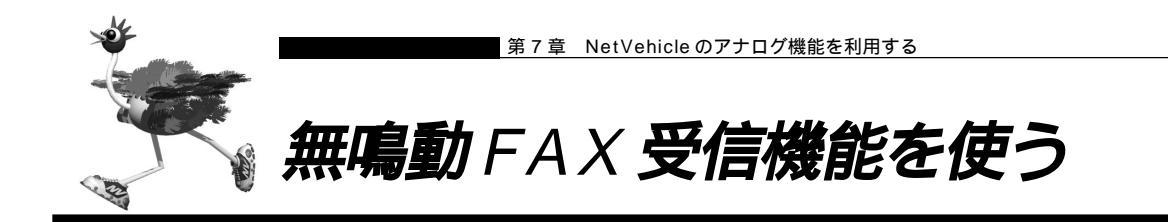

無鳴動着信機能(FAXを受信したときに、着信音を鳴らさずに応答する機能)を持つFAXをアナログポートに接続した場合、着信音(リング音)を鳴らさずにFAXに着信させることができます。

#### 無鳴動 FAX 受信機能を設定する

ここでは、FAXをアナログポート1につないだ場合を例に説明します。

詳細設定メニューのアナログ設定で「アナログポート1情報」をクリックします。
 「アナログポート1情報」ページが表示されます。

2. [装置の動作に関連する設定項目]で以下の項目を指定します。

■ 接続機器 「FAX (無鳴動強制着信)」または「FAX (無鳴動識別着信)」を選択する

補足・「FAX (無鳴動強制着信)」を指定すると、FAX 受信時に無鳴動着信処理を行います。

・「FAX(無鳴動識別着信)」を指定すると、相手からFAX通信を行うという情報(高位レイヤ整合性:G3FAX) が着信時に通知された場合のみ無鳴動着信処理を行います。それ以外の着信は、鳴動着信処理を行います。

| [装置の動作に関連する設定項目] |                                                                                                    | 3   |
|------------------|----------------------------------------------------------------------------------------------------|-----|
| 接続機器             | <ul> <li>○ 電話 ○ FAX(キャッチホン着信) ○</li> <li>○ FAX ◎ FAX(無鳴動強制着信)</li> <li>○ FAX(無鳴動識別着信) ○ なし</li> </ul> | モデム |

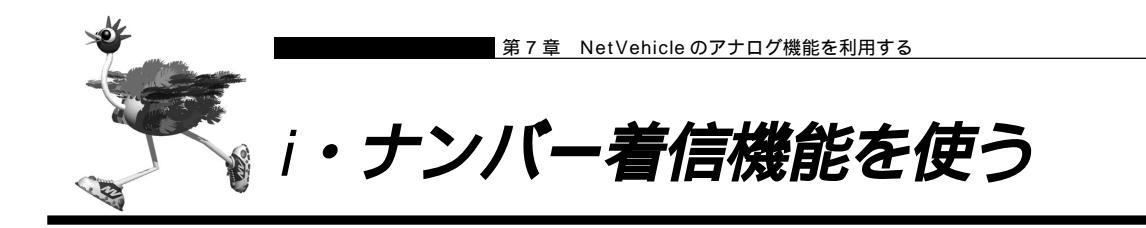

i ・ナンバーは NTT が提供するサービスで、ご使用になる場合は契約が必要です。着信するアナログポートを特定できます。

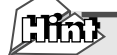

i・ナンバー

NTTの「i・ナンバー」を契約すると、1 つのINS ネット 64 に通常の電話番号に加えて、別の追加電話番号を2 つまで割り当てることができます。それぞれの電話番号を使い分けることで、INS ネット 64 につないでいる機器を呼び分けられるようになります。

i・ナンバー着信機能を設定する

ここでは、以下のような場合を例に説明します。

- 契約者回線番号(鳴り分け番号1)で着信したときは両ポートに着信
- 追加番号(鳴り分け番号2)で着信したときはアナログポート1のみに着信
- 追加番号(鳴り分け番号3)で着信したときはアナログポート2のみに着信
- 詳細設定メニューのアナログ設定で「アナログ共通情報」をクリックします。
   「アナログ共通情報」ページが表示されます。
- 2. [網契約に関連する設定項目]で以下の項目を指定します。

|      | ○ 使用しない                  |
|------|--------------------------|
|      | <ul> <li>使用する</li> </ul> |
|      | [i・ナンバー 情報1]             |
|      | 鳴J分け番号1                  |
|      | 動作モード 両ボート著信 🔹           |
| ナンバー | [i・ナンバー情報2]              |
|      | 鳴り分け 番号2                 |
|      | 動作モード ポート1のみ着信 ▼         |
|      | [i・ナンバー情報3]              |
|      | 鳴J 分け 番号3                |
|      | 動作モード ボート2のみ 着信 💽        |

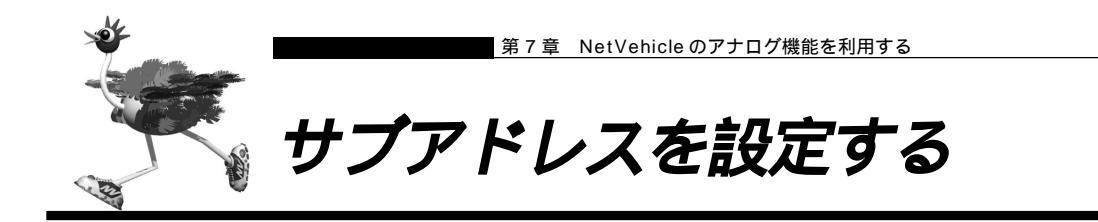

サブアドレスを設定すると、着信するアナログポート(ポート 1、またはポート 2)を特定できます。 サブアドレスは、発信側が INS ネット 64 に加入している場合のみ利用できます。

外から電話をかけるとき、電話番号に続いて送とサブアドレスをダイヤルすれば、そのサブアドレスを設定 した方のアナログポートに着信させることができます。ただし、サブアドレスの番号は完全に一致しないと 着信できません。

補足 相手電話番号₩サブアドレス

例)03-1111-1111₩123

#### サブアドレスを設定する

ここでは、電話機をアナログポート1につないだ場合を例に説明します。

- 詳細設定メニューのアナログ設定で「アナログポート1情報」をクリックします。
   「アナログポート1情報」ページが表示されます。
- 2. [装置の動作に関連する設定項目]でサブアドレスを指定します(19桁以内)。

| ■ サブアドレス | 123 |  |
|----------|-----|--|
| サブアドレス   | 123 |  |

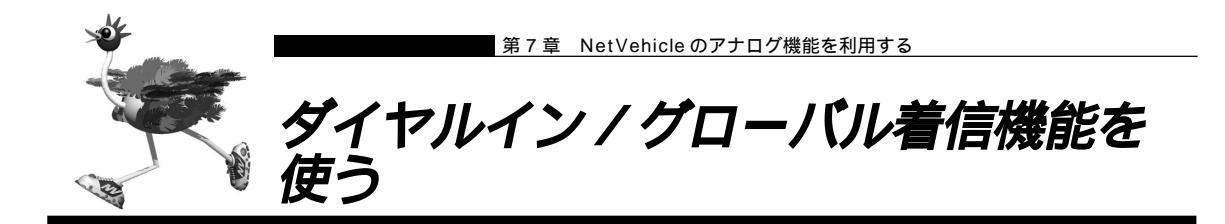

ダイヤルインはNTTが提供するサービスで、ご使用になる場合は契約が必要です。着信するアナログポート(ポート1、またはポート2)を特定できます。

| CHin) |
|-------|
|       |

ダイヤルインサービスとグローバル着信

NTTの「ダイヤルインサービス」とは、1 つのINS ネット 64 に通常の電話番号(以降、契約者回線番号とよびます)に加えて、「ダイヤルイン番号」とよばれる番号を割り当てるサービスです。契約者回線番号とダイヤルイン番号を使い分けることで、INS ネット 64 につないでいる機器を呼び分けられるようになります。

ー方「グローバル着信」とは、契約者回線番号で電話がかかってきたとき、どの電話番号で着信したかをINSネット64につないでいる機器に通知しないようにするオプションです。わかりやすく言うと、この場合呼び分けせずにすべての電話機を鳴らすわけです。ちなみに「ダイヤルインサービス」を契約する際、「グローバル着信利用しない」という契約にすると、相手先がダイヤルした番号に対応する電話機だけを鳴らします。

ダイヤルイン番号を1つ追加して「グローバル着信利用しない」という契約にすると、ダイヤルイン番号を2つ追加した場合と同じ料金がかかります。かかってきた電話すべてについて呼び分けをするためです。ただし、NetVehicleではアナログポートごとに「グローバル着信を行う/行わない」の設定ができるので、「グローバル着信利用」と契約しておけば、ダイヤルイン番号1つ分の使用料で済みます。

INS ネット 64 の基本機能であるサプアドレスでも同じように呼び分けができます。ただし、相手 がアナログ回線である場合には、サプアドレス情報のやり取りができないため、呼び分けができま せん。

# ■ ダイヤルイン / グローバル着信機能を設定する

ここでは、契約者番号で着信したときは、アナログポート1のみで着信し、ダイヤルイン番号(03-2222-2222)で着信したときはアナログポート2のみで着信する場合を例に説明します。

アナログポート情報1の設定

- 詳細設定メニューのアナログ設定で「アナログポート1情報」をクリックします。
   「アナログポート1情報」ページが表示されます。
- 2. [網契約に関連する設定項目]で以下の項目を指定します。
  - ダイヤルイン番号 なにも設定しない
  - グローバル着信 する

| [網契約に関連する設 | 定項目]       | 3 |  |
|------------|------------|---|--|
| ダイヤルイン番号   |            |   |  |
| グローバル 着信   | © する C しない |   |  |

3. [更新]ボタンをクリックします。

アナログポート情報2の設定

- **1** 詳細設定メニューのアナログ設定で「アナログポート2情報」をクリックします。 「アナログポート2情報」ページが表示されます。
- 2. [網契約に関連する設定項目]で以下の項目を指定します。
  - ダイヤルイン番号 03-2222-2222
  - グローバル着信 しない

| [網契約に関連する設定項目] |              | 3 |
|----------------|--------------|---|
| ダイヤルイン番号       | 03-2222-2222 |   |
| グローバル着信        | 0 73 0 Uali  |   |

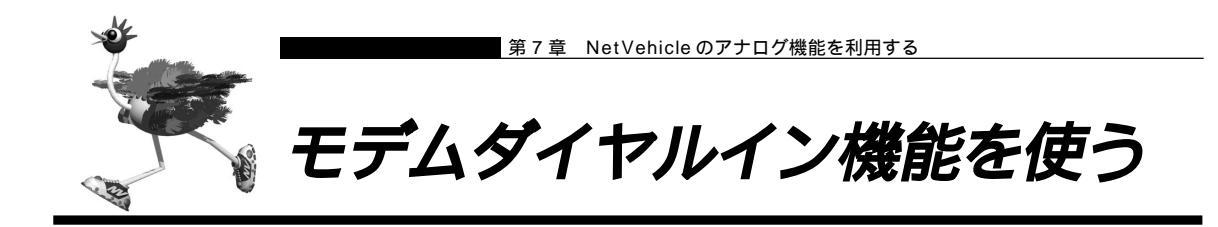

モデムダイヤルインは、電話とFAXなど機能ごとに個別の番号を持つことができます。着信したときに、 モデム信号で自局電話番号または送出着信情報で設定した番号を電話機に通知します。

自局電話番号を送出する場合の設定例は(その1)で、送出着信情報で設定する任意の番号を送出する場 合の設定例は(その2)で説明します。

- 利用する際には、NTT との「ダイヤルインサービス」または「i・ナンバーサービス」の契約が必要です。
- この機能を使用する場合、アナログダイヤルイン機能は利用できません。また、ご使用になる電話機がモデムダイヤルイン機能に対応している必要があります(電話機の設定も必要です。電話機の取扱説明書をご覧ください)。

■ モデムダイヤルイン機能を設定する(その1:自局電話番号を送出する)

ここでは、以下の場合を例に説明します。

- アナログポート 1 に FAX 機能付き電話をつなぐ
- i・ナンバー契約を行う
- 契約者番号(鳴り分け番号1:03-2222-2222)で着信した場合は電話に着信する

(送出番号:03-2222-2222)

■ 追加番号(鳴り分け番号2:03-3333-3333)で着信した場合はFAXに着信する (送出番号:03-3333-3333)

ここでは「i・ナンバー」契約をしている場合の設定例を説明していますが、「ダイヤルインサービス」を 契約している場合は、「アナログダイヤルイン機能を使う」で説明している設定例を参考にして設定を行っ てください。

を照、「アナログダイヤルイン機能を使う」(P.267)

アナログ共通情報の設定

詳細設定メニューのアナログ設定で「アナログ共通情報」をクリックします。
 「アナログ共通情報」ページが表示されます。

2. [網契約に関連する設定項目]で以下の項目を指定します。

- i・ナンバー 使用する
- [i・ナンバー情報 1]
- 鳴り分け番号
   03-2222-2222
   03-2222-2222
- 動作モード ポート 1 のみ着信
- [ i・ナンバー情報 2 ]
- 鳴り分け番号
   03-3333-3333
- 動作モード ポート 1 のみ着信

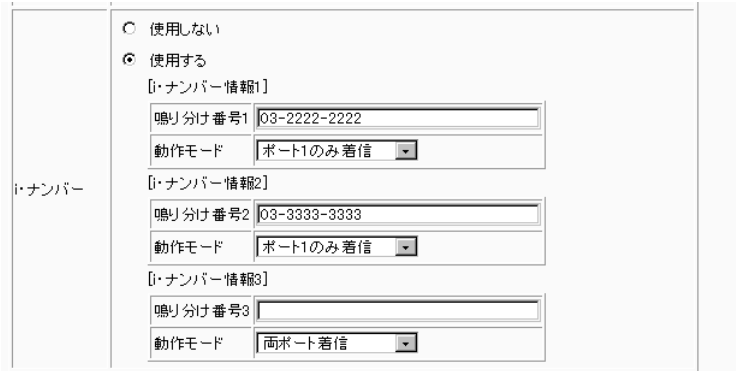

3. [更新]ボタンをクリックします。

アナログポート 1 情報の設定

- **1** 詳細設定メニューのアナログ設定で「アナログポート1情報」をクリックします。 「アナログポート1情報」ページが表示されます。
- 2. [装置の動作に関連する設定項目]で以下の項目を指定します。
  - 通信前情報通知
     モデム信号での通知
     モデムダイヤルインを使用する
  - 使用モード設定

|         | C 使用しない<br>€ モデム信号での通知                                                                   |
|---------|------------------------------------------------------------------------------------------|
| 通信前情報通知 | <ul> <li>□ ナンバー・ディスブレイを使用する</li> <li>✓ モデムダイヤルインを使用する</li> <li>使用モード設定: 〒ド1 ▼</li> </ul> |
|         | <ul> <li>PB信号での通知</li> <li>アナログダイヤルインを使用する</li> </ul>                                    |

モード 1

# 🔜 モデムダイヤルイン機能を設定する(その2:任意の番号を送出する)

ここでは、以下のような場合を例に説明します。

- アナログポート 1 に FAX 機能および子機付き電話をつなぐ
- i・ナンバー契約を行う
- 契約者番号(鳴り分け番号1)で着信した場合は電話に着信する(送出番号:1111)
- 追加番号(鳴り分け番号2)で着信した場合はFAX に着信する(送出番号:2222)
- 追加番号(鳴り分け番号3)で着信した場合は子機に着信する(送出番号:3333)

ここでは「i・ナンバー」契約をしている場合の設定例を説明していますが、「ダイヤルインサービス」を 契約している場合は、「アナログダイヤルイン機能を使う」で説明している設定例を参考にして設定を行っ てください。

を照 「アナログダイヤルイン機能を使う」(P.267)

#### アナログ共通情報の設定

- 詳細設定メニューのアナログ設定で「アナログ共通情報」をクリックします。
   「アナログ共通情報」ページが表示されます。
- 2. [網契約に関連する設定項目]で以下の項目を指定します。

| 使用する     |
|----------|
|          |
| ポート1のみ着信 |
|          |
| ポート1のみ着信 |
|          |
| ポート1のみ着信 |
|          |

|   | O 使用しない                              |                                                                                                    |
|---|--------------------------------------|----------------------------------------------------------------------------------------------------|
|   | <ul> <li>使用する</li> </ul>             |                                                                                                    |
|   | [i・ナンバー情報1]                          |                                                                                                    |
|   | ···································· |                                                                                                    |
|   | 動作モード ポート1のみ着信 🔽                     |                                                                                                    |
| _ | [i・ナンバー情報2]                          |                                                                                                    |
|   | 鳴り分け番号2                              |                                                                                                    |
|   | 動作モード ボート1のみ著信 💽                     |                                                                                                    |
|   | [i・ナンバー情報3]                          |                                                                                                    |
|   | 鳴り分け番号3                              |                                                                                                    |
|   | 動作モード ボート1のみ着信 ・                     |                                                                                                    |
|   | :                                    | <ul> <li>○ 使用しない</li> <li>● 使用する         <ul> <li>[・ナンバー情報1]</li> <li>□・サンバー情報2]</li> <li>□・サンバー情報2]</li> <li>□・サンバー情報3]</li> <li>□・サンバー情報3]</li> <li>□・サンバー情報3]</li> <li>□・サンバー情報3]</li> <li>□・サンバー情報3]</li> <li>□・サンバー情報3]</li> <li>□・サンバー情報3]</li> </ul> </li> </ul> |

3. [更新]ボタンをクリックします。

アナログポート 1 情報の設定

- **1** 詳細設定メニューのアナログ設定で「アナログポート1情報」をクリックします。 「アナログポート1情報」ページが表示されます。
- 2. [装置の動作に関連する設定項目]で以下の項目を指定します。
  - 通信前情報通知
     モデム信号での通知
     モデムダイヤルインを使用する
  - 使用モード設定

|         | ○ 使用しない<br>● モデム信号での通知                                                                  |
|---------|-----------------------------------------------------------------------------------------|
| 通信前情報通知 | <ul> <li>□ ナンバー・ディスブレイを使用する</li> <li>☑ モデムダイヤルインを使用する</li> <li>使用モード設定: モード1</li> </ul> |
|         | <ul> <li>C PB信号での通知</li> <li>アナログダイヤルインを使用する</li> </ul>                                 |

モード 1

3. [更新]ボタンをクリックします。

送出着信番号情報の設定

- 詳細設定メニューのアナログ設定で「送出着信番号情報」をクリックします。
   「送出着信番号情報」ページが表示されます。
- 2. [送出着信番号情報]で以下の項目を指定します。
  - 番号送出方法設定 指定された番号を送出する
  - 送出番号設定

| 鳴り分け番号 1 での着信時 | 1111 |
|----------------|------|
| 鳴り分け番号 2 での着信時 | 2222 |
| 鳴り分け番号 3 での着信時 | 3333 |

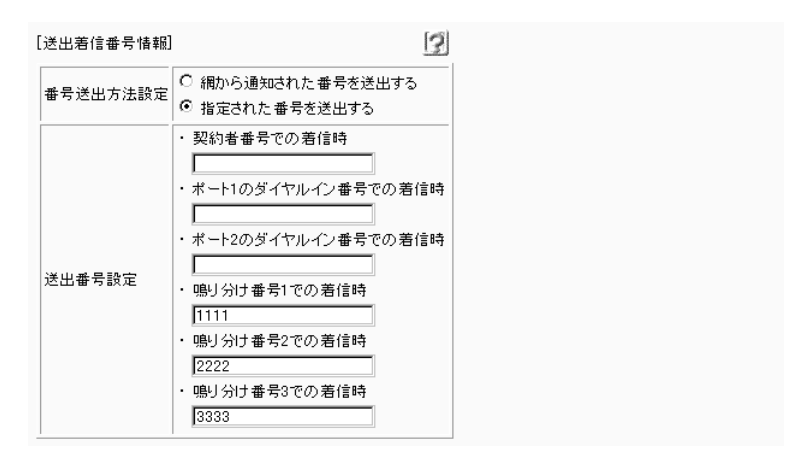

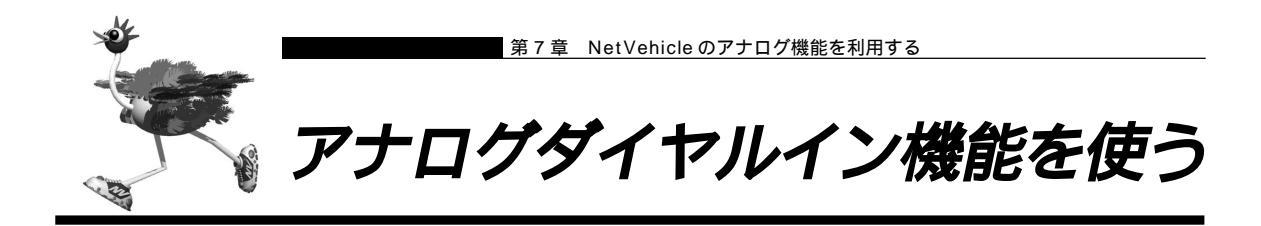

アナログダイヤルインは、電話とFAXなど機能ごとに個別の番号を持つことができます。着信したときに、PB信号で自局電話番号または送出着信情報で設定した番号を電話機に通知します。

自局電話番号を送出する場合の設定例は(その1)で、送出着信情報で設定する任意の番号を送出する場 合の設定例は(その2)で説明します。

- 利用する際には、NTTとの「ダイヤルインサービス」または「i・ナンバーサービス」の契約が必要です。
- この機能を使用する場合、ナンバー・ディスプレイおよびモデムダイヤルイン機能は利用できません。また、ご 使用になる電話機がアナログダイヤルイン機能に対応している必要があります(電話機の設定も必要です。電話 機の取扱説明書をご覧ください)。

アナログダイヤルイン機能を設定する(その1:自局電話番号を送出する)

ここでは、以下の場合を例に説明します。

- アナログポート 1 に FAX 機能付き電話をつなぐ
- ダイヤルイン契約を「グローバル着信を利用する」で契約
- 契約者番号(03-2222-2222)で着信した場合は電話に着信する(送出番号:2222)
- ダイヤルイン番号(03-2222-3333)で着信した場合はFAXに着信する(送出番号:3333)

ここでは「ダイヤルインサービス」契約をしている場合の設定例を説明していますが、「i・ナンバー」を 契約している場合は、「モデムダイヤルイン機能を使う」で説明している設定例を参考にして設定を行って ください。

を照、「モデムダイヤルイン機能を使う」(P.261)

#### アナログ共通情報の設定

- 詳細設定メニューのアナログ設定で「アナログ共通情報」をクリックします。
   「アナログ共通情報」ページが表示されます。
- 2. [網契約に関連する設定項目]で以下の項目を指定します。

| [網契約に関連 | する設定項目]      | 3 |
|---------|--------------|---|
| 電話番号    | 03-2222-2222 |   |

3. [更新]ボタンをクリックします。

アナログポート 1 情報の設定

詳細設定メニューのアナログ設定で「アナログポート1情報」をクリックします。
 「アナログポート1情報」ページが表示されます。

# 2. [網契約に関連する設定項目]で以下の項目を指定します。

| ■ ダイヤルイン番号         | 03-222-3333 |
|--------------------|-------------|
| [網契約に関連する設定項目]     | 3           |
| ダイヤルイン番号 03-2222-3 | 3333        |

#### [装置の動作に関連する設定項目]で以下の項目を指定します。

| 通信前情報通知 | PB 信号での通知 |
|---------|-----------|
|         |           |

|         | <ul> <li>○ 使用しない</li> <li>○ モデム信号での通知</li> </ul>                                          |
|---------|-------------------------------------------------------------------------------------------|
| 通信前情報通知 | <ul> <li>□ ナンバー・ディスプレイを使用する</li> <li>□ モデムダイヤルインを使用する</li> <li>使用モード設定: モード1 ・</li> </ul> |
|         | <ul> <li>PB信号での通知</li> <li>アナログダイヤルインを使用する</li> </ul>                                     |

## ■アナログダイヤルイン機能を設定する(その2:任意の番号を送出する)

ここでは、以下のような場合を例に説明します。

- アナログポート1にFAX機能付き電話をつなぐ
- ダイヤルイン契約を「グローバル着信を利用する」で契約
- 契約者番号で着信した場合は電話に着信する(送出番号:1111)
- ダイヤルイン番号(03-2222-3333)で着信した場合は FAX に着信する(送出番号:2222)

ここでは「ダイヤルインサービス」契約をしている場合の設定例を説明していますが、「i・ナンバー」を 契約している場合は、「モデムダイヤルイン機能を使う」で説明している設定例を参考にして設定を行って ください。

を照く「モデムダイヤルイン機能を使う」(P.261)

#### アナログポート 1 情報の設定

- 詳細設定メニューのアナログ設定で「アナログポート1情報」をクリックします。
   「アナログポート1情報」ページが表示されます。
- 2. [網契約に関連する設定項目]で以下の項目を指定します。
  - ダイヤルイン番号 03-2222-3333
     [網契約に関連する設定項目]
     ダイヤルイン番号 03-2222-3333
  - [装置の動作に関連する設定項目]で以下の項目を指定します。
  - 通信前情報通知
     PB信号での通知
     ② 使用しない
     ③ モデム信号での通知
     □ ナンバー・ディスプレイを使用する
     □ モデムダイヤルインを使用する
     使用モード設定: モード1 ・
     ◎ PB信号での通知 アナログダイヤルインを使用する
- 3. [更新]ボタンをクリックします。

送出着信番号情報の設定

- 詳細設定メニューのアナログ設定で「送出着信番号情報」をクリックします。
   「送出着信番号情報」ページが表示されます。
- 2. [送出着信番号情報]で以下の項目を指定します。
  - 番号送出方法設定 指定された番号を送出する

契約者回線番号での着信時

■ 送出番号設定

1111

ポート 1 ダイヤルイン番号での着信時 2222

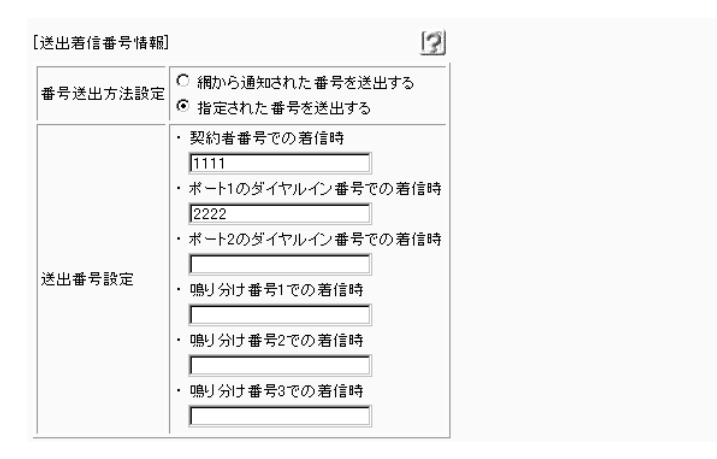

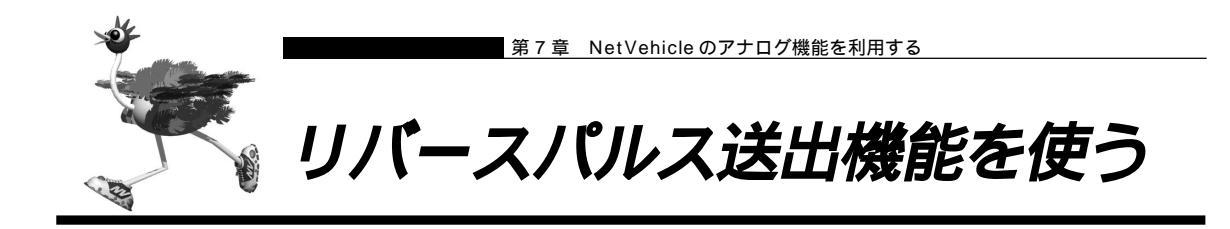

リバースパルスは、外から電話がかかってきて通話中に相手から電話を切った場合に、NetVehicleがアナログポートに接続された機器に対して通話が終了したことを知らせるために送出する信号です。例えば、留 守番電話で相手が切断したら同時にメッセージの録音を終了する機能を備えているときに有効です。

#### リバースパルス送出を設定する

ここでは、電話機をアナログポート1につないだ場合を例に説明します。

- 詳細設定メニューのアナログ設定で「アナログポート1情報」をクリックします。
   「アナログポート1情報」ページが表示されます。
- 2. [装置の動作に関連する設定項目]で以下の項目を指定します。
  - リバースパルス送出
     送出する
     リバースパルス送出
     「 送出する C 送出しない
- **3.** [更新 + 設定反映]ボタンをクリックします。 設定した内容が有効になります。

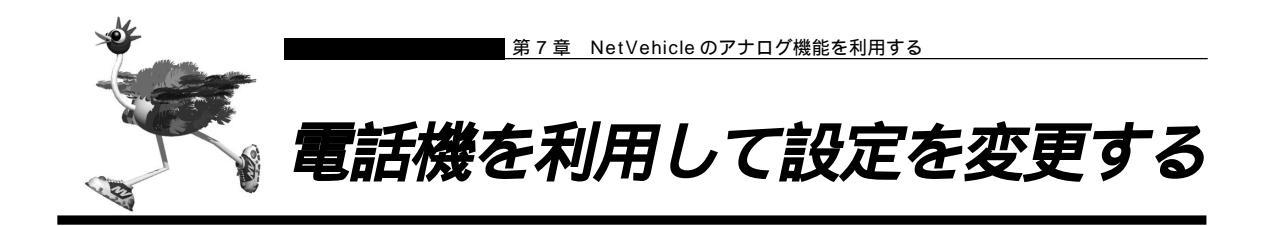

NetVehicleのアナログポート(ポート1、ポート2)に接続したアナログ機器から設定できる項目を以下 に示します。

- ・時計の設定
- ・IP アドレスの設定
- ・アナログ機能の設定
   スタンバイモードの設定
   着信転送の設定
   アナログポートの接続機器の設定
   ナンバー・ディスプレイの設定
   i・ナンバーの設定
   鳴り分け番号の動作モードの設定
- ・着信転送先の変更
- ・TEL メールの設定
- ・メールチェックの実行
- ・メール着信の消去
- ・留守状態の設定
- ・留守モードの設定
- (補)) スタンバイモードの設定は「スタンバイモードで使用する」(P.228)で説明していますが、ここで説明する方法 でも設定が可能です。また、外線からも設定が可能です。

◆照〉外線から設定を変更する 「外線から設定を変更する (無課金)」(P.278)

ただし、「時計の設定」、「メールチェックの実行」、「メール着信の消去」の場合は切断されません。

# 時計を設定する

┃ ● 受話器を上げ、ツーという音が聞こえることを確認します。

2. ★○★820+ ★日付+時刻(yymmddHHMMSS)をダイヤルします。
 例)時刻を1999年10月21日午後2時30分00秒に設定する場合
 ★○★820★99102111430000 をダイヤルします

- yy 西暦の下2桁を指定します。00~36の場合は西暦2000年以降とみなします。
- mm 月を01~12までの数字で指定します。
- dd 日付を01~31までの数字で指定します。
- HH 時間を00~23までの数字で指定します。
- MM 分を00~59までの数字で指定します。
- SS 秒を00~59までの数字で指定します。

ピピッという音が2回とビジートーン(プープープーという話中の音)が聞こえます。
 正常に設定できなかった場合は、ビジートーン(プープープーという話中の音)だけが聞こえます。

# 4. 受話器を置きます。

# ■ IP アドレスを設定する

NetVehicleのアナログポート(ポート1、ポート2)に接続したアナログ機器からIPアドレスの設定を 行います。専用線を使用する場合でも、この機能を利用することができます。

- NetVehicleのIPアドレスの変更を行うとLAN間通信やISDNでのデータ通信ができなくなる場合があります。
- DHCP サーバ機能を利用する場合には、WWW ブラウザから設定を変更してください。
- DHCPサーバ機能を利用している場合は、NetVehicleのIPアドレスの変更は行わないようにしてください。IP アドレスを変更すると、DHCPサーバ機能は利用できません。
- ┃ 受話器を上げ、ツーという音が聞こえることを確認します。
- 2. ※○※810 + ※IPアドレス + ネットマスク + ブロードキャストアドレスをダイヤルします。

IP アドレス、ネットマスク、ブロードキャストアドレスの数字の区切りに送を使います。 ブロードキャストアドレスは、指定するブロードキャストアドレスに対応する数値を以下の表から選択し ます。

| 選択値 | ブロードキャストアドレスの設定                             |
|-----|---------------------------------------------|
| 0   | 0.0.0.0                                     |
| 1   | 255.255.255.255                             |
| 2   | IPアドレス / ネットマスクから求められる<br>ネットワークアドレス + オール0 |
| 3   | IPアドレス / ネットマスクから求められる<br>ネットワークアドレス + オール1 |

例)IPアドレスを「192.168.2.1」、ネットマスクを「24」、ブロードキャストアドレスを「3(ネットワークアドレス+オール1)」に設定する場合

**★**0**★**810**★**192**★**168**★**2**★**1**★**24**★**3*を*ダイヤルします。

- **3.** ピピッという音が2回とビジートーン(プープープーという話中の音)が聞こえます。 (補)定) 正常に設定できなかった場合は、ビジートーン(プープープーという話中の音)だけが聞こえます。
- 4. 受話器を置きます。

# ■ アナログ機能を設定する

アナログポートに接続したアナログ機器から、以下のアナログ機能の設定を行えます。

- スタンバイモードの設定(通常モード/スタンバイモード)
- 着信転送の設定(しない/する)
- 接続機器の設定(なし/電話/モデム/FAX/FAX(無鳴動強制着信/無鳴動識別着信/キャッチホン着信))
- ナンバー・ディスプレイの設定(使用しない/使用する(モード1)/使用する(モード2))
- i・ナンバーの設定(使用する/使用しない)
- 鳴り分け番号の動作モードの設定(ポート1のみ着信/ポート2のみ着信/両ポート着信/着信拒否)

┃ ● 受話器を上げ、ツーという音が聞こえることを確認します。

# 2. ダイヤル操作で設定を変更します。

★ 0 ★ に続けて操作番号をダイヤルします。

| 機能           |               | 操作番号 |
|--------------|---------------|------|
| スタンバイモード     | 通常モード         | 8001 |
|              | スタンバイモード      | 8002 |
| 着信転送         | しない           | 6001 |
|              | する            | 6002 |
| 接続機器の設定      | なし            | 40P1 |
|              | 電話            | 40P2 |
|              | モデム           | 40P3 |
|              | FAX           | 40P4 |
|              | FAX(無鳴動強制着信)  | 40P5 |
|              | FAX(無鳴動識別着信)  | 40P6 |
|              | FAX(キャッチホン着信) | 40P7 |
| ナンバー・ディスプレイ  | 使用しない         | 41P1 |
|              | 使用する(モード1)    | 41P2 |
|              | 使用する(モード2)    | 41P3 |
| i ・ナンバーの設定   | 使用しない         | 2201 |
|              | 使用する          | 2202 |
| 鳴り分け番号の動作モード | ポート1のみ着信      | 22i1 |
|              | ポート2のみ着信      | 22i2 |
|              | 両ポート着信        | 22i3 |
|              | 着信拒否          | 22i4 |

Pには、設定を変更するアナログポートのポート番号(1または2)を入れます。 iには、鳴り分け番号1~3の番号(1、2または3)を入れます。

例)ポート2の接続機器を「なし」にする場合

₩0₩4021 をダイヤルします。

- 3. ピピッという音とビジートーン (プープープーという話中の音)が聞こえます。
  - (補) 足 ピピッという音の鳴る回数は設定した機能によって異なります(操作で入力した最後の数字の回数です)。
     例)「接続機器」の設定を「なし」に設定した場合、ピピッ(1回)プープープー
     正常に設定できなかった場合は、ビジートーン(プープープーという話中の音)だけが聞こえます。
- 4. 受話器を置きます。

## 🔜 着信転送先の設定を行う

アナログポートに接続したアナログ機器から、着信転送の転送先の設定を行えます。

- 【● 受話器を上げ、ツーという音が聞こえることを確認します。
- 2. ダイヤル操作で設定を変更します。

| 機能              | 操作番号 |
|-----------------|------|
| 契約者回線番号の転送先     | 610  |
| ポート1のダイヤルインの転送先 | 611  |
| ポート2のダイヤルインの転送先 | 612  |
| 鳴り分け番号1の転送先     | 613  |
| 鳴り分け番号2の転送先     | 614  |
| 鳴り分け番号3の転送先     | 615  |

例)契約者回線番号を「03-1111-2222」に着信転送するの設定を行う場合
 ※0
 ※6
 (1003111112222)
 (2022)
 (2022)
 (2022)
 (2022)
 (2022)
 (2022)
 (2022)
 (2022)
 (2022)
 (2022)
 (2022)
 (2022)
 (2022)
 (2022)
 (2022)
 (2022)
 (2022)
 (2022)
 (2022)
 (2022)
 (2022)
 (2022)
 (2022)
 (2022)
 (2022)
 (2022)
 (2022)
 (2022)
 (2022)
 (2022)
 (2022)
 (2022)
 (2022)
 (2022)
 (2022)
 (2022)
 (2022)
 (2022)
 (2022)
 (2022)
 (2022)
 (2022)
 (2022)
 (2022)
 (2022)
 (2022)
 (2022)
 (2022)
 (2022)
 (2022)
 (2022)
 (2022)
 (2022)
 (2022)
 (2022)
 (2022)
 (2022)
 (2022)
 (2022)
 (2022)
 (2022)
 (2022)
 (2022)
 (2022)
 (2022)
 (2022)
 (2022)
 (2022)
 (2022)
 (2022)
 (2022)
 (2022)
 (2022)
 (2022)
 (2022)
 (2022)
 (2022)
 (2022)
 (2022)
 (2022)
 (2022)
 (2022)
 (2022)
 (2022)
 (2022)
 (2022)
 (2022)
 (2022)
 (2022)
 (2022)
 (2022)
 (2022)
 (2022)
 (2022)
 (2022)
 (2022)

3. ピピッという音とビジートーン (プープープーという話中の音)が聞こえます。

(補)足) ピピッという音の鳴る回数は設定した機能によって異なります。

- ・契約者回線番号の転送先を設定した場合 :1回
- ・ポート1のダイヤルイン番号の転送先を設定した場合 :2回
- ・ポート2のダイヤルイン番号の転送先を設定した場合 :3回
- ・鳴り分け番号1の転送先を設定した場合
- ・鳴り分け番号2の転送先を設定した場合 :5回
- ・鳴り分け番号3の転送先を設定した場合 :6回

正常に設定できなかった場合は、ビジートーン(プープープーという話中の音)だけが聞こえます。

:4回

# 4. 受話器を置きます。

## ■ TEL メールの設定を行う

アナログポートに接続したアナログ機器から、TEL メールの設定を行えます。

- ┃ 受話器を上げ、ツーという音が聞こえることを確認します。
- 2. ダイヤル操作で設定を変更します。

★○★に続けて操作番号をダイヤルします。

| 機能          |       | 操作番号 |
|-------------|-------|------|
| TELメール機能の設定 | 使用しない | 2101 |
|             | 使用する  | 2102 |

3. ピピッという音とビジートーン (プープープーという話中の音)が聞こえます。

(補) ビピッという音の鳴る回数は設定した機能によって異なります(操作で入力した最後の数字の回数です)。 正常に設定できなかった場合は、ビジートーン(プープープーという話中の音)だけが聞こえます。

4. 受話器を置きます。

#### 💶 メールチェックを実行する

アナログポートに接続したアナログ機器から、メールチェックを実行できます。

- ┃ 受話器を上げ、ツーという音が聞こえることを確認します。
- ピピッという音が2回とビジートーン(プープープーという話中の音)が聞こえます。

   ・
   ・
   ・

   ・
   ・

   ・
   ・

   ・

   ・

   ・

   ・

   ・

   ・

   ・

   ・

   ・

   ・

   ・

   ・

   ・

   ・

   ・

   ・

   ・

   ・

   ・

   ・

   ・

   ・

   ・

   ・

   ・

   ・

   ・

   ・

   ・

   ・

   ・

   ・

   ・

   ・

   ・

   ・

   ・

   ・

   ・

   ・

   ・

   ・

   ・

   ・

   ・

   ・

   ・

   ・

   ・

   ・

   ・

   ・

   ・

   ・

   ・

   ・

   ・

   ・

   ・

   ・

   ・

   ・

   ・

   ・

   ・

   ・

   ・

   ・

   ・

   ・

   ・

   ・

   ・

   ・

   ・

   ・

   ・
- 4. 受話器を置きます。

## ■■ メール着信を消去する

アナログポートに接続したアナログ機器から、メール着信を消去できます。

- ┃ 受話器を上げ、ツーという音が聞こえることを確認します。
- **2. ★**0 **★**8500*e*ダイヤルします。
- ピピッという音が2回とビジートーン(プープープーという話中の音)が聞こえます。
   正常に設定できなかった場合は、ビジートーン(プープープーという話中の音)だけが聞こえます。

# 4. 受話器を置きます。

## 🔜 留守状態の設定を行う

アナログポートに接続したアナログ機器から、留守確認機能の留守状態の設定を行えます。

- ┃ 受話器を上げ、ツーという音が聞こえることを確認します。
- 2. ダイヤル操作で設定を変更します。

▶ 0 ★ に続けて操作番号をダイヤルします。

| 機能      |    | 操作番号 |
|---------|----|------|
| 留守状態の設定 | 在宅 | 2001 |
|         | 留守 | 2002 |

3. ピピッという音とビジートーン (プープープーという話中の音)が聞こえます。

4. 受話器を置きます。

🔜 留守モードの設定を行う

アナログポートに接続したアナログ機器から、留守モードの設定を行えます。

- ┃ 受話器を上げ、ツーという音が聞こえることを確認します。
- 2. ダイヤル操作で設定を変更します。

★○★に続けて操作番号をダイヤルします。

| 機        | 能 |    | 操作番号 |
|----------|---|----|------|
| 留守モードの設定 |   | 解除 | 8401 |
|          |   | 実行 | 8402 |

3. ピピッという音とビジートーン (プープープーという話中の音)が聞こえます。

(補) こ ビビッという音の鳴る回数は設定した機能によって異なります(操作で入力した最後の数字の回数です)。 正常に設定できなかった場合は、ビジートーン(プープープーという話中の音)だけが聞こえます。

4. 受話器を置きます。

<sup>(</sup>補) こ ビビッという音の鳴る回数は設定した機能によって異なります(操作で入力した最後の数字の回数です)。 正常に設定できなかった場合は、ビジートーン(プープープーという話中の音)だけが聞こえます。

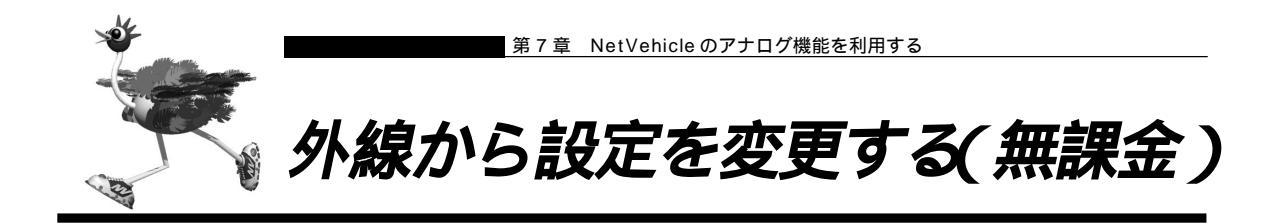

外線から設定できる項目を以下に示します。

- ・スタンバイモードの設定
- ・着信転送の設定
- ・アナログポートの接続機器の設定
- ・ナンバー・ディスプレイの設定
- ・着信転送先の設定
- ・TEL メールの設定
- ・留守状態の設定

アナログポート(内線)からも設定の変更が可能です。

▶ 内線から設定を変更する 「電話機を利用して設定を変更する」(P.272)

## 設定変更用暗証番号を設定する

外線から設定を変更するには暗証番号が必要です(数字4桁)。 ここでは、設定変更用暗証番号を「5678」に設定する場合を例に説明します。

こんな事に気をつけて
設定変更用暗証番号は「アナログポート情報」の「サブアドレス」の設定と別のものを設定してください。

- 詳細設定メニューのアナログ設定で「アナログ共通情報」をクリックします。
   「アナログ共通情報」ページが表示されます。
- 2. [装置の動作に関する設定項目]で以下の項目を設定します。

設定変更用暗証番号 5678(任意の数字4桁を指定します)
 [装置の動作に関連する設定項目]
 [設定変更用暗証番号 \*\*\*\*\*

**3.** [更新+設定反映]ボタンをクリックします。 設定した内容が有効になります。

(補)足)外線からの設定変更をやめる場合は、設定変更用暗証番号を削除してください。

## ■ 外線からアナログ機能の設定を変更する

外線の電話機から、以下のアナログ機能の設定を行えます。

- スタンバイモードの設定(通常モード/スタンバイモード)
- 着信転送の設定(しない/する)
- 接続機器の設定(なし/電話/モデム/FAX/FAX(無鳴動強制着信/無鳴動識別着信/キャッチホン着信))
- ナンバー・ディスプレイの設定(使用しない/使用する(モード1)/使用する(モード2))

┃ ● 受話器を上げ、ツーという音が聞こえることを確認します。

# 2. ダイヤル操作で設定を変更します。

契約者回線番号、ダイヤルイン番号、または鳴り分け番号に続けて、サブアドレスとして[設定変更用暗 証番号(4桁)]+操作番号をダイヤルします。

| 機           | 能             | 操作番号 |
|-------------|---------------|------|
| スタンバイモード    | 通常モード         | 8001 |
|             | スタンバイモード      | 8002 |
| 着信転送        | しない           | 6001 |
|             | する            | 6002 |
| 接続機器の設定     | なし            | 40P1 |
|             | 電話            | 40P2 |
|             | モデム           | 40P3 |
|             | FAX           | 40P4 |
|             | FAX(無鳴動強制着信)  | 40P5 |
|             | FAX(無鳴動識別着信)  | 40P6 |
|             | FAX(キャッチホン着信) | 40P7 |
| ナンバー・ディスプレイ | 使用しない         | 41P1 |
|             | 使用する(モード1)    | 41P2 |
|             | 使用する(モード2)    | 41P3 |

Pには、設定を変更するアナログポートのポート番号(1または2)を入れます。

# 3. 呼び出し音が聞こえます。

(補) と
・設定変更用暗証番号を間違えた場合は、以下のメッセージが聞こえます。 「おかけになった電話番号にはあなたと通信できる機器が接続されていません」

- ・正常に設定できなかった場合は、ビジートーン(プープープーという話中の音)が聞こえます。
- ・この場合、NetVehicle側には着信音は鳴りません。

## 4. 受話器を置きます。

<sup>(</sup>補) よ すでに B チャネルを 2 本使用しているときに、外線から設定を変更する場合、NTT の通信中着信サービスの契約が必要です。

# ■ 外線から着信転送先の設定を行う

外線の電話機から、着信転送の転送先の設定を行えます。

┃ ● 受話器を上げ、ツーという音が聞こえることを確認します。

2. ダイヤル操作で設定を変更します。

契約者回線番号、ダイヤルイン番号、または鳴り分け番号に続けて、サブアドレスとして [ 設定変更用暗 証番号 ( 4 桁 )] + 操作番号 + 転送先電話番号をダイヤルします。

| 機能              | 操作番号 |
|-----------------|------|
| 契約者回線番号の転送先     | 610  |
| ポート1のダイヤルインの転送先 | 611  |
| ポート2のダイヤルインの転送先 | 612  |
| 鳴り分け番号1の転送先     | 613  |
| 鳴り分け番号2の転送先     | 614  |
| 鳴り分け番号3の転送先     | 615  |

3. 呼び出し音が聞こえます。

・設定変更用暗証番号を間違えた場合は、以下のメッセージが聞こえます。
 「おかけになった電話番号にはあなたと通信できる機器が接続されていません」

・正常に設定できなかった場合は、ビジートーン(プープープーという話中の音)が聞こえます。

・この場合、NetVehicle 側には着信音は鳴りません。

4. 受話器を置きます。

MARIANE TEL メールの設定を行う

外線の電話機から、TEL メールの設定を行えます。

┃ ● 受話器を上げ、ツーという音が聞こえることを確認します。

2. ダイヤル操作で設定を変更します。

契約者回線番号、ダイヤルイン番号、または鳴り分け番号に続けて、サブアドレスとして [ 設定変更用暗 証番号 ( 4 桁 )] +操作番号をダイヤルします。

| 機能          |       | 操作番号 |
|-------------|-------|------|
| TELメール機能の設定 | 使用しない | 2101 |
|             | 使用する  | 2102 |

3. 呼び出し音が聞こえます。

・設定変更用暗証番号を間違えた場合は、以下のメッセージが聞こえます。
 「おかけになった電話番号にはあなたと通信できる機器が接続されていません」

- ・正常に設定できなかった場合は、ビジートーン(プープープーという話中の音)が聞こえます。
- ・この場合、NetVehicle 側には着信音は鳴りません。
- 4. 受話器を置きます。

## ■■ 外線から留守状態の設定を行う

外線の電話機から、留守確認機能の留守状態の設定を行えます。

▲照 「留守状態を確認する(無課金)」(P.282)

┃ ● 受話器を上げ、ツーという音が聞こえることを確認します。

# 2. ダイヤル操作で設定を変更します。

契約者回線番号、ダイヤルイン番号、または鳴り分け番号に続けて、サブアドレスとして [ 設定変更用暗 証番号 ( 4 桁 )] +操作番号をダイヤルします。

| 機能      |    | 操作番号 |
|---------|----|------|
| 留守状態の設定 | 在宅 | 2001 |
|         | 留守 | 2002 |

# 3. 呼び出し音が聞こえます。

・設定変更用暗証番号を間違えた場合は、以下のメッセージが聞こえます。
 「おかけになった電話番号にはあなたと通信できる機器が接続されていません」

- ・正常に設定できなかった場合は、ビジートーン(プープープーという話中の音)が聞こえます。
- ・この場合、NetVehicle側には着信音は鳴りません。

#### 4. 受話器を置きます。

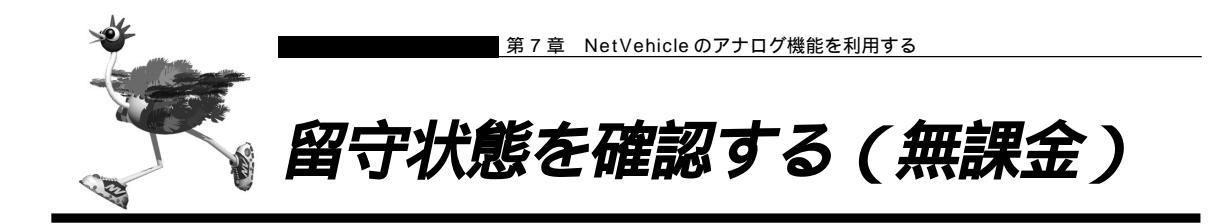

留守中に外線から着信した場合、留守番電話に切り替わることなく相手に留守中であることを知らせる機能 です。留守の場合は呼び出し音のあとにビジートーン(プープープーという話中の音)が送出され、在宅の 場合は通常の呼び出し音が鳴ります。留守番電話に切り替わらないので、電話料金がかかりません。

#### 留守確認用番号の設定をする

留守状態を確認するには、確認用番号が必要です(数字4桁)。

- **1** 詳細設定メニューのアナログ設定で「アナログ共通情報」をクリックします。 「アナログ共通情報」ページが表示されます。
- 2. [装置の動作に関連する設定項目]で以下の項目を指定します。

| ■ 留守確認用番号   | 7890(任意の数字 4 桁を指定します。) |  |  |
|-------------|------------------------|--|--|
| 留守確認用番号 789 | 0                      |  |  |

#### 「留守」または「在宅」の設定をする

外出時、帰宅時は以下のように「留守」、「在宅」を設定してください。

- ┃ 受話器を上げ、ツーという音が聞こえることを確認します。
- 2. ダイヤル操作で設定を変更します。

▶ 0 ★に続けて操作番号をダイヤルします。

| 機能      |    | 操作番号 |
|---------|----|------|
| 留守状態の設定 | 在宅 | 2001 |
|         | 留守 | 2002 |

3. ピピッという音とビジートーン (プープープーという話中の音)が聞こえます。

(補) ビビッという音の鳴る回数は設定した機能によって異なります(操作で入力した最後の数字の回数です)。 正常に設定できなかった場合は、ビジートーン(プープープーという話中の音)だけが聞こえます。

4. 受話器を置きます。

● 「留守状態の設定を行う」(P.277)「外線から留守状態の設定を行う」(P.281)

外線から「留守」または「在宅」を確認する

- ┃ 受話器を上げ、ツーという音が聞こえることを確認します。
- **2.** 契約者回線番号、ダイヤルイン番号、または鳴り分け番号に続けて、サブアドレスとして [留守確認用番号(4桁)]をダイヤルします。
- 呼び出し音が聞こえます。
   [留守が設定されている場合]
   呼び出し音のあと、約3秒後にビジートーンが聞こえます。

[在宅が設定されている場合] 相手が受話器をあげると、通話状態になります。

4. 受話器を置きます。

7

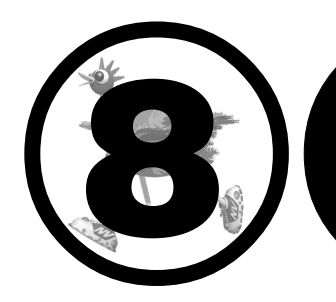

# 運用管理とメンテナンス

#### この章では、

NetVehicleで、ISDN回線の運用状況などの管理や確認を行う方法 を説明します。

| メン  | /テナンス機能を使う               | 2 | 86  |
|-----|--------------------------|---|-----|
|     | WWW ブラウザによるメンテナンス        | 2 | 86  |
|     | FTP サーバ機能によるメンテナンス       | 2 | 86  |
|     | オンラインサポート機能によるメンテナンス     | 2 | 87  |
| 操作  | Fメニューを使う                 | 2 | 88  |
|     | 手動で回線を接続する / 切断する        | 2 | 88  |
|     | 手動でチャネルを増やす / 減らす        | 2 | 89  |
|     | ネットワークの接続を確認する           | 2 | 89  |
|     | 時刻を設定する                  | 2 | 90  |
|     | テレホーダイ機能を使う              | 2 | 90  |
|     | リモートパワーオン機能を使う           | 2 | 91  |
|     | 留守モードの ON/OFF を設定する      | 2 | 92  |
| 表示  | ≂メニューを使う                 | 2 | 93  |
|     | 回線接続状況を確認する              | 2 | 93  |
|     | 課金情報で運用状況を確認する           | 2 | 93  |
|     | 電子メール着信通知を見る             | 2 | 95  |
|     | 回線ログ情報で運用状況を確認する         | 2 | 96  |
|     | 表示メニューで確認できる情報           | 2 | 97  |
| メン  | /テナンスメニューを使う             | 2 | 98  |
|     | PPP フレームトレース情報を見る        | 2 | 98  |
|     | NetVehicle のファームウェアを更新する | 2 | 99  |
|     | オンラインサポート機能              | 3 | 00  |
|     | 構成定義情報を退避する / 復元する       | 3 | 02  |
|     | 構成定義情報を切り替える             | 3 | 02  |
|     | 電話番号を変更する                | 3 | 02  |
|     | メンテナンスメニューで確認できる情報       | 3 | 03  |
| FTF | ◦ サーバ機能を使ってメンテナンスする      | 3 | 04  |
|     | FTP サーバ機能による構成定義情報の退避    | 3 | 05  |
|     | FTP サーバ機能による構成定義情報の復元    | 3 | 06  |
|     | FTP サーバ機能によるファームウェアの更新   | 3 | 8 0 |

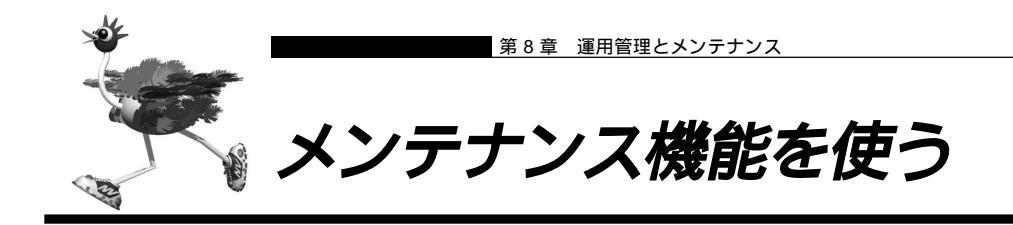

NetVehicleは、ファームウェア更新や、構成定義情報の設定や退避 / 復元などのメンテナンス方法として以下の3つを持っています。

- WWW ブラウザによるメンテナンス
- FTP サーバ機能によるメンテナンス
- オンラインサポート機能によるメンテナンス

# ■WWW ブラウザによるメンテナンス

NetVehicle はWWW ブラウザを使用して、以下のメンテナンスが行えます。

#### 構成定義情報の退避 / 復元

現在のNetVehicleの構成定義情報をWWWブラウザ機能により、退避/復元する事ができます。

参照 「構成定義情報を退避する / 復元する」(P.302)

#### 構成定義情報の切り替え

NetVehicleの構成定義情報を内部に2つ持つことができます。構成定義情報は、WWWブラウザから手動で切り替えることがきます。

#### ファームウェア更新

WWW ブラウザを使用して FTP サーバ上の最新ファームウェアを更新することができます。

インターネットに接続している場合は、NetVehicleのサポートページから最新ファームウェアをダウン ロードすることができます。

インターネットに接続していない場合は、ネットワーク上のFTPサーバに最新ファームウェアを置き、そ こからダウンロードさせます。

ダ照
 「NetVehicle のファームウェアを更新する」(P.299)

## ■ FTP サーバ機能によるメンテナンス

NetVehicleはFTPサーバ機能を持っており、パソコンやUNIXシステムのFTPコマンドを使ってメンテ ナンスができます。このため、インターネットにアクセスできない場合や、ネットワーク上にFTPサーバ が存在しない場合もメンテナンスができます。

また、スクリプトを作成することにより、複数のNetVehicleに対してこれらの作業を一括して行えます。 本機能により、以下のメンテナンスが行えます。

#### \_構成定義情報の退避 / 復元

FTP コマンドの get/put により構成定義情報の退避 / 復元ができます。

#### ファームウェア更新

あらかじめパソコン上に置いた最新ファームウェアを FTP コマンドにより更新できます。
# Cilin)

#### FTP サーバ機能

TCP/IPのファイル転送プロトコルであるFTPによるファイル転送サービスを提供する機能のことです。NetVehicleは、構成定義情報の退避 / 更新およびファームウェア更新だけができます。

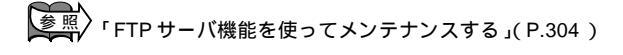

(補)と 構成定義情報は「スケジュール機能」により指定時刻に切り替えることもできます。

# ■オンラインサポート機能によるメンテナンス

ISDN回線に接続された遠隔地(リモート側)のNetVehicleに対して、管理者側(センタ側)のNetVehicle をWWW ブラウザで操作することによりメンテナンスができます。 本機能には、以下の特徴があります。

- ISDN 回線に接続された Net Vehicle に対してメンテナンスができます。
- IP 接続を必要としないため、ご購入時の状態の Net Vehicle に対してメンテナンスができます。
- 対象の NetVehicle 以外に ISDN 回線に接続された NetVehicle (同一機種)が別途必要です。
- ISDN 回線の「ユーザ間情報通知サービス」を使用します。

本機能により、以下のメンテナンスが行えます。

#### 設定

管理者側(センタ側)から遠隔地(リモート側)の NetVehicle に対して設定ができます。

#### 構成定義情報の退避 / 復元

管理者側(センタ側)から遠隔地(リモート側)の Net Vehicle に対して変更や構成定義情報の退避 / 復 元ができます。

#### 構成定義情報の切り替え

管理者側(センタ側)から遠隔地(リモート側)の NetVehicle に対して構成定義情報の切り替えができ ます。

#### ファームウェア更新

管理者側(センタ側)から遠隔地(リモート側)のNetVehicleに対してファームウェア更新ができます。

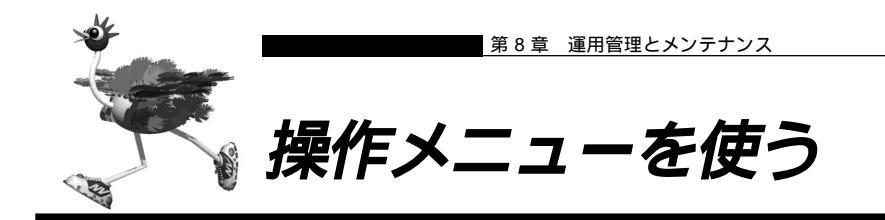

操作メニューでは、回線の手動接続 / 切断、チャネル数の増加 / 減少、疎通確認ができます。また、時刻設定、テレホーダイ設定 / テレホーダイ終了、リモートパワーオン、留守モード切り替えができます。 操作メニューを表示するには、NetVehicleのトップページで、画面上部の [操作]アイコンをクリックします。

### ■ 手動で回線を接続する / 切断する

接続先を指定して、手動で回線の接続 / 切断ができます。

#### 回線を接続する

操作メニューで「回線手動接続」をクリックします。
 「回線手動接続」ページが表示されます。

#### 回線手動接続

このページでは、指定した接続先に回線を手動接続することができます。

《情報一覧より相手を選択して接続をクリックしてください。》

接続ごとに認証IDや認証パスワードを変更する場合には、 ワンタイムパスワードの設定を行ってから接 続をクリックしてください。

#### [接続先情報一覧]

|          |       | 電話番号1        | サブアドレス1 |    |
|----------|-------|--------------|---------|----|
| ネットワーク名  | 接続先名  | 電話番号2        | サブアドレス2 | 接続 |
|          |       | 電話番号3        | サブアドレス3 |    |
|          |       | 03-2222-2222 |         |    |
| internet | ISP-A |              |         | 接続 |
|          |       |              |         |    |

**2.** [接続先情報一覧]で接続先の欄の[接続]ボタンをクリックします。 回線接続のメッセージが表示されます。

### 回線を切断する

操作メニューで「回線手動切断」をクリックします。
 「回線手動切断」ページが表示されます。

回線手動切断 このページでは、指定した接続中の回線を手動切断することができます。 《情報一覧より相手を選択して切断をクリックしてください。》

| [接続先情報一覧] |       |             |              |    |  |  |  |
|-----------|-------|-------------|--------------|----|--|--|--|
| ネットワーク名   | 接続先名  | 電話番号        | 通信時間         | 切断 |  |  |  |
| internet  | ISP-A | 0322222222* | 00.00.00.000 | 切断 |  |  |  |

2. [接続先情報一覧]で回線を切断する接続先の欄の[切断]ボタンをクリックします。 回線切断のメッセージが表示されます。

### |手動でチャネルを増やす / 減らす

回線接続中に、通信に使用するBチャネルの数を手動で増減できます。

- チャネルの数を増加する場合は、操作メニューで「手動チャネル増加」をクリックします。 「チャネル数の増加要求を発行しました。」というメッセージが表示されます。 チャネルの数を減らす場合は、操作メニューで「手動チャネル減少」をクリックします。 「チャネル数の減少要求を発行しました。」というメッセージが表示されます。

### ■ ネットワークの接続を確認する

ping コマンドを使って、IP 接続が成立しているかどうか確認できます。

- ping 実行中は、通話料金がかかります。
- かんたんフィルタがかかっているときは、pingを送信できないので応答はありません。
- かんたんフィルタを使用している場合、ISDN回線が接続されません。

┃ • 操作メニューで「疎通確認」をクリックします。

「疎通確認 (ping)」ページが表示されます。

#### **疎通確認(ping)** このページでは、pingコマンド(ICMP ECHOパケット)による通信の確認ができます。

| ping送信先                                                  |  |
|----------------------------------------------------------|--|
| ー<br>設定終了後、ping送信をクリックしてください。設定を元に戻す場合はキャンセルをクリックしてください。 |  |
| Ping送信 キャンセル                                             |  |

- **2.** 「ping 送信先」に送信先の IP アドレスを入力します。
- **3.** [ping 送信] ボタンをクリックします。

「ping 実行中」というメッセージが表示されたあと、ブラウザ画面に ping 送信結果が表示されます。

### ■時刻を設定する

NetVehicleの内部時計の時刻を設定できます。時刻設定する方法は以下の3つがあります。

- ブラウザを利用しているパソコンの時刻を設定する方法
- ネットワーク上の TIME サーバまたは NTP サーバから時刻を取得する方法
- 任意の時刻を取得する方法

電源を切ると時刻情報が失われます。

ここでは任意の時刻を設定する場合の例を以下に示します。

操作メニューで「時刻設定」をクリックします。
 「時刻情報設定」ページが表示されます。

### 時刻情報設定

▲電源を切断しますと時刻は初期化されます。

| [時刻の設定]       |                                             |    |
|---------------|---------------------------------------------|----|
| パソコンから時刻を取得   | パンコンの現在時刻<br>[2002 年 3 月 18 日 13 時 35 分 0 秒 | 設定 |
| タイムサーバから時刻を取得 | サーバアドレス<br>設定されていません。                       | -  |
| 任意の時刻を設定      | 1970年01月01日00時00分00秒                        | 設定 |

 「任意の時刻を設定」を指定する場合は現在の日時を入力します。 指定する時刻の設定方法の[設定]ボタンをクリックします。
 「時刻を に設定しました。」というメッセージが表示されます。

### ■ テレホーダイ機能を使う

INS テレホーダイサービスを利用する場合は NTT との契約が必要です。

(補)足) ルータ設定の「相手情報」で、接続先ごとにテレホーダイの使用有無を設定できます。

テレホーダイの時間帯を設定する

操作メニューで「テレホーダイ設定」をクリックします。
 「テレホーダイ設定」ページが表示されます。

テレホーダイ設定

設定した時間内は回線の自動切断を行ないません。このため、テレホーダイなどのサービスを利用する場合に便利です。 時間を設定し"テレホーダイ開始"を違択してください。初期値は"回線情報設定"の回線接続保持タイマで設定した値 が設定されています。 現在のタイマ状況:時間0分

- 2. 「テレホーダイタイマ」で、回線を接続したままにしておく時間を入力します。
- **3.** [テレホーダイ開始]ボタンをクリックします。 設定した時間、回線が接続されたままになります。

テレホーダイを開始する / 停止する

[テレホーダイ開始]ボタンをクリックすると、テレホーダイ時間帯以外でもずっとつながった状態となります。

### ■ リモートパワーオン機能を使う

遠隔地にあるパソコンの電源投入を行う機能です。電源を投入するパソコンは、あらかじめ「ホストデー タベース情報」 - 「リモート電源制御」で「対象」として登録しておく必要があります。

- 操作メニューで「リモートパワーオン」をクリックします。
   「リモートパワーオン」ページが表示されます。

## ┃留守モードの ON/OFF を設定する

NetVehicleでは、あらかじめ「装置情報設定」の「留守モード情報」に留守(外出)中の動作を設定して おくことにより、在宅時の設定(留守モード OFF)を留守中の設定(留守モード ON)をかんたんに切り 替えることができます。

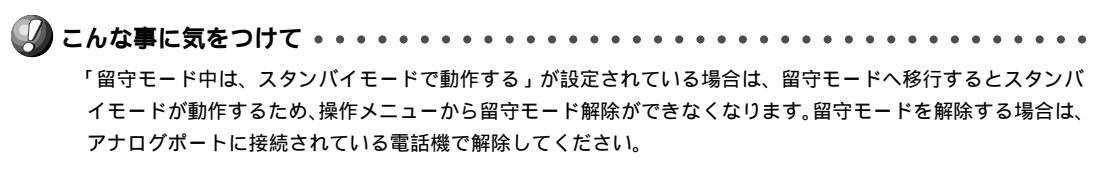

### 留守モードを ON に設定する

操作メニューで「留守モード切替え」をクリックします。
 「留守モード切替え」ページが表示されます。
 留守モード切替え

| 現在の状態: 留守モードOFF |  |
|-----------------|--|
| 留守モードへ移行        |  |
|                 |  |

| 留守モード切替えを行うには、 | "装置情報設定" | 'の留守モード | 情報が設定され | ている必要がす | がます。 |
|----------------|----------|---------|---------|---------|------|
| ) 古里は起記 二人 牧る  |          |         |         |         |      |

留守モードをONにするときは、[留守モードへ移行]ボタンをクリックします。
 「留守モードへ移行しました」というメッセージが表示されます。
 留守モード情報の設定を変更する場合は、[装置情報設定へ移る]ボタンをクリックします。
 「装置情報設定」の「留守モード情報」が表示されます。

留守モードを OFF に設定する

操作メニューで「留守モード切替え」をクリックします。
 「留守モード切替え」ページが表示されます。
 留守モード切替え

| 現在の状態:留守モードON |  |
|---------------|--|
| 留守モードを解除      |  |

**2.** 留守モードを OFF にするときは、[留守モードを解除]ボタンをクリックします。 「留守モードを解除しました」というメッセージが表示されます。

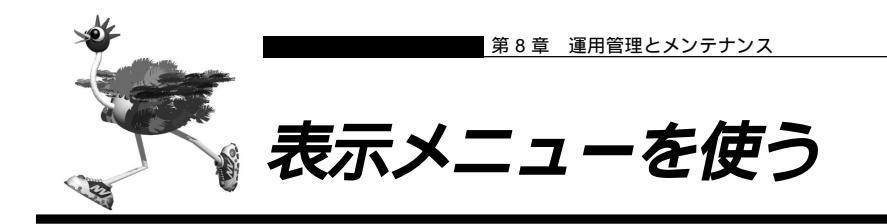

表示メニューでは、回線接続状況、回線への課金情報、IP統計情報、メール着信通知、メールチェック、チャ ネル統計情報、回線ログ情報、システムログ情報、LAN 情報、ルーティング情報、DHCP 情報、NAT 情 報、ISDN 情報、フレームリレー情報、現在時刻、経過時間情報を確認できます。

表示メニューを表示するには、NetVehicleのトップページで、画面上部の[表示]アイコンをクリックし ます。

### ■回線接続状況を確認する

ISDN 回線への接続状況を確認することができます。

┃ 表示メニューで「回線接続状況」をクリックします。

「回線接続状況」ページが表示されます。

【回線接続状況】

| チャネル<br>番号 | 回線状<br>態 | 接続形<br>態 | ネットワーク名<br>接続先名   | 電話番号       | 送信回線<br>使用率 | 受信回線使<br>用率 | 通信時間          | IPアドレス       |
|------------|----------|----------|-------------------|------------|-------------|-------------|---------------|--------------|
| В1         | 接続中      | 発信       | internet<br>ISP-A | 0322222222 | 1%          | 100%        | 0000.00.00.12 | 172.16.32.45 |
| B2         | 未使用      |          |                   | -          | 0%          | 0%          | 0000.00.00.00 | -            |

### 【課金情報で運用状況を確認する

NetVehicleの電源を入れてから現在までの、ISDN 回線に対する課金情報を確認することができます。

┃ • 表示メニューで「課金情報」をクリックします。

[データ通信課金情報][アナログポート課金情報][接続先別データ通信課金情報][マルチTA課金情報]が表示されます。

## 2. 以下の項目を確認します。

【データ通信課金情報】

- 通信総時間 データ通信の通信時間の累計です。
- 課金合計金額 データ通信の通信料金の累計です。
- 最長通信 データ通信の過去の記録において、1回の通信で最長の時間、通信料金、接続相手 先です。
- 最高課金 データ通信の過去の記録において、1回の通信で最高金額、通信時間、接続相手先です。
- 最終接続 データ通信において、最新の通信での通信時間、通信料金、接続相手先です。

【接続先別データ通信課金情報】

接続先ごとの通信時間の累計および通信料金の累計が表示されます。

【マルチ TA 課金情報】

- 通信総時間 マルチ TA 通信の通信時間の累計です。
- 課金合計金額 マルチ TA 通信の通信料金の累計です。
  - データ通信課金情報クリア [データ通信課金情報クリア]ボタンをクリックすると、現在保持している上記3つの情報をすべてクリアします。

【アナログポート課金情報】

- 最長通信 アナログ通信の過去の記録において、1回の通信で最長の時間、通信料金、相手先 電話番号です。
- 最高課金 アナログ通信の過去の記録において、1回の通信で最高金額、通信時間、相手先電
   話番号です。
- 最終接続
   アナログ通信において、最新の通信での通信時間、通信料金、相手先電話番号です。
- 合計 アナログ通信の通信時間と通信料金の累計です。

アナログポート課金情報クリア

[アナログポート課金情報クリア]ボタンをクリックすると、現在 保持しているアナログポート課金情報をすべてクリアします。

全ての課金情報クリア

[全ての課金情報クリア]ボタンをクリックすると、現在保持している課 金情報をすべてクリアします。

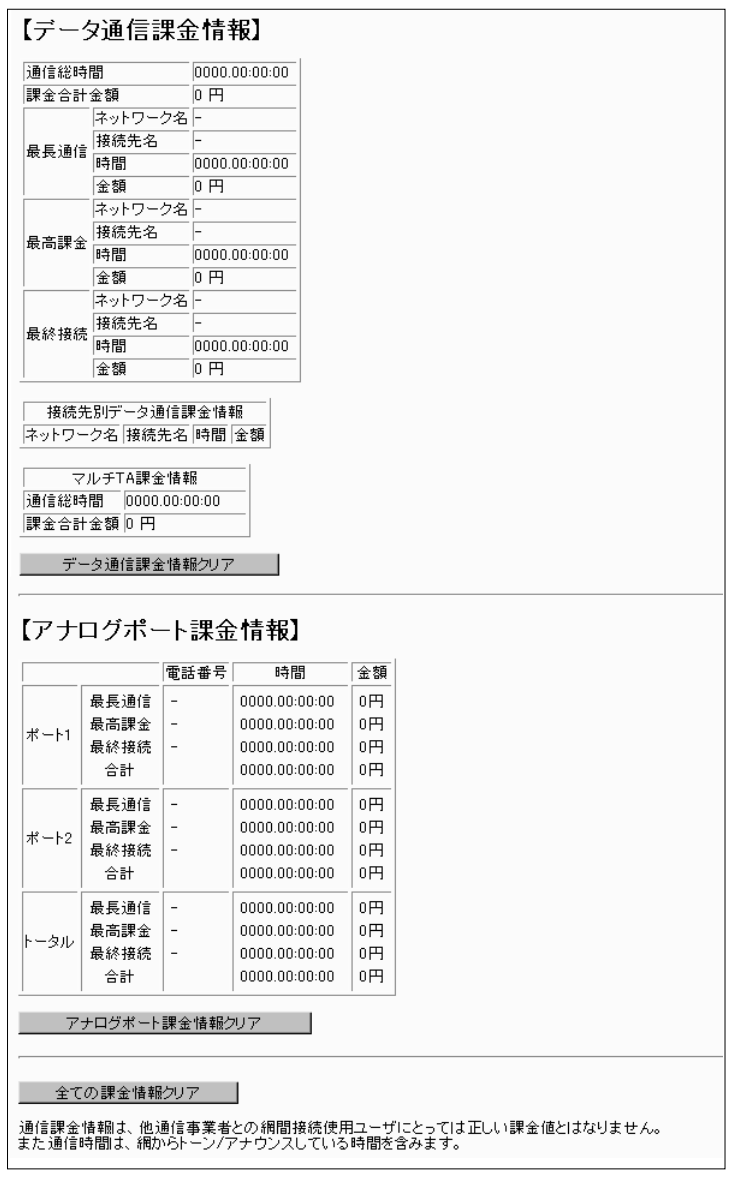

こんな事に気をつけて・・・・

本書の表記で使われる通信料金とは、INSネット64基本サービスの「料金情報通知」をもとに、NetVehicle のソフトウェアが算出した値です。算出される値は、お客様の契約や回線利用状況により異なりますので、請求 金額とは必ずしも一致しません。

. . . . . . . . . . . . . . . . . .

例えば以下のような場合があります。

- INS テレホーダイ利用時
- 市外電話サービス利用時
- NTT DoCoMo 以外の自動車電話・携帯電話と通話した場合
- PHS と通話した場合 (PIAFS によるデータ通信も含む)
- 本装置の電源を切ると、課金情報はすべてクリアされます。

## ■電子メール着信通知を見る

到着しているメールの確認ができます。 メールの着信を確認する場合は、「詳細設定」の「Eメールエージェント情報」で情報を指定してください。

メール着信通知に表示される最大件数は50件です。メール着信通知の数が50件を超えた場合、古い通知から 順に削除されます。ただし、メール着信通知の件数は最大件数を超えてもカウントされます。

### メール着信通知

メール着信通知が到着すると、CHECK ランプが緑色で点滅します。

┃ • 表示メニューで「メール着信通知」をクリックします。

「メール着信通知」ページが表示されます。

【メール着信通知】

メールが1件到着しています。

| [ | 受信者  | infoweb001        |
|---|------|-------------------|
| Ľ | 送信者  | nvmail@mail.co.jp |
|   | 題 名  | Hello !!!         |
|   | メールミ | <b>着信通知消去</b>     |

 確認が終了したら、[メール着信通知消去]ボタンをクリックします。
 「メール着信通知を消去しました。」というメッセージが表示され、CHECK ランプが消灯します。メール 着信通知は削除されます。

メールチェック

到着しているメールがある場合は、CHECKランプが緑色で点滅します。POP3プロトコルを使用してメー ルサーバにアクセスしてメールの着信を確認します。

- 表示メニューで「メールチェック」をクリックします。
   「メールチェック」ページが表示されます。
- 2. チェックするメールのユーザ名の欄の [表示]ボタンをクリックします。

**3.** メールパスワードを入力し、[実行]ボタンをクリックします。 <sup>到着しているメールが表示されます。</sup>

【メールチェック】

サーバにメールが2件到着しています。

最近取得した2件を表示します。

| 通番 | [差出人]                               | 題名                  | 送信時刻              |
|----|-------------------------------------|---------------------|-------------------|
| 1  | Girl Friend<br>(cherry@mail.ne.jp)  | HELLO!!             | 03/03 03:33 +0900 |
| 2  | NetVehicle ML<br>(nv@fujitsu.co.jp) | NetVehicleユーザのみなさまへ | 03/04 10:00 +0900 |

メールチェック 消去

### ┃回線ログ情報で運用状況を確認する

ISDN回線への接続、切断に関する情報を確認できます。通信エラーが発生した状況や、通信エラーの原因 を示した「ログ内容」が表示されます。

- 表示メニューで「回線ログ」をクリックします。
   「回線ログ」ページが表示されます。
  - ログ番号 ログの番号です。
  - 発生時刻 ログが記録された時刻です。
  - チャネル ログが記録された事象が発生したチャネルです。
  - ログ内容 ログの内容です。

     [詳細コード=XX/XX/XXYY]の「YY」は理由コードを示します。理由コードは「ISDN 理由表示番号一覧」(P.345)を参照してください。

【回線ログ】

| ログ番号 | 発生時刻                | チャネル  | 口グ内容                                                                                 |
|------|---------------------|-------|--------------------------------------------------------------------------------------|
| 01   | 1998/11/10 01:00:38 | -     | <b>発信ログ</b><br>IPパケットの転送が発生しました。<br>Protocol:TCP 128.1.2.146(32783)->192.168.1.1(21) |
| 02   | 1998/11/10 01:16:44 | B1ch  | 回線エラー発生 [詳細コード=30/00/82a9]<br>エラーが 発生しました。                                           |
| 03   | 1998/11/10 05:21:15 | B1 ch | <b>発信失敗 [詳細コード=30/00/8095]</b><br>エラーが発生しました。                                        |

#### [ 表示例 ]

発信ログ IP バケットの転送が発生しました。

Protocol: TCP192.168.1.2 (1149) 202.248.2.226 (53)

[説明]

- 発信元が192.168.1.2でポート1149を使用して202.248.2.226へポート53でアクセスしたことを示します。
- ポート 1149 は送信元が内部で使用しているポート番号です。

## ■ 表示メニューで確認できる情報

上記で説明した情報以外に以下の情報を確認できます。

「IP 統計情報」

回線を介した通信のプロトコルごとの内訳を確認できます。

「チャネル統計情報」 回線接続の情報を確認できます。

「システムログ」 接続先や接続時間の情報などを確認できます。通信エラーや超過課金の原因を知る手がかりになります。

「ルーティング情報」 ルーティングテーブルを確認できます。

「LAN情報」

LAN の統計情報を確認できます。

「DHCP情報」

DHCP サーバや DHCP リレーエージェントの運用状況を確認できます。

「NAT 情報」 NAT の統計情報を確認できます。

「ISDN 情報」 ISDN 関連の統計情報を確認できます。

「フレームリレー情報」

フレームリレー関連の統計情報を確認できます。

「現在時刻」 現在時刻を確認できます。

「経過時間情報」 電源投入後、経過した時間を確認できます。

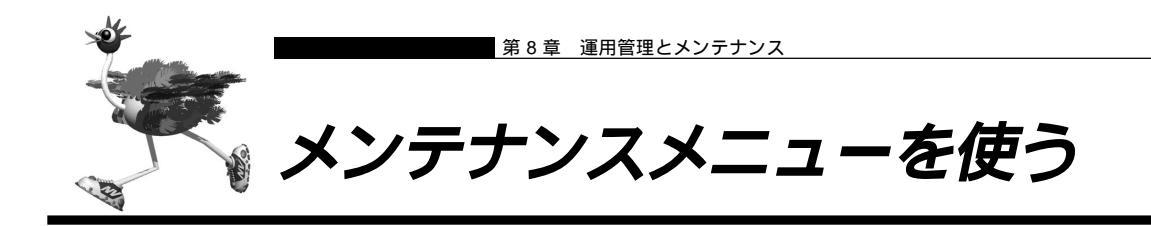

メンテナンスメニューでは、NetVehicleのファームウェアを更新したり、各種情報の確認ができます。 メンテナンスメニューを表示するには、NetVehicleのトップページで、画面上部の[メンテナンス]アイ コンをクリックします。

## ■ PPP フレームトレース情報を見る

PPPのプロトコル情報を表示します。回線がつながりにくい場合は、ここに表示される情報を確認します。 (補)(2) PPPフレームトレースの情報は、装置の電源を切るまでは保持されます。

 メンテナンスメニューで「PPP フレームトレース」をクリックします。 「PPP フレームトレース情報」ページが表示されます。

### フレームトレース情報の見方

PPP フレームトレース情報は、以下のように表示されます。

表示例)

[02] B1ch : Recv LCP Configure-Request id=00 len=19 97.09.01 09:19:54.225 data=c021 01 00 0013 0305 c223 0505 06f0 1e4a 5007 0208 02

表示されている情報は、以下に示すような要素に分けられます。

| ]  | 02] <u>B</u> | <u>1ch</u> : <u>Recv</u> | LCP Configur | <u>re-Request</u> id | =00 len=19 | <u>97.09.01</u> | 09:19:54.225  |
|----|--------------|--------------------------|--------------|----------------------|------------|-----------------|---------------|
|    |              |                          |              | 1                    |            |                 | Ť             |
|    |              | 送受信                      |              | - ド種別                | パケット長      |                 | ppptrace 採取時間 |
|    | チャ           | ァネル プロ                   | 1トコル種別       | IDフ                  | ィールド値      |                 |               |
| ロク | 「番号を表        | す(01 ~ 99)               |              |                      |            |                 |               |
| Ś  | PF           | PPフレームトL                 | ノース情報の一覧     | 「PPPフレーム             | トレース情報詳細   | J(P.343)        |               |

## NetVehicle のファームウェアを更新する

ファームウェアを更新すると、NetVehicle に新しい機能を追加できます。

- ファームウェア更新中は、NetVehicleの電源を切らないでください。
- ファームウェアを更新する前に、構成定義情報を退避しておいてください。

•••••••••••••••••

┃ ・ メンテナンスメニューで「ファームウェア更新」をクリックします。

FTPダウンロードによるファームウェア更新

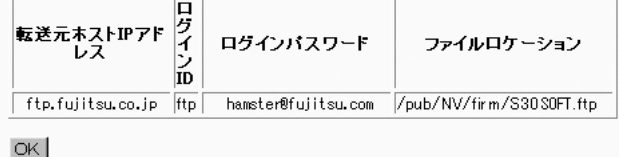

- **2.** 表示されている内容を確認し、正しければ[OK]ボタンをクリックします。 ファームウェアの更新が始まります。
  - ・ファームウェアの更新を中止するときは、[中止]ボタンをクリックします。
     ・回線の混み具合によっては、20分以上かかる場合があります。
- **3.** ファームウェア更新の終了を通知するポップアップ画面が表示されます。[OK]ボタンを クリックします。ファームウェア更新画面の「正常終了」のメッセージを確認します。
- **4.** [トップページに戻る]ボタンをクリックします。 トップページに戻ります。

(補)足)ファームウェアの更新に失敗した場合には、バックアップファームを起動すると正常に起動が行えます。

### ■ オンラインサポート機能

ISDN回線に接続された遠隔地(リモート側)のNetVehicleに対して、管理者側(センタ側)のNetVehicle をWWW ブラウザで操作することによりメンテナンスができます。

本機能は、IP 接続を必要としないため、ご購入時の状態の NetVehicle に対しても行えます。

- ただし、以下の条件を満たす必要があります。
- 対象の Net Vehicle が ISDN 回線に接続されていること
- 対象と同一機種の NetVehicle が ISDN 回線に接続されていること
- 対象の NetVehicle の ISDN 回線の「ユーザ間情報通知サービス」の契約が「着信許可」であること

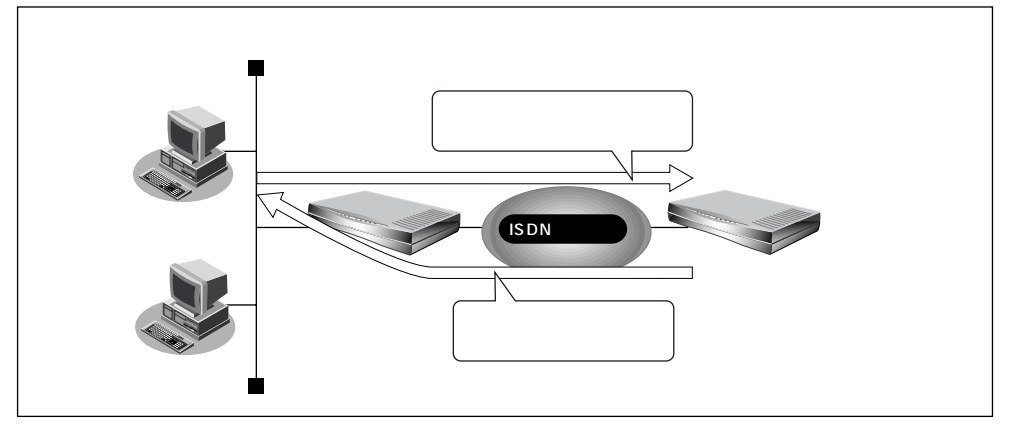

#### 以下に、それぞれの概要を示します。

(1) 設定を変更する

センタ側の NetVehicle から、リモート側の NetVehicle の設定を行うことができます。センタ側の NetVehicleのメンテナンスメニューからオンライサポートを開始すると、それ以降は、通常と同様の手順 でリモート側の設定を行うことができます。

(2)ファームウェア更新

センタ側の NetVehicle から、リモート側の NetVehicle のファームウェアを更新することができます。 センタ側の NetVehicle のメンテナンスメニューからオンライサポートを開始すると、それ以降は、通常 と同様の手順でリモート側のファームウェアを更新することができます。

また、センタ側の Net Vehicle のファームウェアをリモート側に書き込むことができます。

(3)構成定義情報の退避/復元

センタ側のNetVehicleから、リモート側のNetVehicleの構成定義情報の退避/復元を行うことができ ます。センタ側のNetVehicleのメンテナンスメニューからオンライサポートを開始すると、それ以降は、 通常と同様の手順でリモート側の構成定義情報の退避/復元を行うことができます。

### メンテナンス手順

以下にオンラインサポート機能によるメンテナンス手順を説明します。

センタ側の Net Vehicle のメンテナンスメニューで「オンラインサポート」をクリックします。

「オンラインサポート」ページが表示されます。

- 2. リモート側の電話番号と暗証番号を指定し、[オンライサポート開始]ボタンをクリックします。
  - (補)定 ご購入時の設定では、暗証番号が設定されていないので、リモート側NetVehicleのMACアドレスを暗証番号と して指定します。MACアドレスは、必ず半角小文字の英数字で指定してください。

▲照 MACアドレス 「底面のラベルについて」(P.332)

- **3.** 正常に接続されたあとは、センタ側の NetVehicle を設定するのと同様の手順でリモート 側の NetVehicle を操作することができます。
- **4.** [オンラインサポート終了]ボタンをクリックして、オンラインサポートを終了します。 B1またはB2ランプが消灯し、回線が切断されます。

参照 「表示ランプの意味」(P.24)

(補) と リモート側でオンラインサポートの接続をしないようにするには、ルータ設定の「装置情報」で「オンラインサポート接続」を「しない」に設定してください。

- 本機能を使用しての発信にはINSネット64の「ユーザ間情報通知サービス」を使用するため、1回の発信につき1メッセージ分の料金が通信料金とは別にかかります。また、ISDN回線を契約するときは、ユーザ間情報通知サービスを「着信許可」としてください。
- オンラインサポート中は、ISDN回線は接続されたままとなります。無通信監視タイマによる自動切断は行われません。設定終了後は、必ずオンラインサポートを終了し、回線が切断されたことを確認してください。
- ・ 暗証番号にはリモート側のNetVehicleに設定された暗証番号を指定してください。一致しない場合は接続できません。なお、リモート側のNetVehicleがご購入時の状態、またはオンラインサポート情報未設定の場合は、暗証番号としてMACアドレスを指定することにより接続できます。
- LAN ポート用 MAC アドレスは装置底面に表記されているとおり半角小文字の英数字で指定してください。
- オンラインサポートで設定できる項目はセンタ側のNetVehicleにある項目のみに限定されます。センタ側とリ モート側で機種が異なる場合、およびファームウェアの版数が異なる場合は、設定できない項目があります。
- センタ側の電話番号および暗証番号はセキュリティ確保のために設定しておく必要があります。ルータ設定の「装置情報」で指定してください。

## |構成定義情報を退避する / 復元する

現在のNetVehicleの構成定義情報をファイルに保存し、退避しておきます。必要になったときに保存しておいた構成定義情報を復元できます。

- 構成定義情報の退避:メンテナンスメニューの「構成定義情報」ページを、WWW ブラウザ機能を使ってファイルに保存します。
- 構成定義情報の復元:WWWブラウザで保存しておいた「構成定義情報」ページのファイルを開き、[復元]ボタンをクリックします。

## |構成定義情報を切り替える

NetVehicleは構成定義情報を内部に2つ持つことができます。「スケジュール機能」または手動で切り替えることができます。

メンテナンスメニューで「構成定義切替え」をクリックします。
 「構成定義切替え」ページが表示されます。

(補) こ ページが表示されたときに、選択されている方が現在の構成定義情報です。

**2.** 再立ち上げ時に使用する構成定義情報をチェックし、[再起動]ボタンをクリックします。 再起動が行われ、選択した構成定義情報での立ち上げが行われます。

- 電源投入時は、直前に動作していた側の構成定義情報で立ち上がります。
- 再起動すると、通話中やデータ通信中の場合切断されます。
- NetVehicleのIPアドレスが変更となった場合、再起動後にNetVehicleにアクセスするためには、パソコンの再起動およびURLを変更する必要があります。

### ■ 電話番号を変更する

スケジュール情報の電話番号変更予約情報で設定した電話番号の変更を手動で行うことができます。

- メンテナンスメニューで「電話番号変更」をクリックします。
   「電話番号変更」ページが表示されます。
- **2.** 変更する電話番号変更予約情報の[実行]ボタンをクリックします。 電話番号が変更されます。
- **3.** [設定反映]ボタンをクリックします。 設定した内容が有効になります。

## ■ メンテナンスメニューで確認できる情報

上記で説明した情報以外に以下の情報を確認できます。

「バージョン情報」 現在のファームウェアのバージョンを確認できます。

「エラーログ情報」

NetVehicle本体の異常に関する情報が記録されている場合は、ここで確認できます。

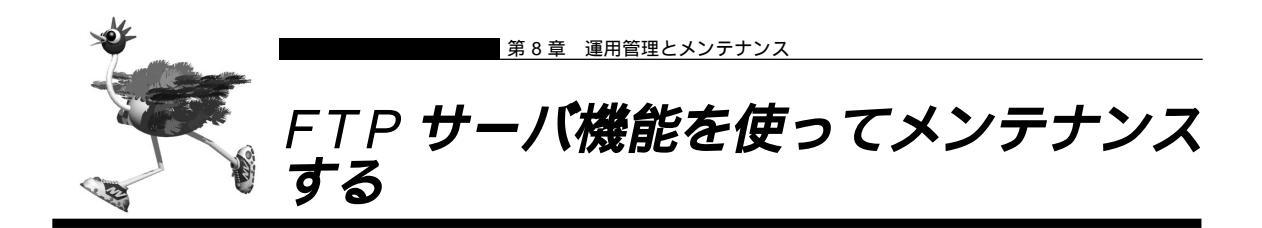

NetVehicleはFTPサーバ機能を持っており、パソコンやUNIXシステムのftpコマンドを使って構成定義 情報の退避 / 復元およびファームウェア更新ができます。

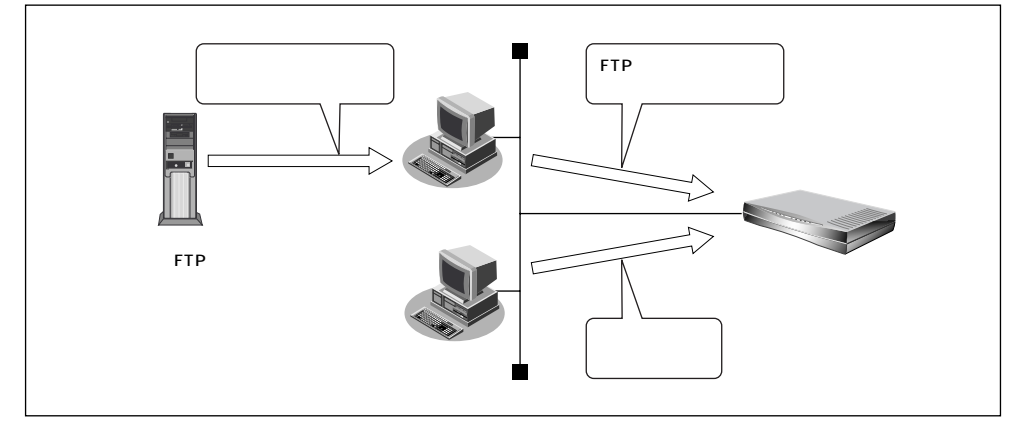

FTP サーバ機能を利用するときのユーザ名、パスワードは以下のとおりです。

ユーザ名 : ftp-admin

■ パスワード : ルータ設定で設定した管理者パスワードを指定します。

(補)に) 管理者パスワードを設定していない場合は、FTP サーバ機能もパスワードがないものとして動作します。

#### メンテナンス対象のファイル

FTP サーバ機能でメンテナンス対象となるファイル名は以下のとおりです。

- 構成定義情報 1 : config1
- 構成定義情報 2 : config 2
- ファームウェア : firmware

(補)足)現在使用している構成定義情報は、メンテナンスメニューの「構成定義切替え」で確認できます。

∮照
 「構成定義情報を切り替える」(P.302)

#### 再起動方法

ftp コマンドのサブコマンドとして「get reset」を入力するとNetVehicleを再起動します。

設定しない場合、ネットワーク上の誰からでもアクセスできるため非常に危険です。

## |FTP サーバ機能による構成定義情報の退避

UNIX システムの ftp コマンドを使って構成定義情報を退避する場合について説明します。

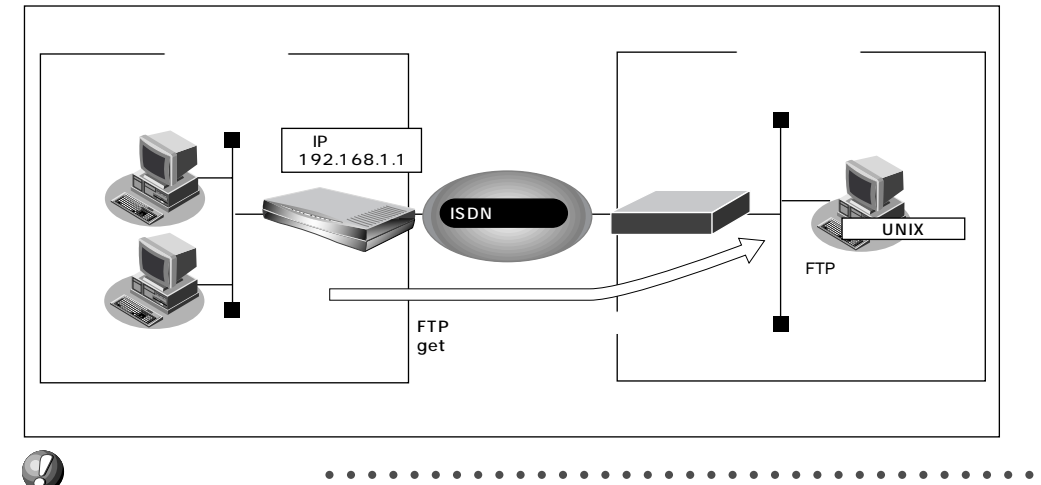

メンテナンス作業時は、必ず以下のことを守ってください。

- ・NetVehicleの電源を切らないでください。
- ・NetVehicle上でデータ通信および通話していないことを確認してください。
- ・WWWブラウザ、コンソールおよび電話機のダイヤル操作による設定作業を一切していない状態で行ってください。

#### ftp コマンドの使用例

構成定義情報(config1)をUNIXシステム上のconfig1-1ファイルに退避する場合を例に説明します。

| # <u>cd 構成定義情報格納ディレクトリ</u>                                                            |                                       |  |  |  |  |  |  |
|---------------------------------------------------------------------------------------|---------------------------------------|--|--|--|--|--|--|
| # <u>ftp 192.168.1.1</u>                                                              | : NetVehicle に接続する                    |  |  |  |  |  |  |
| Connected to 192.168.1.1.                                                             |                                       |  |  |  |  |  |  |
| 220 NetVehicle-S30 FTP server(Ver1.0) re<br>Name (192.168.1.1:root): <u>ftp-admin</u> | ady.<br>: ユーザ名を入力する                   |  |  |  |  |  |  |
| 331 Password required for ftp-admin.                                                  |                                       |  |  |  |  |  |  |
| Password:                                                                             | :パスワードを入力する                           |  |  |  |  |  |  |
| 230 User ftp-admin logged in.                                                         |                                       |  |  |  |  |  |  |
| ftp> <u>bin</u>                                                                       | : バイナリモードにする                          |  |  |  |  |  |  |
| 200 Type set to I.                                                                    |                                       |  |  |  |  |  |  |
| ftp> <u>get config1 config1-1</u>                                                     | :構成定義情報(config1)を config1-1 ファイルに格納する |  |  |  |  |  |  |
| local: config1 remote: config1-1                                                      |                                       |  |  |  |  |  |  |
| 200 PORT command successful.                                                          |                                       |  |  |  |  |  |  |
| 150 Opening BINARY mode data connectio                                                | n for 'config1' (2753 bytes).         |  |  |  |  |  |  |
| 226 Transfer complete.                                                                | 226 Transfer complete.                |  |  |  |  |  |  |
| 2857 bytes received in 1.10 seconds (2.44 Kbytes/s)                                   |                                       |  |  |  |  |  |  |
| ftp> <u>bye</u>                                                                       | :処理を終了する                              |  |  |  |  |  |  |
| 221 Goodbye.                                                                          |                                       |  |  |  |  |  |  |
| #                                                                                     |                                       |  |  |  |  |  |  |

(補) こ パスワードは、ルータ設定の「パスワード情報」で設定した管理者パスワードを指定してください。

### スクリプト(Bシェル)の例

IPアドレスとして192.168.1.1と192.168.2.1を持つNetVehicleの構成定義情報を退避する場合の 例を示します。

| #!/bin/sh                                  |                                        |
|--------------------------------------------|----------------------------------------|
| ftp -vn < EOF</td <td># ftp コマンドを起動する</td> | # ftp コマンドを起動する                        |
| open 192.168.1.1                           | # NetVehicle (192.168.1.1) に接続する       |
| user ftp-admin password                    | # ユーザ名、パスワードを入力する                      |
| bin                                        | # バイナリモードにする                           |
| get config1 config1-1                      | # 構成定義情報(config1)を config1-1 ファイルに格納する |
| close                                      | # NetVehicleとのセションを切断する                |
| open 192.168.2.1                           | # NetVehicle (192.168.2.1) に接続する       |
| user ftp-admin password                    | # ユーザ名、パスワードを入力する                      |
| bin                                        | # バイナリモードにする                           |
| get config1 config1-2                      | # 構成定義情報(config1)を config1-2 ファイルに格納する |
| close                                      | # NetVehicleとのセションを切断する                |
| bye                                        | # ftp コマンドを終了する                        |
| !EOF                                       |                                        |

## ■ FTP サーバ機能による構成定義情報の復元

リモート側 リモート側 (管理者側) (管理者側) (Pアドレス 192.168.1.1 ISDNの回線網 FTPコマンドで構成定義情報を putする

UNIX システムの FTP コマンドを使って構成定義情報を復元する場合について説明します。

メンテナンス作業時は、必ず以下のことを守ってください。

- ・NetVehicleの電源を切らないでください。
- ・NetVehicle上でデータ通信および通話していないことを確認してください。
- ・WWWブラウザ、コンソールおよび電話機のダイヤル操作による設定作業を一切していない状態で行ってください。

| # cd 構成定義情報格納ディレクトリ_                                                                                                    |                            |
|----------------------------------------------------------------------------------------------------|----------------------------|
| # <u>ftp 192.168.1.1</u>                                                                                                    | : NetVehicle に接続する         |
| Connected to 192.168.1.1.<br>220 NetVehicle-S30 FTP server(Ver1.0) ready.<br>Name (192.168.1.1:root): <u>ftp-admin</u>                                                                                                    | :ユーザ名を入力する                 |
| 331 Password required for ftp-admin.<br>Password:                                                                                                    | :パスワードを入力する                |
| 230 User ftp-admin logged in.<br>ftp> <u>bin</u>                                                                                                    | : バイナリモードにする               |
| 200 Type set to I.<br>ftp> <u>put config1-1 config1</u> : config1-1 7                                                                                                    | ァイルを構成定義情報(config1)として書き込む |
| local: config1-1 remote: config1<br>200 PORT command successful.<br>150 Opening BINARY mode data connection for 'cor<br>226- Transfer complete.<br>update: File information check now!<br>update: File information check ok.<br>:<br>: | ıfig 1'.                   |
| 226 Write complete.<br>2856 bytes sent in 1.10 seconds (2.44 Kbytes/s)<br>ftp> <u>get reset</u>                                                                                                    | :NetVehicleを再起動する          |
| local: reset remote: reset<br>200 PORT command successful.<br>421 reset Request OK. bye.<br>ftp> <u>bye</u>                                                                                                    | :処理を終了する                   |
| 221 Goodbye.<br>#                                                                                                    |                            |

・パスワードは、ルータ設定の「パスワード情報」で設定した管理者パスワードを指定してください。
 ・ftp コマンドのサブコマンドとして「get reset」を入力するとNetVehicle を再起動します。

### スクリプト (Bシェル)の例

IP アドレスとして 192.168.1.1 と 192.168.2.1 を持つ Net Vehicle のファームウェア(firmware) を更新する例を示します。

| #!/bin/sh                                           |   |                                       |
|-----------------------------------------------------|---|---------------------------------------|
| ftp -vn < EOF</td <td>#</td> <td>ftp コマンドを起動する</td> | # | ftp コマンドを起動する                         |
| open 192.168.1.1                                    | # | NetVehicle(192.168.1.1)に接続する          |
| user ftp-admin password                             | # | ユーザ名、パスワードを入力する                       |
| bin                                                 | # | バイナリモードにする                            |
| put config1-1 config1                               | # | config1-1 ファイルを構成定義情報(config1)として書き込む |
| get reset                                           | # | NetVehicle を再起動する                     |
| close                                               | # | NetVehicle とのセションを切断する                |
| open 192.168.2.1                                    | # | NetVehicle(192.168.2.1)に接続する          |
| user ftp-admin password                             | # | ユーザ名、パスワードを入力する                       |
| bin                                                 | # | バイナリモードにする                            |
| put config1-2 config1                               | # | config1-2 ファイルを構成定義情報(config1)として書き込む |
| get reset                                           | # | NetVehicle を再起動する                     |
| close                                               | # | NetVehicle とのセションを切断する                |
| bye                                                 | # | ftp コマンドを終了する                         |
| !EOF                                                |   |                                       |
|                                                     |   |                                       |

## FTP サーバ機能によるファームウェアの更新

UNIX システムのftp コマンドを使ってファームウェアを更新する場合について説明します。

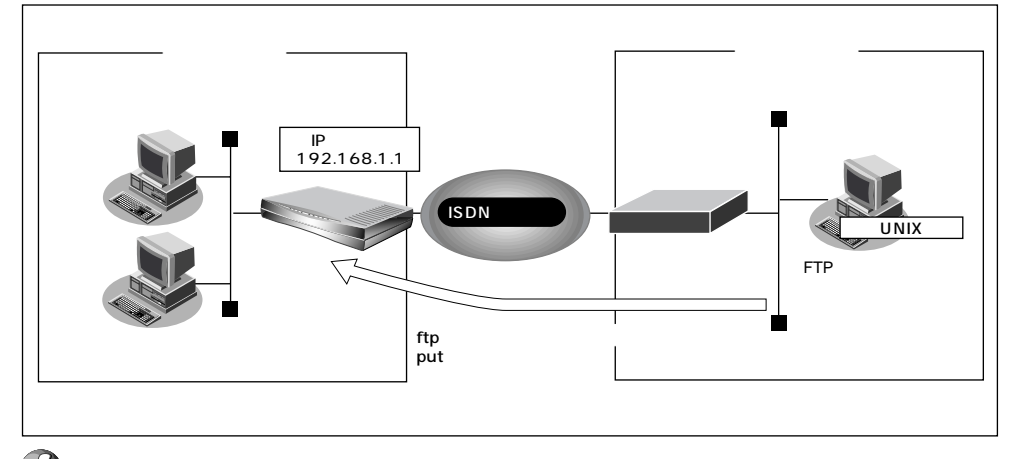

- メンテナンス作業時は、必ず以下のことを守ってください。
  - ・NetVehicleの電源を切らないでください。
  - ・ファームウェアを更新する前に、構成定義情報を退避しておいてください。
  - ・NetVehicle上でデータ通信および通話していないことを確認してください。
  - ・WWWブラウザ、コンソールおよび電話機のダイヤル操作による設定作業を一切していない状態で行ってください。

#### ftp コマンドの使用例

| #_cd 構成定義情報格納ディレクトリ_                        |                    |
|---------------------------------------------|--------------------|
| # <u>ftp 192.168.1.1</u>                    | : NetVehicle に接続する |
| Connected to 192.168.1.1.                   |                    |
| 220 NetVehicle-S30 FTP server(Ver1.0) ready |                    |
| Name (192.168.1.1:root): <u>ftp-admin</u>   | :ユーザ名を入力する         |
| 331 Password required for ftp-admin.        |                    |
| Password:                                   | :パスワードを入力する        |
| 230 User ftp-admin logged in                |                    |
| ftn> hin                                    | ・バイナリモードにする        |
| 1.p2 <u>biii</u>                            |                    |
| 200 Type set to I.                          |                    |
| ftp> put S30SOFT.ftp firmware               | :ファームウェアを書き込む      |
| local: S30SOFT.ftp remote: firmware         |                    |
| 200 PORT command successful.                |                    |
| 150 Opening BINARY mode data connection for | pr 'firmware'.     |
| 226- Transfer complete.                     |                    |
| update: Transfer file check now!            |                    |
| update: Transfer file check ok.             |                    |
| :                                           |                    |
| :                                           |                    |
| 226 Write complete.                         |                    |
| 631966 bytes sent in 97.80 seconds (6.31 K  | bytes/s)           |
|                                             |                    |

| : NetVehicle を再起動する |
|---------------------|
|                     |
|                     |
|                     |
| :処理を終了する            |
|                     |
|                     |
|                     |

・パスワードは、ルータ設定の「パスワード情報」で設定した管理者パスワードを指定してください。
 ・ftp コマンドのサプコマンドとして「get reset」を入力するとNetVehicleを再起動します。

### \_ スクリプト (Bシェル)の例

IP アドレスとして 192.168.1.1 と 192.168.2.1 を持つ Net Vehicle のファームウェア (firmware) を更新する場合のスクリプトを示します。

| #!/bin/sh                                  |                                             |
|--------------------------------------------|---------------------------------------------|
| ftp -vn < EOF</td <td># ftp コマンドを起動する</td> | # ftp コマンドを起動する                             |
| open 192.168.1.1                           | # NetVehicle(192.168.1.1)に接続する              |
| user ftp-admin password                    | # ユーザ名、パスワードを入力する                           |
| bin                                        | # バイナリモードにする                                |
| put S30SOFT.ftp firmware                   | # S30SOFT.ftp ファイルをファームウェア(firmware)として書き込む |
| get reset                                  | # NetVehicleを再起動する                          |
| close                                      | # NetVehicle とのセションを切断する                    |
| open 192.168.2.1                           | # NetVehicle(192.168.2.1)に接続する              |
| user ftp-admin password                    | # ユーザ名、パスワードを入力する                           |
| bin                                        | # バイナリモードにする                                |
| put S30SOFT.ftp firmware                   | # S30SOFT.ftp ファイルをファームウェア(firmware)として書き込む |
| get reset                                  | # NetVehicleを再起動する                          |
| close                                      | # NetVehicle とのセションを切断する                    |
| bye                                        | # ftp コマンドを終了する                             |
| !EOF                                       |                                             |

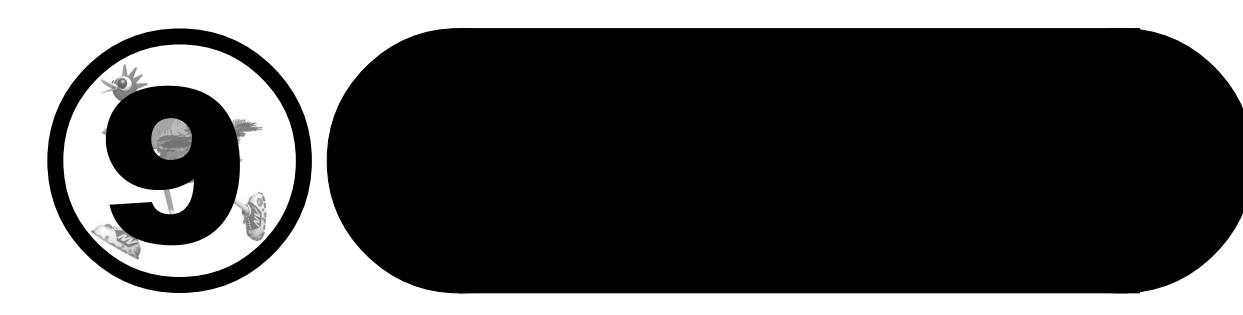

この章では、

通信ができなくなった場合や、NetVehicleが故障した場合の 対処方法を説明します。

| 通信ができない場合には 312                     |
|-------------------------------------|
| 起動時の動作に関するトラブル                      |
| NetVehicle 設定時のトラブル313              |
| 回線への接続に関するトラブル                      |
| データ通信に関するトラブル                       |
| アナログ機器に関するトラブル                      |
| その他のトラブル319                         |
| ファームウェア更新に失敗したときには(バックアップファーム機能)320 |
| ご購入時の状態に戻すには                        |

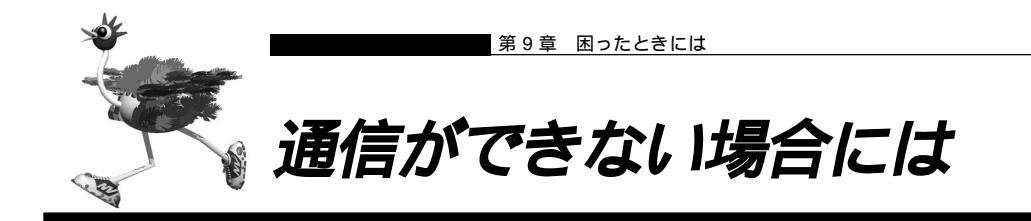

通信ができない場合、さまざまな原因が考えられます。まず、以下を参考にNetVehicleの動作状況を確認してみてください。

# Clim)

回線ログやエラー番号からトラブルの原因を探る 表示メニューの「回線ログ」ページに表示された内容やメンテナンスメニューの「エラーログ情報」 ページに表示されたエラー番号から、エラーの原因をある程度特定できます。

回線ログ情報やエラーログ情報ページのプリントアウトを保管しておくことをお勧めします。

⚠警告

・決してご自身では修理を行わないでください。

NetVehicle が故障した場合は、「NetVehicle サポートセンター」に連絡の上、メンテナンスを受けてください。

## ■ 起動時の動作に関するトラブル

NetVehicle 起動時のトラブルには、以下のようなものがあります。

### POWER ランプがつかない

- 【原因】 電源ケーブルがコンセントに正しく接続されていない。
- 【対処】 電源ケーブルをコンセントに正しく接続してください。
- 【原因】 NetVehicle の電源スイッチが入っていない。
- 【対処】 NetVehicleの電源スイッチが「 | 」側へ押されているか確認してください。

電源を入れてしばらくしても CHECK ランプが消灯しない

- 【原因】 本体に異常が発生しました。
- 【対処】「NetVehicleサポートセンター」へ連絡してください。

ISDN回線につないで電源を入れたら、B1/B2のランプが橙色で点滅している

- 【原因】 ISDN 回線ケーブルがきちんと差し込まれていない。
- 【対処】 ISDN 回線ケーブルをきちんと差し込んでください。
- 【原因】 ISDN 回線の極性が反転している。
- 【対処】 NetVehicle本体の電源を切り、ディップスイッチの設定で極性を変更して、再度電源を入れてく ださい。
- 【原因】 ISDN 回線で同期外れが発生している。
- 【対処】 NTT に調査を依頼してください。
- 【原因】 回線契約(専用線)とNetVehicleの設定が間違っている。
- 【対処】 NetVehicleの設定を回線契約に合わせて正しく行ってください。

### 電源を入れたら LAN ランプが橙色で点滅している

- 【原因】 本体に異常が発生しました。
- 【対処】「NetVehicle サポートセンター」へ連絡してください。

### ■ NetVehicle 設定時のトラブル

ブラウザでマニュアルとおりの URL を指定したが NetVehicle のトップページが表示されない

- 【原因】 接続に誤りがある。または、10BASE-Tケーブルが断線している。
- 【対処】 接続した HUB ポートに該当する HUB LED が点灯しているかを確認してください。点灯してい ない場合には正しく接続されていないか、ケーブルが断線している可能性があります。パソコン と Net Vehicle に 10BASE-T ケーブルがきちんと差し込んであることを確認し、それでも HUB LED が点灯しない場合には別の 10BASE-T ケーブルに交換してみてください。
- 【原因】 パソコンの IP アドレスやネットマスクが間違っている。
- 【対処】・パソコンの設定でIPアドレスやネットマスクをしている場合には、NetVehicleと通信できる IPアドレスが設定されているかどうかを確認してください。NetVehicleのIPアドレスやネッ トマスクを変更していない場合には、パソコンには以下の範囲で設定を行う必要があります。 IPアドレス : 192.168.1.2 ~ 192.168.1.254 ネットマスク : 255.255.255.0
  - ・NetVehicleのDHCPサーバ機能を利用している場合には、パソコンを再起動してください。
  - ・Windows<sup>®</sup> 98 の場合は、「プライベート IP アドレス自動割り当て」機構により、DHCP サー バから自動取得する設定にしていても、169.254.XX.XXというIP アドレスが設定される場合 があります。この場合は IP アドレスを固定で割り当てても通信できないことが多いため、ネッ トワークドライバと TCP/IP を入れ直してください。
- (補) パソコン側のIP設定は、winipcfgコマンド(Windows® 95/98/Meの場合)やipconfigコマンド(Windows® 2000/ WindowsNT®の場合)で確認できます。
- 【原因】 パソコンとTA でインターネットに接続したときの設定が残っている。
- 【対処】 LAN インタフェースの IP アドレスを再割り当てするため、パソコンを再起動してください。
- 【原因】 WWW ブラウザの設定が間違っている。
- 【対処】 ・WWW プラウザ(Microsoft Internet Explorer 5.5)の場合、[ツール] [インターネッ トオプション] [接続]において、インターネットオプション画面のダイヤルアップの設定で 「ダイヤルしない」が選択されていることを確認してください。「通常の接続でダイヤルする」が 選択されているとWWW ブラウザを起動するたびにモデムやTAからインターネットへ接続し ようとして NetVehicle と通信できない可能性があります。
  - ・WWW ブラウザの設定で Proxy サーバの設定が有効になっている可能性があります。[ツール] [インターネットオプション] [接続] [LAN の設定]において、プロキシサーバの欄 で「プロキシサーバを使用する」のチェックを外し、Proxyサーバを使用しない状態にしてくだ さい。また、Proxyサーバを使用する場合は、[プロキシの設定]において例外の欄にNetVehicle のIPアドレス(NetVehicleのIPアドレスを変更していない場合は192.168.1.1)を追加し てください。
- 【原因】 パソコンの ARP エントリの値がおかしくなっている。
- 【対処】 NetVehicleと同じIPアドレスを持つ機器と通信した直後に、パソコンの電源を落とさないまま NetVehicleへ接続変更を行った場合には通信できません。しばらく待つか、パソコンを再起動し てください。
- 【原因】 NetVehicle と同じIP アドレスを持つ機器が接続されている。
- 【対処】 IPアドレスが重複している機器がLAN上に存在すると、正しく通信できません。NetVehicleから設定を行うパソコン以外を接続している10BASE-Tケーブルを外し、パソコンを再起動してください。
- 【原因】 NetVehicleのIP アドレスが変更されている。
- 【対処】 変更後の Net Vehicle の IP アドレスを指定してください。

- 【原因】 パソコンの IP アドレスを変更していない。
- 【対処】 NetVehicleのIPアドレスを変更した場合、必ずパソコン側のIPアドレスもそれに合わせて変更します。

NetVehicleのDHCPサーバ機能を利用している場合:パソコンを再起動してください。 NetVehicleのDHCPサーバ機能を利用していない場合:

パソコンの IP アドレスを NetVehicle と直接通信可能なアドレスに変更してください。また、 ネットマスクを NetVehicle に設定した値と同じ値に設定してください。このとき、DNSサー バの IP アドレスも忘れずに入力してください。

ブラウザの [ 戻る ] ボタン、またはエラー画面の [ 1 つ前に戻る ] ボタンで戻ったあと、[ 更 新 ] ボタンをクリックした場合、入力したパスワードが削除された

- 【原因】 ブラウザの仕様です。
- 【対処】 ご使用のブラウザによっては、画面を移動するとパスワード情報(入力データが「\*」で表示されるテキストボックス)が削除されます。この場合は、パスワード情報を再入力してください。

\_ 変更した NetVehicle の IP アドレスがわからなくなった

NetVehicle に設定した管理者パスワードがわからなくなった

【対処】 NetVehicleをご購入時の状態に戻してください。こうすることで管理者パスワードを削除し、IP アドレスを「192.168.1.1」に戻すことができます。それまでに設定した内容はすべて消えてし まいますので、最初から設定をやり直してください。

参照/「ご購入時の状態に戻すには」(P.322)

### ■ 回線への接続に関するトラブル

NetVehicle で回線に接続する際のトラブルには、以下のようなものがあります。

- (補)定・回線に接続できないときには、まず表示メニューで「回線ログ情報」を選択して、エラーの原因を確認してください。
  - ・「回線ログ情報」では原因が判別できなかった場合は、以下のチェック項目を確認してください。
- ISDN で相手先につながらない ( B1/B2 ランプがまったく点灯しない )

このような場合は、まず表示メニューで「回線ログ情報」をクリックして、エラーの原因を確認してください。ログの内容および ISDN 理由表示番号から原因を特定することができます。

- 【原因】 接続先が話し中である。
- 【対処】 時間をおいてから接続をやり直してください。
- 【原因】 接続先の電話番号、サブアドレスの設定に誤りがある。
- 【対処】 接続先の電話番号、サブアドレスを正しく設定してください。

(補) と 詳細設定で設定してある場合は、「接続先情報設定」で設定を変更します。

- 【原因】 接続先から拒否されている。
- 【対処】 接続先の管理者に問い合わせてください。
- 【原因】 モジュラジャックの極性が反転している。
- 【対処】 モジュラジャックの結線が逆転している可能性があります。ディップスイッチのスイッチ4を 「ON」、スイッチ5を「OFF」に設定し直してください。
- 【原因】 課金制限値、または接続時間制限値を超えている。
- 【対処】 課金情報を確認し、設定した制限値を超えていないかどうかを確認してください。初期値として 「金額:3,000円」が設定されています。設定を変更するか、課金情報をクリアしてください。課 金情報のクリアは、初期値として「毎週金曜日の0:00」が設定されています。

- 【原因】 スケジュール情報の月間 / 週間予約の動作に発信抑止を設定している場合、予約時間 / 終了時間、 または Net Vehicle の時刻が正しく設定されていない。
- 【対処】 発信抑止の予約時間 / 終了時間、または Net Vehicle の時刻を正しく設定してください。
- 【原因】 発信が連続して失敗した場合、3 分間に 2 回を超える再発信を行おうとすると、NetVehicle が 自動発信を抑止する。
- 【対処】 回線ログの情報から発信失敗の原因を確認してください。また、接続先情報の設定を確認し、誤 りがあった場合は正しく設定し直してください。
- 【原因】 認証エラーなどの発信失敗が30回連続して発生したため、NetVehicleが自動発信を抑止している。
- 【対処】 回線ログの情報から発信失敗の原因を確認してください。また、接続先情報の設定内容を確認し、 誤りがあった場合は正しく設定し直してください。接続先情報の設定内容を変更して設定反映す るか、または装置を再起動すると自動発信の抑止状態は解除されます。
- ISDN で相手先につながらない(B1/B2 ランプは一時は点灯するが、すぐ消灯する)

PPPネゴシエーションで切断されている可能性があります。表示メニューの「回線ログ」およびメンテナンスメニューの「PPPフレームトレース」で原因を特定することができます。

【原因】認証に失敗した。

ださい。

- 【対処】 送信する認証 ID、認証パスワードを正しく設定してください。
- 【原因】 PPP ネゴシエーションに失敗した。
- 【対処】 接続先に適合するように設定を変更してください。
- (補) 足 PPP ネゴシエーションの結果は「回線ログ情報」に、動作に関する情報は「PPP フレームトレース情報」に記載されます。(P.343)
- ISDN で相手先につながらない(B1/B2 ランプは点灯しているが、通信ができない)
- 【原因】パソコンのルーティング情報の設定に誤りがある。
- 【対処】 パソコンのルーティング情報を正しく設定してください。
- 【原因】 パソコンの DNS サーバアドレスの設定に誤りがある。
- 【対処】 DHCP を利用していない場合には、以下の設定を行ってください。 NetVehicleのProxyDNSを利用する場合:DNS サーバIP アドレスに NetVehicleのIP ア ドレスを設定してください。 NetVehicleのProxyDNS を利用しない場合:正しいDNS サーバIP アドレスを設定してく
- 【原因】 NetVehicle のルーティング情報の設定に誤りがある。
- 【対処】 NetVehicleの「ダイナミックルーティング情報」、「スタティックルーティング情報」を正しく設定してください。
- 【原因】 接続先が DNS サーバアドレスの通知機能を持っていない。
- 【対処】 かんたん設定(インターネットへ)の場合は、プロバイダから通知されたDNSサーバアドレスを 指定してください。 詳細設定の場合は、接続先情報設定にDNSサーバアドレスを指定してください。
- 【原因】 IP フィルタによって遮断されている。
- 【対処】 IP フィルタの設定を見直してください。

HSD で相手先につながらない

- 【原因】 NetVehicle の設定に誤りがある。
- 【対処】・「回線情報設定」で、正しい回線を選択しているかどうかを確認してください。 ・「LAN情報設定」および「ネットワーク情報設定」にて、正しいIPアドレス、ルーティング情報を設定しているかどうかを確認してください。 ・「接続先情報設定」で、正しいDNSサーバを設定しているかどうかを確認してください。
- 【原因】 パソコンの設定に誤りがある。
- 【対処】「ISDNで相手先につながらない(B1/B2ランプは点灯しているが、通信ができない)」場合を参考にして、正しい設定を行ってください。
- 【原因】 HSD の回線自体に異常がある。
- 【対処】 NTT に調査を依頼してください。

回線がつながりっぱなしになっている

- 【原因】 接続先から定期的にデータを受信している。
- 【対処】 接続先から RIP、ICMP、Keep Alive などのパケットが送信されていないか確認してください。
- 【原因】「LAN 情報」および「ネットワーク情報設定」の設定に誤りがある。
- 【対処】 ・「LAN 情報設定」および「ネットワーク情報設定」で、RIP 送信しない/ RIP 受信しない、に 設定を変更してください。
  - ・「LAN 情報設定」および「ネットワーク情報設定」で、IP アドレス、ルーティング情報設定に 誤りがないかを確認してください。
- 【原因】 ネットワーク上のコンピュータが通信を行っている。
- 【対処】 コンピュータが通信していないかどうか、またアプリケーションが定期的に通信を行う設定になっ ていないかどうかを確認してください。
- 【原因】 テレホーダイ機能を使用している
- 【対処】 テレホーダイ機能を停止してください。
- 【原因】 回線接続中にパソコンやワークステーションが誤動作した。
- 【対処】 NetVehicleの電源を切って、回線を切断してください。
- WindowsNT® 4.0 でネットワークにログインするたびに回線が勝手につながってしまう
  - 【原因】 Remote Access Service (RAS)機能の設定が原因です。
  - 【対処】 以下の手順で設定を変更してください。
    - コントロールパネルで [サービス]アイコンをダブルクリックする。
    - 一覧から「Remote Access Autodial Manager」を選択し、[停止]ボタンをクリックする。 「スタートアップ]をクリックし、「手動」か「無効」を選択する。
- Windows<sup>®</sup> 95/98 で 15 分に 1 回ずつ回線が勝手につながってしまう
  - 【原因】 Windows<sup>®</sup> 95/98 が使用している通信プロトコル「NetBIOS over TCP/IP」が原因の場合が あります。
  - 【対処】 IP フィルタリング機能を使って、ポート番号 137 ~ 139 でのデータ通信を遮断するか、以下の 手順で Windows<sup>®</sup> 95/98 の設定を変更してください。

コントロールパネルで[ネットワーク]アイコンをダブルクリックする。

- TCP/IP のプロパティ画面で [バインド] タブを表示させる。
- 「Microsoft ネットワーク…」のチェックマークをクリックして、空欄にする。
- [OK]ボタンをクリックして、ウィンドウを閉じる。
- 画面の指示に従って、パソコンを再起動する。

Internet Explorerの設定が「モデムを使用してインターネットに接続」になっている可能性があ ります。以下の手順で設定を変更してください。 Internet Explorerのメニューから [表示]をクリックする。 [インターネットオプション]をクリックする。 [接続]タグをクリックする。 接続の設定を「LANを使用してインターネットに接続」に変更し、[OK]ボタンをクリック して、ウィンドウを閉じる。

Windows®のアクティブデスクトップを使用すると、時々回線が自動的につながってしまう

アクティブデスクトップの Internet Explorer チャンネルバーの中のサイトを「購読」する設定 になっているなどの原因が考えられます。この場合は、以下の手順で設定を変更してください。 Internet Explorer のメニューから [お気に入り]をクリックする。 [購読の管理]をクリックする。 選択されているチャンネルを削除する。

### ■ データ通信に関するトラブル

NetVehicle でデータ通信を行う際のトラブルには、以下のようなものがあります。

回線はつながるが、データ通信ができない

- 【原因】 IPフィルタリング、ルーティング情報(NetVehicle/相手)またはNATの設定が間違っている。
- 【対処】・IPフィルタリングの設定やNATの設定をご利用のネットワーク環境や目的に合わせて、設定を やり直してみてください。
  - ・設定をやり直しても、通信できない場合は、「NetVehicleサポートセンター」へ連絡してください。

回線は接続されて Ping の応答は正常だが、WWW ブラウザや電子メールは通信できない

- 【原因】 DNS の設定が間違っている。
- 【対処】 本装置の DHCP サーバおよび ProxyDNS を使用するか、パソコン側で DNS サーバアドレスの 設定を正しく行ってください。

回線は接続されるが「このサーバに対する DNS 項目がありません」などメッセージが表示されてプラウザの表示が止まってしまう

- 【原因】 DHCP サーバ機能を利用している場合、NetVehicleの設定終了直後は、パソコン側に DNS ア ドレス情報が含まれていません。例えば、「製品情報(telecom.fujitsu.com/jp/products/nv/)」 アイコンをクリックしてもホスト名「telecom.fujitsu.com/jp/products/nv/」のIPアドレス を取り出せず、このようなメッセージが表示されてしまいます。
- 【対処】 パソコンを再起動して、DHCP(DNSサーバのIPアドレス)の最新情報をパソコン側に確実に 反映させてください。
- 【原因】 DHCP サーバ機能を利用していない場合、DNS サーバの IP アドレスを手入力する必要があります。
- 【対処】 マニュアルに記載されている情報(IPアドレス/ネットマスク/ゲートウェイ)に加え、DNSサー バの IP アドレスを設定してください。

#### 詳細設定で IP アドレスを変更し再起動したらまったくつながらなくなった

【原因】 DHCP の設定が古い。

【対処】 かんたん設定の場合、IP アドレス変更と連動して DHCP の割り当て先頭 IP アドレスが書き変わ りますが、詳細設定の場合は連動しないため、個別に設定を変更する必要があります。書き変え ない場合、以下の状態になります。

(例) NetVehicleのIPアドレスを「192.168.1.1」から「172.32.100.1」に変更した場合

|        | [変更前]       |                 |              |                 |
|--------|-------------|-----------------|--------------|-----------------|
|        | IP アドレス     | DHCP 先頭 IP アドレス | IP アドレス      | DHCP 先頭 IP アドレス |
| かんたん設定 | 192.168.1.1 | 192.168.1.2     | 172.32.100.1 | 172.32.100.2    |
| 詳細設定   | 192.168.1.1 | 192.168.1.2     | 172.32.100.1 | 192.168.1.2     |

ブラウザを立ち上げると勝手に回線が接続されてしまう

- 【原因】 ブラウザ起動時にインターネット上のページを表示するよう指定している。
- 【対処】 ブラウザ起動時に表示されるページに何も指定しないか、ローカルディスク上のファイルを指定 してください。

「かんたん設定」のあと、疎通確認のために ping を実行したが相手からの応答がない(発信もされない)

- 【原因】「かんたん設定」で設定した際、「かんたんフィルタ」がかけられたためです。「かんたんフィルタ」 では、「回線が切断されている時はICMP(ping)を通さない」設定になっています。
- 【対処】 pingを利用する場合は、IPフィルタリングの設定で、ICMPをフィルタリング対象から外してください。

本装置のDHCPサーバ機能を使用している環境で、「詳細設定」のLAN情報設定などの設定を変更し、"設 定反映"したあと、通信できなくなった

- 【原因】 パソコンに変更前の IP アドレスの経路情報が残っている。
- 【対処】 一部の UNIX 系 OS で DHCP クライアントとして動作している場合、パソコンの IP アドレスを 変更しても古い経路情報が残っており、正しく通信できない場合があります。この場合、パソコ ンを再起動して最新の情報をパソコンへ確実に反映させるか、または IP アドレスを固定設定で使 用してください。

- フレッツ・ISDN を使用している環境で、回線はつながるが、一部のホームページが表示できない

- 【原因】 フレッツ・ISDNを使用している場合、接続地域やプロバイダによってはフレッツ・ADSLと同じ 設備を経由している可能性があります。その場合、フラグメントを禁止して ICMP を遮断してい る一部の WEB サイトを表示できないことがあります。
- 【対処】 本装置のMSS書き換え機能を使用してWEBサーバとの間でパケット分割が起きないようにする ことで解決する場合があります。書き換えサイズを1414 バイトに設定してください。

### ■ アナログ機器に関するトラブル

NetVehicleにつないだアナログ機器を利用する際に発生する主なトラブルとその対処方法としては、以下のようなものがあります。

#### アナログ機器で発信・着信できない

【原因】 NetVehicle の電源が入っていない。

【対処】 電源スイッチが「|」側へ押されていることを確認してください。

【原因】 停電中である。

【対処】 停電が復旧するまでお待ちください。

【原因】 LAN に高い負担がかかっており、装置内部でアナログポートの制御ができなくなっている。

- 【対処】 装置前面にある LAN ランプが消灯に近い状態のときは LAN に対して高い負荷がかかっている状態です。この場合、LAN 上での通信を一旦停止し、アナログ機器が使用できることを確認してください。
- 【原因】 接続に誤りがある。
- 【対処】 NetVehicle のアナログポートとアナログ機器のモジュラケーブルの接続を確認してください。
- 【原因】 アナログポートの設定に誤りがある。
- 【対処】「アナログポート情報」で、着信条件を確認してください。
- 【原因】 1 つのアナログポートに 2 台以上のアナログ機器を接続している。
- 【対処】 1 つのアナログポートにはアナログ機器を1台だけ接続してください。
- 【原因】 NetVehicle が対応していない電話機を使用している。
- 【対処】 ・トーン式(プッシュ式)の電話機を使用していることを確認してください。 ・電話機のトーン / パルス切り替えスイッチが「トーン」または「PB」に設定されているかを確 認してください。

- NetVehicle に接続された電話機に電話しても呼び出し音は聞こえるが、誰も電話に出ない

- 【原因】 電話機をつないでいない方のアナログポートに着信している。
- 【対処】 空いているアナログポートの設定を「使用しない」に変更してください。「アナログポート情報」 (空いているアナログポートを選択)で「接続機器」を「なし」に選択したあと、[設定反映]を クリックしてください。
- 【原因】 グローバル着信しないに設定されている。
- 【対処】「アナログポート情報」で「グローバル着信」を「する」に変更してください。変更後、[設定反映] をクリックしてください。

#### アナログポートにモデム経由でつないでいる電話が使えない

【対処】 1 つの NetVehicle のアナログポートにはアナログ機器を 1 台だけを接続してください。

### ━━ その他のトラブル

そのほか、以下のようなトラブルがあります。

#### データ通信はほとんどしていないはずなのに、通信料金の額が高い

- 【対処】・第8章を参照して「回線ログ情報」と「システムログ情報」を確認してください。
  - ・Windows®(TCP上のNetBIOS)環境のネットワークでは、セキュリティ上の問題と、超過課 金を抑えるために、ポート番号137~139の外向きの転送経路をふさいでおく必要がありま す。必要に応じて「IPフィルタリング」の設定を行ってください。

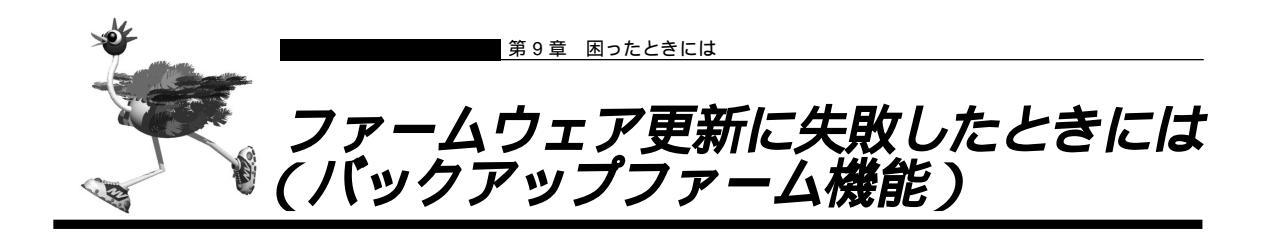

NetVehicleは停電などでファームウェアの更新に失敗し、起動できなくなった場合に、バックアップ用の ファームを起動し、一時的に復旧することができます。なお、正常な状態に復旧するには、ネットワーク上 の TFTP クライアントからファームウェアを転送する必要があります。

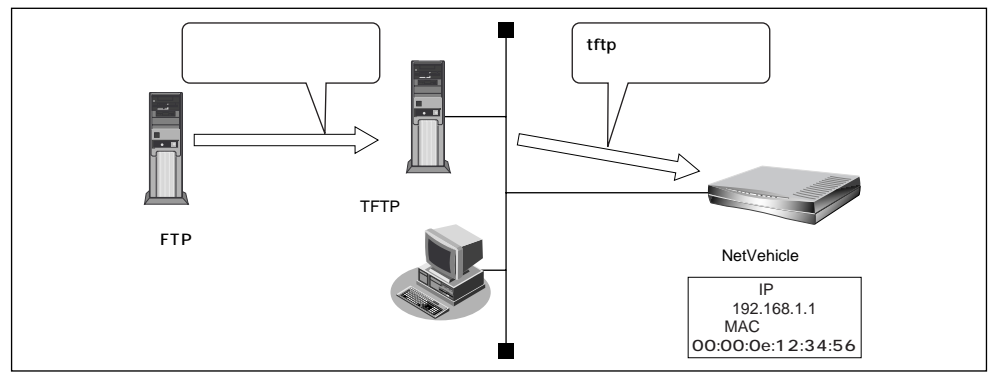

・リセットスイッチを押下しながら電源を入れるとバックアップファームが起動されます。
 ・バックアップモードとは、バックアップ用のファームウェア(バックアップファーム)で起動している状態のことです。

#### TFTP とは

UDP 上で動作するファイル転送サービスを行うためのプロトコルです。 FTP とは全く異なるプロトコルです。

以下にバックアップファームを使用してファームウェアを更新する手順を TFTP クライアントとして SunOS 5.4 のシステムを使った場合を例に説明します。

TFTP クライアントの準備をする

■ 更新するためのファームウェアを TFTP クライアントに保存します。

補足 NetVehicleのFTP サイトからダウンロードすることができます。

**2.** arp コマンドで Net Vehicle の ARP エントリを登録します。

# arp -s 192.168.1.1 00:00:0e:12:34:56

▲照 NetVehicleのMACアドレス 「底面のラベルについて」(P.332)

〈捕〉足〉 バックアップモードで動作しているときは、自分あてにきたパケットのIPアドレスを自分のIPアドレスとして設定します。

NetVehicle の準備をする

- **1** NetVehicle を TFTP クライアントが接続されているネットワークに接続します。
- **2.** NetVehicleのリセットスイッチを押しながら電源を入れます。
- 3. CHECK/B1/B2/LANランプが緑色で点滅するのを確認し、リセットスイッチをはなします。

バックアップモードで起動します。

(補)と バックアップモードで動作しているときは、CHECK ランプが緑色に点灯します。

#### ファームウェアを更新する

 TFTP クライアントの tftp コマンドを使って、NetVehicle にファームウェアを書き込み ます。

以下に、SunOS 5.4のシステムからtftpコマンドを使ってファームウェアを更新する手順を記述します。

| # <u>cd ファームウェア格納ディレクトリ</u>        |                                         |  |  |  |  |
|------------------------------------|-----------------------------------------|--|--|--|--|
| # <u>tftp</u>                      |                                         |  |  |  |  |
| tftp> <u>connect 192.168.1.1</u>   | : NetVehicle に接続する                      |  |  |  |  |
|                                    | ARP エントリで登録した IP アドレスを指定します             |  |  |  |  |
| tftp> <u>binary</u>                | : バイナリモードにする                            |  |  |  |  |
| tftp> <u>put firm.ftp firmware</u> | :firm.ftp ファイルをファームウェア(firmware)として書き込む |  |  |  |  |
| tftp> <u>quit</u>                  | :処理を終了する                                |  |  |  |  |
|                                    |                                         |  |  |  |  |

(補)定 バックアップモードで動作している時は、"firmware"というファイルを書き込むことでファームウェアの更新 を行います。

- ファームウェアの転送(put)中は、NetVehicleの電源を切らないでください。
- 転送中に電源を切ると、NetVehicle が使用できなくなる場合があります。
- 2. ファームウェアの更新が正常に行われたことをランプで確認し、電源を切ります。

(補)足) 正常に更新が行われた場合、CHECK/B1/B2/LAN ランプが緑色と橙色で交互に点滅します。

**3.** 電源を入れると、更新したファームウェアで Net Vehicle が起動します。

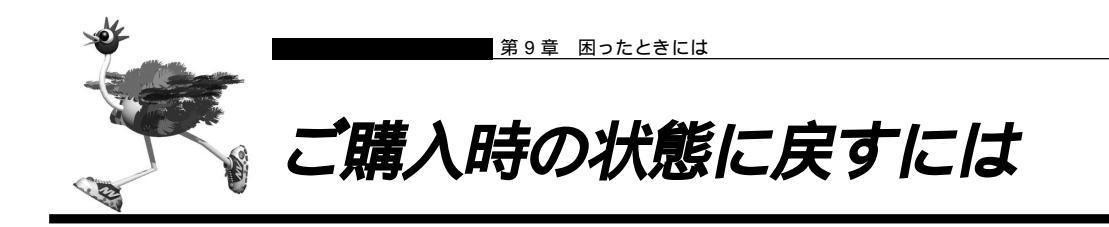

NetVehicleを誤って設定した場合やトラブルが発生した場合には、NetVehicleをご購入時の状態に戻す ことができます。

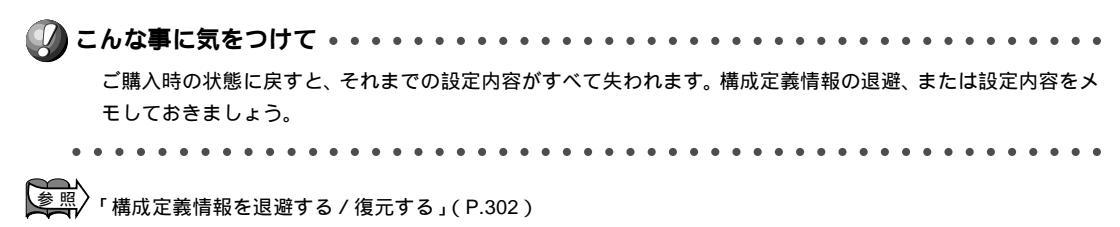

用意するもの

- RS232C ケーブル (クロス、Net Vehicle に接続する側がメス型 9 ピンの D-SUB コネクタ)
- ターミナルソフト(Windows<sup>®</sup> 95/98やWindowsNT<sup>®</sup> 4.0に標準で装備されている「HyperTerminal」 など)

NetVehicle とパソコンをRS232C ケーブルで接続する

NetVehicle とパソコンを接続します。

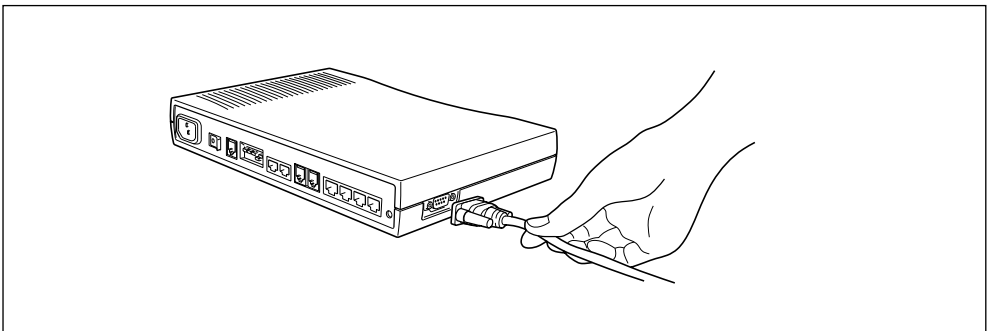

NetVehicle をご購入時の状態に戻す

- ┃ . コンピュータでターミナルソフトを起動します。
- 2. 通信条件を以下のように設定します。

| スタート Bit | データ Bit | パリティ Bit | ストップ Bit | 同期方式 | 通信速度 | フロー制御    |
|----------|---------|----------|----------|------|------|----------|
| 1        | 8       | なし       | 1        | 非同期  | 9600 | Xon/Xoff |

(補)足)通信条件の設定方法については、ターミナルソフトのマニュアルを参照してください。

**3.** [Return] キーまたは [Enter] キーを押します。
4. 画面に「>」と表示されたことを確認します。

() 画面に「>」が表示されない場合は、通信条件の「フロー制御」を「なし」または「Xon/Xoff」にしてみてください。

- 5. キーボードから logon と入力して、[Return]キーまたは[Enter]キーを押します。
- 6. 画面に「#」と表示されたことを確認します。
- **7.** キーボードから reset clear と入力して、[Return]キーまたは[Enter]キーを押します。

NetVehicle がご購入時の状態で起動します。

> <u>logon</u> # reset clear (下線部入力)

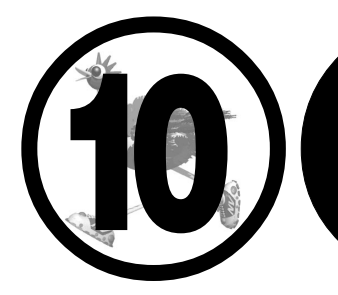

# 利用料金に関するご注意

この章では、

ISDN回線の回線料金が必要以上に課金されている場合の原因調査方法と対処方法について説明します。

| 回線料金がおかしいと思ったら  | 326 |
|-----------------|-----|
| 超過課金の見分け方       | 326 |
| 超過課金が発生した原因を調べる | 326 |

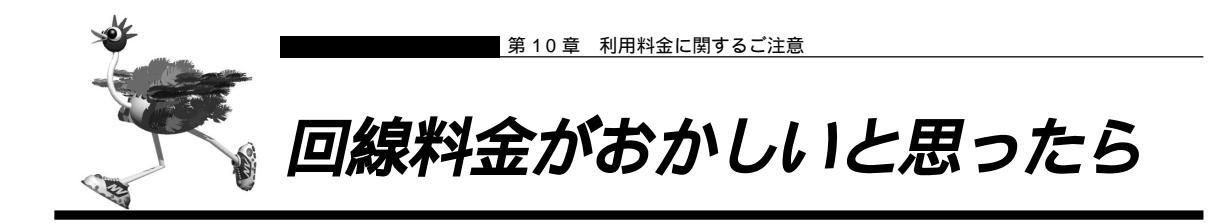

# ■超過課金の見分け方

超過課金とは、利用者が意図しない回線接続や回線使用が長期的に続き、その結果として必要以上の回線 料金が課金されることを言います。これは異常課金と呼ぶこともあります。

この超過課金が発生する原因は2つあります。

- (1)回線未接続状態でLANに接続したパソコンなどから利用者の意図しないデータが回線に流れ、その結果回線が接続することが頻発する場合。
- (2)回線を接続したあとにLANに接続されたパソコンなどから利用者の意図しないデータが定期的に発信 され、回線が長時間接続されたままの状態になる場合。

これらは課金情報を確認し、利用状況と照らし合わせることで発生していることが分かります。この課金 情報で表示されている回線接続していた時間が利用時間よりも極端に長い場合には、超過課金が発生して いる可能性があります。

課金情報を確認する 「課金情報で運用状況を確認する」(P.293)

# ■ 超過課金が発生した原因を調べる

ここでは、超過課金が発生する代表的な事例をあげ、それぞれその調査方法と対処方法について説明します。

### WAN 側に RIP パケットが流れている場合

【現象】

LAN 側のパソコンの通信が終了したにもかかわらず、長時間回線が自動切断されない。

【原因】

WAN 側接続相手(例えばプロバイダのルータ)がダイナミックルーティングを使用し、NetVehicleに経路情報(RIPパケット)を送信してくる場合に、通信がないにもかかわらず回線が接続されたままになる ことがあります。

【調査方法】

- まずLAN 側端末が回線を使用した通信を行っていないことを確認します。
- もしもパソコンが通信をしているかが判断できない場合には、それらのパソコンを電源 OFF します。
- この状態でNetVehicleの表示ランプを監視します。ここでB1またはB2ランプが一定間隔(通常は 30秒ごと)で点滅していた場合には、経路情報などの何らかのデータが接続相手から送られてきている ことになります。
- さらに上記ランプが点滅する度に IP 統計情報を確認します。表示された IP 統計情報の中の udp XXX datagrams received の部分の数字が確認する度に増加していれば原因は経路情報 (RIP)受信によ るものと考えられます。

【対処方法】

IP フィルタリング機能を使って経路情報(RIP)を破棄するように以下の項目を設定してください。

| ■ 動作             | 遮断       |
|------------------|----------|
| ■ プロトコル          | udp      |
| ■ 送信元情報(IP アドレス) | なにも設定しない |
| ■ 送信元情報(アドレスマスク) | なにも設定しない |
| ■ 送信元情報(ポート番号)   | なにも設定しない |
| ■ 宛先情報(IP アドレス)  | なにも設定しない |
| ■ 宛先情報(アドレスマスク)  | なにも設定しない |
| ■ 宛先情報(ポート番号)    | 520      |
| ■ TCP 接続要求       | 対象外      |

これにより、接続相手から経路情報(RIP)が送出されてきても無通信監視時間(初期設定値は60秒)を 経過すると回線は自動的に切断されるようになります。

・
上記原因以外にもNetVehicleの設定でWAN側にダイナミックルーティング機能を使用する設定になっていることが原因である場合も考えられます。これは、「ルータ設定」 - 「相手情報」 - 「ネットワーク情報」 - 「ダイナミックルーティング」の設定で、RIP送信の項目が「送信しない」になっていることを確認してください。

IP フィルタリング機能の設定 「IP フィルタリング機能を使う」(P.136)
 IP 統計情報の確認 「表示メニューで確認できる情報」(P.297)

### パソコンからの自動送信パケット

#### 【現象】

LAN側のパソコンなどからの通信がないにもかかわらず、いつのまにかNetVehicleからの発信により回 線接続してしまう。

【原因】

Windows<sup>®</sup> 95/98/Me/2000/WindowsNT<sup>®</sup>のパソコンは、利用者の意図とは無関係に(利用者が通信している意識がないにもかかわらず)自動的にパケットを回線側に送出してしまう場合があります。 【調査方法】

- 利用者が通信していないこと(WWWブラウザや電子メールなど使用していないこと)を確認します。
- この状態で回線の発信が起きている場合には、表示メニューの回線ログを参照して発信の契機となった 事象を確認します。
- ■「発信ログ IP パケットの転送が発生しました。」の場合には、パソコンが回線側にパケットを送信しています。
- ■「発信ログ DNS要求が発生しました。」の場合には、パソコンがNetVehicleのProxyDNS機能を利用しようとしてDNS要求を送信しています。 【対処方法 2】

【対処方法 1 】

IP フィルタリング機能を使って NetBIOS over TCP の情報を回線側に流さないように設定します。

IPフィルタリング機能の設定 「IPフィルタリング機能を使う」(P.136)

【対処方法2】

URLフィルタ機能を使ってWindowsのワークグループ名のアクセスを禁止します。この場合にはアクセスを禁止するドメイン名に「<ワークグループ名>\*」を指定してください。

WRL フィルタ機能の設定 「特定の URL へのアクセスを禁止する (URL フィルタ機能)」(P.197)
 【対処方法 3】

パソコンが送信する DNS パケットの問い合わせタイプ(QTYPE)がA(1)、PTR(12)以外の場合、DNS 問い合わせタイプフィルタ機能を使って、特定の問い合わせタイプのパケットを破棄することができます。DNS パケットの問い合わせタイプ(QTYPE)は、NetVehicleのシステムログ情報に以下の情報が記録されていることから確認できます。

「proxydns:QNAME [<QTYPE>:<QNAME> from <IP アドレス> to <ネットワーク名>」

を照 DNS問い合わせタイプフィルタの設定 「DNS問い合わせタイプフィルタ機能」(P.160)

10

## デフォルトルートどうしで接続している場合

#### 【現象】

パソコン上のアプリケーション(WWWブラウザや電子メールなど)が異常終了し、数分から数十分間回 線が接続されたままになる。

【原因】

自側および相手側 NetVehicleの両方でデフォルトルートの設定がされていることが原因です。

【調査方法】

両者のデフォルトルートの設定内容を確認してください。

【対処方法】

どちらかの Net Vehicle の設定からデフォルトルートの設定を外してください。

ダ照 デフォルトルートの設定 「事業所 LAN どうしを ISDN で接続する」(P.101)

## テレホーダイ機能の設定を誤った場合

#### 【現象】

パソコンなどLAN 側端末の通信が終了したにもかかわらず、長時間回線が自動切断されない。

【原因】

テレホーダイ機能の設定ミスによるものです。

【調査方法】

- 表示ランプのB1またはB2ランプを監視してください。このランプが点滅せずに、緑色の点灯状態が続いていることを確認します。これはデータの送受信が無く、また電話などアナログ機器による通信もないのに回線が接続され続けている状態であることを意味します。
- 無通信監視タイマの設定に誤りがないかを確認してください。これは、「かんたん設定」-「オプション 設定」-「無通信監視タイマ」で確認できます。この無通信監視タイマが0や極端に大きな値になって いないことを確かめてください。

【対処方法】

テレホーダイの時間帯を正しく設定し直してください。

参照 テレホーダイの時間帯の設定 「テレホーダイ機能を使う」(P.290)

スケジュール機能の設定を誤った場合

#### 【現象】

スケジュール機能にてテレホーダイ時間帯以外は発信抑止しているにもかかわらず、発信してしまう。 【原因】

スケジュール機能の設定誤りが原因です。

【調査方法】

- スケジュール機能の設定を確認してください。ここで予約時刻、終了時刻が正しく設定されているかを 確かめてください。
- さらに内部時計の時刻設定も確認します。

【対処方法】

上記スケジュール機能および内部時計の時刻設定をそれぞれ正しく設定し直してください。

◎照 「スケジュール機能を使う」(P.217 )「時計を設定する」(P.272 )

#### LAN 側のパソコンを移設した場合

#### 【現象】

他のLANに接続してあったパソコンなどをNetVehicleのLANに移設したら、頻繁に回線発信が行われるようになった。または回線が切断されなくなってしまった。

【原因】

そのパソコンが以前接続されていたLAN環境で運用されていたサービスやアプリケーションがWAN環境にはふさわしくないものであることが原因です。

【調査方法】

問題のパソコンが立ち上がっているときと電源がOFFされているときとで、上記現象の発生の有無が変わ ることを確認します。

【対処方法】

詳細な原因は、問題となるサービスやアプリケーションに依存するため対応方法はさまざまです。特定の サーバや特定のサービスへのアクセスが原因の場合、IPフィルタリング機能を使用して無意味な発信を抑 止します。またスケジューリング機能を使用することで防止できる場合もあります。いずれの場合にも回 線ログ情報を確認して発信の契機となったサービスやアプリケーションを特定するか、もしくはそのパソ コンの以前の利用者にサービス内容やアプリケーションの設定内容を確認するなどして解決します。

回線ログ情報の確認 「回線ログ情報で運用状況を確認する」(P.296)

#### NetVehicle を移設した場合

【現象】

他の環境に接続していたNetVehicleを移設した、またはNetVehicleが関係するネットワークの一部あるいは全部が変更になったところ、回線発信が頻発するようになった。または回線が切断されなくなった。 【原因】

NetVehicleの設定が新たな環境にふさわしくないものであることが原因です。

【調査方法】

特に必要ありません。

【対処方法】

NetVehicleの設定を一度ご購入時の状態に戻したあと、新たに設定をし直してください。

「ご購入時の状態に戻すには」(P.322)

10

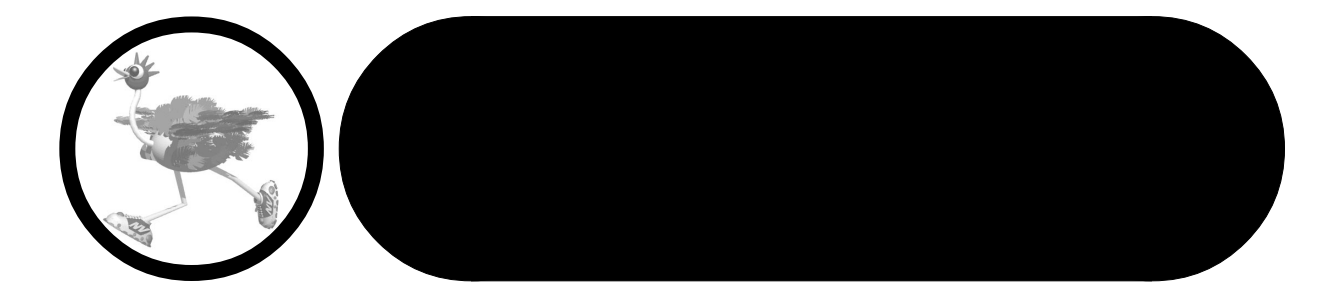

#### この章では、 木書で使われ

| 本書で使われている用語や、NetVehicleの仕様などを説明します。  |
|--------------------------------------|
| 底面のラベルについて                           |
| バックアップ用電池について                        |
| 電池に関するご注意                            |
| 電池をセットする                             |
| 停電時の動作について                           |
| 仕 様                                  |
| ハードウェア仕様                             |
| ソフトウェア仕様                             |
| コンソールポート仕様                           |
| ディップスイッチ設定例                          |
| NetVehicleのDSUを使用して他のISDN 機器をつなぐ 340 |
| NetVehicle を既設の DSU に接続する            |
| PPP フレームトレース情報詳細                     |
| ISDN 理由表示番号一覧                        |
| システムログ情報一覧347                        |
| システムのメッセージ                           |
| ディジタル通信のメッセージ                        |
| アナログ通信のメッセージ350                      |
| オンラインサポートのメッセージ                      |
| ProxyDNS のメッセージ 354                  |
| ftpd のメッセージ 355                      |
| スケジュールのメッセージ356                      |
| メールチェックのメッセージ                        |
| メール着信通知のメッセージ                        |
| RADIUS クライアントのメッセージ                  |
| セキュリティのメッセージ                         |
| マルチ TA のメッセージ                        |
| フレームリレーのメッセージ                        |
| その他のメッセージ                            |
| ダイヤル操作早見表                            |
| 用語集                                  |
| Q&A                                  |
| MIB 一覧                               |
| 「詳細設定」で設定できる項目                       |
| 設定内容をメモする                            |
| 索引                                   |
|                                      |

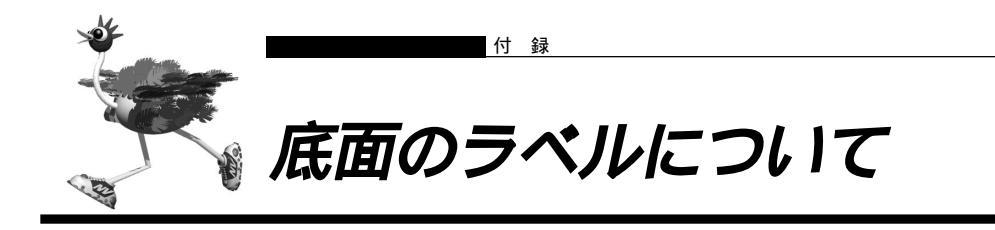

NetVehicleの底面には、製造ラベル(型名、製造号機、製造日などが記載されるラベル)が貼ってあります。

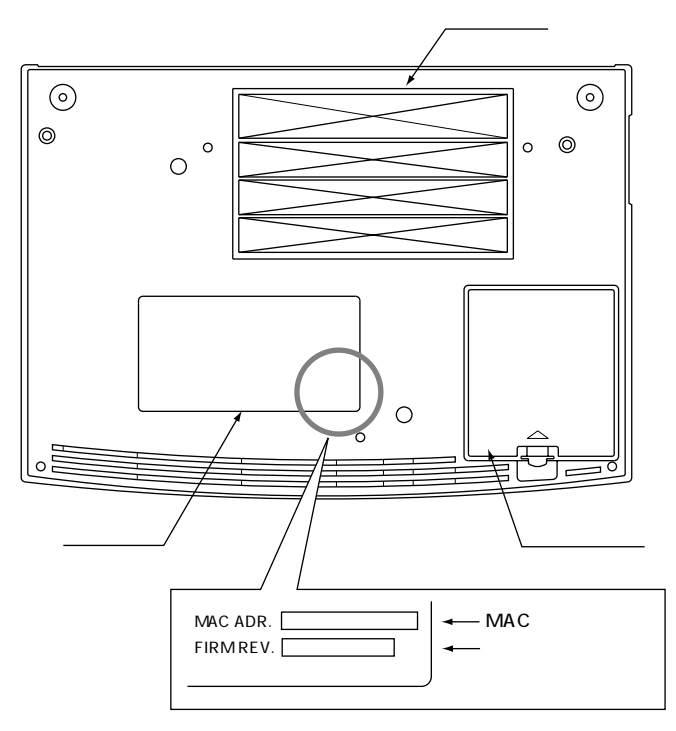

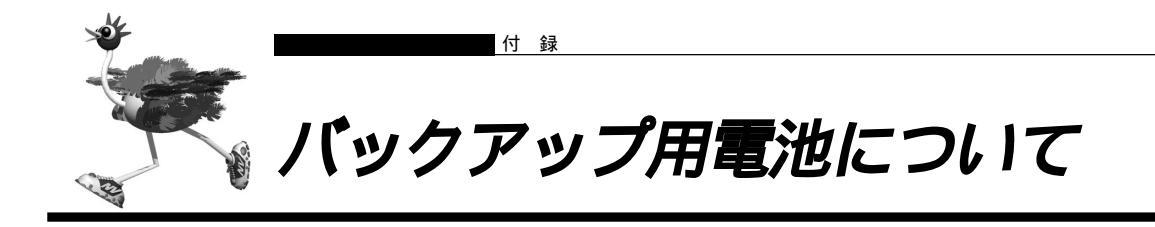

NetVehicleには、バックアップ用の電池をセットできます。

停電などでNetVehicleへの電源供給が止まると、バックアップ用電池を使った動作に切り替わります。停 電時でも約2時間、アナログ電話機で通話ができます。

# |電池に関するご注意

下記のことを必ず守ってください。 電池の使い方を間違えますと、 液もれや装置の破損、破壊がおこり、 装 置の故障やけがの原因となります。

### ⚠警告

- ・電池の⊕・○を正しく入れてください。⊕・○を間違えると電池が破損および破裂、液もれするおそれがあります。
- ・電池は、幼児の手の届かないところに置いてください。万一飲み込んだ場合には、直ちに医師に相談してください。
- ・電池をショートさせたり、分解、加熱、火に入れるなどしないでください。アルカリ性溶液がもれて目に 入ったり、発熱、破裂の原因となります。
- ・アルカリ性溶液が衣服に付着した場合は、きれいな水で洗い流してください。万一目に入ったり、皮膚に付着した場合は、きれいな水で洗ったあと、医師に相談してください。
- ・電池が液もれを起こした場合、もれた液を絶対にさわったり、なめたりしないでください。

# ⚠注意

電池について

- ・本装置に使用する乾電池には、必ず単3のアルカリ乾電池(LR6)をご使用ください。
- ・古い電池、種類の違う電池、異なるメーカーの電池を新しい電池と混ぜて使わないでください。
- ・電池に直接ハンダ付けをしないでください。
- ・使い切った電池はすぐに装置から取り外してください。
- ・電池を保管する場合は、直射日光、高温、多湿の場所を避けてください。
- ・落下などによって変形した電池を使用しないでください。
- 電池交換について
- ・電池を交換する場合は、必ず電源スイッチを「○」側にして、ケーブル類(電源ケーブル、10BASE-Tケー ブル、ISDN回線ケーブル、モジュラケーブル、RS232Cケーブル)をすべて取り外してから作業を行って ください。
- ・電池を交換する場合は、装置底面を上にして、机の上など安定した場所に置いて作業してください。装置を 立てたり持ち上げて作業すると、電池ホルダが飛び出したり、装置が落下するなどして、破損やけがの原因 になります。
- ・必ずすべての電池を新しいものと交換してください。
- ・電池を装置に装着したまま停電がない場合でも、1年に1度の割合で新しい電池と交換してください。
- ・停電発生後は、新しい乾電池と交換することをお勧めします。
- ・本装置を長期間使用しない場合は、電池を外して保管してください。

# 電池をセットする

バックアップ用電池は、単3アルカリ乾電池を8本使用します。市販のものを別途ご購入ください。

- NetVehicleの電源を切ります。
- **2.** NetVehicle につないでいるケーブルをすべて取り外します。
- **3.** NetVehicleの底面を上にして、机の上などの安定した場所に置きます。

**こんな事に気をつけて・・・・・・・・・・・・・・・・・・・・・・・・・・・・・・・・** NetVehicleを持ち上げたままで作業しないでください。

4. 電池ボックスのフタを取り外し、中にある電池ホルダを取り出します。

. . . . . . . . . . . . . . . . . . .

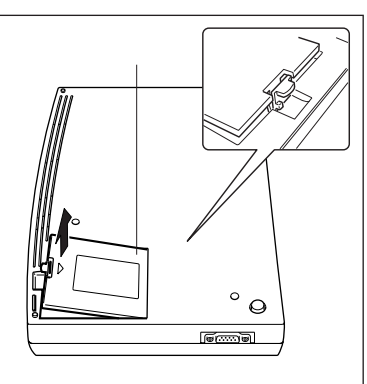

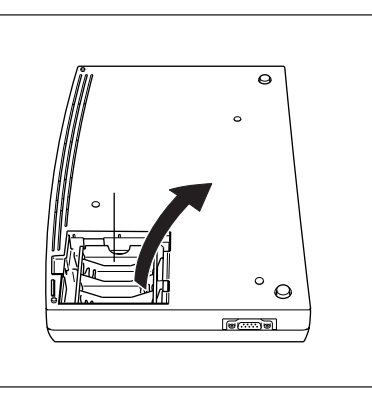

5. 電池ホルダの表示に従って、⊕と⊖を間違えないように電池を入れます。

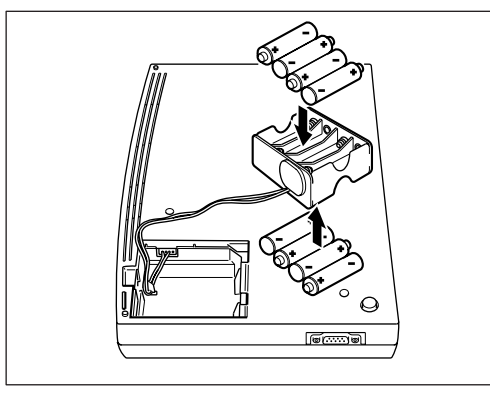

⚠警告

⊕と○は正しく装着してください。⊕と○を間違えると電池の破損や破壊を招き、NetVehicleの破損やけがの原因になります。

6. コードを電池ボックス内のツメにかけてから電池ホルダを本体におさめます。

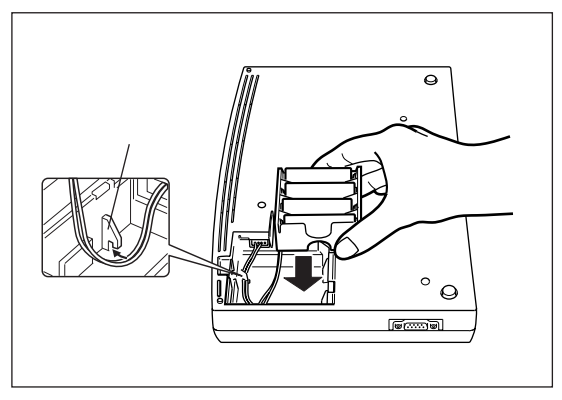

7. 電池ボックスのフタを閉めます。

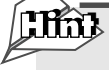

電池を長持ちさせるには

停電時以外は、電池を取り外しておくことをお勧めします。入れっぱなしにしている状態よりも、電 池が長持ちします。

# ■ 停電時の動作について

バックアップ電池を利用すると、停電時にアナログポート(TEL1)につないだ電話機がご使用になれます。 バックアップ用電池で動作中は、NetVehicleのPOWERランプが緑色で点滅(点灯約0.5秒、消灯約2.5 秒)します。POWERランプ以外は消灯します。

- バックアップ用電池で動作中は、アナログポート(TEL2) 10BASE-Tポートにつないだ機器は使用できません。
- アナログポート(TEL2)で通話中に停電しても、その通話が終了するまでは使用できます。

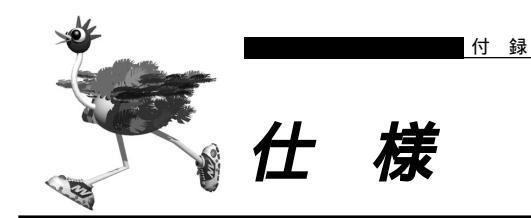

■■ ハードウェア仕様

| 装置型名   |                 | LR50NVS30                                        |                                                          |  |  |
|--------|-----------------|--------------------------------------------------|----------------------------------------------------------|--|--|
|        | ISDN            | 規格                                               | JT-G.961 (U点インタフェース)                                     |  |  |
|        | (U)             | ポート数                                             | 1ポート                                                     |  |  |
|        |                 | コネクタ                                             | 6ピン・モジュラジャック(RJ11)                                       |  |  |
|        |                 | DSU                                              | 内蔵(局給電タイプ)                                               |  |  |
|        |                 | その他                                              | 極性反転可能、DSU切離し可能                                          |  |  |
|        | ISDN            | 規格                                               | ITU-TI.430(S/T点インタフェース)                                  |  |  |
|        | (S/T)           | ポート数                                             | 2ポート                                                     |  |  |
| 1      |                 | 回線速度                                             | Bチャネル:64 k ビット / 秒および128 k ビット / 秒、32 k ビット / 秒(PIAFS通信) |  |  |
| ンタ     |                 |                                                  | ( PIAFS通信の場合、32 k ビット / 秒および6 4 k ビット / 秒 )              |  |  |
| ź      |                 |                                                  | Dチャネル:16 k ビット / 秒                                       |  |  |
| I<br>I |                 | 適用回線                                             | INSネット64、ディジタル専用線、フレームリレー                                |  |  |
| ス      |                 | コネクタ                                             | 8ピン・モジュラジャック(RJ45)                                       |  |  |
|        | LAN             | 規格                                               | IEEE 802.3(10BASE-Tインタフェース)                              |  |  |
|        |                 | ポート数                                             | 4ポート                                                     |  |  |
|        |                 | 通信速度                                             | 10Mビット/秒                                                 |  |  |
|        |                 | コネクタ                                             | 8ピン・モジュラジャック(RJ45)                                       |  |  |
|        | アナログ            | 2線式アナロク                                          | 「インタフェース                                                 |  |  |
|        |                 | ポート数                                             | 2ポート                                                     |  |  |
|        |                 | コネクタ                                             | 6ピン・モジュラジャック(RJ11)                                       |  |  |
|        | コンソール           | RS232Cイン                                         | タフェース                                                    |  |  |
|        |                 | ポート数                                             | 1ポート                                                     |  |  |
| 環      |                 | 通信速度                                             | 9600ビット/秒                                                |  |  |
| -77C   |                 | コネクタ                                             | 9ピン・DSUB                                                 |  |  |
| 他      | 電源 / 周波数        | AC100V (                                         | 100V (50/60Hz)                                           |  |  |
|        | 消費電力            | 15W                                              |                                                          |  |  |
|        | 外形寸法            | 278mm(W) x 200mmm(D) x 42mm(H)(突起部を除く)           |                                                          |  |  |
|        | 重量              | 約1.0kg(乾電池を除く)                                   |                                                          |  |  |
|        | 温度 / 湿度         | 温度 : 5~35                                        |                                                          |  |  |
|        | │ 湿度 : 10~90%RH |                                                  |                                                          |  |  |
|        | 省電力機能           | アナログポート(TEL1,TEL2)が使用可能                          |                                                          |  |  |
|        | 停電対応            | TEL1ポートにつないだ電話で、通話しない状態で約4.0時間、または通話状態で2.0時間動作可能 |                                                          |  |  |

■ ソフトウェア仕様

# データ通信に関する仕様

| 機能 / 分類       | 詳細                                                                                                    |
|---------------|----------------------------------------------------------------------------------------------------|
| ルーティング対象プロトコル | IP                                                                                                    |
| ルーティングプロトコル   | スタティック、RIP、RIP2(VLSM対応)                                                                                                    |
| WANプロトコル      | PPP、MP(BAP、BACP)                                                                                                    |
| データ圧縮         | Stacker LZS、VJ TCPヘッダ圧縮                                                                                                    |
| セキュリティ        | PAP/CHAP(最大64件)<br>管理者パスワード<br>IPフィルタ : アドレス/ポート/IN/OUT/発信(最大64)                                                                                                    |
| 設定手段          | WWWプラウザ : かんたん設定 / 詳細設定                                                                                                    |
| ロギング          | 回線ログ、課金情報、PPPフレームトレース、syslog、LAN情報、DHCP情報、NAT情報、<br>ISDN情報、フレームリレー情報                                                                                                    |
| 回線接続先         | 登録可能数:最大48箇所<br>同時接続 :2箇所同時                                                                                                    |
| 回線接続 / 切断契機   | 自動、または手動                                                                                                    |
| アドレス変換機能      | マルチNAT                                                                                                    |
| コールバック        | CBCP方式、無課金方式                                                                                                    |
| PIAFS対応       | 発信/着信可能                                                                                                    |
| 接続相手識別        | 発信者番号通知による識別、認証IDによる識別、RADIUSクライアントによる識別                                                                                                    |
| 不特定相手着信       | あり                                                                                                    |
| フレームリレー       | DLCI数:32<br>輻輳制御:CLLM、FECN、BECN<br>PVC状態確認手順:JTQ.933 AnnexA                                                                                                    |
| 簡単 / 便利機能     | テレホーダイ対応<br>マルチダイヤル機能:3箇所<br>DHCPサーバ機能:最大64台<br>-DHCPスタティック機能(IPアドレス固定)<br>DHCPリレーエージェント機能<br>ProxyDNS機能<br>-DNSサーバ自動切り替え機能<br>-DNSサーバ育動切り替え機能<br>-DNSサーバアドレスの自動取得機能(RFC1877対応)<br>-DNSサーバ機能<br>URLフィルタ機能<br>Proxy ARP<br>時刻機能:手動設定、またはTIMEプロトコル/SNTPによる取得<br>マルチルーティング機能:ソースアドレス単位、ポート単位、<br>課金単位の混在設定可能<br>最適切断タイマ<br>課金制御機能:接続禁止時間設定<br>超過課金アラーム(syslog出力)<br>かんたんフィルタ<br>リモートパワーオン機能(Wakeup on LAN対応機器の遠隔起動)<br>Eメールエージェント機能:メールチェック、リモートメールチェック、<br>メール転送、TELメール転送、メール着信通知<br>留守モード機能<br>スケジュール機能<br>オンラインサポート機能<br>SNMPエージェント機能<br>ネットワークゲーム対応 |
| レベルアップ        | Webワンタッチ / FTPサーバ機能による                                                                                                    |

付 録

# アナログ機能に関する仕様

| 機能 / 分類     | 詳細                           | 備考                           |
|-------------|------------------------------|------------------------------|
| 発着信         | ナンバー・ディスプレイ                  |                              |
|             | キャッチホン・ディスプレイ                |                              |
|             | ダイヤルイン                       |                              |
|             | i・ナンバー                       | 3番号対応                        |
|             | グローバル着信                      |                              |
|             | サプアドレス                       |                              |
|             | FAX無鳴動着信                     | 識別・強制を選択可能                   |
|             | 識別着信(相手番号)                   | 相手ごとにポート優先、ポート<br>指定、拒否を設定可能 |
|             | 識別着信(着信番号)                   |                              |
|             | 発信規制                         | 10件まで登録可能                    |
|             | リング音選択可                      | 3種類から選択可能                    |
|             | 発信者番号通知                      |                              |
|             | 発信者番号選択                      |                              |
|             | 優先ポート着信                      |                              |
|             | 発着信専用選択可                     |                              |
|             | ダイヤル桁間タイマ                    |                              |
|             | リバースパルス送出                    |                              |
|             | 留守状態確認(無課金)                  |                              |
|             | 疑似迷惑電話お断り                    |                              |
| フレックスホン対応   | モデムダイヤルイン                    |                              |
| 疑似キャッチホン    | アナログダイヤルイン                   | 保留音あり、自動切り替え可能               |
| INSボイスワープ対応 | キャッチホン / 三者通話 / 通信中転送 / 着信転送 |                              |
| 内線機能        | 内線通話                         |                              |
|             | 内線転送                         |                              |
| 補助機能        | 発着信記録                        | 不在時にも相手電話番号記録                |
|             | 受話音量調整                       | 3段階に設定可能                     |
|             | フッキング時間選択可                   | 3段階に設定可能                     |
|             | 話中着信音キャンセル                   |                              |
|             | 迷惑電話登録                       |                              |

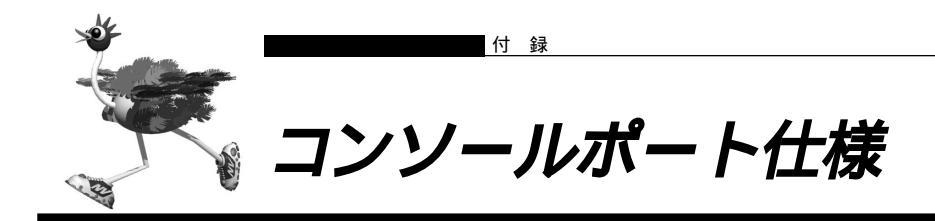

| ピン番号 | 信号名 | 方向 | 内容             |
|------|-----|----|----------------|
| 1    | CD  | 入力 | キャリア検出(未使用)    |
| 2    | RD  | 入力 | 受信データ          |
| 3    | TD  | 出力 | 送信データ          |
| 4    | ER  | 出力 | データ端末レディ       |
| 5    | GND | -  | グランド           |
| 6    | DR  | 入力 | データセットレディ(未使用) |
| 7    | RS  | 出力 | 送信要求(未使用)      |
| 8    | CS  | 入力 | 送信可(未使用)       |
| 9    | CI  | 入力 | 呼び出し通知(未使用)    |

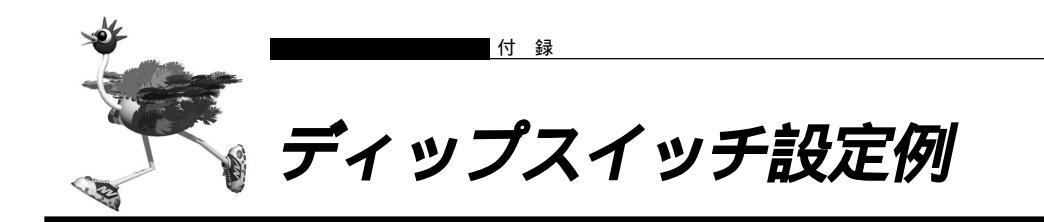

ディジタル電話機やG4FAXなど、他のISDN機器をNetVehicleのDSUにつないだり、既設のDSUに NetVehicle をつなぐときは、NetVehicleのディップスイッチの設定を変更する必要があります。

# ■ NetVehicle の DSU を使用して他の ISDN 機器をつなぐ

NetVehicleのISDN S/TポートからISDN機器までのケーブルの長さによって、ディップスイッチの設 定が異なります。使用する環境を確認した上で、必要な設定を行ってください。

## ISDN 機器を10m未満の長さのケーブルでつなぐ場合

ディップスイッチの設定は、ご購入時の設定のまま変更する必要はありません。

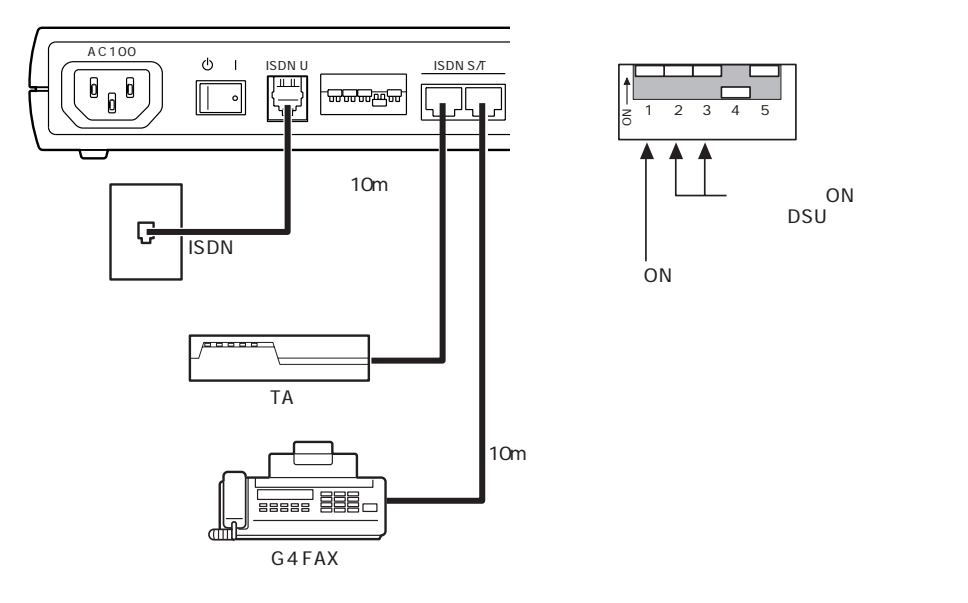

## 他の ISDN 機器をバス接続する場合

下図のようにバス配線し、最後尾の機器までのケーブル長が10mを超えるときはNetVehicleの終端抵抗を無効とし、バス配線上の最後尾に位置するモジュラコネクタに終端抵抗を備えてください。ディップ スイッチの設定を、右下のように変更してください。

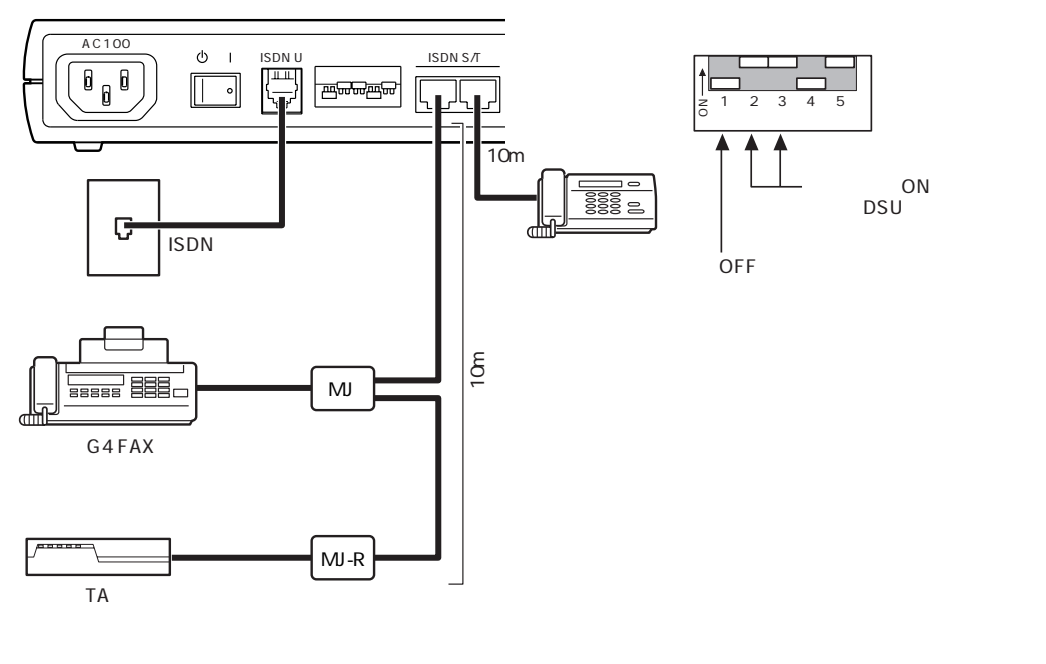

# NetVehicle を既設の DSU に接続する

他の ISDN 機器をどのようにつなぐかによって、ディップスイッチの設定が異なります。使用する環境を 確認した上で、必要な設定を行ってください。

## NetVehicle だけを既設の DSU につなぐ場合

NetVehicle 内蔵の DSU を無効に、終端抵抗を有効にし、下図のように NetVehicle の ISDN S/T ポートと既設 DSU の ISDN S/T ポートをつなぎます。ディップスイッチの設定を、右下のように変更してください。

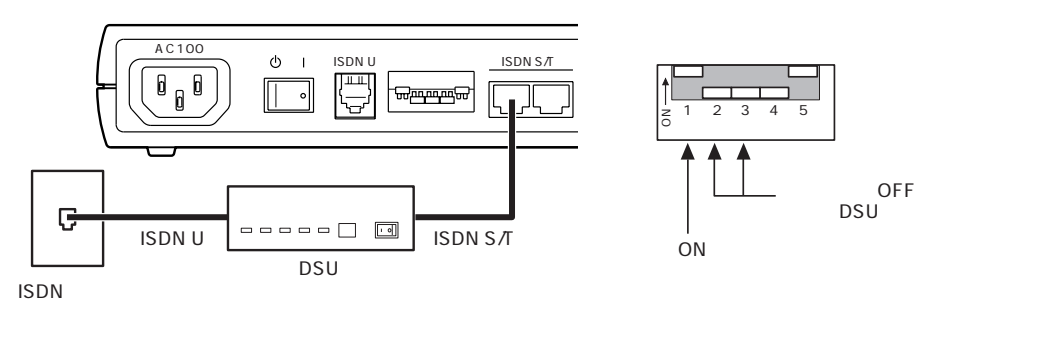

## 10m 以内のケーブルで Net Vehicle に他の ISDN 機器をつなぐ場合

ディップスイッチの設定を、右下のように変更してください。

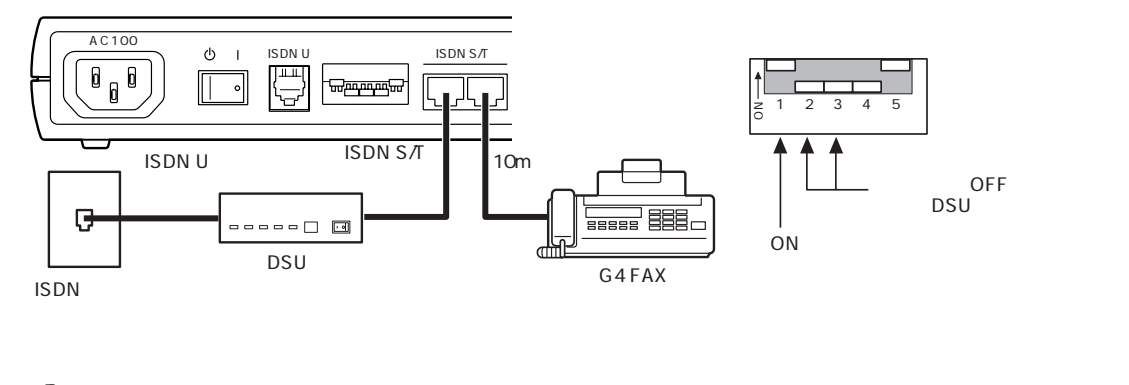

## 他の ISDN 機器をバス接続する場合

下図のようにバス配線し、最後尾の機器までのケーブル長が10mを超えるときは、NetVehicleの終端抵 抗を無効とし、バス配線上の最後尾に位置するモジュラコネクタに終端抵抗を備えてください。ディップ スイッチの設定を、右下のように変更してください。

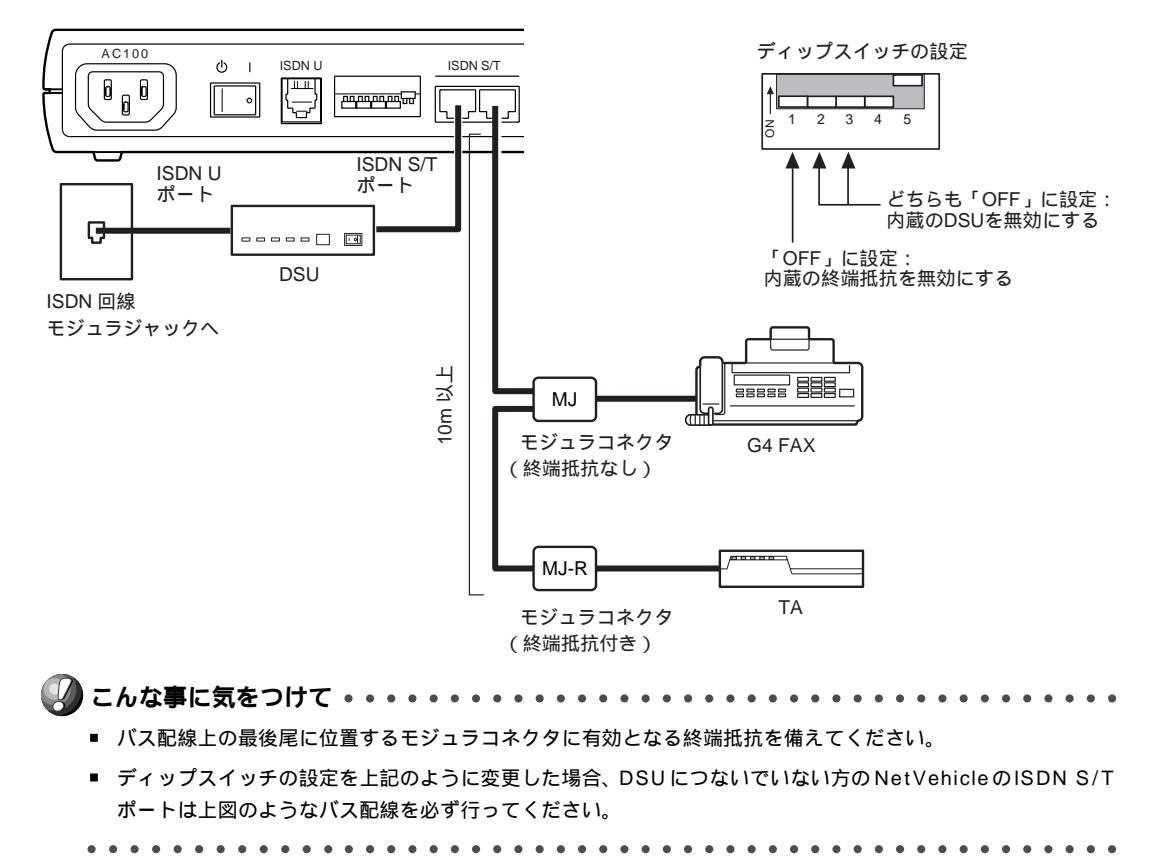

342 付録

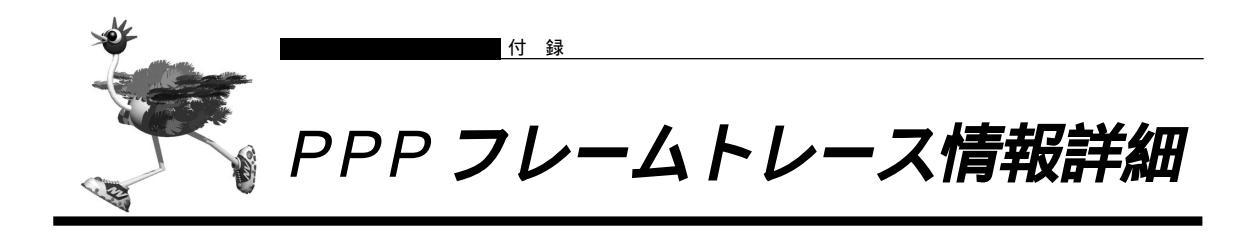

## 表示形式

| 表示例                                                                                                    |  |  |  |  |
|----------------------------------------------------------------------------------------------------|--|--|--|--|
| [02] Blch : Recv LCP Configure-Request id=00 len=19 97.09.01 09:19:54.225                                                                                                    |  |  |  |  |
| data= <u>c021 01 00 0013</u> <u>0305 c223 0505 06f0 1e4a</u>                                                                                                    |  |  |  |  |
| 5007 0208 02                                                                                                    |  |  |  |  |
| プロトコル種別 ID パケット長 データ                                                                                                    |  |  |  |  |
| コード種別                                                                                                    |  |  |  |  |
| 説明                                                                                                    |  |  |  |  |
| [02] Blob : Beow LCD Configure_Bequest id=00 len=19 97 09 01 09:19:54 225                                                                                                    |  |  |  |  |
| $\begin{bmatrix} 1021 \\ 1021 \\ 1021 $ |  |  |  |  |
| チャネル 送受信 コード種別 パケット長 ppp trace 採取時間                                                                                                    |  |  |  |  |
| ログ番号(01 ~ 99)   プロトコル種別                                                                                                    |  |  |  |  |
| チャネル B1chまたは B2ch が表示されます。                                                                                                    |  |  |  |  |
| 送受信 Send または Recv が表示されます。                                                                                                    |  |  |  |  |
| プロトコル種別 PPPにおけるプロトコル種別が表示されます。以下のプロトコルが表示されます。プ                                                                                                    |  |  |  |  |
| トコル種別前にMP:が付加された場合は、そのパケットはMPによりカプセル化され                                                                                                    |  |  |  |  |
| いることを示します。                                                                                                    |  |  |  |  |
| Oxc021 LCP : Link Control Protocol                                                                                                    |  |  |  |  |
| Oxc023 PAP : Password Authentication Protocol                                                                                                    |  |  |  |  |
| Oxc223 CHAP : Challenge-Handshake Authentication Protocol                                                                                                    |  |  |  |  |
| Ox8021 IPCP : Internet Protocol Control Protocol                                                                                                    |  |  |  |  |
| Ox80FD CCP : Compression Control Protocol                                                                                                    |  |  |  |  |
| Ox80FB ICCP : Individual Compression Control Protocol                                                                                                    |  |  |  |  |
| Oxc02D BAP : Bandwidth Allocation Protocol                                                                                                    |  |  |  |  |
| Oxc02B BACP : Bandwidth Allocation Control Protocol                                                                                                    |  |  |  |  |
| Oxc029 CBCP : Callback Control Protocol                                                                                                    |  |  |  |  |
| コード種別 各プロトコルにおけるコードの内容が表示されます。以下の文字列が表示されます。                                                                                                    |  |  |  |  |
| - プロトコル種別が LCP、IPCP、CCP、ICCP の場合                                                                                                    |  |  |  |  |
| Ox01 Configure-Request                                                                                                    |  |  |  |  |
| Ox02 Configure-Ack                                                                                                    |  |  |  |  |
| Ox03 Configure-Nak                                                                                                    |  |  |  |  |
| Ox04 Configure-Reject                                                                                                    |  |  |  |  |
| Ox05 Terminate-Request                                                                                                    |  |  |  |  |
| Ox06 Terminate-Ack                                                                                                    |  |  |  |  |
| Ox07 Code-Reject                                                                                                    |  |  |  |  |
| - プロトコル種別が LCP の場合                                                                                                    |  |  |  |  |
| Ox08 Protocol-Reject                                                                                                    |  |  |  |  |
| Ox09 Echo-Request                                                                                                    |  |  |  |  |
| Ox0A Echo-Reply                                                                                                    |  |  |  |  |
| Ox0B Discard-Request                                                                                                    |  |  |  |  |

付

録

- プロトコル種別が CCP、ICCP の場合
  - Ox0E Reset-Request
  - OxOF Reset-Ack
- プロトコル種別が PAP の場合
  - Ox01 Authenticate-Request
  - 0x02 Authenticate-Ack
  - 0x03 Authenticate-Nak
- プロトコル種別が CHAP の場合
  - Ox01 Challenge
  - Ox02 Response
  - Ox03 Success
  - Ox04 Failure
- プロトコル種別が BAP の場合
  - Ox01 Call-Request
  - Ox02 Call-Response
  - Ox03 Callback-Request
  - Ox04 Callback-Response
  - 0x05 Link-Drop-Request
  - 0x06 Link-Drop-Resp
  - 0x07 Call-Status-Ind
  - 0x08 Call-Status-Rsp
- プロトコル種別が CBCP の場合
  - Ox01 Callback-Request
  - 0x02 Callback-Response
  - Ox03 Callback-Ack

ID フィールド値 PPP フレーム中の ID フィールドの値が、2桁の 16 進数で表示されます。

- パケット長 送受信したパケット長が10進数で表示されます。
- data= 送受信したパケットの内容を16進数で表示します。最大108バイト分まで表示され、 それよりあとは表示されません。

例外

ネゴシエーション開始時は、例外的に特別なトレース情報が表示されます。以下のような表示形式となり ます。

| [03] Blch : PPP session start | <u>97.09.01 09:19:54.225</u> |
|-------------------------------|------------------------------|
| │                             | ppp trace 採取時間               |
| ログ番号(01~99)                   |                              |

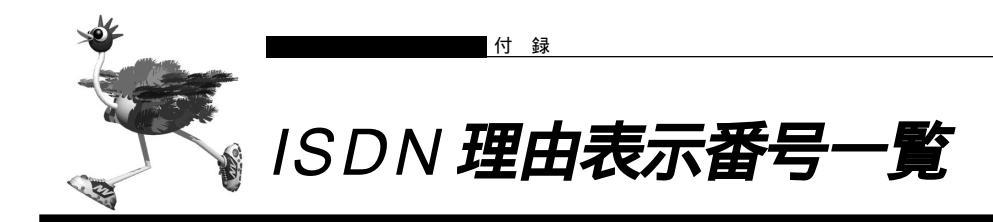

## 正常イベントクラス

| 理由コード | 理由表示番号 | 理由種別              |  |
|-------|--------|-------------------|--|
|       |        |                   |  |
| 8 1   | # 1    | 欠番                |  |
| 82    | # 2    | 指定中継網へのルートなし      |  |
| 83    | # 3    | 相手へのルートなし         |  |
| 84    | # 6    | チャネル利用不可          |  |
| 85    | # 7    | 呼が設定済のチャネルへ着呼     |  |
| 90    | #16    | 正常切断              |  |
| 9 1   | #17    | 着ユーザビジー           |  |
| 92    | #18    | 着ユーザレスポンスなし       |  |
| 93    | #19    | 相手ユーザ呼び出し中 / 応答なし |  |
| 94    | #20    | 加入者不在             |  |
| 95    | #21    | 通信拒否              |  |
| 96    | # 2 2  | 相手加入者番号変更         |  |
| 9 A   | #26    | 選択されなかったユーザの切断復旧  |  |
| 9 B   | #27    | 相手端末故障中           |  |
| 9 C   | #28    | 無効番号フォーマット(不完全番号) |  |
| 9 D   | #29    | ファシリティ拒否          |  |
| 9 E   | #30    | 状態問合せへの応答         |  |
| 9 F   | #31    | その他の正常クラス         |  |

## リソース不可クラス

| 理由コード | 理由表示番号          | 理由種別            |
|-------|-----------------|-----------------|
|       | <b>廷田</b> 农小田 5 | 在山街加            |
| A 2   | #34             | 利用可回線 / チャネルなし  |
| A 6   | #38             | 網故障             |
| A 9   | #41             | 一時的故障           |
| AA    | #42             | 交換機輻輳           |
| A B   | #43             | アクセス情報廃棄        |
| A C   | #44             | 要求回線 / チャネル利用不可 |
| A F   | #47             | その他のリソース使用不可クラス |

## サービス利用不可クラス

| _ |       |        |                          |  |
|---|-------|--------|--------------------------|--|
|   | 理由コード | 理由表示番号 | 理由種別                     |  |
|   |       |        |                          |  |
|   | B 1   | #49    | サービス品質(QOS)利用不可          |  |
|   | B 2   | #50    | 要求ファシリティ未契約              |  |
|   | В 9   | #57    | 伝達能力不許可                  |  |
|   | ВA    | #58    | 現在利用不可伝達能力               |  |
|   | ΒF    | #63    | その他のサービスまたはオプションの利用不可クラス |  |
|   |       |        |                          |  |

# サービス未提供クラス

| 理由コード | 理由表示番号 | 理由種別                    |  |
|-------|--------|-------------------------|--|
|       |        |                         |  |
| C 1   | #65    | 未提供伝達能力指定               |  |
| C 2   | #66    | 未提供チャネル種別指定             |  |
| C 5   | #69    | 未提供ファシリティ要求             |  |
| C 6   | #70    | 制限ディジタル情報転送能力のみ可能       |  |
| C F   | #79    | その他のサービスまたはオプションの未提供クラス |  |

## 無効メッセージクラス

| 理由コード | 理由表示番号 | 理由種別            |
|-------|--------|-----------------|
|       |        |                 |
| D 1   | #81    | 無効呼番号使用         |
| D 2   | #82    | 無効チャネル番号使用      |
| D 3   | #83    | 指定された中断呼識別番号未使用 |
| D 4   | #84    | 中断呼識別番号使用中      |
| D 5   | #85    | 中断呼なし           |
| D 6   | #86    | 指定中断呼切断復旧済      |
| D 7   | #87    | ユーザは CUG メンバでない |
| D 8   | #88    | 端末属性不一致         |
| DB    | #91    | 無効中継網選択         |
| DF    | #95    | その他の無効メッセージクラス  |

## 手順誤りクラス

| 理由コード | 理由表示番号 | 理由種別                            |
|-------|--------|---------------------------------|
|       |        |                                 |
| E 0   | #96    | 必須情報要素不足                        |
| E 1   | #97    | メッセージ種別未定義、または未提供               |
| E 2   | #98    | 呼状態とメッセージ不一致、またはメッセージ別未定義または未提供 |
| E 3   | #99    | 情報要素未定義                         |
| E 4   | #100   | 情報要素内容無効                        |
| E 5   | #101   | 呼状態とメッセージ不一致                    |
| E 6   | #102   | タイマ満了による回復                      |
| EF    | #111   | その他の手順誤りクラス                     |

# インタワーキングクラス

| 理由コード | 理由表示番号 | 理由種別            |  |
|-------|--------|-----------------|--|
| FF    | #127   | その他のインタワーキングクラス |  |

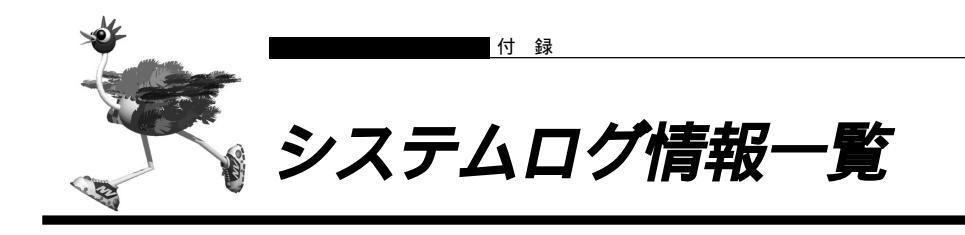

■ システムのメッセージ

(1)システム起動

init: system startup now.

| 【プライオリティ】 | LOG_INFO          |
|-----------|-------------------|
| 【意味】      | システムが起動したことを示します。 |

(2)システムダウン

init: system down occured. data is followings: init: <elog>

【プライオリティ】 LOG\_INFO 【意味】 システムダウンが発生したことを示します。(注)通常は出力されません。 【パラメタの意味】 <elog> :エラーログ情報相当を表示します。

# ■ ディジタル通信のメッセージ

#### (1)回線接続

Г

| protocol: con      | nected <ch> to</ch>                                                     | <target>(<dial>) by <real< th=""><th>ason&gt;</th></real<></dial></target>                                                      | ason>                                                               |
|--------------------|-------------------------------------------------------------------------|----------------------------------------------------------------------------------------------------|---------------------------------------------------------------------|
| 【プライオリティ 】<br>【意味】 | LOG_INFO<br>発信により相手システムと接続したことを示します。このメッセージはISDN 回線<br>の場合のみ出力されます。     |                                                                                                    |                                                                     |
| 【パラメタの意味】          | <ch><br/><target><br/><dial><br/><reason></reason></dial></target></ch> | : 接続物理チャネル<br>B1ch または B2ch<br>: ネットワーク名 . 招<br>: 相手電話番号<br>: 発信契機<br>forwarding packet<br>ProxyDNS<br>MP<br>callback<br>manual | e続先名<br>: フォワードパケット<br>: ProxyDNS<br>: MP<br>: コールバック応答発信<br>: 手動接続 |

protocol: connected <ch> from <target>(<dial>)

| 【プライオリティ】<br>【意味】 | LOG_INFO<br>着信により相手システムと接続したことを示します。このメッセージは ISDN 回線 |                 |  |
|-------------------|------------------------------------------------------|-----------------|--|
|                   | の場合のみ出                                               |                 |  |
| 【パラメタの意味】         | <ch></ch>                                            | :接続物理チャネル       |  |
|                   |                                                      | B1ch または B2ch   |  |
|                   | <target></target>                                    | : ネットワーク名. 接続先名 |  |
|                   | <dial></dial>                                        | :相手電話番号         |  |

付 録

| protocol: non-                                                                         | protocol: non-charge callback request from <target>(<dial>) is accepted</dial></target> |                                                                       |  |  |
|----------------------------------------------------------------------------------------|-----------------------------------------------------------------------------------------|-----------------------------------------------------------------------|--|--|
| 【プライオリティ】<br>【意味】                                                                      | LOG_INFO<br>無課金コールバック要求を受理したことを示します。このメッセージはISDN回線<br>の場合のみ出力されます。                      |                                                                       |  |  |
| 【パラメタの意味】                                                                              | <target> :ネットワーク名.接続先名<br/><dial> :相手電話番号</dial></target>                               |                                                                       |  |  |
| protocol: <ch> is decided as <target></target></ch>                                    |                                                                                         |                                                                       |  |  |
| 【プライオリティ】<br>【意味】                                                                      | LOG_INFO<br><ch>において<br/>のメッセージ</ch>                                                    | て着信した相手が認証により <target>と判明したことを示します。こ<br/>はISDN 回線の場合のみ出力されます</target> |  |  |
| 【パラメタの意味】                                                                              | <ch><target></target></ch>                                                              | : 接続物理チャネル<br>B1ch または B2ch<br>: ネットワーク名 . 接続先名                       |  |  |
| protocol: <ch< th=""><th>s is MP bundled</th><th>as answer<number></number></th></ch<> | s is MP bundled                                                                         | as answer <number></number>                                           |  |  |
| 【プライオリティ】<br>【意味】                                                                      | LOG_INFO<br><ch>において<br/>けられたこと</ch>                                                    | て着信した相手が、すでに接続している不特定相手とMPとして結び付<br>を示します。                            |  |  |
| 【パラメタの意味】                                                                              | <ch><br/><numbert></numbert></ch>                                                       | : 接続物理チャネル<br>B1ch または B2ch<br>: 不特定相手番号。0 または 1 となります。               |  |  |

## (2)回線切断

| LOG_INFO            |  |  |  |
|---------------------|--|--|--|
| ジは                  |  |  |  |
| ISDN 回線の場合のみ出力されます。 |  |  |  |
|                     |  |  |  |
|                     |  |  |  |
|                     |  |  |  |
|                     |  |  |  |
|                     |  |  |  |
|                     |  |  |  |
|                     |  |  |  |
| この                  |  |  |  |
|                     |  |  |  |
|                     |  |  |  |
|                     |  |  |  |
|                     |  |  |  |
|                     |  |  |  |
|                     |  |  |  |
|                     |  |  |  |

(3)着信拒否

| ted call from ( <dial>) because <reason></reason></dial>              |  |  |
|-----------------------------------------------------------------------|--|--|
| LOG_INFO                                                              |  |  |
| 着信通知を拒絶したことを示します。このメッセージはISDN回線の場合のみ出力<br>されます。                       |  |  |
| <ul><li><dial></dial></li><li>:相手電話番号</li></ul>                       |  |  |
| <reason> :拒否理由</reason>                                               |  |  |
| permission denied :着信が許可されていなかったための拒否                                 |  |  |
| is not decided as any defined host, but anonymous login is not usable |  |  |
| LOG_INFO                                                              |  |  |
| 認証により着信相手判断を行おうとしたが、合致する接続先情報がなく、かつ不特                                 |  |  |
| 相手着信ができない状態であったため、切断することを示します。このメッセージは                                |  |  |
| ISDN 回線の場合のみ出力されます。                                                   |  |  |
| <ch>:接続物理チャネル</ch>                                                    |  |  |
| B1ch または B2ch                                                         |  |  |
|                                                                       |  |  |

(4)同期確立 / 外れ

| protocol: line synchronization is established |                                                               |  |
|-----------------------------------------------|---------------------------------------------------------------|--|
| 【プライオリティ】<br>【意味】                             | LOG_INFO<br>回線の同期確立が完了したことを示します。このメッセージはHSD回線の場合のみ<br>出力されます。 |  |
| protocol: line                                | synchronization is failed                                     |  |
| 【プライオリティ】<br>【意味】                             | LOG_INFO<br>回線の同期外れが発生したことを示します。このメッセージはHSD回線の場合のみ<br>出力されます。 |  |

(5)自動発信抑止

| protocol: autodial locked by <name></name> |                                     |                                                     |                                                                                                    |
|--------------------------------------------|-------------------------------------|-----------------------------------------------------|----------------------------------------------------------------------------------------------------|
| 【プライオリティ 】<br>【意味】<br>【パラメタの意味】            | LOG_INFO<br>発信抑止中の<br><name></name> | )ため、自動ダイ<br>:抑止の原因<br>schedule<br>limiter<br>redial | <ul> <li>イヤルを中止しました。</li> <li>: スケジュール機能による抑止</li> <li>: 課金制限による抑止</li> <li>: 3 分間に 2 回を超える再発信のため自動発呼処理を<br/>中止しました。</li> </ul> |

(6)着信抑止

| protocol: callin reje                                                                                                    | acted by <name></name>                                                   |        |
|----------------------------------------------------------------------------------------------------|--------------------------------------------------------------------------|--------|
| 【プライオリティ】 LO<br>【意味】 着信<br>【パラメタの意味】 <na< th=""><th>G_INFO<br/>言抑止中のため、着信処理を中止しました。<br/>ame&gt; :抑止の原因<br/>schedule :スケジュール機能による抑止</th><th>付<br/>録</th></na<> | G_INFO<br>言抑止中のため、着信処理を中止しました。<br>ame> :抑止の原因<br>schedule :スケジュール機能による抑止 | 付<br>録 |

protocol: ISDN connect limit over [<reason>]

【プライオリティ】 LOG\_WARNING
 【意味】 課金制御条件の制限を超過して発信しようとしたことを示します。
 【パラメタの意味】 
 (reason> : 超過した内容です。以下の情報のいずれかとなります。
 time=<day>:<hour>:<min>:<sec> :時間制限を超過しました。
 charge=<charge>yen : 課金制限を超過しました。
 課金制限および時間制限の両方が超過している場合には、課金制限超過の内容が出力されます。

(8)連続接続失敗による発信抑止

 protocol: continuous PPP negotiation error <target> : call stop

 【プライオリティ】
 LOG\_INFO

 【意味】
 連続して 30 回の接続に失敗 (ISDN では接続されるが IP 通信ができずに失敗の場合のみ)し、発信を禁止したことを示します。

 【パラメタの意味】
 <target> : ネットワーク名.接続先名

# ■ アナログ通信のメッセージ

(1)発信完了

| analog: connected <port> to (<dial>)</dial></port> |               |                       |  |
|----------------------------------------------------|---------------|-----------------------|--|
| 【プライオリティ】                                          | LOG_INFC      | )                     |  |
| 【意味】                                               | アナログの         | 発信により相手と接続したことを示します。  |  |
| 【パラメタの意味】                                          | <port></port> | :発信アナログポート(TEL1,TEL2) |  |
|                                                    | <dial></dial> | :相手電話番号               |  |

(2)着信完了

analog: connected (<dial1>) from (<dial2>)

| 【プライオリティ】 | LOG_INFO                |                                    |  |
|-----------|-------------------------|------------------------------------|--|
| 【意味】      | アナログの着信により相手と           | :接続したことを示します。                      |  |
| 【パラメタの意味】 | <dial1> :自側電話番号</dial1> |                                    |  |
|           | <dial2> :相手電話番号</dial2> | 号(未通知の場合、非通知理由)                    |  |
|           | 【非通知理由】                 |                                    |  |
|           | "O":サービス提供不可            | Out of area                        |  |
|           | "P":ユーザ拒否               | Anonymous call (Blocked number)    |  |
|           | "S":サービス競合              | Interaction with Service           |  |
|           | "C":公衆電話からの発信           | Public payphone (Public telephone) |  |

#### (3)発信中止

analog: stop calling <port> to (<dial>) <reason>

<dial>

<reason>

analog: stop called (<dial1>) from (<dial2>) <reason>

| 【プライオリティ】<br>【意味】<br>【パラメタの意味】 | LOG_INFO<br>アナログの発<br><port><br/><dial><br/><reason><br/>detail=xx 発<br/>切断理由(10</reason></dial></port> | 信を中止した、または中止されました。<br>: 発信アナログポート(TEL1,TEL2)<br>: 相手電話番号<br>: "normal" 発信したが相手が応答しないため、受話器を置いて発<br>信を中止したことを示します。<br>: "layer1/2 error" 発信したが同期外れ状態のため、発呼が中止さ<br>れたことを示します。<br>を信したが回線切断等が発生し発信が中止されたことを示します。<br>6 進数)(切断理由不明時は"") |
|--------------------------------|----------------------------------------------------------------------------------------------------|----------------------------------------------------------------------------------------------------|
| analog: abort                  | calling <port> to</port>                                                                                | o ( <dial>) <reason></reason></dial>                                                                                                    |
| 【プライオリティ】<br>【意味】<br>【パラメタの音味】 | LOG_INFO<br>アナログで発                                                                                      | 信したが相手より着信拒否を受信したことを示します。<br>・発信アナログポート(TEL1 TEL2)                                                                                                    |

:相手電話番号

(4)着信中止

| analog: abort                   | called ( <dial1;< th=""><th>) from (<dial2>)</dial2></th><th><reason></reason></th><th></th></dial1;<> | ) from ( <dial2>)</dial2>                                       | <reason></reason>                                    |                                                                                                    |
|---------------------------------|----------------------------------------------------------------------------------------------------|-----------------------------------------------------------------|------------------------------------------------------|----------------------------------------------------------------------------------------------------|
| 【プライオリティ 】<br>【意味】<br>【パラメタの意味】 | LOG_INFO<br>アナログでオ<br><dial1><br/><dial2><br/>【非ii</dial2></dial1>                                     | 目手より着信した<br>:自側電話番号<br>:相手電話番号<br>領知理由】                         | こが、着信<br>号<br>号(未通知                                  | を中止しました。<br>の場合、非通知理由)                                                                                                    |
|                                 | "O":<br>"P"::<br>"S":<br>"C":2<br><reason></reason>                                                    | サービス提供不同<br>ユーザ拒否<br>サービス競合<br>公衆電話からの発<br>: "normal"<br>話器を置いた | T C<br>A<br>Ir<br>経信 P<br>相手より <sup>5</sup><br>ことを示し | out of area<br>nonymous call (Blocked number)<br>nteraction with Service<br>rublic payphone (Public telephone)<br>着信したが自側で応答しないため、相手が受<br>っます。 |

:detail=xx 切断理由(16進数)。(切断理由不明時は"--")

| 【プライオリティ】<br>【意味】 | LOG_INFO<br>アナログで相手より着信したがす<br>ます。                                                                                                    |                                                                                                    |
|-------------------|----------------------------------------------------------------------------------------------------|----------------------------------------------------------------------------------------------------|
| 【パラメタの意味】         | <dial1> : 自側電話番号<br/><dial2> : 相手電話番号(:<br/>【非通知理由】<br/>"O":サービス提供不可<br/>"P":ユーザ拒否<br/>"S":サービス競合<br/>"C":公衆電話からの発信<br/><reason> : detail=xx 切断</reason></dial2></dial1> | 未通知の場合、非通知理由)<br>Out of area<br>Anonymous call (Blocked number)<br>Interaction with Service<br>Public payphone (Public telephone)<br>f理由(16 進数 )。(切断理由不明時は "") |

付 録

analog: disconnected to (<dial>) charge=<value>yen time=<time> <reason> 【プライオリティ】 LOG\_INFO 【意味】 アナログで相手と接続後、受話器を置いて通話相手との接続を切断したことを示しま す。 <dial>:相手電話番号(未通知の場合、非通知理由) 【パラメタの意味】 【非通知理由】 "O":サービス提供不可 Out of area "P":ユーザ拒否 Anonymous call (Blocked number) "S":サービス競合 Interaction with Service "C":公衆電話からの発信 Public payphone (Public telephone) :通話料金(円単位) <value> <time> :接続時間 (dddd.hh:mm:ss の形式) : "normal" 自側の受話器を置いたことより切断したことを示しま <reason> す。

(6)相手から切断

| analog: discor | nnected from (<             | dial>) charge= <value>y</value> | en time= <time> <reason></reason></time> |
|----------------|-----------------------------|---------------------------------|------------------------------------------|
| 【プライオリティ】      | LOG_INFO                    |                                 |                                          |
| 【意味】           | アナログで相                      | 手と接続後、通話相手                      | との接続を切断したことを示します。                        |
| 【パラメタの意味】      | <dial> : 相手</dial>          | 電話番号 (未通知の場                     | 合、非通知理由)                                 |
|                | 【非通                         | 知理由】                            |                                          |
|                | "0":サ                       | ービス提供不可                         | Out of area                              |
|                | "P":ユーザ拒否                   |                                 | Anonymous call (Blocked number)          |
|                | "S":サービス競合                  |                                 | Interaction with Service                 |
|                | "C":公衆電話からの発信               |                                 | Public payphone (Public telephone)       |
|                | <value></value>             | :通話料金(円単位)                      |                                          |
|                | <time>  :接続時間(dddd.h</time> |                                 | i:mm:ss の形式)                             |
|                | <reason></reason>           | :"normal" 通話相                   | 手が受話器を置いたことにより切断したことを                    |
|                |                             | 示します。                           |                                          |
|                |                             | detail=xx 切断理由                  | (16 進数 )。(切断理由不明時は "" )                  |

(7)着信転送

| analog: call d | eflection from (< | <dial1>) to (<dial2>) <re< th=""><th>ason&gt;</th></re<></dial2></dial1> | ason>                              |  |
|----------------|-------------------|--------------------------------------------------------------------------|------------------------------------|--|
| 【プライオリティ】      | LOG_INFO          |                                                                          |                                    |  |
| 【意味】           | アナログであ            | らかじめ設定された相                                                               | 手から着信したため、別の接続相手へ自動的に転             |  |
|                | 送したことを            | 示します。                                                                    |                                    |  |
| 【パラメタの意味】      | <dial1></dial1>   | : (着信元)相手電話                                                              | 番号(未通知の場合、非通知理由)                   |  |
|                | 【非通               | 知理由】                                                                     |                                    |  |
|                | "0":サ             | ービス提供不可                                                                  | Out of area                        |  |
|                | "P":ユーザ拒否         |                                                                          | Anonymous call (Blocked number)    |  |
|                | "S":サービス競合        |                                                                          | Interaction with Service           |  |
|                | "C":公             | 衆電話からの発信                                                                 | Public payphone (Public telephone) |  |
|                | <dial2></dial2>   | : (転送先)相手電話                                                              | 番号                                 |  |
|                | <reason></reason> | : "normal" 正常に別                                                          | の接続相手へ転送できたことを示します。                |  |
|                |                   | detail=xx 切断理由                                                           | (16 進数 )。(切断理由不明時は "" )            |  |
|                |                   |                                                                          |                                    |  |

(8)着信あり

analog: receive call (<dial1>) from (<dial2>) <reason>

【プライオリティ】 LOG INFO 【意味】 アナログで相手より着信しました。 以降のログで着信完了(connected)着信中止(abort called,stop called)が表示されます。 【パラメタの意味】 <dial1> : 自側電話番号 <dial2> :相手電話番号(未通知の場合、非通知理由) 【非通知理由】 "O":サービス提供不可 Out of area "P":ユーザ拒否 Anonymous call (Blocked number) "S":サービス競合 Interaction with Service "C":公衆電話からの発信 Public payphone (Public telephone) <reason> :高位レイヤ特性識別 高位レイヤ整合性情報要素が含まれていた場合のみ表示します。 HLC=xx(16進数)

# ■ オンラインサポートのメッセージ

(1)回線接続

dlinkd: connected - <mode> unknown(<dial>) by onlineSupport 【プライオリティ】 LOG\_INFO 【意味】 オンラインサポート処理のために、相手システムと接続したことを示します。 【パラメタの意味】 <mode> :発信 / 着信の識別 to :発信 from :着信

<dial>:相手電話番号。サプアドレスが存在する場合は '\*' に続けて表示します。

#### (2)回線切断

| dlinkd: discor | nnected - <mod< th=""><th>le&gt; unknown : charge=<value>yen</value></th></mod<> | le> unknown : charge= <value>yen</value> |
|----------------|----------------------------------------------------------------------------------|------------------------------------------|
| 【プライオリティ】      | LOG_INFO                                                                         |                                          |
| 【意味】           | 自側より回                                                                            | 線切断を行い、回線が切断されたことを示します。このメッセージは          |
|                | ISDN 回線(                                                                         | D場合のみ出力されます。                             |
| 【パラメタの意味】      | <mode></mode>                                                                    | :切断要求を行った側                               |
|                |                                                                                  | to :自側                                   |
|                |                                                                                  | from :相手側または網                            |
|                | <value></value>                                                                  | : 通話料金(円単位)                              |
|                | <time></time>                                                                    | : 接続時間(dddd.hh:mm:ss の形式)                |

付 録

#### (3) 着信拒否

| dlinkd: rejecte   | ed call from unk   | nown( <dial>) because &lt;</dial>                                                    | reason>                                                                                                    |
|-------------------|--------------------|--------------------------------------------------------------------------------------|----------------------------------------------------------------------------------------------------|
| 【プライオリティ】<br>【意味】 | LOG_INFO<br>着信通知を挑 | ■絶したことを示します                                                                          | <u>-</u>                                                                                                    |
| 【パラメタの意味】         | <dial></dial>      | : 相手電話番号。サフ<br>ます。                                                                   | プアドレスが存在する場合は '*' に続けて表示し                                                                                        |
|                   | <reason></reason>  | : 拒合理由<br>UUI error<br>permission denied<br>dialno error<br>subaddress error<br>Busy | :接続要求に含まれる UUI が矛盾<br>1:オンラインサポート処理は非許可<br>:非許容の相手からのオンラインサポート要求<br>:非許容のサプアドレス指定<br>:オンラインサポート中非許容のサプアドレス<br>指定 |

# 🔜 ProxyDNS のメッセージ

## (1) ProxyDNS の問い合わせパケット

proxydns: QNAME [<type>:<qname>] from <ipaddr> to <remote>

ISDN 回線の場合のみ出力されます。

| ľ | プ | ライ | オリ | 「ティ | LOG | _INFC |
|---|---|----|----|-----|-----|-------|
| L | / | ノイ | 20 | 11  | LOG |       |

【意味】 発信契機となったDNSの問い合わせパケットの内容を示します。このメッセージは

【パラメタの意味】

<type> :問い合わせタイプ 説明 <type> 番号 "A" 1 host address "NS" 2 authoritative server "CNAME" 5 canonical name "SOA" 6 start of authority zone "MB" 7 mailbox domain name "MG" 8 mail group member "MR" 9 mail rename name "NULL" 10 null resource record "WKS" 11 well known service "PTR" 12 domain name pointer "HINFO" 13 host information "MINFO" 14 mailbox information "MX" 15 mail routing information "TXT" 16 text strings "SRV" Server Selection 33 "ANY" 255 wildcard match "Type[番号]" 上記以外 : 問い合わせホスト名 <qname> : 発信元ホストの IP アドレス <ipaddr> <remote> :問い合わせ先ネットワーク名

## (2)エラー検知によるパケット破棄

| proxydns: ERF | OR: record type<br>QNAME [ <n< th=""><th>e <type>, class <class>, from <address><br/>ame&gt;]</address></class></type></th></n<> | e <type>, class <class>, from <address><br/>ame&gt;]</address></class></type>             |  |
|---------------|----------------------------------------------------------------------------------------------------|-------------------------------------------------------------------------------------------|--|
| 【プライオリティ】     | LOG_WARN                                                                                                    | ING                                                                                       |  |
| 【意味】          | 不正と思われる type や class を持つ DNS 要求を破棄したことを示します。                                                                                     |                                                                                           |  |
| 【パラメタの意味】     | <type><br/><class><br/><address><br/><name></name></address></class></type>                                                      | : DNS 要求パケットの Type の値<br>: DNS 要求パケットの Class の値<br>: DNS 要求発行元の IP アドレス<br>: DNS 要求を行った名前 |  |

📕 ftpd のメッセージ

(1)ログイン成功

Г

| ftpd: login <us< th=""><th>ser&gt; from <address></address></th><th></th></us<> | ser> from <address></address>                                                                         |  |
|---------------------------------------------------------------------------------|----------------------------------------------------------------------------------------------------|--|
| 【プライオリティ】<br>【意味】<br>【パラメタの意味】                                                  | LOG_INFO<br>ftpd へのログインに成功しました。<br><user> : ログインユーザ名<br/><address> : クライアントの IP アドレス</address></user> |  |

(2)ログイン失敗(認証エラー)

| ftpd: <user> lo</user> | gin incorrect from <address></address> |            |
|------------------------|----------------------------------------|------------|
| 【プライオリティ】              | LOG_INFO                               |            |
| 【意味】                   | ftpd へのログインに失敗し                        | ました。       |
|                        | 無効なユーザ名または間違っ                          | ったパスワードです。 |
| 【パラメタの意味】              | <user> : ログインユ</user>                  | ーザ名        |
|                        | <address> : クライアン</address>            | トのIP アドレス  |

(3)ファイル蓄積完了

Г

| ftpd: <filenam< th=""><th>ne&gt; Write complete</th></filenam<> | ne> Write complete                              |
|-----------------------------------------------------------------|-------------------------------------------------|
| 【プライオリティ】                                                       | LOG_INFO                                        |
| 【意味】                                                            | ファイル蓄積( クライアントからのput )によりROMが上書きされたことを示しま<br>す。 |
| 【パラメタの意味】                                                       | <filename> : 上書きされたファイル名</filename>             |

# 🔜 スケジュールのメッセージ

#### (1) 電話番号変更予約の実施

| scheduled: a<br>scheduled: | ction: dial numb<br>[ <no>] <config>:</config></no> | er convert [ <dial1>] to [<dial2>]<br/>: dial number [<dial3>] convert</dial3></dial2></dial1> |
|----------------------------|-----------------------------------------------------|------------------------------------------------------------------------------------------------|
| <br>【プライオリティ】              | LOG_INFO                                            |                                                                                                |
| 【意味】                       | スケジュール                                              | 機能による電話番号変更が実施されたことを示します。                                                                      |
| 【パラメタの意味】                  | <dial1></dial1>                                     | : 電話番号変更予約情報の変更前電話番号                                                                           |
|                            | <dial2></dial2>                                     | :電話番号変更予約情報の変更後電話番号                                                                            |
|                            | <n0></n0>                                           | : 処理通番                                                                                         |
|                            | <config></config>                                   | : 対象となる構成定義情報の名称                                                                               |
|                            | -                                                   | <name>は相手ネットワーク名、アクセスポイント名、または相手論</name>                                                       |
|                            |                                                     | 別名を示します。                                                                                       |
|                            |                                                     | <n> は数字を示します。(詳細は各コマンドの説明を参照)</n>                                                              |
|                            |                                                     | wan. <n>.isdn.number.<n></n></n>                                                               |
|                            |                                                     | wan. <n>.isdn.numbersend</n>                                                                   |
|                            |                                                     | remote. <name>.ap.<name>.dial.<n>.number</n></name></name>                                     |
|                            |                                                     | remote. <name>.ap.<name>.called.number</name></name>                                           |
|                            |                                                     | remote. <name>.ap.<name>.called.callback.number</name></name>                                  |
|                            |                                                     | remote. <name>.ap.<name>.callback.number</name></name>                                         |
|                            |                                                     | answer.callback.number                                                                         |
|                            |                                                     | analog.isdn.number                                                                             |
|                            |                                                     | analog.numlist. <name></name>                                                                  |
|                            |                                                     | analog.flex.call.deflection.line                                                               |
|                            |                                                     | analog.flex.call.deflection.port1                                                              |
|                            |                                                     | analog.flex.call.deflection.port2                                                              |
|                            |                                                     | analog.flex.call.deflection.in1                                                                |
|                            |                                                     | analog.flex.call.deflection.in2                                                                |
|                            |                                                     | analog.flex.call.deflection.in3                                                                |
|                            |                                                     | analog.inumber.in 1                                                                            |
|                            |                                                     | analog inumber in 2                                                                            |
|                            |                                                     | anaiog.inumber.ino<br>tel zna dialin                                                           |
|                            |                                                     | tel <n> number</n>                                                                             |
|                            |                                                     | tel. <n> denvlist.<n></n></n>                                                                  |
|                            |                                                     | tel. <n> permitlist <n></n></n>                                                                |
|                            |                                                     | rcmdinfo.auth                                                                                  |
|                            | <dial3></dial3>                                     | · 変更する雷話番号                                                                                     |
|                            |                                                     |                                                                                                |

## (2) 電話番号変更の失敗

scheduled: config size over, convert failed. 【プライオリティ】 LOG\_INFO 【意味】 スケジュール機能による電話番号変更が実施されましたが、構成定義格納サイズを超 えたため、変更に失敗したことを示します。

# 🔜 メールチェックのメッセージ

(1) メールチェックの実施

emaild: <user>: mail receive check [by Remote].

| 【プライオリティ】 | LOG_INFO                                   |
|-----------|--------------------------------------------|
| 【意味】      | E メールエージェント機能によるメールチェックが実施されたことを示します。リ     |
|           | モートメールチェックにより実施された場合は、"by Remote" が付加されます。 |
| 【パラメタの意味】 | <user> :ユーザ名</user>                        |

(2) メール転送の実施

| emaild: <user:< th=""><th>&gt;: mail relay to <to></to></th></user:<> | >: mail relay to <to></to>                                                                  |
|-----------------------------------------------------------------------|---------------------------------------------------------------------------------------------|
| 【プライオリティ 】<br>【意味】                                                    | LOG_INFO<br>Eメールエージェント機能によるメール転送が実施されたことを示します。宛先メー<br>ルアドレスが複数定義されている場合は、宛先メールアドレスごとに出力します。 |

| 【パラメタの意味】 | <user></user> | :ユーザ名      |
|-----------|---------------|------------|
|           | <to></to>     | :宛先メールアドレス |

(3)メール一覧送信の実施

| emaild: <user></user> | : mail list send                  | to <to></to>                                                         |
|-----------------------|-----------------------------------|----------------------------------------------------------------------|
| 【プライオリティ】             | LOG_INFO                          |                                                                      |
| 【意味】                  | Eメールエージ<br>メールアドレ:                | ジェント機能によるメール一覧送信が実施されたことを示します。宛先<br>スが複数定義されている場合は、あて先メールアドレスごとに出力しま |
| 【パラメタの意味】             | す。<br><user><br/><to></to></user> | : ユーザ名<br>: あて先メールアドレス                                               |

(4) TEL メールの実施

| emaild: TEL <n< th=""><th>um&gt;: Tel mail so</th><th>end to <to></to></th></n<> | um>: Tel mail so                                  | end to <to></to>                                         |
|----------------------------------------------------------------------------------|---------------------------------------------------|----------------------------------------------------------|
| 【プライオリティ 】<br>【意味】<br>【パラメタの意味】                                                  | LOG_INFO<br>E メールエー:<br><num><br/><to></to></num> | ジェント機能による TEL メールが実施されたことを示します.<br>:ポート番号<br>:あて先メールアドレス |

(5) サーバの検索(DNS)の失敗(サーバエラー)

emaild: <user>[<phase>]: <server>: Host name lookup failure.

| 【プライオリティ】 | LOG_INFO          |                                  |
|-----------|-------------------|----------------------------------|
| 【意味】      | Eメールエージ           | ジェントが処理を実施したが、構成定義に指定されたメールサーバを発 |
|           | 見できなかっ            | たことを示します。                        |
| 【パラメタの意味】 | <user></user>     | : ユーザ名または、ポート番号                  |
|           | <phase></phase>   | : 発生契機 "POP" または、"SMTP"          |
|           | <server></server> | : メールサーバ名                        |

Ŋ

(6)サーバとの接続エラー

emaild: <user>[<phase>]: <server>: Unable to connect.

| 【プライオリティ】 | LOG_INFO          |                                   |
|-----------|-------------------|-----------------------------------|
| 【意味】      | Eメールエー            | ・ジェントが処理を実施したが、構成定義に指定されたメールサーバに接 |
|           | 続できなか・            | ったことを示します。                        |
| 【パラメタの意味】 | <user></user>     | : ユーザ名または、ポート番号                   |
|           | <phase></phase>   | : 発生契機 "POP" または、"SMTP"           |
|           | <server></server> | : メールサーバ名                         |

(7)メール送受信時のエラー

| emaild: <user< th=""><th><pre>:&gt;[<phase>]: <message></message></phase></pre></th></user<> | <pre>:&gt;[<phase>]: <message></message></phase></pre> |
|----------------------------------------------------------------------------------------------|--------------------------------------------------------|
| 【プライオリティ】                                                                                    | LOG_INFO                                               |
| 【意味】                                                                                         | Eメールエージェントが処理を実施したが、メール送受信時に何らかの理由により                  |
|                                                                                              | メールサーバがエラー通知したことを示します。                                 |
| 【パラメタの意味】                                                                                    | <user> :ユーザ名または、ポート番号</user>                           |
|                                                                                              | <phase> : 発生契機 "POP" または、"SMTP"</phase>                |
|                                                                                              | <message>:メールサーバが送信するエラーメッセージメールサーバから応答が</message>     |
|                                                                                              | ない場合は、"timeout" が設定されます。                               |

# ■ メール着信通知のメッセージ

(1)メール着信通知メッセージ

| missd: mail re                    | eceived. To: <to< th=""><th>&gt; From:<from></from></th><th></th><th></th></to<> | > From: <from></from>                      |   |  |
|-----------------------------------|----------------------------------------------------------------------------------|--------------------------------------------|---|--|
| 【 プライオリティ 】<br>【意味】<br>【パラメタの意味 】 | LOG_INFO<br>メール着信:<br><to><br/><from></from></to>                                | )<br>通知の受信したことを示します。<br>:メール受信者<br>:メール送信者 | , |  |

(2) メール着信通知(不定フォーマット:着サブアドレスなし)メッセージ

 missd: mail received. Mail:<message>

 【プライオリティ】
 LOG\_INFO

 【意味】
 メール着信通知(不定フォーマット:着サブアドレスなし)の受信したことを示します。

 【パラメタの意味】
 <message> : メール着信通知のメッセージ

5

(3) メール着信通知(不定フォーマット:着サブアドレス付き)メッセージ

| missd: mail received. PHONE_NO(dst): <subaddr> Mail:<message></message></subaddr> |                                                                    |  |  |
|-----------------------------------------------------------------------------------|--------------------------------------------------------------------|--|--|
| 【プライオリティ】<br>【意味】                                                                 | LOG_INFO<br>メール着信通知( 不定フォーマット:サブアドレス付き )の受信したことを示します。              |  |  |
| 【パラメタの意味】                                                                         | <subaddr> :着サブアドレス<br/><message>:メール着信通知のメッセージ</message></subaddr> |  |  |
(1)応答認証情報の不一致

| radiusd: Bad   | authenticator, Secret may be wrong. id= <id> [<ch>]</ch></id> |
|----------------|---------------------------------------------------------------|
| └<br>【プライオリティ】 | LOG WARNING                                                   |
| 【意味】           | 受信したRADIUSパケットの認証情報が不正でした。RADIUSサーバと本装置との                     |
|                | 「Secret」(認証キー)が一致していないことが考えらます。                               |
| 【パラメタの意味】      | <id> :RADIUS パケットのID(Identifier)</id>                         |
|                | <ch> : 接続物理チャネル</ch>                                          |
|                | B1ch または B2ch                                                 |

(2)認証失敗1

| radiusd: auth     | entication faile            | ed at bad Service-Type( <code>) [<ch>]</ch></code> |
|-------------------|-----------------------------|----------------------------------------------------|
| 【プライオリティ】<br>【意味】 | LOG_INFO<br>受信したRA          | ADIUSパケットのService-Typeアトリビュートが不正であったため認            |
|                   | 証が失敗し                       | ました。                                               |
| 【パラメタの意味】         | <code><br/><ch></ch></code> | : Service-Type の値<br>: 接続物理チャネル<br>B1ch または B2ch   |

#### (3)認証失敗2

| radiusd: auth | entication faile            | ed at bad Framed-Protocol( <code>) [<ch>]</ch></code> |
|---------------|-----------------------------|-------------------------------------------------------|
|               | LOG_INFO                    |                                                       |
| 【意味】          | 受信したRA<br>め認証が失!            | ADIUSパケットのFramed-Protocolアトリビュートが不正であったた<br>敗しました。    |
| 【パラメタの意味】     | <code><br/><ch></ch></code> | : Framed-Protocolの値<br>: 接続物理チャネル<br>B1ch または B2ch    |

(4)認証失敗3

| radiusd: auth                  | entication reje                     | cted: <msg> [<ch>]</ch></msg>                                                          |
|--------------------------------|-------------------------------------|----------------------------------------------------------------------------------------|
| 【プライオリティ】<br>【意味】<br>【パラメタの意味】 | LOG_INFO<br>RADIUS 認<br><msg></msg> | 証サーバから認証拒否(Access-Reject)を受け取りました。<br>:拒否されたメッセージ(Reply-Message)を表示                    |
|                                | <ch></ch>                           | Reply-Messageが送られてきていない場合は <msg>には何も表示<br/>されない<br/>: 接続物理チャネル<br/>B1ch または B2ch</msg> |

(5) 認証失敗 4

| radiusd: Access-Challenge not support [ <ch>]</ch> |                                                  |  |  |
|----------------------------------------------------|--------------------------------------------------|--|--|
| <br>【プライオリティ】                                      | LOG_INFO                                         |  |  |
| 【意味】                                               | RADIUS 認証サーバから Access-Challenge を受け取ったため、認証が失敗しま |  |  |
| 【パラメタの意味】                                          | した。<br><ch>:接続物理チャネル</ch>                        |  |  |
|                                                    | B1ch または B2ch                                    |  |  |

### (6) 認証失敗 5

| radiusd: auth s | erver[ <ipaddress>] not responding</ipaddress>  |
|-----------------|-------------------------------------------------|
| 【プライオリティ 】      | LOG_INFO                                        |
| 【意味 】           | RADIUS 認証サーバが無応答だったため、認証が失敗しました。                |
| 【パラメタの意味 】      | <ipaddress> : RADIUS 認証サーバの IP アドレス</ipaddress> |

## (7)認証失敗 6

| radiusd: authe | entication retry over [ <ch>]</ch>         |
|----------------|--------------------------------------------|
| 【プライオリティ】      | LOG_INFO                                   |
| 【意味】           | RADIUS認証サーバからの不正応答が原因で再試行オーバとなり、認証が失敗しました。 |
| 【パラメタの意味】      | <ch>:接続物理チャネル<br/>B1ch または B2ch</ch>       |

### (8)課金開始失敗1

| radiusd: accounting start failed. server[ <ipaddress>] not responding</ipaddress> |                                                    |  |
|-----------------------------------------------------------------------------------|----------------------------------------------------|--|
| 【プライオリティ】                                                                         | LOG_INFO                                           |  |
| 【意味】                                                                              | RADIUS アカウントサーバが無応答のため課金開始が正常に行えませんでした。            |  |
| 【パラメタの意味】                                                                         | <ipaddress> : RADIUS アカウントサーバの IP アドレス</ipaddress> |  |

## (9)課金開始失敗2

| radiusd: accounting start retry over [ <ch>]</ch> |                                         |  |
|---------------------------------------------------|-----------------------------------------|--|
| 【プライオリティ】                                         | LOG_INFO                                |  |
| 【意味】                                              | RADIUSアカウントサーバからの不正応答が原因で再試行オーバとなり、課金開始 |  |
|                                                   | が失敗しました。                                |  |
| 【パラメタの意味】                                         | <ch>:接続物理チャネル</ch>                      |  |
|                                                   | B1ch または B2ch                           |  |

### (10)課金終了失敗1

| radiusd: accounting stop failed. server[ <ipaddress>] not responding</ipaddress> |                                                    |  |
|----------------------------------------------------------------------------------|----------------------------------------------------|--|
| 【プライオリティ 】                                                                       | LOG_INFO                                           |  |
| 【意味 】                                                                            | RADIUS アカウントサーバが無応答のため課金終了が正常に行えませんでした。            |  |
| 【パラメタの意味 】                                                                       | <ipaddress> : RADIUS アカウントサーバの IP アドレス</ipaddress> |  |

radiusd: accounting stop retry over [<ch>]

【プライオリティ】 LOG\_INFO
 【意味】 RADIUSアカウントサーバからの不正応答が原因で再試行オーバとなり、課金終了が失敗しました。
 【パラメタの意味】 <ch>: 接続物理チャネル
 B1ch または B2ch

#### (12)課金終了再試行の中断

| radiusd: abort accounting stop retry sequence [ <ch>]</ch> |                                                                        |  |
|------------------------------------------------------------|------------------------------------------------------------------------|--|
| 【プライオリティ】                                                  | LOG_INFO                                                               |  |
| 【意味】                                                       | 課金終了通知 (Accounting-Request:Stop)の再送中に次の認証または課金要求<br>を受け付け、再送処理を終了しました。 |  |
| 【パラメタの意味】                                                  | <ch>:接続物理チャネル<br/>B1ch または B2ch</ch>                                   |  |

# 🔜 セキュリティのメッセージ

#### (1) ProxyDNS による DNS 要求破棄

| proxydns: reje | cted by <no> :</no>                                                   | QNAME [ <type>:<qname>] from <ipaddr></ipaddr></qname></type>                                                 |
|----------------|-----------------------------------------------------------------------|----------------------------------------------------------------------------------------------------|
| 【プライオリティ】      | LOG_NOTIO                                                             | CE                                                                                                    |
| 【意味】           | ProxyDNS                                                              | こおいて、破棄指定により破棄されたことを示します。                                                                                     |
| 【パラメタの意味】      | <no><br/><type><br/><qname><br/><ipaddr></ipaddr></qname></type></no> | : reject を行った proxydns 命令の定義番号<br>(注)画面上の番号ではなく、コマンドライン上の番号<br>: 問い合わせタイプ<br>: 問い合わせホスト名<br>: 発信元ホストの IP アドレス |

### (2) ProxyDNS による unicode DNS 要求の破棄

proxydns: rejected by unknown character : QTYPE [<type>] from <ipaddr>

| 【プライオリティ】 | LOG_NOTIC         | E                               |
|-----------|-------------------|---------------------------------|
| 【意味】      | ProxyDNS la       | こおいて、非表示文字の破棄指定により破棄されたことを示します。 |
| 【パラメタの意味】 |                   |                                 |
|           | <type></type>     | : 問い合わせタイプ                      |
|           | <ipaddr></ipaddr> | : 発信元ホストの IP アドレス               |

| protocol: reje | cted at filter( <name> <no>) · <p> <sa><sp> -&gt; <da><cp></cp></da></sp></sa></p></no></name> |
|----------------|------------------------------------------------------------------------------------------------|
| p              |                                                                                                |
| 【プライオリティ】      | LOG_NOTICE                                                                                     |
| 【意味】           | IP Filter において、破棄指定により破棄されたことを示します。                                                            |
| 【パラメタの意味】      | <name> :ネットワーク名(WAN 側の場合)</name>                                                               |
|                | インタフェース名(LAN 側の場合)                                                                             |
|                | <no> : reject を行った ip filter 命令の定義番号</no>                                                      |
|                | (注 )画面上の番号ではなく、コマンドライン上の番号                                                                     |
|                | <p> :プロトコル種別(TCP,UDP,ICMP,IP, その他は番号)</p>                                                      |
|                | TCP の SYN パケットの場合は、TCP(S)と出力する                                                                 |
|                | <sa> : source IP address</sa>                                                                  |
|                | <sp>:source port (プロトコル種別が TCP または UDP であった場合)</sp>                                            |
|                | <da> : destination IP address</da>                                                             |
|                | <dp>:destination port (プロトコル種別が TCP または UDP であった場合)</dp>                                       |

(4)NAT によるパケット破棄

| protocol: reje    | cted at NAT( <name>) : <p> <sa>:<sp> -&gt; <da>:<dp></dp></da></sp></sa></p></name>                                                                                                    |
|-------------------|----------------------------------------------------------------------------------------------------|
| 【プライオリティ】<br>【意味】 | LOG_NOTICE<br>NAT において、変換テーブルがなかったことにより破棄されたことを示します。                                                                                                    |
| 【パラメタの意味】         | <pre><name> :ネットワーク名(WAN側の場合)<br/>インタフェース名(LAN側の場合)<br/><p> :プロトコル種別(TCP,UDP,ICMP,IP,その他は番号)<br/>TCPのSYNパケットの場合は、TCP(S)と出力する<br/><sa> : source IP address<br/><sp> : source port (プロトコル種別がTCPまたはUDPであった場合)<br/><da> : destination IP address<br/><dp> : destination port (プロトコル種別がTCPまたはUDPであった場合)</dp></da></sp></sa></p></name></pre> |

(5)NAT 変換テーブル作成

| protocol: NAT  | T:table: <p> <sa> -&gt; <da>:<dp></dp></da></sa></p>     |  |
|----------------|----------------------------------------------------------|--|
| 【<br>プライオリティ 】 | LOG_NOTICE                                               |  |
| 【意味】           | NAT において、パケット転送に伴い、変換テーブルを作成したことを示します。                   |  |
| 【パラメタの意味】      | <p> :プロトコル種別(TCP,UDP,ICMP,IP, その他は番号)</p>                |  |
|                | 基本 NAT によるテーブル作成の場合は、ALL と表示する                           |  |
|                | <sa> : source IP address</sa>                            |  |
|                | <da> : destination IP address</da>                       |  |
|                | <dp>:destination port (プロトコル種別が TCP または UDP であった場合)</dp> |  |

protocol: rejected call from <target>(<dial>) by PPP:<reason>

| 【プライオリティ】 | LOG_NOTICE                    |                     |                                 |
|-----------|-------------------------------|---------------------|---------------------------------|
| 【意味】      | PPP ネゴシエーション中に着信を拒否したことを示します。 |                     |                                 |
| 【パラメタの意味】 | <target> :ネットワーク名. 接</target> |                     | 続先名                             |
|           | <dial></dial>                 | :接続ダイアル番号           |                                 |
|           | <reason></reason>             | : 認証失敗理由            |                                 |
|           | authe                         | entication rejected | : 認証利用そのものが拒否された                |
|           | callb                         | ack rejected        | : コールバック無しで着信を要求された             |
|           | wrong account( <id>)</id>     |                     | :不正認証情報受信( <id>に ID 情報を出力)</id> |

(7) DHCP サーバのアドレス配布

| dhcpd: Server allocation <ip_address> to <mac_address></mac_address></ip_address> |                           |                              |  |
|-----------------------------------------------------------------------------------|---------------------------|------------------------------|--|
| 【プライオリティ】                                                                         | LOG_NOTICE                |                              |  |
| 【意味】                                                                              | DHCP サーバが DH              | ICP クライアントにアドレスを配布したことを示します。 |  |
| 【パラメタの意味】                                                                         | <ip_address></ip_address> | : DHCP クライアントに配布した IP アドレス   |  |
|                                                                                   | <mac address=""></mac>    | :DHCP クライアントの MAC アドレス       |  |

🔳 マルチ TA のメッセージ

(1)回線接続

| mtad: connected <ch> to (<dial>) by multiTA</dial></ch> |                                                                   |  |
|---------------------------------------------------------|-------------------------------------------------------------------|--|
| 【プライオリティ】<br>【意味】                                       | LOG_INFO<br>発信により相手システムと接続したことを示します。                              |  |
| 【パラメタの意味】                                               | <ch>:接続物理チャネル<br/>B1ch または B2ch<br/><dial> : 接続ダイアル番号</dial></ch> |  |

(2) 自側からの回線切断

mtad: disconnected <ch> to (<dial>) : charge=<value>yen time=<time>

| 【プライオリティ】 | LOG_INFO        |                           |
|-----------|-----------------|---------------------------|
| 【意味】      | 自側より回線          | 切断を行い、回線が切断されたことを示します。    |
| 【パラメタの意味】 | <ch></ch>       | : 接続物理チャネル                |
|           |                 | B1ch または B2ch             |
|           | <dial></dial>   | : 接続ダイアル番号                |
|           | <value></value> | :通話料金(円単位)                |
|           | <time></time>   | : 接続時間(dddd.hh:mm:ss の形式) |

mtad: disconnected <ch> from (<dial>) : charge=<value>yen time=<time> 【プライオリティ】 LOG\_INFO 【意味】 相手側、または網から回線切断が通知され、回線が切断されたことを示します。 【パラメタの意味】 <ch> : 接続物理チャネル B1ch または B2ch <dial> : 接続ダイアル番号 : 通話料金 ( 円単位 ) <value> <time> : 接続時間 ( dddd.hh:mm:ss の形式 )

# 🔲 フレームリレーのメッセージ

(1) CLLM メッセージ受信

| frctl: receive        | d CLLM( <kind>) about</kind>                                    | <remote_name>(DLCI:<dlci>)</dlci></remote_name>                                                                                                    |
|-----------------------|-----------------------------------------------------------------|----------------------------------------------------------------------------------------------------|
| <br>【プライオリティ】<br>【意味】 | LOG_INFO<br>CLLM メッセージ?                                         | を受信しました。                                                                                                    |
| 【パラメタの意味】             | <kind><br/><remote_name><br/><dlci></dlci></remote_name></kind> | :CLLM メッセージの種類<br>2:トラフィックによる軽輻輳<br>3:トラフィックによる重輻輳<br>6:装置故障(短時間)<br>7:装置故障(長時間)<br>10:保守動作(短時間)<br>11:保守動作(長時間)<br>16:原因不明の軽輻輳<br>17:原因不明の重輻輳<br>輻輳通知を受けた場合はスループットを減少させます。<br>装置故障通知または保守動作通知を受けた PVC をインアク<br>ティブにします。<br>:相手ネットワーク名<br>ネットワーク名がない場合は「remote <remote 番号="">」<br/>:通知内容に該当する DI CI</remote> |
|                       |                                                                 |                                                                                                    |

(2) PVC 状態アクティブ

| frctl: <remote< th=""><th>e_name&gt;(DLCI:<dlci>) be</dlci></th><th>ecame active</th></remote<> | e_name>(DLCI: <dlci>) be</dlci> | ecame active                                                   |
|-------------------------------------------------------------------------------------------------|---------------------------------|----------------------------------------------------------------|
| 【プライオリティ】                                                                                       | LOG_INFO                        |                                                                |
| 【意味】                                                                                            | PVC状態確認手順の<br>アクティブになりま         | )フル状態表示または単一PVC非同期状態表示によってPVCが<br>した。                          |
| 【パラメタの意味】                                                                                       | <remote_name></remote_name>     | : 相手ネットワーク名<br>ネットワーク名がない場合は 「remote <remote 番号=""> 」</remote> |
|                                                                                                 | <dlci></dlci>                   | :アクティブとなった PVC の DLCI                                          |

frctl: <remote\_name>(DLCl:<dlci>) became inactive

| 【プライオリティ】 | LOG_INFO                    |                                                 |
|-----------|-----------------------------|-------------------------------------------------|
| 【意味】      | PVC状態確認手順の                  | )フル状態表示または単一PVC非同期状態表示によってPVCが                  |
|           | インアクティブにな                   | りました。                                           |
| 【パラメタの意味】 | <remote_name></remote_name> | :相手ネットワーク名                                      |
|           |                             | ネットワーク名がない場合は 「remote <remote 番号=""> 」</remote> |
|           | <dlci></dlci>               | : インアクティブとなった PVC の DLCI                        |

(4) CLLM メッセージ軽輻輳通知による PVC アクティブ

| frctl: <remote_name>(DLCl:<dlci>) became active by CLLM light</dlci></remote_name> |                                        |                                                 |  |
|------------------------------------------------------------------------------------|----------------------------------------|-------------------------------------------------|--|
| 【プライオリティ】                                                                          | LOG_INFO                               |                                                 |  |
| 【意味】                                                                               | CLLM メッセージの軽輻輳通知によって PVC がアクティブになりました。 |                                                 |  |
| 【パラメタの意味】                                                                          | <remote_name> :相手ネットワーク名</remote_name> |                                                 |  |
|                                                                                    |                                        | ネットワーク名がない場合は 「remote <remote 番号=""> 」</remote> |  |
|                                                                                    | <dlci></dlci>                          | : アクティブとなった PVC の DLCI                          |  |

(5) CLLM メッセージ重輻輳通知による PVC アクティブ

frctl: <remote\_name>(DLCl:<dlci>) became active by CLLM serious

| 【プライオリティ】 | LOG_INFO                    |                                                 |
|-----------|-----------------------------|-------------------------------------------------|
| 【意味】      | CLLM メッセージの                 | 重輻輳通知によって PVC がアクティブになりました。                     |
| 【パラメタの意味】 | <remote_name></remote_name> | :相手ネットワーク名                                      |
|           |                             | ネットワーク名がない場合は 「remote <remote 番号=""> 」</remote> |
|           | <dlci></dlci>               | :アクティブとなった PVC の DLCI                           |

(6) CLLM メッセージ装置故障通知または保守動作通知による PVC インアクティブ

| frctl: <remote_name>(DLCl:<dlci>) became inactive by CLLM stop</dlci></remote_name> |                                               |                                                                                            |
|-------------------------------------------------------------------------------------|-----------------------------------------------|--------------------------------------------------------------------------------------------|
| 【プライオリティ】<br>【意味】                                                                   | LOG_INFO<br>CLLMメッセージの乳<br>ブになりました。           | 装置故障通知または保守動作通知によってPVCがインアクティ                                                              |
| 【パラメタの意味】                                                                           | <remote_name><br/><dlci></dlci></remote_name> | : 相手ネットワーク名<br>ネットワーク名がない場合は 「remote <remote 番号="">」<br/>: インアクティプとなった PVC の DLCI</remote> |

(7) T2 タイマタイムアウトによる PVC アクティブ

| frctl: <remote< th=""><th>_name&gt;(DLCI:<dlci>) be</dlci></th><th>ecame active by T2-timer timeout</th></remote<> | _name>(DLCI: <dlci>) be</dlci>                                                                 | ecame active by T2-timer timeout |
|----------------------------------------------------------------------------------------------------|------------------------------------------------------------------------------------------------|----------------------------------|
| <br>【プライオリティ 】<br>【意味】                                                                                             | LOG_INFO<br>CLLM回復タイマ(「                                                                        |                                  |
| 【パラメタの意味】                                                                                                    | <remote_name> :相手ネットワーク名<br/>ネットワーク名がない場合は「 remote<remote td="" 番号<=""></remote></remote_name> |                                  |
|                                                                                                    | <dlci></dlci>                                                                                  | : アクティブとなった PVC の DLCI           |

frctl: PVC link was disconnected

【プライオリティ】 LOG\_INFO 【意味】 PVC 状態確認手順により回線異常を検出した。 最新の 4 回の「状態問合」メッセージの送信に対し、「状態表示」メッセージ未受信 または無効メッセージ受信のエラーを 3 回以上検出したことを示します。

(9) PVC 状態確認手順による回線の故障状態からの回復

| frctl: PVC link recover |                                    |  |
|-------------------------|------------------------------------|--|
| 【プライオリティ】               | LOG_INFO                           |  |
| 【意味】                    | PVC 確認手順により検出した回線異常状態から回復した。       |  |
|                         | 3 回連続して正しい「状態表示」メッセージを受信したことを示します。 |  |

# ■ その他のメッセージ

(1)課金情報のクリア

Γ

|   | <name>: ISDN(<type>) totalcharge=<value>yen totaltime=<time></time></value></type></name> |                                |           |                       |
|---|-------------------------------------------------------------------------------------------|--------------------------------|-----------|-----------------------|
| l | 【プライオリティ】<br>【音吐】                                                                         | LOG_INFO<br>調合情報を力             | 山立山 林計博   | 却、油合は却ち活がしたこしたこします    |
| 1 | 【息怀】<br>【パニックの充叶】                                                                         | 禄立                             | リアし、統計情   | 1牧、誄並悄報を通知したことを示しより。  |
|   | 【ハフメダの息味】                                                                                 | <name> :課金情報をクリアしたプログラム</name> |           |                       |
|   |                                                                                           |                                | scheduled | :スケジュール機能によりクリア       |
|   |                                                                                           |                                | httpd     | : ブラウザによるクリア          |
|   |                                                                                           |                                | telnetd   | : telnet コマンドによるクリア   |
|   |                                                                                           | <type></type>                  | :データまたは   | <b>tアナログの種別を示します。</b> |
|   |                                                                                           |                                | data      | :データポート               |
|   |                                                                                           |                                | analog    | :アナログポート              |
|   |                                                                                           |                                | multita   | : マルチ TA              |
|   |                                                                                           | <value></value>                | : 総通話料金 ( | 〔円単位〕                 |
|   |                                                                                           | <time></time>                  | :総接続時間(   | 〔dddd.hh:mm:ss の形式 )  |

(2)システムリセットエラー

| <name>: ERRC</name> | OR: system rese                                             | et busy.                                                                                                    |
|---------------------|-------------------------------------------------------------|----------------------------------------------------------------------------------------------------|
| 【プライオリティ】<br>【意味】   | LOG_ERROF<br>リセット処理                                         | R<br>を実施しようとしたが、ファーム更新中、構成定義の保存中、他スレッ                                                                               |
| 【パラメタの意味】           | トビリゼット<br><name><br/>scheduled<br/>httpd<br/>telnetd</name> | 処理中などにより、リゼット処理かできなかったことを示します。<br>:リセットを実施したプログラム<br>:スケジュールによる電話番号変更後のリセット<br>:プラウザによるリセット<br>:telnetd コマンドによるリセット |

(3) 動的定義反映実行

enabled: system configration restarted

| 【プライオリティ】 | LOG_INFO             |
|-----------|----------------------|
| 【意味】      | 動的定義反映が実行されたことを示します。 |

enabled: lan <no> has same network/address as lan <other\_no>

 【プライオリティ】 LOG\_WARNING
 【意味】 LANのIPアドレス、センカンダリIPアドレスで設定したネットワークアドレスが 重複していることを示します。
 【パラメタの意味】 <no> : lan 定義番号 <other\_no> : lan 定義番号

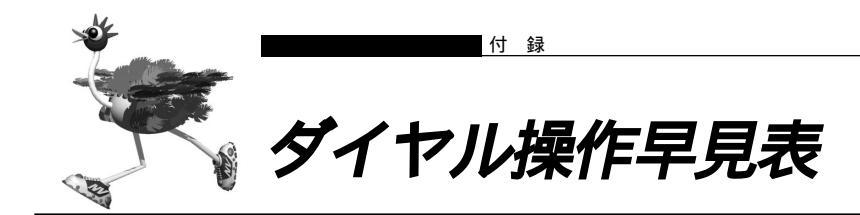

### よく使うアナログ機能のダイヤルで行う操作の一覧です。

|             | 項目               | 操作                                                                                                    |
|-------------|------------------|----------------------------------------------------------------------------------------------------|
| か           | 外線電話をかける         | 受話器を上げる 相手電話番号 話をする                                                                                                    |
| ,<br>け<br>方 | リダイヤルする          | 受話器を上げる 🔀 8 話をする                                                                                                    |
| ・<br>受<br>け | サプアドレスを使う        | 受話器を上げる 相手電話番号 🔀 サブアドレス 話をする                                                                                           |
| 方           | 電話を受ける           | リング音が鳴る 受話器を上げる 話をする                                                                                                   |
| 内線通話。       | 内線相手と話す          | 受話器を上げる     ※     ・     ・     話をする       01または     02     ・     ・                                                      |
| 内線転送        | 内線転送する           | 外線<br>通話中 フッキング 201 または 02 話をする 受話器を置く                                                                                 |
| -           | キャッチホン           | Aと外線通話中 フッキング Bと話をする                                                                                                   |
| ノレックス       | 三者通話             | Aと外線通話中 フッキング Bの電話番号 Bと話をする<br>フッキング2回 3人で話をする                                                                         |
| ホン          | 通信中転送            | Aと外線通話中     フッキング     Bの電話番号     Bと話をする       フッキング     受話器を置く     AとBで話をする                                            |
| 疑似迷惑り       | 通話中の相手を登録する      | 外線通話中 🔀 9 # 受話器を置く                                                                                                    |
| 登           | 契約者回線番号          | 受話器を上げる 第70 相手電話番号 話をする                                                                                                |
| 信者          | ポート1ダイヤルイン番号     | 受話器を上げる 第71 相手電話番号 話をする                                                                                                |
| 番号通         | ポート2ダイヤルイン番号     | 受話器を上げる 第72相手電話番号 話をする                                                                                                 |
| 知の選         | 鳴り分け番号1          | 受話器を上げる 🛛 🚼 7 3 相手電話番号 話をする                                                                                            |
| 揼           | 鳴り分け番号2          | 受話器を上げる 🗙 7 4 相手電話番号 話をする                                                                                              |
|             | 鳴り分け番号3          | 受話器を上げる 🗶 7 5 相手電話番号 話をする                                                                                              |
| アナログ機能の設定   | i ・ナンバーの設定       | 受話器を上げる       ★ 0 ★ 2 2 0 N       受話器を置く         N       使用しない:1、使用する:2                                                |
|             | 鳴り分け番号の動作<br>モード | 受話器を上げる       ※回※2211N       受話器を置く         i       鳴り分け番号1~3の数字         N       ポート1のみ着信:1、ポート2のみ着信:2、両ポート着信:3、着信拒否:4 |

|               | 項目                   | 操作                                                                                                    |
|---------------|----------------------|----------------------------------------------------------------------------------------------------|
| ア<br>+        | ポート接続機器の設定           | 受話器を上げる       ※ 0 ※ 4 0 P N       受話器を置く         P       ポート番号1または2         N       ない:1、電話:2、モデム:3、FAX:4、FAX無鳴動強制着信:5、FAX無鳴動識別着信:6、FAXキャッチホン着信:7 |
| ログ機能の設        | ナンバー・ディスプレイ<br>機能の設定 | 受話器を上げる ※ 0 ※ 4 1 P N 受話器を置く<br>P ボート番号1または2<br>N 使用しない:1、使用する(モード1):2、使用する(モード2):3                                                               |
| 定             | 着信転送機能の設定            | 受話器を上げる       ※0※600N       受話器を置く         N       使用しない:1、使用する:2                                                                                 |
|               | スタンバイモードの設定          | <ul> <li>受話器を上げる</li> <li>※ 0 ※ 8 0 0 N</li> <li>受話器を置く</li> <li>N 通常モードにする:1、スタンバイモードにする:2</li> </ul>                                            |
|               |                      | スタンバイモードにする 受話器を上げる 🔀 5 受話器を置く                                                                                                    |
|               |                      | 通常モードにする 受話器を上げる 🔀 6 受話器を置く                                                                                                    |
|               | 契約者回線番号の転送           | 受話器を上げる 米の米610 転送先電話番号 受話器を置く                                                                                                    |
| 着信            | ポート1ダイヤルインの<br>転送    | 受話器を上げる 米の米611 転送先電話番号 受話器を置く                                                                                                    |
| 送先の           | ポート2ダイヤルインの<br>転送    | 受話器を上げる ※の※612転送先電話番号 受話器を置く                                                                                                    |
| 設定            | 鳴り分け番号1の転送           | 受話器を上げる ※0※613転送先電話番号 受話器を置く                                                                                                    |
|               | 鳴り分け番号2の転送           | 受話器を上げる ※0※614 転送先電話番号 受話器を置く                                                                                                    |
|               | 鳴り分け番号3の転送           | 受話器を上げる 🗙 0 🗶 6 1 5 転送先電話番号 受話器を置く                                                                                                    |
| 4             | TELメールを使用しない         | 受話器を上げる ※0※2101 受話器を置く                                                                                                    |
| イ<br>ル        | TELメールを使用する          | 受話器を上げる ※0※2102 受話器を置く                                                                                                    |
| の設定           | メールチェックの実行           | 受話器を上げる 💥 0 🗙 8 3 0 0 受話器を置く                                                                                                    |
|               | メール着信を消去する           | 受話器を上げる ※0※8500 受話器を置く                                                                                                    |
| 留設守定          | 在宅                   | 受話器を上げる ※0※2001 受話器を置く                                                                                                    |
| 北態の           | 留守                   | 受話器を上げる ※0※2002 受話器を置く                                                                                                    |
| 留設<br>守定<br>モ | 解除                   | 受話器を上げる 業の業8401 受話器を置く                                                                                                    |
| 「ドの           | 実行                   | 受話器を上げる ※0米8402 受話器を置く                                                                                                    |

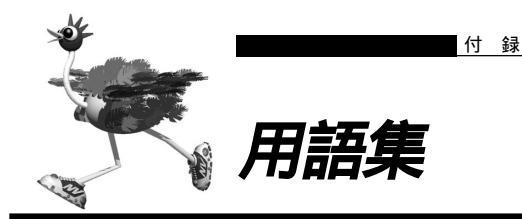

| 2 分岐モジュラコネクタ                                    | 1 本の回線を 2 つに分岐させるためのコネクタです。                                                                                                    |
|-------------------------------------------------|----------------------------------------------------------------------------------------------------|
| CIR ( Commited Information Rate )               | 網が許容する伝送速度です。データリンクごとに設定されます。                                                                                                    |
| DA64、DA128                                      | ディジタルアクセス 64、ディジタルアクセス 128                                                                                                    |
| DHCP ( Dynamic Host Configularion<br>Protocol ) | ネットワーク上のホストに対して、IP アドレスやネットマスクなど<br>のネットワーク構成情報を動的に割り当てるための機能です。<br>NetVehicle は、DHCP サーバ機能をサポートしており、<br>DHCP クライアント機能を持っているパソコンに対して、自動的に<br>IP アドレスなどの情報を割り当てることができます。 |
| DHCP サーバ                                        | DHCPサーバ<br>DHCPを用いて、IP アドレスなどの設定を配布・管理するシステ<br>ムです。                                                                                                    |
| DION ( NEWEB )                                  | KDDI が提供するインターネット専用線接続サービスです。                                                                                                    |
| DLCI ( Data Link Control Identifier )           | データリンクコネクション識別子です。 1 本の物理回線上に設定さ<br>れる複数の論理的な通信路(データリンク)を識別するための論理<br>チャネル番号です。                                                                                         |
| DNS ( Domain Name System )                      | IP アドレスとドメイン名を対応させるシステムです。                                                                                                    |
|                                                 | ドメイン名、DNS サーバ                                                                                                    |
| DNS サーバ                                         | IP アドレスとドメイン名の対応を管理するコンピュータまたはソフ<br>トです。                                                                                                    |
| DSU ( Digital Service Unit )                    | NTTの電話回線とディジタル通信機器の間につなぎます。<br>NetVehicleやISDN機器などのディジタル通信機器が送受信する<br>ディジタル信号と、ISDN回線で使用されているディジタル信号と<br>を変換します。ディジタルサービス装置とも呼ばれます。                                     |
| HSD 線                                           | ハイ・スーパー・ディジタル線                                                                                                    |
| INS ネット 6 4                                     | NTT が提供する ISDN 通信網サービスです。回線 1 本につき 2 つ<br>の B チャネル(64Kbps)と、1 つの D チャネル(16Kbps)を<br>備えています。                                                                             |
| i・ナンバー                                          | INS ネット 64 の付加サービスです。このサービスをご契約になる<br>と契約者回線番号の他に 2 つの電話番号を持つことができます。動<br>作モードを設定することによって、接続しているの端末を鳴り分け<br>させることができます。                                                 |
| IP (Internet Protocol)                          | 通信プロトコルのひとつです。インターネットで標準的に使われて<br>います。                                                                                                    |
| IP アドレス                                         | IP による通信(IP ネットワーク)を行う際、ネットワーク上の機<br>器を識別するためのものです。通常は「192.168.1.1」のように、<br>ピリオドをはさんだ 4 つの数字(0 ~ 255)で表します。                                                             |
| IP アドレスの静的割り当て                                  | ネットワーク上のホストそれぞれに固有の IP アドレスを割り当て<br>ることをいいます。                                                                                                    |
| IP アドレスの動的割り当て                                  | ネットワーク上のホストに、必要に応じて IP アドレスを割り当て<br>ることをいいます。                                                                                                    |
| ISDN(Integrated Services Digital<br>Network)    | ディジタル通信網の国際標準規格です。                                                                                                    |

| LAN ( Local Area Network )                               | 構内回線を使用した狭い地域でのコンピュータ・ネットワークで<br>す。局部地域通信網とも呼ばれます。企業内では社内 LAN と呼ば<br>れます。                                                                                                    |
|----------------------------------------------------------|----------------------------------------------------------------------------------------------------|
| LAN カード                                                  | Ethernet ポートを持たないパソコンを LAN につなぐために使いま<br>す。                                                                                                    |
| MP ( Multilink PPP )                                     | INS ネット 64 で提供している B チャネル(64Kbps)2 本を論理<br>的に束ねることによって、最大 128Kbps での通信を可能にしま<br>す。                                                                                                    |
| NAT ( Network Address Translation )                      | アドレス変換機能ともいいます。NAT は、プライベートアドレス<br>とグローバルアドレスを変換する機能です。NetVehicle では、<br>NAT 機能を拡張したマルチ NAT もサポートしています。                                                                                                    |
| OCN ( Open Computer Network )                            | NTT が提供するインターネット接続サービスです。OCN ダイヤル<br>アップ、OCN エコノミー、OCN スタンダード、OCN エンタープ<br>ライズの 4 種類があります。                                                                                                    |
| OCN エコノミー                                                | NTT が提供するインターネット専用線接続サービスです。                                                                                                    |
| ODN エコノミー                                                | 日本テレコムが提供するインターネット専用線接続サービスです。                                                                                                    |
| ping                                                     | IP による通信(IP ネットワーク)で、疎通確認をするためのコマ<br>ンドです。                                                                                                    |
| RADIUS ( Remote Authentication<br>Dial-In User Service ) | ユーザ認証のためのプロトコルです。                                                                                                    |
| WAN (Wide Area Network)                                  | 一般の電話回線、ISDN 回線、専用線などを使い、遠隔地の LAN<br>どうしを接続するネットワークです。広域情報通信網とも呼ばれま<br>す。                                                                                                    |
| WWW プラウザ                                                 | HTTP (HyperText Transfer Protocol)を用いて取得した文字、<br>画像などを表示するためのソフトです。主なものとして Netscape<br>Navigator/ Communicator や Microsoft Internet Explorer な<br>どがあります。                                                                                                    |
| アドレスマスク                                                  | IP アドレスを持ったパソコン、ホスト、サーバなどのネットワーク<br>に接続されている装置のグループを表現する時に使用します。アド<br>レスマスクは例えば、あるネットワーク内の端末全部をまとめて表<br>現する時などに便利な書き方です。このアドレスマスクには、ネッ<br>トワーク全体を示すためのネットマスクと、ローカルなネットワー<br>ク(サブネット)を示すサブネットマスクなどがあります。また、<br>ネットワークの形状とは無関係に IP アドレス n 番から n+m 番まで<br>の端末を指す場合にも使われます。(ここで n と m は 2 のべき乗の<br>数になります。) |
|                                                          | これらマスク値には"24"などと書きます。これは32bitのIPア<br>ドレスの最初の24bit分がマスク値であることを示すものです。ま<br>た"255.255.255.0"などのようにドット表記で表現する場合も<br>あります。                                                                                                    |
|                                                          | 例えば、192.168.2.0 のネットワーク番号はClass C ですから<br>ネットマスク値は24 ( 255.255.255.0 ) です。                                                                                                    |
|                                                          | ここでサブネットマスクとして 26(255.255.255.192)を指<br>定すれば、                                                                                                    |
|                                                          | 192.168.2.0 ~ 192.168.2.63                                                                                                    |
|                                                          | 192.168.2.64 ~ 192.168.2.127                                                                                                    |
|                                                          | 192.168.2.128 ~ 192.168.2.191                                                                                                    |

|              | 192.168.2.192 ~ 192.168.2.255                                                                                                    |
|--------------|----------------------------------------------------------------------------------------------------|
|              | の4つサブネットワークが作られます。                                                                                                    |
|              | さらにここで のサブネット内の端末のうち、192.168.2.192<br>~ 192.168.2.207のIP アドレスを持った 16 台の端末グループ<br>を表現する場合には、アドレスマスク 192.168.2.192/28<br>(255.255.255.240)と指定します。 |
|              | なお、ネットマスクとサブネットマスクは明確な区別なしに使われ<br>ることも多いようです。本マニュアルではネットマスクとサブネッ<br>トマスクの両方の意味も含めてネットマスクと呼びます。                                                  |
| アナログ回線       | NTT の従来の回線網です。NTT では加入者回線と呼びます。                                                                                                    |
| 課金単位時間       | 無通信監視タイマと連動して単位時間内は回線を切断しないように<br>動作させ、通信料金を節約することができます。                                                                                        |
| カスケード接続      | ハブどうしをつなぐことをいいます。                                                                                                    |
| 加入者回線        | アナログ回線                                                                                                    |
| 疑似コールウェイティング | NTT との契約なしで、コールウェイティングと同様の使いかたがで<br>きます。                                                                                                    |
| グローバルアドレス    | インターネット上のホストを識別するために InterNIC などのアド<br>レス管理機構から割り当てられる、唯一無二の IP アドレスです。                                                                         |
| グローバル着信機能    | NTTのダイヤルインサービスを利用している場合でも、ダイヤルイ<br>ン番号による呼び分けを行わないようにする機能です。                                                                                    |
| コールウェイティング   | 通常の電話回線(アナログ回線)の「キャッチホンサービス」に相<br>当します。                                                                                                    |
| サプアドレス       | 同一の ISDN 回線上につないだ複数の ISDN 機器を呼び分けるとき<br>に使用します。通常の電話番号の末尾に設定しておきます。                                                                             |
|              | (例:03 - 1111 - 1111 * 001)。                                                                                                    |
| サブネットマスク     | ネットマスク                                                                                                    |
| 三者通話         | 通話中に電話がかかってきた場合、三者で通話できるサービスで<br>す。                                                                                                    |
| 終端抵抗         | ISDN 機器をつなぐ配線を流れるディジタル信号を安定させるため<br>のものです。                                                                                                    |
| 詳細設定メニュー     | [ 詳細設定 ] アイコンをクリックすると、このメニューが表示され<br>ます。                                                                                                    |
|              | このメニューから詳細設定とアナログ設定ができます。                                                                                                    |
| 専用線接続        | ハイ・スーパー・ディジタル線(HSD)やディジタルアクセス<br>64/128(DA64/128)などのディジタル専用線を使ってプロバ<br>イダと常時接続します。                                                              |
| 操作メニュー       | [操作]アイコンをクリックすると、このメニューが表示されます。                                                                                                    |
| ダイヤルインサービス   | NTT が提供するサービスです。会社などの構内にある電話を、外部<br>から直接呼び出せます。                                                                                                 |
| ダイヤルイン番号     | NTT のダイヤルインサービスで、電話機それぞれに割り当てられる<br>番号です。                                                                                                    |
| ダイヤルトーン      | 電話機の受話器を上げたときに聞こえる、「ツー」という音のことで<br>す。                                                                                                    |
| ターミナルアダプタ    | モデムやアナログ電話機、FAX などのアナログ機器を ISDN 回線に<br>つなぐための装置です。                                                                                              |

| ダブルフック              | 通話中に電話機のフックを 2 回押すことです。                                                                                                    |  |  |
|---------------------|----------------------------------------------------------------------------------------------------|--|--|
| 端末型ダイヤルアップ接続        | パソコン 1 台だけでプロバイダに接続するためのサービスです。イ<br>ンターネットを利用するたびにプロバイダにダイヤルします。接続<br>するたびに IP アドレスが 1 個割り当てられます。                                                                                                    |  |  |
| 着信転送                | かかってきた電話を受けずに、他の番号に転送します。                                                                                                    |  |  |
| 通信中転送               | 通話中の電話を、別の番号に転送します。                                                                                                    |  |  |
| ディジタル電話機            | TA(ターミナルアダプタ)などを介さず、ISDN 回線に直接つなぐ<br>ことができる電話機です。                                                                                                    |  |  |
| テレホーダイ              | NTT が提供するサービスです。午後 11 時から午前 8 時までの深<br>夜・早朝時間帯に、あらかじめ指定した 2 つの電話番号に対してか<br>け放題になります。利用にあたっては、NTT との契約が必要です。                                                                                                    |  |  |
| 転送元/転送トーキ           | かかってきた電話を、別の電話に転送する際、相手にメッセージを<br>流すかどうかを指定できます。この場合、NTTとの契約が必要で<br>す。「アナログ共通情報」ページの「着信転送」で「する」を選択<br>します。ここで転送トーキ「あり」を選択すると、"ただいま電話<br>を転送しますので、しばらくお待ちください。"等のメッセージが<br>流れます。転送元トーキ「あり」を選択すると、"電話が転送され<br>ます。"等のメッセージが流れます。       |  |  |
| 電池ボックス              | NetVehicle の電池ホルダを収納します。                                                                                                    |  |  |
| 電池ホルダ               | NetVehicleのバックアップ電池を収納します。電池ボックス内に<br>あります。                                                                                                    |  |  |
| ドメイン名               | インターネットに接続されているコンピュータを識別するための名<br>前です。例えば「xxx@ .ne.jp」という電子メールアドレス<br>を持っている場合なら、「 .ne.jp」がドメイン名になります。                                                                                                    |  |  |
| トーン / パルス切り替えスイッチ   | ダイヤルする際に発信する信号の種類を切り替えるためのスイッチ<br>です。通常電話機の底面や背面にあります。                                                                                                    |  |  |
| 鳴り分け番号              | i ・ナンバーサービスを契約すると 2 つまで電話番号を追加できま<br>す。契約者回線番号が鳴り分け番号 1 となり、追加番号がそれぞれ<br>鳴り分け番号 2 、3 となります。                                                                                                    |  |  |
| ナンバー・ディスプレイ         | ナンバー・ディスプレイ対応電話機を使用している場合、「使用す<br>る」を選択すると、電話機に相手番号を表示させることができま<br>す。通常の電話機をご利用の場合は「使用しない」を選択して下さ<br>い。相手がISDN回線の場合は、NTTのINSナンバー・ディスプ<br>レイサービスを契約していなくても、相手番号が通知されます。相<br>手がアナログ電話網の場合は、INSナンバー・ディスプレイサービ<br>スを契約しないと相手番号が通知されません。 |  |  |
| ネットマスク              | IP アドレスからネットワーク部とホスト部を分離するための区切り<br>を表わします。例えば、IP アドレスが「192.168.1.1」、ネット<br>マスクが「255.255.255.0」の場合、ネットワーク部は<br>「192.168.1」、ホスト部は「1」になります。                                                                                           |  |  |
| ネットワーク型ダイヤルアップ接続    | 複数のパソコンからプロバイダに接続するためのサービスです。イ<br>ンターネットを利用するたびにプロバイダにダイヤルします。契約<br>した台数分の IP アドレスが割り当てられます。LAN 型ダイヤル<br>アップ接続とも呼びます。                                                                                                    |  |  |
| ネットワーク部             | ネットマスク                                                                                                    |  |  |
| ハイ・スーパー・ディジタル線(HSD) | NTT が提供する高速ディジタル通信サービスです。特定の地点を専<br>用線で接続します。料金は定額制です。                                                                                                    |  |  |

| ハブ         | 3 台以上のパソコンやワークステーションを 10BASE-T ケーブル<br>でつないで LAN を構築するときに使う装置です。                                  |  |
|------------|---------------------------------------------------------------------------------------------------|--|
| バックアップ用電池  | NetVehicle で停電時のバックアップ用に使用します。単 3 アルカ<br>リ乾電池 8 本が必要です。                                           |  |
| 発信者番号通知    | 電話をかけてきた相手の番号を通知する機能です。                                                                           |  |
| 表示メニュー     | [表示]アイコンをクリックすると、このメニューが表示されます。                                                                   |  |
| ファームウェア    | NetVehicleを操作するための内蔵ソフトウェアです。                                                                     |  |
| フッキング      | 通話中に電話機のフックを 1 回押すことです。通話中の電話を保留<br>にするときに使います。                                                   |  |
| フレックスホン    | NTT が提供するサービスです。コールウェイティング、三者通話、<br>通信中転送、着信転送の 4 種類があります。                                        |  |
| フレッツ・ISDN  | NTTが提供するダイヤルアップ接続方式のサービスです。定額料<br>金なので常時接続に近い形でインターネットができます。                                      |  |
| フレームリレー    | パケット方式で高速にデータを転送できる公衆回線網です。接続先<br>の相手ごとに論理チャネルを固定的に接続しているため、公衆網を<br>使って閉域ネットワークを構築することができます。      |  |
| ホスト部       | ネットマスク                                                                                            |  |
| マルチダイヤル機能  | ダイヤルしたアクセスポイントにつながらないとき、登録しておい<br>た別のアクセスポイントに自動的にダイヤルする機能です。                                     |  |
| 無通信監視タイマ   | 'マルチダイヤル」(P.58)<br>プロバイダとの通信が一定時間なかったとき、自動的に回線を切断<br>する機能です。                                      |  |
| メンテナンスメニュー | [ メンテナンス ] アイコンをクリックすると、このメニューが表示<br>されます。                                                        |  |
| モジュラコネクタ   | 電話回線の屋内配線と電話機をつなぐための機具(大きさ約3 ×<br>7cm)。取り付け、取り外しには電気通信工事担任者資格が必要で<br>す。現在ではモジュラジャックの使用が主流になっています。 |  |
| モジュラジャック   | ー般家屋の電話線用などで使用する、壁面に取り付けられたモジュ<br>ラケーブルの差込口です。                                                    |  |

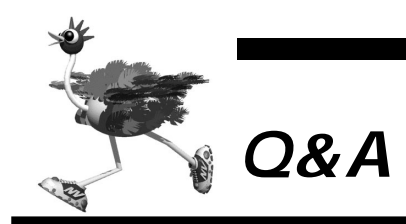

付録

| DSU.  | アナログボート関連                                    |
|-------|----------------------------------------------|
| Q1.   | U 点インタフェースとは何ですか?                            |
| Q2.   | DSUを無効にして、既設の DSU に接続することはできますか?             |
| Q3.   | TA や G4FAX など、他の ISDN 機器が接続できますか?            |
| Q4.   | DSU折り返し機能はありますか?                             |
| Q5.   | NetVehicleを設定する前に、アナログポートにつないだ電話は使えますか?      |
| Q6.   | アナログポートごとに電話番号を割り当てられますか?                    |
| Q7.   | 今まで使っていた番号をそのまま使うことはできますか?                   |
| Q8.   | アナログポートごとにダイヤルイン設定は可能ですか?                    |
| Q9.   | ダイヤルインサービスを使わずに、アナログポートに優先順位をつけられますか?        |
| Q10.  | フレックスホンに対応していますか?                            |
| Q11.  | MP機能を使っているときに電話がかかってきたらどうなりますか?              |
| Q12.  | 停電時でも電話が使えますか?                               |
| 10BA  | SE-T ハブについて                                  |
| Q13.  | 5 台以上のパソコンをハブポートにつなげられますか?                   |
| ネット   | ワーク構成について                                    |
| Q14.  | 『端末型接続』と『ネットワーク型接続』にはどんな違いがありますか?            |
| Q15.  | NetVehicle に ISDN 回線を介して TA +パソコンから接続できますか?  |
| Q16.  | OCN エコノミーや OCN ダイヤルアクセスやフレッツ・ISDN でも利用できますか? |
| Q17.  | NetVehicle どうしで接続できますか?                      |
| Q18.  | PHS からの着信はできますか?                             |
| Q19.  | 一方をプロバイダ、一方を会社のルータに(同時に)つなぐことはできますか?         |
| Q20.  | 複数のプロバイダを利用できますか?                            |
| Q21.  | パソコン通信にも使えますか?                               |
| サポー   | ト機能について                                      |
| Q22.  | 複数台のパソコンから同時にインターネットにアクセスできますか?              |
| Q23.  | NetVehicle の LAN には最大何台のパソコンが接続できますか?        |
| Q24.  | どんなプロトコルをサポートしていますか?                         |
| Q25.  | MP とは何ですか?                                   |
| Q26.  | DHCP とは何ですか?                                 |
| Q27.  | DNS とは何ですか?                                  |
| Q28.  | 接続する相手を認証することはできますか?                         |
| Q29.  | データ圧縮機能をサポートしていますか?                          |
| Q30.  | マルチダイヤル機能とは何ですか?                             |
| Q31.  | テレホーダイ機能とは何ですか?                              |
| Q32.  | 使用状況 / 稼働状況などを表示できますか?                       |
| Q33.  | SNMPをサポートしていますか?                             |
| Q34.  | 発信専用にできますか?                                  |
| NetVe | phicleの設定について                                |
| Q35.  | 回線(ISDN/専用線)に接続していなくても設定できますか?               |
| Q36.  | NetVehicle の設定にはどんなブラウザが利用できますか?             |
| Q37.  | IP アドレスを設定する場合、使ってはいけない IP アドレスはありますか?       |
| Q38.  | 認証 ID / パスワードに日本語は使えますか?                     |
| Q39.  | FTP だけデータを通すことはできますか?                        |
| Q40.  | ポート番号によるフィルタリングはできますか?                       |
| Q41.  | WAN 側に IP アドレスを割り当てられますか?                    |
| Q42.  | WAN 側に IP アドレスを割り当てない unnumbered 設定はできますか?   |
| Q43.  | 着信側になったときに、動的に IP アドレスを割り当てることができますか?        |
| Q44.  | 無駄な回線接続要求を止める方法は?                            |
| Q45.  | 時刻を設定することはできますか?                             |
| セキュ   | リティについて                                      |
| Q46.  | セキュリティはどのように確保しますか?                          |
| Q47.  | 発信元の電話番号を区別して着信許可 / 拒否することができますか?            |
| Q48.  | CHAP やPAP を使用していますか?                         |
| Q49.  | 特定のパソコンからインターネット接続を禁止することはできますか?             |

| Q50.  | 特定のパソコンのみインターネットからアクセスできるようにしたい。                      |  |  |  |
|-------|-------------------------------------------------------|--|--|--|
| Q51.  | インターネットから LAN 上のサーバへのアクセスを禁止したい。                      |  |  |  |
| 運用につ  | טור                                                   |  |  |  |
| Q52.  | NetVehicle で利用できるのはどんな端末ですか?                          |  |  |  |
| Q53.  | 回線をつなぐにはどうしたら良いのですか?                                  |  |  |  |
| Q54.  | ブラウザを終了すると回線は切れますか?                                   |  |  |  |
| Q55.  | プラウザ以外から手動切断する方法はありますか?                               |  |  |  |
| Q56.  | 複数の人が同時にメールを読むことは可能ですか?                               |  |  |  |
| Q57.  | プロキシサーバを使いたい。                                         |  |  |  |
| Q58.  | Windows®のネットワークコンピュータで WAN の先の相手のコンピュータを見ることはできますか?   |  |  |  |
| Q59.  | 他の機種で DHCP サーバを動かしているけれど問題ないですか?                      |  |  |  |
| Q60.  | 電源はどうやって切ったら良いのですか?                                   |  |  |  |
| ファーム  | ムウェアのバージョンアップについて                                     |  |  |  |
| Q61.  | ファームウェアのバージョンアップ情報はどうすれば入手できますか?                      |  |  |  |
| Q62.  | ファームウェアのバージョンアップ対応製品と未対応製品では、その後、機能差はありますか?           |  |  |  |
| Q63.  | バージョンアップ方法とは?                                         |  |  |  |
| Q64.  | インターネットに接続していない場合のバージョンアップ方法とは?                       |  |  |  |
| パソコン  | ノについて                                                 |  |  |  |
| Q65.  | Windows® 95/98、WindowsNT® で DHCP クライアント機能はどうやれば使えますか? |  |  |  |
| Q66.  | DHCP サーバ機能を利用しない場合、パソコンの設定はどうやればできますか?                |  |  |  |
|       | (Windows® 95/98、WindowsNT®、Macintosh)                 |  |  |  |
| Q67.  | IP アドレスを設定する場合、使ってはいけない IP アドレスはありますか?                |  |  |  |
| NAT ( | マルチ NAT ) について                                        |  |  |  |
| Q68.  | NATとは何ですか?                                            |  |  |  |
| Q69.  | NAT の設定方法は?                                           |  |  |  |
| Q70.  | (基本 / 静的 / 動的 ) NAT の違いは何ですか?                         |  |  |  |
| Q71.  | NAT 機能を利用した場合、FTP が使えなくなるのですか?                        |  |  |  |
| Q72.  | NAT 機能を利用した場合、UDP アプリケーションは利用できますか?                   |  |  |  |
| Q73.  | NATを使っている場合に、IP フィルタリングはどのタイミングで実行されますか?              |  |  |  |
| Q74.  | OCN エコノミーで NAT を使うにはどうやればできますか?                       |  |  |  |
| ログ関連  |                                                       |  |  |  |
| Q75.  | どんなログを表示できますか?                                        |  |  |  |
| Q76.  | syslog は使えますか?                                        |  |  |  |
| Q77.  | syslog のファシリティのコードは何ですか?                              |  |  |  |
| Q78.  | syslog でどんな情報(プライオリティ)が入手できますか?                       |  |  |  |

### DSU、アナログポート関連

- **Q1.** U 点インタフェースとは何ですか?
  - A. 屋内に配線されたケーブルを挿入するためのインタフェースです。
     ISDN網は、以下のような経路をたどります。この屋内配線で設置された口から伸びるケーブルをDSUが受けるインタフェースのことをU点インタフェースといいます。
     NTTの交換機 電線 屋内配線 [DSU ISDN機器]
     []内は利用者施設です。NetVehicle-S30はDSUを内蔵しています。
- **Q2.** DSU を無効にして、既設の DSU に接続することはできますか?
  - **A.** できます。(P.341)
- **Q3.** TA やG4FAX など、他の ISDN 機器が接続できますか?
  - ▲. できます。(P.37)
- **Q4.** DSU 折り返し機能はありますか?
  - **A.** あります。

ISDN 回線を新規に申し込む場合には、『(DSU 折り返し)機能あり』でお答えください。

- **Q5.** NetVehicle を設定する前に、アナログポートにつないだ電話は使えますか?
  - A. ご利用できます。 ただし、設定するまでは『グローバル着信』と『電話(モデム)』しか利用できません。ダイヤルインサー ビスやFAXをご利用する場合は、利用形態に合わせた設定をお早めに行ってください。
- Q6. アナログポートごとに電話番号を割り当てられますか?
  - A. ダイヤルイン契約、またはi・ナンバー契約をしていただくか、サブアドレスを設定することで割り当てられます。(P.258)
- Q7. 今まで使っていた番号をそのまま使うことはできますか?
  - A. 可能です。 アナログ回線から ISDN 回線への『同番移行』が可能な地域であれば、今お使いの電話番号をそのまま利用できます。
- **Q8.** アナログポートごとにダイヤルイン設定は可能ですか?
  - A. 設定できます。(P.259)
- **Q9.** ダイヤルインサービスを使わずに、アナログポートに優先順位をつけられますか?
  - **A.** つけられます。(P.233)
- Q10.フレックスホンに対応していますか?
  - A. 対応しています。(P.242)
- Q11. MP 機能を使っているときに電話がかかってきたらどうなりますか?
  - A. 電話も受けることができます。 アナログ使用時縮退機能によって、電話用に2Bのうち1Bを解放します。ただし、アナログ使用時縮退機能を使わない設定になっているか接続先が別々の場合、またはISDN回線契約上『通信中着信通知サービス』のご契約をされていない場合、回線は自動的に縮退されません。

Q12. 停電時でも電話が使えますか?

▲ 以下のようになります。
 ISDN S/Tポートに接続されたディジタル電話機はご使用になれます。
 TEL1ポートに接続された電話機は、乾電池が装着されているときのみご使用になれます。(P.335)

10BASE-T ハブについて

- Q13.5 台以上のパソコンをハブポートつなげられますか?
  - A. ハブを増設することによりつなげられます。(P.92)

ネットワーク構成について

#### Q14. 『端末型接続』と『ネットワーク型接続』にはどんな違いがありますか?

**A.** IP アドレスの割り当てかたに違いがあります。

[端末型接続契約]

- ■「TA + パソコン1台」または「モデム + PC1台」で接続する契約です。
- 端末型ダイヤルアップ契約という場合もあります。
- プロバイダのアクセスポイントに接続するごとにIPアドレスが動的に割り当てられるため、事前にIPアドレスをパソコンに設定する必要がありません(固定にできません)。
- [ネットワーク型接続契約]
- LAN を単位とした接続する契約です。
- LAN 型接続契約等という場合もあります。
- 事前に IP アドレスを各パソコンに設定しておく必要がありません。
- (補) NetVehicle を利用する場合、パソコン1台しか接続できない端末型接続契約であっても、NAT機能を用いることで複数のパソコンからインターネットに接続することができます(接続先のプロバイダがNAT機能の使用を禁止しない限り可能)。

Q15. NetVehicle に ISDN 回線を介して TA + パソコンから接続できますか?

▲. できます。(P.122)

Q16. OCN エコノミーや OCN ダイヤルアクセスやフレッツ・ISDN でも利用できますか?

A. 利用できます。(P.111)

- Q17. NetVehicle どうしで接続できますか?
  - A. NetVehicle どうしの(ネットワーク型)接続は可能です。(P.101) ただし、2台のNetVehicle それぞれを「かんたん設定」で設定しただけではつながりません。受信側の NetVehicle に、以下のどちらかの設定を行ってください。
    - 方法 1. 認証プロトコルを使用しない。
    - 方法 2. 認証 ID とパスワードを設定する。
- Q18. PHS からの着信はできますか?
  - ▲. できます。(P.122)
- Q19. 一方をプロバイダ、一方を会社のルータに(同時に)つなぐことはできますか?
  - **A.** できます。(P.118)
- **Q20.** 複数のプロバイダを利用できますか?
  - ▲。マルチルーティング機能を使えばできます。(P.152)
- Q21.パソコン通信にも使えますか?
  - ▲ 使える場合もあります。
    - インターネットサービスプロバイダと契約している場合、ニフティサーブなどにインターネット経由 (r2.nifty.ne.jpにtelnetなど)でアクセスできます。
    - また、この他にもISDN回線経由の接続をサポートしていれば、直接アクセスできる場合もあります。詳 しくはご利用のパソコン通信会社のサポート窓口などにお問い合わせください。

Q22. 複数台のパソコンから同時にインターネットにアクセスできますか?

| 接続形態      | NAT 使用形態 | 同時接続制限                     |  |
|-----------|----------|----------------------------|--|
| 端末型接続     | 基本 NAT   | 1台(早い者勝ち)                  |  |
|           | 動的 NAT   | 最大 1024 セッション              |  |
|           | 静的 NAT   | 最大 1024 セッション + マッピングした情報数 |  |
| ネットワーク型接続 | 使わない     | ネットワークのすべての端末              |  |
|           | 基本 NAT   | 割り当てられたグローバル IP アドレスの数     |  |
|           | 動的 NAT   | 最大 1024 セッション              |  |
|           | 静的 NAT   | 最大 1024 セッション + マッピングした情報数 |  |
|           |          |                            |  |

A. できます。アクセス可能な台数は利用形態により異なります。

**Q23.** NetVehicleのLANには最大何台のパソコンが接続できますか?

A. ネットワークのルールに従えば、接続台数に制限はありません。 ネットワークのルールに従ってください。例えば、192.168.1.0/255.255.255.0のネットワークで あった場合、192.168.1.1 ~ 192.168.1.254の254台のうち、NetVehicleの1台分を差し引いた 253台までのパソコンが接続できます。

Q24. どんなプロトコルをサポートしていますか?

A. インターネットプロトコル(IP)をサポートしています。 IP(Internet Protocol)は、その名のとおりインターネットで通信を行うためのプロトコルです。イン ターネットに接続する場合にはこのプロトコルが必要不可欠です。AppleTalk、IPX/SPX、FNA、SNA など、IP以外の通信プロトコルではご利用いただけません。

Q25. MP とは何ですか?

A. MP(Multilink PPP)は複数の回線を束ね、回線速度を高速化する技術です。
 例えば、ISDN回線(2B=64Kbps × 2本)を束ねて128Kbpsの速度を持つ1つの回線に見立てる機能です。回線の通信状況に合わせてMPは空き回線を利用し、複数回線(ISDNの場合、2本)を一つの回線に見立てて回線速度を高速化し、通信状態を良くするプロトコルです。
 NetVehicleの場合は、ISDNを1本(2B)収容できますので、64Kbpsの回線を2本を1本に見立てて128Kbpsの回線速度を作り出します。ただし、MP利用時の回線使用料金は2本分かかります。(用語集(P.371))

Q26. DHCP とは何ですか?

**A.** DHCP (Dynamic Host Configuration Protocol) は、IP アドレスなどの情報を割 り当てるためのプロトコルです。

これを利用することにより、管理元(DHCPサーバ)から各パソコン(DHCPクライアント)に対し、IP アドレスやゲートウェイアドレスなどネットワークの各種設定を自動化できます。ネットワーク環境が変 化した場合でも、管理元の設定を変更することでパソコン側の設定も変更できます。NetVehicleには DHCPサーバ機能が搭載されています。(P.162)

Í۲

<sup>(</sup>補) と NetVehicleのDHCPサーバ機能を利用すると、最大64台までIPアドレスなどの情報を自動的に割り当てられま す。65台以上パソコンがある場合は65台目からIPアドレスなどの情報をそれらに個別に設定してください。

#### Q27. DNS とは何ですか?

A. DNS (Domain Name Service)は、ホスト名(あるいは端末名)とIP アドレスを管理 するデータベースです。 DNSにアクセスすることによって、そこに登録されている世界中のアドレス情報を取り出すことができま す。例えば、よく使われている Web や e-mail で表記されるホスト名(例えば、www.fujitsu.co.jp、 ftp.fujitsu.co.jp)はこのデータベースを使い、IP アドレスに変換されます。Web などのアプリケーショ ンは検索してきた結果(IP アドレス)を利用して通信することができるようになります。

Q28. 接続する相手を認証することはできますか?

A. PAP または CHAP により認証できます。(P.172)

Q29. データ圧縮機能をサポートしていますか?

A. 以下の2つの圧縮方式をサポートしています。

- StacLZS 方式
- VJ 圧縮

ただし、データ圧縮機能は、接続開始時の交渉で、相手が同意した場合のみ有効になります。

Q30. マルチダイヤル機能とは何ですか?

- A. 接続先の電話番号を3つまで登録して、1つ目の電話番号が話中であれば、2つ目の電話 番号に自動的にダイヤルする機能です。話中でつながりにくいプロバイダに接続する時に 有効です。(用語集(P.374))
- Q31. テレホーダイ機能とは何ですか?
  - A. 回線自動切断機能()を簡単な操作で停止させて、指定した時間内は、回線を切断しないようにする機能です。NTTのテレホーダイサービス利用時に効果的です。
    - (補) 一定時間(無通信監視タイマの設定:初期設定1分)回線上の通信がない状態が続くと、回線使用料を余分に払わないようにするために自動的に回線を切断する機能です。
- **Q32.** 使用状況 / 稼働状況などを表示できますか?
  - ▲ 表示メニュー(P.293)で表示できる情報はWWWプラウザを介して表示/出力ができます。

**Q33.** SNMP をサポートしていますか?

▲ サポートしています。(P.223)

Q34. 発信専用にできますか?

A. できます。

詳細設定メニューのルータ設定で「回線情報」をクリックし、「回線情報設定」ページの[ISDN情報]の 中の「着信動作」の設定で「すべて禁止」を選択します。 NetVehicleの設定について

**Q35.**回線(ISDN/専用線)に接続していなくても設定できますか?

▲. 設定できます。

NetVehicle が回線設置より早く手元に届いても、事前に設定できます。 回線が設置されるまでは、NetVehicle を使って LAN 環境の構築などを行ってください。

Q36. NetVehicle の設定にはどんなブラウザが利用できますか?

 A. Netscape Navigator Version 3.0 以降(ただし Netscape6 を除く)と Microsoft Internet Explorer Version 4.0 以降です。
 Microsoft Internet Explorer Version 2.0 で NetVehicle の設定を行うと、設定した情報が正しく 設定されないことがあります。

Q37. IP アドレスを設定する場合、使ってはいけない IP アドレスはありますか?

A. 以下の3種類のIPアドレスは使わないでください。

- すでに利用されている IP アドレス
   IPネットワークでは、IPアドレスが世界中で必ず1つであることを条件に構成されています。プライベートアドレスを使って接続する端末型接続の場合でも、NAT機能を用いて世界中で一つしかないIPアドレス(グローバルアドレス)に変換します。
- ネットワーク部を示す IP アドレス(0 ブロードキャスト)
   ネットワーク部(そのまま)+ホスト部がすべて0(2進数表記)のIP アドレス
- ブロードキャストアドレスを示す IP アドレス(1 ブロードキャスト)
   ネットワーク部(そのまま)+ホスト部がすべて1(2 進数表記)のIP アドレス

ネットワーク部 / ホスト部の求めかたは以下のとおりです。 ネットワーク部 =IP アドレス & ネットマスク(論理積) ホスト部 =IP アドレス & (not ネットマスク)(論理積と排他)

例えば、NetVehicleのデフォルト IP アドレスである、192.168.1.1/255.255.255.0(24bit)の 場合、ネットワーク部 / ホスト部は以下のとおりです。

```
ネットワーク部
    192.168.1.1
                 = 11000000.10101000.00000001.00000001
    \&255.255.255.0 = 11111111.11111111.1111111.00000000
    192.168.1.0
                 = 11000000.10101000.0000001.00000000
ホスト部
    192.168.1.1
                  = 11000000.10101000.00000001.00000001
    &0.0.0.255
                  = 0000000.0000000.0000000.11111111
    0.0.0.1
                  = 0000000.0000000.0000000.00000001
この場合、以下のようになります。
    NetVehicleのIPアドレス =192.168.1.1(ホスト1番)
    ネットワークアドレス =192.168.1.0(ホスト部:00000000)
    ブロードキャストアドレス =192.168.1.255(ホスト部:1111111)
```

Q38. 認証 ID/ パスワードに日本語は使えますか?

A. 使えません。

NetVehicleで扱えるのは英数字と記号(ただし、2バイト文字は除く)だけです。プロバイダからもらったパスワードが日本語の場合、プロバイダに依頼して英数字に変更してください。

Q39. FTP だけデータを通すことはできますか?

**A.** IP フィルタリングを機能を使えばできます。

Q40. ポート番号によるフィルタリングはできますか?

A. できます。

NetVehicleのIPフィルタリングは、IPアドレス / ポート番号 /TCP 接続要求を対象にするか (TCPのみ) などの設定が可能です。フィルタリング動作としては、透過 / 遮断 / 透過 (接続中のみ) があります。

- Q41. WAN 側 IP アドレスを割り当てられますか?
  - **A.**割り当てられます。

詳細設定メニューのルータ設定で「相手情報」をクリックし、「相手情報設定」ページの[ネットワーク情報一覧]から「ネットワーク情報設定」ページを開き、「WAN側IPアドレス」の設定で「設定する」を選択し、かつ、IPアドレスを入力してください。

Q42. WAN 側 IP アドレスを割り当てない unnumbered の設定はできますか?

A. できます。

unnumbered 設定を行う場合、詳細設定メニューのルータ設定で「相手情報」をクリックし、「相手情報 設定」ページの [ ネットワーク情報一覧 ] から「ネットワーク情報設定」ページを開き、「WAN 側 IP アド レス」の設定で「設定しない」を選択します。

**Q43.** 着信側になったときに、動的に IP アドレスを割り当てることができますか?

▲.割り当てられます。最大2つまで割り当てることができます。(P.168)

Q44. 無駄な回線接続要求を止める方法は?

**A.** 回線ログと IP フィルタリングを利用します。

回線ログには発信契機となったパケット情報がページに出力されます。この情報を元にIPフィルタリングを行います。

例えば、

Protocol:ICMP192.168.1.3 (xxx) 164.71.2.5 (yyy)

という行が回線ログのページ上に複数個表示されたとします。この場合、このパケットを遮断することで、 回線の無駄な発信が止められると考えられます。

次に IP フィルタリングの設定ページ(詳細設定)を表示します。設定画面の各項目を埋めます。

| 動作      | 遮断          |
|---------|-------------|
| プロトコル   | ICMP        |
| [送信元情報] |             |
| IP アドレス | 192.168.1.3 |
| アドレスマスク | 32          |
| ポート番号   | なにも指定しない    |

[宛先情報] IPアドレス 164.71.2.5 アドレスマスク 32 ポート番号 なにも指定しない TCP接続要求 どちらでも可

再起動後(できれば電源を切ってから)、一定時間放置したあと、再度回線ログを確認してください。上記の情報が表示されていないことが確認できると思います。

Q45. 時刻を設定することはできますか?

- A. 端末から時刻を取得、タイムサーバから時刻を取得、または任意の時刻を設定の3通りの 方法で設定できます。
  - 操作メニューの「時刻設定」にてパソコンから時刻を取得、または、任意の時刻を設定することができます。
  - 詳細設定メニューでルータ設定の「装置情報」クリックし、「装置情報設定」ページの[タイムサーバ情報]の設定で、「使用する」を選択し、また、「プロトコル」「タイムサーバIPアドレス」「自動時刻設定間隔」を設定すると、NetVehicleからの時刻問い合わせにより自動的に時刻を合わせます。 また、[タイムサーバ情報]が設定されている場合、操作メニューの「時刻設定」にて、タイムサーバからの時刻を取得の「設定」ボタンをクリックすることによって、即時に取得することもできます。

(補足) 電源を切ると時刻情報が失われます。

セキュリティについて

Q46. セキュリティはどのように確保しますか?

- A. 発信者番号チェック、CHAP/PAP、IP フィルタリング、NAT などの機能で確保できま す。(P.136)
  - 発信者番号チェック:接続先の電話番号が登録されているものかどうかを確認。もし登録されていなければ回線は接続されません。
  - CHAP/PAP:回線接続のプロトコル(PPP)で、接続を制御するための認証方式です。
  - IP フィルタリング:特定の IP アドレスのみ透過(逆に遮断)し、不要な通信を遮断できます。
  - NAT: NetVehicleを介してLAN 側とインターネット側のIP アドレスを変換して、LAN 側のアドレス をインターネット側から見えなくします。

**Q47**. 発信元の電話番号を区別して着信許可 / 拒否することができますか?

A. できます。(P.101)

なお、初期設定の状態では、事前に登録していない接続先からの着信要求は拒否するようになっています。

**Q48.** CHAP や PAP を使用していますか?

▲. 使用しています。

NetVehicleは2点間で回線を接続するためPPPというプロトコル(手順)で行われますが、この処理の途中でCHAP/PAPといった認証プロトコルを使用します。NetVehicleでは認証処理は以下のようになっています。

[ 発信時 ]

相手を認証する手順をふみません。

相手が認証を要求してきた場合は、手順に従い自側の認証ID/パスワードを送出します。

[着信時]

相手を認証します(認証をしない設定にすることも可能)。 相手が認証を要求してきた場合は、手順に従い自側の認証 ID/パスワードを送出します。

**Q49.** 特定のパソコンからインターネット接続を禁止することはできますか?

▲. 『IP フィルタリング (詳細設定)』を行うことで実現可能です。

例えば、192.168.1.3 から Net Vehicle を介してインターネット接続できなくする場合の設定内容は以下のようになります。

| プロトコル   | すべて             |
|---------|-----------------|
| 動作      | 遮断              |
| IP アドレス | 192.168.1.3     |
| アドレスマスク | 255.255.255.255 |

Q50. 特定のパソコンのみインターネットからアクセスできるようにしたい。

▲. 『IP フィルタリング (詳細設定)』を行うことで実現可能です。

例えば、192.168.1.0/24のネットワークの192.168.1.3へのアクセスを許す場合の設定内容は以下のようになります。

| [ 優先順位 1 ] |                 |
|------------|-----------------|
| プロトコル      | すべて             |
| 動作         | 透過              |
| IP アドレス    | 192.168.1.3     |
| アドレスマスク    | 255.255.255.255 |
| 「優先順位2]    |                 |
| プロトコル      | すべて             |
| 動作         | 遮断              |
| IP アドレス    | 192.168.1.0     |
| アドレスマスク    | 255.255.255.0   |

Q51. インターネットから LAN 上のサーバへのアクセスを禁止したい。

A. NAT機能を利用することで、実現可能です。

NAT機能はNetVehicleを介してインターネットにアクセスする段階で、元のIPアドレスを別のIPアドレ スに振り替えてインターネット上のサーバと通信するための機能です。 パソコンのIPアドレス(プライベートアドレス)を、違うIPアドレス(グローバルアドレス)に変換して 通信するため、LANからインターネットに向かってアクセスできても、インターネットからLANに向かっ てアクセスできません(IPアドレスの変換テーブルに変換情報がないため)。 IPフィルタリング機能を使って細かい設定をすることなく、インターネットからのアクセスを止められます。

運用について

Q52. NetVehicle で利用できるのはどんな端末ですか?

- A. 以下の条件がそろっていれば、パソコン、ワークステーションはほとんどご利用いただけ ます。
  - Ethernet ポート、または Ethernet アダプタを備えている。
  - IP プロトコルをサポートしている。

Q53.回線をつなぐにはどうしたら良いのですか?

A. アプリケーションを起動して、そのままインターネットにアクセスしていただければ回線 はつながります。

例えば、ブラウザを例にしますと、以下の手順で回線が接続されます。 www.fujitsu.co.jpを指定します。 端末はwww.fujitsu.co.jpのIPアドレスがわからないので、DNSサーバに対してwww.fujitsu.co.jpのIPアドレスが何であるかを問い合わせます。DNSサーバに対して要求を送る時には、ルーティン グテーブルを見て NetVehicle にデータを転送すれば良いことを判断します。 データを受け取ったNetVehicleは、ルーティングテーブルを見て回線の向う側にDNSサーバがいる ことを判断した結果、回線を接続する必要があると理解し、回線を接続します。

- **Q54.** ブラウザを終了すると回線は切れますか?
  - A. ブラウザを終了させただけでは切れません。 回線自動切断機能は、ある一定の時間 ISDN 回線上にデータが一つも流れなかったとき、はじめて回線切断処理を行います。このため、ブラウザをはじめとするアプリケーション終了時には回線は切断されません。 ただし、NetVehicleの操作メニューで「手動切断」処理を行うことで、任意のタイミングで回線を切断できます。 なお、前記「一定時間」は設定できます。設定項目の名前は『無通信監視タイマ』です。

Q55. ブラウザ以外から手動切断する方法はありますか?

A. ありません。

緊急時は、回線側のケーブルを抜けば接続状態にある回線を切断できます。

Q56. 複数の人が同時にメールを読むことは可能ですか?

**A.** プロバイダのサービスに依存します。

例えば、プロバイダで、接続用のID一つに対して最大5個のメールアカウントを利用できるサービスがあるとします。このサービスを利用すれば、NetVehicle 経由で複数の人が同時にメールを読めます。

Q57. プロキシサーバを使いたい。

**A.**ご利用いただけます。

設定方法は、お使いのプラウザによって違います。「noProxy」や「Proxyサーバを使わない」などの項目 にNetVehicleのIPアドレスを設定し、NetVehicleのみプロキシサーバを使わない設定にしてください。 ■ Netscape Communicator 4.7 の場合は、以下のように設定します。

Netscape Communicator 4.7 の場合は、以下のように設定しま

「編集」メニューから「設定」を選択する。

設定画面の「カテゴリ」で「詳細 - プロキシ」を選択する。

「手動でプロキシを設定する」を選択し、[表示]ボタンをクリックする。

「HTTP」にプロバイダの Proxy サーバを指定します。

例外の「次ではじまるドメインにはプロキシサーバを使用しない」にNetVehicleのIPアドレス (192.168.1.1)を指定する。

Microsoft Inernet Explorer 5.5の場合は、以下のように設定します。

[ツール]メニューから「インターネットオプション」を選択する。

インターネットオプション画面の「接続」タブで、LANの設定の「LANの設定」ボタンをクリッ クする。

プロキシサーバーの「プロキシサーバーを使用する」が選択されていることを確認し、[詳細]ボ タンをクリックする。

「HTTP」にプロバイダの Proxy サーバを指定する。

例外の「次で始まるアドレスにはプロキシを使用しない」にNetVehicleのIPアドレス (192.168.1.1)を指定する。

**Q58.** Windows<sup>®</sup>のネットワークコンピュータでWANの先の相手のコンピュータを見ることは できますか?

 A. ISDN 回線を介した場合、見られません。
 Imhosts ファイルに、接続先のコンピュータのIPアドレスとホスト名を登録し、「検索」機能でホストを 検索してください。
 Imhosts ファイルを使用する代わりに、NetVehicleのProxyDNS機能で接続先のコンピュータのIPア ドレスを登録しておくこともできます(P.156)。

Q59. 他の機種で DHCP サーバを動かしているけれど問題ないですか?

A. NetVehicleのDHCPサーバ機能は止めてください。 NetVehicleのDHCPサーバ機能より、UNIXサーバやWindowsNTサーバなど他の機種の方が、より細かい情報をパソコンに割り当てることができます。NetVehicleのDHCPサーバ機能は停止して、既存のDHCPサーバをそのまま使用されることをお勧めします。

Q60. 電源はどうやって切ったら良いのですか?

A. 通常運用では電源スイッチをそのまま切っていただいても、NetVehicle本体には影響を 与えません。

#### ▲注意

ファームウェアのバージョンアップ作業を行っている場合は絶対に電源を切らないでください。

ファームウェアのバージョンアップについて

- **Q61.**ファームウェアのバージョンアップ情報はどうすれば入手できますか?
  - A. バージョンアップ情報は NetVehicle のサポートページで広報します。
     NetVehicleのサポートページ(http://telecom.fujitsu.com/jp/products/nv/)では、バージョンアップ時期以外にも、追加・拡張された機能を紹介していきます。定期的にご覧ください。
- **Q62.** ファームウェアのバージョンアップ対応製品と未対応製品では、その後、機能差はありま すか?
  - A. バージョンアップを行っていただければ、同一機種ならば機能差はありません。 例えば、バージョンアップ対応製品が出荷されたあとでも、それ以前から店頭に並んでいる商品は旧バー ジョンの可能性があります。そのような製品を購入された場合にも、ファームウェアをバージョンアップ していただくことで機能を拡張できます。

**Q63.** バージョンアップ方法とは?

A. NetVehicle がインターネットに接続されていればできます。(P.299)

### Q64. インターネットに接続していない場合のバージョンアップ方法とは?

### A. ftp サーバを稼働させてください。

#### **1.** ftp サーバを準備します。

UNIX サーバをお持ちの方は適当なユーザを作っていただければ可能です。Windows® 95の場合、 Microsoft 社が提供しているパーソナルウェブサーバを利用すると簡単です。

#### 2. 最新ファームウェアを入手します。

ニフティサーブのインターネット接続サービスを利用してNetVehicle用のファームウェアを入手する場 合は、以下の手順で行います。

| ーーーーーーーーーーーーーーーーーーーーーーーーーーーーーーーーーーーーーー               |
|------------------------------------------------------|
| > GO INTERNET                                        |
| インターネットINTERNET                                      |
| 1.インターネットについて                                        |
| 2.利用方法                                               |
| 3.Q&A コーナー                                           |
| 4.NIFTYMANAGER とWWW プラウザー                            |
| 5.ftp                                                |
| 6.fj/tnn news group ( netnews )                      |
| 7.telnet                                             |
| 8.フォーラム / ステーション                                     |
| 9.インターネットパイロットコーナー                                   |
| > 5                                                  |
| ftp FTP                                              |
| 1. ご案内 / 利用方法                                        |
| 2.archie                                             |
| 3.anonymous ftp                                      |
| 4.ftp                                                |
| > 3                                                  |
| anonymous ftp AFTP                                   |
| 1. 任意のサイトに入る                                         |
| 2.ftp.web.ad.jp に入る                                  |
| 3.ftp.iij.ad.jp に入る                                  |
| > 1                                                  |
| ホスト名(ドメイン名または URL 例:ftp://ftp.web.ad.jp/pub/README): |
| ftp://ftp.fujitsu.co.jp/pub/NV/firm/S30SOFT.ftp      |
| ホスト名 : ftp.fujitsu.co.jp                             |
| ファイル名:/pub/NV/firm/S30SOFT.ftp                       |
|                                                      |

3. LAN 上の FTP サーバに、入手したファイルを置く。

同一のファイル名にしておくと便利です。ここでのファイル名は「/pub/NV/firm/S30SOFT.ftp」です。

4. NetVehicleの「ファームウェア更新情報」をLAN上のftpサーバに向ける。

- 設定メニューで「詳細設定」の「装置情報」をクリックします。
- ■「装置情報設定」ページの[ファームウェア更新情報]の中の「転送元ホスト名」に、FTP サーバの IP アドレスを入力します。
- ■「ファイルロケーション」(ファイル名も含む)を変更した場合、正しいことを確認してください。
- ■[更新]ボタンをクリックします。
- ■[設定反映]ボタンをクリックします。

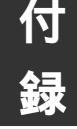

### 5. ファームウェアを更新する。

- ■[メンテナンス]アイコンをクリックします。
- メンテナンスメニューで「ファームウェア更新」をクリックします。
- 指示に従い、ボタンをクリックしていきます。
- 設定内容表示ページが表示されたら、内容に間違いがないことを確認して[OK]ボタンをクリックします。
- ここからバージョンアップ処理が行われます。
   (バージョンアップ中には電源を切らないように注意してください。)
- バージョンアップ終了を告げるメッセージが表示されると完了です。

パソコンについて

- **Q65.** Windows<sup>®</sup> 95/98/Me、WindowsNT<sup>®</sup>、MacintoshでDHCPクライアント機能はどう やれば使えますか?
  - A. 製品に添付されているマニュアルを参照してください。
- **Q66.** DHCP サーバ機能を利用しない場合、パソコンの設定はどうやればできますか? (Windows<sup>®</sup> 95/98、WindowsNT<sup>®</sup>、Macintosh)
  - **A.** 製品に添付されているマニュアルを参照してください。
- Q67. IP アドレスを設定する場合、使ってはいけない IP アドレスはありますか?(P.371)
  - **A.** 以下の3種類のIPアドレスを使ってはいけません。
    - すでに利用されている IP アドレス
    - IPネットワークでは、IPアドレスが世界中で必ず1つであることを条件に構成されています。プライベートアドレスを使って接続する端末型接続の場合でも、NAT機能を用いて世界中で一つしかないIPアドレスに変換します。
    - ネットワークアドレスを示す IP アドレス(0 ブロードキャスト)
    - ネットワーク部 (そのまま) + ホスト部がすべて 0 (2 進数表記)の IP アドレス
    - ブロードキャストアドレスを示す IP アドレス(1 ブロードキャスト)
    - ネットワーク部 (そのまま) + ホスト部がすべて1(2進数表記)の IP アドレス

NAT (マルチ NAT) について

Q68. NAT とは何ですか?

A. Network Address Translation の略です。 簡単に言えば、NetVehicleと同じLANにつながっているパソコンのIPアドレスが、NetVehicleを通っ てインターネットに出て行く時に、違うIPアドレスになって出て行く機能です。 NetVehicleではNAT機能を拡張したマルチNATをサポートしています。

#### Q69. NAT の設定方法は?

A. 詳細設定の相手情報から行います。(P.82) かんたん設定で端末型接続を選んだ場合、動的NATが動作するように設定されますが、それ以外のNAT 機能を利用する場合は、必ず詳細設定で動作を設定する必要があります。

#### Q70.(基本/静的/動的) NAT の違いは何ですか?

▲. 同時接続できる台数、機能制限に以下のような違いがあります。

| NATの種類                         | 同時接続制限<br>( セッション数 ) | 備考                      |  |
|--------------------------------|----------------------|-------------------------|--|
| 基本NAT                          | 割り当てIPアドレス数          | 割り当て時間内は外部を起点とした通信も可能   |  |
| 動的NAT 1024セッション 外部を起点とした通信は不可能 |                      | 外部を起点とした通信は不可能          |  |
| 静的NAT 1024セッションとマッピ            |                      | プライベートアドレス(とポート)をグローバ   |  |
|                                | ングした情報               | ルアドレス(とポート)にマッピングできる/マッ |  |
|                                |                      | ピングしたアドレス(とポート)に関しては、   |  |
|                                |                      | 外部を起点とした通信も可能           |  |

Q71. NAT 機能を利用した場合、FTP が使えなくなるのですか?

**A.** NetVehicleのNAT機能ならば大丈夫です。

本来のNAT機能の場合、IP通信の要となるIP ヘッダ(葉書などの住所 / 郵便番号)部分に書き込まれて いるプライベートアドレスをグローバルアドレス(またはその逆)に変換する機能です。

しかしFTPの場合、パソコンがIPヘッダの上位層(葉書でいうと文章)でローカルIPアドレス(住所)を 伝え、サーバは教えられた"ローカルIPアドレス(プライベートアドレス)"にデータを送信しますが、存 在しない(あるいは存在してもサービスを望んでいない)ため、通信は失敗に終わります。

そこでNetVehicleのNAT機能は、FTP通信を見つけると上位層のローカルIPアドレス(プライベート アドレス)をグローバルアドレスに書換えて正しく通信できるようにしています。

**Q72.** NAT 機能を利用した場合、UDP アプリケーションは利用できますか?

A. StreamWorks、RealPlayer、VDOLive などが利用できます。

UDP 通信は TCP 通信と違い、コネクション確立を行わない通信です。このため、大量データ転送を送り 込む動画転送アプリケーション(RealAudio など)に利用されます。

一般的なNAT機能を利用している場合、ローカルIPアドレス(プライベートアドレス)とグローバルア ドレスが1対1に対応しないため、外部を起点とした通信は行えません。このため、動画などのサーバを 通信起点とした UDP アプリケーションには本来対応できません。

しかし、NetVehicleのNAT機能は、回線接続一定時間(アドレス保持タイマ)後、回線切断前であれば ローカルIPアドレス(プライベートアドレス)とグローバルアドレスが1対1対応しているため、 StreamWorks、RealPlayer、VDOLiveには対応しています。また、マルチNAT機能("基本NAT"ま たは"静的NAT")を利用することで、複数端末が同時に外部接続し、UDPアプリケーションは特定の1 台または割り当てられているグローバルアドレスの数の端末で楽しめます。

ただし、インターネットホンの類はご利用いただけません。インターネットホンもftpと同様、上位層で ローカルIPアドレス(プライベートアドレス)をサーバに送出しているアプリケーションであり、なおか つ、データのやりとりのしくみが非公開であるため、対応ができまません(インターネットホンはアプリ ケーション間で互換性がない場合が多く、また、独自仕様の通信を行っています)。

[NetVehicle のインターネットホンへの対応状況]

- Microsoft NetMeetingの音声 / 画像通信は利用不可(ただしチャットは可能)
- CU SeeMe は利用可能

上記以外は未確認です。

**Q73.** NAT を使っている場合、IP フィルタリングはどのタイミングで実行されますか?

**A.** プライベートアドレスを使って行われます。

つまり、LANからインターネット上に向かう場合は、NAT機能でアドレスが変更される前にフィルタリン グ対象であるかどうかをチェックします。また、インターネットから LAN に向かう場合は、NAT 機能で アドレス変換されたあとでフィルタリング対象であるかどうかをチェックします。 どちらの場合でも、遮断処理の対象になったパケットは通信対象からはずれますから、不要なパケットが

Q74. OCN エコノミーで NAT を使うにはどうやればできますか?

流れて発信契機あるいは無通信監視タイマの対象から外れます。

A. グローバルアドレスが割り当てられるので、静的NATを利用すると効果的です。 OCNエコノミーの場合、DNSサーバやWWWサーバなどに特定のIPアドレスに割り振られるので、静 的NATを用いてサーバのプライベートアドレスをグローバルアドレスにマッピングし、外部からの通信が できるようになります。

#### ログ関連

Q75. どんなログを表示できますか?

**A.** 以下のログが見られます。

[表示メニューで確認できる内容]

- 回線接続状況:
   現在の接続先情報が表示されます(回線状態(1B通信/MP通信) 接続形態(発信/着信) 接続先(名前/ダイヤル番号) 回線使用率(送信/受信) 通信時間(接続時間) IP アドレス)
- 課金情報:
   電源投入(または再起動)後の回線使用料金が表示されます。
- IP 統計情報: 回線を介した通信のプロトコルごとの内訳が表示されます。
- メール着信通知: NetVehicleメール着信通知機能を使用している場合、メール着信通知のロ グが表示されます。
- メールチェック: POP3プロトコルを使用してメールの着信を確認した情報が表示されます。
- チャネル統計情報: 回線接続の情報が表示されます(発信回数、発信(接続)失敗回数、接続先
- 回線ログ:
   回線接続に関する情報が表示されます(接続処理時間、接続契機パケット、回
- 線接続失敗理由)。
- システムログ情報: 電源投入後のログが表示されます。
- ルーティング情報: ルーティングテーブルが表示されます。

話中回数)。

- LAN 情報:
- DHCP 情報: DHCP サーバや DHCP リレーエージェントの運用状況を確認できます。

LAN の統計情報を確認できます。

- NAT 情報: NAT の統計情報を確認できます。
- ISDN 情報: ISDN 関連の統計情報を確認できます。
- フレームリレー情報: フレームリレー関連の統計情報を確認できます。
- 現在時刻:
   現在の時刻(設定時刻)が表示されます。TIMEサーバと連動させたり、手動で入力できます(電源切断ごとに初期化されます。初期日時は1970/01/ 01/00:00:00)。
- 経過時間情報: 電源投入後の時間が表示されます。
- [メンテナンスメニューで確認できること]
- バージョン情報: ファームウェアバージョンを表示します。
- PPP フレームトレース:回線接続ネゴシエーションを表示します。
- エラーログ情報: エラーログが表示されます。
- 構成定義情報: 設定情報が表示されます。

Q76. syslog は使えますか?

A. 使えます。システムログを設定できます。

**Q77.** syslog のファシリティのコードは何ですか?

▲ 23(個人が割り当てできる数)が設定されます。

**Q78.** syslog でどんな情報 (プライオリティ)が入手できますか?

- **A.** 以下の情報が入手できます。
  - LOG\_ERR エラーメッセージ
  - LOG\_WARN 警告メッセージ
  - LOG\_NOTICE エラー以外のシステムメッセージ
  - LOG\_INFO 回線情報など

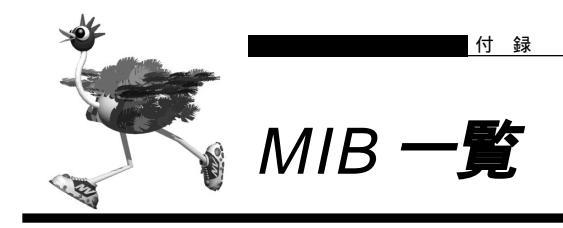

### NetVehicleのSNMP エージェント機能でサポートする MIB の一覧を示します。

# system グループ

| MIB         | OID      | SYNTAX        | ACCESS |
|-------------|----------|---------------|--------|
| sysDescr    | system.1 | DisplayString | R      |
| sysObjectID | system.2 | OBJECT ID     | R      |
| sysUpTime   | system.3 | TimeTicks     | R      |
| sysContact  | system.4 | DisplayString | R      |
| sysName     | system.5 | DisplayString | R      |
| sysLocation | system.6 | DisplayString | R      |
| sysServices | system.7 | INTEGER       | R      |
|             |          |               |        |

## interface グループ

| MIB               | OID          | SYNTAX        | ACCESS |
|-------------------|--------------|---------------|--------|
| ifNumber          | interfaces.1 | INTEGER       | R      |
| ifTable           | interfaces.2 | Aggregate     | NA     |
| ifEntry           | ifTable.1    | Aggregate     | NA     |
| ifIndex           | ifEntry.1    | INTEGER       | R      |
| ifDescr           | ifEntry.2    | DisplayString | R      |
| ifType            | ifEntry.3    | INTEGER       | R      |
| ifMtu             | ifEntry.4    | INTEGER       | R      |
| ifSpeed           | ifEntry.5    | Gauge         | R      |
| ifPhysAddress     | ifEntry.6    | PhysAddress   | R      |
| ifAdminStatus     | ifEntry.7    | INTEGER       | R      |
| ifOperStatus      | ifEntry.8    | INTEGER       | R      |
| ifLastChange      | ifEntry.9    | TimeTicks     | R      |
| ifInOctets        | ifEntry.10   | Counter       | R      |
| ifInUcastPkts     | ifEntry.11   | Counter       | R      |
| ifInNUcastPkts    | ifEntry.12   | Counter       | R      |
| ifInDiscards      | ifEntry.13   | Counter       | R      |
| ifInErrors        | ifEntry.14   | Counter       | R      |
| ifInUnknownProtos | ifEntry.15   | Counter       | R      |
| ifOutOctets       | ifEntry.16   | Counter       | R      |
| ifOutUcastPkts    | ifEntry.17   | Counter       | R      |
| ifOutNUcastPkts   | ifEntry.18   | Counter       | R      |
| ifOutDiscards     | ifEntry.19   | Counter       | R      |
| ifOutErrors       | ifEntry.20   | Counter       | R      |
| ifOutQLen         | ifEntry.21   | Gauge         | R      |
| ifSpecific        | ifEntry.22   | OBJECT ID     | R      |

# address translation グループ

| MIB           | OID       | SYNTAX         | ACCESS |
|---------------|-----------|----------------|--------|
| atTable       | at.1      | Aggregate      | NA     |
| atEntry       | atTable.1 | Aggregate      | NA     |
| atlfIndex     | atEntry.1 | INTEGER        | R      |
| atPhysAddress | atEntry.2 | PhysAddress    | R      |
| atNetAddress  | atEntry.3 | NetworkAddress | R      |

| MIB                     | OID                 | SYNTAX      | ACCESS |
|-------------------------|---------------------|-------------|--------|
| ipForwarding            | ip.1                | INTEGER     | R      |
| ipDefaultTTL            | ip.2                | INTEGER     | R      |
| ipInReceives            | ip.3                | Counter     | R      |
| ipInHdrErrors           | ip.4                | Counter     | R      |
| ipInAddrErrors          | ip.5                | Counter     | R      |
| ipForwDatagrams         | ip.6                | Counter     | R      |
| ipInUnknownProtos       | ip.7                | Counter     | R      |
| ipInDiscards            | ip.8                | Counter     | R      |
| ipInDelivers            | ip.9                | Counter     | R      |
| ipOutRequests           | ip.10               | Counter     | R      |
| ipOutDiscards           | ip.11               | Counter     | R      |
| ipOutNoRoutes           | ip.12               | Counter     | R      |
| ipReasmTimeout          | ip.13               | INTEGER     | R      |
| ipReasmReqds            | ip.14               | Counter     | R      |
| IPReasmOKs              | ip.15               | Counter     | R      |
| IPReasmFails            | ip.16               | Counter     | R      |
| IPFragOKs               | Ip.17               | Counter     | R      |
| IPFragFalls             | Ip.18               | Counter     | R      |
| ip/ragCreates           | ip. 1 9             | Aggregate   | R      |
| ipAddrTable             | ip.20               | Aggregate   | NA     |
| ipAddreftAddr           | ipAddrEntry 1       |             | R      |
| inAdEntIfIndex          | ipAddrEntry 2       | INTEGER     | R      |
| inAdEntNetMask          | inAddrEntry 3       | InAddress   | R      |
| ipAdEntBcastAddr        | ipAddrEntry 4       | INTEGER     | R      |
| ipAdEntReasmMaxSize     | ipAddrEntry.5       | INTEGER     | R      |
| ipRouteTable            | ip.21               | Aggregate   | NA     |
| ipRouteEntry            | ipRouteTable.1      | Aggregate   | NA     |
| ipRouteDest             | ipRouteEntry.1      | IpAddress   | R      |
| ipRoutelfIndex          | ipRouteEntry.2      | INTEGER     | R      |
| ipRouteMetric1          | ipRouteEntry.3      | INTEGER     | R      |
| ipRouteMetric2          | ipRouteEntry.4      | INTEGER     | R      |
| ipRouteMetric3          | ipRouteEntry.5      | INTEGER     | R      |
| ipRouteMetric4          | ipRouteEntry.6      | INTEGER     | R      |
| ipRouteNextHop          | ipRouteEntry.7      | IpAddress   | R      |
| ipRouteType             | ipRouteEntry.8      | INTEGER     | R      |
| ipRouteProto            | ipRouteEntry.9      | INTEGER     | R      |
| ipRouteAge              | ipRouteEntry.10     | INTEGER     | R      |
| ipRouteMask             | ipRouteEntry.11     | IpAddress   | R      |
| ipRouteMetric5          | ipRouteEntry.12     | INTEGER     | R      |
| ipRouteInfo             | ipRouteEntry.13     | OBJECT ID   | R      |
| ipNetToMediaTable       | ip 22               | Aggregate   | NA     |
| ipNetToMediaEntry       | ipNetToMediaTable.1 | Aggregate   | NA     |
| ipNetToMedialfIndex     | ipNetToMediaEntry.1 | INTEGER     | R      |
| ipNetToMediaPhysAddress | ipNetToMediaEntry.2 | PhysAddress | R      |
|                         | ipNetToMediaEntry.3 | INTEGED     | R      |
| inRoutingDiscards       | in 23               | Counter     | R      |
| ipForward               | in 24               | Aggregate   | NA     |
| ipForwardNumber         | ip Forward 1        | Gauge       | R      |
| ipForwardTable          | ipForward.2         | Aggregate   | NA     |
| ipForwardEntry          | ipForwardTable.1    | Aggregate   | NA     |
| ipForwardDest           | ipForwardEntry.1    | IpAddress   | R      |
| ipForwardMask           | ipForwardEntry.2    | IpAddress   | R      |
| ipForwardPolicy         | ipForwardEntry.3    | INTEGER     | R      |
| ipForwardNextHop        | ipForwardEntry.4    | lpAddress   | R      |
| ipForwardIfIndex        | ipForwardEntry.5    | INTEGER     | R      |
| ipForwardType           | ipForwardEntry.6    | INTEGER     | R      |
| ipForwardProto          | ipForwardEntry.7    | INTEGER     | R      |
| ipForwardAge            | ipForwardEntry.8    | INTEGER     | R      |
| ipForwardInfo           | ipForwardEntry.9    | OBJECT ID   | R      |
| ipForwardNextHopAS      | ipForwardEntry.10   | INTEGER     | R      |
| ipForwardMetric1        | ipForwardEntry.11   | INTEGER     | R      |
| ipForwardMetric2        | ipForwardEntry.12   | INTEGER     | R      |
| ipForwardMetric3        | ipForwardEntry.13   | INTEGER     | R      |
| ipForwardMetric4        | ipForwardEntry.14   | INTEGER     | ĸ      |
| I IDForwardMetric5      | IDEORWARDENTRY 15   | INTEGER     | ĸ      |

# ip グループ

# icmp グループ

| MIB                  | OID     | SYNTAX  | ACCESS |
|----------------------|---------|---------|--------|
| icmpInMsgs           | icmp.1  | Counter | R      |
| icmpInErrors         | icmp.2  | Counter | R      |
| icmpInDestUnreachs   | icmp.3  | Counter | R      |
| icmpInTimeExcds      | icmp.4  | Counter | R      |
| icmpInParmProbs      | icmp.5  | Counter | R      |
| icmpInSrcQuenchs     | icmp.6  | Counter | R      |
| icmpInRedirects      | icmp.7  | Counter | R      |
| icmpInEchos          | icmp.8  | Counter | R      |
| icmpInEchoReps       | icmp.9  | Counter | R      |
| icmpInTimestamps     | icmp.10 | Counter | R      |
| icmpInTimestampReps  | icmp.11 | Counter | R      |
| icmpInAddrMasks      | icmp.12 | Counter | R      |
| icmpInAddrMaskReps   | icmp.13 | Counter | R      |
| icmpOutMsgs          | icmp.14 | Counter | R      |
| icmpOutErrors        | icmp.15 | Counter | R      |
| icmpOutDestUnreachs  | icmp.16 | Counter | R      |
| icmpOutTimeExcds     | icmp.17 | Counter | R      |
| icmpOutParmProbs     | icmp.18 | Counter | R      |
| icmpOutSrcQuenchs    | icmp.19 | Counter | R      |
| icmpOutRedirects     | icmp.20 | Counter | R      |
| icmpOutEchos         | icmp.21 | Counter | R      |
| icmpOutEchoReps      | icmp.22 | Counter | R      |
| icmpOutTimestamps    | icmp.23 | Counter | R      |
| icmpOutTimestampReps | icmp.24 | Counter | R      |
| icmpOutAddrMasks     | icmp.25 | Counter | R      |
| icmpOutAddrMaskReps  | icmp.26 | Counter | R      |

# tcp グループ

| MIB                 | OID            | SYNTAX    | ACCESS |
|---------------------|----------------|-----------|--------|
| tcpRtoAlgorithm     | tcp.1          | INTEGER   | R      |
| tcpRtoMin           | tcp.2          | INTEGER   | R      |
| tcpRtoMax           | tcp.3          | INTEGER   | R      |
| tcpMaxConn          | tcp.4          | INTEGER   | R      |
| tcpActiveOpens      | tcp.5          | Counter   | R      |
| tcpPassiveOpens     | tcp.6          | Counter   | R      |
| tcpAttemptFails     | tcp.7          | Counter   | R      |
| tcpEstabResets      | tcp.8          | Counter   | R      |
| tcpCurrEstab        | tcp.9          | Gauge     | R      |
| tcpInSegs           | tcp.10         | Counter   | R      |
| tcpOutSegs          | tcp.11         | Counter   | R      |
| tcpRetransSegs      | tcp.12         | Counter   | R      |
| tcpConnTable        | tcp.13         | Aggregate | NA     |
| tcpConnEntry        | tcpConnTable.1 | Aggregate | NA     |
| tcpConnState        | tcpConnEntry.1 | INTEGER   | R      |
| tcpConnLocalAddress | tcpConnEntry.2 | IpAddress | R      |
| tcpConnLocalPort    | tcpConnEntry.3 | INTEGER   | R      |
| tcpConnRemAddress   | tcpConnEntry.4 | IpAddress | R      |
| tcpConnRemPort      | tcpConnEntry.5 | INTEGER   | R      |
| tcpInErrs           | tcp.14         | Counter   | R      |
| tcpOutRsts          | tcp.15         | Counter   | R      |
#### OID ACCESS MIB SYNTAX Counter udpInDatagrams udp.1 R udpNoPorts udp.2 Counter R udpInErrors udp.3 Counter R R udpOutDatagrams udp.4 Counter udpTable udp.5 Aggregate NA udpEntry udpTable.1 Aggregate NA udpLocalAddress udpEntry.1 IpAddress R udpLocalPort INTEGER R udpEntry.2

#### snmp グループ

udp グループ

| MIB                     | OID     | SYNTAX  | ACCESS |
|-------------------------|---------|---------|--------|
| snmpInPkts              | snmp.1  | Counter | R      |
| snmpOutPkts             | snmp.2  | Counter | R      |
| snmpInBadVersions       | snmp.3  | Counter | R      |
| snmpInBadCommunityNames | snmp.4  | Counter | R      |
| snmpInBadCommunityUses  | snmp.5  | Counter | R      |
| snmpInASNParseErrs      | snmp.6  | Counter | R      |
| snmpInTooBigs           | snmp.8  | Counter | R      |
| snmpInNoSuchNames       | snmp.9  | Counter | R      |
| snmpInBadValues         | snmp.10 | Counter | R      |
| snmpInReadOnlys         | snmp.11 | Counter | R      |
| snmpInGenErrs           | snmp.12 | Counter | R      |
| snmpInTotalReqVars      | snmp.13 | Counter | R      |
| snmpInTotalSetVars      | snmp.14 | Counter | R      |
| snmpInGetRequests       | snmp.15 | Counter | R      |
| snmpInGetNexts          | snmp.16 | Counter | R      |
| snmpInSetRequests       | snmp.17 | Counter | R      |
| snmpInGetResponses      | snmp.18 | Counter | R      |
| snmpInTraps             | snmp.19 | Counter | R      |
| snmpOutTooBigs          | snmp.20 | Counter | R      |
| snmpOutNoSuchNames      | snmp.21 | Counter | R      |
| snmpOutBadValues        | snmp.22 | Counter | R      |
| snmpOutGenErrs          | snmp.24 | Counter | R      |
| snmpOutGetRequests      | snmp.25 | Counter | R      |
| snmpOutGetNexts         | snmp.26 | Counter | R      |
| snmpOutSetRequests      | snmp.27 | Counter | R      |
| snmpOutGetResponses     | snmp.28 | Counter | R      |
| snmpOutTraps            | snmp.29 | Counter | R      |
| snmpEnableAuthenTraps   | snmp.30 | INTEGER | R      |

## 付 録

# 「詳細設定」で設定できる項目

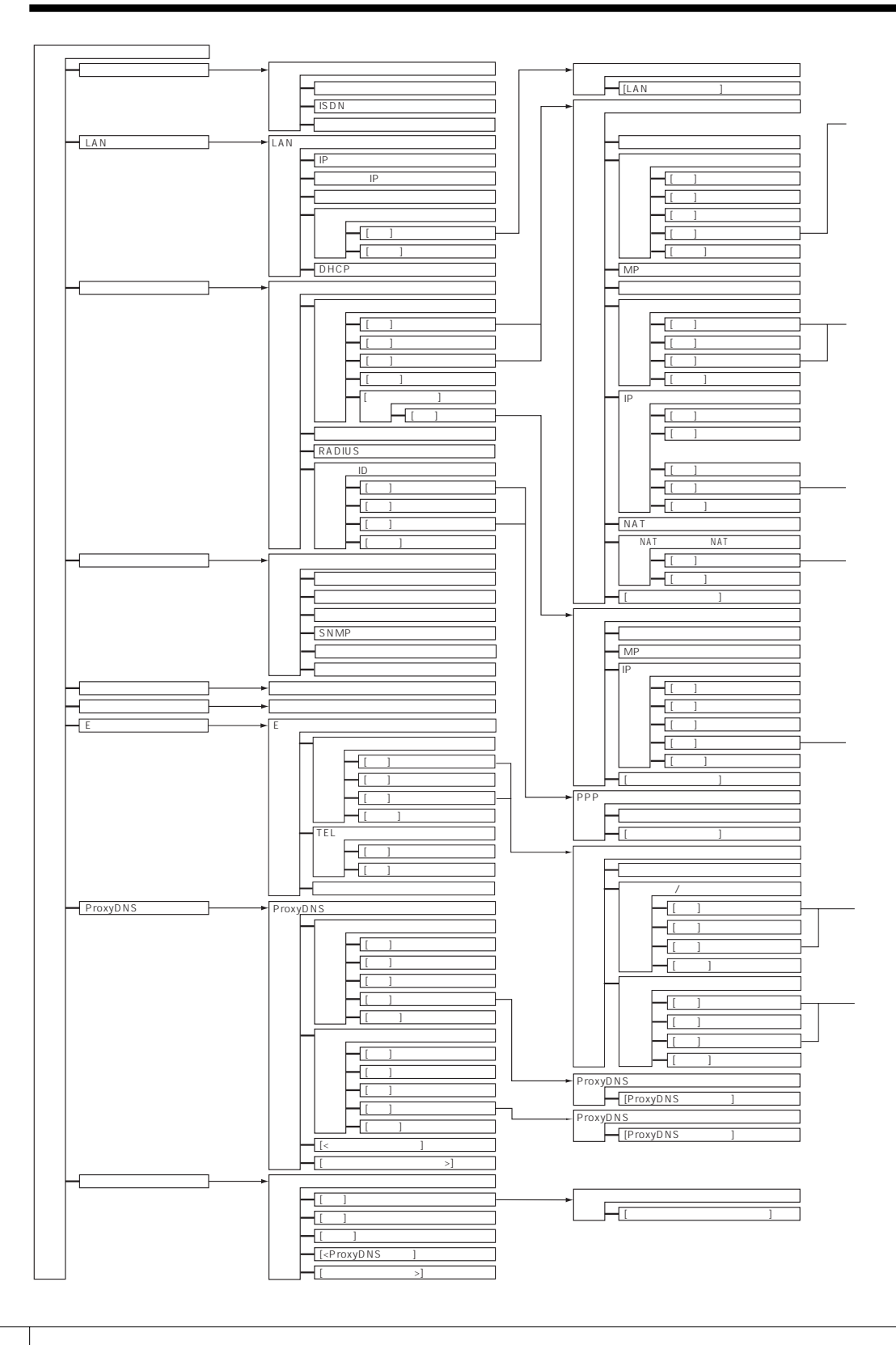

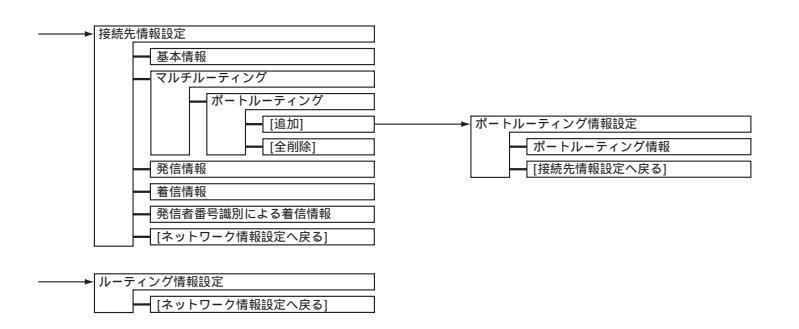

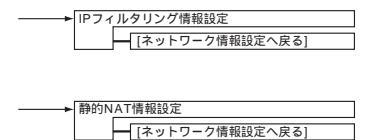

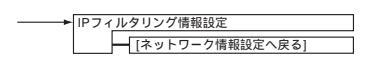

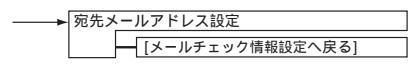

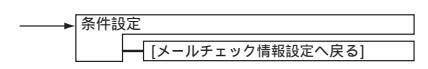

付 録

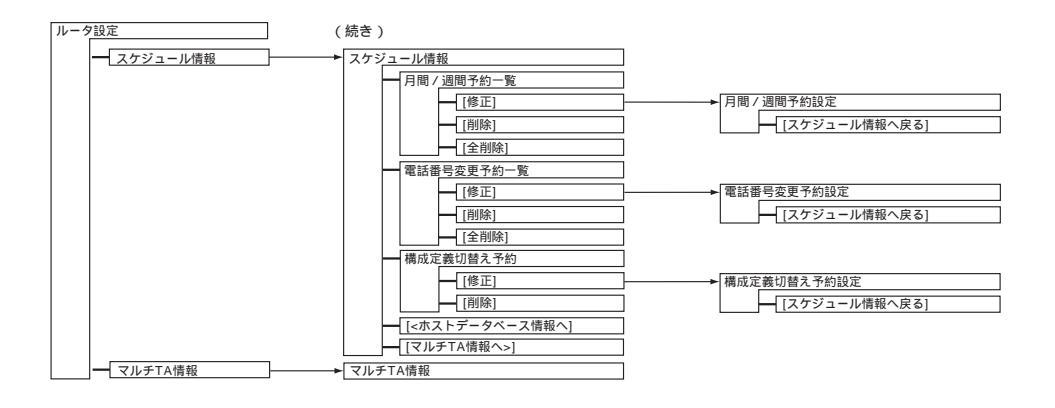

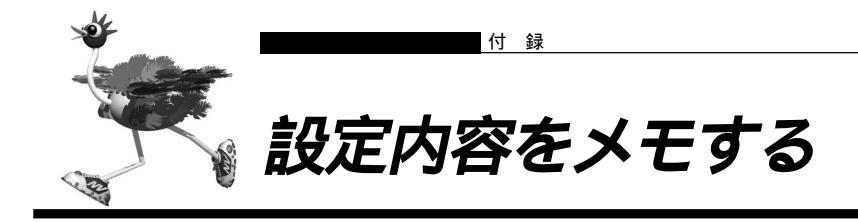

#### かんたん設定で設定した情報を忘れないように、ここにメモしておきましょう。

| インターネットへ ISDN<br>オフィスへ ISDN 接続          | 接続 インター><br>オフィス^   | ネットヘフレッツ・ISDN<br><専用線接続 | 接続 インター:<br>オフィス・ | ネットへ専用線接続<br>ヘフレームリレー接続 |
|-----------------------------------------|---------------------|-------------------------|-------------------|-------------------------|
| 接続先の電話番号                                |                     |                         |                   |                         |
| ユーザ認証 ID(発信)                            |                     |                         |                   |                         |
| ユーザ認証パスワード(発                            | 信)                  |                         |                   |                         |
| ユーザ認証 ID(着信)                            |                     |                         |                   |                         |
| ユーザ認証パスワード(着                            | 信)                  |                         |                   |                         |
| NetVehicleの IP アドレス<br>(ご購入時の設定は 192.16 | 8.1.1 )             |                         | · ·               |                         |
| NetVehicle のネットマスク<br>(ご購入時の設定は 255.25  | 5.255.0)            |                         |                   |                         |
| 相手ルータの IP アドレス<br>(ご購入時の設定は 192.16      | 8.2.1)              |                         |                   |                         |
| 相手ルータのネットマスク<br>(ご購入時の設定は 255.25        | 5.255.0)            |                         |                   |                         |
| 使用する回線速度                                |                     | 64Kbps                  | 128Kbps           |                         |
| DNS サーバ                                 |                     | 自動取得                    |                   |                         |
| DHCP サーバ機能                              | DNS サーバ広報           | ・<br>使用する<br>・          | ・<br>使用しない<br>・   |                         |
| 接続先の電話番号 2                              |                     |                         |                   |                         |
| 接続先の電話番号3                               |                     |                         |                   |                         |
| 無通信監視タイマ                                |                     |                         |                   |                         |
| 課金単位時間<br>(ご購入時の設定は0秒)                  |                     |                         |                   |                         |
| 接続ネットワーク名                               |                     |                         |                   |                         |
| 接続先名                                    |                     |                         |                   |                         |
| ドメイン名                                   |                     |                         |                   |                         |
| アドレス変換                                  | グローバルアドレス<br>アドレス個数 | 使用しない<br>・<br>個         | マルチ NAT<br>・ ・    |                         |
| MP                                      |                     | 使用する(手動)                | ) 使用する(自動         | り) 使用しない                |
| テレホーダイ                                  |                     | 使用する(手動)                | 使用する(自動           | り)使用しない                 |
| かんたんフィルタ                                |                     | 使用する                    | 使用しない             |                         |
| データ圧縮                                   |                     | Stac LZS                | VJ                |                         |

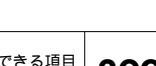

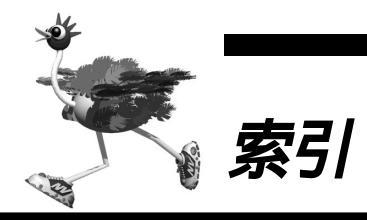

英数字

| 10BASE-T ケーブル 20, 5                  | 2,              | 92  |
|--------------------------------------|-----------------|-----|
| 10BASE-T ポート 21, 2                   | 4,              | 52  |
| B1/B2 ランブ                            |                 | 24  |
|                                      | ·····           | 27  |
|                                      | 1               | 79  |
| CHECK 997 24, 216                    | i, 2            | 95  |
|                                      | 1               | 07  |
|                                      |                 | 30  |
| DHCP サーバ機能100                        | ·, 1            | 62  |
|                                      | ∠               | 93  |
| DHCP スタティック機能                        | ', 1<br>4       | 64  |
|                                      | 1               | 20  |
| DION (NEWEB)                         |                 | 23  |
| DNS サーバ                              | ', I<br>4       | 50  |
|                                      | 1               | 01  |
| DSU = 34                             | υ,              | 21  |
|                                      | <br>د           | 40  |
| ミメールエーシェノト                           | 2               | 27  |
| 「6 姉丁                                |                 | 37  |
|                                      | <br>, 2         | 31  |
|                                      | , J             | 24U |
| NS ネット 64                            |                 | 24  |
| inconfig 53                          |                 | 13  |
| ipconng                              | ', J            | 10  |
| II フィレス                              | <br>2           | 73  |
| IP 統計情報                              | 2<br>2          | 93  |
| IP フィルタリング機能 100 136                 | <u>~</u><br>: 1 | 64  |
| $ SDN  S/T \pi^{-1} = 5$             | ·, ·            | 23  |
| $ SDN   \vec{\pi} = k \qquad 21 \ 2$ | ,<br>           | 25  |
| ISDN 回線ケーブル 20 2                     | 3               | 35  |
| ISDN 理由表示番号一覧                        | . U,<br>.3      | 4.5 |
| i・ナンバー着信機能                           | 2               | 57  |
|                                      |                 | 40  |
| <br>LAN 情報                           | 2               | 93  |
| LAN ランプ                              |                 | 24  |
| LCR 機能                               | 2               | 29  |
| MacOS 9                              |                 | 49  |
| MACアドレス 53, 100, 123, 164            | . 1             | 78  |
| Magic Packet                         | 1               | 78  |
| MIB                                  | , 3             | 92  |
| Microsoft Internet Explorer          |                 | 50  |
| NAT                                  |                 | 28  |
| NAT 情報                               | 2               | 93  |
|                                      |                 |     |

| NetBIOS                        | 319               | 9 |
|--------------------------------|-------------------|---|
| Netscape Navigator             | 5 (               | ) |
| NetVehicle サポートページ             | 9 (               | D |
| OCN エコノミー29, 69                | , 11 <sup>.</sup> | 1 |
| ODN エコノミー                      | 2 9               | 9 |
| PHS 168                        | , 177             | 7 |
| PIAFS 通信カード                    | 168               | 3 |
| ping コマンド                      | 289               | 9 |
| POWER ランプ 24                   | , 335             | ō |
| PPP フレームトレース情報                 | , 343             | 3 |
| Proxy ARP                      | 12:               | 3 |
| Proxy(プロキシ)サーバ機能               | 5 (               | ) |
| ProxyDNS 121                   | , 156             | 6 |
| RADIUS クライアント                  | 17                | 5 |
| RS232C ケーブル                    | 2                 | 2 |
| SNMP                           | 223               | 3 |
| SNMP エージェント機能                  | , 392             | 2 |
| SNTP                           | 8 9               | 9 |
| TCP/IP                         | 4 (               | C |
| TCP 接続要求                       | 137               | 7 |
| TEL メール機能 202                  | , 213             | 3 |
| TIME プロトコル                     | 8 9               | 9 |
| URL フィルタ機能                     | 197               | 7 |
| Wake-up-ID                     | 178               | 3 |
| Wakeup on LAN                  | 177               | 7 |
| Windows <sup>®</sup> 2000 47   | , 179             | 9 |
| Windows <sup>®</sup> 95 50     | , 179             | 9 |
| Windows <sup>®</sup> 98        |                   |   |
|                                | , 179             | 9 |
| Windows <sup>®</sup> Me 40, 50 | , 179             | 9 |
| WindowsNT <sup>®</sup>         | , 179             | 9 |
| WindowsNT <sup>®</sup> 4.0     | 4 :               | 5 |
| winipcfg53                     | , 31:             | 3 |
| WWW ブラウザ 5                     | 0.5               | 3 |

#### あ

| アクセスサーバ機能168                 |
|------------------------------|
| アダプタプラグ 37                   |
| アナログ設定54                     |
| アナログダイヤルイン                   |
| アナログポート 24, 36, 39, 233, 335 |
| アナログポート ( TEL1、TEL2 )        |
| インターネットサービスプロバイダ             |
| エラーログ情報 303, 312             |
| オンラインサポート                    |

#### か

| 回線接続状況                  |    | 293 |
|-------------------------|----|-----|
| 外線発信規制                  |    | 232 |
| 回線ログ情報                  |    | 293 |
| 課金情報                    |    | 293 |
| 課金制御機能                  |    | 199 |
| 課金単位時間                  |    | 199 |
| カスケード接続                 |    | 92  |
| カスタマコントロール機能            |    | 248 |
| かんたん設定                  |    | 54  |
| かんたん操作                  |    | 54  |
| かんたんフィルタ 58, 60, 63, 64 | 1, | 318 |
| かんたんメニュー                |    | 54  |
| 疑似キャッチホン                |    | 240 |
| 疑似迷惑電話お断り               |    | 238 |
| 基本 NAT                  |    | 129 |
| 基本 NAT 機能               |    | 135 |
| キャッチホン・ディスプレイ           |    | 252 |
| グローバルアドレス               | Э, | 128 |
| グローバル着信                 |    | 259 |
| 経過時間情報                  |    | 293 |
| コールバック機能                | 7, | 179 |
| 構成定義クリア処理               |    | 322 |
|                         |    |     |

#### さ

| サブアドレス 177, 216, 258, 278  | 3 |
|----------------------------|---|
| 三者通話242                    | 2 |
| 識別着信機能                     | 3 |
| 時刻設定                       | 0 |
| システムログ情報 293               | 3 |
| 終端抵抗2:                     | 3 |
| 詳細コード296                   | 3 |
| 詳細設定54                     | 1 |
| スケジュール機能 217               | 7 |
| スタンバイモード 24, 228, 272, 278 | 3 |
| 静的 NAT 129                 | 9 |
| 静的 NAT 機能 100, 135, 164    | 1 |
|                            |   |

| セキュリティ               | .136  |
|----------------------|-------|
| セキュリティログ             | . 225 |
| 設定変更用暗証番号            | . 278 |
| 接続先                  | 28    |
| 専用線 IP 接続            | 28    |
| ソースアドレスルーティング        | 98    |
| ソースアドレスルーティング機能.100, | 152   |
| 操作メニュー54,            | 288   |
|                      |       |

#### た

| ターミナルアダプタ               | 1   |
|-------------------------|-----|
| ターミナルアダプタ(TA)21         | 6   |
| タイムサーバ                  | 88  |
| ダイヤルアップネットワーク19         | 92  |
| ダイヤルイン                  | 6   |
| ダイヤルインサービス              | 59  |
| ダブルフック                  | 13  |
| 端末型ダイヤルアップ接続            | 28  |
| 着信転送                    | 8 ' |
| チャネル統計情報                | )3  |
| 通信中着信通知サービス             | 27  |
| 通信中転送                   | 12  |
| 停電モード2                  | 24  |
| ディップスイッチ 21, 23, 37, 34 | 10  |
| テレホーダイ                  | 90  |
| 電源ケーブル                  | 37  |
| 転送トーキ24                 | 12  |
| 転送元トーキ24                | 12  |
| 電池ボックス                  | 34  |
| 電池ホルダ                   | 34  |
| 動的 NAT 12               | 29  |
| 動的 NAT 機能13             | 35  |
| 時計の設定                   | 2   |
|                         |     |

#### な

| ナンバー・ディスプレイ      |
|------------------|
|                  |
| ネットマスク 40        |
| ネットワーク型ダイヤルアップ接続 |

#### は

| パスワード            | . 28 |
|------------------|------|
| バックアップ用電池        | 333  |
| 発信者番号通知          | 254  |
| 発信者番号通知サービス      | 179  |
| 表示メニュー54,2       | 293  |
| 表示ランプ            | . 24 |
| ファームウェアの更新 14, 2 | 299  |
| ファイアウォール         | 136  |

付 録

| フッキング           | 230 |
|-----------------|-----|
| プライベートアドレス 69,  | 128 |
| フレームリレー78,      | 115 |
| フレックスホン 27,     | 242 |
| フレックスホン自動切替え機能  | 247 |
| プロバイダ           | 152 |
| ポートルーティング機能     | 152 |
| ボイスワープ          | 248 |
| ホストデータベース情報161, | 164 |

#### ま

| マルチ NAT     | 29, 69, 388 |
|-------------|-------------|
| マルチ NAT 機能  | 128         |
| マルチ TA 機能   |             |
| マルチダイヤル     | 58          |
| マルチルーティング機能 |             |
| ミキシングモード    |             |
| 無課金コールバック   |             |
| 無通信監視タイマ    |             |
| 無鳴動着信機能     |             |
| メール―覧送信機能   |             |
| メールチェック機能   |             |
| メール着信通知サービス |             |
| メール着信通知     |             |
| メール着信通知機能   |             |
| メール着信通知サービス | 17          |
| メール転送機能     |             |
| メンテナンスメニュー  |             |
| モジュラケーブル    |             |
| モデムダイヤルイン   |             |
|             |             |

#### せ

| ユーザ間情報通知サービス | 27 |
|--------------|----|
| ユーザ認証 ID     | 28 |
| ユーザ認証パスワード   | 28 |

#### 5

| リセット                   |
|------------------------|
| リセットスイッチ 21            |
| リダイヤル 39               |
| リバースパルス 271            |
| リモートパワーオン機能 177, 291   |
| リモートメールチェック機能 202, 205 |
| リング音233                |
| ルーティング情報 293           |
| 留守モード動作設定 221          |
| ログインパスワード 54, 88, 114  |

### NetVehicle-S30 取扱説明書

P3NK-E072-05

発行日 2002年8月発行責任 富士通株式会社

Printed in Japan

 ・本書の一部または全部を無断で他に転載しないよう、お願いいたします。
・本書は、改善のために予告なしに変更することがあります。
・本書に記載されたデータの使用に起因する第三者の特許権、その他の権利、損害については、 当社はその責を負いません。

・落丁、乱丁本は、お取り替えいたします。